# WEB AND MOBILE APP DEVELOPMENT FOR SMART VEHICLE ENTRANCE & EXIT

ONG LIP WEI

UNIVERSITI TUNKU ABDUL RAHMAN

## WEB AND MOBILE APP DEVELOPMENT FOR SMART VEHICLE ENTRANCE & EXIT

ONG LIP WEI

A project report submitted in partial fulfilment of the requirements for the award of Bachelor of Science (Honours) Software Engineering

> Lee Kong Chian Faculty of Engineering and Science Universiti Tunku Abdul Rahman

> > May 2023

#### **DECLARATION**

I hereby declare that this project report is based on my original work except for citations and quotations which have been duly acknowledged. I also declare that it has not been previously and concurrently submitted for any other degree or award at UTAR or other institutions.

| Signature | : | Ong         |
|-----------|---|-------------|
| Name      | : | ONG LIP WEI |
| ID No.    | : | 2000923     |

Date : 12/05/2023

#### APPROVAL FOR SUBMISSION

I certify that this project report entitled **"WEB AND MOBILE APP DEVELOPMENT FOR SMART VEHICLE ENTRANCE & EXIT"** was prepared by **ONG LIP WEI** has met the required standard for submission in partial fulfilment of the requirements for the award of Bachelor of Science (Honours) Software Engineering at Universiti Tunku Abdul Rahman.

Approved by,

| Signature     | : |                  |
|---------------|---|------------------|
| Supervisor    | : | Dr Tham Mau Luen |
| Date          | : | 12/05/2023       |
|               |   |                  |
| Signature     | : | kckhor           |
| Co-Supervisor | : | Dr Khor Kok Chin |
| Date          | : | 15/05/2023       |

The copyright of this report belongs to the author under the terms of the copyright Act 1987 as qualified by Intellectual Property Policy of Universiti Tunku Abdul Rahman. Due acknowledgement shall always be made of the use of any material contained in, or derived from, this report.

© 2023,Ong Lip Wei. All right reserved.

#### **ACKNOWLEDGEMENTS**

I would like to thank everyone who had contributed to the successful completion of this project. I would like to express my gratitude to my research supervisors, Dr. Tham Mau Luen and Dr. Khor Kok Chin for their invaluable advice, guidance and their enormous patience throughout the development of the research.

In addition, I would also like to express my gratitude to my loving parents and friends who had helped and given me encouragement to complete my final year project.

#### ABSTRACT

The year 2023 is marked by a growing interest in the field of artificial intelligence (AI), which offers new ways to address problems and enhance efficiency. One area in need of a more efficient solution is the monitoring of car access records and management of car owners, which currently involves the manual processes by paper and pen. To address this, YOLOV4 model has been deployed to detect car license plates, and real-time web and mobile applications have been implemented to monitor car access logs and manage car owners. The applications offer filter and search functions, making the query process more manageable. Additionally, it includes role and permission functions to restrict access to certain features for security purposes.

The web application is built using ExpressJS and Docker and deployed on two AWS cloud servers. HTTPS encryption and AWS Application Load Balancer are used to ensure security and reliability of web service. Furthermore, Github Actions is used to promote continuous integration and continuous deployment (CI/CD) flow. The React framework is utilized for the web application while React Native framework is used for mobile application development, both employing the Ant Design UI library to maintain consistency across screens. The Firebase cloud database is used for storing license plate pictures and providing real-time updates, while Algolia AI search service is employed for advance search functions.

Finally, the project went through three testing processes, including unit testing, system usability testing and onsite testing. The project used unit testing to ensure that every function works properly, also 5 participants were invited to conduct the usability test of the system. The SUS score of the web application was 89%, and the SUS score of the mobile application was 89.5%, both of which were higher than the average SUS score of 75%, demonstrating good usability. Finally, the project also conducted onsite testing in a residential area to ensure that the system can run stably in the working environment.

## **TABLE OF CONTENTS**

| DECLARATION                     | i    |
|---------------------------------|------|
| APPROVAL FOR SUBMISSION         | ii   |
| ACKNOWLEDGEMENTS                | iv   |
| ABSTRACT                        | v    |
| TABLE OF CONTENTS               | vi   |
| LIST OF TABLES                  | xi   |
| LIST OF FIGURES                 | xvi  |
| LIST OF SYMBOLS / ABBREVIATIONS | xxix |
| LIST OF APPENDICES              | XXX  |

## CHAPTER

| 1 | INTR | CODUCTION                                     | 1  |
|---|------|-----------------------------------------------|----|
|   | 1.1  | General Introduction                          | 1  |
|   | 1.2  | Problem Statements                            | 3  |
|   |      | 1.2.1 Security Risk                           | 3  |
|   |      | 1.2.2 High Cost                               | 4  |
|   |      | 1.2.3 Unable To Monitor Vehicle Access        | 5  |
|   | 1.3  | Aim and Objectives                            | 5  |
|   | 1.4  | Proposed Solution                             | 6  |
|   | 1.5  | Proposed Approach                             | 8  |
|   | 1.6  | Project Scope                                 | 9  |
|   |      | 1.6.1 Targeted User                           | 9  |
|   |      | 1.6.2 Modules Covered                         | 9  |
| 2 | LITE | RATURE REVIEW                                 | 11 |
|   | 2.1  | Introduction                                  | 11 |
|   | 2.2  | Car Plate Detection and Character Recognition |    |
|   |      | Techniques                                    | 11 |
|   |      | 2.2.1 Edge Detection for Car Plate Position   |    |
|   |      | Detection                                     | 11 |

|                                   | 2.2.2 Neural network for car plate position                                                                                                    |                                                                                                    |
|-----------------------------------|----------------------------------------------------------------------------------------------------|----------------------------------------------------------------------------------------------------|
|                                   | detection                                                                                                    | 14                                                                                                    |
|                                   | 2.2.3 Use of Texture and Color Features for Car                                                                                                    |                                                                                                    |
|                                   | Plate Position Detection                                                                                                    | 15                                                                                                    |
|                                   | 2.2.4 Character Recognition                                                                                                    | 18                                                                                                    |
|                                   | 2.2.5 Summary                                                                                                    | 23                                                                                                    |
| 2.3                               | Applications of ALPR System                                                                                                    | 24                                                                                                    |
| 2.4                               | Previous work on car plate recognition                                                                                                    | 33                                                                                                    |
|                                   | 2.4.1 Introduction                                                                                                    | 33                                                                                                    |
|                                   | 2.4.2 Methodology                                                                                                    | 34                                                                                                    |
|                                   | 2.4.3 Conclusion                                                                                                    | 38                                                                                                    |
| 2.5                               | Software Development Methodology                                                                                                    | 39                                                                                                    |
|                                   | 2.5.1 Waterfall Methodology                                                                                                    | 39                                                                                                    |
|                                   | 2.5.2 Prototyping Methodology                                                                                                    | 40                                                                                                    |
|                                   | 2.5.3 DevOps Methodology                                                                                                    | 42                                                                                                    |
|                                   | 2.5.4 Conclusion                                                                                                    | 44                                                                                                    |
| 2.6                               | System Usability Testing                                                                                                    | 44                                                                                                    |
| METH                              | IODOLOGY AND WORK PLAN                                                                                                    | 46                                                                                                    |
| 3.1                               | Introduction                                                                                                    | 46                                                                                                    |
| 3.2                               | Software Development Methodology                                                                                                    | 46                                                                                                    |
|                                   | 3.2.1 Plan                                                                                                    | 46                                                                                                    |
|                                   | 3.2.2 Code                                                                                                    | 47                                                                                                    |
|                                   | 3.2.3 Build                                                                                                    | 47                                                                                                    |
|                                   | 3.2.4 Test                                                                                                    | 48                                                                                                    |
|                                   | 3.2.5 Release and Deploy                                                                                                    | 10                                                                                                    |
|                                   | 5.2.5 Release and Deploy                                                                                                    | 40                                                                                                    |
|                                   | 3.2.6 Operate                                                                                                    | 48<br>48                                                                                                   |
|                                   | 3.2.6 Operate<br>3.2.7 Monitor                                                                                                    | 48<br>48<br>49                                                                                             |
| 3.3                               | <ul><li>3.2.6 Operate</li><li>3.2.7 Monitor</li><li>Project Planning and Scheduling</li></ul>                                                                                                    | 48<br>48<br>49<br>49                                                                                       |
| 3.3                               | <ul> <li>3.2.6 Operate</li> <li>3.2.7 Monitor</li> <li>Project Planning and Scheduling</li> <li>3.3.1 Work Breakdown Structure (WBS)</li> </ul>                                                                                                    | <ul> <li>48</li> <li>48</li> <li>49</li> <li>49</li> <li>49</li> <li>49</li> </ul>                         |
| 3.3                               | <ul> <li>3.2.6 Operate</li> <li>3.2.7 Monitor</li> <li>Project Planning and Scheduling</li> <li>3.3.1 Work Breakdown Structure (WBS)</li> <li>3.3.2 Gantt Chart</li> </ul>                                                                                                    | <ul> <li>48</li> <li>48</li> <li>49</li> <li>49</li> <li>49</li> <li>51</li> </ul>                         |
| <ul><li>3.3</li><li>3.4</li></ul> | <ul> <li>3.2.6 Operate</li> <li>3.2.7 Monitor</li> <li>Project Planning and Scheduling</li> <li>3.3.1 Work Breakdown Structure (WBS)</li> <li>3.3.2 Gantt Chart</li> <li>Technologies and Development Tools</li> </ul>                                                          | <ul> <li>48</li> <li>48</li> <li>49</li> <li>49</li> <li>49</li> <li>51</li> <li>58</li> </ul>             |
| <ul><li>3.3</li><li>3.4</li></ul> | <ul> <li>3.2.6 Operate</li> <li>3.2.7 Monitor</li> <li>Project Planning and Scheduling</li> <li>3.3.1 Work Breakdown Structure (WBS)</li> <li>3.3.2 Gantt Chart</li> <li>Technologies and Development Tools</li> <li>3.4.1 React and React Native</li> </ul>                    | <ul> <li>48</li> <li>48</li> <li>49</li> <li>49</li> <li>49</li> <li>51</li> <li>58</li> <li>58</li> </ul> |
| 3.3<br>3.4                        | <ul> <li>3.2.6 Operate</li> <li>3.2.7 Monitor</li> <li>Project Planning and Scheduling</li> <li>3.3.1 Work Breakdown Structure (WBS)</li> <li>3.3.2 Gantt Chart</li> <li>Technologies and Development Tools</li> <li>3.4.1 React and React Native</li> <li>3.4.2 NPM</li> </ul> | 48<br>49<br>49<br>49<br>51<br>58<br>58<br>58                                                               |

3

|   |      | 3.4.4 Android Studio                          | 59  |
|---|------|-----------------------------------------------|-----|
|   |      | 3.4.5 Firebase                                | 59  |
|   |      | 3.4.6 Algolia                                 | 60  |
|   |      | 3.4.7 AWS Route53                             | 60  |
|   |      | 3.4.8 AWS Load Balancer                       | 60  |
|   |      | 3.4.9 AWS Certificate Manager                 | 61  |
|   |      | 3.4.10AWS EC2                                 | 61  |
|   |      | 3.4.11AWS CloudWatch                          | 61  |
|   |      | 3.4.12AWS Budgets                             | 61  |
|   |      | 3.4.13ExpressJS                               | 61  |
|   |      | 3.4.14Docker                                  | 61  |
|   |      | 3.4.15Git and GitHub                          | 62  |
|   |      | 3.4.16Github Actions                          | 62  |
| 4 | PRO  | JECT SPECIFICATION                            | 63  |
|   | 4.1  | Introduction                                  | 63  |
|   | 4.2  | Fact Finding                                  | 63  |
|   |      | 4.2.1 Observation                             | 63  |
|   |      | 4.2.2 Questionnaire                           | 64  |
|   | 4.3  | Requirement Specification                     | 70  |
|   |      | 4.3.1 Web Application Functional Requirements | 70  |
|   |      | 4.3.2 Mobile Application Functional           |     |
|   |      | Requirements                                  | 71  |
|   |      | 4.3.3 Non-Functional Requirements             | 73  |
|   | 4.4  | Use Case Modelling                            | 76  |
|   |      | 4.4.1 Web Application Use Case Diagrams       | 76  |
|   |      | 4.4.2 Mobile Application Use Case Diagram     | 82  |
|   | 4.5  | Use Case Description                          | 87  |
| 5 | SYST | 'EM DESIGN                                    | 149 |
|   | 5.1  | Introduction                                  | 149 |
|   | 5.2  | Overview of System Architecture Design        | 149 |
|   | 5.3  | The React Architecture                        | 151 |
|   | 5.4  | The Mobile Application Architecture           | 152 |
|   | 5.5  | The Web Architecture                          | 153 |
|   | 5.6  | The Cloud Architecture                        | 155 |

| 5.7  | Database design                               | 157 |
|------|-----------------------------------------------|-----|
|      | 5.7.1 Logical Entity Relationship Diagram     | 158 |
|      | 5.7.2 Physical Entity Relationship Diagram    | 158 |
|      | 5.7.3 Data Dictionary                         | 159 |
| SYST | EM IMPLEMENTATION                             | 163 |
| 6.1  | Introduction                                  | 163 |
| 6.2  | Build React Native Application and Publish on |     |
|      | GitHub                                        | 163 |
| 6.3  | Setup AWS Services.                           | 168 |
|      | 6.3.1 Setup AWS EC2 instances.                | 168 |
|      | 6.3.2 Use AWS Amazon CloudWatch to Monitor    |     |
|      | EC2 instances.                                | 171 |
|      | 6.3.3 Use AWS Route53 to purchase domain      |     |
|      | name.                                         | 172 |
|      | 6.3.4 Use AWS Certificate Manager to Secure   |     |
|      | Domain Name with HTTPS.                       | 174 |
|      | 6.3.5 Setup AWS Application Load Balancer.    | 176 |
|      | 6.3.6 Configure Route53 to Direct Traffic to  |     |
|      | Load Balancer                                 | 186 |
|      | 6.3.7 Use AWS Budgets to Monitor Cost         | 189 |
| 6.4  | Use Github Actions to Deploy ALPR Web         |     |
|      | Application on EC2 Instances                  | 193 |
| 6.5  | Firestore, Algolia Functions and Custom       |     |
|      | Functions Used in Project                     | 199 |
| 6.6  | Web Application Implementation                | 202 |
|      | 6.6.1 User Account                            | 202 |
|      | 6.6.2 Car Access Log                          | 207 |
|      | 6.6.3 Category Module                         | 216 |
|      | 6.6.4 Person Module                           | 220 |
|      | 6.6.5 User Module                             | 234 |
|      | 6.6.6 Role Module                             | 240 |
| 6.7  | Mobile Application Implementation             | 244 |
|      | 6.7.1 User Account                            | 244 |
|      | 6.7.2 Car Access Log                          | 248 |

6

|      |        | 6.7.3 Category Module              | 257 |
|------|--------|------------------------------------|-----|
|      |        | 6.7.4 Person Module                | 264 |
|      |        | 6.7.5 User Module                  | 274 |
|      |        | 6.7.6 Role Module                  | 281 |
| 7    | SYS    | TEM TESTING                        | 288 |
|      | 7.1    | Introduction                       | 288 |
|      | 7.2    | Unit Testing                       | 288 |
|      |        | 7.2.1 Web Application              | 288 |
|      |        | 7.2.2 Mobile Application           | 308 |
|      | 7.3    | System Usability Testing           | 324 |
|      |        | 7.3.1 Test Scenario                | 324 |
|      |        | 7.3.2 System Usability Test Result | 329 |
|      | 7.4    | On Site Testing                    | 330 |
| 8    | CON    | CLUSION AND RECOMMENDATIONS        | 333 |
|      | 8.1    | Conclusions                        | 333 |
|      | 8.2    | Limitations and Future Enhancement | 334 |
| REF  | ERENCH | ES                                 | 336 |
| APPI | ENDICE | S                                  | 340 |

## LIST OF TABLES

| Table 2.1:  | Accuracy Analysis Table (adopted from Samantaray et al., 2021).                                                                   | 13 |
|-------------|----------------------------------------------------------------------------------------------------|----|
| Table 2.2:  | Comparison Between Popular Models (adopted from Alborzi, Mehraban, Khoramdel and Ardekany, 2019).                                 | 14 |
| Table 2.3:  | Results on Pascal VOC2007 Test for Popular Networks<br>and SSD (adopted from Alborzi, Mehraban, Khoramdel<br>and Ardekany, 2019). | 14 |
| Table 2.4:  | License Plate and Vehicle Detection Recall Performance (adopted from Lee et al., 2018).                                           | 15 |
| Table 2.5:  | Comparative Result of Locating License Plate (adopted from Sun, Li, Xu and Wang, 2008)                                            | 16 |
| Table 2.6:  | Performance Measures (%) of Detection and Localization (adopted from Nooruddin, Sharna and Ahsan, 2020).                          | 18 |
| Table 2.7:  | Validation of Modules of the Automatic License Plate<br>Recognition System (adopted from Rusakov, 2020).                          | 23 |
| Table 2.8:  | Comparison of License Plate Location Detection Algorithms                                                                         | 23 |
| Table 2.9:  | Comparison of Character Recognition Algorithms                                                                                    | 24 |
| Table 2.10: | Result of the Proposed System                                                                                                    | 31 |
| Table 2.11: | Common Pairs of Alphanumeric That Are Similar (TAN, 2021).                                                                        | 38 |
| Table 2.12: | Advantages and Disadvantages of Waterfall Methodology.                                                                            | 40 |
| Table 2.13: | Advantages and Disadvantages of Prototyping Methodology.                                                                          | 41 |
| Table 2.14: | Advantages and Disadvantages of DevOps Methodology.                                                                               | 43 |
| Table 4.1:  | Mapping between Functional Requirement ID and Use Case ID.                                                                        | 74 |
| Table 4.2:  | Use Case Description of Login (Web application).                                                                                  | 87 |
| Table 4.3:  | Use Case Description of Logout (Web application).                                                                                 | 88 |

| Table 4.4:  | Use Case Description of View Car Access Log (Web application).                     | 90  |
|-------------|------------------------------------------------------------------------------------|-----|
| Table 4.5:  | Use Case Description of Basic Search on Car Access Log<br>(Web application)        | 91  |
| Table 4.6:  | Use Case Description of Filter Search on Car Access Log<br>(Web application)       | 92  |
| Table 4.7:  | Use Case Description of View Car Owner's Personal<br>Information (Web application) | 94  |
| Table 4.8:  | Use Case Description of View Category (Web application).                           | 95  |
| Table 4.9:  | Use Case Description of Add Category (Web application).<br>96                      |     |
| Table 4.10: | Use Case Description of Edit Category (Web application)                            | 97  |
| Table 4.11: | Use Case Description of Remove Category (Web application).                         | 99  |
| Table 4.12: | Use Case Description of View Car Owners' Personal Information (Web application).   | 100 |
| Table 4.13: | Use Case Description of Register Car Owner (Web application)                       | 101 |
| Table 4.14: | Use Case Description of Edit Car Owner's Personal Information (Web application).   | 103 |
| Table 4.15: | Use Case Description of Remove Car Owner (Web application)                         | 105 |
| Table 4.16: | Use Case Description of Search Car Owner (Web application)                         | 106 |
| Table 4.17: | Use Case Description of View all Created User Accounts (Web application).          | 107 |
| Table 4.18: | Use Case Description of Create new User Account (Web application)                  | 108 |
| Table 4.19: | Use Case Description of Edit User Account (Web application)                        | 110 |
| Table 4.20: | Use Case Description of Remove User Account (Web application)                      | 112 |

xii

| Table 4.21: | Use Case Description of View Roles (Web application)                                | 113 |
|-------------|-------------------------------------------------------------------------------------|-----|
| Table 4.22: | Use Case Description of Create new Role (Web application)                           | 114 |
| Table 4.23: | Use Case Description of Assign Pages to Role (Web application)                      | 116 |
| Table 4.24: | Use Case Description of Remove Role (Web application). 117                          |     |
| Table 4.25: | Use Case Description of Login (Mobile application)                                  | 118 |
| Table 4.26: | Use Case Description of Logout (Mobile application)                                 | 119 |
| Table 4.27: | Use Case Description of View Car Access Log (Mobile application).                   | 120 |
| Table 4.28: | Use Case Description of Basic Search on Car Access Log<br>(Mobile application)      | 121 |
| Table 4.29: | Use Case Description of Filter Search on Car Access Log (Mobile application).       | 123 |
| Table 4.30: | Use Case Description of View Car Owner's Personal Information (Mobile application). | 124 |
| Table 4.31: | Use Case Description of View Category (Mobile application)                          | 125 |
| Table 4.32: | Use Case Description of Add Category (Mobile application).                          | 126 |
| Table 4.33: | Use Case Description of Edit Category (Mobile application).                         | 128 |
| Table 4.34: | Use Case Description of Remove Category (Mobile application).                       | 130 |
| Table 4.35: | Use Case Description of View Car Owners' Personal Information (Mobile application). | 131 |
| Table 4.36: | Use Case Description of Register Car Owner (Mobile application)                     | 132 |
| Table 4.37: | Use Case Description of Edit Car Owner's Personal Information (Mobile application). | 134 |
| Table 4.38: | Use Case Description of Remove Car Owner (Mobile application).                      | 135 |

xiii

| Table 4.39: | Use Case Description of Search Car Owner (Mobile application).               | 136 |
|-------------|------------------------------------------------------------------------------|-----|
| Table 4.40: | Use Case Description of View all Created User Accounts (Mobile application). | 138 |
| Table 4.41: | Use Case Description of Create new User Account (Mobile application)         | 139 |
| Table 4.42: | Use Case Description of Edit User Account (Mobile application)               | 140 |
| Table 4.43: | Use Case Description of Remove User Account (Mobile application).            | 142 |
| Table 4.44: | Use Case Description of View Roles (Mobile application) 143                  |     |
| Table 4.45: | Use Case Description of Create new Role (Mobile application).                | 144 |
| Table 4.46: | Use Case Description of Assign Pages to Role (Mobile application).           | 146 |
| Table 4.47: | Use Case Description of Remove Role (Mobile application)                     | 147 |
| Table 5.1:  | Data Dictionary (Category Collection).                                       | 159 |
| Table 5.2:  | Data Dictionary (Registration Collection).                                   | 159 |
| Table 5.3:  | Data Dictionary (Carpark Collection)                                         | 160 |
| Table 5.4:  | Data Dictionary (Role Collection).                                           | 160 |
| Table 5.5:  | Data Dictionary (User Collection).                                           | 161 |
| Table 6.1:  | List of Function Endpoints.                                                  | 200 |
| Table 6.2:  | List of Firestore Native Functions                                           | 201 |
| Table 6.3:  | Algolia Function.                                                            | 202 |
| Table 7.1:  | Unit testing of user account (web application).                              | 289 |
| Table 7.2:  | Unit testing of car access log module (web application).                     | 291 |
| Table 7.3:  | Unit testing of category module (web application).                           | 295 |
| Table 7.4:  | Unit testing of person module (web application).                             | 298 |

| Table 7.5:  | Unit testing of user module (web application).             | 303 |
|-------------|------------------------------------------------------------|-----|
| Table 7.6:  | Unit testing of role module (web application).             | 306 |
| Table 7.7:  | Unit testing of user account (mobile application).         | 308 |
| Table 7.8:  | Unit testing of car access log (mobile application).       | 310 |
| Table 7.9:  | Unit testing of category module (mobile application).      | 312 |
| Table 7.10: | Unit testing of person module (mobile application).        | 315 |
| Table 7.11: | Unit testing of user module (mobile application).          | 319 |
| Table 7.12: | Unit testing of role module (mobile application).          | 322 |
| Table 7.13: | Usability Testing Scenario.                                | 325 |
| Table 7.14: | SUS Score Intepretation (Bangor, Kortum and Miller, 2009). | 329 |
| Table 7.15: | SUS Score of Web Application.                              | 330 |
| Table 7.16: | SUS Score of Mobile Application.                           | 330 |
| Table 8.1:  | Limitations and Recommendations of the System.             | 334 |

## LIST OF FIGURES

| Figure 1.1:  | Four Stages of ALPR (Negassi, Goitom Araya, Awawdeh and Faisal, 2018).                                                                  | 2  |
|--------------|----------------------------------------------------------------------------------------------------|----|
| Figure 1.2:  | YOLO's Object Detection Method (Agrawal, 2017).                                                                                         | 3  |
| Figure 1.3:  | Image Processing Step (Tham and Tan, 2021).                                                                                             | 3  |
| Figure 1.4:  | Interface of Google Firebase with Car Plate Information (TAN, 2021).                                                                    | 3  |
| Figure 1.5:  | Zento's Pricing for ALPR Service (Malaysia license plate recognition parking system with LPR camera ANPR camera, 2023).                 | 4  |
| Figure 1.6:  | User Interface of Zento's Car Management Software (Malaysia license plate recognition parking system with LPR camera ANPR camera, 2023) | 5  |
| Figure 1.7:  | System Overview                                                                                                    | 6  |
| Figure 1.8:  | Price of Project's Camera.                                                                                                    | 7  |
| Figure 1.9:  | Price of Project's Computer                                                                                                    | 7  |
| Figure 1.10: | DevOps Methodology (DevOps implementation roadmap and advantages, 2023).                                                                | 9  |
| Figure 2.1:  | Image Preprocessing (adopted from Firasanti, Ramadhani, Bakri and Zaki Hamidi, 2021).                                                   | 12 |
| Figure 2.2:  | Result with Canny Edge and Otsu Thresholding (adopted from Firasanti, Ramadhani, Bakri and Zaki Hamidi, 2021).                          | 12 |
| Figure 2.3:  | Comparasion Between Canny Edge and Otsu Thresholding (adopted from Firasanti, Ramadhani, Bakri and Zaki Hamidi, 2021).                  | 13 |
| Figure 2.4:  | Result of Dilation (adopted from Sun, Li, Xu and Wang, 2008).                                                                           | 16 |
| Figure 2.5:  | The Output of Red Channel Filter (adopted from Sun, Li, Xu and Wang, 2008).                                                             | 16 |
| Figure 2.6:  | The Input Image and Extracted Features (adopted from Nooruddin, Sharna and Ahsan, 2020).                                                | 17 |

xvi

| Figure 2.7:  | The Detection and Localization Process (adopted from Nooruddin, Sharna and Ahsan, 2020).                            | 17 |
|--------------|----------------------------------------------------------------------------------------------------|----|
| Figure 2.8:  | Dataset of Alphabets and Numbers (adopted from Suraj, Sridhar, Jijesh and Shivashankar, 2018).                      | 19 |
| Figure 2.9:  | Extraction, Cropping and Resizing of First Character (adopted from Suraj, Sridhar, Jijesh and Shivashankar, 2018).  | 19 |
| Figure 2.10: | Cropped License Plate Image (adopted from Firasanti,<br>Ramadhani, Bakri and Zaki Hamidi, 2021).                    | 20 |
| Figure 2.11: | License Plate Character Identification (adopted from Firasanti, Ramadhani, Bakri and Zaki Hamidi, 2021).            | 21 |
| Figure 2.12: | Samples of License Plates With High Accuracy (adopted from Firasanti, Ramadhani, Bakri and Zaki Hamidi, 2021)<br>21 |    |
| Figure 2.13: | The Scheme of the Symbol Detection Module (adopted from Rusakov, 2020).                                             | 22 |
| Figure 2.14: | The Scheme of the Symbol Recognition Module (adopted from Rusakov, 2020).                                           | 22 |
| Figure 2.15: | System stages for plate recognition (adopted from Shkurti, Aliu and Kabashi, 2021)                                  | 25 |
| Figure 2.16: | The Login Page (Shkurti, Aliu and Kabashi, 2021).                                                                   | 26 |
| Figure 2.17: | Main Page Showing Entering Car (Shkurti, Aliu and Kabashi, 2021).                                                   | 26 |
| Figure 2.18: | Main Page Showing Exiting Car (Shkurti, Aliu and Kabashi, 2021).                                                    | 26 |
| Figure 2.19: | Main Page Showing Exiting Car (Shkurti, Aliu and Kabashi, 2021).                                                    | 27 |
| Figure 2.20: | Customer Page (Shkurti, Aliu and Kabashi, 2021).                                                                    | 27 |
| Figure 2.21: | Logbook of Car Access Records (Shkurti, Aliu and Kabashi, 2021).                                                    | 28 |
| Figure 2.22: | System Hardware Sketch (Tian et al., 2014).                                                                         | 29 |
| Figure 2.23: | Flowchart of Data Processing (Tian et al., 2014).                                                                   | 29 |
| Figure 2.24: | Video and Pictures at the Entrance (Tian et al., 2014).                                                             | 30 |

| Figure 2.25:  | Video and Pictures at the Exit (Tian et al., 2014).                                  | 30 |
|---------------|--------------------------------------------------------------------------------------|----|
| Figure 2.26:  | Smart Car Plat Recognition System (Negassi, Goitom Araya, Awawdeh and Faisal, 2018)  | 31 |
| Figure 2.27:  | Recognition Interface (Negassi, Goitom Araya, Awawdeh and Faisal, 2018)              | 32 |
| Figure 2.28 T | he Home Page to Select Parking                                                       | 33 |
| Figure 2.29:  | Payment Page.                                                                        | 33 |
| Figure 2.30:  | Labelling Vehicle Number Plate Using LabelImg Software (TAN 2021).                   | 35 |
| Figure 2.31:  | Comparison of Speed and Accuracy Between YOLOv4 and YOLOv4-Tiny (Bochkovskiy, 2020). | 36 |
| Figure 2.32:  | Vehicle Entering Geofencing Area Represented by the Blue Box (TAN, 2021).            | 36 |
| Figure 2.33:  | Bounding Box Around the License Plate (TAN 2021).                                    | 37 |
| Figure 2.34:  | Image Processing Processes (TAN, 2021).                                              | 37 |
| Figure 2.35:  | Type of LPs in Malaysia- Long-Width LP and Short-Width LP (TAN, 2021).               | 37 |
| Figure 2.36:  | LP With Special Character "-" (TAN, 2021).                                           | 38 |
| Figure 2.37:  | Input LP Array Used in Pooling Algorithm (TAN, 2021).                                | 38 |
| Figure 2.38:  | (A complete guide to the waterfall methodology, 2023).                               | 39 |
| Figure 2.39:  | Prototyping Methodology (Martin, 2022).                                              | 41 |
| Figure 2.40:  | DevOps Methodology (DevOps implementation roadmap and advantages, 2023).             | 43 |
| Figure 2.41:  | System Usability Scale (What Every Client Should Know about SUS Scores, 2022).       | 45 |
| Figure 3.1:   | DevOps Methodology (DevOps implementation roadmap and advantages, 2023).             | 46 |
| Figure 3.2:   | Overview of Project Schedule.                                                        | 51 |
| Figure 3.3:   | Project Initialization Schedule.                                                     | 52 |
| Figure 3.4:   | System Development Schedule                                                          | 53 |

| Figure 3.5:  | System Testing Schedule.                                            | 53 |
|--------------|---------------------------------------------------------------------|----|
| Figure 3.6:  | Project Closure Schedule.                                           | 54 |
| Figure 3.7:  | Project Initialization Timeline.                                    | 55 |
| Figure 3.8:  | System Development Timeline.                                        | 56 |
| Figure 3.9:  | System Testing Timeline.                                            | 57 |
| Figure 3.10: | Project Closure Timeline.                                           | 57 |
| Figure 3.11: | Redux Workflow                                                      | 59 |
| Figure 3.12: | React-Redux Workflow                                                | 59 |
| Figure 3.13: | Google Cloud Service Price                                          | 60 |
| Figure 4.1:  | Role as a Security Guard.                                           | 65 |
| Figure 4.2:  | Frequency to view car access log.                                   | 65 |
| Figure 4.3:  | Information of Car Access Log.                                      | 66 |
| Figure 4.4:  | Methods to access log records.                                      | 66 |
| Figure 4.5:  | Difficulties in searching car access records.                       | 67 |
| Figure 4.6:  | Importance of registering car owners.                               | 67 |
| Figure 4.7:  | Information collected from new car owners.                          | 68 |
| Figure 4.8:  | Current Solution to categorize car owners.                          | 68 |
| Figure 4.9:  | Familiarity in using role and management system.                    | 69 |
| Figure 4.10: | Benefits of using role and management features in the applications. | 69 |
| Figure 4.11: | User Account Use Case Diagram (Web Application).                    | 76 |
| Figure 4.12: | Car Access Log Use Case Diagram (Web Application).                  | 77 |
| Figure 4.13: | Category Module Use Case Diagram (Web Application).                 | 78 |
| Figure 4.14: | Person Module Use Case Diagram (Web Application).                   | 79 |
| Figure 4.15: | User Module Use Case Diagram (Web Application).                     | 80 |
| Figure 4.16: | Role Module Use Case Diagram (Web Application).                     | 81 |

| Figure 4.17: | User Account Use Case Diagram (Mobile Application).         | 82  |
|--------------|-------------------------------------------------------------|-----|
| Figure 4.18: | Car Access Log Use Case Diagram (Mobile Application).<br>83 |     |
| Figure 4.19: | Category Module Use Case Diagram (Mobile Application).      | 84  |
| Figure 4.20: | Person Module Use Case Diagram (Mobile Application).        | 85  |
| Figure 4.21: | User Module Use Case Diagram (Mobile Application).          | 86  |
| Figure 4.22: | Role Module Use Case Diagram (Mobile Application).          | 87  |
| Figure 5.1:  | Overview of System Architecture Design.                     | 149 |
| Figure 5.2:  | React Architecture (ReactJS – architecture, 2023).          | 151 |
| Figure 5.3:  | Mobile Application Architecture.                            | 152 |
| Figure 5.4:  | Web Architecture                                            | 153 |
| Figure 5.5:  | Cloud Architecture                                          | 155 |
| Figure 5.6:  | Logical Entity Relationship Diagram                         | 158 |
| Figure 5.7:  | Physical Entity Relationship Diagram.                       | 158 |
| Figure 6.1:  | Generate Key File.                                          | 164 |
| Figure 6.2:  | Edit gradle.properties file.                                | 164 |
| Figure 6.3:  | Edit build.gradle File.                                     | 165 |
| Figure 6.4:  | Generate Apk File.                                          | 166 |
| Figure 6.5:  | Directory of Apk File.                                      | 166 |
| Figure 6.6:  | GitHub Project Repository.                                  | 166 |
| Figure 6.7:  | Edit Releases.                                              | 167 |
| Figure 6.8:  | Upload Apk and Update Release.                              | 167 |
| Figure 6.9:  | AWS EC2 Homepage.                                           | 168 |
| Figure 6.10: | Provide Server name and Choose OS.                          | 169 |
| Figure 6.11: | Choose Instance Type and Create Network Security Group.     | 170 |

| Figure 6.12: | Set Storage and Launch Instance.                      | 171 |
|--------------|-------------------------------------------------------|-----|
| Figure 6.13: | Create Status Check Alarm.                            | 171 |
| Figure 6.14: | CloudWatch Alarm Action                               | 172 |
| Figure 6.15: | Route53 Domain Page.                                  | 173 |
| Figure 6.16: | Purchase Project's Domain Name.                       | 173 |
| Figure 6.17: | Name Server Record in Route53.                        | 174 |
| Figure 6.18: | AWS Certificate Manager Page.                         | 174 |
| Figure 6.19: | Request Public Certificate for Domain Name            | 175 |
| Figure 6.20: | List of certificates                                  | 175 |
| Figure 6.21: | Validate Domain Name in Certificate Detail Page.      | 176 |
| Figure 6.22: | Load Balancer Page.                                   | 177 |
| Figure 6.23: | Create Application Load Balancer.                     | 178 |
| Figure 6.24: | Provide a Load Balancer Name.                         | 178 |
| Figure 6.25: | Select all the Subnet of VPC.                         | 179 |
| Figure 6.26: | Choose to Create Security Group                       | 179 |
| Figure 6.27: | Create a Security Group.                              | 180 |
| Figure 6.28: | Click Create Target Group.                            | 180 |
| Figure 6.29: | Create a Target Group.                                | 181 |
| Figure 6.30: | Assign EC2 Instances to Target Group.                 | 182 |
| Figure 6.31: | Load Balancer Forward HTTP Traffic to Target Group.   | 182 |
| Figure 6.32: | Click to Create Load Balancer.                        | 183 |
| Figure 6.33: | Add HTTPS Listener.                                   | 183 |
| Figure 6.34: | Listen to Port 443 and Forward to the Target Group.   | 184 |
| Figure 6.35: | Add the SSL certificate from AWS Certificate Manager. | 185 |
| Figure 6.36: | Select Rule of HTTP Listener.                         | 185 |

| Figure 6.37: | Click Manage Rules.                                | 186 |
|--------------|----------------------------------------------------|-----|
| Figure 6.38: | Redirect HTTP traffic to HTTPS.                    | 186 |
| Figure 6.39: | Create Record for Load Balancer                    | 187 |
| Figure 6.40: | Choose Simple Routing Template.                    | 187 |
| Figure 6.41: | Click Define Simple Record.                        | 188 |
| Figure 6.42: | Route Traffic to the Load Balancer.                | 188 |
| Figure 6.43: | Click Create Budget Button.                        | 189 |
| Figure 6.44: | Set Budget Limit.                                  | 190 |
| Figure 6.45: | Send Emails When Thresholds Are Met.               | 191 |
| Figure 6.46: | Stop EC2 Instances When Threshold Is Met.          | 192 |
| Figure 6.47: | EC2 Home Page.                                     | 193 |
| Figure 6.48: | Use SSH to Connect EC2 Instance.                   | 193 |
| Figure 6.49: | EC2 Instance's Command Line Interface.             | 194 |
| Figure 6.50: | Command to Install Docker.                         | 194 |
| Figure 6.51: | GitHub Repository Runners Page.                    | 195 |
| Figure 6.52: | Codes to Install, Configure and Run GitHub Runner. | 196 |
| Figure 6.53: | Github Actions's YML file.                         | 197 |
| Figure 6.54: | Server.js file that Starts Express Server.         | 198 |
| Figure 6.55: | Dockerfile That Builds Docker Image.               | 198 |
| Figure 6.56: | docker-compose.yml to Configure Docker Service.    | 199 |
| Figure 6.57: | React and React Native Process Data Flow Design.   | 200 |
| Figure 6.58: | Login Validation Page.                             | 203 |
| Figure 6.59: | System Alerts User to Try Again.                   | 203 |
| Figure 6.60: | Ant-Design Form Validation.                        | 204 |
| Figure 6.61: | Login Logic.                                       | 205 |

| Figure 6.62: | Logout Modal.                                                 | 206 |
|--------------|---------------------------------------------------------------|-----|
| Figure 6.63: | Logout Action.                                                | 206 |
| Figure 6.64: | Admin Component Monitor User Info and Redirect to Login Page. | 207 |
| Figure 6.65: | Automatically Log Out User When User Account or Role Changed. | 207 |
| Figure 6.66: | Web Home Page.                                                | 208 |
| Figure 6.67: | Load First 10 Car Access Records.                             | 208 |
| Figure 6.68: | Listen to Carpark's Collection in Real-time.                  | 209 |
| Figure 6.69: | Load More in Home Page.                                       | 209 |
| Figure 6.70: | Load More Records.                                            | 210 |
| Figure 6.71: | Search for Car Access Record.                                 | 211 |
| Figure 6.72: | Function to Perform Basic Search.                             | 212 |
| Figure 6.73: | Web Filter Search Page.                                       | 213 |
| Figure 6.74: | Perform Filter Search on Car Owners.                          | 213 |
| Figure 6.75: | Perform Filter Search on Car Access Log.                      | 214 |
| Figure 6.76: | View Car Owner's Information.                                 | 215 |
| Figure 6.77: | Show Car Owner's Information.                                 | 215 |
| Figure 6.78: | Load Car Owner Data When Loading Car Access Logs.             | 216 |
| Figure 6.79: | Category Page.                                                | 217 |
| Figure 6.80: | Load Category List.                                           | 217 |
| Figure 6.81: | Add Category Modal.                                           | 218 |
| Figure 6.82: | Perform Add Category                                          | 218 |
| Figure 6.83: | Update Category Modal.                                        | 219 |
| Figure 6.84: | Perform Update Category.                                      | 219 |
| Figure 6.85: | Remove Category Confirmation.                                 | 220 |

xxiii

| Figure 6.86:  | Perform Delete Category.                                 | 220 |
|---------------|----------------------------------------------------------|-----|
| Figure 6.87:  | Person Page Shows List of Car Owners.                    | 221 |
| Figure 6.88:  | View Car Owner's Detail Information.                     | 222 |
| Figure 6.89:  | Load Car Owner List.                                     | 223 |
| Figure 6.90:  | Detect New Data in Registration Collection.              | 223 |
| Figure 6.91:  | Detect Update on Registration Collection.                | 224 |
| Figure 6.92:  | Detect Deletion on Registration Collection.              | 224 |
| Figure 6.93:  | Navigate to Detail Page.                                 | 225 |
| Figure 6.94:  | Person Detail Page Load Car Owner Information.           | 225 |
| Figure 6.95:  | Person Detail Page Load Car Owner's Category.            | 225 |
| Figure 6.96:  | Register Car Owner Page.                                 | 226 |
| Figure 6.97:  | Click Registration Button Navigate to Registration Page. | 226 |
| Figure 6.98:  | Registration Form Validation.                            | 227 |
| Figure 6.99:  | Register Car Owner Function.                             | 228 |
| Figure 6.100: | Edit Car Owner Page.                                     | 229 |
| Figure 6.101: | Load Car Owner Information.                              | 229 |
| Figure 6.102: | Validate Input Fields.                                   | 230 |
| Figure 6.103: | Perform Update Car Owner Action.                         | 231 |
| Figure 6.104: | Remove Car Owner Modal.                                  | 232 |
| Figure 6.105: | Perform Delete Car Owner Action.                         | 232 |
| Figure 6.106: | Search Car Owner Page.                                   | 233 |
| Figure 6.107: | Perform Algolia Search on Car Owner.                     | 233 |
| Figure 6.108: | User Page.                                               | 234 |
| Figure 6.109: | Load User Data to User Page.                             | 235 |
| Figure 6.110: | Add User Modal.                                          | 236 |

| Figure 6.111: | Add User Form Validation.                                                 | 236 |
|---------------|---------------------------------------------------------------------------|-----|
| Figure 6.112: | Add User Account.                                                         | 237 |
| Figure 6.113: | Update User Account Modal.                                                | 238 |
| Figure 6.114: | Initialize Input Field Data.                                              | 238 |
| Figure 6.115: | Perform Update User Account Action.                                       | 239 |
| Figure 6.116: | Remove User Account Confirmation Modal.                                   | 240 |
| Figure 6.117: | Perform Delete User Account Action.                                       | 240 |
| Figure 6.118: | Role Page.                                                                | 241 |
| Figure 6.119: | Load Role List from Firestore.                                            | 241 |
| Figure 6.120: | Add Role Modal.                                                           | 242 |
| Figure 6.121: | Add Role to Firestore.                                                    | 242 |
| Figure 6.122: | Edit Role Modal.                                                          | 243 |
| Figure 6.123: | Assign Pages to Role.                                                     | 243 |
| Figure 6.124: | Remove Role Modal.                                                        | 244 |
| Figure 6.125: | Remove Role from Firestore.                                               | 244 |
| Figure 6.126: | Login Page.                                                               | 245 |
| Figure 6.127: | Login Page Validation Message.                                            | 245 |
| Figure 6.128: | Login Action.                                                             | 246 |
| Figure 6.129: | Logout Alert Modal.                                                       | 247 |
| Figure 6.130: | User Press Logout Button to Logout.                                       | 247 |
| Figure 6.131: | User Logout Automatically When User Account<br>Being .Modified or Removed | 248 |
| Figure 6.132: | Home Page.                                                                | 249 |
| Figure 6.133: | Load More Function in Home Page.                                          | 249 |
| Figure 6.134: | Load First 10 Car Access Logs.                                            | 250 |
| Figure 6.135: | Listen for New Car Access Log in Real-time.                               | 251 |

| Figure 6.136: | On Load More Function.                               | 252 |
|---------------|------------------------------------------------------|-----|
| Figure 6.137: | Searching by Car Plate Number.                       | 253 |
| Figure 6.138: | Perform Basic Search.                                | 253 |
| Figure 6.139: | Filter Search Drawer.                                | 254 |
| Figure 6.140: | Perform Filter Search.                               | 255 |
| Figure 6.141: | View Car Owner Information.                          | 256 |
| Figure 6.142: | Drawer Containing Car Owner's information.           | 256 |
| Figure 6.143: | Load Car Owner Data When Loading Car Access Records. | 257 |
| Figure 6.144: | Category Page.                                       | 258 |
| Figure 6.145: | Load Category List.                                  | 258 |
| Figure 6.146: | Add Category Modal.                                  | 259 |
| Figure 6.147: | Perform Add Category.                                | 260 |
| Figure 6.148: | Edit Button of Category.                             | 261 |
| Figure 6.149: | Edit Category Modal.                                 | 261 |
| Figure 6.150: | Perform Edit Category.                               | 262 |
| Figure 6.151: | Remove Button of Category.                           | 263 |
| Figure 6.152: | Remove Category Confirmation.                        | 263 |
| Figure 6.153: | Delete Category.                                     | 264 |
| Figure 6.154: | Person Page.                                         | 265 |
| Figure 6.155: | View Car Owner's Detail Information.                 | 265 |
| Figure 6.156: | Load Car Owner List.                                 | 266 |
| Figure 6.157: | Detect New Data in Registration Collection.          | 267 |
| Figure 6.158: | Detect Update on Registration Collection.            | 267 |
| Figure 6.159: | Detect Deletion on Registration Collection.          | 268 |
| Figure 6.160: | Register Car Owner Page.                             | 269 |

| Figure 6.161: | Registration Form Validation.           | 269 |
|---------------|-----------------------------------------|-----|
| Figure 6.162: | Register Car Owner Function.            | 270 |
| Figure 6.163: | Edit Car Owner page.                    | 271 |
| Figure 6.164: | Validate Input Fields.                  | 271 |
| Figure 6.165: | Perform Update Car Owner Action.        | 271 |
| Figure 6.166: | Remove Car Owner Button.                | 272 |
| Figure 6.167: | Remove Car Owner Modal.                 | 272 |
| Figure 6.168: | Perform Delete Car Owner Action.        | 273 |
| Figure 6.169: | Search Car Owner Page.                  | 273 |
| Figure 6.170: | Perform Algolia Search on Car Owner.    | 274 |
| Figure 6.171: | User Page.                              | 275 |
| Figure 6.172: | Load User Data to User Page.            | 275 |
| Figure 6.173: | Add User Modal.                         | 276 |
| Figure 6.174: | Add User Form Validation.               | 276 |
| Figure 6.175: | Add User Account.                       | 277 |
| Figure 6.176: | Edit User Button.                       | 278 |
| Figure 6.177: | Update User Account Modal.              | 278 |
| Figure 6.178: | Initialize Form Data.                   | 279 |
| Figure 6.179: | Perform Update User Account Action.     | 279 |
| Figure 6.180: | Remove User Button.                     | 280 |
| Figure 6.181: | Remove User Account Confirmation Modal. | 280 |
| Figure 6.182: | Perform Delete User Account Action.     | 281 |
| Figure 6.183: | Role Page.                              | 282 |
| Figure 6.184: | Load Role List from Firestore.          | 283 |
| Figure 6.185: | Add Role Modal.                         | 284 |

| Figure 6.186: | Validation on Role Input Field.                        | 284 |
|---------------|--------------------------------------------------------|-----|
| Figure 6.187: | Add Role to Firestore.                                 | 284 |
| Figure 6.188: | Edit Role Button.                                      | 285 |
| Figure 6.189: | Assign Pages to Role.                                  | 285 |
| Figure 6.190: | Assign Pages to Role.                                  | 286 |
| Figure 6.191: | Remove Role Button.                                    | 287 |
| Figure 6.192: | Remove Role Modal.                                     | 287 |
| Figure 6.193: | Remove Role from Firestore.                            | 287 |
| Figure 7.1:   | Conducting System Usability Test.                      | 324 |
| Figure 7.2:   | Installing Camera.                                     | 331 |
| Figure 7.3:   | Tuning Bounding Box.                                   | 331 |
| Figure 7.4:   | Perform System Usability Testing on Mobile Application | 332 |

## LIST OF SYMBOLS / ABBREVIATIONS

| ALPR    | Automatic License Plate Recognition              |
|---------|--------------------------------------------------|
| CI/CD   | Continuous Integration and Continuous Deployment |
| AI      | Artificial Intelligence                          |
| RFID    | Radio Frequency Identification                   |
| YOLO    | You Only Look Once                               |
| OCR     | Optical Character Recognition                    |
| OpenCV  | Open Source Computer Vision Library              |
| AWS     | Amazon Web Services                              |
| HTTP    | Hypertext Transfer Protocol                      |
| HTTPS   | Hypertext Transfer Protocol Secure               |
| DNS     | Domain Name System                               |
| EC2     | Elastic Compute Cloud                            |
| ALB     | Application Load Balancer                        |
| HTML    | HyperText Markup Language                        |
| CSS     | Cascading Style Sheets                           |
| JS      | JavaScript                                       |
| JSX     | JavaScript XML                                   |
| CRUD    | Create, Read, Update and Delete                  |
| URL     | Uniform Resource Locator                         |
| SUS     | System Usability Scale                           |
| WYSIWYG | What You See Is What You Get                     |

#### LIST OF APPENDICES

| Appendix A: | Conduct Observation at Site A | 340 |
|-------------|-------------------------------|-----|
| Appendix B: | System Usability Test Results | 341 |

#### **CHAPTER 1**

#### **INTRODUCTION**

#### 1.1 General Introduction

The traditional approach to monitor car access to the apartment is to use the Radio-frequency identification (RFID) parking system, which involves RFID readers, RFID tags, and self-check stations. The RFID tag could be lost by the resident, causing security risk, and a damaged or lost tag could cause environmental pollution. Furthermore, one RFID tag costs around RM2 to RM4 (A Look at RFID Parking Systems and Alternative Options (Expert Guide), 2022). In addition, most security guards use paper and pen to manually register visitors and new residents. In addition, the price of automatic license plate recognition system (ALPR) solutions for consumers currently on the market remains high, raising the bar to use.

Smart Vehicle Entrance and Exit System can solve the problem of high cost, high security risk, and high pollution. The main physical facilities are a camera placed at the entrance and a Linux computer to detect the license plates and record the vehicle entry information. The virtual facilities include cloud databases to store car plates and car owners' information, two Amazon Web Services (AWS) servers to host the web application, and an Android mobile application for the manager to access the data easily.

Three main technologies are used to recognize license plates and extract license plate text: You only look once (YOLO), Optical character recognition (OCR), and Open-Source Computer Vision Library (OpenCV). ALPR consists of four main processing stages, as shown in Figure 1.1.

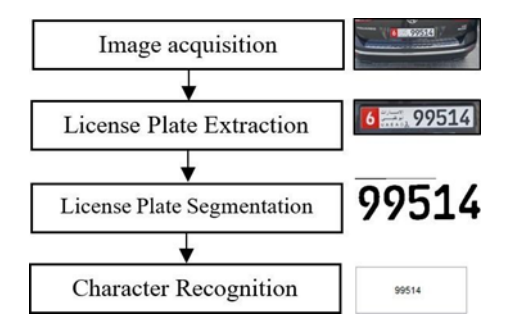

Figure 1.1: Four Stages of ALPR (Negassi, Goitom Araya, Awawdeh and Faisal, 2018).

In this project, there are 4 steps to detect and upload the license plate information to the cloud database, each step is listed below:

- (i) Monitor the entrance.
- (ii) Recognize the license plate.
- (iii) Use OpenCV to perform image processing
- (iv) Upload car access information to Firebase

The initial task is to send video frames of the entrance to the computer for image processing. The second step is to use the YOLO model to recognize and crop the license plate image from the original video frame. The process of the YOLO algorithm is shown in Figure 1.2. The third step is to use OpenCV to perform a series of image processing on the license plate image, the steps include image grayscale, image noise reduction, thresholding, dilation, and lastly license plate segmentation. After the image processing, the image is sent to OCR for character recognition. The process is shown in Figure 1.3.

After extracting the car plate number, the car plate image, the car plate number, and the car owner information will be uploaded to Firebase's Firestore and Firebase's Storage. The interface of Firebase's storage with car plate information is shown in Figure 1.4. Subsequently, user can view the car access log through the web and mobile applications.

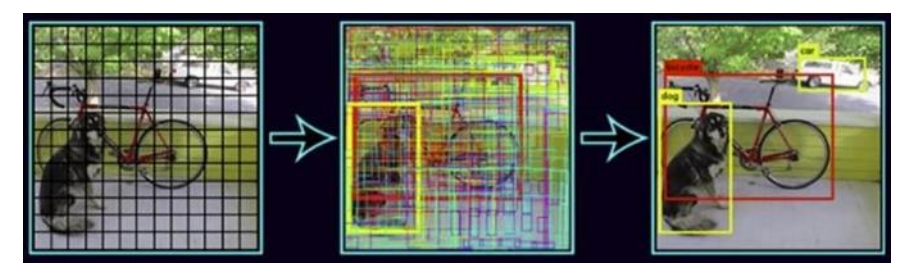

Figure 1.2: YOLO's Object Detection Method (Agrawal, 2017).

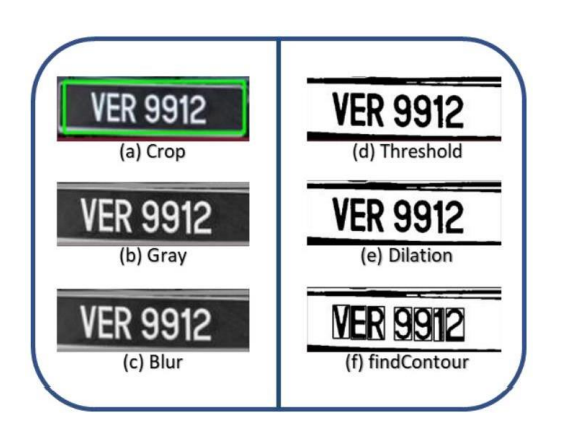

Figure 1.3: Image Processing Step (Tham and Tan, 2021).

| 5 Firebase                                            |         | FYP1 + | 0                        |                     |                     |                           | Go to docx 🛔 🧒            |
|-------------------------------------------------------|---------|--------|--------------------------|---------------------|---------------------|---------------------------|---------------------------|
| <ul> <li>Project Overview</li> </ul>                  | •       | Stor   | age                      |                     |                     |                           | Ø                         |
| Build                                                 |         | Files  | Rolea Unage              |                     |                     |                           |                           |
| 11 Authentication<br>Firestore Database               |         |        | Protect you              | r Storage resources | from abuse, such as | billing fraud or phishing | Configure App Check X     |
| <ul> <li>Realtine Database</li> <li>Encode</li> </ul> |         | 60     | ge (15p3-c33c2 approvt.c | in .                |                     |                           | 🛨 Uplead file 🗈 🕴         |
| G Hosting                                             |         |        | Name.                    | 504                 | Type                | Last modified             | 🗃 WA1019B.jpeg 🛛 🗙        |
| Machine Learning                                      |         |        | WA10198 (peg             | 10.57.60            | insign (peg         | 7.562021                  |                           |
| Release and monitor                                   |         |        | WA2063Fipeg              | 23,53 (0)           | invige(peg          | 1.342001                  | WA IDIA B                 |
| Extensions                                            |         |        | MA77C.jpeg               | 12.10.10            | inselv@ed           | 27 Aur 2021               | MAIDISB                   |
| Spark<br>Free Stitneeth                               | Upgrade |        | WAETWC (peg              | 14.418              | inspiljeg           | 6.34F2021                 | Nation<br>WATERING (2019) |
|                                                       |         |        | Waters and               | 8.09.68             | magniped            | 27 Jul 2023               | 14,003 bytes              |

Figure 1.4: Interface of Google Firebase with Car Plate Information (TAN, 2021).

## **1.2 Problem Statements**

## 1.2.1 Security Risk

The transferable nature of RFID makes it easy to use, but it comes with a high security risk when RFID tags are robbed or stolen and can be used by criminals to gain access to apartments. Users may also abuse the system by sharing the RFID tags with family members.

#### 1.2.2 High Cost

The price of the ALPR solution currently available on the market is too high. This section discusses the prices of the products of two companies that currently provide ALPR services. The first one is Zento company, Zento provides a one-stop ALPR solution for license plates in Malaysia and it is priced at 2,000 USD. The product includes a computer and camera to detect license plates and a backend management software to monitor vehicle entry and exit records (*Malaysia license plate recognition parking system with LPR camera ANPR camera* 2023). Figure 1.5 and Figure 1.6 show the ALPR product provided by Zento.

The second is Saskatchewan Government Insurance (SGI) which uses ALPR technology to detect stolen cars or unregistered license plates. SGI invested 5.1million in this technology and the price of each ALPR device is around 25,000 USD (Sgi, 2023).

It can be found that the price of products using ALPR technology available on the market is too high, which raises the bar to use.

| Home $\forall$ All Industries $\forall$ Automotive accessories. Electomics & Tools                                                                                                    | Vehicle Equipme                                                                  | ent / Parking Equipme                                                                     | nt      |                   |      |  |
|----------------------------------------------------------------------------------------------------|----------------------------------------------------------------------------------|-------------------------------------------------------------------------------------------|---------|-------------------|------|--|
|                                                                                                    | Malaysia License Plate Recognition Parking system with LPR Camera ANPR<br>Camera |                                                                                           |         |                   |      |  |
| <u>~</u>                                                                                                    | 📳 Test report av                                                                 | vailable Chemical C                                                                       | omposit | ion Analysis View | More |  |
| は、またとれ、<br>支援を行うため、<br>たまたので、<br>たまたので、<br>たまでので、<br>たまでので、<br>たまでので、<br>たまでので、<br>たまでので、<br>たまでので、<br>たまでので、<br>たまでので、<br>たまでので、<br>たまでので、<br>たまでので、<br>たまでので、<br>たまでので、<br>たまでので、<br>たまので、<br>たまでので、<br>たまでので、<br>たまでので、<br>たまでので、<br>たまでので、<br>たまでので、<br>たまでので、<br>たまでので、<br>たまでので、<br>たまでので、<br>たまでので、<br>たまでので、<br>たまでのでで、<br>たまでのでで、<br>たまでのででで、<br>たまでのでででで、<br>たまでのででででででででででででででででででででででででででででででででででで | >= 1 sets<br><b>\$2,000.00</b>                                                   |                                                                                           |         |                   |      |  |
|                                                                                                    | Benefits:                                                                        | 3-day coupon giveaway: up to US \$80 off Claim not                                        |         |                   |      |  |
|                                                                                                    | Parking lot                                                                      | 10000                                                                                     |         |                   |      |  |
|                                                                                                    | Lead time:(i)                                                                    | Quantity (sets)                                                                           | 1 - 100 | > 100             |      |  |
|                                                                                                    |                                                                                  | Lead time (days)                                                                          | 7       | To be negotiated  |      |  |
| Q View larger image                                                                                                    | Customization:                                                                   | Customized logo (Min. order 5 sets)<br>Customized packaging (Min. order 5 sets)<br>More ~ |         |                   |      |  |

Figure 1.5: Zento's Pricing for ALPR Service (Malaysia license plate recognition parking system with LPR camera ANPR camera, 2023).
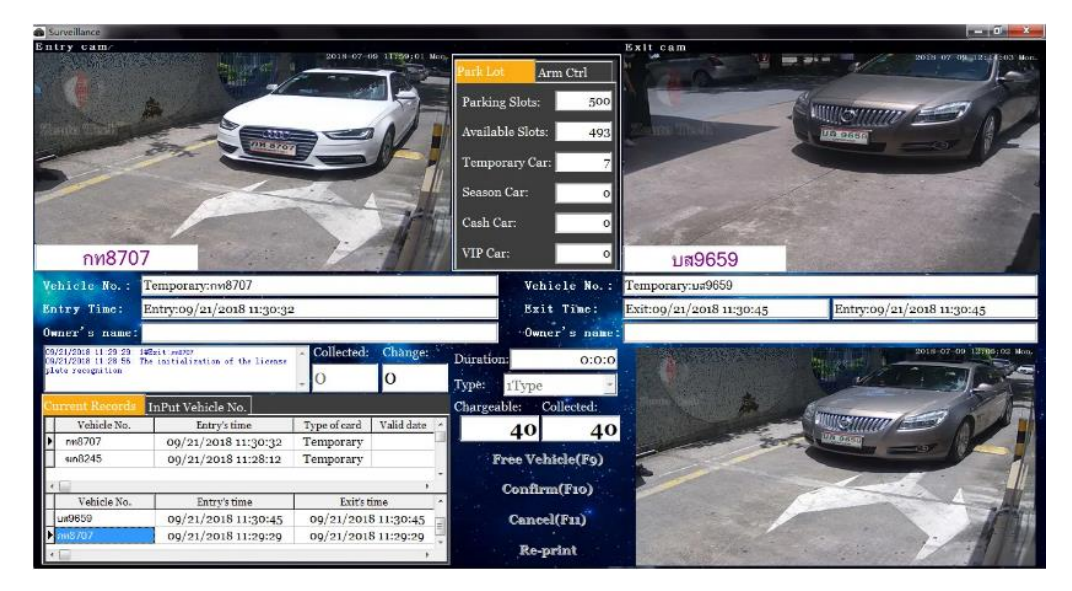

Figure 1.6: User Interface of Zento's Car Management Software (Malaysia license plate recognition parking system with LPR camera ANPR camera, 2023)

### 1.2.3 Unable To Monitor Vehicle Access

The current conventional apartment parking system in Malaysia is not able to record vehicle access information well. When a visitor wants to enter a compound, the traditional approach is to rely on the security guard to register the visitor via handwriting. Not only it is time taxing, and the entry permit document is hard to manage and store. Furthermore, RFID tags might be shared by family or friends, making it difficult to record accurate vehicle access information.

## 1.3 Aim and Objectives

The main aim of this project is to provide the manager with a system that automatically records vehicle access and allows him to view car access information easily. It can also facilitate the procedure of registering car owners. Specifically, the objectives of this project are:

- To develop real-time web and mobile ALPR applications to monitor car access log and manage car owners.
- (ii) To utilize AWS cloud services to deploy web application.

- (iii) To promote the continuous integration and continuous deployment (CI/CD) flow by using Github Actions to automatically deploy web application on AWS servers
- (iv) To deploy the ALPR system at the security guard station.
- (v) To use System Usability Scale to evaluate web and mobile applications.

### **1.4 Proposed Solution**

The proposed solution aims to solve the encountered problems stated above, the camera will first capture the incoming video frame and send it to the Linux computer. It is responsible for car plate identification and character recognition. The processed result will then be uploaded to the Firebase cloud database and synced to the Algolia database. Firebase and Algolia act as the databases for the web and mobile applications. The web and mobile applications provide functions for the manager such as viewing the logbook of car access records and managing the car owners, and the manager can create a new account with limited access to the staff. This project uses AWS service to serve web application and uses Github Actions to promote CI/CD flow. The system overview is presented in Figure 1.7.

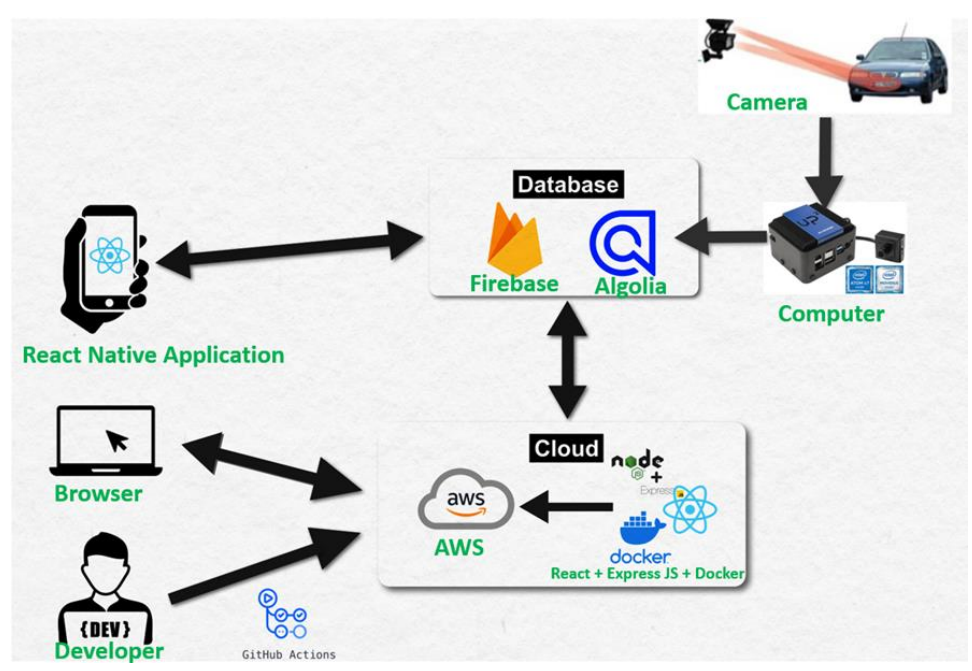

Figure 1.7: System Overview

The project uses a KAYETON camera and a Dell OpiPlex 3060 computer to complete the license plate recognition. The camera has a specification of 2.0 megapixels and supports 1080p video capturing and night detection. The computer's CPU, memory and storage configurations are i5-8500t, 16gb ram and 128gb m2.sata SSD. Figure 1.8 shows the price of the camera and Figure 1.9 shows the price of similar computer configurations. In this project, the cost of the computer and video is around RM1,500.

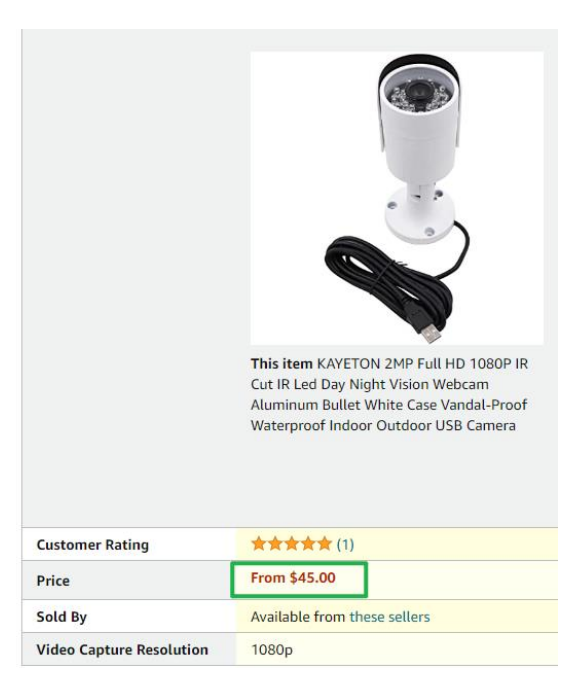

Figure 1.8: Price of Project's Camera.

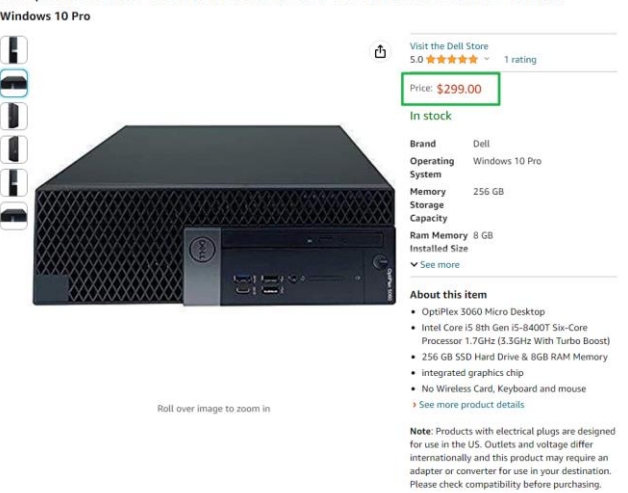

Dell OptiPlex 3060 Micro - Intel Core i5 8th Gen - i5-8400T - Six Core 3.3Ghz - 256GB SSD - 8GB RAM -Windows 10 Pro

Figure 1.9: Price of Project's Computer

## **1.5 Proposed Approach**

The project employs DevOps as the development approach, DevOps emphasizes the automation and integration of various processes and tools that support the delivery and deployment of software products. DevOps can benefit the project in many ways, such as:

### (i) Faster and more frequent releases.

DevOps enables the project to adopt a continuous delivery approach, where software changes are delivered to customers in small and frequent batches. This reduces the risk of errors, bugs, and conflicts, and allows the project to respond to customer feedback and market demands more quickly and effectively.

### (ii) Higher quality and reliability.

DevOps ensures that the software products are tested and verified at every stage of the development cycle, from coding to deployment. This reduces the chances of defects and failures and improves the performance and functionality of the software products. DevOps also enables the project to monitor and troubleshoot issues in real-time, and to implement corrective actions faster.

### (iii) Reduced costs and waste.

DevOps helps the project optimize the use of resources and infrastructure and eliminate unnecessary or redundant tasks. DevOps also reduces the overhead and complexity of managing multiple environments, tools, and platforms. Lastly, DevOps enables the project to achieve more with less and to deliver more value to customers.

DevOps is a beneficial practice that can help the project to achieve its goals faster, better, and cheaper. DevOps can enhance the efficiency, quality, agility, and innovation of the software development and delivery process. The overview of software development methodology is displayed in Figure 1.10

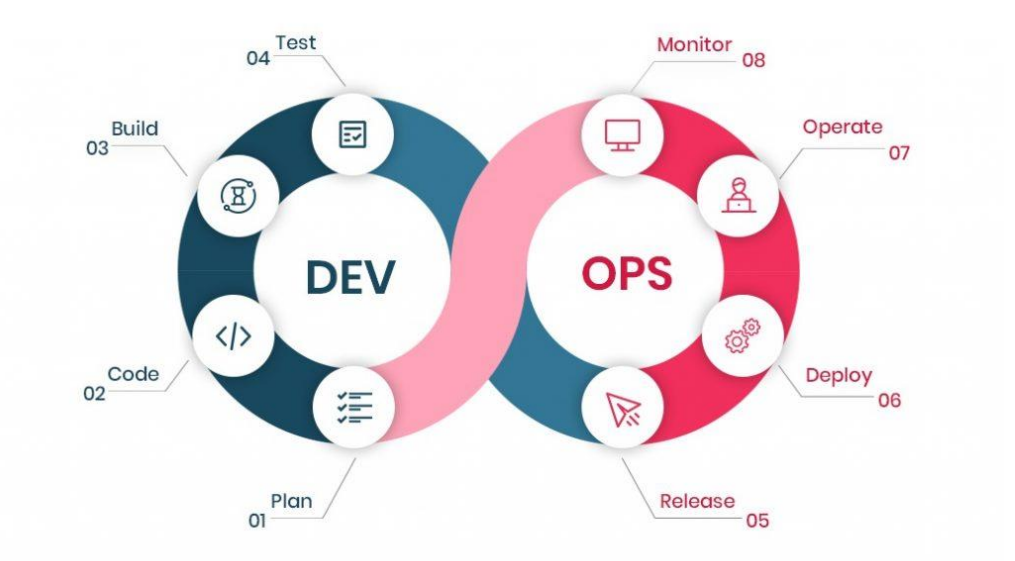

Figure 1.10: DevOps Methodology (DevOps implementation roadmap and advantages, 2023).

### **1.6 Project Scope**

The project's scope is to deploy the ALPR system at one residential area (here after referred to as "Site A") and to develop web and mobile applications of it for the manager. The former student of Universiti Tunku Abdul Rahman (UTAR) has developed the ALPR system. This project mainly focuses on integrating the existing ALPR system with the web and mobile applications created by React and React-native framework.

# 1.6.1 Targeted User

There is only one target user for this project, the manager of Site A. The manager is responsible for managing the car owners and monitoring the car access log. However, the system has role and permission functions, and the manager can make some pages of the web and mobile applications available to security guards or residence community members according to their needs.

### 1.6.2 Modules Covered

The list below states the modules covered in web and mobile applications:

(i) Car Access Log Module

After the user logs in to the application, the system will monitor the car access. If there is a vehicle passing by, it will present the new car access record to the user interface in real time. User can also search the car access logbook according to date, license plate number and car owner information.

### (ii) Category Module

Users can create new categories to distinguish car owners. For example, user can label the car owner as visitor or resident.

### (iii) Person Module

Users can register and manage car owners in the person module.

### (iv) User Module

Manager can create an account in the user module for staff to use and assign a role for it, and when the information of the account is changed or the account is deleted, the staff that using this account will be forced to log out from the application automatically.

### (v) Role Module

Manager can create a new role in the role module, manager can also bind the application pages to the role, so the account with this role can view the targeted system's pages only.

#### **CHAPTER 2**

### LITERATURE REVIEW

### 2.1 Introduction

Nowadays, automation is becoming increasingly prevalent, prompting a shift from traditional parking systems to automated parking systems. In the traditional parking system, individuals are required to register and obtain RFID tags to verify their access to the compound or go through a handwriting procedure to register them. But these RFID tags are at risk of being reused by criminals, and as the number of vehicles increases, it becomes inconvenient to manage them. There is an urgent need for automated system applications that can automatically identify vehicles and generate tracking logs. These problems can be solved by deploying an ALPR system.

The ALPR system is an application that automatically detects license plates. First, it detects the area within the visual range through a camera, and when a vehicle enters the bounding box, it automatically performs license plate recognition and reads the license plate number. This information is then uploaded to the cloud for the ALPR system-based applications. All these procedures are automated, and no human intervention is required (Petiwala, Shukla, Mishra and Saini, 2021).

## 2.2 Car Plate Detection and Character Recognition Techniques

### 2.2.1 Edge Detection for Car Plate Position Detection

Firasanti, Ramadhani, Bakri, and Zaki Hamidi (2021) proposed a comparison between Canny Edge and Otsu Thresholding applied to license plate localization, the authors first preprocessed the image, which includes image graying, and blurring using bilateral filters. Figure 2.1 shows the result of the grayscale process and applying a filter bilateral.

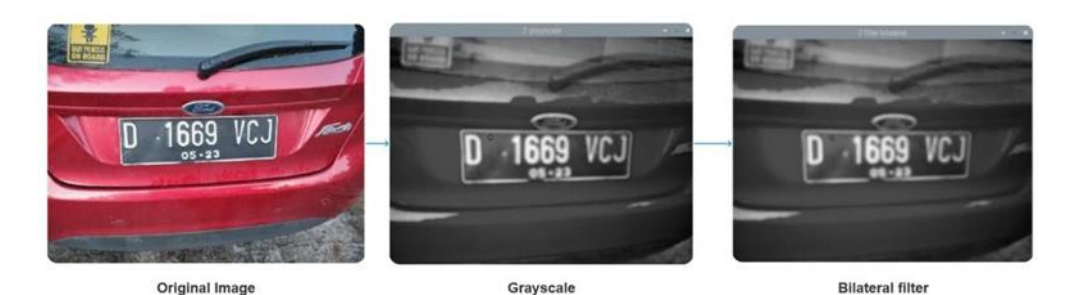

Figure 2.1: Image Preprocessing (adopted from Firasanti, Ramadhani, Bakri and Zaki Hamidi, 2021).

The image graying reduces the complexity of the image and thus saves computational resources while the blurring of the image reduces the noise. After that, the authors used the Canny Edge and Otsu Thresholding algorithms to find the edges of license plates and then intercept the license plates in the edges. 30 samples were used for testing and the accuracy of Canny Edge was 100%, while Otsu thresholding was only 70%. Figure 2.2 shows the result of images after applying canny edge method and Otsu thresholding method. Figure 2.3 shows the comparison between canny edge and Otsu thresholding.

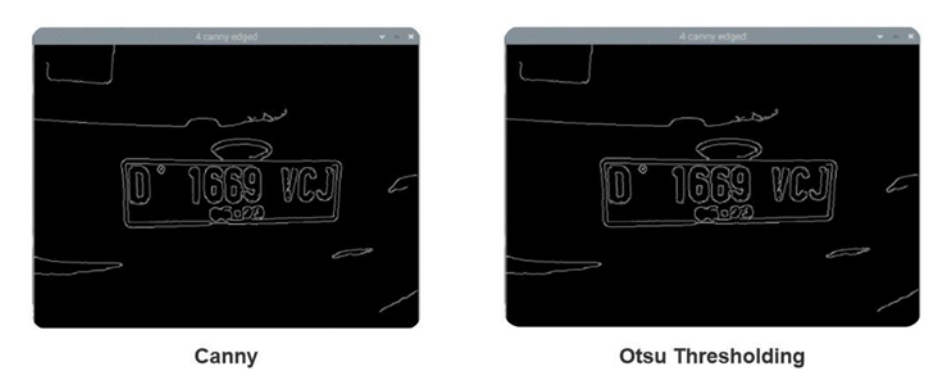

Figure 2.2: Result with Canny Edge and Otsu Thresholding (adopted from Firasanti, Ramadhani, Bakri and Zaki Hamidi, 2021).

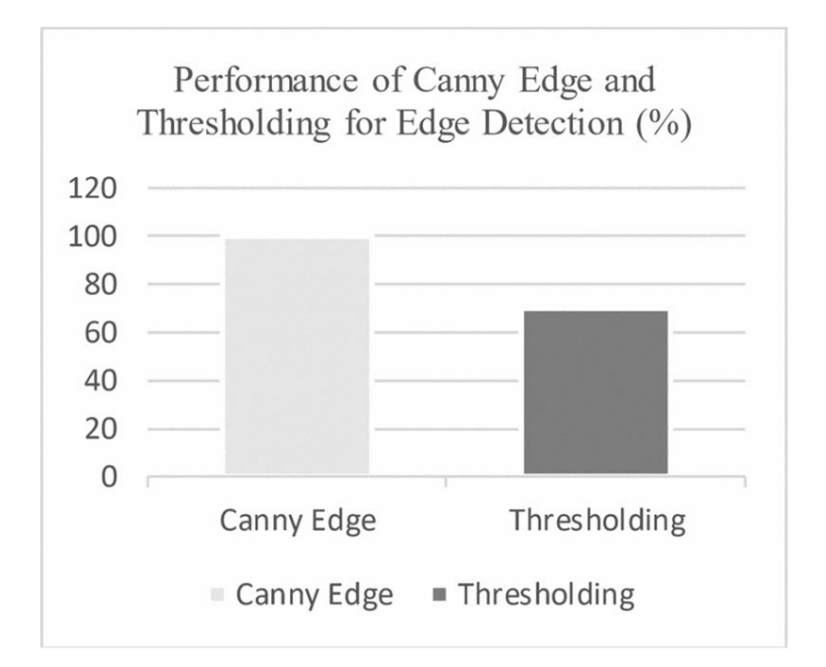

Figure 2.3: Comparasion Between Canny Edge and Otsu Thresholding (adopted from Firasanti, Ramadhani, Bakri and Zaki Hamidi, 2021).

In another study where a similar approach was used for license plate segmentation, Samantaray and others (2021) Canny algorithm for segmenting license plates. The authors' image preprocessing only generates grayscale maps, and then the Canny Edge algorithm is used directly to recognize license plates. The authors used 15 samples for testing and the accuracy was 93.34%. Table 2.1 shows the accuracy result.

| Name of<br>the Operation         | Total No.<br>of Samples | No. of<br>successful<br>Samples | Failure<br>Samples | Success<br>Ratio |
|----------------------------------|-------------------------|---------------------------------|--------------------|------------------|
| Localization<br>of License Plate | 15                      | 14                              | 1                  | 93.34%           |
| Separation<br>of the Characters  | 14                      | 12                              | 3                  | 85.71%           |
| Character<br>Recognition         | 12                      | 11                              | 1                  | 91.67%           |

Table 2.1: Accuracy Analysis Table (adopted from Samantaray et al., 2021).

### 2.2.2 Neural network for car plate position detection

Currently, the mainstream feature extractors are MobileNet, GoogleNet, VGG16, ZFNet, ResNet, DenseNet, and so on and object detection frameworks are Faster R-CNN, YOLO, SSD.

Alborzi, Mehraban, Khoramdel and Ardekany (2019) used MobileNet as its feature extractor with SSD framework for license plate recognition, and the authors used 500 images for testing, and the accuracy was 82.60%. In addition, the authors also compared Mobilenet with GoogleNet and VGG16 and the result is shown in Table 2.2. The authors highlight that MobileNet achieves good accuracy with less computational resources than the abovementioned models. Also the authors show the comparison between MobileNet based SSD and R- CNN, Fast YOLO, YOLO and find that the accuracy and speed of the SSD exceeds Faster R-CNN and YOLOV1. It is very suitable to use in embedded computers. The Table 2.3 shows the results.

| Model             | ImageNet | Million   | Million    |
|-------------------|----------|-----------|------------|
|                   | Accuracy | Mult_Adds | Parameters |
| 1.0 MobileNet-224 | 70.6%    | 569       | 4.2        |
| GoogleNet         | 69.8%    | 1550      | 6.8        |
| VGG16             | 71.5%    | 15300     | 138        |
| 0.5 MobileNet-160 | 60.2%    | 76        | 1.32       |
| Squeezenet        | 57.5%    | 1700      | 1.25       |
| AlexNet           | 57.2%    | 720       | 60         |

Table 2.2: Comparison Between Popular Models (adopted from Alborzi,<br/>Mehraban, Khoramdel and Ardekany, 2019).

Table 2.3: Results on Pascal VOC2007 Test for Popular Networks and SSD (adopted from Alborzi, Mehraban, Khoramdel and Ardekany, 2019).

| Method              | mAP  | FPS | batch size | # Boxes | Input resolution       |
|---------------------|------|-----|------------|---------|------------------------|
| Faster R-CNN(VGG16) | 73.2 | 7   | 1          | ~6000   | $\sim 1000 \times 600$ |
| Fast YOLO           | 52.7 | 155 | 1          | 98      | 448×448                |
| YOLO(VGG16)         | 66.4 | 21  | 1          | 98      | 448×448                |
| SSD300              | 74.3 | 46  | 1          | 8732    | 300×300                |
| SSD512              | 76.8 | 19  | 1          | 24564   | 512×512                |
| SSD300              | 74.3 | 59  | 8          | 8732    | 300×300                |
| SSD512              | 76.8 | 22  | 8          | 24564   | 512×512                |

In addition to using SSD for license plate detection, Lee and the others (2018) used YOLO9000 as the framework, which is based on YOLOV2 improvement, and its biggest feature is its ability to detect 9000 categories in real time. The training model uses 2500 images, and the accuracy of YOLO9000 is 93.20% while that of Faster RCNN is 93.90%. besides the accuracy of YOLO9000 is similar to Faster RCNN, the detection speed is several times faster. The Table 2.4 shows the comparison between faster R-CNN and Yolo9000.

Table 2.4:License Plate and Vehicle Detection Recall Performance (adopted<br/>from Lee et al., 2018).

| Method           | Total Recall | Small  | Small + Inclined | Medium | Medium + Inclined | Large  | FPS |
|------------------|--------------|--------|------------------|--------|-------------------|--------|-----|
| Faster R-CNN[13] | 93.90%       | 90.76% | 88.95%           | 99.31% | 94.85%            | 99.56% | 11  |
| YOLO9000         | 93.20%       | 90.35% | 87.67%           | 98.61% | 93.68%            | 99.50% | 57  |

# 2.2.3 Use of Texture and Color Features for Car Plate Position Detection

Nooruddin, Sharna, and Ahsan (2020) used the texture and color features of license plates for license plate segmentation as further processing of the edge detection algorithm to further filter the image based on the license plate color or texture. Sun, Li, Xu, and Wang (2018) found that after detecting the edges using the sobel operator alone, dilation of the image to fill the license plate cavity would cause sticking between the words of the license plate. By restricting the red of the image RGB values to 0-50, 155-255 in to remove the unnecessary pixels other than license plates. The image before and after applying the red channel filter is shown in Figures 2.4 and 2.5. The authors also compared the accuracy of the traditional method and the new method for license plate location and proved that this new method is helpful for license plate location. The table of results is shown in Table 2.5.

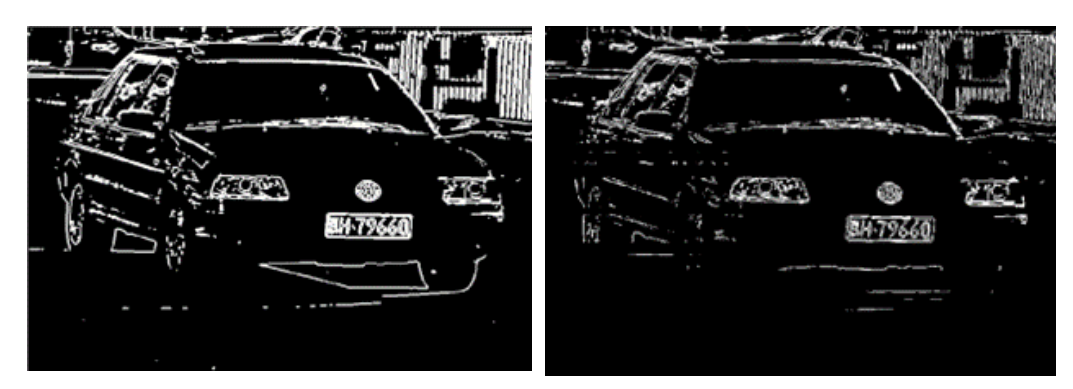

Figure 2.4: Result of Dilation (adopted from Sun, Li, Xu and Wang, 2008).

Figure 2.5: The Output of Red Channel Filter (adopted from Sun, Li, Xu and Wang, 2008).

Table 2.5: Comparative Result of Locating License Plate (adopted from Sun,Li, Xu and Wang, 2008)

|                  | Successful cases |               |  |  |  |
|------------------|------------------|---------------|--|--|--|
| Different images | Apply color      | Without apply |  |  |  |
|                  | filter           | color filter  |  |  |  |
| 100 blue LPs     | 98 (98%)         | 92 (92%)      |  |  |  |
| 40 yellow LPs    | 40 (100%)        | 13 (32.5%)    |  |  |  |
| 20 white LPs     | 18 (90%)         | 3 (15%)       |  |  |  |
| 20 black LPs     | 20 (100%)        | 19 (95%)      |  |  |  |
| 20 disturbed LPs | 11 (55%)         | 8 (40%)       |  |  |  |
| Total 200 LPs    | 187 (93.5%)      | 135 (67.5%)   |  |  |  |

Nooruddin, Sharna and Ahsan (2020) take a different approach by extracting histogram features for each dimension of RGB for the image. Pooling is used to reduce the dimensionality of the data, with minPool highlighting the darker areas of the window and maxPool highlighting the brighter areas of the window. The process is shown in Figure 2.6. After the features are extracted, each feature is merged, and random forest machine learning is used for training and application. The machine learning model can frame the possible locations of license plates, and finally the composite result is merged to form the final image output. Figure 2.7 shows the process of detection and localization.

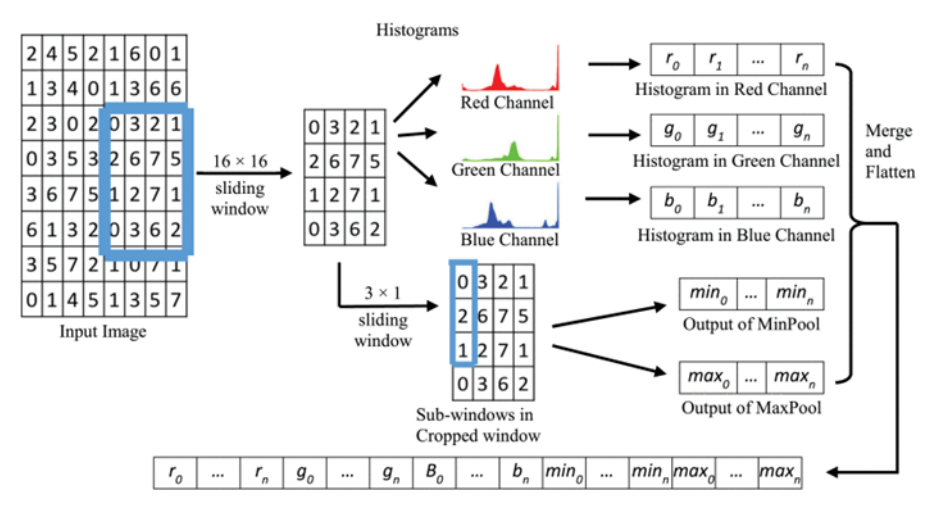

Figure 2.6: The Input Image and Extracted Features (adopted from Nooruddin, Sharna and Ahsan, 2020).

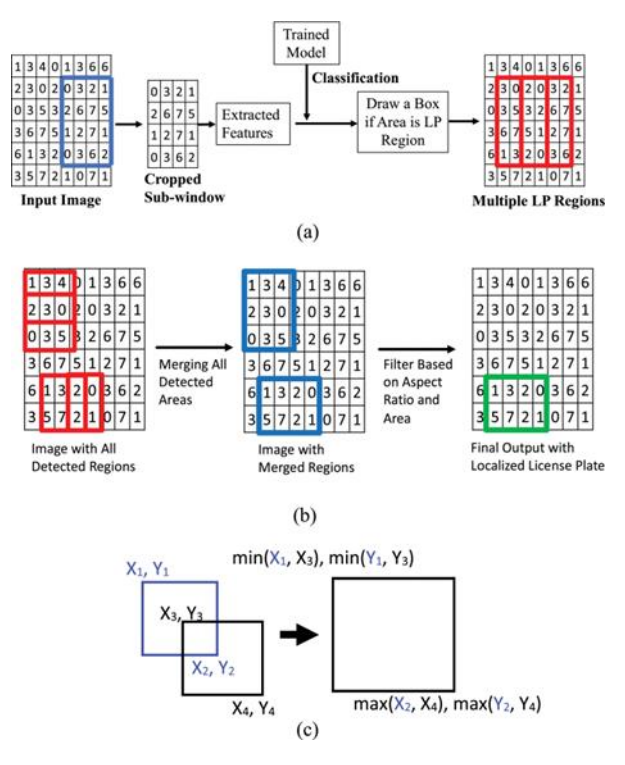

Figure 2.7: The Detection and Localization Process (adopted from Nooruddin, Sharna and Ahsan, 2020).

Performance is measured in different color spaces including RGB, LAB and YCbCr. The performance measure of detection and localization is shown in Table 2.6. In RGB color space, it achieves the highest precision.

| Color<br>Space | Performance<br>Metrics | IoU = 30% | IoU = 50% |
|----------------|------------------------|-----------|-----------|
|                | Accuracy               | 89.9      | 80.1      |
| RGB            | Precision              | 98.0      | 97.9      |
|                | Recall                 | 91.5      | 81.6      |
|                | F1 Score               | 94.6      | 88.6      |
|                | Accuracy               | 87.8      | 76.2      |
| 1.10           | Precision              | 96.5      | 95.6      |
| LAD            | Recall                 | 90.3      | 78.2      |
|                | F1 Score               | 93.2      | 85.7      |
|                | Accuracy               | 89.3      | 76.5      |
| VOLO-          | Precision              | 95.7      | 94.9      |
| TCDCF          | Recall                 | 92.7      | 79.3      |
|                | F1 Score               | 94.2      | 86.3      |

Table 2.6: Performance Measures (%) of Detection and Localization (adopted from Nooruddin, Sharna and Ahsan, 2020).

## 2.2.4 Character Recognition

Suraj, Sridhar, Jijesh and Shivashankar (2018) used OCR template matching method for character recognition. First, the character dataset is prepared by cropping each character from the license plate and resizing it to a uniform size. The dataset is shown in Figure 2.8.

After that they performed character recognition on the license plate, first detecting each character by contour, and then make each character framed by a rectangle with the help of the contour. Each character image is sent into the character dataset for template matching to obtain the maximum relevant value and output the corresponding text. The flow of character extraction is shown in Figure 2.9.

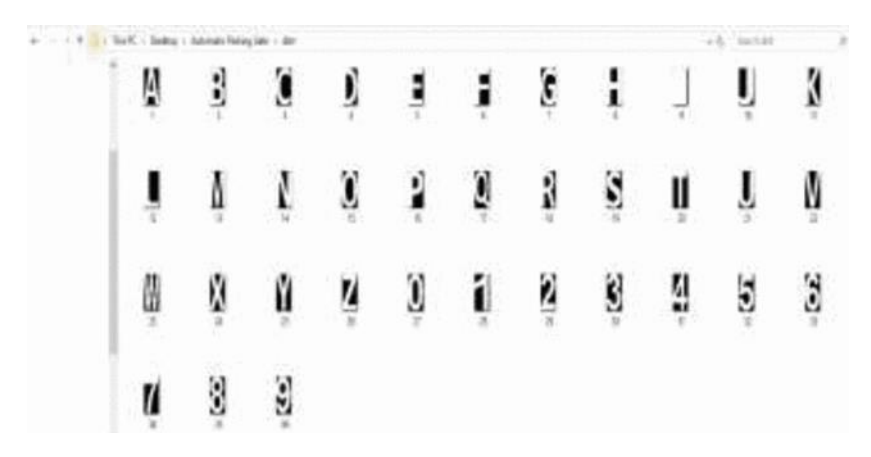

Figure 2.8: Dataset of Alphabets and Numbers (adopted from Suraj, Sridhar, Jijesh and Shivashankar, 2018).

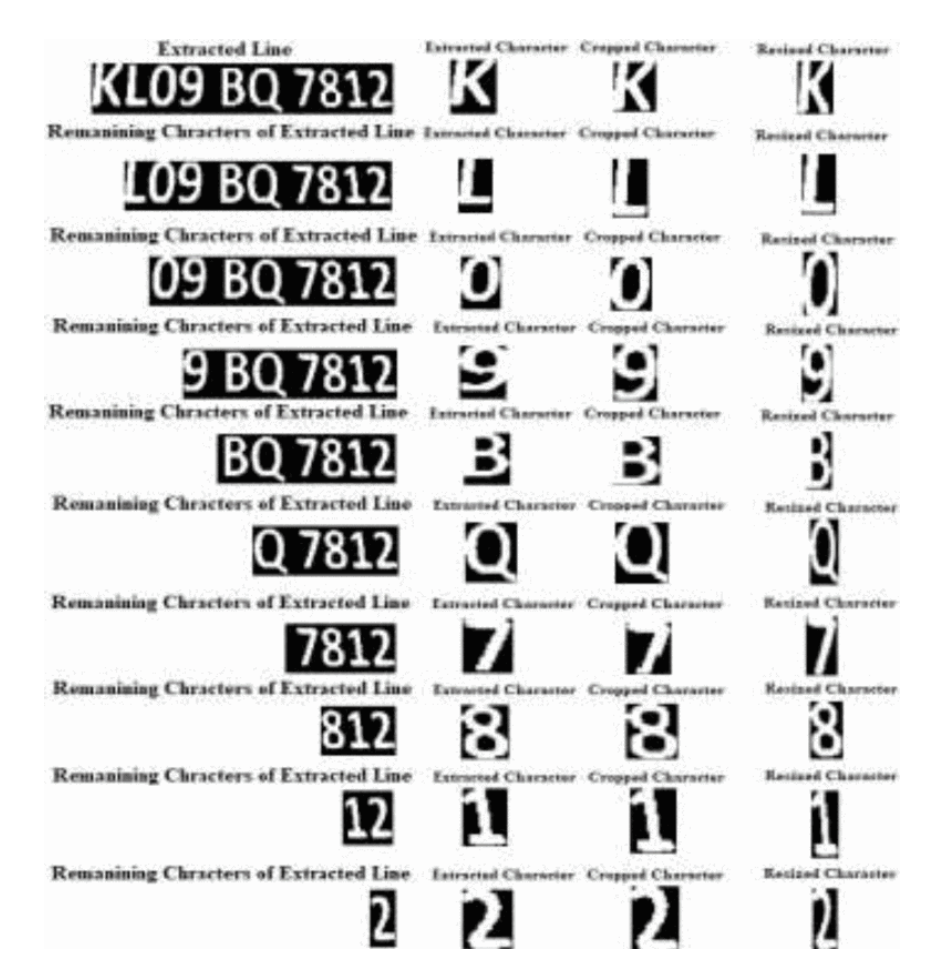

Figure 2.9: Extraction, Cropping and Resizing of First Character (adopted from Suraj, Sridhar, Jijesh and Shivashankar, 2018).

In addition to manually writing the OCR template matching method, OCR also provides a tesseract library. Tesseract is an open-source toolkit, the recognition process is listed as below:

## (i) Uploading images.

Convert the image into binary data and send it to the tesseract program.

# (ii) Page analysis

Determine whether the text is in horizontal or vertical orientation.

# (iii) Character block analysis

Search for small character blocks first and detect the area around the block, if there is a connected area, it will redefine the contour of the connected domain, if there is no other character field nearby, it will be ignored as noise.

# (iv) Character recognition

Each character in the character block is recognized and its character data is given to the classifier for training to improve the accuracy.

# (v) Correction and output

The ambiguous spaces are corrected, and the text is exported.

Firasanti, Ramadhani, Bakri and Zaki Hamidi (2021) used OCR tesseract for character recognition. Figure 2.10 shows the cropped input image and Figure 2.11 shows the recognition result. From the 30 samples, the average license plate character recognition rate is 72%. Figure 2.12 shows the license plate samples and their recognition results.

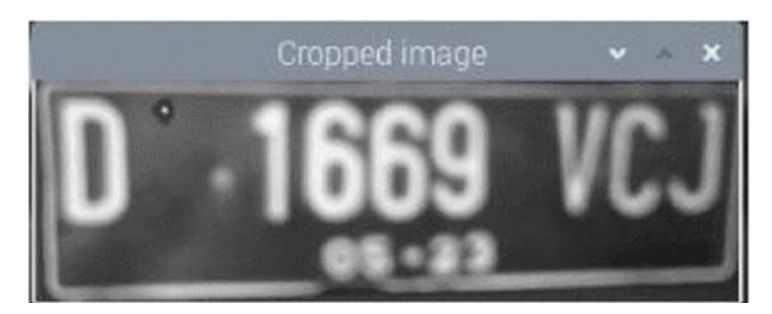

Figure 2.10: Cropped License Plate Image (adopted from Firasanti, Ramadhani, Bakri and Zaki Hamidi, 2021).

top left (94, 152) button right (479, 265) Detected Number is: D -1669 VCJ

Figure 2.11: License Plate Character Identification (adopted from Firasanti, Ramadhani, Bakri and Zaki Hamidi, 2021).

| No. | License<br>Plate Image | Real<br>License<br>Number | Extraction<br>Result | Lumin<br>ance<br>(Lux) | Accuration |
|-----|------------------------|---------------------------|----------------------|------------------------|------------|
| 1   | R PARE SAL             | B 3016<br>TSU             | B 3016<br>TSU        | 9668                   | 100%       |
| 2   |                        | AD4<br>18U                | AD4 18U              | 10915                  | 100%       |
| 3   | 9 2270 FRI<br>66.537   | B 3270<br>FNL             | 3270 FAL             | 9175                   | 85%        |
| 4   | B 3763 KYH<br>05-20    | B 3763<br>KVH             | t 3763<br>KVH        | 12998                  | 90%        |

Figure 2.12: Samples of License Plates With High Accuracy (adopted from Firasanti, Ramadhani, Bakri and Zaki Hamidi, 2021)

The first two methods used OCR for character recognition, next Rusakov (2020) used ResNet neural network for character position recognition. Firstly, different license plate datasets were used for training and to eliminate the bounding rectangle distortion and symbol detection errors, so on the dataset, negative samples were eliminated. The flow of character position detection is shown in the following Figure 2.13.

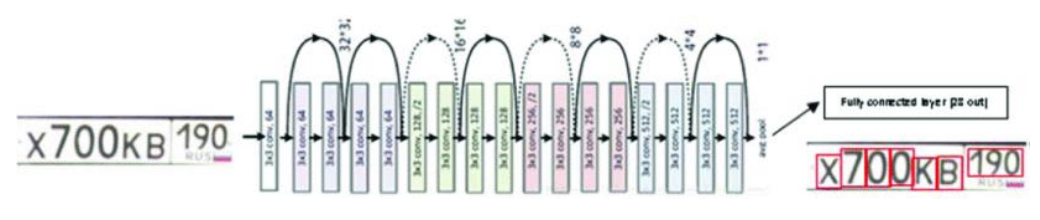

Figure 2.13: The Scheme of the Symbol Detection Module (adopted from Rusakov, 2020).

Character recognition consists of three ResNet neural networks, the first module trains characters, the second module trains numbers, and the third module trains regions, and the three modules are computed and merged into one line of license plate numbers. The following Figure 2.14 shows the symbol recognition module and Table 2.7 shows the accuracy of the car plate detection module, symbol detection module, and symbol recognition module. They achieved high accuracy with each of them at over 80%.

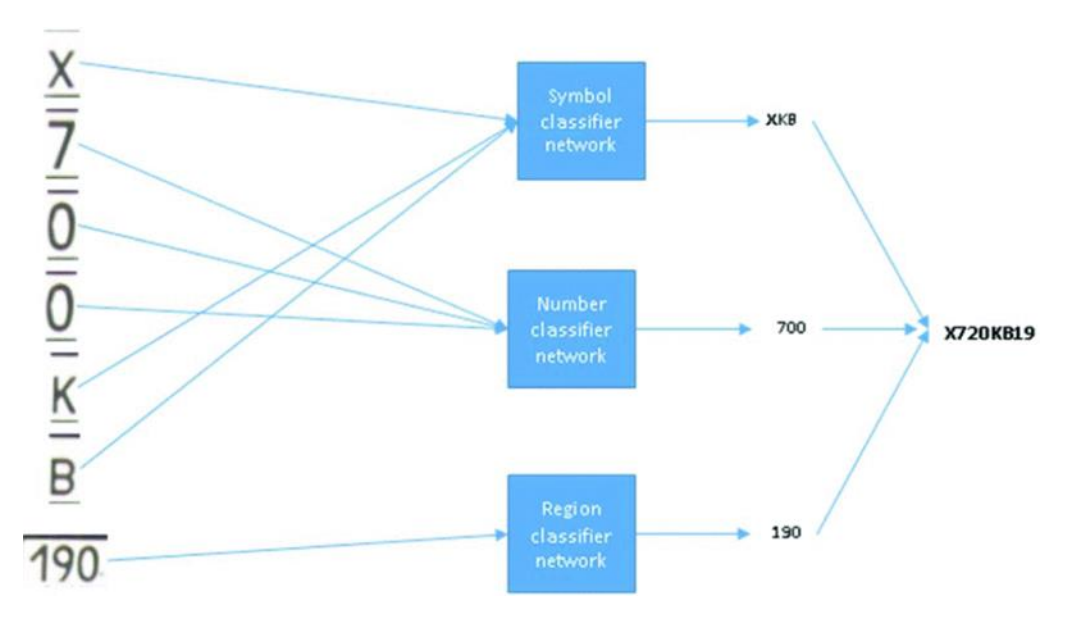

Figure 2.14: The Scheme of the Symbol Recognition Module (adopted from Rusakov, 2020).

|                    | Module quality parameters |                                   |  |  |  |
|--------------------|---------------------------|-----------------------------------|--|--|--|
| Modules            | Accuracy                  | Detection<br>(recognition) time   |  |  |  |
| Plate<br>detection | 81,2 % [0.5:0.95] mAP     | $50 \text{ ms} \pm 10 \text{ ms}$ |  |  |  |
| Symbol detection   | 95,2 % [0.5:0.95] mAP     | $20 \text{ ms} \pm 5 \text{ ms}$  |  |  |  |
| Symbol recognition | Mean accuracy 99,32 %     | $10 \text{ ms} \pm 3 \text{ ms}$  |  |  |  |

Table 2.7: Validation of Modules of the Automatic License Plate RecognitionSystem (adopted from Rusakov, 2020).

# 2.2.5 Summary

In summary, with several license plate location algorithms: Edge detection, neural network, and method based on color and texture. Here we compare the advantages and disadvantages of them. Table 2.8 compare the different license plate location algorithms. As for character recognition, we have OCR template matching, an OCR Tesseract toolkit, and neural network methods. The advantages and disadvantages are shown in Table 2.9.

| License plate location<br>detection algorithms | Advantages                                                                  | Disadvantages                              |
|------------------------------------------------|-----------------------------------------------------------------------------|--------------------------------------------|
| Edge detection method                          | Perform well in<br>high contrast with<br>clear edge of license<br>plate     | Easily get influenced by the environment.  |
| Neural network                                 | Goodlearningabilityandadaptability,modelperformancebasedon training images. | Complex networks can slow down recognition |

Table 2.8: Comparison of License Plate Location Detection Algorithms

|                           |           |      |       | The       | computat    | tional |
|---------------------------|-----------|------|-------|-----------|-------------|--------|
|                           | Perform   | well | in    | overhead  | l is larger | than   |
| Color and texture feature | high-     | con  | trast | Edge d    | letection   | and    |
|                           | environme | ent  |       | sensitive | to license  | plate  |
|                           |           |      |       | color.    |             |        |

**Character recognition Disadvantages** Advantages algorithms The Recognition speed is characters skew OCR template matching fast and quite will affect the accurate recognition accuracy. Recognitio speed is The computation is fast and quite OCR tesseract toolkit slower than the OCR accurate, easy to template matching deploy. Good learning ability and Complex networks can Neural Network adaptability, high slow down recognition fault tolerance

 Table 2.9:
 Comparison of Character Recognition Algorithms

# 2.3 Applications of ALPR System

Shkurti, Aliu, and Kabashi (2021) propose a parking management system with automatic license plate recognition. The associated hardware is a camera for capturing vehicle photos and a Raspberry Pi as the computer for processing and recognizing the images. The related software is OpenCV for image processing, and OpenALPR library for license plate and character recognition, developed using Flask. When a vehicle enters a designated area, the camera will automatically scan the license plate and record its license plate number and the time it entered the system. After that, the system will automatically calculate the driver's parking fee and register it in the database. The detailed flow chart is shown in Figure 2.15.

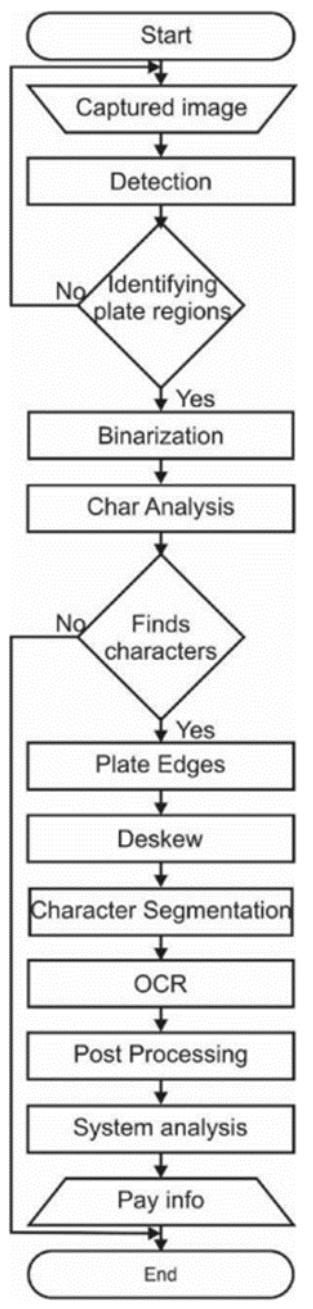

Figure 2.15: System stages for plate recognition (adopted from Shkurti, Aliu and Kabashi, 2021)

The web application was developed using the Flask web framework and provides the main functions of logging in, displaying vehicles entering the parking lot, displaying vehicles exiting the parking lot, registering users, providing payment services, and displaying access reports to the parking lot. Figures 2.16-2.21 shows the information of the web page.

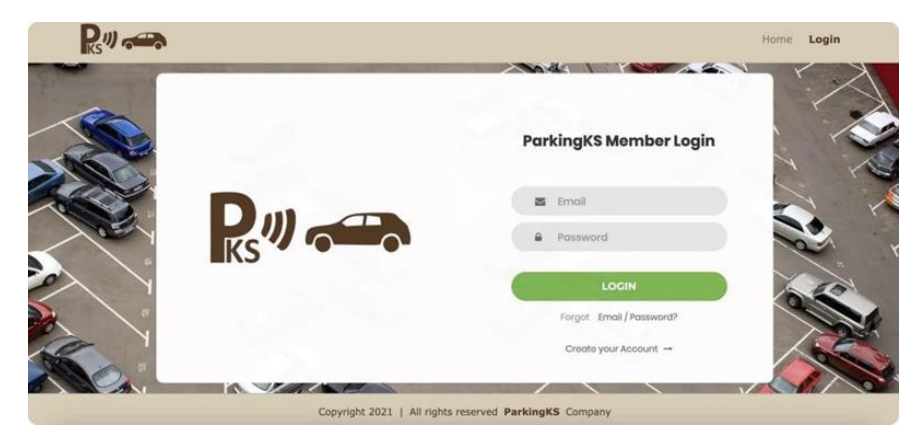

Figure 2.16: The Login Page (Shkurti, Aliu and Kabashi, 2021).

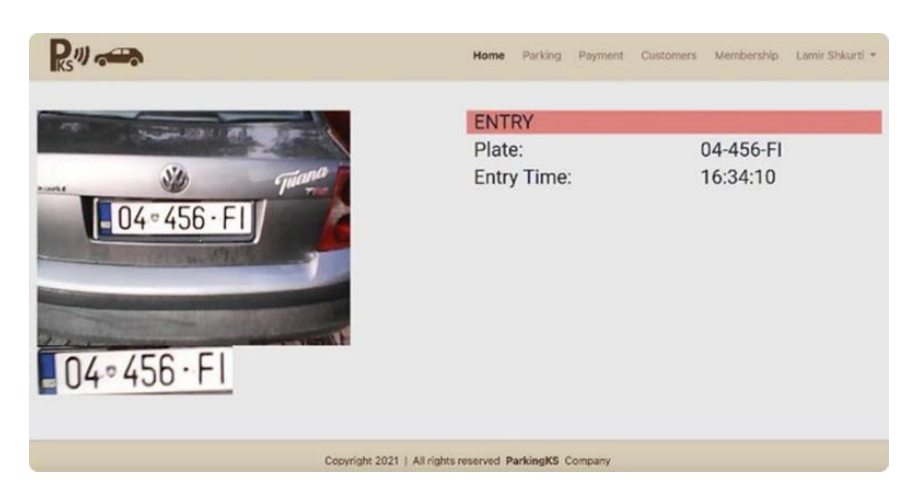

Figure 2.17: Main Page Showing Entering Car (Shkurti, Aliu and Kabashi, 2021).

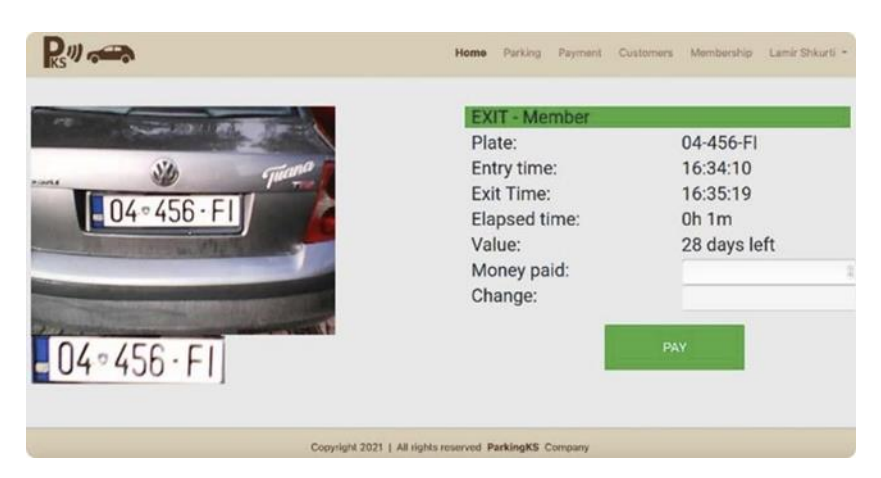

Figure 2.18: Main Page Showing Exiting Car (Shkurti, Aliu and Kabashi, 2021).

|            |         |                                         | Customers |         |                  |
|------------|---------|-----------------------------------------|-----------|---------|------------------|
| + Add      | new rec | ord                                     |           |         |                  |
| Drag a col | umn hea | der and drop it here to group by that o | olumn     |         |                  |
| _          |         | Name T                                  | Surname T | Brand T | Plate            |
| 1          | 0       | Filan                                   | Fisteku   | Golf    | 04-487-GB        |
| ×          | 1       | Lamir                                   | Shkurti   | Audi    | 04-456-FI        |
| ×          | 1       | Test                                    | User      | Bmw     | 04-444-BA        |
|            | 1       | 20 * items per page                     |           |         | 1 - 3 of 3 items |
|            |         |                                         |           |         |                  |
|            |         |                                         |           |         |                  |
|            |         |                                         |           |         |                  |

Figure 2.19: Main Page Showing Exiting Car (Shkurti, Aliu and Kabashi, 2021).

|        | -        |                                             |                             | Payment                  |                                        |                                        |                                                                   |
|--------|----------|---------------------------------------------|-----------------------------|--------------------------|----------------------------------------|----------------------------------------|-------------------------------------------------------------------|
| ag a c | column ) | header and drop it here to group            | by that column              |                          |                                        |                                        |                                                                   |
|        |          | Customer T                                  | Membership T                | Value T                  | Start date 🛛 🔻                         | End date 🛛 🔻                           | Date                                                              |
| ×××    | 1        | Test User<br>Lamir Shkurti<br>Filan Fisteku | Weekly<br>Yearly<br>Monthly | 10.00<br>300.00<br>40.00 | 08/02/2021<br>08/02/2021<br>08/02/2021 | 15/02/2021<br>08/02/2022<br>09/03/2021 | 08/02/2021 20:20:28<br>08/02/2021 20:13:34<br>08/02/2021 19:55:55 |
|        |          |                                             |                             | Total: 350.00            |                                        |                                        |                                                                   |
|        | î        | (+)(+) 20 + items p                         | er page                     |                          |                                        |                                        | 1 - 3 of 3 items                                                  |
|        |          |                                             |                             |                          |                                        |                                        |                                                                   |

Figure 2.20: Customer Page (Shkurti, Aliu and Kabashi, 2021).

|                 |                       |         |                     | Parking             |                     |              |         |       |
|-----------------|-----------------------|---------|---------------------|---------------------|---------------------|--------------|---------|-------|
| arag a column l | neader and drop it he | re to g | roup by that column |                     |                     |              |         |       |
| image           | Customer              | ٣       | Plate T             | Entry time T        | Exit time T         | Elapsed time | Value T | StatT |
| 04 ° 688 · FR   | Anonymous             |         | 04-688-FR           |                     | 08/02/2021 19:42:09 | 1h 37m       | 2.40    | Exit  |
| 04 = 460 EB     | Anonymous             |         | 04-460-EB           |                     | 08/02/2021 19:15:44 | 1h 17m       | 2.30    | Exit  |
| 04 - 487 · GB   | Lamir Shkurti         |         | 04-456-FI           | 08/02/2021 19:05:33 |                     |              |         | Entry |
| 04 * 602 · GN   | Anonymous             |         | 04-612-GN           |                     | 08/02/2021 19:01:32 | Oh 55m       | 1.50    | Exit  |
| 04 · 487 · GB   | Filan Fisteku         |         | 04-487-GS           |                     | 08/02/2021 18:44:44 | 1h 31m       | Monthly | Exit  |
| 04 ° 460 EB     | Anonymous             |         | 04-460-EB           | 08/02/2021 18:07:37 |                     |              |         | Entry |
| 04 299 HO       | Anonymous             |         | 04-299-H0           | 08/02/2021 18:07:21 |                     |              |         | Entry |
| 04 299 HO       | Anonymous             |         | 04299H0             | 08/02/2021 18:07:06 |                     |              |         | Entry |
| 04 · 602 · GN   | Anonymous             |         | 04-602-GN           | 08/02/2021 18:06:25 |                     |              |         | Entry |
| 04*602-0        | Anonymous             |         | 04602GN             | 08/02/2021 18:05:49 |                     |              |         | Entry |
| 04 ° 688 · FR   | Anonymous             |         | 04-688-FR           | 08/02/2021 18:05:04 |                     |              |         | Entry |
| 04 - 487 · GB   | Filan Fisteku         |         | 04-487-GB           | 08/02/2021 17:13:50 |                     |              |         | Entry |
| 04 - 487 · GB   | Filan Fisteku         |         | 04-487-GB           |                     | 08/02/2021 16:47:44 | 0h 7m        | Monthly | Exit  |
| 04 · 487 · GB   | Filan Fisteku         |         | 04-487-68           | 08/02/2021 16:40:12 |                     |              |         | Entry |
| 04:456-FI       | Lamir Shkurti         |         | 04-456-FI           |                     | 08/02/2021 16:35:19 | 4h 9m        | Yearly  | Exit  |

Figure 2.21: Logbook of Car Access Records (Shkurti, Aliu and Kabashi, 2021).

This system recognizes the license plate with an accuracy rate of 85%, but the system also has defects, that is, the camera can only be placed in a fixed position and is sensitive to light. In the case of insufficient light, it cannot identify the license plate. Tian and others (2014) proposed another framework for smart parking, which includes a vehicle detection module, an access control module, and a system management software module. Figure 2.22 shows a sketch of the system hardware design.

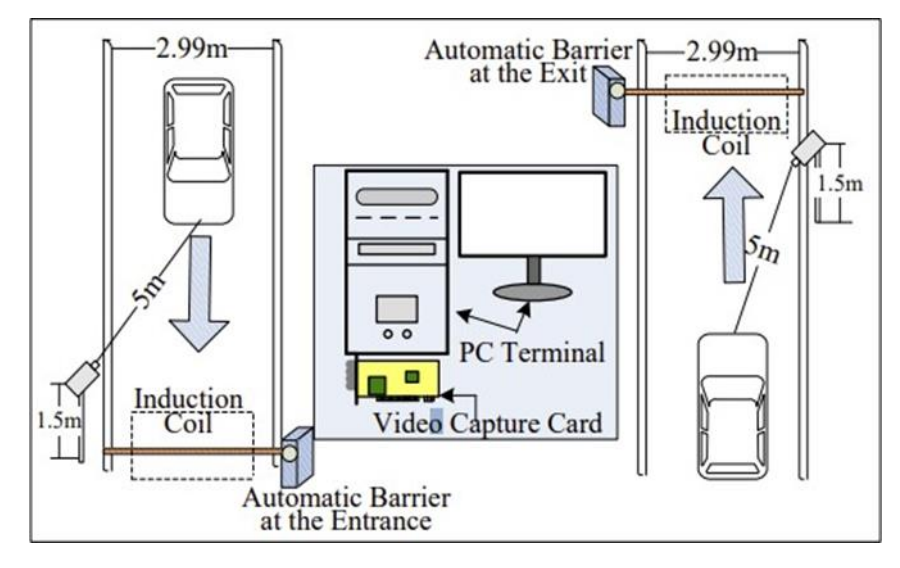

Figure 2.22: System Hardware Sketch (Tian et al., 2014).

The camera will automatically capture a photo of the car, which will then be sent over to the computer for license plate recognition and verification. Once the verification is passed, the barrier will be opened to allow the vehicle to enter the parking lot. In addition, the barrier can also be operated by the controller or software application. At the same time when that vehicle leaves, the camera will take a picture of that vehicle and compare it with the picture at the entrance. The overview of the system management software is shown in Figure 2.23.

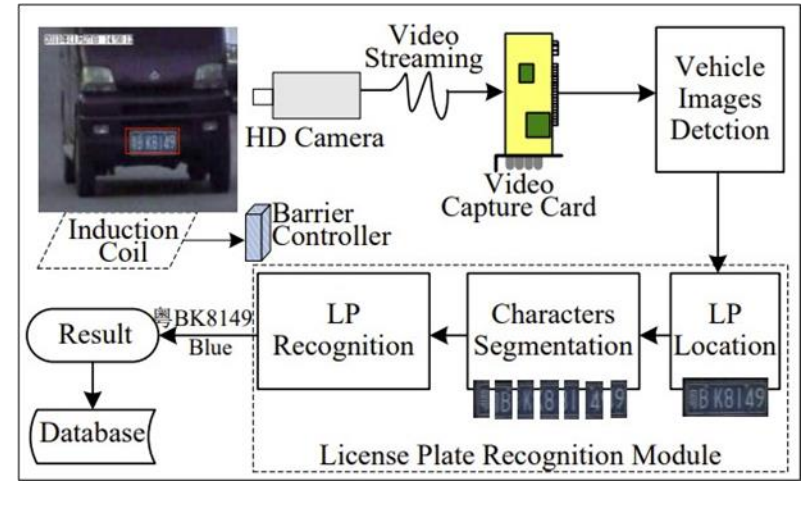

Figure 2.23: Flowchart of Data Processing (Tian et al., 2014).

The vehicle images are first collected by the video capture card, then go through image pre-processing and license plate detection module, and finally the recognized license plates are stored in the system database. The author used QT framework developed in C++ to build the GUI application on a Dell Vostro Desktops computer with Intel(R) Core(TM) E7200, 4GB memory. Figures 2.24 and 2.25 are the screenshots of application.

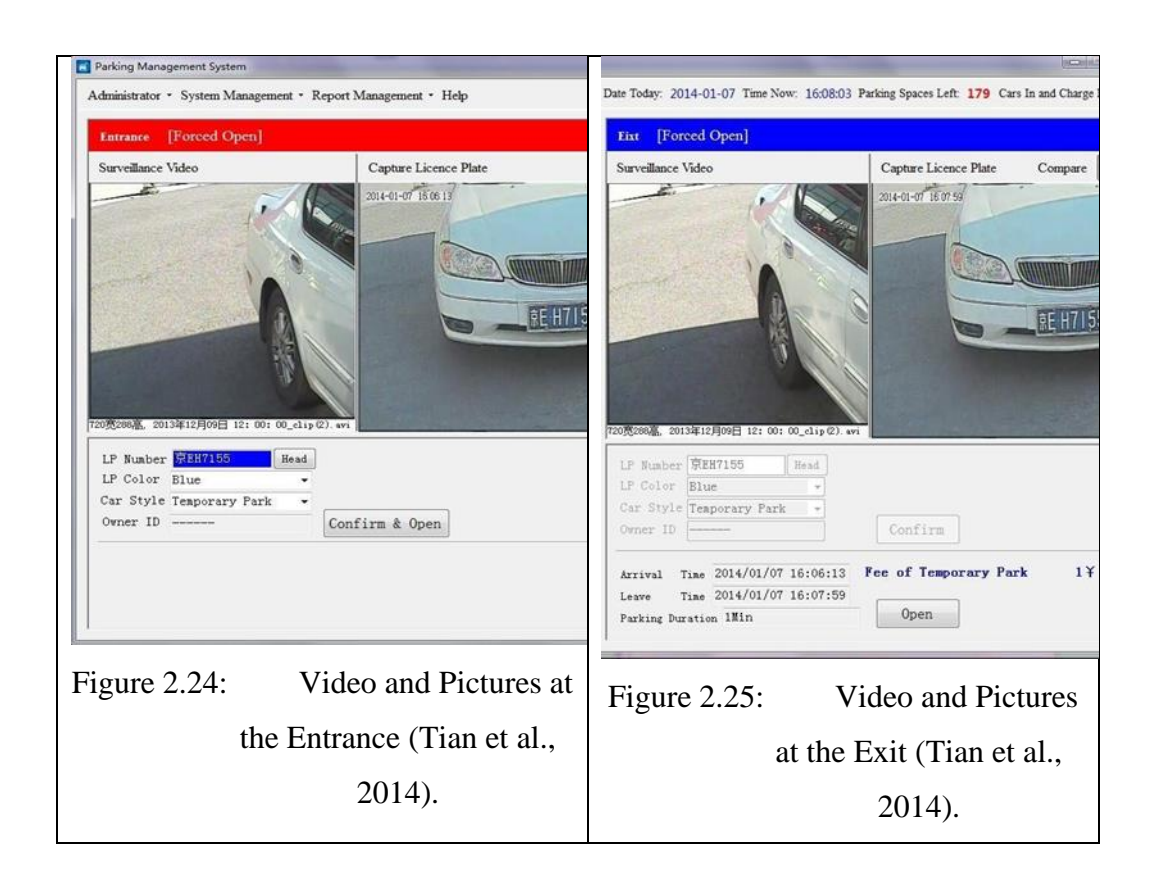

The system can be more than 95% accurate but can be affected by light and environment, causing license plate recognition errors. The system processes a car in an average time between 30ms and 100ms, which is very fast. Table 2.10 shows the system accuracy test results.

| Number of records | System   | False         | Missing          |
|-------------------|----------|---------------|------------------|
| each day          | Accuracy | positive rate | recognition rate |
| 394               | 91.88%   | 7.11%         | 1.01%            |
| 301               | 93.69%   | 5.65%         | 0.66%            |
| 421               | 93.82%   | 5.94%         | 0.24%            |
| 337               | 95.85%   | 3.72%         | 0.43%            |
| 363               | 95.04%   | 4.41%         | 0.55%            |
| 368               | 95.92%   | 3.81%         | 0.27%            |
| 256               | 96.09%   | 3.52%         | 0.39%            |
| 253               | 96.44%   | 3.16%         | 0.40%            |
| 283               | 96.47%   | 2.83%         | 0.7%             |
| 251               | 94.82%   | 4.78%         | 0.40%            |

Table 2.10: Result of the Proposed System

Negassi, Goitom Araya, Awawdeh, and Faisal (2018) proposed the architecture of the intelligent license plate recognition system, Figure 2.26 shows the process of the proposed system.

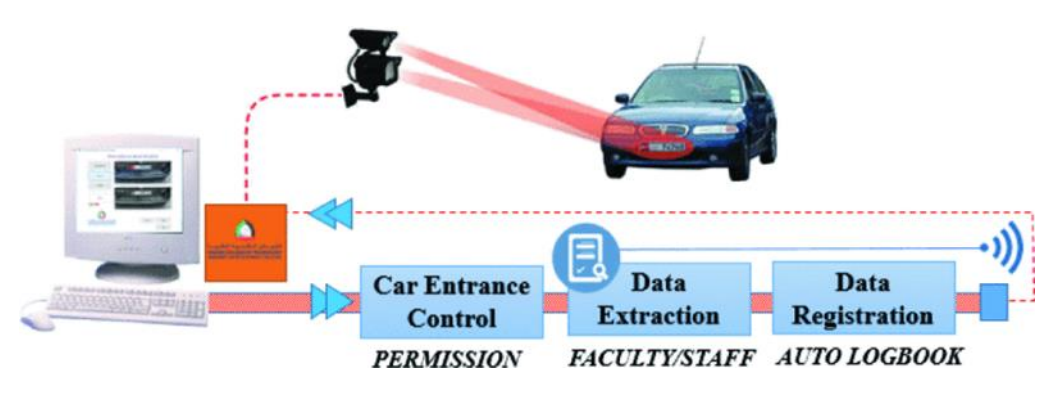

Figure 2.26: Smart Car Plat Recognition System (Negassi, Goitom Araya, Awawdeh and Faisal, 2018)

The license plate number is detected by using Raspberry Pi, camera, and communication module, and subsequently the main method of processing the license plate using OCR template matching for character recognition, deciding whether to give the current vehicle a pass or not based on the predefined license plate information in the database, and the extracted license plate text is compared with the prior data set and to save the log information to send to the team. The graphical user interface is developed using Matlab and Figure 2.27 shows the graphical interface of the ALPR system.

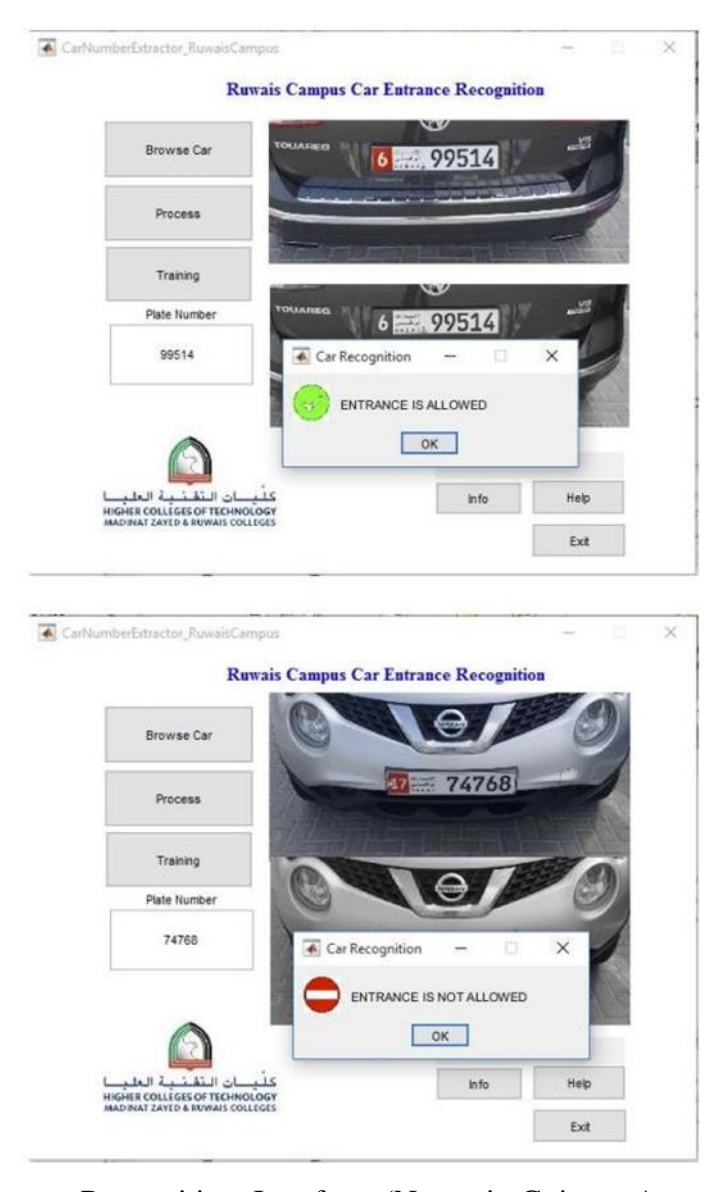

Figure 2.27: Recognition Interface (Negassi, Goitom Araya, Awawdeh and Faisal, 2018)

Wong (2019) reported that there is an automatic license plate recognition system in the Sunway pyramid where drivers can pre-register their license plate number through an app and drive directly into the parking lot once they are registered. JeiShun says that the current accuracy rate for Malaysian license plates is 95%. Dason (2022) reported that Pay and Go Sdn Bdn has integrated Sarawak Pay in its application Pay and Go and launched LPR smart parking system in CityOne Mega Mall, Plaza Merdeka, The Spring and other supermarkets in Kuching, Malaysia. When a vehicle enters the parking lot, the camera automatically identifies the license plate and uploads it to the cloud space. Users only need to access the GO App and enter their license plate number before exiting the parking lot to pay with the e-wallet. Figure 2.28 shows the initial page of the application to select parking and Figure 2.29 shows the payment page when exiting the parking lot.

| $\leftarrow$ | Parking                   | ■ Pay&Go                                                   |                   |
|--------------|---------------------------|------------------------------------------------------------|-------------------|
|              | /                         | < Pa                                                       | ayment            |
| Q Search     | /                         |                                                            |                   |
| CityOne I    | Parking                   |                                                            | S DAY             |
| Plaza Me     | rdeka                     | G                                                          | LOBAL             |
| P Sarawak    | Plaza                     |                                                            |                   |
| P Wisma B    | мк                        | PE Land Sdn Bhd (Th<br>Address<br>Lot 304, 3rd Elr. The Sr | e Spring Kuching) |
| P MetroCity  | y Square                  | Persiaran Spring, 9330                                     | 0 Kuching         |
| P The Sprin  | ng                        | Amount                                                     |                   |
| ¥            |                           | RM2.00                                                     |                   |
| P The Sum    | mer Shopping Mall         |                                                            |                   |
|              |                           | C                                                          | onfirm            |
| Figure 2.28  | 8 The Home Page to Select | Figure 2.29:                                               | Payment Page.     |
|              | Parking                   | -                                                          |                   |

## 2.4 Previous work on car plate recognition

The project's web and mobile applications need to integrate with Tan Wei Kun's ALPR system, so this section reviews his system to study his project implementation.

## 2.4.1 Introduction

ALPR automatic license plate recognition system is based on the development of artificial intelligence and computer vision technology. The use of image pre- processing and the application of convolutional neural networks in ALPR systems can improve recognition accuracy. Complex neural networks that require powerful computing power are obviously not suitable for application in IoT environment, so the author proposed a lightweight IoT-based ALPR solution. The author obtained a dataset of 400 images Malaysian car plate images and used it to train the YOLOv4-tiny model, migration learning is also performed to achieve better result. After that, the author used OpenVino to optimize the trained YOLOv4-tiny model.

The author then tuned the region of interest (ROI) so that license plates are located within the ROI, circumventing the possibility of collecting license plates from tilted angles. After the license plates are collected, character recognition is then performed. First, the author used OpenCv to segment each character and provide it to the Tesseract engine for character recognition. Subsequently, the best license plate number is selected. The author chose Up Squared and Ubuntu as the computer and operating system to run the ALPR code. The result of the experiment achieved 99.02% accuracy on the license plate recognition and 78.23% accuracy on the character recognition (TAN, 2021).

## 2.4.2 Methodology

The first step was the preparation of the dataset. The author used the vehicle dataset from the Plates Portal website, which has 400 images for training and 100 images for testing. The author also used LabelImg software to label the parts with license plates and output them in YOLO format. Figure 2.30 shows the labeling process.

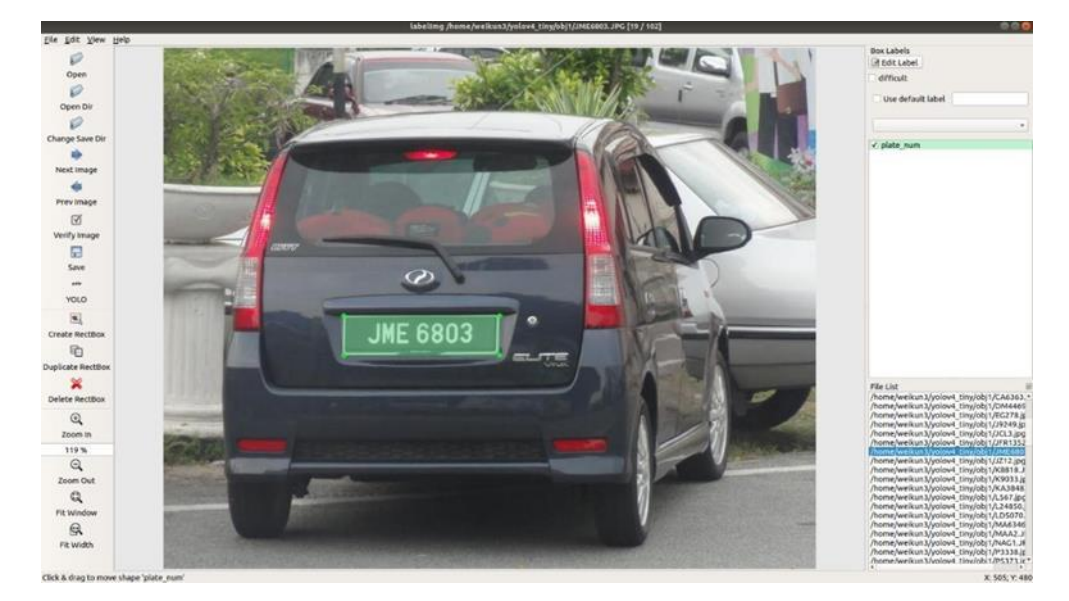

Figure 2.30: Labelling Vehicle Number Plate Using LabelImg Software (TAN 2021).

Although YOLOV4 is fast in detection, it has corresponding requirements on the computer's computing speed, requiring a minimum of 8GB ram and a graphics card for training and detection. So, in contrast, the yolov4-tiny model is a lightweight network that is more suitable to use in embedded devices. Although the accuracy is only two-thirds of yoloV4, the accuracy can be improved by implementing migration learning. Figure 2.31 shows the comparison of speed and accuracy between YOLOv4 and YOLOv4tiny.

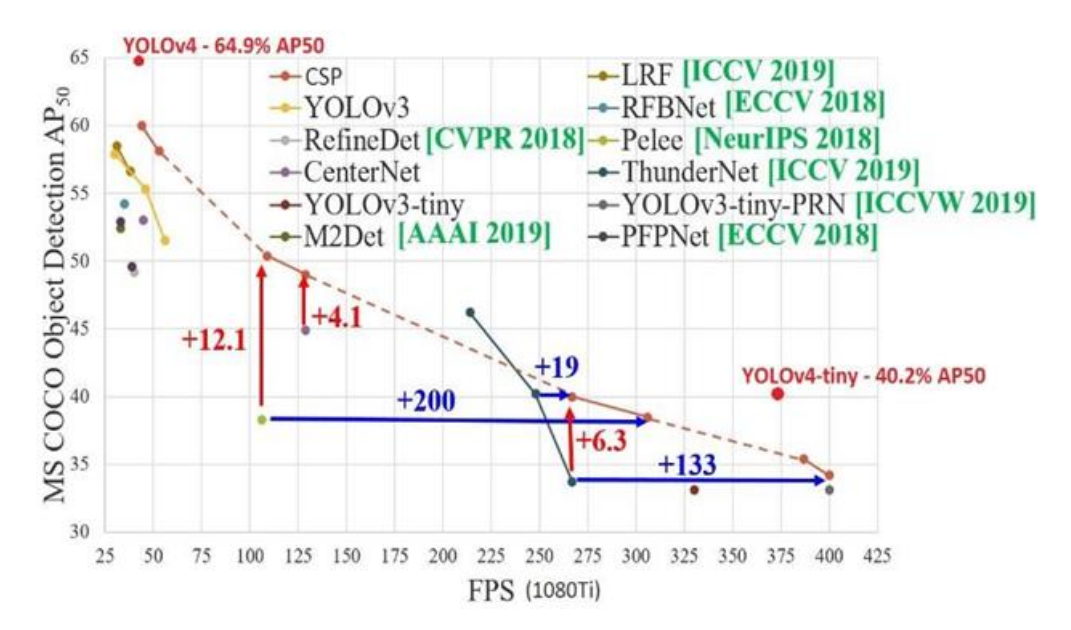

Figure 2.31: Comparison of Speed and Accuracy Between YOLOv4 and YOLOv4-Tiny (Bochkovskiy, 2020).

The author used geo-fencing and centroid tracking methods to frame the areas where vehicles may appear in the video. When a license plate enters this detection box, a license plate recognition operation is triggered, the geofencing method is shown in Figure 2.32, and an updated ID is given for the latest stationary video frame, this updated ID is used to ensure that the latest video frame will eventually be fed into the neural network for recognition.

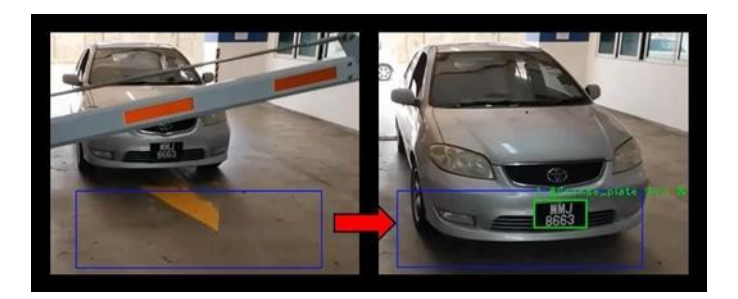

Figure 2.32: Vehicle Entering Geofencing Area Represented by the Blue Box (TAN, 2021).

The video frame, after being processed by YOLOV4-tiny, the license plate has already been located, and the result is shown in Figure 2.33. The image is then preprocessed using OpenCV, which includes cropping, grayscaling, blurring, thresholding, dilation, and finding contours, and the image pre-processing process is shown in Figure 2.34. The purpose of image preprocessing is to allow better character recognition.

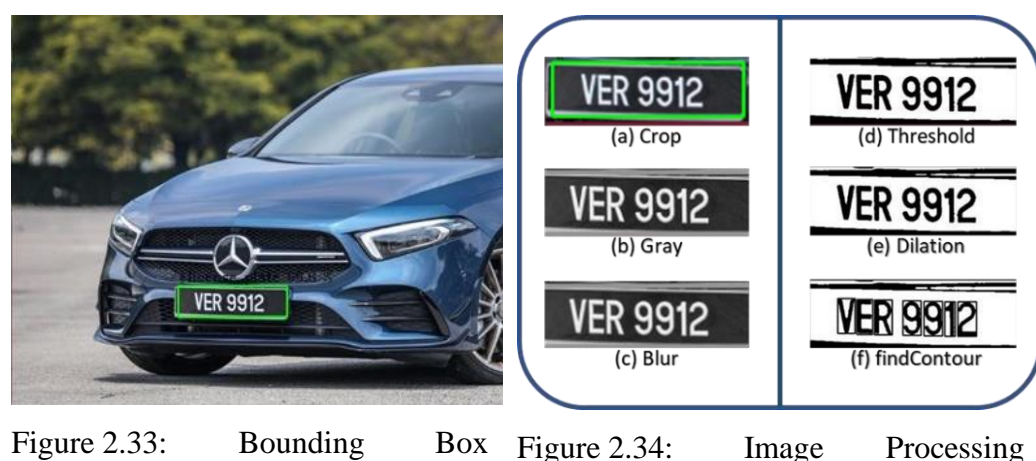

Figure 2.33: Bounding Box Figure 2.34: Image Processing Around the License Plate Processes (TAN, 2021). (TAN 2021).

After image preprocessing, character recognition can be performed directly using Tesseract OCR. Since there are long and short license plates in Malaysia, as shown in Figure 2.35, the result of Tesseract OCR for short license plates may be inaccurate, such as "1W9H0Y2" when it should be recognized as "WHY1902". The solution is to sort the character position of the result, move all the letters to the leftmost side, so that the left side must be all letters, and the right side will be all numbers.

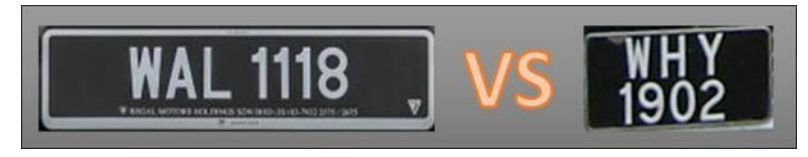

Figure 2.35: Type of LPs in Malaysia- Long-Width LP and Short- Width LP (TAN, 2021).

Some license plates such as Figure 2.36 contain special characters '-', which are not needed, so when using OpenCV for contour search, setting a certain ratio of length to width to the contour will act as a filter to filter out this unwanted character. Tesseract OCR sometimes misidentifies the characters of license plates, and a common pair of very similar alphanumerics is shown in

Table 2.11. Through an empirical study, the first three characters of the license plate are letters, and the rest are numbers. By fixing the first three characters of license plate numbers as alphabets, the accuracy of recognition is greatly increased.

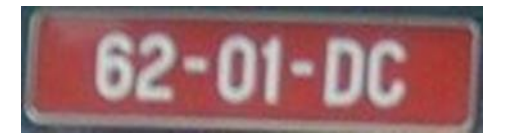

Figure 2.36: LP With Special Character "-" (TAN, 2021).

| High Similarity in Alphanumeric Shape |   |  |
|---------------------------------------|---|--|
| 1                                     | Ι |  |
| 7                                     | Т |  |
| 9                                     | g |  |

Table 2.11: Common Pairs of Alphanumeric That Are Similar (TAN, 2021).

Tesseract OCR will recognize the license plate six times and get six results. The length of the string result is also a concern, the length of output license plate text is not always 7 and the use of a pool of license plate numbers can solve this problem. For example, if the input license plate array is like Figure 2.37, this algorithm will iterate through each string license plate, set the weight of 3 for the string length of 7 and 1 for the rest, and finally only the license plate number with the maximum weight will be output. Finally, the final license plate will be uploaded to Firebase.

### array eg = ['HJ9', 'HJ9109', 'HJ109', 'HJ10911', 'HJ109112']

Figure 2.37: Input LP Array Used in Pooling Algorithm (TAN, 2021).

### 2.4.3 Conclusion

The author used 400 images for training, where the accuracy of license plate location recognition was 99.02% and the accuracy of character recognition using 100 vehicle images was 78.23%. When using a series of methods such

as the geofencing technique, centroid tracking technique, and pooling algorithm, the final character recognition accuracy of 100% can be achieved. However, this system has the limitation, that it faces difficulty in recognizing low-resolution images and very skewed images, and Tesseract OCR does not recognize some characters that look alike very well.

## 2.5 Software Development Methodology

## 2.5.1 Waterfall Methodology

The waterfall methodology is a software development life cycle (SDLC) model that consists of a linear and sequential flow of phases. Each phase depends on the completion and verification of the previous one, and there is no going back once a phase is done. The phases of the waterfall methodology are Requirements, Analysis, Design, Implementation, Testing and Maintenance.

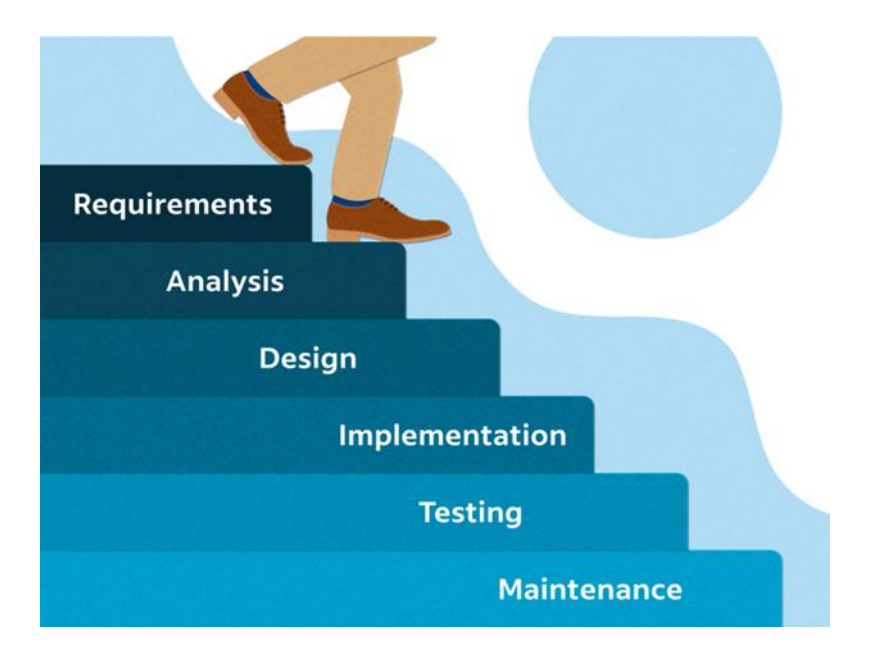

Figure 2.38: (A complete guide to the waterfall methodology, 2023).

The waterfall methodology is one of the oldest and most widely used SDLC models in software engineering. Table 2.12 shows the advantages and disadvantages of the waterfall methodology.

| Advantages                      | Disadvantages                      |
|---------------------------------|------------------------------------|
| • It is simple and easy to      | • It is rigid and inflexible to    |
| understand and follow.          | changing requirements or           |
| • It provides a clear structure | customer feedback.                 |
| and milestones for project      | • It is slow and costly due to its |
| management.                     | sequential nature and lack of      |
| • It ensures high quality and   | iteration.                         |
| reliability of the software     | • It delays testing and feedback   |
| product by emphasizing          | until late in the development      |
| thorough documentation and      | process, which can lead to         |
| testing.                        | more errors and rework.            |

Table 2.12: Advantages and Disadvantages of Waterfall Methodology.

Therefore, the waterfall methodology may not be suitable for every software development project. It may work well for projects that have fixed and well-defined requirements that are unlikely to change, ample resources and time available for development and stable and predictable technology environment.

## 2.5.2 Prototyping Methodology

Prototyping methodology is a software development methodology that focuses on the use of working models that are constantly refined based on feedback from the end user. Prototyping is most used to develop systems with significant end-user interaction and complex user interfaces. The phases of the prototyping methodology are Requirements, Design, Build Prototype, User Evaluation, Refining Prototype and Implement and Maintain.
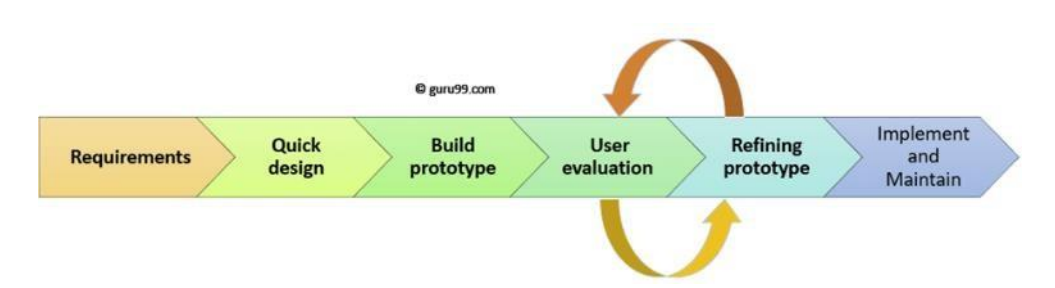

Figure 2.39: Prototyping Methodology (Martin, 2022).

The main purpose of prototyping is to allow users of the software to evaluate developers' proposals for the design of the eventual product by actually trying them out, rather than having to interpret and evaluate the design based on descriptions. Prototyping also provides an understanding of the software's functions and potential threats or issues. Prototyping can help to confirm that the software meets the user's needs and expectations, and that the project estimates and deadlines are realistic.

The prototyping methodology combines the iterative system with a trial-and-error approach. In this methodology, the developers build a prototype, test it and refine it until it reaches an acceptable level of functionality to demonstrate to the client. Table 2.13 shows the advantages and disadvantages of the prototyping methodology.

| Advantages                       | Disadvantages                  |  |  |  |
|----------------------------------|--------------------------------|--|--|--|
| • It enhances user involvement   | • It can be time-consuming and |  |  |  |
| and satisfaction, as they can    | costly, as multiple iterations |  |  |  |
| see and influence the            | and revisions may be required  |  |  |  |
| development process and          | to achieve a satisfactory      |  |  |  |
| outcome.                         | prototype.                     |  |  |  |
| • It reduces risks and           | • It can create unrealistic    |  |  |  |
| uncertainties, as potential      | expectations or confusion      |  |  |  |
| problems and issues can be       | among users, as they may       |  |  |  |
| identified and resolved early in | assume that the prototype is a |  |  |  |
| the project.                     | finished product or that all   |  |  |  |
| • It improves communication      | features will be implemented   |  |  |  |

Table 2.13: Advantages and Disadvantages of Prototyping Methodology.

• It facilitates innovation and creativity, as different ideas and options can be explored and experimented with.

as shown.

 It can compromise quality or security, as some aspects of the software may be overlooked or neglected in favor of speed or appearance.

Prototyping methodology is a flexible and user-centered software development methodology that can help to create better software products that meet user needs and expectations. However, it requires careful planning, management, communication, evaluation, documentation throughout the project lifecycle.

## 2.5.3 DevOps Methodology

DevOps is a methodology that aims to improve the collaboration and communication between software development and IT operations teams. DevOps also emphasizes the automation and integration of various processes and tools that support the software development life cycle, such as planning, coding, testing, deploying, monitoring and feedback.

The main goal of DevOps is to deliver software products faster and more reliably, while reducing the risks and costs associated with traditional software development methods. DevOps enables continuous delivery, which means that software updates can be released frequently and incrementally, rather than in large and infrequent batches. DevOps also fosters a culture of learning and experimentation, where teams can test new ideas and learn from failures quickly and safely.

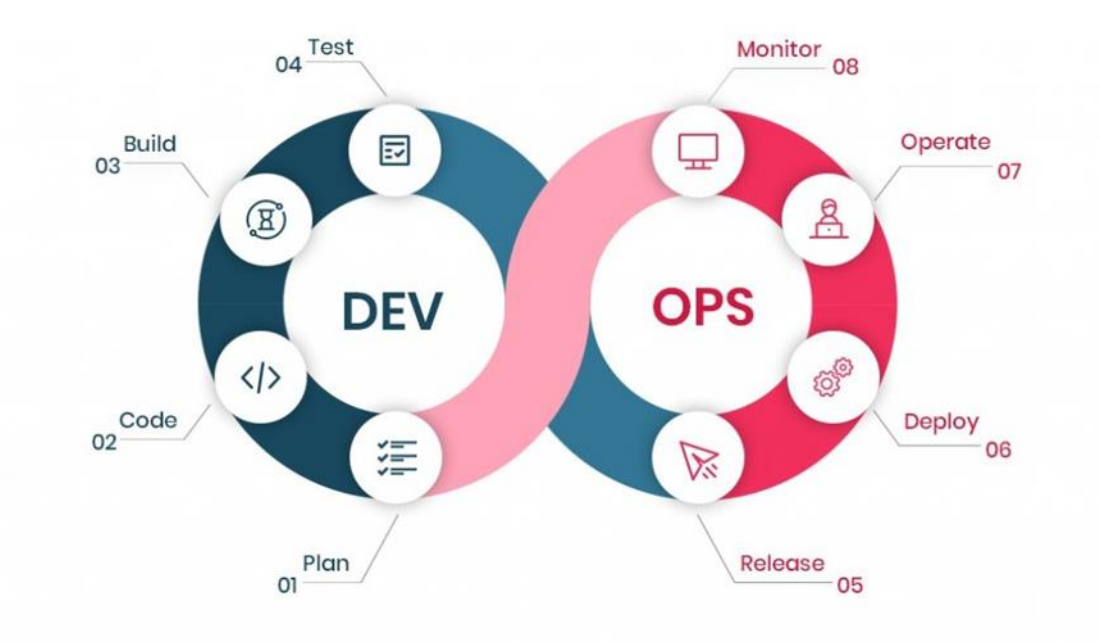

Figure 2.40: DevOps Methodology (DevOps implementation roadmap and advantages, 2023).

| Advantages                    | Disadvantages                  |  |  |  |
|-------------------------------|--------------------------------|--|--|--|
| Improved customer             | • Cultural and organizational  |  |  |  |
| satisfaction and loyalty, as  | challenges, as teams may face  |  |  |  |
| software products can meet    | resistance to change and need  |  |  |  |
| their needs and expectations  | to adopt new mindsets and      |  |  |  |
| better and faster.            | skills.                        |  |  |  |
| • Increased productivity and  | • Technical and operational    |  |  |  |
| efficiency, as teams can work | complexities, as teams may     |  |  |  |
| together more seamlessly and  | need to deal with multiple     |  |  |  |
| leverage automation and       | tools and platforms and ensure |  |  |  |
| standardization to reduce     | their compatibility and        |  |  |  |
| errors and waste.             | interoperability.              |  |  |  |
| • Enhanced innovation and     | • Resource and investment      |  |  |  |
| competitiveness, as teams can | constraints, as teams may need |  |  |  |
| experiment with new features  | to allocate more time and      |  |  |  |
| and technologies more easily  | money to implement DevOps      |  |  |  |

Table 2.14: Advantages and Disadvantages of DevOps Methodology.

|   | and respond to changing         | practices and tools. |
|---|---------------------------------|----------------------|
|   | market demands more agilely.    |                      |
| • | Reduced costs and risks, as     |                      |
|   | teams can detect and fix issues |                      |
|   | earlier in the development      |                      |
|   | process and avoid downtime      |                      |
|   | and security breaches.          |                      |
|   |                                 |                      |

DevOps is not a one-size-fits-all solution, but rather a flexible and adaptable approach that can vary depending on the context and goals of the project. Therefore, teams should assess their current situation and needs, identify their challenges and opportunities, define their vision and objectives, and plan their strategy and roadmap for adopting DevOps. By doing so, teams can reap the benefits of DevOps while minimizing its drawbacks.

## 2.5.4 Conclusion

Overall, each methodology has its own strengths and weaknesses, and the choice of methodology depends on the specific requirements of the project. Waterfall may be suitable for simple projects with well-defined requirements, prototyping may be useful for projects with changing requirements, and DevOps may be best for projects with a focus on speed and agility.

## 2.6 System Usability Testing

System Usability Scale (SUS) is a reliable tool to test the usability of a system, and it is also "quick and dirty". The questionnaire consists of 10 questions, each with five choices, from strongly agree to strongly disagree. We can use it to evaluate a wide variety of products including but not limited to hardware, software, mobile devices, websites, and applications. (Affairs, 2022). SUS has several benefits, including the following:

- i. SUS is suitable for small scale and the results are reliable.
- ii. SUS can distinguish between usable and unavailable systems.
- iii. SUS is easy to manage for participants.

The following points need to be kept in mind when using SUS:

- i. Its scoring mechanism is a bit complicated.SUS can distinguish between usable and unavailable systems.
- ii. The scores are from 0-100, but cannot be treated as percentage scores, otherwise they will be interpreted incorrectly.
- iii. It requires normalization of scores to interpret results.
- iv. SUS is designed to test ease of use, not diagnostic.

Figure 2.41 shows the questions of System Usability Scale, the answering scale are from strongly disagree to strongly agree.

| System Usability Scale<br>Questionnaire                                                              | Strongly<br>Disagree |   | S | trongly<br>Agree |
|----------------------------------------------------------------------------------------------------|----------------------|---|---|------------------|
| 1. I think that I would like to use this product frequently.                                         | 1 2                  | 3 | 4 | 5                |
| 2. I found the product unnecessarily complex.                                                        | 1 2                  | 3 | 4 | 5                |
| 3. I thought the product was easy to use.                                                            | 1 2                  | 3 | 4 | 5                |
| 4. I think that I would need the support<br>of a technical person to be able to use<br>this product. | 1 2                  | 3 | 4 | 5                |
| 5. I found the various functions in the product were well integrated.                                | 1 2                  | 3 | 4 | 5                |
| 6. I thought there was too much inconsistency in this product.                                       | 1 2                  | 3 | 4 | 5                |
| 7. I imagine that most people would learn to use this product very quickly.                          | 1 2                  | 3 | 4 | 5                |
| 8. I found the product very awkward to use.                                                          | 1 2                  | 3 | 4 | 5                |
| 9. I felt very confident using the product.                                                          | 1 2                  | 3 | 4 | 5                |
| 10. I needed to learn a lot of things<br>before I could get going with this<br>product.              | 1 2                  | 3 | 4 | 5                |

Figure 2.41: System Usability Scale (What Every Client Should Know about SUS Scores, 2022).

### **CHAPTER 3**

### METHODOLOGY AND WORK PLAN

### 3.1 Introduction

This chapter begins by discussing each phase of the DevOps approach. In addition, the project's Work Breakdown Structure (WBS) and Gantt Chart are created so that the project can be successfully completed within schedule. The chapter concludes with explanation of the development tools used.

## 3.2 Software Development Methodology

This project selects DevOps as the software development methodology as it emphasizes automation and continuous delivery. DevOps aims to deliver highquality software faster and more reliably than traditional methods. Figure 1.6 illustrates the DevOps model phase.

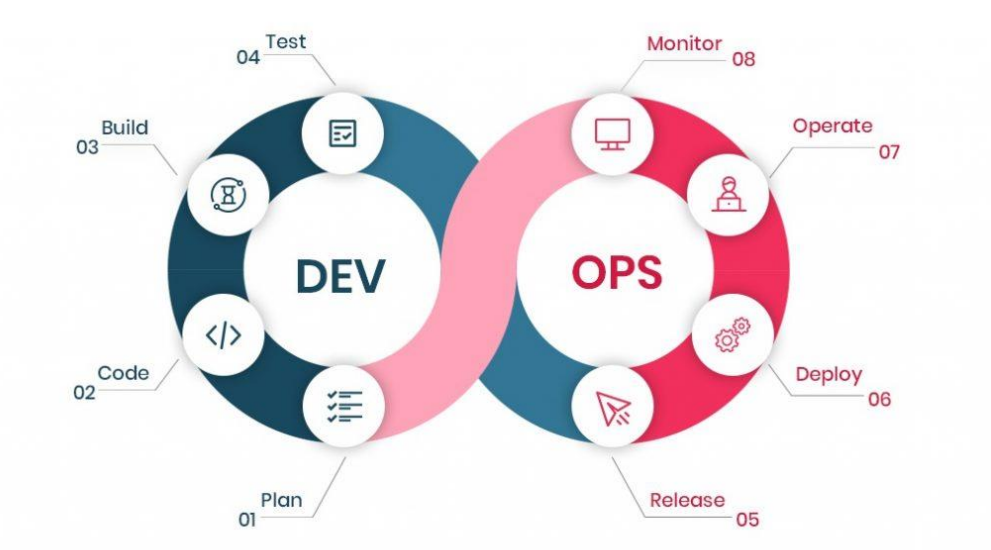

Figure 3.1: DevOps Methodology (DevOps implementation roadmap and advantages, 2023).

## 3.2.1 Plan

This project collects requirements through questionnaires and observations and uses this information as input to formulate the functional and non-functional requirements. Afterward, use case modeling can be performed according to the functional requirements. The relevant development tools are also confirmed at this stage. For example, this project uses React, ExpressJS, and Docker to build the web application, while using React Native to build the mobile application. In addition, Firebase is selected as the project's database and Algolia search is employed as the search service of the applications. Related AWS and GitHub services such as Github Actions, AWS Route53, AWS Application Load Balancer, AWS Certificate Manager, Elastic Compute Cloud (EC2), AWS Cloudwatch, and AWS Budgets must also be identified to design and implement the CI/CD process of the project. Finally, WBS and Gantt chart are created to ensure that the project can be delivered within the stipulated time.

### 3.2.2 Code

The code development phase of this project can be divided into 3 main parts. The first part includes using React framework, Ant Design Library, ExpressJS and Docker to develop and run web applications locally. In the second stage, the project started to use AWS services and Github Actions to design the entire CI/CD process, so that developer can redeploy the entire web project on AWS EC2 servers only by using the command git push. The last part is to use React Native framework and Ant Design UI library to develop mobile application. The main modules of web and mobile applications such as car access log module, category module, person module, user module and role module are also developed at this stage.

#### 3.2.3 Build

This web project uses ExpressJS as the backend server to serve the React web application. The main build tools are npm, Docker and Github Actions. React project will generate static resources such as HyperText Markup Language (HTML), Cascading Style Sheets (CSS) and JavaScript (JS) after using the npm run build command, and these static resources can be hosted on the ExpressJS backend server. The ExpressJS server can then be built into a docker image and run it inside a docker container by utilizing Dockerfile and Docker Compose tool. To promote CI/CD flow, this project uses Github Actions services to automate the building process, so as long as the developer has a new code update in the GitHub repository, the GitHub workflow will be automatically executed and build the web project into Docker image. In addition to web applications, the project also uses tools such as npm and gradlew to build the React Native project into an apk file.

### 3.2.4 Test

The testing phase includes unit testing, system usability testing and on-site testing to ensure that the system meets the needs of user and runs smoothly in the working environment.

## 3.2.5 Release and Deploy

In the release and deploy development phase, Github Actions and GitHub runner is utilized to automatically build and deploy web projects. The specific operation includes registering the two AWS EC2 servers as the GitHub Runners, so that they can execute the workflow of the Github Actions. Next, define a CI/CD pipeline by Github Actions, such as destroying all docker images and docker containers on the host machine, and then use the new project code to rebuild the docker image and run it in the docker container of EC2. The user can access to the web application via inserting the project's domain name in the web browser. Furthermore, after using npm and gradlew to build the React Native mobile application into an apk file, this apk file is then uploaded to the Release section of the GitHub repository for user to download and use.

#### 3.2.6 Operate

AWS's CloudWatch service is employed to monitor the EC2 servers and the infrastructure it runs on to ensure that everything is working as expected. If the status check of the EC2 server fails, CloudWatch will try to reboot the failing server.

### 3.2.7 Monitor

In the monitoring stage, data and feedback from the user is valuable to continuously improve the applications. Furthermore, this project implements AWS Budgets service to monitor the project's cost, When the budget of the project exceeds a certain threshold, an email will be sent to the developer and the EC2 service will be suspended.

## 3.3 Project Planning and Scheduling

### 3.3.1 Work Breakdown Structure (WBS)

- 0.0 Web and Mobile Applications Development for Smart Vehicle Entrance and Exit
- 1.0 Project Initialization
  - 1.1. Preliminary Planning
    - 1.1.1. Understanding Background of the Project
    - 1.1.2. Identify problem of Current Conventional Solution
    - 1.1.3. Determine Project Objectives
    - 1.1.4. Define Project Proposed Solution
    - 1.1.5. Confirm Project Approach
    - 1.1.6. Define Project Scope
      - 1.1.6.1. Identify Targeted User
      - 1.1.6.2. Define Modules Covered
  - 1.2. Literature Review
    - 1.2.1. Review on ALPR Technology
    - 1.2.2. Review Existing ALPR systems
    - 1.2.3. Review Tan Wei Kun's work
    - 1.2.4. Review Software Development Methodology
    - 1.2.5. Study System Usability Testing

## 1.3. Methodology and Work Plan

- 1.3.1. Explain Software Development Methodology
- 1.3.2. Develop Work Breakdown Structure
- 1.3.3. Develop Gantt Chart
- 1.3.4. Identify Software Development Tools

- 1.4. Requirement Identification
  - 1.4.1. Requirement Gathering
    - 1.4.1.1. Conduct Observation
    - 1.4.1.2. Conduct Questionnaire
  - 1.4.2. Requirement Specification
    - 1.4.2.1. List Functional Requirements
    - 1.4.2.2. List Non-Functional Requirements
  - 1.4.3. UML Modeling
    - 1.4.3.1. Create use case Diagram
    - 1.4.3.2. Create use case Description
- 2.0 System Development
  - 2.1. System Design
    - 2.1.1. Database design
    - 2.1.2. Web Application Architecture design
    - 2.1.3. Cloud Architecture Design
    - 2.1.4. Mobile Application Architecture Design

## 2.2. System Development

- 2.2.1. Web Application Development
  - 2.2.1.1. Car Access Log Module
  - 2.2.1.2. Category Module
  - 2.2.1.3. Person Module
  - 2.2.1.4. User Module
  - 2.2.1.5. Role Module
- 2.2.2. Mobile Application Development
  - 2.2.2.1. Car Access Log Module
  - 2.2.2.2. Category Module
  - 2.2.2.3. Person Module
  - 2.2.2.4. User Module
  - 2.2.2.5. Role Module
- 2.2.3. Create CI/CD Flow
- 2.2.4. Utilize AWS Service to Host Web Application
- 3.0 System Testing
  - 3.1. Conduct Unit Testing

- 3.2. Conduct System Usability Testing
- 3.3. Conduct On-site Testing
- 4.0 Project Closure
  - 4.1. System Deployment
  - 4.2. System Monitoring
  - 4.3. Finalize Report

# 3.3.2 Gantt Chart

|    |   | Name $\checkmark$            | Start $\checkmark$ | Finish 🗸  | Duration $\smallsetminus$ |
|----|---|------------------------------|--------------------|-----------|---------------------------|
| 1  | 0 | > 1.0 Project Initializaiton | 6/13/2022          | 9/16/2022 | 70 days                   |
| 32 | 0 | > 2.0 System Development     | 1/30/2023          | 4/3/2023  | 46 days                   |
| 53 | 0 | > 3.0 System Testing         | 4/4/2023           | 4/7/2023  | 4 days                    |
| 57 | 0 | > 4.0 Project Closure        | 4/10/2023          | 4/27/2023 | 14 days                   |

Figure 3.2: Overview of Project Schedule.

|    |   | Name 🗸                                | Start $\checkmark$ | Finish $\checkmark$ | Duration $\vee$ |
|----|---|---------------------------------------|--------------------|---------------------|-----------------|
| 1  | 0 | ➤ 1.0 Project Initialization          | 6/13/2022          | 9/16/2022           | 70 days         |
| 2  | 0 | ✓ 1.1. Preliminary planning           | 6/13/2022          | 6/30/2022           | 14 days         |
| 3  | 0 | 1.1.1. Understanding background o     | 6/13/2022          | 6/14/2022           | 2 days          |
| 4  | 0 | 1.1.2. Identify problem of current c  | 6/15/2022          | 6/17/2022           | 3 days          |
| 5  | 0 | 1.1.3. Determine project objectives   | 6/17/2022          | 6/20/2022           | 2 days          |
| 6  | 0 | 1.1.4. Define project proposed solu   | 6/20/2022          | 6/21/2022           | 2 days          |
| 7  | 0 | 1.1.5. Confirm project approach       | 6/22/2022          | 6/24/2022           | 3 days          |
| 8  | 0 | ✓ 1.1.6. Define project scope         | 6/27/2022          | 6/30/2022           | 4 days          |
| 9  | 0 | 1.1.6.1. Identify targeted user       | 6/27/2022          | 6/28/2022           | 2 days          |
| 10 | 0 | 1.1.6.2. Define modules covered       | 6/29/2022          | 6/30/2022           | 2 days          |
| 11 | 0 | ✓ 1.2. Literature review              | 7/1/2022           | 7/29/2022           | 21 days         |
| 12 | 0 | 1.2.1. Review on ALPR technology      | 7/1/2022           | 7/8/2022            | 6 days          |
| 13 | 0 | 1.2.2. Review existing ALPR systems   | 7/11/2022          | 7/14/2022           | 4 days          |
| 14 | 0 | 1.2.3. Review Tan Wei Kun's work      | 7/15/2022          | 7/21/2022           | 5 days          |
| 15 | 0 | 1.2.4. Review software developmen     | 7/22/2022          | 7/27/2022           | 4 days          |
| 16 | 0 | 1.2.5. Study system usability testing | 7/28/2022          | 7/29/2022           | 2 days          |
| 17 | 0 | ✓ 1.3. Methodology and work plan      | 8/1/2022           | 8/26/2022           | 20 days         |
| 18 | 0 | 1.3.1. Explain software developmen    | 8/1/2022           | 8/3/2022            | 3 days          |
| 19 | 0 | 1.3.2. Develop work breakdown str     | 8/4/2022           | 8/9/2022            | 4 days          |
| 20 | 0 | 1.3.3. Develop Gantt Chart            | 8/10/2022          | 8/12/2022           | 3 days          |
| 21 | 0 | 1.3.4. Identify software developme    | 8/15/2022          | 8/26/2022           | 10 days         |
| 22 | 0 | ✓ 1.4. Requirement identification     | 8/29/2022          | 9/16/2022           | 15 days         |
| 23 | 0 | ✓ 1.4.1. Requirement gathering        | 8/29/2022          | 9/2/2022            | 5 days          |
| 24 | 0 | 1.4.1.1. Conduct observation          | 8/29/2022          | 8/30/2022           | 2 days          |
| 25 | 0 | 1.4.1.2. Conduct questionnaire        | 8/31/2022          | 9/2/2022            | 3 days          |
| 26 | 0 | ✓ 1.4.2. Requirement specification    | 9/5/2022           | 9/9/2022            | 5 days          |
| 27 | 0 | 1.4.2.1. List functional requireme    | 9/5/2022           | 9/7/2022            | 3 days          |
| 28 | 0 | 1.4.2.2. List non-functional requi    | 9/8/2022           | 9/9/2022            | 2 days          |
| 29 | 0 | ✓ 1.4.3. UML modeling                 | 9/12/2022          | 9/16/2022           | 5 days          |
| 30 | 0 | 1.4.3.1. Create use case diagram      | 9/12/2022          | 9/13/2022           | 2 days          |
| 31 | 0 | 1.4.3.2. Create use case descripti    | 9/14/2022          | 9/16/2022           | 3 days          |

Figure 3.3: Project Initialization Schedule.

|    |   | Name $\checkmark$                   | Start ∨   | Finish $\checkmark$ | Duration $\smallsetminus$ |
|----|---|-------------------------------------|-----------|---------------------|---------------------------|
| 1  | 0 | > 1.0 Project Initializaiton        | 6/13/2022 | 9/16/2022           | 70 days                   |
| 32 | 0 | ➤ 2.0 System Development ① :        | 1/30/2023 | 4/3/2023            | 46 days                   |
| 33 | 0 | ✓ 2.1. System Design                | 1/30/2023 | 2/8/2023            | 8 days                    |
| 34 | 0 | 2.1.1. Database Design              | 1/30/2023 | 2/1/2023            | 3 days                    |
| 35 | 0 | 2.1.2. Web Application Architecture | 2/1/2023  | 2/2/2023            | 2 days                    |
| 36 | 0 | 2.1.3. Cloud Architecture Design    | 2/3/2023  | 2/6/2023            | 2 days                    |
| 37 | 0 | 2.1.4. Mobile Application Architect | 2/7/2023  | 2/8/2023            | 2 days                    |
| 38 | 0 | ✓ 2.2. System Development           | 2/8/2023  | 4/3/2023            | 39 days                   |
| 39 | 0 | ✓ 2.2.1. Web Application Develop    | 2/8/2023  | 2/23/2023           | 12 days                   |
| 40 | 0 | 2.2.1.1. Car Access Log Module      | 2/8/2023  | 2/10/2023           | 3 days                    |
| 41 | 0 | 2.2.1.2. Category Module            | 2/10/2023 | 2/13/2023           | 2 days                    |
| 42 | 0 | 2.2.1.3. Person Module              | 2/14/2023 | 2/16/2023           | 3 days                    |
| 43 | 0 | 2.2.1.4. User Module                | 2/17/2023 | 2/20/2023           | 2 days                    |
| 44 | 0 | 2.2.1.5. Role Module                | 2/21/2023 | 2/23/2023           | 3 days                    |
| 45 | 0 | ✓ 2.2.2. Mobile Application Develo  | 2/24/2023 | 3/7/2023            | 8 days                    |
| 46 | 0 | 2.2.2.1. Car Access Log Module      | 2/24/2023 | 2/27/2023           | 2 days                    |
| 47 | 0 | 2.2.2.2. Category Module            | 2/27/2023 | 2/28/2023           | 2 days                    |
| 48 | 0 | 2.2.2.3. Person Module              | 3/1/2023  | 3/2/2023            | 2 days                    |
| 49 | 0 | 2.2.2.4. User Module                | 3/3/2023  | 3/6/2023            | 2 days                    |
| 50 | 0 | 2.2.2.5. Role Module                | 3/6/2023  | 3/7/2023            | 2 days                    |
| 51 | 0 | 2.2.3. Create CI/CD Flow            | 3/8/2023  | 3/13/2023           | 4 days                    |
| 52 | 0 | 2.2.4. Utilize AWS Service to Host  | 3/13/2023 | 4/3/2023            | 16 days                   |

Figure 3.4: System Development Schedule

|    |   | Name $\vee$                           | Start $\smallsetminus$ | Finish 🗸  | Duration $\vee$ |
|----|---|---------------------------------------|------------------------|-----------|-----------------|
| 1  | 0 | > 1.0 Project Initializaiton          | 6/13/2022              | 9/16/2022 | 70 days         |
| 32 | 0 | > 2.0 System Development              | 1/30/2023              | 4/3/2023  | 46 days         |
| 53 | 0 | ➤ 3.0 System Testing                  | 4/4/2023               | 4/7/2023  | 4 days          |
| 54 | 0 | 3.1. Conduct Unit Testing             | 4/4/2023               | 4/5/2023  | 2 days          |
| 55 | 0 | 3.2. Conduct System Usability Testing | 4/6/2023               | 4/7/2023  | 2 days          |
| 56 | 0 | 3.3. Conduct On-site Testing          | 4/7/2023               | 4/7/2023  | 1 day           |
| 57 | 0 | > 4.0 Project Closure                 | 4/10/2023              | 4/27/2023 | 14 days         |

Figure 3.5: System Testing Schedule.

|       | Name 🗸                       | Start $\checkmark$ | Finish 🗸  | Duration $\checkmark$ |
|-------|------------------------------|--------------------|-----------|-----------------------|
| 1 ()  | > 1.0 Project Initializaiton | 6/13/2022          | 9/16/2022 | 70 days               |
| 32 🔾  | > 2.0 System Development     | 1/30/2023          | 4/3/2023  | 46 days               |
| 53 () | > 3.0 System Testing         | 4/4/2023           | 4/7/2023  | 4 days                |
| 57 🔿  | ✓4.0 Project Closure ① ⋮     | 4/10/2023          | 4/27/2023 | 14 days               |
| 58 🔾  | 4.1. System Deployment       | 4/10/2023          | 4/13/2023 | 4 days                |
| 59 🔾  | 4.2. System Monitoring       | 4/14/2023          | 4/20/2023 | 5 days                |
| 60 🔾  | 4.3. Finalize Report         | 4/14/2023          | 4/27/2023 | 10 days               |

Figure 3.6: Project Closure Schedule.

| May 1 | 5 May 22                     | May 29                | Jun 5       | Jun 12 | Jun 19 | Jun 26 | Jul 3                                                                                                    | Jul 10 | Jul 17 | Jul 24 | Jul 31 | Aug 7 | Aug 14 | Aug 21 | Aug 28 | Sep 4 | Sep 11 | Sep 18 |
|-------|------------------------------|-----------------------|-------------|--------|--------|--------|----------------------------------------------------------------------------------------------------|--------|--------|--------|--------|-------|--------|--------|--------|-------|--------|--------|
| 1 ()  | 1.0 Project Initialization   |                       | 0 :         |        |        |        |                                                                                                    |        |        |        |        |       |        |        |        |       |        |        |
| 2 ()  | ✓ 1.1. Preliminary planning  |                       |             |        |        |        | H in the second second s |        |        |        |        |       |        |        |        |       |        |        |
| з О   | 1.1.1. Understanding bac     | ckground of the proje | ct          |        |        |        |                                                                                                    |        |        |        |        |       |        |        |        |       |        |        |
| 4 ()  | 1.1.2. Identify problem o    | f current conventiona | al solution |        |        |        |                                                                                                    |        |        |        |        |       |        |        |        |       |        |        |
| 5 ()  | 1.1.3. Determine project     | objectives            |             |        |        |        |                                                                                                    |        |        |        |        |       |        |        |        |       |        |        |
| 6 ()  | 1.1.4. Define project prop   | posed solution        |             |        |        |        |                                                                                                    |        |        |        |        |       |        |        |        |       |        |        |
| 7 ()  | 1.1.5. Confirm project ap    | proach                |             |        |        |        |                                                                                                    |        |        |        |        |       |        |        |        |       |        |        |
| 8 ()  | ✓ 1.1.6. Define project so   | оре                   |             |        |        |        | -                                                                                                    |        |        |        |        |       |        |        |        |       |        |        |
| 9 ()  | 1.1.6.1. Identify target     | ed user               |             |        |        |        |                                                                                                    |        |        |        |        |       |        |        |        |       |        |        |
| 10 () | 1.1.6.2. Define module       | es covered            |             |        |        |        |                                                                                                    |        |        |        |        |       |        |        |        |       |        |        |
| 0 11  | ✓ 1.2. Literature review     |                       |             |        |        |        |                                                                                                    | _      | -      |        |        |       |        |        |        |       |        |        |
| 12 () | 1.2.1. Review on ALPR te     | chnology              |             |        |        |        |                                                                                                    |        |        |        |        |       |        |        |        |       |        |        |
| 13 () | 1.2.2. Review existing ALI   | PR systems            |             |        |        |        |                                                                                                    |        |        |        |        |       |        |        |        |       |        |        |
| 14 () | 1.2.3. Review Tan Wei Ku     | in's work             |             |        |        |        |                                                                                                    |        |        |        |        |       |        |        |        |       |        |        |
| 15 () | 1.2.4. Review software de    | evelopment methodo    | logy        |        |        |        |                                                                                                    |        |        |        |        |       |        |        |        |       |        |        |
| 16 🔾  | 1.2.5. Study system usab     | ility testing         |             |        |        |        |                                                                                                    |        |        |        |        |       |        |        |        |       |        |        |
| 17 () | ~ 1.3. Methodology and wo    | ork plan              |             |        |        |        |                                                                                                    |        |        |        |        |       | -      | -      |        |       |        |        |
| 18 () | 1.3.1. Explain software de   | evelopment methodo    | logy        |        |        |        |                                                                                                    |        |        |        |        |       |        |        |        |       |        |        |
| 19 🔿  | 1.3.2. Develop work brea     | akdown structure      |             |        |        |        |                                                                                                    |        |        |        |        |       |        |        |        |       |        |        |
| 20 () | 1.3.3. Develop Gantt Cha     | art                   |             |        |        |        |                                                                                                    |        |        |        |        |       | ]      |        |        |       |        |        |
| 21 () | 1.3.4. Identify software d   | levelopment tools     |             |        |        |        |                                                                                                    |        |        |        |        |       |        |        |        |       |        |        |
| 22 () | ✓ 1.4. Requirement identifie | cation                |             |        |        |        |                                                                                                    |        |        |        |        |       |        |        |        |       |        |        |
| 23 () | ✓ 1.4.1. Requirement gat     | hering                |             |        |        |        |                                                                                                    |        |        |        |        |       |        |        |        |       |        |        |
| 24 () | 1.4.1.1. Conduct obser       | rvation               |             |        |        |        |                                                                                                    |        |        |        |        |       |        |        |        |       |        |        |
| 25 () | 1.4.1.2. Conduct quest       | tionnaire             |             |        |        |        |                                                                                                    |        |        |        |        |       |        |        |        |       |        |        |
| 26 🔿  | 1.4.2. Requirement spe       | cification            |             |        |        |        |                                                                                                    |        |        |        |        |       |        |        |        |       | 1      |        |
| 27 () | 1.4.2.1. List functional     | requirements          |             |        |        |        |                                                                                                    |        |        |        |        |       |        |        |        |       |        |        |
| 28 () | 1.4.2.2. List non-functi     | ional requirements    |             |        |        |        |                                                                                                    |        |        |        |        |       |        |        |        |       |        |        |
| 29 🔿  | ✓ 1.4.3. UML modeling        |                       |             |        |        |        |                                                                                                    |        |        |        |        |       |        |        |        |       |        |        |
| 30 () | 1.4.3.1. Create use cas      | e diagram             |             |        |        |        |                                                                                                    |        |        |        |        |       |        |        |        |       |        |        |
| 31 () | 1.4.3.2. Create use cas      | e description         |             |        |        |        |                                                                                                    |        |        |        |        |       |        |        |        |       |        |        |

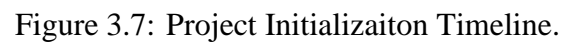

|    |   | Jan 1 2023           | Jan 8                    | Jan 15         | Jan 22 | Jan 29 | Feb 5 | Feb 12 | Feb 19 | Feb 26 | Mar 5 | Mar 12 | Mar 19 | Mar 26 | Apr 2 |
|----|---|----------------------|--------------------------|----------------|--------|--------|-------|--------|--------|--------|-------|--------|--------|--------|-------|
| 1  | 0 | > 1.0 Project Initia | lizaiton                 |                |        |        |       |        |        |        |       |        |        |        |       |
| 32 | 0 | ∼2.0 System Deve     | lopment                  | 0 :            |        |        |       | _      | -      | -      | -     | -      | _      | -      |       |
| 33 | 0 | × 2.1. System De     | esign                    |                |        |        |       |        |        |        |       |        |        |        |       |
| 34 | 0 | 2.1.1. Databa        | ase Design               |                |        |        |       |        |        |        |       |        |        |        |       |
| 35 | 0 | 2.1.2. Web A         | opplication Architecture | Design         |        |        |       |        |        |        |       |        |        |        |       |
| 36 | 0 | 2.1.3. Cloud         | Architecture Design      |                |        |        |       |        |        |        |       |        |        |        |       |
| 37 | 0 | 2.1.4. Mobile        | e Application Architectu | re Design      |        |        |       |        |        |        |       |        |        |        |       |
| 38 | 0 | ∨2.2. System De      | evelopment               |                |        |        |       |        | _      | _      | _     | _      | _      | _      |       |
| 39 | 0 | × 2.2.1. Web /       | Application Developm     | ent            |        |        |       |        |        |        |       |        |        |        |       |
| 40 | 0 | 2.2.1.1. Ca          | ar Access Log Module     |                |        |        |       |        |        |        |       |        |        |        |       |
| 41 | 0 | 2.2.1.2. Ca          | ategory Module           |                |        |        |       |        |        |        |       |        |        |        |       |
| 42 | 0 | 2.2.1.3. Pe          | erson Module             |                |        |        |       |        |        |        |       |        |        |        |       |
| 43 | 0 | 2.2.1.4. Us          | ser Module               |                |        |        |       |        |        |        |       |        |        |        |       |
| 44 | 0 | 2.2.1.5. Ro          | ole Module               |                |        |        |       |        |        |        |       |        |        |        |       |
| 45 | 0 | × 2.2.2. Mobi        | le Application Develop   | oment          |        |        |       |        |        | _      |       |        |        |        |       |
| 46 | 0 | 2.2.2.1. Ca          | ar Access Log Module     |                |        |        |       |        |        |        |       |        |        |        |       |
| 47 | 0 | 2.2.2.2. Ca          | ategory Module           |                |        |        |       |        |        |        |       |        |        |        |       |
| 48 | 0 | 2.2.2.3. Pe          | erson Module             |                |        |        |       |        |        |        |       |        |        |        |       |
| 49 | 0 | 2.2.2.4. Us          | ser Module               |                |        |        |       |        |        |        |       |        |        |        |       |
| 50 | 0 | 2.2.2.5. Ro          | ole Module               |                |        |        |       |        |        |        |       |        |        |        |       |
| 51 | 0 | 2.2.3. Create        | CI/CD Flow               |                |        |        |       |        |        |        |       |        |        |        |       |
| 52 | 0 | 2.2.4. Utilize       | AWS Service to Host W    | eb Application |        |        |       |        |        |        |       |        |        |        |       |

Figure 3.8: System Development Timeline.

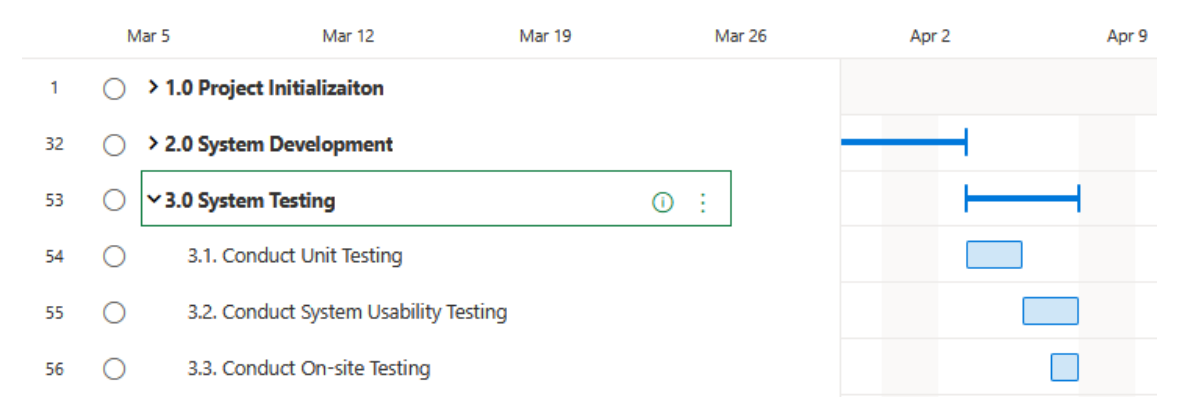

## Figure 3.9: System Testing Timeline.

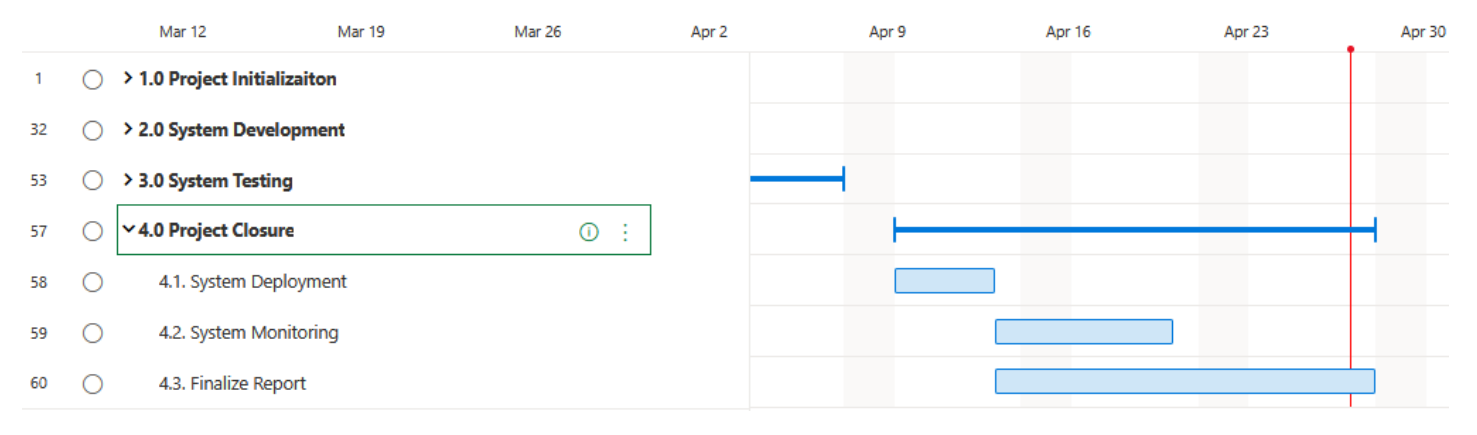

Figure 3.10: Project Closure Timeline.

### **3.4** Technologies and Development Tools

### 3.4.1 React and React Native

React and React Native are both JavaScript frameworks used to develop web and mobile applications, JavaScript XML (JSX) language is used in them, which is an extension of the JavaScript syntax that looks a lot like XML. It is a syntax that combines JavaScript and XML markup language, JSX is used to declare elements in both React and React native development. The only difference between them is the rendering interface. React is responsible for rendering components to the web, while react-native renders the components to the phone through the rendering interface of Objective-C (iOS platform) or Java (Android platform). There are two main benefits of using React for development, one is that React utilizes the DIFF algorithm when rendering, which re-renders the page only when there is a change in the DOM node, saving computational overhead. The second benefit is that React supports a componentized coding scheme, which allows the developer to develop many reusable components and thus save time.

### 3.4.2 NPM

NPM is a package manager, it is used primarily for installing and managing packages, or software libraries, that can be easily integrated into Node.js projects. NPM can also help to create a production-ready build of the React and React Native applications.

### 3.4.3 React-Redux

Redux can store and manage the state of the application. Think of Redux as a global variable that can be accessed and modified by React components. In addition, when the state in the Redux is updated, all components that refer to the state will be re-rendered. Redux has three main components: action creators, store, and reducers, the relationships are illustrated in Figure 3.3.

The current mainstream and usage of redux is to use the React-Redux library. React-redux separates the UI component from the redux, using a container to wrap the UI component and let the component communicate with the Redux through the container. React-redux workflow is shown in Figure 3.4.

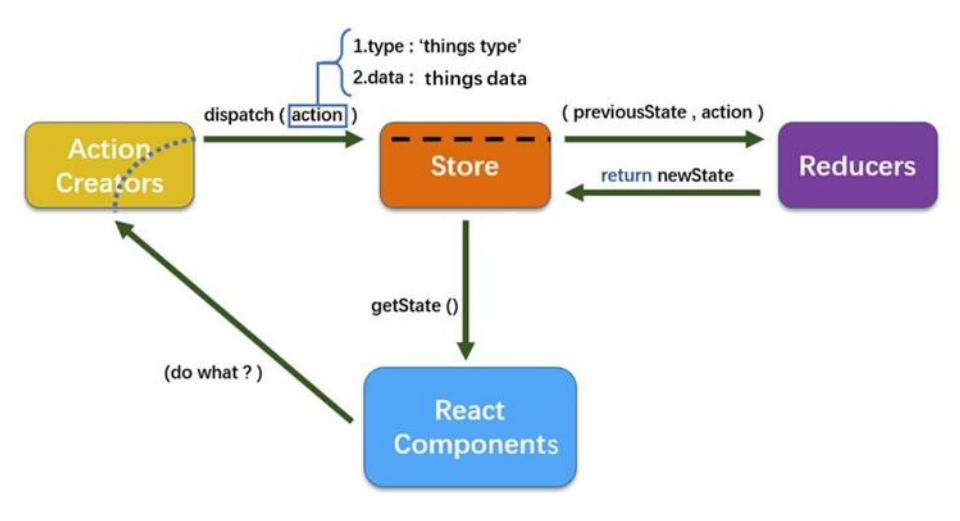

Figure 3.11: Redux Workflow

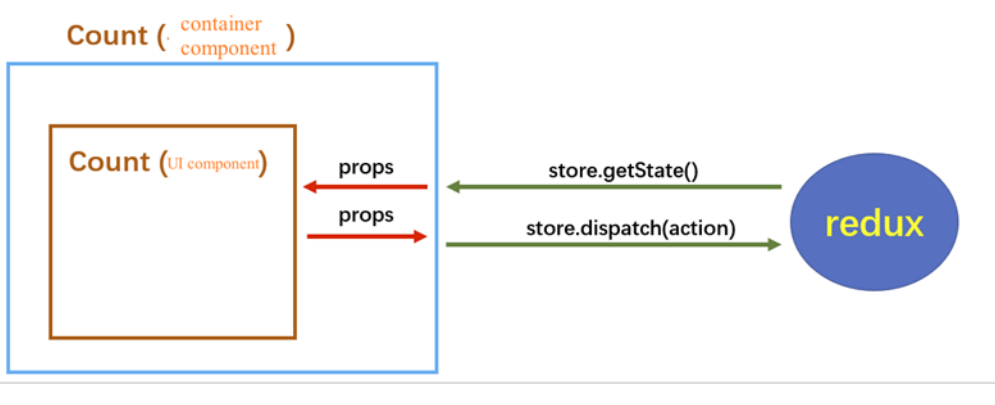

Figure 3.12: React-Redux Workflow

## 3.4.4 Android Studio

Google android studio is an Android development environment with built-in Android SDK and AVD manager to run Android emulator. The React-Native project under development can be deployed to the Android emulator to view the developed interface.

## 3.4.5 Firebase

Firebase's Firestore and Firebase's Storage act as the cloud database to store the vehicle data and allowing the client to run Create, Read, Update and Delete (CRUD) operations on the them. Firebase has Spark program and Blaze program, Spark program is a free program, providing 1GB of free storage, providing 20,000 times a day the number of documents writes, 50,000 times the number of documents reads, and 20,000 times the number of document deletions. The Blaze program is a pay-as-you-go price plan that includes the services of the free solution, but requires payment when the free balance is exceeded, including a charge of \$0.108 per GiB when the free storage space exceeds 1 GB. The prices for the number of documents writes, reads, and deletes are shown in Figure 3.5.

| US (us)          | •                  |                                        |                       |
|------------------|--------------------|----------------------------------------|-----------------------|
|                  | Free quota per day | Price beyond the free quota (per unit) | Price unit            |
| Document Reads   | 50,000             | \$0.06                                 | per 100,000 documents |
| Document Writes  | 20,000             | \$0.18                                 | per 100,000 documents |
| Document Deletes | 20,000             | \$0.02                                 | per 100,000 documents |
| Stored Data      | 1 GiB storage      | \$0.18                                 | GiB/Month             |

Figure 3.13: Google Cloud Service Price

## 3.4.6 Algolia

Algolia is a search-as-a-service provider that helps to deliver fast and relevant search results. Algolia provides a range of features that make it easy to integrate search into the React and React Native applications. These include a flexible API that allows the developer to control the search experience.

## 3.4.7 AWS Route53

AWS Route 53 is a cloud Domain Name System (DNS) provided by AWS. It helps to translate domain names into IP addresses that can be used to route traffic to various resources like Amazon EC2 instances, Elastic Load Balancers, S3 buckets, and other AWS services.

### 3.4.8 AWS Load Balancer

AWS Application Load Balancer (ALB) is a highly available and scalable load balancer service provided by AWS. It is used to distribute incoming traffic

across multiple targets, such as EC2 instances. It provides advanced features like path-based routing and advanced health checks,

## 3.4.9 AWS Certificate Manager

AWS Certificate Manager (ACM) provides a simple and easy way to obtain and manage SSL/TLS certificates for the website, which can encrypt the web traffic using Hypertext Transfer Protocol Secure (HTTPS).

### 3.4.10 AWS EC2

EC2 enables the developer to create and manage virtual machines, in the cloud. In this project, EC2 instances are used to host the web application.

### 3.4.11 AWS CloudWatch

In this project, AWS CloudWatch is used to monitor the health of EC2 instances. It can help to reboot the instance if any one of the instances did not pass the status check.

### 3.4.12 AWS Budgets

AWS Budgets help to monitor AWS usage and costs. It allows the developer to set custom cost and usage budgets, when the usage or costs exceed the thresholds, it can help to alert the developer and stop the EC2 service, this is to avoid unexpected costs.

### 3.4.13 ExpressJS

ExpressJS is a popular open-source web application framework for Node.js that simplifies the process of building server-side web applications. It is used to serve the React application in this project.

## 3.4.14 Docker

Docker is a platform that enables developers to package, distribute, and run applications in a containerized environment. In this project, Docker is used to

run the ExpressJS web server in an isolated and reproducible environment, which can make it easier to deploy and manage.

## 3.4.15 Git and GitHub

In this project, Git is employed to manage the changes in the code and GitHub is used to host the project's repositories. GitHub plays a significant role in this project; it has a tool for continuous integration and provides a platform to release this project's mobile application.

## 3.4.16 Github Actions

Github Actions is a CI/CD platform that allows developers to automate software development workflows, it helps to create custom workflows to automate any task, including building and deploying applications. In this project, Github Actions is employed to automatically deploy the web project on the EC2 instances with the help of GitHub Runner.

#### **CHAPTER 4**

### **PROJECT SPECIFICATION**

### 4.1 Introduction

This section discusses the use of observation and onsite survey to identify and gather user requirements. The only user of this project is the manager of the Site A's condominium, so only he will be interviewed. Through the analysis of the collected data, the requirement specification, use case diagram and use case description are formulated. In addition, the requirements specification is divided into functional and non-functional requirements in order to identify user requirements more accurately.

## 4.2 Fact Finding

The fact-finding of this project will be carried out in the form of observation and onsite questionnaire survey.

### 4.2.1 Observation

Using observation to collect data is an effective method because it can better understand the needs of users, which will help to discover needs that cannot be found through questionnaires.

A field investigation at Site A's condominium was conducted. There are security guard house and security gate at the entrance. Vehicles can enter and exit through the entrance. There are unregistered and registered vehicles. If the vehicle is registered, the security guard will open the security gate allowing the vehicle directly to access without recording the entry and exit time of the vehicle. If it is an unregistered visitor, the security guard will use paper and pen to record the visitor's license plate number, owner's phone number, and vehicle entry and exit time and fill in the remarks column. The purpose of the remarks column is to record more information about the vehicle such as whether the vehicle is a Grab vehicle.

Therefore, the behavior of the security guard can be divided into two situations, encountering a registered vehicle and encountering an unregistered

visitor. When encountering a registered vehicle, the security guard will perform the following actions:

- i. Walk out from the security guard'shouse.
- ii. Open the security gate.
- iii. Allow the vehicle to access.

When encountering unregistered visitors, security guard will perform the following actions:

- i. Walk out from the security guard'shouse.
- ii. Ask the car owner for the phone number.
- iii. Record the visitor's license plate number, owner's phone number, vehicle entry and remarks inside a book
- iv. Open the security gate.
- v. Allow the vehicle to access.

From the field observation, it can be found that the current method does not record the entry and exit logs of registered vehicles and relies on the use of paper and pen to record the personal information of visitors. Paper records are easily damaged and difficult to manage, so this project will develop the user specifications based on these pain points. Relevant photos of the onsite visit are attached in the appendix part as **Appendix A**.

## 4.2.2 Questionnaire

This project uses Google Forms as a survey tool. The questionnaire has a total of ten questions, which will be answered by Site A's condominium manager.

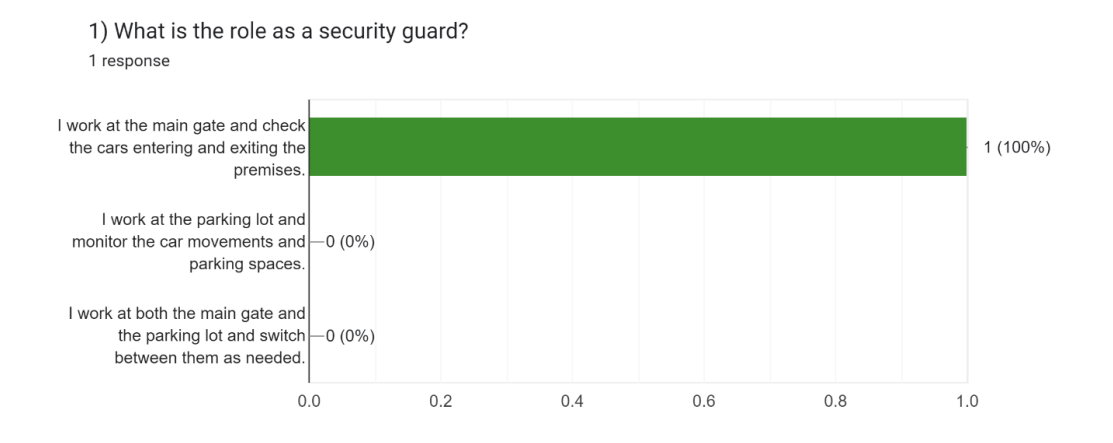

Figure 4.1: Role as a Security Guard.

According to the bar chart in Figure 4.1, it can be found that the security guard is only responsible for the range of the security gate, and is not responsible for the management of the parking lot. Security guard is mainly responsible for monitoring the entrance of the condominium.

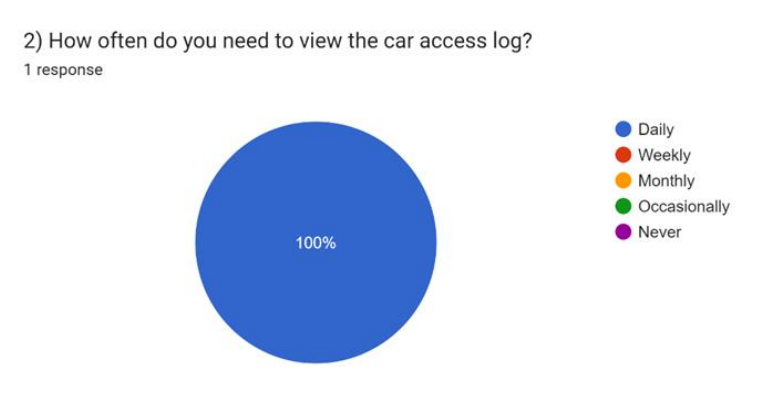

Figure 4.2: Frequency to view car access log.

According to the pie chart in Figure 4.2, it can be found that the manager needs to check the car access log every day.

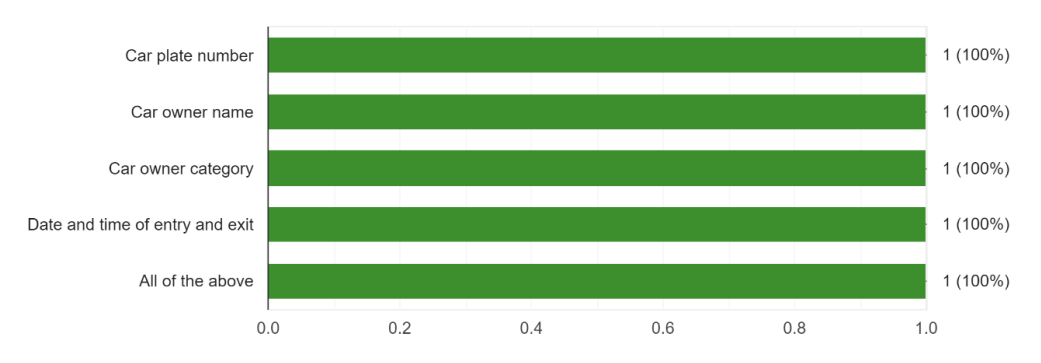

3) What kind of information do you need to see in the car access log? 1 response

Figure 4.3: Information of Car Access Log.

According to the bar chart in Figure 4.3, it can be found that the manager needs to obtain vehicle information from the car access log, which includes the license plate number, the name of the owner, and the time of entry and exit of the vehicle.

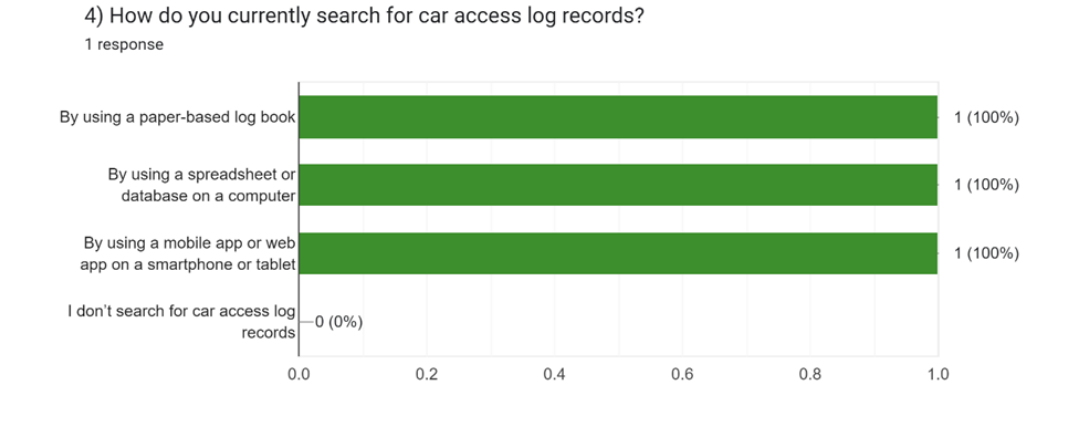

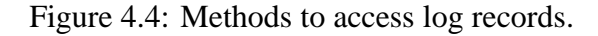

According to the bar chart in Figure 4.4, it can be found that manager use three methods to view car access logs. The first is to use paper records, the second is to use spreadsheets or databases on a computer, and the third is to use a mobile app or web app to view records.

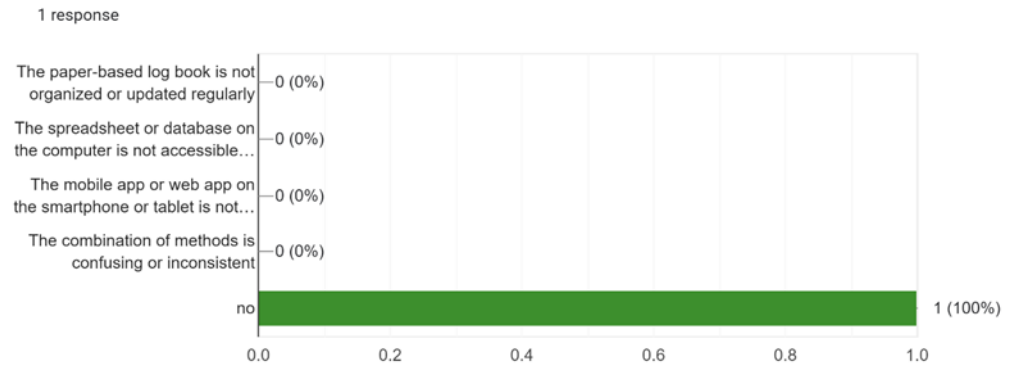

5) What are some challenges or difficulties that you face when searching for car access log records?

Figure 4.5: Difficulties in searching car access records.

According to the bar chart in Figure 4.5, it can be found that the manager did not encounter any problems in searching the car access log. Although the manager has no problems using the traditional search method, the manager hopes to be able to monitor the vehicle entry and exit records in real time.

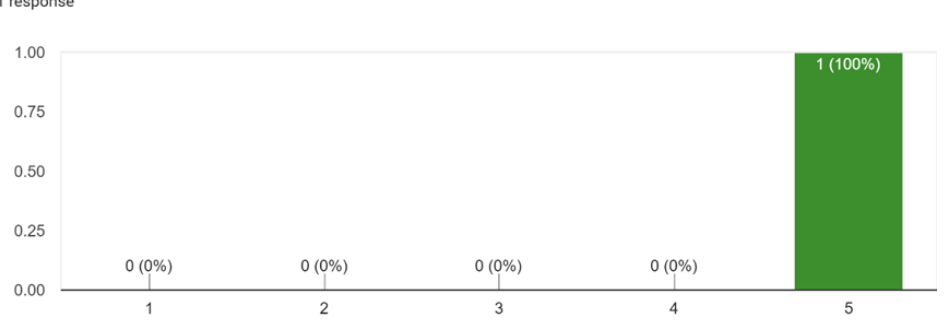

6) How important is it for you to be able to register new car owners in the system? 1 response

Figure 4.6: Importance of registering car owners.

Based on the bar chart in Figure 4.6, manager is required to rate the importance of registering new car owners in the system on a scale of 1 to 5. The result shows that the manager is very much in need of the ability to register new car owners.

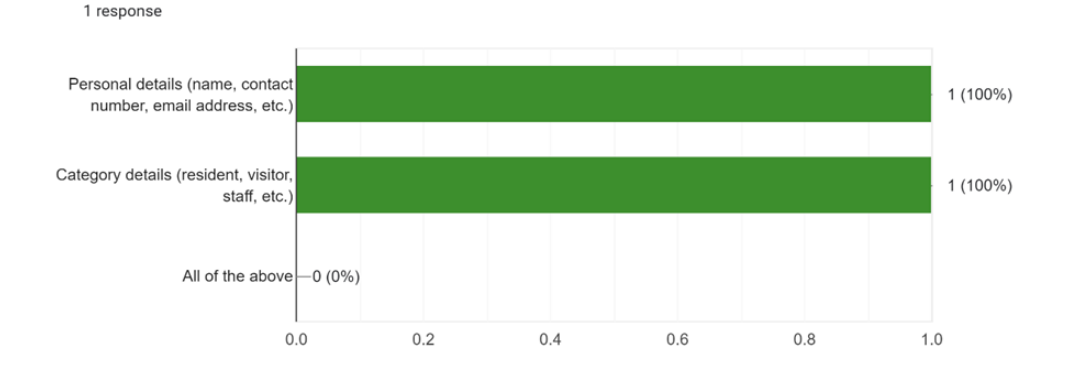

7) What kind of information do you need to collect from new car owners?

Figure 4.7: Information collected from new car owners.

According to the bar chart in Figure 4.7, it can be found that the manager needs to collect personal information such as name, phone number, and email address from the car owners. In addition, the manager also hopes to classify the car owners, such as classifying them into resident or visitor categories.

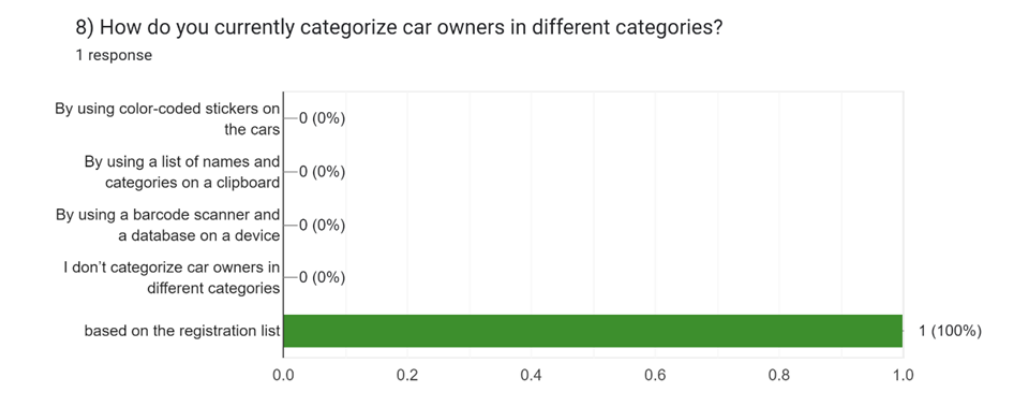

Figure 4.8: Current Solution to categorize car owners.

According to the bar chart in Figure 4.8, it can be found that the manager still obtains the classification of car owners from a paper-based registration list.

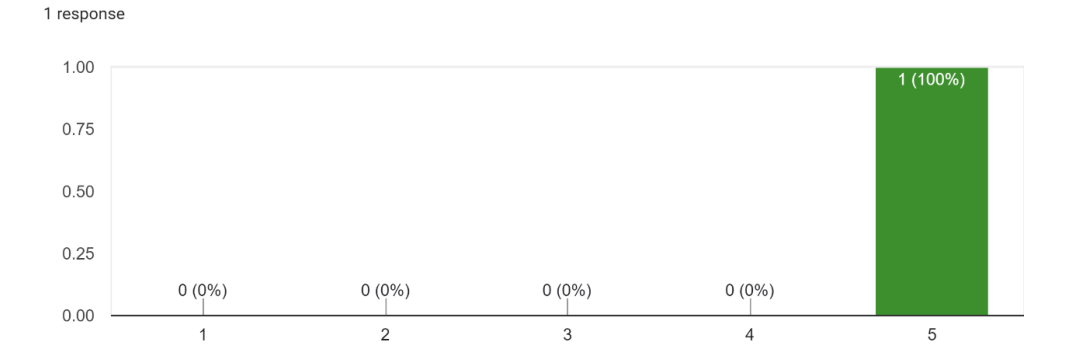

9) How familiar are you with role and user management systems?

Figure 4.9: Familiarity in using role and management system.

Based on the bar chart in Figure 4.9, manager is asked to rate their confidence in using the role and management functionality in the system on a scale of 1 to 5. The results show that manager is very confident that he can use the role and management function well.

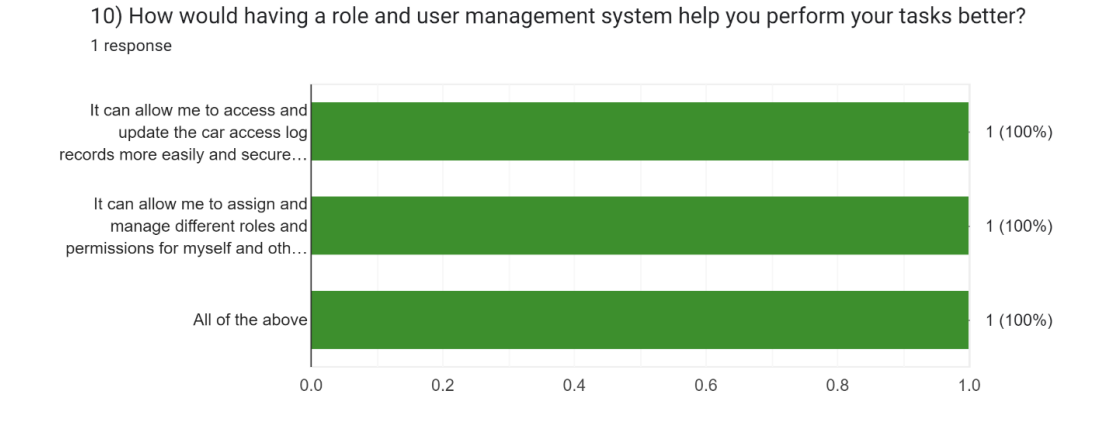

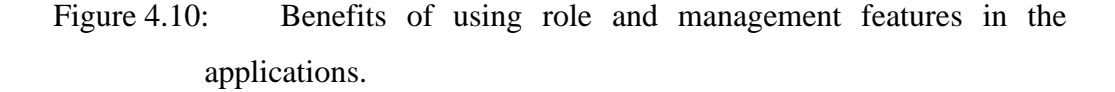

According to the bar chart in Figure 4.10, it can be found that using the role and management function has two benefits for manager. The first is that people who use this system can read vehicle entry and exit records more safely. The second is that people with different roles can be given different system permissions.

## 4.3 Requirement Specification

Requirement specifications include functional and non-functional requirements. In addition, the functional requirements of the project are divided into web application functional requirements and mobile application functional requirements.

### 4.3.1 Web Application Functional Requirements

### 4.3.1.1 User Account

- WEB-1. The web application should allow user to log into their accounts by username and password.
- WEB-2. The web application should allow the user to logout from the account.

### 4.3.1.2 Car Access Log

- WEB-3. The web application should allow the user to view the car access log in real time.
- WEB-4. The web application should allow users to do basic search on the car access log based on a single search field such as search by car plate number, car owner's name, car owner's phone no, car owner's category or car access type (Enter or Exit).
- WEB-5. The web application should allow users to do advance filter search on the car access log based on multiple selective search fields such as the combination of car plate, car owner's name, car owner's phone no, car owner's category, car access type (Enter or Exit) and the date range.
- WEB-6. The web application should allow the user to view the car owner's personal information from the car access log.

### 4.3.1.3 Category Module

- WEB-7. The web application should allow the user to view categories.
- WEB-8. The web application should allow the user to add a new category.
- WEB-9. The web application should allow the user to edit category.
- WEB-10. The web application should allow the user to remove category.

### 4.3.1.4 Person Module

- WEB-11. The web application should allow the user to view the registered car owners' personal information.
- WEB-12. The web application should allow the user to register new car owner.
- WEB-13. The web application should allow the user to edit the registered car owner's personal information.
- WEB-14. The web application should allow the user to remove the car owner.
- WEB-15. The web application should allow the user to search the car owner by name. car plate number or phone number.

#### 4.3.1.5 User Module

- WEB-16. The web application should allow the user to view all created accounts that are able to assess the system.
- WEB-17. The web application should allow the user to create a new user account and assign a role for it.
- WEB-18. The web application should allow the user to edit the user account.
- WEB-19. The web application should allow the user to remove the user account.

### 4.3.1.6 Role Module

- WEB-20. The web application should allow the user to view all the role.
- WEB-21. The web application should allow the user to create a new role.
- WEB-22. The web application should allow the user to decide which web and mobile pages this role can view.
- WEB-23. The web application should allow the user to remove the role.

### 4.3.2 Mobile Application Functional Requirements

#### 4.3.2.1 User Account

- MB-1. The mobile application should allow user to log into their accounts by username and password.
- MB-2. The mobile application should allow the user to logout from the account.

#### 4.3.2.2 Car Access Log

- MB-3. The mobile application should allow the user to view the car access log in real time.
- MB-4. The mobile application should allow users to do basic search on the car access log by car plate number.
- MB-5. The mobile application should allow users to do advance filter search on the car access log based on multiple selective search fields such as the combination of car plate, car owner's name, car owner's phone no, car owner's category, car access type (Enter or Exit) and the date range.
- MB-6. The mobile application should allow the user to view the car owner's personal information from the car access log.

### 4.3.2.3 Category Module

- MB-7. The mobile application should allow the user to view the categories.
- MB-8. The mobile application should allow the user to add a new category.
- MB-9. The mobile application should allow the user to edit the category name.
- MB-10. The mobile application should allow the user to remove the category.

### 4.3.2.4 Person Module

- MB-11. The mobile application should allow the user to view the registered car owners' personal information.
- MB-12. The mobile application should allow the user to register a new car owner.
- MB-13. The mobile application should allow the user to edit the registered car owner's personal information.
- MB-14. The mobile application should allow the user to remove the car owner.
- MB-15. The mobile application should allow the user to search for the car owner by name. car plate number or phone number.

### 4.3.2.5 User Module

- MB-16. The mobile application should allow the user to view all created accounts that are able to assess the system.
- MB-17. The mobile application should allow the user to create a user new account and assign role for it.
- MB-18. The mobile application should allow the user to edit the user account.
- MB-19. The mobile application should allow the user to remove the user account.

## 4.3.2.6 Role Module

- MB-20. The mobile application should allow the user to view all the roles.
- MB-21. The mobile application should allow the user to create a new role.
- MB-22. The mobile application should allow the user to decide which web and mobile pages this role can view.
- MB-23. The mobile application should allow the user to remove the role.

### 4.3.3 Non-Functional Requirements

### 1) **Performance requirements**

- a) Any operation of the user on the webpage or mobile phone application will return the result within four seconds.
- b) The system must monitor the car access log in real time, and the new car access log must be reflected to the user within one second.
- c) When the user uses the system for the first time, the system must render the page within four seconds.

#### 2) Security requirements

- a) When a user logs in, the system will verify the user's username and password.
- b) The system will render corresponding pages for users with different permissions.
- c) The webpage will be encrypted using HTTPS.

### 3) Usability requirements

a) The system must support the use of a single command to rebuild the mobile application.

- b) The system must support one-click redeployment of web applications to cloud servers.
- c) Web applications should be able to run on any host machine that only has docker installed.
- d) Mobile applications and web applications should allow users to be proficient in using the functions within ten minutes.

## 4) Availability requirements

 a) Mobile phone and web application services should be available to users in 99.9% of the time.

### 5) Recoverability

- a) The system must automatically restart the AWS server within 2 minutes, if the AWS cloud server crashes due to AWS internal reasons,
- b) The system supports redeployment to the AWS server within 30 seconds if the web application crashes.

## 5) Portability

- a) The web application should run on any host machine that supports docker.
- b) The mobile app can run on Android phones running Android 5.0 or above.

Table 4.1 shows the mapping between the web and mobile application's functional requirements and their corresponding use case ID to facilitate the construction of use case description.

| Functional Requirement ID | Use Case ID |
|---------------------------|-------------|
| WEB-1                     | 1           |
| WEB-2                     | 2           |
| WEB-3                     | 3           |
| WEB-4                     | 4           |
| WEB-5                     | 5           |
| WEB-6                     | 6           |

Table 4.1: Mapping between Functional Requirement ID and Use Case ID.

| WEB-7  | 7  |
|--------|----|
| WEB-8  | 8  |
| WEB-9  | 9  |
| WEB-10 | 10 |
| WEB-11 | 11 |
| WEB-12 | 12 |
| WEB-13 | 13 |
| WEB-14 | 14 |
| WEB-15 | 15 |
| WEB-16 | 16 |
| WEB-17 | 17 |
| WEB-18 | 18 |
| WEB-19 | 19 |
| WEB-20 | 20 |
| WEB-21 | 21 |
| WEB-22 | 22 |
| WEB-23 | 23 |
| MB-1   | 24 |
| MB-2   | 25 |
| MB-3   | 26 |
| MB-4   | 27 |
| MB-5   | 28 |
| MB-6   | 29 |
| MB-7   | 30 |
| MB-8   | 31 |
| MB-9   | 32 |
| MB-10  | 33 |
| MB-11  | 34 |
| MB-12  | 35 |
| MB-13  | 36 |
| MB-14  | 37 |
| MB-15  | 38 |

| MB-16 | 39 |
|-------|----|
| MB-17 | 40 |
| MB-18 | 41 |
| MB-19 | 42 |
| MB-20 | 43 |
| MB-21 | 44 |
| MB-22 | 45 |
| MB-23 | 46 |

4.4 Use Case Modelling

# 4.4.1 Web Application Use Case Diagrams

4.4.1.1 User Account

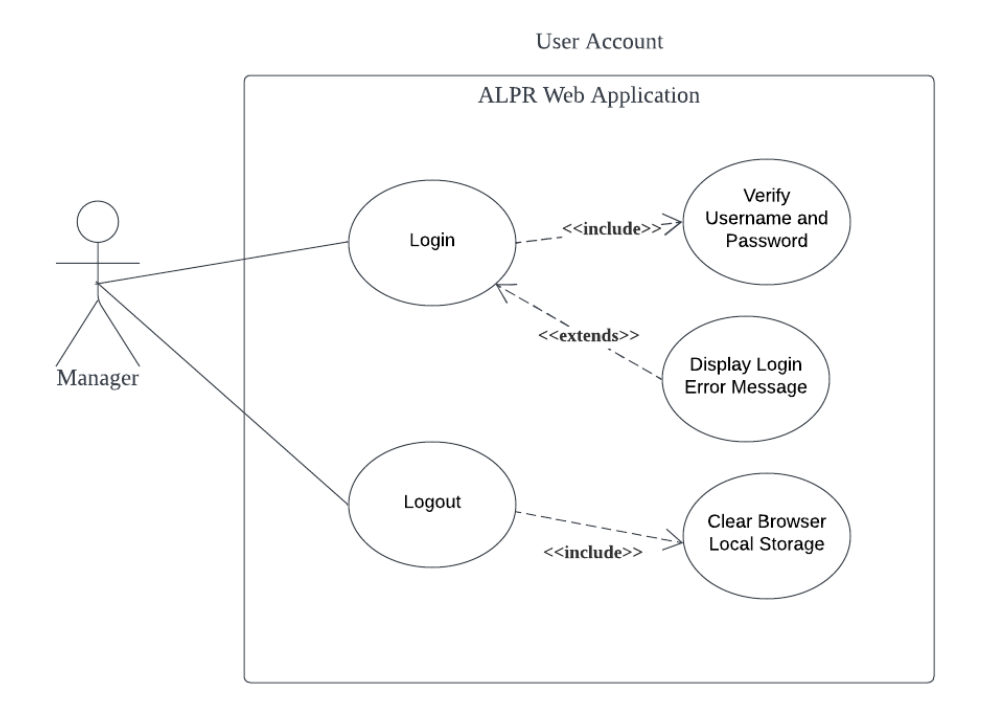

Figure 4.11: User Account Use Case Diagram (Web Application).
## 4.4.1.2 Car Access Log

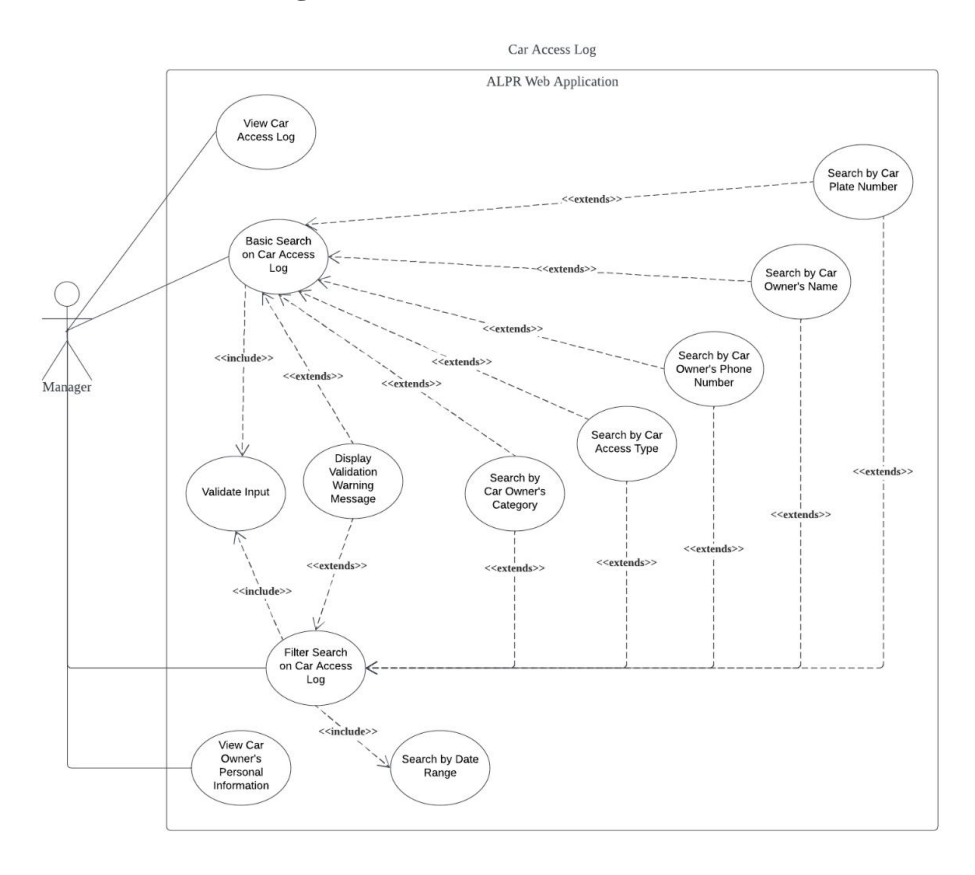

Figure 4.12: Car Access Log Use Case Diagram (Web Application).

# 4.4.1.3 Category Module

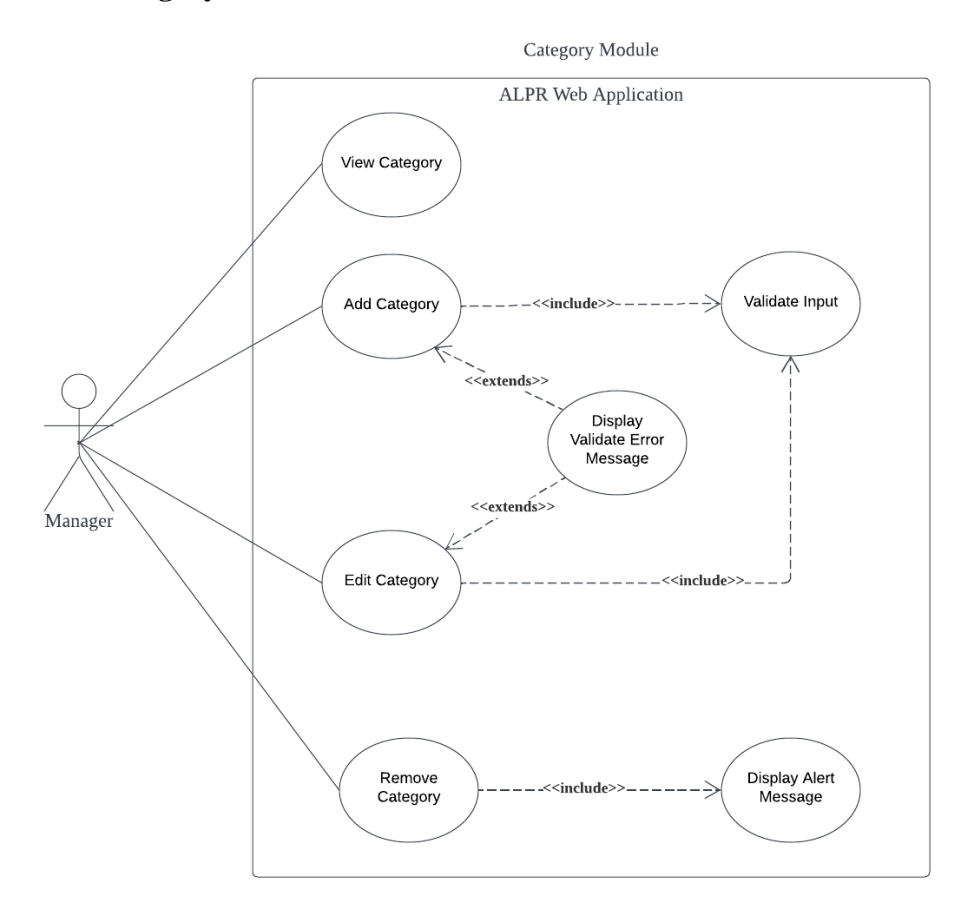

Figure 4.13: Category Module Use Case Diagram (Web Application).

#### 4.4.1.4 Person Module

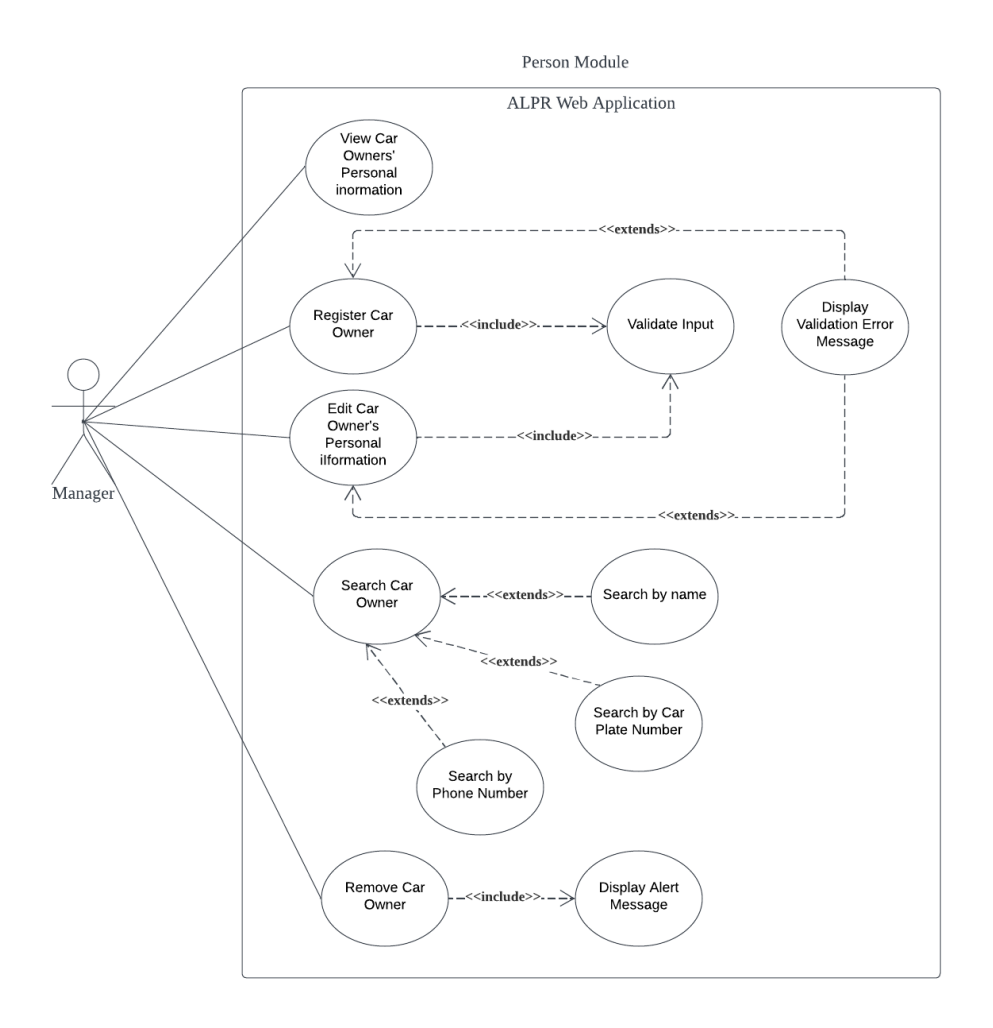

Figure 4.14: Person Module Use Case Diagram (Web Application).

#### 4.4.1.5 User Module

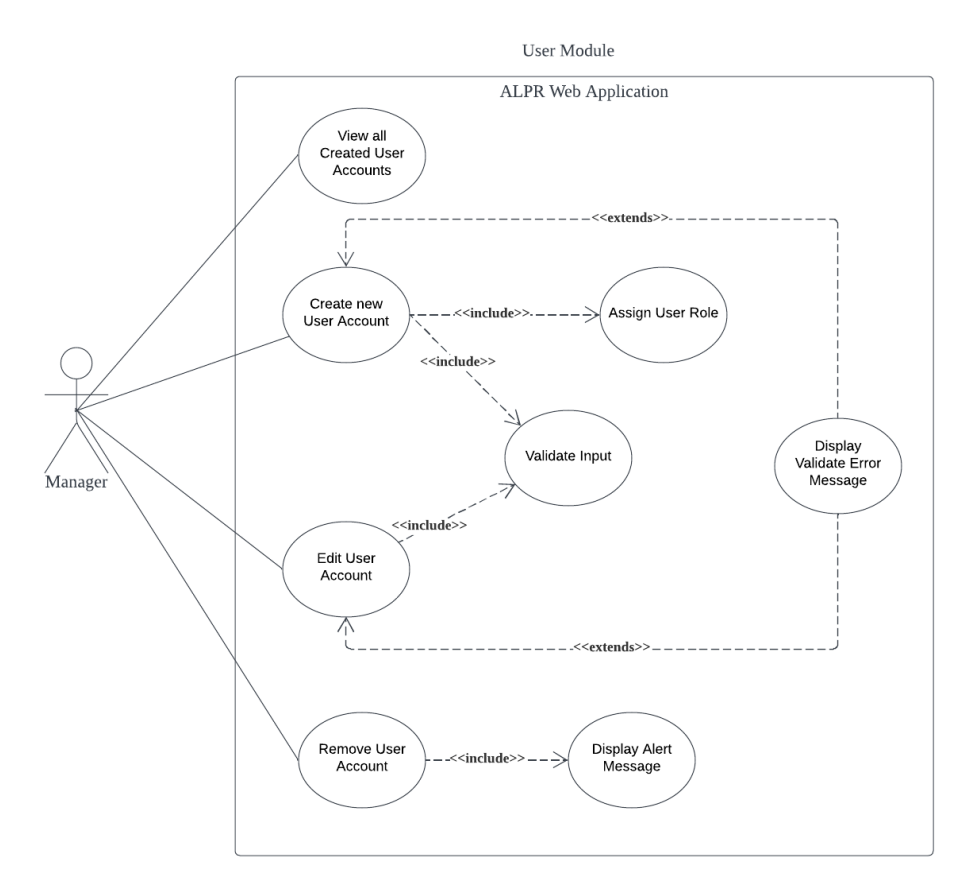

Figure 4.15: User Module Use Case Diagram (Web Application).

#### 4.4.1.6 Role Module

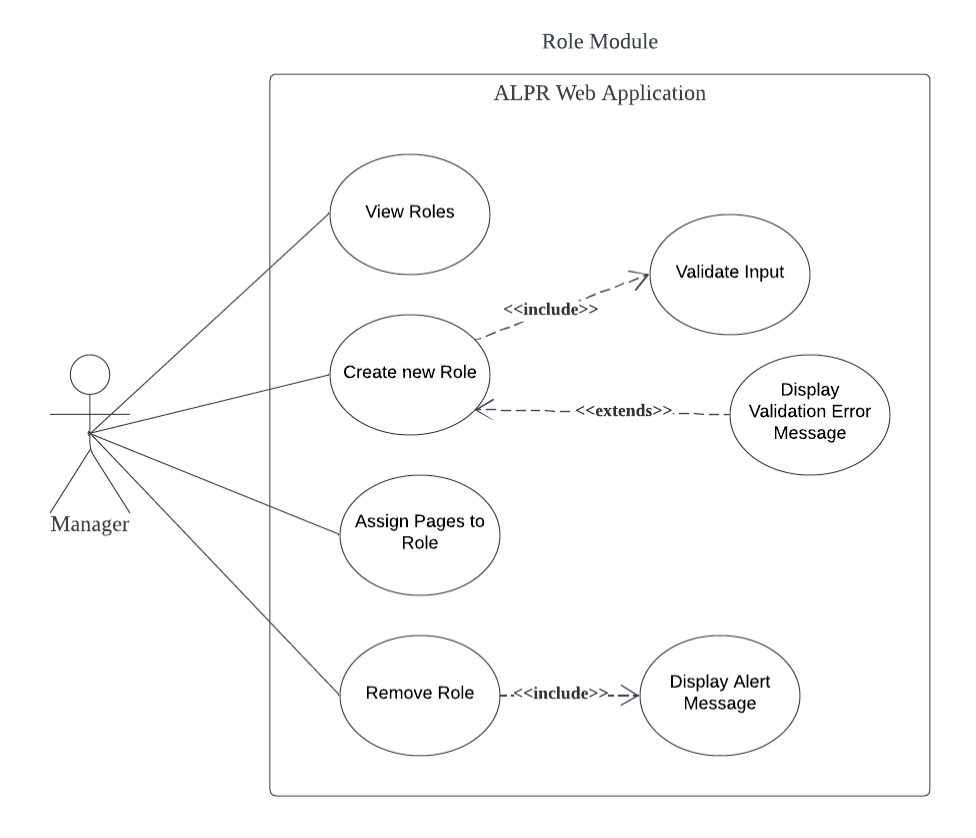

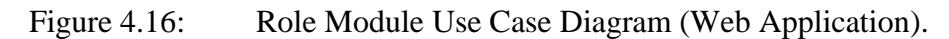

## 4.4.2 Mobile Application Use Case Diagram

#### 4.4.2.1 User Account

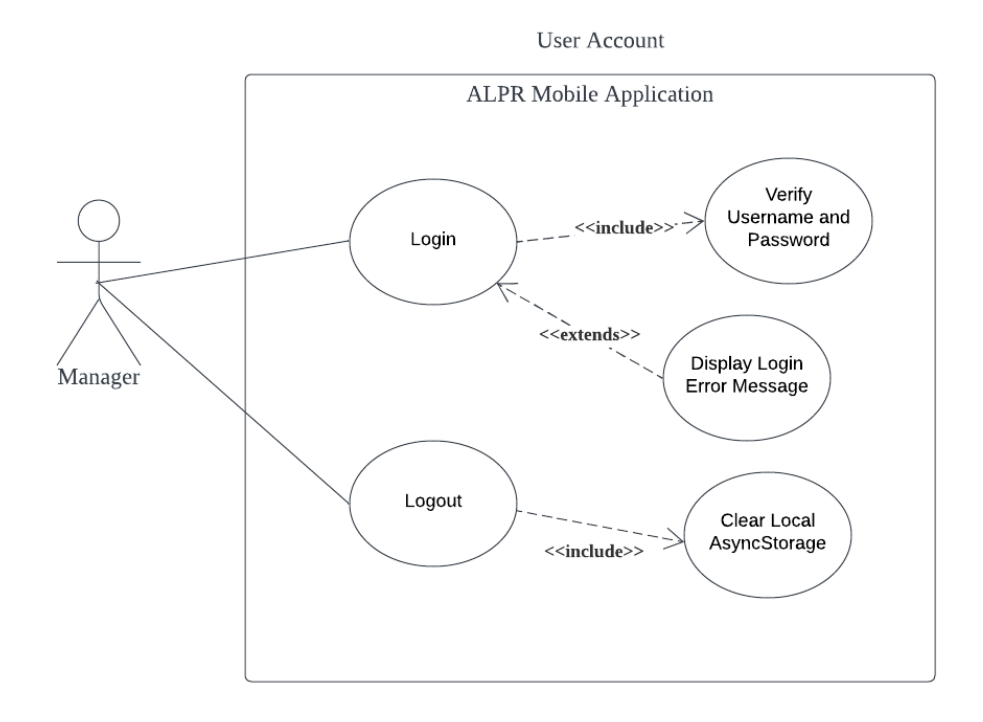

Figure 4.17: User Account Use Case Diagram (Mobile Application).

#### 4.4.2.2 Car Access Log

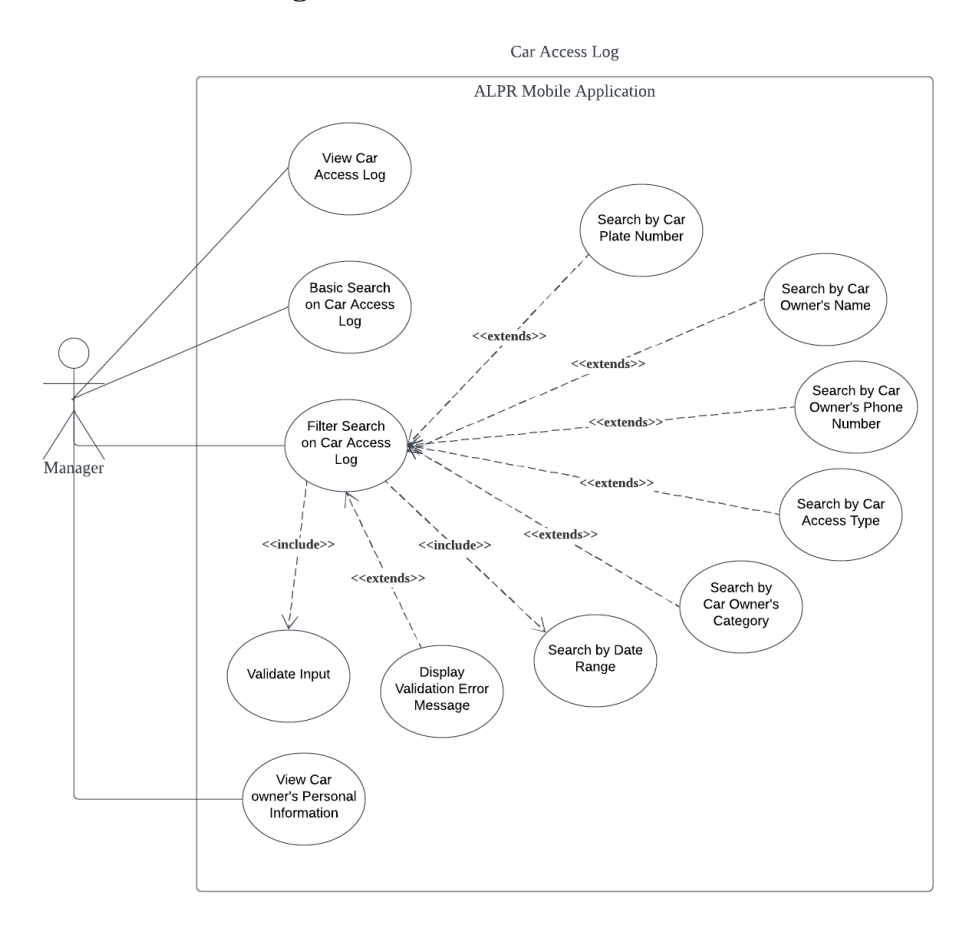

Figure 4.18: Car Access Log Use Case Diagram (Mobile Application).

# 4.4.2.3 Category Module

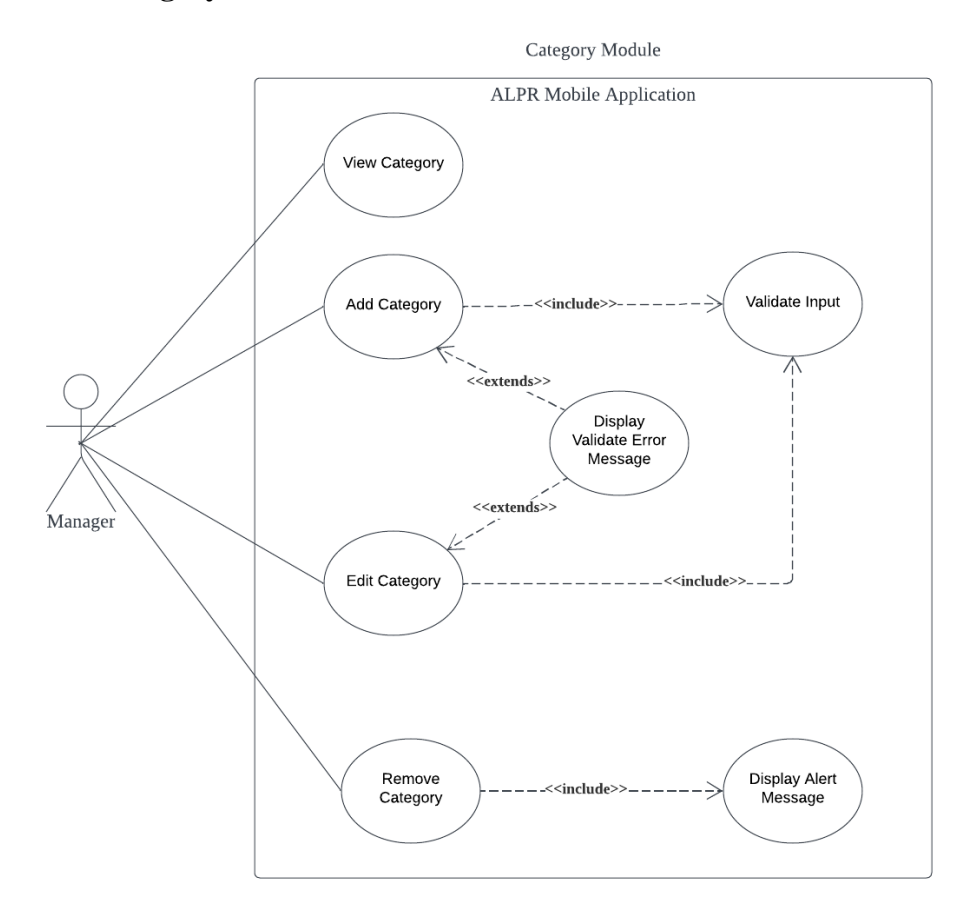

Figure 4.19: Category Module Use Case Diagram (Mobile Application).

#### 4.4.2.4 Person Module

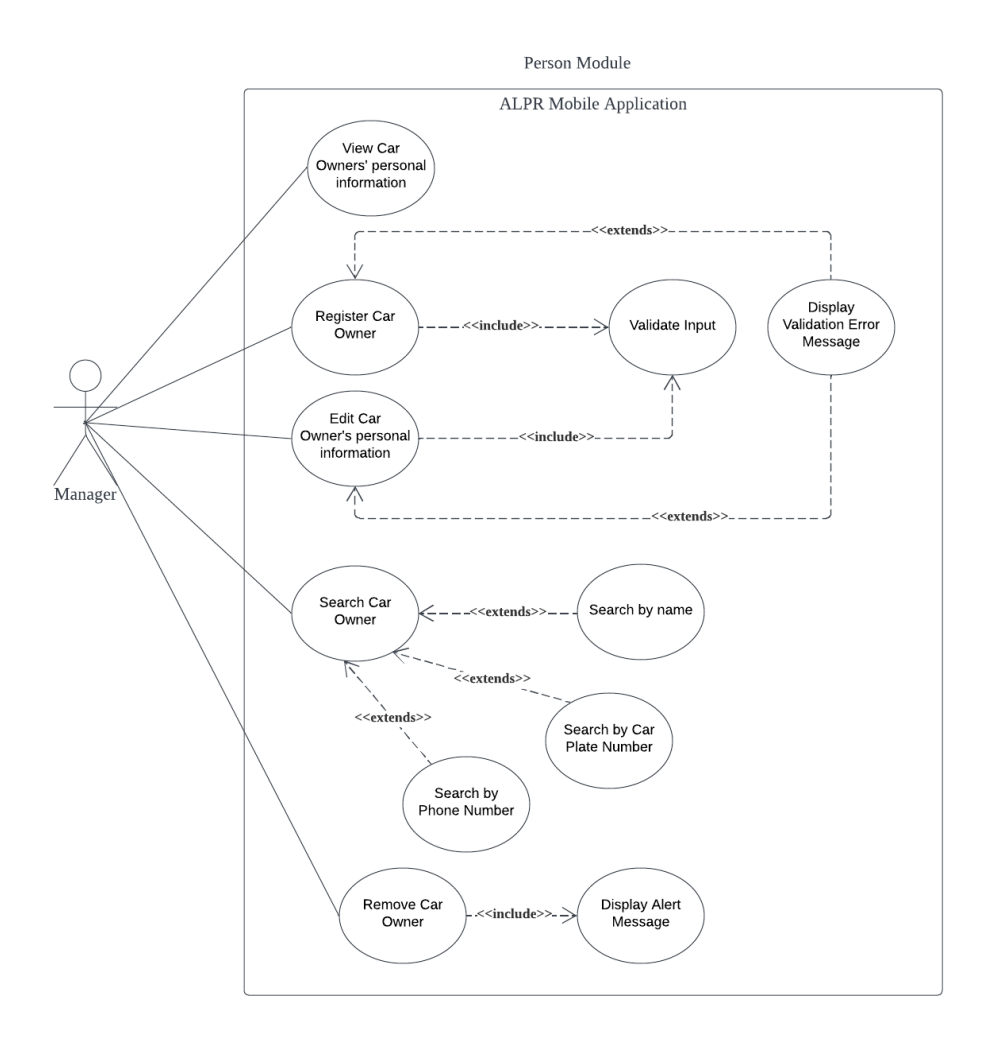

Figure 4.20: Person Module Use Case Diagram (Mobile Application).

#### 4.4.2.5 User Module

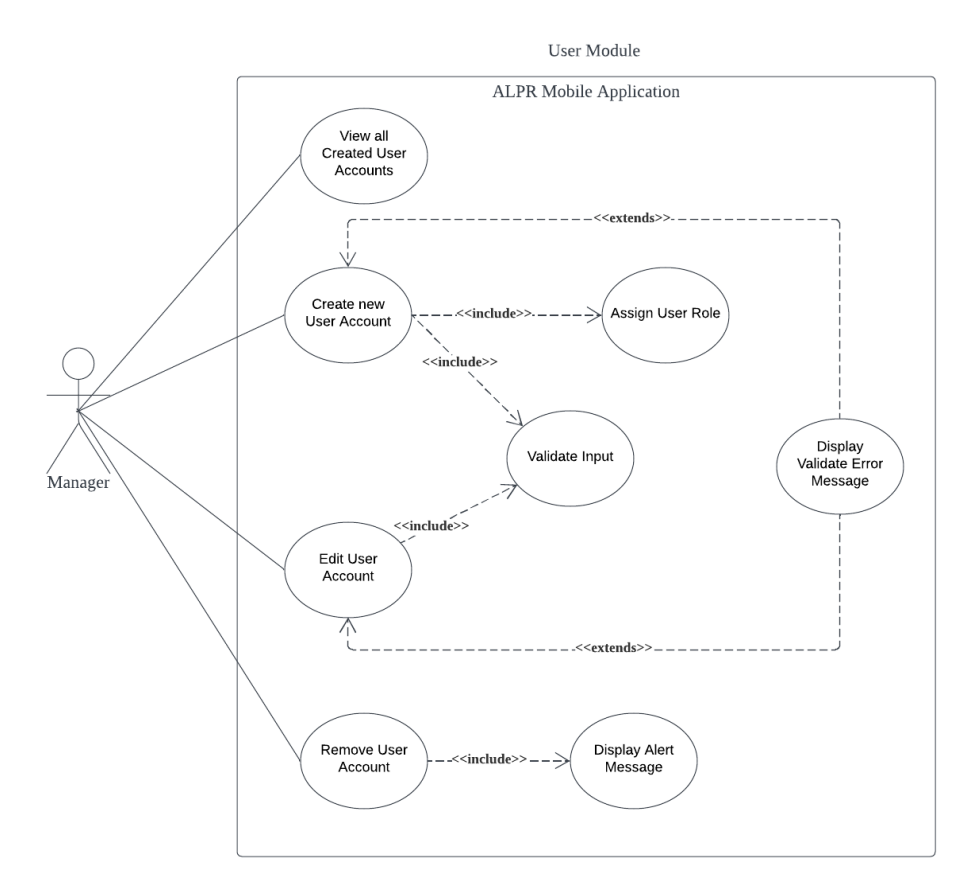

Figure 4.21: User Module Use Case Diagram (Mobile Application).

#### 4.4.2.6 Role Module

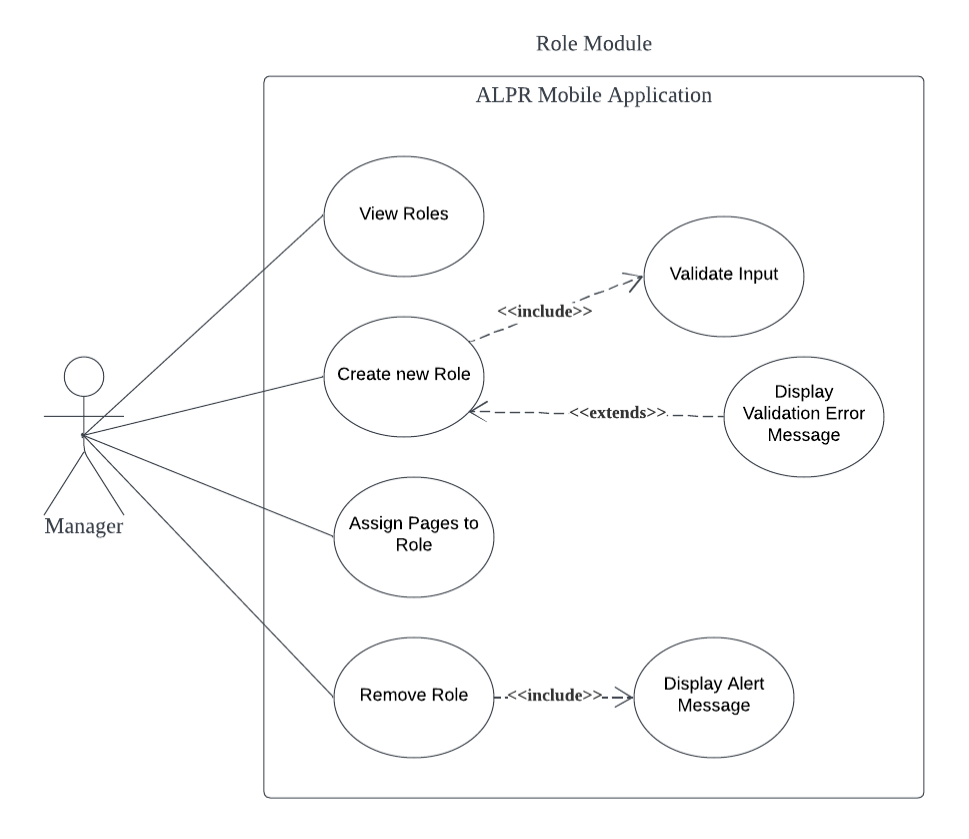

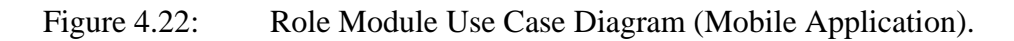

## 4.5 Use Case Description

Table 4.2: Use Case Description of Login (Web application).

| Use Case Name: Login                    | ID: 1                       | Importance Level: |
|-----------------------------------------|-----------------------------|-------------------|
|                                         |                             | High              |
|                                         |                             |                   |
| Primary Actor: Manager                  | Use Case Type: Detail, Real |                   |
|                                         |                             |                   |
| Stakeholders and Interests:             |                             |                   |
| Manager –wants to login and use the web | application                 | on.               |
|                                         |                             |                   |
|                                         |                             |                   |
| Use Case Description:                   |                             |                   |
| Describe how the manager login to his a | ccount to                   | access the web    |
| application.                            |                             |                   |
|                                         |                             |                   |

Trigger: When a manager wants to access and use the application.

Relationships:

| Association    | : Manager                      |
|----------------|--------------------------------|
| Include        | : Verify Username and Password |
| Extend         | : Display Login Error Message  |
| Generalization | :-                             |

Normal Flow of Events:

- 1. The manager opens chrome browser.
- 2. The manager access the "alprtech.link" website.
- 3. The manager logs in his account by typing username and password.
- 4. The system verifies the username and password.

If the username and password are not valid.

Perform exceptional flow E-1.

5. The manager login to the web application successfully and will be directed to the web application's home page.

Sub-flows:

#### Alternate/Exceptional Flows:

E-1

- 1. The system displays the login error message.
- 2. The manager reenters the username and password.

 Table 4.3:
 Use Case Description of Logout (Web application).

| Use Case Name: Logout  | ID: 2   | Importance Level:    |
|------------------------|---------|----------------------|
|                        |         | High                 |
|                        |         |                      |
| Primary Actor: Manager | Use Cas | e Type: Detail, Real |
|                        |         |                      |

Stakeholders and Interests:

Manager –wants to logout from the web application.

Description:

Describes how the manager logout from the web application.

Trigger: When a manager wants to logout from the web application.

Relationships:

Association : Manager Include: Clear Browser Local Storage Extend : -Generalization : -

Normal Flow of Events:

- 1. The manager clicks the logout button.
- 2. The system displays a confirmation message.
- 3. The manager confirms to logout.
- 4. The manager is logout from the web application and redirected to the login page.
- 5. The system clears the browser local storage that store the user login information.

Sub-flows:

Alternate/Exceptional Flows:

| Use Case Name: View Car Access Log        | ID: 3       | Importance Level:    |
|-------------------------------------------|-------------|----------------------|
|                                           |             | High                 |
|                                           |             |                      |
| Primary Actor: Manager                    | Use Cas     | e Type: Detail, Real |
|                                           |             |                      |
| Stakeholders and Interests:               |             |                      |
| Manager –wants to view car access log.    |             |                      |
|                                           |             |                      |
| Description:                              |             |                      |
| Describes how the manager views the car a | access log. |                      |
|                                           |             |                      |
| Trigger: When a manager wants to view th  | e car acce  | ss log               |
| inggen when a manager wants to view an    |             |                      |
| Relationships:                            |             |                      |
| i como nompor                             |             |                      |
| Association : Manager                     |             |                      |
| Include:                                  |             |                      |
| Extend : -                                |             |                      |
| Generalization : -                        |             |                      |
| Normal Flow of Events:                    |             |                      |
|                                           |             |                      |
| 1. The manager navigates to the home      | page of th  | e web application.   |
| 2. The system displays a list of car acco | ess log.    |                      |
| 3. The manager views all the displayed    | car acces   | s log.               |
| Sub-flows:                                |             |                      |
|                                           |             |                      |
|                                           |             |                      |
| Alternate/Exceptional Flows               |             |                      |
|                                           |             |                      |

 Table 4.4:
 Use Case Description of View Car Access Log (Web application).

|                                                                                                    | C               | ID 4              | T                     |
|----------------------------------------------------------------------------------------------------|-----------------|-------------------|-----------------------|
| Use Case Name: Basic Search                                                                                                    | ID: 4           | Importance Level: |                       |
| Access Log                                                                                                    | Access Log High |                   |                       |
|                                                                                                    |                 |                   |                       |
| Primary Actor: Manager                                                                                                    |                 | Use Cas           | e Type: Detail, Real  |
|                                                                                                    |                 |                   |                       |
| Stakeholders and Interests:                                                                                                    |                 |                   |                       |
| Manager –wants to search the c                                                                                                    | car access lo   | g.                |                       |
|                                                                                                    |                 |                   |                       |
| Description                                                                                                    |                 |                   |                       |
|                                                                                                    | 1 4             |                   |                       |
| Describes how the manager sea                                                                                                    | arches the ca   | r access I        | og.                   |
|                                                                                                    |                 |                   |                       |
| Trigger: When a manager want                                                                                                    | ts to search t  | he car acc        | cess log.             |
|                                                                                                    |                 |                   |                       |
| Relationships:                                                                                                    |                 |                   |                       |
| -                                                                                                    |                 |                   |                       |
| Association : Ma                                                                                                    | nager           |                   |                       |
| Include : Va                                                                                                    | lidate Input    |                   |                       |
| Extend : Sea                                                                                                    | arch by Car I   | Plate Nun         | nber, Search by Car   |
| Owner's Name, Search                                                                                                    | h, by Car Ov    | vner's Ph         | one Number, Search by |
| Car Access Type, Sear                                                                                                    | rch by Car C    | wner's C          | ategory, Display      |
| Validation Error Mess                                                                                                    | age             |                   |                       |
| Generalization :                                                                                                    |                 |                   |                       |
|                                                                                                    |                 |                   |                       |
| Normal Flow of Events:                                                                                                    |                 |                   |                       |
|                                                                                                    |                 |                   |                       |
| 1. The manager navigates to                                                                                                    | o the home r    | page of th        | e web application.    |
| 2. The manager selects one                                                                                                    | of the search   | h fields (s       | search by car plate   |
| number name phone nu                                                                                                    | mber access     | stype or (        | category)             |
| 2 The second second sec |                 |                   |                       |
| 5. The manager provides se                                                                                                    |                 | ule searc         |                       |
| 4. The manager clicks search                                                                                                    | ch button to    | pertorm s         | earch.                |

 Table 4.5:
 Use Case Description of Basic Search on Car Access Log (Web application)

If the search field is empty.

Perform exceptional flow E-1.

5. The system returns the search result.

Sub-flows:

Alternate/Exceptional Flows:

E-1

- 1. The system displays the validation error message.
- 2. The manager provides the search data again.

 Table 4.6:
 Use Case Description of Filter Search on Car Access Log (Web application)

| Use Case Name: Filter Search on Car         | ID: 5        | Importance Level:     |
|---------------------------------------------|--------------|-----------------------|
| Access Log                                  |              | High                  |
|                                             |              |                       |
| Primary Actor: Manager                      | Use Cas      | e Type: Detail, Real  |
|                                             |              |                       |
| Stakeholders and Interests:                 |              |                       |
| Manager – wants to perform filter search on | the car a    | ccess log.            |
|                                             |              |                       |
| Description:                                |              |                       |
| Describes how the manager performs filter   | search on    | the car access log.   |
|                                             |              |                       |
| Trizzen When a manager monto to reaform     | filter and   | nah an tha ann annaa  |
| Ingger: when a manager wants to perform     | i filter sea | rch on the car access |
| log.                                        |              |                       |

#### Relationships:

| Association     | : N     | /Ianager |       |       |             |             |          |
|-----------------|---------|----------|-------|-------|-------------|-------------|----------|
| Include         | : S     | earch by | v Dat | e Ran | ige, Valida | ate Input   |          |
| Extend          | :       | Search b | by C  | Car P | late Num    | ber, Search | by Car   |
| Owner's Nam     | e, Sear | ch, by ( | Car ( | Owne  | r's Phone   | Number, S   | earch by |
| Car Access      | Type,   | Search   | by    | Car   | Owner's     | Category,   | Display  |
| Validation Erro | or Mes  | sage     |       |       |             |             |          |
| Generalization  | •       |          |       |       |             |             |          |

Normal Flow of Events:

- 1. The manager navigates to the home page of the web application.
- 2. The manager clicks the filter button.
- 3. The system shows the filter drawer that consists of multiple search fields.
- 4. The manager selects the start and end date.
- 5. The manager can selectively provide car plate number, car owner's name, car owner's category, car owner's phone number as input data to perform filter search.
- 6. The manager clicks the search button.

If the date range field is empty.

Perform exceptional flow E-1.

- 7. The system returns the search result.
- 8. The manager closes the filter drawer.

Sub-flows:

Alternate/Exceptional Flows:

E-1

- 1. The system displays the validation error message.
- 2. The manager provides the date range again.

# Table 4.7:Use Case Description of View Car Owner's Personal Information<br/>(Web application)

| Use Case Name: View C    | Car Owner's          | ID: 6       | Importance Level:       |
|--------------------------|----------------------|-------------|-------------------------|
| Personal Information     |                      |             | High                    |
|                          |                      |             |                         |
| Primary Actor: Manager   | •                    | Use Cas     | e Type: Detail, Real    |
|                          |                      |             |                         |
| Stakeholders and Interes | sts:                 |             |                         |
| Manager –wants to view   | the car owner's pe   | ersonal in  | formation from the car  |
| access log.              | -                    |             |                         |
| 8.                       |                      |             |                         |
| Description:             |                      |             |                         |
| Describe how the mana    | ager views the car   | owner's p   | ersonal information     |
| from the car access log. |                      |             |                         |
| Trigger: When a manage   | ar wants to view the | o or own    | ar's parsonal           |
| Trigger. when a manage   |                      | e car own   | er s personar           |
| information from the car | r access log.        |             |                         |
| Relationships:           |                      |             |                         |
|                          |                      |             |                         |
| Association              | : Manager            |             |                         |
| Include                  | :                    |             |                         |
| Extend                   | :                    |             |                         |
| Generalization           | :                    |             |                         |
|                          |                      |             |                         |
| Normal Flow of Events:   |                      |             |                         |
| Tronnar Tiow of Events.  |                      |             |                         |
| 1 1                      |                      | 6.1         |                         |
| 1. The manager navi      | gates to the home p  | page of th  | e web application.      |
| 2. The manager click     | the more button      | from the c  | ar access log list.     |
| 3. The system shows      | s the drawer that co | nsists of t | he car owner's personal |
| information.             |                      |             |                         |
|                          |                      |             |                         |

- 4. The manager views the car owner's personal information.
- 5. The manager closes the drawer.

Sub-flows:

Alternate/Exceptional Flows:

 Table 4.8:
 Use Case Description of View Category (Web application).

| Use Case Name: View     | Category            | ID: 7       | Importance Level:      |
|-------------------------|---------------------|-------------|------------------------|
|                         |                     |             | High                   |
|                         |                     |             |                        |
| Primary Actor: Manage   | r                   | Use Cas     | e Type: Detail, Real   |
|                         |                     |             |                        |
| Stakeholders and Intere | sts:                |             |                        |
| Manager – wants to view | v categories        |             |                        |
|                         |                     |             |                        |
| Description:            |                     |             |                        |
| Describes how the man   | ager views the cat  | egories     |                        |
| Deserves now the man    | uger views the eat  | egones      |                        |
|                         |                     |             |                        |
| Trigger: When a manag   | er wants to view t  | he categori | es.                    |
|                         |                     |             |                        |
| Relationships:          |                     |             |                        |
|                         |                     |             |                        |
| Association             | : Manager           |             |                        |
| Include                 | :                   |             |                        |
| Extend                  | :                   |             |                        |
| Generalization          | :                   |             |                        |
|                         |                     |             |                        |
| Normal Flow of Events   | :                   |             |                        |
|                         |                     |             |                        |
| 1. The manager nav      | igates to the categ | ory page of | f the web application. |
| 2. The system displa    | ays a table listing | the categor | ies.                   |
| 3. The manager nav      | igates through the  | category li | ist.                   |

Sub-flows:

Alternate/Exceptional Flows:

 Table 4.9:
 Use Case Description of Add Category (Web application).

| Use Case Name: Add C    | Category              | ID: 8       | Importance Level:        |
|-------------------------|-----------------------|-------------|--------------------------|
|                         |                       |             | High                     |
|                         |                       |             |                          |
| Primary Actor: Manage   | er                    | Use Cas     | e Type: Detail, Real     |
|                         |                       |             |                          |
| Stakeholders and Intere | ests:                 |             |                          |
| Manager –wants to add   | l a category.         |             |                          |
|                         |                       |             |                          |
| Description:            |                       |             |                          |
| Describes how the man   | ager adds a categor   | y.          |                          |
|                         |                       |             |                          |
| Trigger: When a manage  | per wants to add a c  | atagory     |                          |
| Trigger. When a manag   |                       | ategory.    |                          |
| Relationships:          |                       |             |                          |
| Relationships.          |                       |             |                          |
| Association             | : Manager             |             |                          |
| Include                 | : Validate Input      |             |                          |
| Extend                  | : Display Validat     | ion Error   | Message                  |
| Generalization          | :                     |             |                          |
|                         |                       |             |                          |
| Normal Flow of Events   | 3:                    |             |                          |
|                         |                       |             |                          |
| 1. The manager nav      | vigates to the catego | ory page of | f the web application.   |
| 2. The manager clic     | cks the add button.   | -           | -                        |
| 3. The system show      | vs a modal contains   | an input f  | ield asking for category |

name.

- 4. The manager types a category name in the input field.
- 5. The manager clicks the ok button.

If the manager did not provide any category name.

Perform exceptional flow E-1.

If the manager provides a duplicate category name.

Perform exceptional flow E-2.

- 6. The system adds a new category.
- 7. The system shows a success message.
- 8. The system closes the modal.

Sub-flows:

Alternate/Exceptional Flows:

E-1

- 1. The system displays a validation error message.
- 2. The manager types the category name again.
- E-2
  - 1. The system alerts the manager that a same category name already exists.
  - 2. The manager types the new category name again.

Table 4.10: Use Case Description of Edit Category (Web application)

| Use Case Name: Edit Category        | ID: 9   | Importance Level:    |
|-------------------------------------|---------|----------------------|
|                                     |         | High                 |
|                                     |         |                      |
| Primary Actor: Manager              | Use Cas | e Type: Detail, Real |
|                                     |         |                      |
| Stakeholders and Interests:         |         |                      |
| Manager – wants to edit a category. |         |                      |
|                                     |         |                      |
|                                     |         |                      |

Description:

Describes how the manager edits a category.

Trigger: When a manager wants to edit a category.

Relationships:

| Association    | : Manager                          |
|----------------|------------------------------------|
| Include        | : Validate Input                   |
| Extend         | : Display Validation Error Message |
| Generalization | :                                  |

Normal Flow of Events:

- 1. The manager navigates to the category page of the web application.
- 2. The manager clicks the edit button from the category list.
- 3. The system shows a modal contains an input field asking for a new category name.
- 4. The manager types a new category name in the input field.
- 5. The manager clicks the ok button.

If the manager did not provide any category name.

Perform exceptional flow E-1.

If the manager provides the same category name as before.

Perform exceptional flow E-2.

If the manager provides the duplicate category name.

Perform exceptional flow E-3.

- 6. The system updates the category name.
- 7. The system shows a success message.
- 8. The system closes the modal.

Sub-flows:

Alternate/Exceptional Flows:

E-1

- 1. The system displays a validation error message.
- 2. The manager types the category name again.

E-2

- 1. The system closes the modal.
- E-3
  - 1. The system alerts the same category name already exists.
  - 2. The manager types the new category name again.

Table 4.11: Use Case Description of Remove Category (Web application).

| Use Case Name: Remov          | ve Category         | ID: 10    | Importance Level     |
|-------------------------------|---------------------|-----------|----------------------|
| Ose Case Maine. Remov         | ve category         | ID. 10    |                      |
|                               |                     |           | High                 |
|                               |                     |           |                      |
| Primary Actor: Manage         | r                   | Use Cas   | e Type: Detail, Real |
|                               |                     |           |                      |
| Stakeholders and Interest     | sts:                |           |                      |
| Managerwants to rem           | ove a category      |           |                      |
| Wants to rem                  | ove a category.     |           |                      |
|                               |                     |           |                      |
| Description:                  |                     |           |                      |
| Describes how the mana        | ager removes a cate | gory.     |                      |
|                               | 0                   | 0,        |                      |
|                               |                     |           |                      |
| Trigger: When a manag         | er wants to remove  | a categor | у.                   |
|                               |                     |           |                      |
| Relationships:                |                     |           |                      |
| Relationships.                |                     |           |                      |
|                               |                     |           |                      |
| Association                   | : Manager           |           |                      |
| Include                       | : Display Alert M   | essage    |                      |
| Extend                        | :                   |           |                      |
| Generalization                | :                   |           |                      |
|                               |                     |           |                      |
| Relationships:<br>Association | : Manager           |           |                      |
| Association                   | : Manager           |           |                      |
| Include                       | : Display Alert M   | essage    |                      |
| Include                       | : Display Alert M   | essage    |                      |
| Extend                        | :                   |           |                      |
| Generalization                | :                   |           |                      |
|                               |                     |           |                      |

Normal Flow of Events:

- 1. The manager navigates to the category page of the web application.
- 2. The manager clicks the remove button from the category list.
- 3. The system shows an alert modal to warn the manager.
- 4. The manager clicks the confirm button.
- 5. The system deletes the category.
- 6. The system shows a success message.
- 7. The system closes the alert modal.

Sub-flows:

Alternate/Exceptional Flows:

Table 4.12: Use Case Description of View Car Owners' Personal Information(Web application).

| Use Case Name: View Car Owners'                                      | ID: 11 | Importance Level: |  |  |
|----------------------------------------------------------------------|--------|-------------------|--|--|
| Personal Information High                                            |        |                   |  |  |
| Primary Actor: Manager Use Case Type: Detail, Real                   |        |                   |  |  |
| Stakeholders and Interests:                                          |        |                   |  |  |
| Manager –wants to view the car owners' personal information.         |        |                   |  |  |
| Description:                                                         |        |                   |  |  |
| Describes how the manager view the car owners' personal information. |        |                   |  |  |
| Trigger: When a manager wants to view the car owners' personal       |        |                   |  |  |
| information.                                                         |        |                   |  |  |

| Relationships:        |           |  |  |
|-----------------------|-----------|--|--|
| Association           | : Manager |  |  |
| Include               | :         |  |  |
| Extend                | :         |  |  |
| Generalization        | :         |  |  |
|                       |           |  |  |
| Normal Flow of Events | :         |  |  |

- 1. The manager navigates to the person page of the web application.
- 2. The system displays a table listing all the registered car owners.
- 3. The manager clicks on the view button to view more detail information.
- 4. The system navigates to the person detail page.
- 5. The system shows all the car owner's detail information.

Sub-flows:
Alternate/Exceptional Flows:

|--|

| Use Case Name: Register Car Owner           | ID: 12  | Importance Level:    |  |  |
|---------------------------------------------|---------|----------------------|--|--|
|                                             |         | High                 |  |  |
|                                             |         |                      |  |  |
| Primary Actor: Manager                      | Use Cas | e Type: Detail, Real |  |  |
|                                             |         |                      |  |  |
| Stakeholders and Interests:                 |         |                      |  |  |
| Manager –wants to register a new car owner. |         |                      |  |  |
|                                             |         |                      |  |  |
|                                             |         |                      |  |  |

Description:

Describes how the manager registers a new car owner.

Trigger: When a manager wants to register a new car owner.

Relationships:

| Association    | : Manager                  |
|----------------|----------------------------|
| Include        | : Validate Input           |
| Extend         | : Display Validation Error |
| Generalization | :                          |

Normal Flow of Events:

- 1. The manager navigates to the person page of the web application.
- 2. The manager clicks on the register button.
- 3. The system navigates to the registration form page.
- 4. The manager provides the car owner's name, car plate number, phone number, category, and person detail in the form.
- 5. The manager clicks the submit button.
- 6. The system validates all the input fields.

If the manager provides invalid format of data

Perform exceptional flow E-1.

If the manager did not fill all the necessary input fields.

Perform exceptional flow E-2.

If the manager provides a duplicate car plate number.

Perform exceptional flow E-3.

- 7. The system shows a loading message.
- 8. The system adds a car owner.
- 9. The system shows the success message.
- 10. The system navigates to the person page.

Sub-flows:

Alternate/Exceptional Flows:

E-1

- 1. The system shows an error message asking the manager to provide correct data in the corresponding field.
- 2. The manager provides the data in correct format.

E-2

- 1. The system shows an error message asking the manager to fill all the required fields.
- 2. The manager fills all the required input fields.

E-3

- 1. The system alerts the manager that the current car plate number already exists.
- 2. The manager fills a new car plate number.

Table 4.14: Use Case Description of Edit Car Owner's Personal Information (Web application).

| Use Case Name: Edit Car Owner's                                       | ID: 13  | Importance Level:    |  |  |
|-----------------------------------------------------------------------|---------|----------------------|--|--|
| Personal Information                                                  |         | High                 |  |  |
|                                                                       |         |                      |  |  |
| Primary Actor: Manager                                                | Use Cas | e Type: Detail, Real |  |  |
|                                                                       |         |                      |  |  |
| Stakeholders and Interests:                                           |         |                      |  |  |
| Manager – wants to edit the car owner's personal information.         |         |                      |  |  |
|                                                                       |         |                      |  |  |
|                                                                       |         |                      |  |  |
| Description:                                                          |         |                      |  |  |
| Describes how the manager edits the car owner's personal information. |         |                      |  |  |

Trigger: When a manager wants to edit the car owner's personal information.

**Relationships:** 

| Association    | : Manager                  |
|----------------|----------------------------|
| Include        | : Validate Input           |
| Extend         | : Display Validation Error |
| Generalization | :                          |

Normal Flow of Events:

- 1. The manager navigates to the person page of the web application.
- 2. The manager clicks on the edit button from the list of car owners.
- 3. The system navigates to the edit person page.
- 4. The manager provides the new car owner's name, car plate number, phone number, category, or person detail in the form.
- 5. The manager clicks the submit button.
- 6. The system validates all the input fields.

If the manager provides invalid format of data

Perform exceptional flow E-1

If the manager leaves the necessary input fields empty.

Perform exceptional flow E-2

If the manager provides a duplicate car plate number.

Perform exceptional flow E-3

- 7. The system shows a loading message.
- 8. The system updates the car owner.
- 9. The system shows the success message.
- 10. The system navigates to the person page.

Sub-flows:

Alternate/Exceptional Flows:

#### E-1

- 1. The system shows an error message asking the manager to provide correct data in the corresponding field.
- 2. The manager provides the data in correct format.

#### E-2

- 1. The system shows an error message asking the manager to fill all the required input fields.
- 2. The manager fills all the required input fields.

#### E-3

- 1. The system alerts the manager that the current car plate number already exists.
- 2. The manager fills a new car plate number.

Table 4.15: Use Case Description of Remove Car Owner (Web application)

| Use Case Name: Remove Car Owner                        | ID: 14  | Importance Level:    |  |  |
|--------------------------------------------------------|---------|----------------------|--|--|
|                                                        |         | High                 |  |  |
|                                                        |         |                      |  |  |
| Primary Actor: Manager                                 | Use Cas | e Type: Detail, Real |  |  |
|                                                        |         |                      |  |  |
| Stakeholders and Interests:                            |         |                      |  |  |
| Manager – wants to remove the car owner.               |         |                      |  |  |
|                                                        |         |                      |  |  |
|                                                        |         |                      |  |  |
| Description:                                           |         |                      |  |  |
| Describes how the manager removes the car owner.       |         |                      |  |  |
|                                                        |         |                      |  |  |
|                                                        |         |                      |  |  |
| Trigger: When a manager wants to remove the car owner. |         |                      |  |  |
|                                                        |         |                      |  |  |

Relationships:

| Association    | : Manager               |
|----------------|-------------------------|
| Include        | : Display Alert Message |
| Extend         | :                       |
| Generalization | :                       |

Normal Flow of Events:

- 1. The manager navigates to the person page of the web application.
- 2. The manager clicks on the remove button from the list of car owners.
- 3. The system displays a confirmation modal.
- 4. The manager clicks the ok button.
- 5. The system deletes the car owner.
- 6. The system shows the success message.
- 7. The system closes the confirmation modal.

Sub-flows:

Alternate/Exceptional Flows:

| T-1.1. / 1C. II C                            | <b>D</b>       | C C = 1 C = 0   | $\gamma_{} = 1 - 1$ |              |
|----------------------------------------------|----------------|-----------------|---------------------|--------------|
| $13 \text{ me} \Delta 16' 1 \text{ set ase}$ | Description of | E Nearch Clar C | wher(wen            | annucation   |
| 1000 1.10. 000 0000                          | Description 0  |                 |                     | upplication, |

| Use Case Name: Search Car Owner          | ID: 15  | Importance Level:    |
|------------------------------------------|---------|----------------------|
|                                          |         | High                 |
|                                          |         |                      |
| Primary Actor: Manager                   | Use Cas | e Type: Detail, Real |
|                                          |         |                      |
| Stakeholders and Interests:              |         |                      |
| Manager – wants to search the car owner. |         |                      |
|                                          |         |                      |
|                                          |         |                      |

Description:

Describes how the manager searches the car owner.

Trigger: When a manager wants to search the car owner.

Relationships:

| Association            | : Manager                                     |  |  |  |
|------------------------|-----------------------------------------------|--|--|--|
| Include                | :                                             |  |  |  |
| Extend                 | : Search by Name, Search by Car Plate Number, |  |  |  |
| Search by Phone Number |                                               |  |  |  |
| Generalization         | :                                             |  |  |  |

Normal Flow of Events:

- 1. The manager navigates to the person page of the web application.
- 2. The manager input the search data in the search field.
- 3. The system will perform query on the database.
- 4. The system returns the search result.

Sub-flows:

Alternate/Exceptional Flows:

Table 4.17: Use Case Description of View all Created User Accounts (Web application).

| Use Case Name: View all Created User | ID: 16                      | Importance Level: |
|--------------------------------------|-----------------------------|-------------------|
| Accounts                             |                             | High              |
|                                      |                             |                   |
| Primary Actor: Manager               | Use Case Type: Detail, Real |                   |
|                                      |                             |                   |
|                                      |                             |                   |

Stakeholders and Interests:

Manager -wants to view all created user accounts.

Description:

Describes how the manager views all created user accounts.

Trigger: When a manager wants to view all created user accounts.

Relationships:

| Association    | : Manager |
|----------------|-----------|
| Include        | :         |
| Extend         | :         |
| Generalization | :         |

Normal Flow of Events:

- 1. The manager navigates to the user page of the web application.
- 2. The system displays table listing all the user accounts.

Sub-flows:

Alternate/Exceptional Flows:

Table 4.18: Use Case Description of Create new User Account (Web application)

| Use Case Name: Create new User Account | ID: 17 | Importance Level: |
|----------------------------------------|--------|-------------------|
|                                        |        | High              |
|                                        |        |                   |

| Prima | ary Actor: Manager                                                     |                      | Use Case Type: Detail, Real      |  |
|-------|------------------------------------------------------------------------|----------------------|----------------------------------|--|
| Stake | holders and Interest                                                   | ts:                  | <u> </u>                         |  |
| Mana  | ager –wants to creat                                                   | e a new user accou   | int.                             |  |
|       |                                                                        |                      |                                  |  |
| Desci | ription:                                                               |                      |                                  |  |
| Desci | ribes how the manage                                                   | ver creates a new u  | iser account                     |  |
| Deser |                                                                        | ger creates a new c  |                                  |  |
|       |                                                                        |                      |                                  |  |
| Trigg | ger: When a manage                                                     | r wants to create a  | new user account.                |  |
|       |                                                                        |                      |                                  |  |
| Relat | ionships:                                                              |                      |                                  |  |
|       | Association                                                            | Monogor              |                                  |  |
|       | Association                                                            | : Manager            | a Validata Input                 |  |
|       | Include : Assign User Role, Validate Input                             |                      |                                  |  |
|       | Extend                                                                 | : Display Validati   | on Error Message                 |  |
|       | Generalization                                                         | :                    |                                  |  |
| Norm  | al Flow of Events                                                      |                      |                                  |  |
| Norm  | ial Flow of Events:                                                    |                      |                                  |  |
| 1.    | The manager navig                                                      | gates to the user pa | age of the web application.      |  |
| 2.    | 2. The manager clicks the add button.                                  |                      |                                  |  |
| 3.    | 3. The system shows a modal containing a form, the form contains input |                      |                                  |  |
|       | fields such as username, password, email, phone number and role.       |                      |                                  |  |
| 4.    | 4. The manager provides all the necessary data (username, password and |                      |                                  |  |
|       | role)                                                                  |                      |                                  |  |
| 5.    | 5. The manager clicks the ok button.                                   |                      |                                  |  |
|       | If the manager did not provide all the required data.                  |                      |                                  |  |
|       | Perform exceptio                                                       | nal flow E-1.        |                                  |  |
|       | If the manager pro                                                     | vides a duplicate u  | isername.                        |  |
|       | Perform exceptio                                                       | nal flow E-2.        |                                  |  |
| 6.    | The system created                                                     | d a new user accou   | int and assign the corresponding |  |
|       | role to it.                                                            |                      |                                  |  |
|       |                                                                        |                      |                                  |  |

- 7. The system shows a success message.
- 8. The system closes the modal.

Sub-flows:

## Alternate/Exceptional Flows:

E-1

- 1. The system shows the error message asking the manager to complete all the required input fields.
- 2. The manager completes all the required input fields.

E-2

- 1. The system shows the alert message notify the manager that the same username already exists.
- 2. The manager types a new username.

#### Table 4.19: Use Case Description of Edit User Account (Web application)

| Use Case Name: Edit User Account                        | ID: 18                      | Importance Level:<br>High |  |
|---------------------------------------------------------|-----------------------------|---------------------------|--|
| Primary Actor: Manager                                  | Use Case Type: Detail, Real |                           |  |
| Stakeholders and Interests:                             | •                           |                           |  |
| Manager –wants to edit the user account.                |                             |                           |  |
| Description:                                            |                             |                           |  |
| Describes how the manager edits the user account.       |                             |                           |  |
| Trigger: When a manager wants to edit the user account. |                             |                           |  |

#### Relationships:

| Association    | : Manager                          |
|----------------|------------------------------------|
| Include        | : Validate Input                   |
| Extend         | : Display Validation Error Message |
| Generalization | :                                  |

#### Normal Flow of Events:

- 1. The manager navigates to the user page of the web application.
- 2. The manager clicks the edit button from list of user accounts.
- 3. The system shows a modal containing a form, the form contains input fields such as username, password, email, phone number and role.
- 4. The manager provides all the necessary data (username, password and role)
- 5. The manager clicks the ok button.
  - If the manager did not provide any new data.
    - Perform exceptional flow E-1.
  - If the manager did not provide all the required data.
  - Perform exceptional flow E-2.
  - If the manager provides a duplicate username.
  - Perform exceptional flow E-3.
- 6. The system updates the user account.
- 7. The system shows a success message.
- 8. The system closes the modal.

#### Sub-flows:

Alternate/Exceptional Flows:

E-1

1. The system closes the modal.

E-2

- 1. The system shows the error message asking the manager to complete all the required input fields.
- 2. The manager completes all the required input fields.
- E-3
  - 1. The system shows the alert message notify the manager that the same username already exists.
  - 2. The manager types a new username.

Table 4.20: Use Case Description of Remove User Account (Web application)

| Use Case Name: Remov                                      | ve User Account                                     | ID: 19  | Importance Level:           |  |
|-----------------------------------------------------------|-----------------------------------------------------|---------|-----------------------------|--|
|                                                           |                                                     |         | High                        |  |
|                                                           |                                                     |         |                             |  |
| Primary Actor: Manager                                    |                                                     | Use Cas | Use Case Type: Detail, Real |  |
|                                                           |                                                     |         |                             |  |
| Stakeholders and Interes                                  | sts:                                                |         |                             |  |
| Manager –wants to reme                                    | ove the user accoun                                 | ıt.     |                             |  |
|                                                           |                                                     |         |                             |  |
| Description:                                              |                                                     |         |                             |  |
| Description:                                              |                                                     |         |                             |  |
| Describes now the mana                                    | Describes how the manager removes the user account. |         |                             |  |
|                                                           |                                                     |         |                             |  |
| Trigger: When a manager wants to remove the user account. |                                                     |         |                             |  |
|                                                           |                                                     |         |                             |  |
| Relationships:                                            |                                                     |         |                             |  |
|                                                           |                                                     |         |                             |  |
| Association                                               | : Manager                                           |         |                             |  |
| Include                                                   | : Display Alert M                                   | essage  |                             |  |
| Extend                                                    | :                                                   |         |                             |  |
| Generalization                                            | :                                                   |         |                             |  |
|                                                           |                                                     |         |                             |  |
Normal Flow of Events:

- 1. The manager navigates to the user page of the web application.
- 2. The manager clicks on the remove button from the list of user accounts.
- 3. The system displays a confirmation modal.
- 4. The manager clicks the ok button.
- 5. The system deletes the user account.
- 6. The system shows the success message.
- 7. The system closes the confirmation modal.

Sub-flows:

Alternate/Exceptional Flows:

#### Table 4.21: Use Case Description of View Roles (Web application)

| Use Case Name: View Roles                  | ID: 20    | Importance Level:<br>High |
|--------------------------------------------|-----------|---------------------------|
| Primary Actor: Manager                     | Use Cas   | e Type: Detail, Real      |
| Stakeholders and Interests:                |           |                           |
| Manager –wants to view all the roles.      |           |                           |
| Description:                               |           |                           |
| Describes how the manager views all the ro | oles.     |                           |
| Trigger: When a manager wants to view all  | the roles |                           |

| Relationships:                                              |                                                                                          |
|-------------------------------------------------------------|------------------------------------------------------------------------------------------|
| Association                                                 | : Manager                                                                                |
| Include                                                     | :                                                                                        |
| Extend                                                      | :                                                                                        |
| Generalization                                              | :                                                                                        |
|                                                             |                                                                                          |
| Normal Flow of Events                                       |                                                                                          |
| <ol> <li>The manager na</li> <li>The system disp</li> </ol> | vigates to the role page of the web application.<br>Plays a table listing all the roles. |
| Sub-flows:                                                  |                                                                                          |
| Alternate/Exceptional F                                     | Plows:                                                                                   |

Table 4.22: Use Case Description of Create new Role (Web application)

|                                           | ID AI     |                      |
|-------------------------------------------|-----------|----------------------|
| Use Case Name: Create new Role            | ID: 21    | Importance Level:    |
|                                           |           | TT* 1                |
|                                           |           | High                 |
|                                           |           |                      |
| Primary Actor: Manager                    | Use Cas   | e Type: Detail. Real |
|                                           | 0.50 0005 |                      |
|                                           |           |                      |
| Stakeholders and Interests:               |           |                      |
| Manager wants to create a new role        |           |                      |
| Wanager – wants to create a new role.     |           |                      |
|                                           |           |                      |
|                                           |           |                      |
| Description:                              |           |                      |
| Describes how the manager creates a new 1 | ole.      |                      |
|                                           |           |                      |
|                                           |           |                      |
|                                           |           |                      |
| Trigger: When a manager wants to create a | new role  |                      |
|                                           |           |                      |
|                                           |           |                      |

#### Relationships:

| Association    | : Manager                          |
|----------------|------------------------------------|
| Include        | : Validate Input                   |
| Extend         | : Display Validation Error Message |
| Generalization | :                                  |

Normal Flow of Events:

- 1. The manager navigates to the role page of the web application.
- 2. The manager clicks the add button.
- 3. The system shows a modal asking the manager to input a role name.
- 4. The manager types a role name in the input field.
- 5. The manager clicks the ok button.
- 6. The system validates the input field.
  If the manager leaves the input field empty.
  Perform exceptional flow E-1.
  If the manager provides a duplicate role name.
  Perform exceptional flow E-2.
- 7. The system shows the success message.
- 8. The system closes the modal.

Sub-flows:

Alternate/Exceptional Flows:

E-1

- 1. The system shows a validation error message.
- 2. The manager types the role name again.

E-2

- 1. The system alerts the manager that the same role name already exists.
- 2. The manager types a new role name.

| Use Case Name: Assign Pages to Role       | ID: 22                                                            | Importance Level:    |  |
|-------------------------------------------|-------------------------------------------------------------------|----------------------|--|
|                                           |                                                                   | High                 |  |
|                                           |                                                                   |                      |  |
| Primary Actor: Manager                    | Use Cas                                                           | e Type: Detail, Real |  |
|                                           |                                                                   |                      |  |
| Stakeholders and Interests:               |                                                                   |                      |  |
| Manager –wants to assign pages to a role. |                                                                   |                      |  |
|                                           |                                                                   |                      |  |
| Description:                              |                                                                   |                      |  |
| Describes how the manager assigns page    | ges to a rol                                                      | le.                  |  |
|                                           |                                                                   |                      |  |
|                                           |                                                                   |                      |  |
| Trigger: When a manager wants to assign   | pages to a                                                        | role.                |  |
|                                           |                                                                   |                      |  |
| Relationships:                            |                                                                   |                      |  |
|                                           |                                                                   |                      |  |
| Association : Manager                     |                                                                   |                      |  |
| Include :                                 |                                                                   |                      |  |
| Extend :                                  |                                                                   |                      |  |
| Generalization :                          |                                                                   |                      |  |
|                                           |                                                                   |                      |  |
| Normal Flow of Events:                    |                                                                   |                      |  |
|                                           |                                                                   |                      |  |
| 1. The manager navigates to the role p    | age of the                                                        | web application.     |  |
| 2. The manager clicks the edit button     | from the li                                                       | st of roles.         |  |
| 3. The system displays a modal with c     | 3. The system displays a modal with checkboxes for the manager to |                      |  |
| assign the pages this role has access     | s to.                                                             |                      |  |
| 4. The manager clicks on the checkbo      | xes.                                                              |                      |  |
| 5. The manager clicks the ok button.      |                                                                   |                      |  |
| If the checkboxes are the same.           |                                                                   |                      |  |
| Perform exceptional flow E-1              |                                                                   |                      |  |
| 6. The system assigns the pages to the    | role.                                                             |                      |  |
| o. The system assigns the pages to the    | 1010.                                                             |                      |  |

Table 4.23: Use Case Description of Assign Pages to Role (Web application)

| 7. The system shows the success message. | 7. | The system | shows the | success | message. |
|------------------------------------------|----|------------|-----------|---------|----------|
|------------------------------------------|----|------------|-----------|---------|----------|

8. The system closes the modal.

Sub-flows:

Alternate/Exceptional Flows:

E-1

1. The system closes the modal.

### Table 4.24: Use Case Description of Remove Role (Web application).

| Use Case Name: Remov    | ve Role                                      | ID: 23  | Importance Level:<br>High |
|-------------------------|----------------------------------------------|---------|---------------------------|
| Primary Actor: Manage   | y Actor: Manager Use Case Type: Detail, Real |         | e Type: Detail, Real      |
| Stakeholders and Intere | sts:                                         |         |                           |
| Manager –wants to rem   | ove a role.                                  |         |                           |
| Description:            |                                              |         |                           |
| Describes how the m     | anager remove a r                            | ole.    |                           |
| Trigger: When a manag   | er wants to remove                           | a role. |                           |
| Relationships:          |                                              |         |                           |
| Association             | : Manager                                    |         |                           |
| Include                 | : Display Alert M                            | lessage |                           |
| Extend                  | :                                            |         |                           |
| Generalization          | :                                            |         |                           |

Normal Flow of Events:

- 1. The manager navigates to the role page of the web application.
- 2. The manager clicks the remove button from the list of roles.
- 3. The system displays a confirmation modal.
- 4. The manager clicks the ok button.
- 5. The system deletes the role.
- 6. The system shows the success message.
- 7. The system closes the confirmation modal.

Sub-flows:

Alternate/Exceptional Flows:

| Use Case Name: Login                       | ID: 24      | Importance Level        |
|--------------------------------------------|-------------|-------------------------|
| Use Case Maine. Login                      | ID. 24      | Importance Level:       |
|                                            |             | High                    |
|                                            |             | 8                       |
|                                            |             |                         |
| Primary Actor: Manager                     | Use Cas     | e Type: Detail, Real    |
|                                            |             |                         |
|                                            |             |                         |
| Stakeholders and Interests:                |             |                         |
|                                            |             |                         |
| Manager – wants to login and use the mobil | e applicat  | ion.                    |
|                                            |             |                         |
|                                            |             |                         |
| Description:                               |             |                         |
| Description.                               |             |                         |
| Describes how the manager login his accou  | int to acce | ess mobile application. |
|                                            |             | 11                      |
|                                            |             |                         |
|                                            |             |                         |
| Trigger: When a manager wants to access a  | and use th  | e application.          |
|                                            |             |                         |
|                                            |             |                         |
|                                            |             |                         |

| T-1.1. 1 05. II / | <b>O D</b>      |                | -1.11 11 41 · ·    |
|-------------------|-----------------|----------------|--------------------|
| Lable 4 Zor Use ( | ase Description | m of Login (N) | onlie application) |
| 14010 1.20.000    | Cube Debeliptic |                | oone uppneution)   |

Relationships:

| Association    | : Manager                      |
|----------------|--------------------------------|
| Include        | : Verify Username and Password |
| Extend         | : Display Login Error Message  |
| Generalization | : -                            |

Normal Flow of Events:

- 1. The manager opens the application.
- 2. The manager logs in his account by typing username and password.
- 3. The system verifies the username and password.

If the username and password are not valid.

Perform exceptional flow E-1.

4. The manager login to the mobile application successfully and will be directed to the mobile application's home page.

Sub-flows:

Alternate/Exceptional Flows:

E-1

- 1. The system displays the login error message.
- 3. The manager enters the username and password again.

#### Table 4.26: Use Case Description of Logout (Mobile application)

| Use Case Name: Logout                                  | ID: 25                      | Importance Level: |
|--------------------------------------------------------|-----------------------------|-------------------|
|                                                        |                             | High              |
|                                                        |                             |                   |
| Primary Actor: Manager                                 | Use Case Type: Detail, Real |                   |
|                                                        |                             |                   |
| Stakeholders and Interests:                            |                             |                   |
| Manager – wants to logout from the mobile application. |                             |                   |
|                                                        |                             |                   |
|                                                        |                             |                   |

Describes how the manager logout from the mobile application.

Trigger: When a manager wants to logout from the mobile application.

Relationships:

| Association    | : Manager                  |
|----------------|----------------------------|
| Include        | : Clear Local AsyncStorage |
| Extend         | :-                         |
| Generalization | :-                         |

Normal Flow of Events:

- 1. The manager clicks the logout from the navigation pane.
- 2. The system displays a confirmation message.
- 3. The manager confirms to logout.
- 4. The manager is logout from the mobile application and redirected to the login page.
- 5. The system clears the local AsyncStorage that store the user login information.

Sub-flows:

Alternate/Exceptional Flows:

Table 4.27: Use Case Description of View Car Access Log (Mobile application).

| Use Case Name: View Car Access Log | ID: 26 | Importance Level: |
|------------------------------------|--------|-------------------|
|                                    |        | High              |
|                                    |        |                   |

| Primary Actor: Manager                    | Use Case Type: Detail, Real     |
|-------------------------------------------|---------------------------------|
| Stakeholders and Interests:               |                                 |
| Manager –wants to view car access log.    |                                 |
|                                           |                                 |
| Description:                              |                                 |
| Describes how the manager view the car ac | ccess log.                      |
|                                           |                                 |
| Trigger: When a manager wants to view the | e car access log.               |
|                                           |                                 |
| Relationships:                            |                                 |
|                                           |                                 |
| Association : Manager                     |                                 |
| Include:                                  |                                 |
| Extend :-                                 |                                 |
| Generalization : -                        |                                 |
| Normal Flow of Events:                    |                                 |
|                                           |                                 |
| 1. The manager navigates to the home p    | page of the mobile application. |
| 2. The system displays a list of car acce | ess log.                        |
| 3. The manager views all the displayed    | car access log.                 |
| Sub-flows:                                |                                 |
|                                           |                                 |
|                                           |                                 |
| Alternate/Exceptional Flows:              |                                 |
|                                           |                                 |
|                                           |                                 |

Table 4.28: Use Case Description of Basic Search on Car Access Log (Mobile application)

| Use Case Name: Basic Search on Car | ID: 27 | Importance Level: |
|------------------------------------|--------|-------------------|
| Access Log                         |        | High              |
|                                    |        |                   |

| Primary Actor: Manager                                            | Use Case Type: Detail, Real |  |  |
|-------------------------------------------------------------------|-----------------------------|--|--|
|                                                                   |                             |  |  |
| Stakeholders and Interests:                                       |                             |  |  |
| Manager –wants to search the car acces                            | s log.                      |  |  |
|                                                                   |                             |  |  |
| Description:                                                      |                             |  |  |
| Describes how the manager search the o                            | car access log.             |  |  |
|                                                                   |                             |  |  |
| Trigger: When a manager wants to sear                             | ch the car access log       |  |  |
| Trigger. when a manager wants to sear                             | ch me cai access log.       |  |  |
| Relationships:                                                    |                             |  |  |
| Kelutonsinps.                                                     |                             |  |  |
| Association : Manager                                             |                             |  |  |
| Include :                                                         |                             |  |  |
| Extend :                                                          |                             |  |  |
| Generalization :                                                  |                             |  |  |
|                                                                   |                             |  |  |
| Normal Flow of Events:                                            |                             |  |  |
|                                                                   |                             |  |  |
| 1. The manager navigates to the home page of the web application. |                             |  |  |
| 2. The manager types the car plate number in the search field.    |                             |  |  |
| 3. The manager hits the enter on keyboard.                        |                             |  |  |
| 4. The system returns the search result.                          |                             |  |  |
| Sub-flows:                                                        |                             |  |  |
|                                                                   |                             |  |  |
|                                                                   |                             |  |  |
| Alternate/Exceptional Flows:                                      |                             |  |  |

Use Case Name: Filter Search on Car ID: 28 **Importance Level:** Access Log High Use Case Type: Detail, Real Primary Actor: Manager Stakeholders and Interests: Manager –wants to perform filter search on the car access log. Description: Describes how the manager perform filter search on the car access log. Trigger: When a manager wants to perform filter search on the car access log. **Relationships:** Association : Manager Include : Search by Date Range, Validate Input Extend : Search by Car Plate Number, Search by Car Owner's Name, Search, by Car Owner's Phone Number, Search by Car Access Type, Search by Car Owner's Category, Display Validation Error Message Generalization : Normal Flow of Events: 1. The manager navigates to the home page of the web application. 2. The manager clicks the filter icon. 3. The system shows the filter drawer that consists of multiple search fields.

Table 4.29: Use Case Description of Filter Search on Car Access Log (Mobile application).

4. The manager selects the start and end date.

- 5. The manager can selectively provide car plate number, car owner's name, car owner's category, car owner's phone number as input data to perform filter search.
- The manager clicks the submit button.
   If the date range field is empty.

Perform exceptional flow E-1.

- 7. The system returns the search result.
- 8. The system closes the filter drawer.

Sub-flows:

Alternate/Exceptional Flows:

E-1

- 1. The system displays the validation error message.
- 2. The manager provides the date range again.

Table 4.30: Use Case Description of View Car Owner's Personal Information(Mobile application).

| Use Case Name: View Car Owner's                                      | ID: 29     | Importance Level:      |  |
|----------------------------------------------------------------------|------------|------------------------|--|
| Personal Information                                                 |            | High                   |  |
|                                                                      |            |                        |  |
| Primary Actor: Manager                                               | Use Cas    | e Type: Detail, Real   |  |
|                                                                      |            |                        |  |
| Stakeholders and Interests:                                          |            |                        |  |
| Manager –wants to view the car owner's pe                            | ersonal in | formation from the car |  |
| access log.                                                          |            |                        |  |
| Description:                                                         |            |                        |  |
| Describes how the manager views the car owner's personal information |            |                        |  |
| from the car access log.                                             |            |                        |  |
|                                                                      |            |                        |  |
| Trigger: When a manager wants to view the car owner's personal       |            |                        |  |
| information from the car access log.                                 |            |                        |  |

| Relationships: |           |  |  |
|----------------|-----------|--|--|
| Association    | : Manager |  |  |
| Include        | :         |  |  |
| Extend         | :         |  |  |
| Generalization | :         |  |  |
|                |           |  |  |

Normal Flow of Events:

- 1. The manager navigates to the home page of the web application.
- 2. The manager clicks the more button from the car access log list.
- 3. The system shows the drawer that consists of the car owner's personal information.
- 4. The manager views the car owner's personal information.
- 5. The manager closes the drawer.

Sub-flows:

Alternate/Exceptional Flows:

| Use Case Name: View Category       | ID: 30  | Importance Level: High |
|------------------------------------|---------|------------------------|
| Primary Actor: Manager             | Use Cas | e Type: Detail, Real   |
| Stakeholders and Interests:        |         |                        |
| Manager –wants to view categories. |         |                        |

Describes how the manager views the categories

Trigger: When a manager wants to view the categories

Relationships:

Association: ManagerInclude:Extend:Generalization:

Normal Flow of Events:

- 1. The manager navigates to the category page of the mobile application.
- 2. The system displays category list.

Sub-flows:

Alternate/Exceptional Flows:

Table 4.32: Use Case Description of Add Category (Mobile application).

| Use Case Name: Add Category        | ID: 31  | Importance Level: High |
|------------------------------------|---------|------------------------|
|                                    |         |                        |
|                                    |         |                        |
| Primary Actor: Manager             | Use Cas | e Type: Detail, Real   |
|                                    |         |                        |
| Stakaholdars and Interasts:        |         |                        |
| Stakeholders and interests.        |         |                        |
| Manager – wants to add a category. |         |                        |
|                                    |         |                        |
|                                    |         |                        |

Describes how the manager adds category.

Trigger: When a manager wants to add category.

Relationships:

| Association    | : Manager                          |
|----------------|------------------------------------|
| Include        | : Validate Input                   |
| Extend         | : Display Validation Error Message |
| Generalization | :                                  |

Normal Flow of Events:

- 1. The manager navigates to the category page of the mobile application.
- 2. The manager clicks the add button.
- 3. The system shows a modal contains an input field asking for category name.
- 4. The manager types a category name in the input field.
- 5. The manager clicks the ok button.

If the manager did not provide any category name.

Perform exceptional flow E-1.

If the manager provides the duplicate category name.

Perform exceptional flow E-2.

- 6. The system adds a new category.
- 7. The system shows a success message.
- 8. The system closes the modal.

Sub-flows:

Alternate/Exceptional Flows:

E-1

- 1. The system displays a validation error message.
- 2. The manager types the category name again.

E-2

- 1. The system alerts the manager that same category name already exists.
- 2. The manager types the new category name again.

#### Table 4.33: Use Case Description of Edit Category (Mobile application).

| Use Case Name: Edit C     | ategory          | ID: 32      | Importance Level: High |
|---------------------------|------------------|-------------|------------------------|
|                           |                  |             |                        |
|                           |                  |             |                        |
| Primary Actor: Manage     | r                | Use Cas     | e Type: Detail Real    |
| T Tilling Tietor. Wallage |                  | 050 045     | ie Type: Detail, Real  |
|                           |                  |             |                        |
| Stakeholders and Intere   | sts:             |             |                        |
| Manager –wants to edit    | a category.      |             |                        |
|                           |                  |             |                        |
|                           |                  |             |                        |
| Description:              |                  |             |                        |
| Describes how the man     | ager edits a cat | tegory.     |                        |
|                           |                  |             |                        |
|                           |                  |             |                        |
| Trigger: When a manag     | er wants to edi  | it a catego | ory.                   |
|                           |                  |             |                        |
| Relationships:            |                  |             |                        |
| 1                         |                  |             |                        |
| <b>A</b> •                |                  |             |                        |
| Association               | : Manager        |             |                        |
| Include                   | : Validate Input |             |                        |
| Extend                    | : Display Va     | lidation E  | Error Message          |
| Generalization            | :                |             |                        |
|                           |                  |             |                        |
|                           |                  |             |                        |

Normal Flow of Events:

- 1. The manager navigates to the category page of the mobile application.
- 2. The manager clicks the more button from the category list.
- 3. The manager clicks the edit selection.
- 4. The system shows a modal contains an input field asking for a new category name.
- 5. The manager types a new category name in the input field.
- 6. The manager clicks the ok button.

If the manager did not provide any category name.

Perform exceptional flow E-1.

If the manager provides the same category name as before.

Perform exceptional flow E-2.

If the manager provides duplicate category name.

Perform exceptional flow E-3.

- 9. The system updates the category name.
- 10. The system shows a success message.
- 11. The system closes the modal.

Sub-flows:

Alternate/Exceptional Flows:

E-1

- 1. The system displays a validation error message.
- 2. The manager types the category name again.

E-2

1. The system closes the modal.

E-3

- 3. The system alerts the same category name already exists.
- 4. The manager types the new category name again.

| Use C | Case Name: Remove Category                                    | ID: 33      | Importance Level: High         |  |
|-------|---------------------------------------------------------------|-------------|--------------------------------|--|
|       |                                                               |             |                                |  |
|       |                                                               |             |                                |  |
| Prima | ary Actor: Manager                                            | Use Cas     | e Type: Detail, Real           |  |
|       |                                                               |             |                                |  |
| Stake | holders and Interests:                                        |             |                                |  |
| Mana  | ager –wants to remove a car owned                             | er's catego | ory.                           |  |
|       |                                                               |             |                                |  |
| Desci | ription:                                                      |             |                                |  |
| Desci | ribes how the manager removes a                               | a car owne  | er's category.                 |  |
|       |                                                               |             |                                |  |
| Trian | when a manager wants to rea                                   |             | n autocomi                     |  |
| Ingg  | er: when a manager wants to rer                               | nove a ca   | r owner's category.            |  |
| Dalat | ionshino.                                                     |             |                                |  |
| Relat | ionsmps:                                                      |             |                                |  |
|       | Association · Managar                                         |             |                                |  |
|       | Association . Manager                                         | ant Massa   | ~                              |  |
|       | Entend                                                        | ert Messag  | ge                             |  |
|       | Extend :                                                      |             |                                |  |
|       | Generalization :                                              |             |                                |  |
| NT    |                                                               |             |                                |  |
| Norm  | hal Flow of Events:                                           |             |                                |  |
| 1     |                                                               |             |                                |  |
| 1.    | The manager navigates to the ca                               | itegory pa  | ige of the mobile application. |  |
| 2.    | 2. The manager clicks the more button from the category list. |             |                                |  |
| 3.    | 3. The manager clicks the remove selection.                   |             |                                |  |
| 4.    | 4. The system shows an alert modal to warn the manager.       |             |                                |  |
| 5.    | 5. The manager clicks the confirm button.                     |             |                                |  |
| 6.    | 6. The system deletes the category.                           |             |                                |  |
| 7.    | The system shows a success me                                 | ssage.      |                                |  |
| 8.    | The system closes the alert mod                               | al.         |                                |  |

Table 4.34: Use Case Description of Remove Category (Mobile application).

Sub-flows:

Alternate/Exceptional Flows:

Table 4.35: Use Case Description of View Car Owners' Personal Information (Mobile application).

| Use Case Name: View Car Owner                             | s' ID: 34                                                              | Importance Level: High   |  |  |  |
|-----------------------------------------------------------|------------------------------------------------------------------------|--------------------------|--|--|--|
| Personal Information                                      |                                                                        |                          |  |  |  |
|                                                           |                                                                        |                          |  |  |  |
| Primary Actor: Manager                                    | Use Cas                                                                | e Type: Detail, Real     |  |  |  |
|                                                           |                                                                        |                          |  |  |  |
| Stakeholders and Interests:                               |                                                                        |                          |  |  |  |
| Manager – wants to view the car ov                        | vners' persor                                                          | nal information.         |  |  |  |
|                                                           |                                                                        |                          |  |  |  |
| Description                                               |                                                                        |                          |  |  |  |
| Description.                                              | 1                                                                      | 1                        |  |  |  |
| Describes how the manager view t                          | he car owner                                                           | s' personal information. |  |  |  |
|                                                           |                                                                        |                          |  |  |  |
| Trigger: When a manager wants to                          | view the car                                                           | owners' personal         |  |  |  |
| information.                                              |                                                                        |                          |  |  |  |
| Relationships:                                            |                                                                        |                          |  |  |  |
|                                                           |                                                                        |                          |  |  |  |
| Association : Manage                                      | r                                                                      |                          |  |  |  |
| Include :                                                 |                                                                        |                          |  |  |  |
| Extend :                                                  |                                                                        |                          |  |  |  |
| Generalization :                                          |                                                                        |                          |  |  |  |
|                                                           |                                                                        |                          |  |  |  |
| Normal Flow of Events:                                    |                                                                        |                          |  |  |  |
|                                                           |                                                                        |                          |  |  |  |
| 1. The manager navigates to th                            | 1. The manager navigates to the person page of the mobile application. |                          |  |  |  |
| 2. The system displays the list of registered car owners. |                                                                        |                          |  |  |  |
| 2 The manager alights on the a                            | 3. The manager clicks on the one of the car owners.                    |                          |  |  |  |

- 4. The system navigates to the person edit page.
- 5. The system shows the car owner's detail information.
- 6. The manager views the personal information.

Sub-flows:

Alternate/Exceptional Flows:

| Table 4.36: Use Case | Description | of Register C | ar Owner ( | Mobile application) |
|----------------------|-------------|---------------|------------|---------------------|
|                      | 1           | 0             | (          | 11 /                |

| Use Case Name: Registe   | er Car Owner    | ID: 35      | Importance Level: High |
|--------------------------|-----------------|-------------|------------------------|
|                          |                 |             |                        |
|                          |                 |             |                        |
| Primary Actor: Manager   | r               | Use Cas     | e Type: Detail, Real   |
|                          |                 |             |                        |
| Stakeholders and Interes | sts:            |             |                        |
| Manager –wants to regis  | ster a new car  | owner.      |                        |
|                          |                 |             |                        |
| Description:             |                 |             |                        |
| Describes how the man    | or registers a  | new car     | owner                  |
| Deserves now the man     |                 |             | owner.                 |
|                          |                 |             |                        |
| Trigger: When a manage   | er wants to reg | gister a ne | w car owner.           |
|                          |                 |             |                        |
| Relationships:           |                 |             |                        |
|                          |                 |             |                        |
| Association              | : Manager       |             |                        |
| Include                  | : Validate In   | put         |                        |
| Extend                   | : Display Va    | lidation E  | rror                   |
| Generalization           | :               |             |                        |
|                          |                 |             |                        |

Normal Flow of Events:

- 1. The manager navigates to the person page of the mobile application.
- 2. The manager clicks on the add button.
- 3. The system navigates to the add page.
- 4. The manager provides the car owner's name, car plate number, phone number, category, and person detail in the form.
- 5. The manager clicks the submit button.
- 6. The system validates all the input fields.If the manager did not fill all the necessary input fields.

Perform exceptional flow E-1.

If the manager provides a duplicate car plate number.

Perform exceptional flow E-2.

- 7. The system shows a loading message.
- 8. The system adds a car owner.
- 9. The system shows the success message.
- 10. The system navigates to the person page.

Sub-flows:

Alternate/Exceptional Flows:

E-1

- 1. The system shows an error message asking the manager to fill all the required fields.
- 2. The manager fills all the required input fields.
- E-2
  - 1. The system alerts the manager that the current car plate number already exists.
  - 2. The manager fills a new car plate number.

# Table 4.37: Use Case Description of Edit Car Owner's Personal Information (Mobile application).

| Use Ca           | ase Name: Edit Car Owner's                         | ID: 36      | Importance Level: High       |  |
|------------------|----------------------------------------------------|-------------|------------------------------|--|
| Person           | al Information                                     |             |                              |  |
| Primar           | Primary Actor: Manager Use Case Type: Detail, Real |             |                              |  |
| Stakeh           | olders and Interests:                              |             |                              |  |
| Manag            | er –wants to edit the car owner'                   | s persona   | l information.               |  |
| Descri           | ption:                                             |             |                              |  |
| Descri           | bes how the manager edits the c                    | ar owner'   | s personal information.      |  |
| Trigge           | r: When a manager wants to edi                     | t the car o | wner's personal information. |  |
| Relatio          | onships:                                           |             |                              |  |
|                  | Association : Manager                              |             |                              |  |
| ]                | Include : Validate Inj                             | put         |                              |  |
| ]                | Extend : Display Val                               | lidation E  | rror                         |  |
| Generalization : |                                                    |             |                              |  |
| Norma            | l Flow of Events:                                  |             |                              |  |
| 1. ′             | The manager navigates to the pe                    | erson page  | e of the mobile application. |  |
| 2. 7             | The system displays the list of r                  | egistered   | car owners.                  |  |
| 3. 7             | The manager clicks on the one o                    | of the car  | owners.                      |  |
| 4. ′             | The system navigates to the pers                   | son edit p  | age.                         |  |
| 5. 7             | The manager provides the new o                     | ear owner   | 's name, car plate number,   |  |
| 1                | phone number, category, or pers                    | on detail   | in the form.                 |  |
| 6. 7             | The manager clicks the submit b                    | outton.     |                              |  |
| 7. 7             | The system validates all the inpu                  | ut fields.  |                              |  |

If the manager leaves the necessary input fields empty.

Perform exceptional flow E-1

If the manager provides a duplicate car plate number.

Perform exceptional flow E-2

8. The system shows a loading message.

9. The system updates the car owner.

10. The system shows the success message.

11. The system navigates to the person page.

Sub-flows:

Alternate/Exceptional Flows:

E-1

- 1. The system shows an error message asking the manager to fill all the required input fields.
- 2. The manager fills all the required input fields.
- E-2
  - 1. The system alerts the manager that the current car plate number already exists.
  - 2. The manager fills a new car plate number.

Table 4.38: Use Case Description of Remove Car Owner (Mobile application).

| Use Case Name: Remove Car Owner     | ID: 37  | Importance Level: High |
|-------------------------------------|---------|------------------------|
| Primary Actor: Manager              | Use Cas | e Type: Detail, Real   |
| Stakeholders and Interests:         |         |                        |
| Manager –wants to remove the car ow | mer.    |                        |

Describes how the manager removes the car owner.

Trigger: When a manager wants to remove the car owner.

Relationships:

| Association    | : Manager               |
|----------------|-------------------------|
| Include        | : Display Alert Message |
| Extend         | :                       |
| Generalization | :                       |

Normal Flow of Events:

- 1. The manager navigates to the person page of the mobile application.
- 2. The manager clicks the more button from the list of car owners.
- 3. The manager clicks on the remove selection.
- 4. The system displays a confirmation modal.
- 5. The manager clicks the ok button.
- 6. The system deletes the car owner.
- 7. The system shows the success message.
- 8. The system closes the confirmation modal.

Sub-flows:

Alternate/Exceptional Flows:

Table 4.39: Use Case Description of Search Car Owner (Mobile application).

| Use Case Name: Search Car Owner | ID: 38 | Importance Level: High |
|---------------------------------|--------|------------------------|
|                                 |        |                        |
|                                 |        |                        |

| Prima  | ary Actor: Manager                       | Use Case Type: Detail, Real           |  |
|--------|------------------------------------------|---------------------------------------|--|
| Stake  | holders and Interests:                   |                                       |  |
| Mana   | ger –wants to search the car own         | ier.                                  |  |
|        |                                          |                                       |  |
| Desci  | ription:                                 |                                       |  |
| Desci  | ribes how the manager searches t         | he car owner.                         |  |
|        |                                          |                                       |  |
| Trigg  | er: When a manager wants to sea          | arch the car owner.                   |  |
|        |                                          |                                       |  |
| Relat  | ionships:                                |                                       |  |
|        | Association Manager                      |                                       |  |
|        | Association : Manager                    |                                       |  |
|        | Extend : Search by                       | Name Search by Car Plate Number       |  |
|        | Search by Phone Number                   | Ivanie, Search by Car Flate Ivaniber  |  |
|        | Generalization :                         |                                       |  |
|        |                                          |                                       |  |
| Norm   | al Flow of Events:                       |                                       |  |
|        |                                          |                                       |  |
| 1.     | The manager navigates to the pe          | erson page of the mobile application. |  |
| 2.     | The manager input the search da          | ata in the search field.              |  |
| 3.     | The system will perform query            | on the database.                      |  |
| 4.     | 4. The system returns the search result. |                                       |  |
| Sub-f  | lows:                                    |                                       |  |
|        |                                          |                                       |  |
|        |                                          |                                       |  |
| Alterr | nate/Exceptional Flows:                  |                                       |  |
|        |                                          |                                       |  |
|        |                                          |                                       |  |

| Table 4.40: Use Case Description | of | View | all | Created | User | Accounts | (Mobile |
|----------------------------------|----|------|-----|---------|------|----------|---------|
| application).                    |    |      |     |         |      |          |         |

| Use Case N    | Jame: View all Created                                 | ID: 39      | Importance Level: High     |
|---------------|--------------------------------------------------------|-------------|----------------------------|
| User Acco     | unts                                                   |             | I man a second             |
|               |                                                        |             |                            |
| Primary Ac    | ctor: Manager                                          | Use Cas     | e Type: Detail, Real       |
|               |                                                        |             |                            |
| Stakeholde    | rs and Interests:                                      |             |                            |
| Manager –     | wants to view all created us                           | ser accour  | its.                       |
|               |                                                        |             |                            |
| Description   | 1:                                                     |             |                            |
| Describes l   | now the manager view all c                             | reated use  | er accounts.               |
|               | C                                                      |             |                            |
| Tui a a su XX | 1                                                      |             |                            |
| Irigger: w    | nen a manager wants to vie                             | ew all crea | ated user accounts.        |
| Deletionsh    |                                                        |             |                            |
| Relationsh    | ips:                                                   |             |                            |
| Asso          | ociation · Manager                                     |             |                            |
| Inclu         | ide :                                                  |             |                            |
| Exte          | nd :                                                   |             |                            |
| Gene          | eralization :                                          |             |                            |
|               |                                                        |             |                            |
| Normal Flo    | ow of Events:                                          |             |                            |
|               |                                                        |             |                            |
| 1. The        | manager navigates to the us                            | ser page o  | f the mobile application.  |
| 2. The        | system displays listing of th                          | ne user ac  | counts.                    |
| 3. The        | 3. The manager clicks on a user account from the list. |             |                            |
| 4. The        | system shows a model cont                              | aining all  | the account's information. |
| 5. The        | 5. The manager closes the model.                       |             |                            |
| Sub-flows:    |                                                        |             |                            |
|               |                                                        |             |                            |
| 1             |                                                        |             |                            |

## Table 4.41: Use Case Description of Create new User Account (Mobile application)

|                                                                      | ID 40                      | <b>.</b>             |  |  |  |
|----------------------------------------------------------------------|----------------------------|----------------------|--|--|--|
| Use Case Name: Create new User                                       | ID: 40 Importance Level: H |                      |  |  |  |
| Account                                                              |                            |                      |  |  |  |
|                                                                      |                            |                      |  |  |  |
| Primary Actor: Manager                                               | Use Cas                    | e Type: Detail, Real |  |  |  |
|                                                                      |                            |                      |  |  |  |
| Stakeholders and Interests:                                          |                            |                      |  |  |  |
| Manager –wants to create a new user                                  | account.                   |                      |  |  |  |
|                                                                      |                            |                      |  |  |  |
|                                                                      |                            |                      |  |  |  |
| Description:                                                         |                            |                      |  |  |  |
| Describes how the manager creates a                                  | new user a                 | account.             |  |  |  |
|                                                                      |                            |                      |  |  |  |
|                                                                      |                            |                      |  |  |  |
| Trigger: When a manager wants to cre                                 | eate a new                 | user account.        |  |  |  |
|                                                                      |                            |                      |  |  |  |
| Relationships:                                                       |                            |                      |  |  |  |
|                                                                      |                            |                      |  |  |  |
| Association : Manager                                                |                            |                      |  |  |  |
| Include : Assign Use                                                 | er Role, V                 | alidate Input        |  |  |  |
| Extend : Display Va                                                  | lidation E                 | rror Message         |  |  |  |
| Generalization :                                                     | Generalization :           |                      |  |  |  |
|                                                                      |                            |                      |  |  |  |
| Normal Flow of Events:                                               |                            |                      |  |  |  |
| Normal Prow of Events.                                               |                            |                      |  |  |  |
|                                                                      |                            |                      |  |  |  |
| 1. The manager navigates to the user page of the mobile application. |                            |                      |  |  |  |
| 2. The manager clicks the add button.                                |                            |                      |  |  |  |

- 3. The system shows a modal containing a form, the form contains input fields such as username, password, email, phone number and role.
- 4. The manager provides all the necessary data (username, password and

role)

5. The manager clicks the ok button.

If the manager did not provide all the required data.

Perform exceptional flow E-1.

If the manager provides a duplicate username.

Perform exceptional flow E-2.

- 6. The system created a new user account and assign the corresponding role to it.
- 7. The system shows a success message.
- 8. The system closes the modal.

Sub-flows:

Alternate/Exceptional Flows:

E-1

- 1. The system shows the error message asking the manager to complete all the required input fields.
- 2. The manager completes all the required input fields.
- E-2
  - 1. The system shows the alert message notify the manager that the same username already exists.
  - 2. The manager types a new username.

Table 4.42: Use Case Description of Edit User Account (Mobile application)

| Use Case Name: Edit User Account      | ID: 41  | Importance Level: High |
|---------------------------------------|---------|------------------------|
| Primary Actor: Manager                | Use Cas | e Type: Detail, Real   |
| Stakeholders and Interests:           |         |                        |
| Manager –wants to edit the user accou | int.    |                        |

Describes how the manager edits the user account.

Trigger: When a manager wants to edit the user account.

Relationships:

| Association    | : Manager                          |
|----------------|------------------------------------|
| Include        | : Validate Input                   |
| Extend         | : Display Validation Error Message |
| Generalization | :                                  |

Normal Flow of Events:

- 1. The manager navigates to the user page of the mobile application.
- 2. The manager clicks the more button from list of user accounts.
- 3. The manager clicks the edit selection.
- 4. The system shows a modal containing a form, the form contains input fields such as username, password, email, phone number and role.
- 5. The manager provides all the necessary data (username, password and role)
- 6. The manager clicks the ok button.

If the manager did not provide any new data.

Perform exceptional flow E-1.

If the manager did not provide all the required data.

Perform exceptional flow E-2.

If the manager provides a duplicate username.

Perform exceptional flow E-3.

- 7. The system updates the user account.
- 8. The system shows a success message.
- 9. The system closes the modal.

Sub-flows:

Alternate/Exceptional Flows:

E-1

1. The system closes the modal.

E-2

- 1. The system shows the error message asking the manager to complete all the required input fields.
- 2. The manager completes all the required input fields.

E-3

- 1. The system shows the alert message notify the manager that the same username already exists.
- 2. The manager types a new username.

 Table 4.43: Use
 Case
 Description
 of
 Remove
 User
 Account
 (Mobile application).

| Use Case Name: Remove User                 | ID: 42     | Importance Level: High |  |
|--------------------------------------------|------------|------------------------|--|
| Account                                    |            |                        |  |
|                                            |            |                        |  |
| Primary Actor: Manager                     | Use Cas    | e Type: Detail, Real   |  |
|                                            |            |                        |  |
|                                            |            |                        |  |
| Stakeholders and Interests:                |            |                        |  |
| Manager – wants to remove the user account |            |                        |  |
|                                            |            |                        |  |
|                                            |            |                        |  |
|                                            |            |                        |  |
| Description:                               |            |                        |  |
| Describes how the manager removes t        | he user ac | count.                 |  |
|                                            |            |                        |  |
|                                            |            |                        |  |
|                                            |            |                        |  |
| Trigger: When a manager wants to rer       | nove the u | user account.          |  |
|                                            |            |                        |  |
|                                            |            |                        |  |

Relationships:

| Association    | : Manager               |
|----------------|-------------------------|
| Include        | : Display Alert Message |
| Extend         | :                       |
| Generalization | :                       |

Normal Flow of Events:

- 1. The manager navigates to the user page of the mobile application.
- 2. The manager clicks on the more button from the list of user accounts.
- 3. The manager clicks on the remove selection.
- 4. The system displays a confirmation modal.
- 5. The manager clicks the ok button.
- 6. The system deletes the user account.
- 7. The system shows the success message.
- 8. The system closes the confirmation modal.

Sub-flows:

Alternate/Exceptional Flows:

| Table $4.44 \cdot$ | Use Case | Description | of View | Roles | (Mohile | application) |
|--------------------|----------|-------------|---------|-------|---------|--------------|
| 1 abie 4.44.       | Use Case | Description | UI VIEW | Ruies | (moone  | application  |

| Use Case Name: View Roles                                            | ID: 43  | Importance Level: High |
|----------------------------------------------------------------------|---------|------------------------|
| Primary Actor: Manager                                               | Use Cas | e Type: Detail, Real   |
| Stakeholders and Interests:<br>Manager –wants to view all the roles. |         |                        |

Describes how the manager views all the roles.

Trigger: When a manager wants to view all the roles.

Relationships:

Association: ManagerInclude:Extend:Generalization:

Normal Flow of Events:

- 1. The manager navigates to the role page of the mobile application.
- 2. The system displays a table listing all the roles.

Sub-flows:

Alternate/Exceptional Flows:

Table 4.45: Use Case Description of Create new Role (Mobile application).

| Use Case Name: Create new Role        | ID: 44  | Importance Level: High |
|---------------------------------------|---------|------------------------|
|                                       |         |                        |
|                                       |         |                        |
| Primary Actor: Manager                | Use Cas | e Type: Detail, Real   |
|                                       |         |                        |
| Stakeholders and Interests:           |         |                        |
| Manager – wants to create a new role. |         |                        |
|                                       |         |                        |
|                                       |         |                        |

Describes how the manager creates a new role.

Trigger: When a manager wants to create a new role.

Relationships:

| Association    | : Manager                          |
|----------------|------------------------------------|
| Include        | : Validate Input                   |
| Extend         | : Display Validation Error Message |
| Generalization | :                                  |

Normal Flow of Events:

- 1. The manager navigates to the role page of the mobile application.
- 2. The manager clicks the add button.
- 3. The system shows a modal asking the manager to input a role name.
- 4. The manager types a role name in the input field.
- 5. The manager clicks the ok button.
- 6. The system validates the input field.

If the manager leaves the input field empty.

Perform exceptional flow E-1.

If the manager provides a duplicate role name.

Perform exceptional flow E-2.

- 7. The system shows the success message.
- 8. The system closes the modal.

Sub-flows:

Alternate/Exceptional Flows:

E-1

1. The system shows a validation error message.

2. The manager types the role name again.

E-2

- 1. The system alerts the manager that the same role name already exists.
- 2. The manager types a new role name.

Table 4.46: UseCaseDescriptionofAssignPagestoRole(Mobileapplication).

| Use Case Name: Assign                                         | Pages to         | ID: 45      | Importance Level: High    |
|---------------------------------------------------------------|------------------|-------------|---------------------------|
| Role                                                          | -                |             |                           |
|                                                               |                  |             |                           |
| Primary Actor: Manager                                        | ſ                | Use Cas     | e Type: Detail, Real      |
|                                                               |                  |             |                           |
| Stakeholders and Interes                                      | sts:             |             |                           |
| Manager – wants to assig                                      | gn pages to a r  | ole.        |                           |
|                                                               |                  |             |                           |
|                                                               |                  |             |                           |
| Description:                                                  |                  |             |                           |
| Describes how the mana                                        | iger assigns pa  | iges to a r | ole.                      |
|                                                               |                  |             |                           |
| Trigger: When a manage                                        | er wants to ass  | sign pages  | s to a role.              |
|                                                               |                  | 010         |                           |
| Relationships:                                                |                  |             |                           |
|                                                               |                  |             |                           |
| Association                                                   | : Manager        |             |                           |
| Include                                                       | :                |             |                           |
| Extend                                                        | :                |             |                           |
| Generalization                                                | :                |             |                           |
|                                                               |                  |             |                           |
| Normal Flow of Events:                                        |                  |             |                           |
|                                                               |                  |             |                           |
| 1 The manager nay                                             | vigates to the r | ole nage (  | of the mobile application |
| 2. The manager alieks the more bytten from the list of roles  |                  |             |                           |
| 2. The manager checks the more button from the list of fores. |                  |             |                           |
| 3. The manager clicks the edit selection.                     |                  |             |                           |

| 4.      | The system displays a modal with checkboxes for the manager to |
|---------|----------------------------------------------------------------|
|         | assign the pages this role has access to.                      |
| 5.      | The manager clicks on the checkboxes.                          |
| 6.      | The manager clicks the ok button.                              |
| 7.      | The system shows the loading message.                          |
| 8.      | The system assigns the pages to the role.                      |
| 9.      | The system shows the success message.                          |
| 10.     | The system closes the modal.                                   |
| Sub-fl  | ows:                                                           |
|         |                                                                |
|         |                                                                |
| Alterna | ate/Exceptional Flows:                                         |
|         |                                                                |
|         |                                                                |

| Use Case Name: Remove Role           | ID: 46    | Importance Level: High |
|--------------------------------------|-----------|------------------------|
|                                      | U C       |                        |
| Primary Actor: Manager               | Use Cas   | e Type: Detail, Real   |
| Stakeholders and Interests:          |           |                        |
| Manager –wants to remove a role.     |           |                        |
|                                      |           |                        |
| Description:                         |           |                        |
| Describes how the manager remove a   | role.     |                        |
|                                      |           |                        |
| Trigger: When a manager wants to ren | nove a ro | le.                    |
|                                      |           |                        |

Table 4.47: Use Case Description of Remove Role (Mobile application)

Relationships:

| Association    | : Manager               |
|----------------|-------------------------|
| Include        | : Display Alert Message |
| Extend         | :                       |
| Generalization | :                       |

Normal Flow of Events:

- 1. The manager navigates to the role page of the mobile application.
- 2. The manager clicks more button from the list of roles.
- 3. The manager clicks the remove selection.
- 4. The system displays a confirmation modal.
- 5. The manager clicks the ok button.
- 6. The system shows the loading message.
- 7. The system deletes the role.
- 8. The system shows the success message.
- 9. The system closes the confirmation modal.

Sub-flows:

Alternate/Exceptional Flows:
#### **CHAPTER 5**

#### SYSTEM DESIGN

#### 5.1 Introduction

In this chapter, an overview of the system architecture design for this project will be discussed first. The system architecture can be divided into three parts, namely mobile application architecture, web architecture and cloud services architecture. After discussing the system architecture, the database design of this project is also discussed. The database design is divided into three parts, namely logical entity relationship diagram, physical entity relationship diagram and data dictionary.

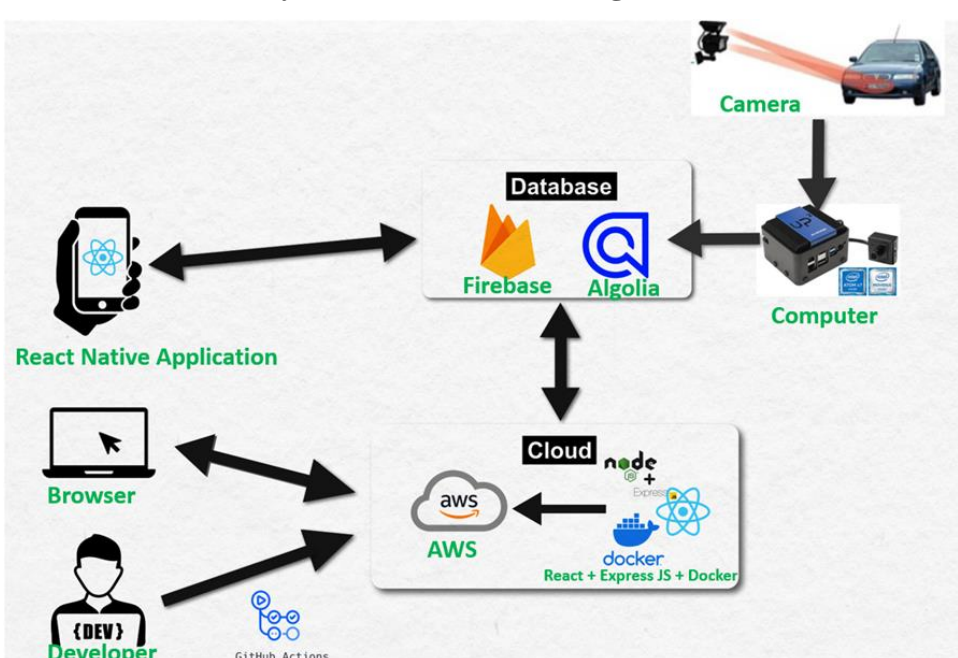

#### 5.2 Overview of System Architecture Design

Figure 5.1: Overview of System Architecture Design.

This project architecture design mainly has four components, user, developer, database, and cloud. In the database layer, it has the Firebase and Algolia services, Firebase plays the most important role, it is responsible to handle CRUD data operations and it supports real-time update functionality. At the same time, Firebase has an extension plug-in, that is, Algolia. Algolia is used as the search service of this project because Firebase's native data search capabilities are not excellent, for example, Firebase does not support fuzzy queries. Using Algolia can facilitate the project to query data and realize paging functionality. The relationship between Firebase and Algolia is a parent-child relationship. For example, when new data is inserted into the Firebase collection, the data will be synchronized to the Algolia database. Any operation on the data in the Firebase database will be reflected in the Algolia database.

The mobile application of this project is built using the React Native framework. User can directly access Firebase and Algolia services through the mobile application to operate and retrieve data. The detailed architecture of mobile applications will be discussed in **Section 5.4**.

The web application for this project is built using the React framework, which then uses the Node.js Express framework to serve the React application. In order to ensure that the web application can run in different Linux environments, the project uses Docker to dockerize the Node.js web application. Finally, the project's web application runs in Docker container on the AWS servers. The detailed architecture of web applications will be discussed in **Section 5.5**.

This project utilizes five main AWS cloud services, which are Route53, Certificate Manager, AWS Load Balancer, EC2 and Cloud Watch services. The web application of this project runs on the EC2 instances of AWS, and user access the web application of the project by accessing the instances. In addition, this project also uses Github Actions to promote CI/CD flow. Any git push by the developer on the project will cause the project to be redeployed on the AWS server. The detailed cloud architecture will be discussed in **Section 5.6**.

#### 5.3 The React Architecture

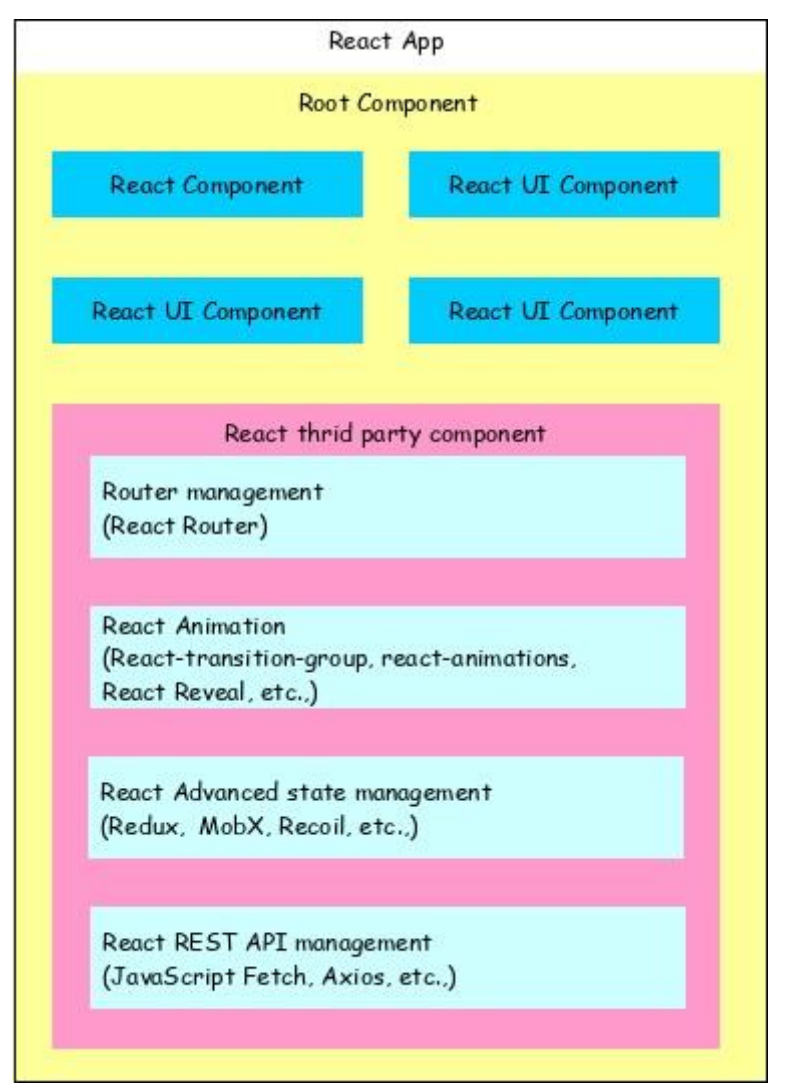

Figure 5.2: React Architecture (ReactJS – architecture, 2023).

At the core of React's architecture is the concept of components, which are modular building blocks. Components can be composed together to form more complex UIs, and they can also be reused across different parts of an application. The React App is the root of the React application, the react application starts with it. It typically consists of one or more components that are responsible for rendering the UI of the application and it is often used to manage the application state and to pass down data to the child components. A React Component is a modular building block that encapsulates a piece of UI functionality. It is typically reusable and can be composed together with other components. React UI Components are pre-built components that can be used to create the UI of the application. They typically handle common UI tasks such as input validation, button click handling, and form submission. For example, the buttons, forms, text inputs, and dropdowns are React UI Component.

React Third-Party Components are components that are developed by third-party developers and can be imported into a React application to provide additional functionality. For example, the project uses Router Management (React Router and React Navigator) to manage the navigation in React and React Native Application, Animation Management (react-animations) is responsible for adding animations to the project's component. Other than that, the State Management (Redux) helps to manage the state of the React and React Native application, in this project, it is mainly used to store user information so that the currently logged in user information is available in all components. For the REST API Management (Firebase and Algolia), the project use Firebase and Algolia native function to send request to the Firebase and Algolia. It is often used in the React and React native applications to fetch data from the servers and update the UI accordingly.

#### 5.4 The Mobile Application Architecture

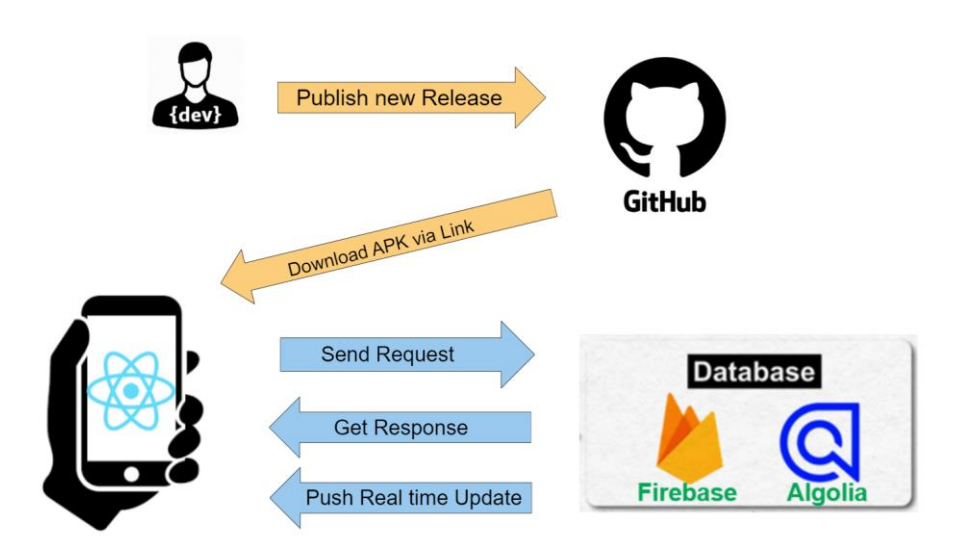

Figure 5.3: Mobile Application Architecture.

There are two main layers in the Mobile Application system architecture, namely the presentation layer and the database layer. The React Native Component of this project is responsible for business logic processing and information display. By calling the native functions of Firebase and Algolia, client can send requests and receive the response data. When the returned data updates the state in the React native's component, it will cause the component to re-render and update information to the page. In addition, React Native can also monitor the collections of Firebase. When the monitored collections change, Firebase will push the changed data to the monitoring components.

Developer uses GitHub's Release to publish the latest apk file, and user download it through the GitHub link.

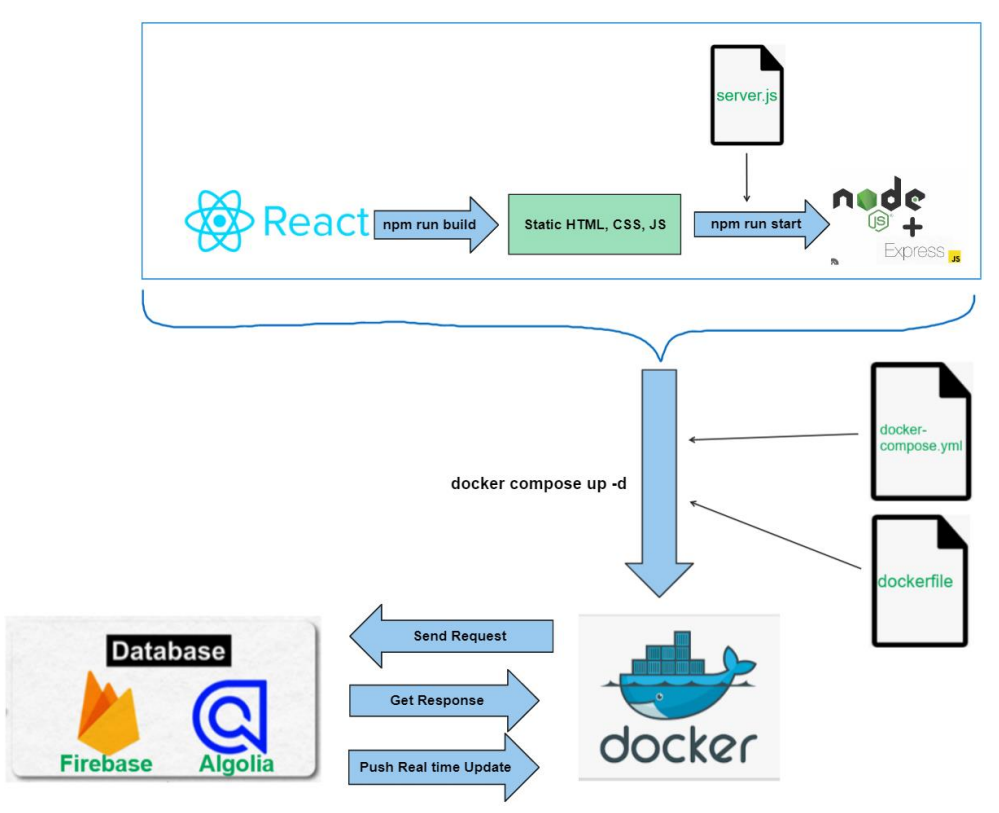

#### 5.5 The Web Architecture

Figure 5.4: Web Architecture

The architecture design of this web project is mainly composed of react, NodeJS, ExpressJS, docker and the database services (Firebase and Algolia).

The npm run build command in React project is to create a production ready version of the application which consists of static html, css and javascript and they are ready to be hosted on Express.js server. Server.js is a JavaScript file that contains the code to start an Express.js server. The express.static() method is used to serve static files. By running `npm run start` command, it will start the Express.js server that runs on 8000 port and serve the React application.

The Dockerfile is a text file that contains instructions for building a Docker image, that is to build the Express.js web application to a docker image in this project. Docker Compose is a tool for defining and running multi-container Docker applications. It uses a YAML file, called docker-compose.yml. Docker-compose.yml is used to define and configure Docker services that run as a part of a Docker Compose application.

The Dockerfile to be run is specified in the docker-compose.yml file. Docker Compose uses `docker compose up -d` command to package the express.js web project into a docker image and run the docker image in the docker container to provide services to users. In this project, it maps port 8000 in the container to port 80 on the host machine. This means that accessing port 80 of the host machine will access the Express.js web application running on port 8000 in the docker container.

The entire web project runs in a docker container. This web project mainly includes presentation layer and database layer, and React Component is responsible for processing the corresponding business logic and information display. After using npm to install related Firebase and Algolia's library in the React project, the React Web project can send requests to the database and process the returned results by calling their respective functions. The returned result will update the state of React Component. Once the state of React is updated, the current component will be re-rendered to present the latest data to the user. In addition, Firebase has the feature of real-time update. The React web project can monitor the collections of Firebase. If the data in the collection changes, Firebase will return the changed data to the corresponding React Component.

## Target Group Monitor HTTPS Port:443 EC2 Invoke via Domain (Redirect to port:443) https://alprtech.link Monitor Amazon Route 53 EC2 GitHub Actions AWS Certificate Manage AWS Budget Alerts & Notification **Budget creation** Actions ng ceive alerts when the budget exceeds s to cost control per the requirement

5.6

**The Cloud Architecture** 

Figure 5.5: Cloud Architecture

In the cloud architecture, the main components are Route53, Certificate Manager, AWS Load Balancer, EC2, Amazon CloudWatch, AWS Budgets, Developer and Github Actions. This section will first explain the purpose of each cloud service, and then the entire project flow is presented.

Amazon Route 53 is a reliable DNS web service. Domain name for this project is purchased from it, and it helps to convert domain names to IP addresses. It can also configure traffic routing policies to direct traffic to the servers where the project is running.

Certificate manager provides SSL/TLS certificates. SSL/TLS certificates will ensure that the web pages are encrypted by HTTPS, which will secure network communications and help protect sensitive information.

AWS ALB routes incoming traffic to backend servers, the backend servers refer to the EC2 instances. It is designed to handle Hypertext Transfer Protocol (HTTP) and HTTPS traffic and use round robin algorithms to distribute traffic across the EC2 instances. AWS Target Groups are a logical grouping of backend servers that are registered with an ALB. The ALB routes the request to the appropriate target group based on the routing rules defined in the load balancer configuration.

AWS CloudWatch is a monitoring and observability service provided by AWS. It can monitor the status checks of the EC2 instances and automatically take action when status check fails. The status checks can detect issues such as network connectivity problems, hardware issues, or software configuration errors. The issues are AWS internal issues.

EC2 instance is a virtual server in the AWS cloud that can run applications or services. Each instance runs on a physical host machine that is located in one of the AWS data centers.

Github Actions is a powerful automation tool. In this project, it allows the developer to build, test, and deploy web application directly from the GitHub repository to the EC2 instances. It provides a way to automate the entire software development workflow, from code changes to deployment, in a single place.

AWS Budgets is a free service provided by AWS that helps to manage AWS cost and usage. In this project, the budget is 12 USD per month. When the cost exceeds the budget thresholds, it will send an email to the developer and take corresponding actions on the EC2 instances.

Next, the entire cloud architecture process is discussed. First of all, developer must establish connection with the two AWS's EC2 instances, GitHub Runner is installed on the them so that Github Actions workflow can be executed when there is a new git push on GitHub repository. Automate tasks are defined in Github Actions. It will first stop and remove all docker images and docker containers from the host machine and Github Actions will execute docker compose up -d command to repackage Express.js web application into docker image, and run it in host machine's docker container. This entire process will be executed on the two AWS EC2 instances. In this way, the entire web project is redeployed on EC2 instances.

After that, the whole flow of users accessing web application in EC2 instances is discussed. By entering https://alprtech.link in the browser, the

traffic will be brought to the Route53 service. The Route53 of the project defines that traffic pointing to the domain name alprtech.link is directed to AWS Application Load Balancer. Application Load Balancer listens on port 80 and listens on port 443 with the help of AWS certificate manager. At the same time, the traffic going toward the port 80 is redirected to port 443 to ensure that the HTTPS encryption service is used. The main purpose of Application Load Balancer in the project is to provide higher stability. By bundling two EC2 instances into a Target Group, Application Load Balancer can direct traffic to the EC2 instances. If one of the EC2 instances fails, at least another server is still up and running.

Amazon CloudWatch is responsible for monitoring the health of EC2 instances. If the status check of EC2 instances failed. The Amazon CloudWatch will try to reboot the failing instances. This project also uses the AWS Budgets service to control costs, when the project cost reaches 12 USD, AWS Budgets will send an email to the developer and stop the AWS EC2 service.

#### 5.7 Database design

This section will discuss Logical Entity Relationship Diagram and Physical Entity Relationship Diagram. These ERD diagrams show the relationship between each collection in Firebase's Firestore. In addition, this chapter also discusses the data dictionary of each Firestore collection to show the attribute and description of each field. Firestore uses the NoSQL method to store data. This project has five collections, and all data is stored in these five collections.

#### 5.7.1 Logical Entity Relationship Diagram

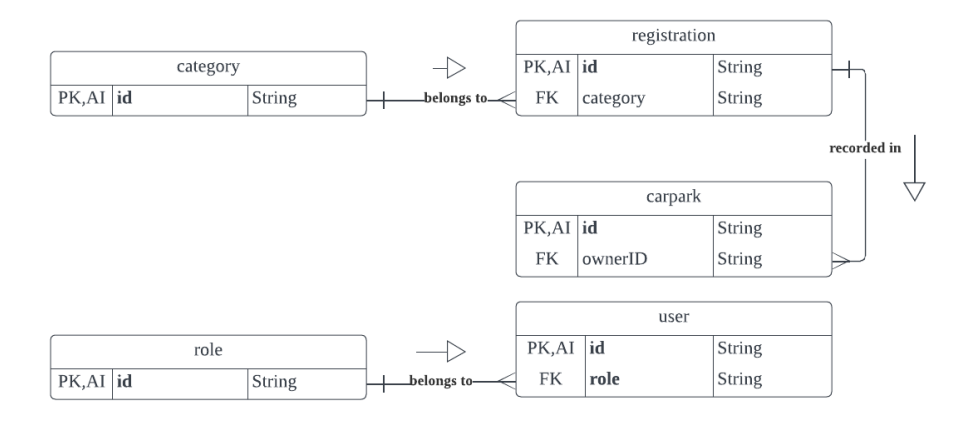

Figure 5.6: Logical Entity Relationship Diagram

## 5.7.2 Physical Entity Relationship Diagram

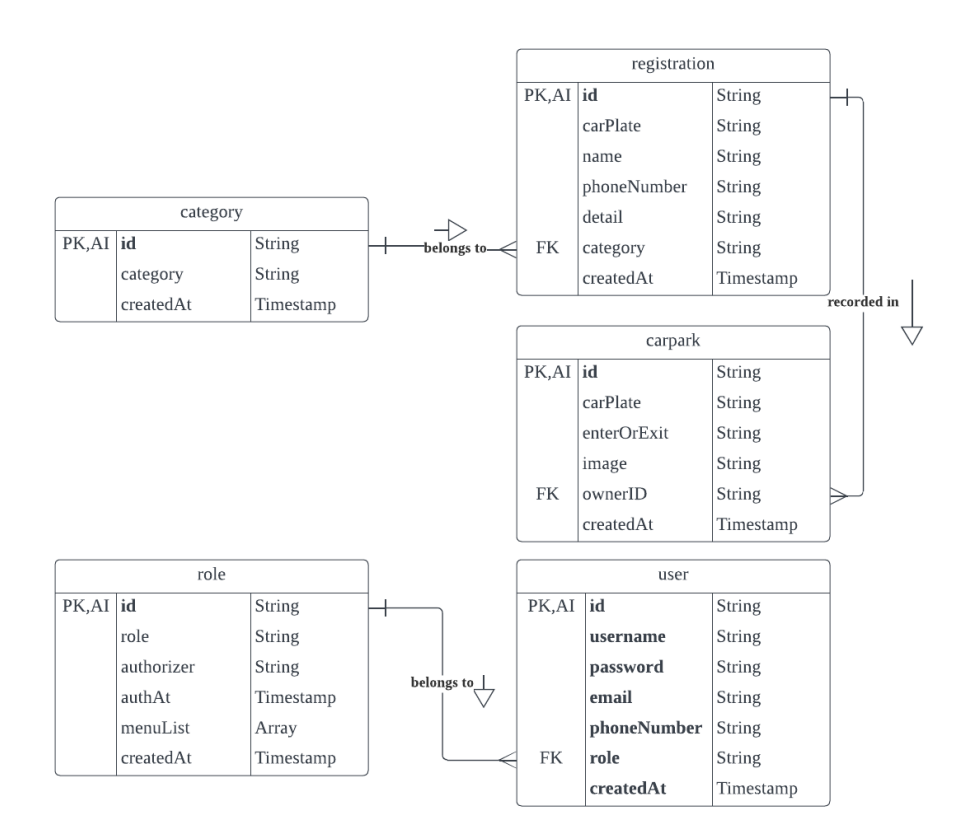

Figure 5.7: Physical Entity Relationship Diagram.

# 5.7.3 Data Dictionary

| Field<br>Name | Data Type | Description   | Key    | FK<br>Reference<br>Collection | Nullable |
|---------------|-----------|---------------|--------|-------------------------------|----------|
| id            | String    | Unique        | PK, AI | -                             | No       |
|               |           | Document ID   |        |                               |          |
| category      | String    | Category name | -      | -                             | No       |
| createdAt     | Timestamp | Datetime when | -      | -                             | No       |
|               |           | this document |        |                               |          |
|               |           | was created   |        |                               |          |

 Table 5.1: Data Dictionary (Category Collection).

 Table 5.2: Data Dictionary (Registration Collection).

| Field Name  | Data Type | Description  | Key    | FK<br>Reference<br>Collection | Nullable |
|-------------|-----------|--------------|--------|-------------------------------|----------|
| id          | String    | Unique       | PK, AI | -                             | No       |
|             |           | Document     |        |                               |          |
|             |           | ID           |        |                               |          |
| carPlate    | String    | Category     | -      | -                             | No       |
|             |           | name         |        |                               |          |
| name        | String    | Car owner's  | -      | -                             | No       |
|             |           | name         |        |                               |          |
| phoneNumber | String    | Car owner's  | -      | -                             | No       |
|             |           | phone        |        |                               |          |
|             |           | number       |        |                               |          |
| detail      | String    | Car owner's  | -      | -                             | Yes      |
|             |           | phone detail |        |                               |          |
| category    | String    | Category     | FK     | category                      | No       |
|             |           | collection's |        |                               |          |
|             |           | document id  |        |                               |          |
|             |           | of this car  |        |                               |          |
|             |           | owner        |        |                               |          |

| createdAt | Timestamp | Datetime    | - | - | No |
|-----------|-----------|-------------|---|---|----|
|           |           | when this   |   |   |    |
|           |           | document    |   |   |    |
|           |           | was created |   |   |    |

Table 5.3: Data Dictionary (Carpark Collection)

| Field<br>Name | Data Type | Description                                                   | Key    | FK<br>Reference<br>Collection | Nullable |
|---------------|-----------|---------------------------------------------------------------|--------|-------------------------------|----------|
| id            | String    | Unique<br>Document ID                                         | PK, AI | -                             | No       |
| carPlate      | String    | Car plate<br>number                                           | -      | -                             | No       |
| enterOrExit   | String    | Determine the<br>car access<br>type, it is<br>enter or exit   | -      | -                             | No       |
| image         | String    | Car plate<br>image URL<br>link                                | -      | -                             | No       |
| ownerID       | String    | Registration<br>collection's<br>document id<br>of this record | FK     | registration                  | No       |
| createdAt     | Timestamp | Datetime<br>when this<br>document was<br>created              | -      | -                             | No       |

 Table 5.4:
 Data Dictionary (Role Collection).

| Field |           |             |     | FK               |          |
|-------|-----------|-------------|-----|------------------|----------|
| Name  | Data Type | Description | Key | Reference Nullab | Nullable |
|       |           |             |     | Collection       |          |

| id         | String    | Unique          | PK, AI | - | No |
|------------|-----------|-----------------|--------|---|----|
|            |           | Document ID     |        |   |    |
| role       | String    | Role name       | -      | - | No |
| authorizer | String    | Which user      | -      | - | No |
|            |           | authorize this  |        |   |    |
|            |           | role            |        |   |    |
| authAt     | String    | Date time when  | -      | - | No |
|            |           | the user        |        |   |    |
|            |           | authorizes this |        |   |    |
|            |           | role            |        |   |    |
| menuList   | String    | The mobile and  | -      | - | No |
|            |           | web pages that  |        |   |    |
|            |           | this role can   |        |   |    |
|            |           | view            |        |   |    |
| createdAt  | Timestamp | Datetime when   | -      | - | No |
|            |           | this document   |        |   |    |
|            |           | was created     |        |   |    |

 Table 5.5:
 Data Dictionary (User Collection).

| Field Name  | Data Type | Description  | Key    | FK<br>Reference<br>Collection | Nullable |
|-------------|-----------|--------------|--------|-------------------------------|----------|
| id          | String    | Unique       | PK, AI | -                             | No       |
|             |           | Document     |        |                               |          |
|             |           | ID           |        |                               |          |
| username    | String    | Account's    | -      | -                             | No       |
|             |           | username     |        |                               |          |
| password    | String    | Account's    | -      | -                             | No       |
|             |           | password     |        |                               |          |
| email       | String    | User's email | -      | -                             | Yes      |
| phoneNumber | String    | User's       | -      | -                             | Yes      |
|             |           | phone        |        |                               |          |
|             |           | number       |        |                               |          |
|             |           |              |        |                               | •        |

| role      | String    | Role         | FK | role | No |
|-----------|-----------|--------------|----|------|----|
|           |           | collection's |    |      |    |
|           |           | document id  |    |      |    |
|           |           | of this      |    |      |    |
|           |           | account      |    |      |    |
| createdAt | Timestamp | Datetime     | -  | -    | No |
|           |           | when this    |    |      |    |
|           |           | document     |    |      |    |
|           |           | was created  |    |      |    |

#### **CHAPTER 6**

#### SYSTEM IMPLEMENTATION

#### 6.1 Introduction

This chapter discusses the implementation details of ALPR web and mobile applications. It includes packaging React Native project into APK and publishing them on GitHub release, setting up AWS services to host the ALPR web application, and using Github Actions to automatically redeploy the web project on EC2 instances. In addition, this chapter lists the Firestore, Algolia functions and custom functions used by the project. Finally, all the pages and functions of Mobile and Web applications will be displayed in detail and the corresponding functions will be explained with section code.

#### 6.2 Build React Native Application and Publish on GitHub

Android requires all applications to have a digital signature before they are allowed to be installed on the user's mobile phone. The first step is to generate an Android signature key, which can be achieved with the help of the JDK tool. Navigate to the bin directory of jdk and execute the following command: "keytool -genkeypair -v -keystore my-release-key.keystore -alias my-key-alias -keyalg RSA -keysize 2048 -validity 10000". This command requires the password for the keystore and the corresponding key, as well as some distribution-related information.After that, a my-release-key.keystore key file will be generated in the current bin directory.

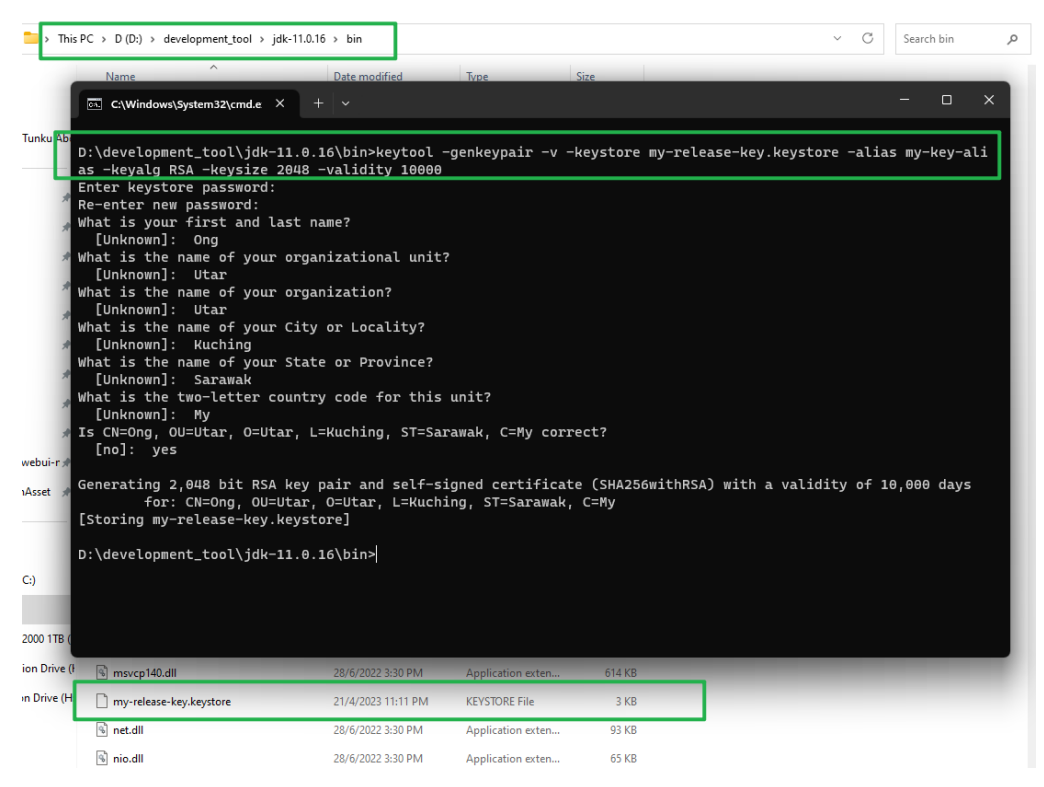

Figure 6.1: Generate Key File.

Move this key file to the android/app folder in the React Native project. Then edit the gradle.properties under the project directory /android/, and add variables in this file. The added code is shown in Figure 6.2.

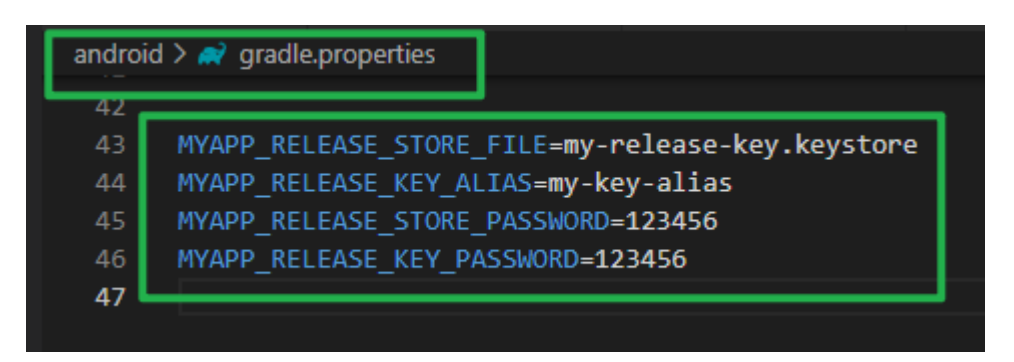

Figure 6.2: Edit gradle.properties file.

Edit android/app/build.gradle in the project directory, and add the signature configuration from Figure 6.3:

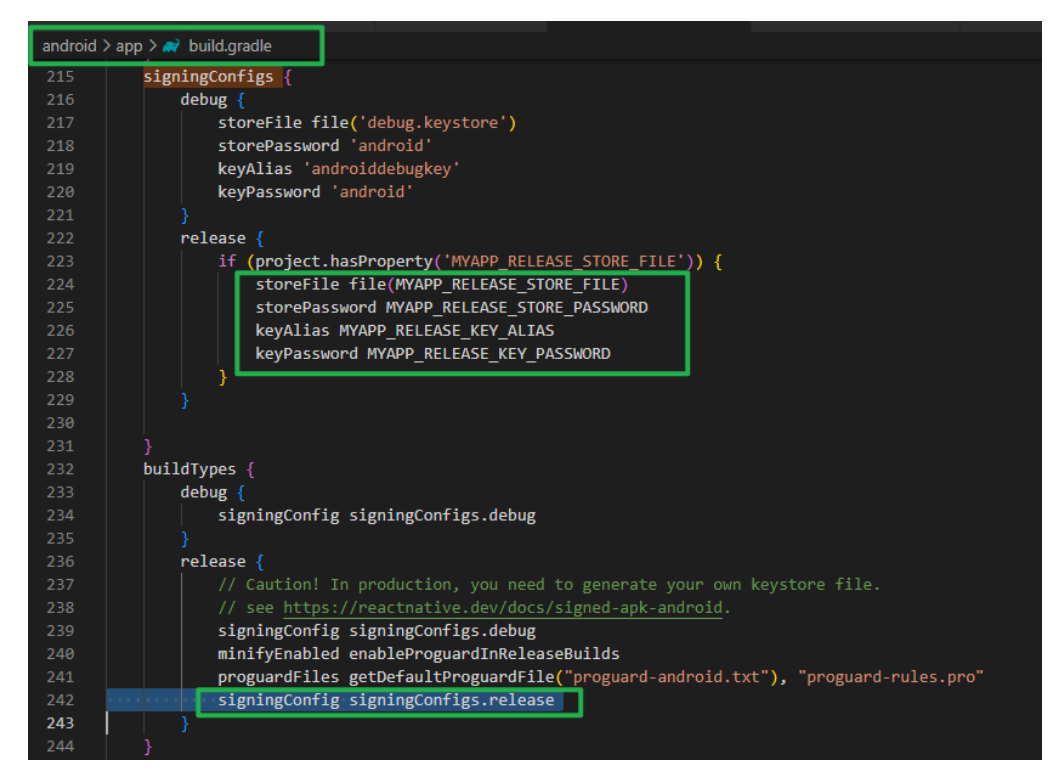

Figure 6.3: Edit build.gradle File.

After that, open a terminal and navigate to the root directory of the React Native project. Execute the following command:

- i. cd android
- ii. gradlew assembleRelease

The first line of command means to enter the android directory. The second line of commands means to execute the gradlew script file in the current directory and package the react native project into an apk file. After that, apk file will be generated in the directory an of android/app/build/outputs/apk/release. This apk file is ready to be installed on the user's phone.

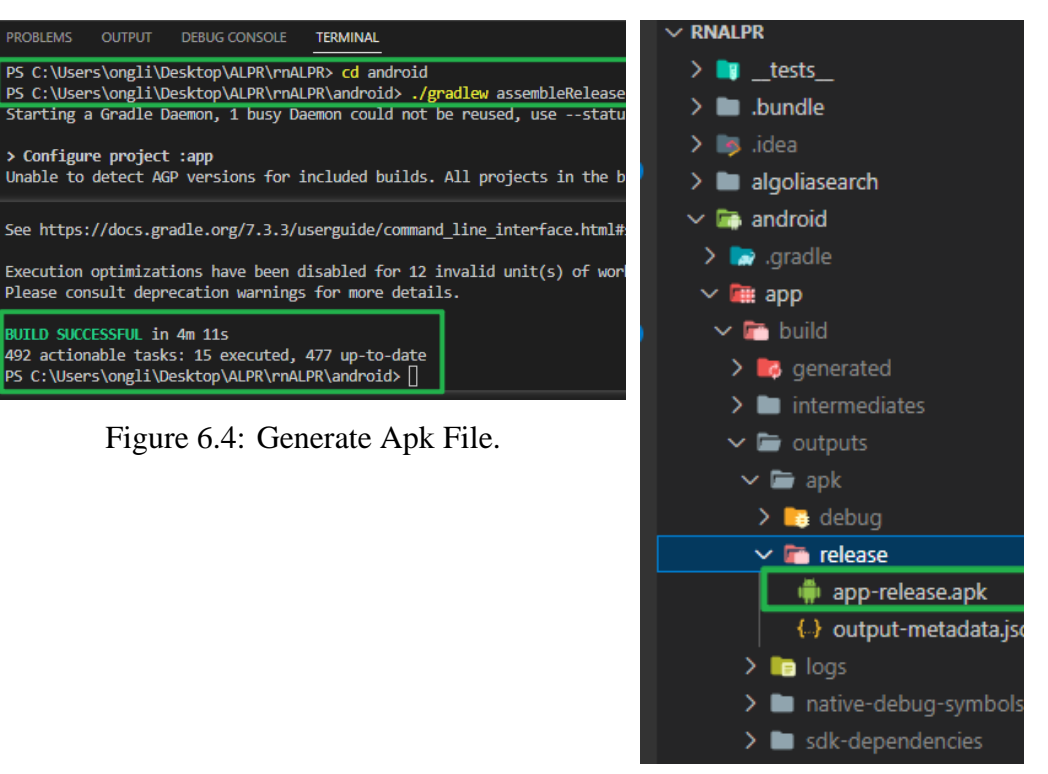

Figure 6.5: Directory of Apk File.

This apk file can then be uploaded to GitHub for users to download. Figures 6.6, 6.7, and 6.8 shows the steps to upload apk to GitHub Release.

| 0 | <> c | ode 💿 Issues      | 11 Pull requests 🕟 Actions 🗄         | Projects 🕛 S  | Security 🗠 Insights            |   |
|---|------|-------------------|--------------------------------------|---------------|--------------------------------|---|
|   | ų    | master 👻          | Go to file Add file *                | <> Code -     | About                          | 钧 |
|   | 4    | hahaong fix login | check … 2 w                          | eeks ago 🕚 31 | rnALPR for utar ☆ 0 stars      |   |
|   |      | .bundle           | completed Home                       | 8 months ago  | <ul> <li>1 watching</li> </ul> |   |
|   |      | tests             | completed Home                       | 8 months ago  | 😵 0 forks                      |   |
|   |      | algoliasearch     | done a lot                           | month         |                                |   |
|   |      | android           | add max-length on text input field   | 2 weeks ago   | Releases 1                     |   |
|   |      | арі               | fix login check                      | 2 weeks ago   | S weeks ago                    |   |
|   |      | assets            | filter search in home.jsx under dev  | last month    |                                |   |
|   |      | components        | remove console.log&fix add check     | 3 weeks ago   | Packages                       |   |
|   |      | constants         | user credentail will auto logout wh  | 3 weeks ago   | No packages published          |   |
|   |      | firebase          | doing category page, this is a versi | 2 months ago  | Publish your first package     |   |
|   |      |                   |                                      |               |                                |   |

Figure 6.6: GitHub Project Repository.

| Alpr APK file Latest                                           |       |                    | · / û       |
|----------------------------------------------------------------|-------|--------------------|-------------|
| and this 3 weeks ago - 12 commits to master since this release | ♥ 1.0 | <b>-O-</b> 6ef024f |             |
| Alpr APK file                                                  |       |                    |             |
| ▼Assets (3)                                                    |       |                    |             |
|                                                                |       | 38.2 MB            | 2 weeks ago |
| Source code (zip)                                              |       |                    | 3 weeks ago |
| Source code (tar.gz)                                           |       |                    | 3 weeks ago |
| 9                                                              |       |                    |             |

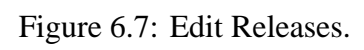

| Releases Tags                                                                                                    |                                            |  |  |  |
|----------------------------------------------------------------------------------------------------|--------------------------------------------|--|--|--|
| <ul><li>♡ 1.0 -</li><li>✓ Existing tag</li></ul>                                                                                           |                                            |  |  |  |
| Alpr APK file                                                                                                    |                                            |  |  |  |
| Write Preview                                                                                                    |                                            |  |  |  |
| $\vdash B \ I \ \equiv \diamondsuit \ \mathscr{O} \ \boxminus \ \equiv \wr \equiv \ \mathfrak{S} \ \textcircled{O} \ \varsigma \ \backsim$ | Fevious tag: auto 🔹 Generate release notes |  |  |  |
| Alpr APK file                                                                                                    |                                            |  |  |  |
| Attach files by dragging & dropping, selecting or pasting them.                                                                            | EU                                         |  |  |  |
| Alpr.apk                                                                                                    | (38.2 MB) ×                                |  |  |  |
| $\downarrow$ Attach binaries by dropping them here or selecting them.                                                                      |                                            |  |  |  |
| Set as a pre-release     This release will be labeled as non-production ready                                                              |                                            |  |  |  |
| Set as the latest release<br>This release is labeled as the latest for this repository.                                                    |                                            |  |  |  |
| Update release                                                                                                    | _                                          |  |  |  |

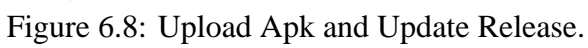

#### 6.3 Setup AWS Services.

This section discussed the steps to setup AWS EC2 instances, use the Amazon CloudWatch to monitor EC2 instances, use the Route53 services purchasing project's domain name, and use the AWS Certificates Manager to apply for a certificate and secure the domain name with HTTPS encryption. Afterward, the steps to setup the AWS Application Load Balancer and configuration of Route53 to direct incoming traffic to the load balancer are discussed. In addition, this part also discussed the use of AWS Budgets to monitor the cost of the project and take corresponding measures when the threshold is exceeded.

#### 6.3.1 Setup AWS EC2 instances.

First log in to the AWS account, navigate to the home page of EC2, and click the launch instance button to start a server to host the ALPR web project. Figure 6.9 shows the home page of the AWS EC2 service.

| aws Services Q Search                    |                                                                                                    | [Alt+S]                              |  |  |
|------------------------------------------|----------------------------------------------------------------------------------------------------|--------------------------------------|--|--|
| New EC2 Experience X                     | Launch instance<br>To get started, launch an Amazon EC2<br>instance, which is a virtual server in the cloud. | Service health                       |  |  |
| EC2 Dashboard                            | Launch instance A                                                                                            | AWS Health Dashboard [               |  |  |
| Events                                   | Launch instance                                                                                              | Region                               |  |  |
| Tags                                     | Launch instance from template                                                                                | Asia Pacific (Sydney)                |  |  |
| Limits                                   | Note: Your instanting launch in the Asia                                                                     | Status                               |  |  |
| ▼ Instances                              |                                                                                                    | O This service is operating normally |  |  |
| Instances<br>Instance Types              | Scheduled er ents C                                                                                          | Zones                                |  |  |
| Launch Templates                         |                                                                                                    | 7                                    |  |  |
| Spot Requests                            | Asia Pacific (Sydney)                                                                                        | Zone name Zone ID                    |  |  |
| Savings Plans                            | No scheduled events                                                                                          | ap-southeast-2a apse2-az3            |  |  |
| Reserved Instances                       |                                                                                                    | ap-southeast-2b apse2-az1            |  |  |
| Dedicated Hosts<br>Capacity Reservations | Migrate a server                                                                                             | ap-southeast-2c apse2-az2            |  |  |
| ▼ Images                                 |                                                                                                    | Enable additional Zones              |  |  |

Figure 6.9: AWS EC2 Homepage.

Once AWS navigates to the page for configuring the EC2 instance, provide a server's name and select the Ubuntu version 22.04 LTS operating system. Figure 6.10 shows the step of entering the server's name and choosing the operating system.

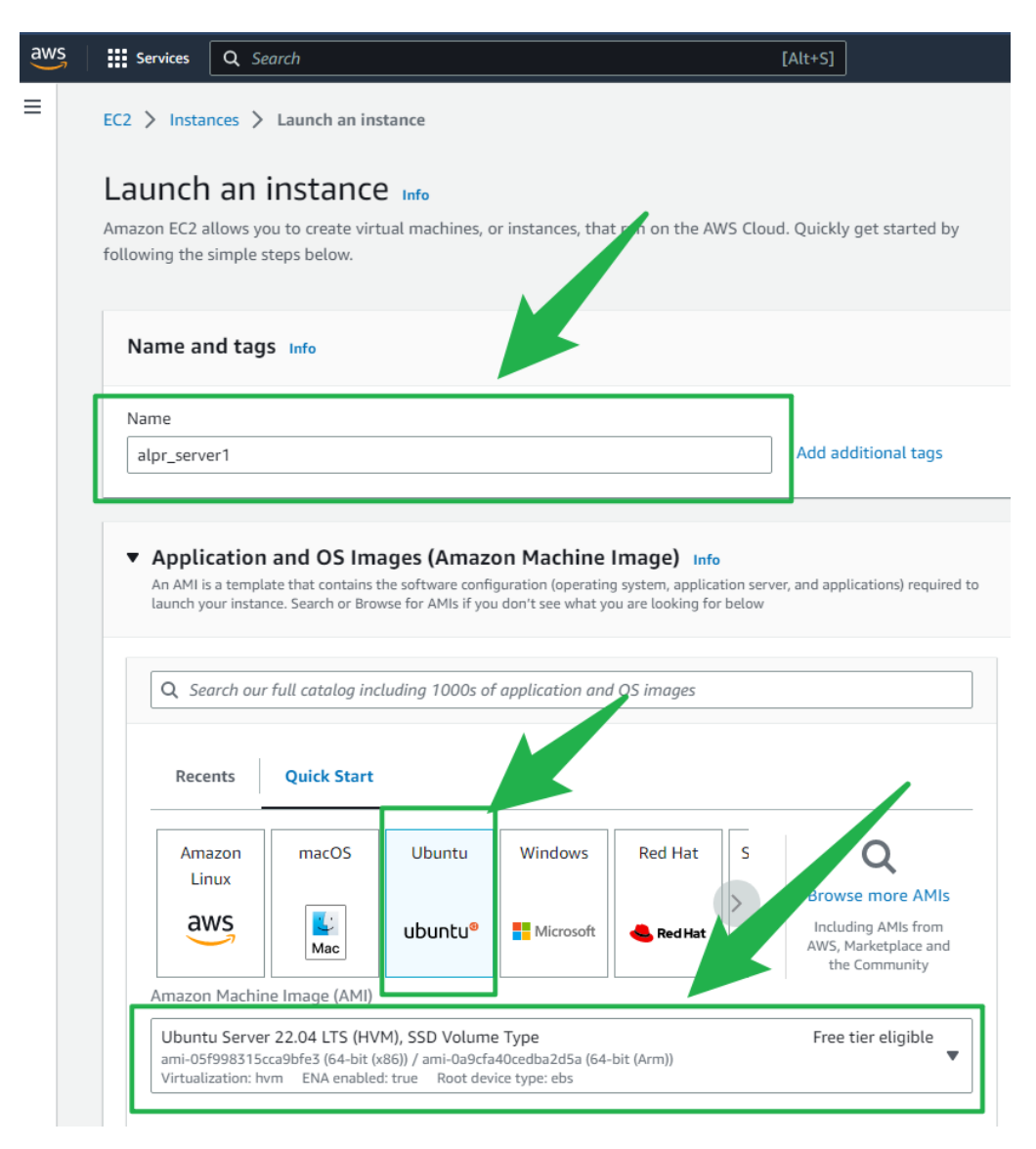

Figure 6.10: Provide Server name and Choose OS.

Choose the t2.micro configuration, which provides a CPU core and 1 GB of ram. Then choose to create a security group that accepts SSH, HTTPS, and HTTP traffic. Figure 6.11 shows the steps to choose the instance type and create a network security group.

| t2.micro<br>Family: t2 1 vCPU 1 GiB Memory Current gene<br>On-Demand Linux pricing: 0.0146 USD per Hour<br>On-Demand Windows pricing: 0.0192 USD per Hour<br>On-Demand SUSE pricing: 0.0146 USD per Hour<br>On-Demand RHEL pricing: 0.0746 USD per Hour                                                                                                    | Free tier eligible eration: true  All generations  Compare instance types                                                                                                    |
|----------------------------------------------------------------------------------------------------|----------------------------------------------------------------------------------------------------|
| ▼ Network settings Info                                                                                                    | Edit                                                                                                    |
| Network Info                                                                                                    |                                                                                                    |
| vpc-0725219415d59aff6                                                                                                    |                                                                                                    |
|                                                                                                    |                                                                                                    |
| Subnet Info                                                                                                    |                                                                                                    |
| Subnet Info<br>No preference (Default subnet in any availabil                                                                                                    | lity zone)                                                                                                    |
| Subnet Info<br>No preference (Default subnet in any availabil<br>Auto-assign public IP Info                                                                                                    | lity zone)                                                                                                    |
| Subnet Info<br>No preference (Default subnet in any availabil<br>Auto-assign public IP Info<br>Enable                                                                                                    | lity zone)                                                                                                    |
| Subnet Info<br>No preference (Default subnet in any availabil<br>Auto-assign public IP Info<br>Enable<br>Firewall (security groups) Info                                                                                                    | lity zone)                                                                                                    |
| Subnet Info No preference (Default subnet in any availabil Auto-assign public IP Info Enable Firewall (security groups) Info A security group is a set of firewall rules that control fi instance.                                                                                                    | lity zone)<br>the traffic for your instance. Add rules to allow specific traffic to reach your                                                                                                    |
| Subnet Info No preference (Default subnet in any availabil Auto-assign public IP Info Enable Firewall (security groups) Info A security group is a set of firewall rules that control f instance.  C Create security group                                                                                                    | lity zone)<br>the traffic for your instance. Add rules to allow specific traffic to reach your<br>Select existing security group                                                                               |
| Subnet Info No preference (Default subnet in any availabil Auto-assign public IP Info Enable Firewall (security groups) Info A security group is a set of firewall rules that control t instance.  C Create security group We'll create a new security group called 'laura                                                                                                    | lity zone)<br>the traffic for your instance. Add rules to allow specific traffic to reach your<br>Select existing security group                                                                               |
| Subnet Info No preference (Default subnet in any availabil Auto-assign public IP Info Enable Firewall (security groups) Info A security group is a set of firewall rules that control t instance.  C Create security group We'll create a new security group called 'launce                                                                                                    | lity zone)<br>the traffic for your instance. Add rules to allow specific traffic to reach your<br>Select existing security group<br>ch-wizard-1' with the following rules:                                     |
| Subnet Info No preference (Default subnet in any availabil Auto-assign public IP Info Enable Firewall (security groups) Info A security group is a set of firewall rules that control t instance.  Create security group We'll create a new security group called 'launce We'll create a new security group called 'launce Allow SSH traffic from Heles up accepted to your instance Anyon                                                                                                    | lity zone)<br>the traffic for your instance. Add rules to allow specific traffic to reach your<br>Select existing security group<br>ch-wizard-1' with the following rules:<br>where                            |
| Subnet Info No preference (Default subnet in any availabil Auto-assign public IP Info Enable Firewall (security groups) Info A security group is a set of firewall rules that control f instance. Create security group We'll create a new security group called 'laund We'll create a new security group called 'laund Allow SSH traffic from Helps you connect to your instance                                                                                                    | lity zone)<br>the traffic for your instance. Add rules to allow specific traffic to reach your<br>Select existing security group<br>ch-wizard-1' with the following rules:<br>where<br>0.0/0                   |
| Subnet Info         No preference (Default subnet in any availabil         Auto-assign public IP Info         Enable         Firewall (security groups) Info         A security group is a set of firewall rules that control to instance.         Image: Create security group         We'll create a new security group called 'launce         Image: Create and Create to your instance         Image: Allow SSH traffic from Helps you connect to your instance         Image: Allow HTTPS traffic from the internet To set up an endpoint, for example when creating | lity zone)<br>the traffic for your instance. Add rules to allow specific traffic to reach your<br>Select existing security group<br>ch-wizard-1' with the following rules:<br>where<br>0.0/0<br>g a web server |

Figure 6.11: Choose Instance Type and Create Network Security Group.

Finally, give this server an 8G storage space, and click the launch instance button to start this server. Then repeat the same steps to start one more instance. Figure 6.12 shows the steps to set the storage and launch instance. The steps to install docker, GitHub runner and run the web project will be discussed in **Section 6.4**.

| Configure storage info Advar      X     B     GiB gp2     Root volume (Not encrypted)      Free tier eligible customers can get up to 30 GB of EBS General Purpose (SSD) or Magnetic storage | nced | Free tier: In your<br>hours of 12 micro<br>Regions in which<br>instance usage o<br>month, 30 GiB o<br>IOs, 1 GB of snap<br>bandwidth to the | r first year includes 750 X<br>o (or t3.micro in the<br>t2.t2.micro is unavailable)<br>on free tire AMIs per<br>FEBS storage, 2 million<br>schots, and 100 GB of<br>internet. |
|----------------------------------------------------------------------------------------------------|------|----------------------------------------------------------------------------------------------------|----------------------------------------------------------------------------------------------------|
| And new volume The selected AMI contains more instance store volumes than the instance allows. Only the first 0 instance store volumes from the AMI will be accessible from the instance     |      |                                                                                                    | Launch instance<br>Review commands                                                                                                    |
| • Advanced details Info                                                                                                    | Edit |                                                                                                    |                                                                                                    |

Figure 6.12: Set Storage and Launch Instance.

# 6.3.2 Use AWS Amazon CloudWatch to Monitor EC2 instances.

First select the EC2 instance, click status check, and then create status check alarm. Figure 6.13 shows the create status check alarm steps.

|                                                                                                    | sitive) < 1 > 🧿                                                               |
|----------------------------------------------------------------------------------------------------|-------------------------------------------------------------------------------|
| ■ Name ▼ Instance ID                                                                                             | Instance state  ▼ Instance type  ▼ Status                                     |
| alpr_server_2 i-030acdfa9126a                                                                                    | 128d6 ⊙ Stopped ⊕Q t2.micro –                                                 |
| ✓ alpr_server_1                                                                                                  | 477f5 ⊘ Running ⊕ Q t2.micro ⊘ 2/2                                            |
|                                                                                                    |                                                                               |
| Details Security Networking                                                                                      | Storage Status checks Monitoring Tags                                         |
| Status checks Info                                                                                               | 2218934547765 (alor server 1) from rupping your applications                  |
| Status checks detect problems that may impair i_038e                                                             | zz 10034347713 (atpl_server_1) noni running your applications.                |
| Status checks detect problems that may impair i-038e: Actions                                                    |                                                                               |
| Status checks detect problems that may impair i-038e Actions Create status check alarm                           | Instance status checks                                                        |
| Status checks detect problems that may impair i-038e Actions Create status check alarm Report Instance status 20 | Instance status checks <ul> <li>Instance reachability check passed</li> </ul> |

Figure 6.13: Create Status Check Alarm.

Then create a new alarm, select reboot for the alarm action, select five minutes for the alarm thresholds period, and select 1 for the consecutive period, so when the status check of this EC2 instance fails once within five minutes, AWS CloudWatch will reboot this instance. Figure 6.14 shows the step to create CloudWatch alarm action. Repeat the same steps for the second instance.

| Manage CloudWatch alarms Info<br>Create or edit a CloudWatch alarm that monitors CloudWatch<br>Add or edit alarm Info<br>You can create a new alarm or edit an existing alarm.    | h metrics for the instance.                                       |
|----------------------------------------------------------------------------------------------------|-------------------------------------------------------------------|
| <ul> <li>Create an alarm<br/>Create an alarm for i-038e22188345477f5</li> <li>Search for alarm<br/>Find an alarm to modify</li> <li>Q Select an existing alarm to edit</li> </ul> | C Edit an alarm<br>Edit an existing alarm for i-038e22188345477f5 |
| Alarm action Info<br>Specify the action to take when the alarm is triggered.<br>Reboot                                                                                            | •                                                                 |
| Alarm thresholds<br>Specify the metric thresholds for the alarm.                                                                                                    |                                                                   |
| Group samples by       Average       Alarm when                                                                                                    | Type of data to sample           Status check failed: either      |
| Failing Consecutive period 1                                                                                                    | Period 5 Minutes                                                  |
| Alarm name awsec2-i-038e22188345477f5-GreaterThanOrEqualToTI                                                                                                    | hreshold-StatusCheckFailed                                        |
|                                                                                                    | Cancel                                                            |

Figure 6.14: CloudWatch Alarm Action

# 6.3.3 Use AWS Route53 to purchase domain name.

First, navigate to the main interface of Route53, select the Registered Domain page, and then click Register domain. Figure 6.15 shows the Route53 domain page.

| Dashboard<br>Hosted zones<br>Health checks           | The new<br>We've re<br>We are o | r Route 53 console experier<br>designed the Route 53 conso<br>continuing to make improvement | nce is now available<br>ple to make it easier to use. Try o<br>ents to the user experience base | but the new console.<br>d on your feedback, sta | ¥<br>y tuned!            |
|------------------------------------------------------|---------------------------------|----------------------------------------------------------------------------------------------|-------------------------------------------------------------------------------------------------|-------------------------------------------------|--------------------------|
| IP-based routing<br>CIDR collections<br>Traffic flow | Register Domain                 | domains<br>Transfer Domain                                                                   | Domain Billing Report                                                                           |                                                 | 3 0                      |
| Traffic policies<br>Policy records                   | Q Search domain                 | s by prefix                                                                                  |                                                                                                 | ≪ ≪ Displaying 1                                | to 1 out of 1 domains  🔌 |
| Domains                                              | Domain Name                     | <ul> <li>Privacy Protection</li> </ul>                                                       | Expiration Date                                                                                 | Auto Renew                                      | Transfer Lock            |
| Registered domains<br>Pending requests               | alprtech.link                   | All contacts                                                                                 | March 31, 2024                                                                                  | ~                                               | ×                        |

Figure 6.15: Route53 Domain Page.

Then search for the domain name of the project, click add to cart, and then click the continue button to purchase the domain name. Figure 6.16 shows the step to purchase the project's domain name.

| alprtech                   |                               | online - \$25 | 5.00 -      | Check |
|----------------------------|-------------------------------|---------------|-------------|-------|
|                            |                               |               |             |       |
| Availability for 'alprtech | n.online'                     |               |             |       |
| Domain Name                | Status                        | Price /1 Year | Action      |       |
| alprtech.online            | X Unavailable                 |               |             |       |
| Related domain sugge       | stions                        |               |             |       |
| Domain Name                | Status                        | Price /1 Year | Action      |       |
| alprtech.link              | 🖌 Available - In Cart         | \$5.00        | Add to cart |       |
| alprtech.net               | <ul> <li>Available</li> </ul> | \$11.00       | Add to cart |       |
| alprtech.ninja             | <ul> <li>Available</li> </ul> | \$18.00       | Add to cart |       |
| alprtech.tv                | 🗸 Available                   | \$32.00       | Add to cart |       |
| alprtechgroup.com          | <ul> <li>Available</li> </ul> | \$13.00       | Add to cart |       |
| alprtechgroup.online       | <ul> <li>Available</li> </ul> | \$25.00       | Add to cart |       |
| alprtechnology.net         | 🖌 Available                   | \$11.00       | Add to cart |       |
| alprtechnology.online      | <ul> <li>Available</li> </ul> | \$25.00       | Add to cart |       |
| alprtechsolutions.com      | <ul> <li>Available</li> </ul> | \$13.00       | Add to cart |       |
| alprtek.com                | ✓ Available                   | \$13.00       | Add to cart |       |
| alprtek.net                | <ul> <li>Available</li> </ul> | \$11.00       | Add to cart |       |
|                            |                               |               |             |       |

Figure 6.16: Purchase Project's Domain Name.

Navigate To Route53's hosted zones page, the domain name of the project will be inserted into the record table of Route53 as a name server record. Figure 6.17 shows the name server record in Route53.

| Route 53       X       Route 53       Noted 200es       alprtech.link         Daabboard       Delete zone       Test record       Configure query logging         Hosted zones       Hosted zone       Test record       Configure query logging         Hosted zones       Hosted zone       Test record       Configure query logging         Hosted zone       Hosted zone       Edit hosted zone         UP-based routing       Clip collections       Edit hosted zone details       Edit hosted zone         Traffic foolicis       Policy records       Import zone file       Create record         Policy records       C       Delete record       Type V       Routing pol       Alias V       Value/Route traffic to V       Traffic foologing requests         Neosliver       Inbound endpoints       Ightech.link       NS       Simple       No       ms-558.awsdm-50.net.         Outbound endpoints       Ightech.link       SOA       Simple       No       ms-558.awsdm-50.snet.       Traffic policie.                                                                                                    | aws III Services Q Search                                                          | [Alt+5]                                                                |                                                                                                    |
|----------------------------------------------------------------------------------------------------|------------------------------------------------------------------------------------|------------------------------------------------------------------------|----------------------------------------------------------------------------------------------------|
| Dashboard       Delete zone       Test record       Configure query logging         Hosted zones       + Hosted zone details       Edit hosted zone         Health checks       Edit hosted zone       Edit hosted zone         * Hosted zones       Records (2)       DNSSEC signing       Hosted zone tags (0)         CDR collections       Records (1/2) inte       Traffic policies         Policy records       The following table lists the existing records in alpretch.link. You car't delete the SOA record or the NS record named alpretch.link.       Allos ▼ < 1 > ②         Domains       Records tags records in alpretch.link. You car't delete the SOA record or the NS record named alpretch.link.       Allos ▼ < 1 > ③         Policy records       @ Return records by property or volue       Type ▼ Routing ▼ Allas ▼ Value/Route traffic to ▼ TT         Resolver       VPCs       Integrate.link.       NS       Simple       No       ns-538.awsdm-03.net.         VPCs       Libound endpoints       alpretch.link.       SOA       Simple       No       ns-538.awsdm-03.net. awd                                                                                                    | Route 53 ×                                                                         | Route 53 > Hosted zones > alprtech.link                                |                                                                                                    |
| Hosted zones       Edit hosted zone         Hosted zones       Edit hosted zone         Hosted zones       Edit hosted zone         Hosted zones       Records (2)       DNSSEC signing       Hosted zone tags (0)         ClDe collections       Records (2)       DNSSEC signing       Hosted zone tags (0)         Traffic flow       Records (1/2) info       Hosted zone flig       Ceater record       Import zone flig       Ceater record       Import zone flig       Ceater record       Import zone flig       Ceater record       Import zone flig       Traffic policies       Import zone flig       Ceater record       Import zone flig       Ceater record       Import zone flig       Ceater record       Import zone flig       Import zone flig       Import zone f                                                                                                    | Dashboard                                                                          | eum alprtech.link 🗤                                                    | Delete zone Test record Configure query logging                                                                                                    |
| <ul> <li>P-based routing<br/>CIDR collections</li> <li>Traffic flow<br/>Traffic flow<br/>Traffic policies<br/>Policy records</li> <li>Destate records in alpretch.link. You car't delete the SOA record or the NS record named alpretch.link.</li> <li>Policy records</li> <li>Dentains:<br/>Registered domains<br/>Pending requests</li> <li>Record name</li> <li>Type ▼ Routin ▼ Into ▼ Alias ▼ Value/Route traffic to ▼ TT<br/>rs-558 anxidns-03.net.<br/>ms-21489 anxidns-03.net. ans-<br/>1489 anxidns-05.com.</li> <li>algretch.link</li> <li>SOA Simple - No</li> <li>ms-538 anxidns-03.net. ans.d 900</li> </ul>                                                                                                    | Hosted zones<br>Health checks                                                      | Hosted zone details                                                    | Edit hosted zone                                                                                                    |
| <ul> <li>Traffic flow<br/>Traffic policies<br/>Policy records</li> <li>Densins<br/>Registered domains<br/>Pending requests</li> <li>Record name</li> <li>Type ▼ Routin ▼ Inter ▼ Alias ▼ Value/Route traffic to ▼ TT<br/>Traffic policies</li> <li>Record name</li> <li>Type ▼ Routin ▼ Inter ▼ Alias ▼ Value/Route traffic to ▼ TT<br/>rs-558.anxdns-05.net.<br/>rs-1489.anxdns-05.com.</li> <li>alptrechlink</li> <li>SOA Simple - No</li> <li>ns-558.anxdns-05.net.anxd 900</li> </ul>                                                                                                    | <ul> <li>IP-based routing</li> <li>CIDR collections</li> </ul>                     | Records (2) DNSSEC signing Hosted zone tags (0)                        |                                                                                                    |
| ▼ Domains:       Q. Filter records by property or volue       Type ▼       Routing pol ▼       Alias ▼       < 1 > ●         Registered domains:       Pending requests:       ■       Record name       ▼       Type ▼       Routin ▼       Alias ▼       Value/Route traffic to ▼       ▼         Resolver       vpCs       ipleptech.link       NS       Simple       -       No       rs-558 anodrs-05.net.<br>rs-2024 anodrs-05.com.       17.         Urbound endpoints       Outbound endpoints:       □       algreech.link       SOA       Simple       -       No       ns-558 anodrs-05.com.       17.                                                                                                    | <ul> <li>Traffic flow</li> <li>Traffic policies</li> <li>Policy records</li> </ul> | C         Delete record         Import zone file         Create record | NS record named alpritecklink.                                                                                                    |
| Registered domains     Image: Constraint of the second name     Image: Constraint of the second name     < | ▼ Domains                                                                          | Q. Filter records by property or value                                 | Type Routing pol  Alias  Alias  Al |
| Resolver            VPCs               ipliptech.link            Inbound endpoints               indeprocess            Outbound endpoints               indeprocess                 indeprocess               indeprocess                 indeprocess               indeprocess                                                                                                    | Registered domains<br>Pending requests                                             | ■ Record name ▼   Type ▼   Routin                                      | ▼   Alias ▼   Value/Route traffic to ▼   TTL (s                                                                                                    |
| Outbound endpoints DA Simple - No ns-538.awsdns-03.net.awsd 90                                                                                                    | Resolver     VPCs     Inbound endpoints                                            | alprtech.link NS Simple                                                | ns-538.awsdns-03.net.<br>ns-2024.awsdns-61.co.uk.<br>ns-1409.awsdns-58.org.<br>ns-42.awsdns-05.com.                                                                                                    |
| Rules                                                                                                    | Outbound endpoints<br>Rules                                                        | alprtech.link SOA Simple                                               | - No ns-538.awsdns-03.net. awsd 900                                                                                                    |

Figure 6.17: Name Server Record in Route53.

# 6.3.4 Use AWS Certificate Manager to Secure Domain Name with HTTPS.

First, navigate to the request certificate page of the AWS certificate manager. Click to request a public certificate. Enter the domain name of the project, select DNS validation, and click the request button.

| AWS Certificate ×<br>Manager (ACM)                          | AWS Certificate Manager > Certificates > Request certificate Request certificate                                                                                                    |
|-------------------------------------------------------------|----------------------------------------------------------------------------------------------------|
| Request certificate<br>Import certificate<br>AWS Private CA | Chrificate type Info         AM certificates can be used to explore accure communications access across the internet or within an internal network. Choose the type of certificate for AcH to provide.            • Request a public certificate from Amazon. By default, public certificates are trusted by browsers and operating systems.         • Request a private certificate from Amazon. By default, public certificates are trusted by browsers and operating systems.         • Request a private certificate from Amazon. By default, public certificates are trusted by browsers and operating systems.         Requesting a private certificate requires the creation of a private certificate authority (CA). To create a private CA, visit AWS Private Certificate Authority         Cancel         Next |
|                                                             |                                                                                                    |

Figure 6.18: AWS Certificate Manager Page.

| AWS Certificate Manager > Certificates > Request certificate > Request public certificate Request public certificate                                                                                                    |   |
|----------------------------------------------------------------------------------------------------|---|
| Domain names<br>Provide one or more domain names for your certificate.                                                                                                    |   |
| Fully qualified domain name Info alprtech.link                                                                                                    |   |
| Add another name to this certificate You can add additional names to this certificate. For example, if you're requesting a certificate for "www.example.com", you might want to add the name "example.com" so that customers can reach your site by either name.                                                                                                    | n |
| Validation method info         Select a method for validating domain ownership.         • DNS validation - recommended<br>Choose this option if you are authorized to molify the DNS configuration for the domains in your certificate request.         • Email validation<br>Choose this option if you do not have permission or cannot obtain permission to modify the DNS configuration for the domains in your certificate request. |   |
| Key algorithm Info<br>Select an encryption algorithm. Some algorithms may not be supported by all AWS services.                                                                                                    |   |
| RSA 2048     RSA is the most widely used key type.     ECDSA P 256     Equivalent in cryptographic strength to RSA 3072.     ECDSA P 384     Equivalent in cryptographic strength to RSA 7680.                                                                                                    |   |

Figure 6.19: Request Public Certificate for Domain Name

Figure 6.20 shows the page of the list of certificates, the project's domain name is still in the pending state. Click on the certificate ID to check the certificate detail.

| AWS Certificate   | × | () Launch               | announcement                                                   |                                       |                   |                 |                   |               |                    |
|-------------------|---|-------------------------|----------------------------------------------------------------|---------------------------------------|-------------------|-----------------|-------------------|---------------|--------------------|
| Manager (ACM)     |   | You can                 | now issue Elliptic Curve Digital S                             | ignature Algorithm (ECDSA) certifi    | cates from ACM.   | Learn more [2   | and <u>let us</u> | know what     | <u>you think</u> . |
| ist certificates  |   | View all acm:Lis think. | l <b>of your certificates</b><br>stCertificates now supports n | nore details in each certificate sumr | mary. You can als | so view up to 5 | 00 certifica      | tes per pag   | e in the certi     |
| nport certificate |   |                         |                                                                |                                       |                   |                 |                   |               |                    |
| WS Private CA 🛛 🛛 |   | AWS Cer                 | rtificate Manager 📏 Certificate                                | 15                                    |                   |                 |                   |               |                    |
|                   |   | Cert                    | tificates (1)                                                  |                                       |                   |                 |                   |               |                    |
|                   |   |                         | Certificate ID                                                 | Domain name                           | ▽                 | Туре            | ⊽                 | Status        | *                  |
|                   |   |                         | 4cbc30c1-aca0-44b0-90fb-<br>41e9e2c0e657                       | alprtech.link                         |                   | Amazon Issu     | ued               | <li>Pend</li> | ing validatio      |

Figure 6.20: List of certificates

Click the Create Records in Route53 button, this step is to use the Route53 DNS to validate the domain name of the project. After validation, the status of the certificate will change to success.

| cbc30c1-aca0-44               | b0-90fb-41e9e                | 2c0e657                                                                           |                       |                                  |                     |                                                        | Dele                    |
|-------------------------------|------------------------------|-----------------------------------------------------------------------------------|-----------------------|----------------------------------|---------------------|--------------------------------------------------------|-------------------------|
| Certificate status            |                              |                                                                                   |                       |                                  |                     |                                                        |                         |
| Identifier                    |                              |                                                                                   | Status                |                                  |                     |                                                        |                         |
| 4cbc30c1-aca0-44b0-90fb-41e96 | 2c0e657                      |                                                                                   | Pending validation    | Info                             |                     |                                                        |                         |
| ARN                           |                              |                                                                                   |                       |                                  |                     |                                                        |                         |
| armaws:acm:ap-southeast-2     | :270020915828:certificate/4c | bc30c1-aca0-44b0-90fb-41e9e2c0e657                                                |                       |                                  |                     |                                                        |                         |
| Type                          |                              |                                                                                   |                       |                                  |                     |                                                        |                         |
| Amazon Issued                 |                              |                                                                                   |                       |                                  |                     |                                                        |                         |
| Domains (1)                   |                              | 1                                                                                 |                       |                                  | Create              | e records in Route 53                                  | Export to CSV 🕑         |
|                               |                              |                                                                                   |                       |                                  |                     | R                                                      | < 1                     |
| Domain                        | Status                       | Renewal status                                                                    | Туре                  | CNAME name                       |                     | CNAME value                                            |                         |
| alprtechlink                  | Pending validation           |                                                                                   | CNAME                 | d8182b40d0e3aea6143<br>ech.link. | 3a5801d6ca063.alprt | D<br>_77c53f63404ede7e4b7b<br>kxpyp.acm-validations.aw | 32239c55d2a0.btsc<br>s. |
| Details                       |                              |                                                                                   |                       |                                  |                     |                                                        |                         |
| in use                        |                              | Serial number                                                                     | Requested at          |                                  | Renewal elig        | gibility                                               |                         |
| No                            |                              | N/A                                                                               | March 31, 2023, 17:06 | 5:13 (UTC+08:00)                 | Ineligible          |                                                        |                         |
| Domain name                   |                              | Public key info                                                                   | Issued at             |                                  |                     |                                                        |                         |
| alprtech.link                 |                              | RSA 2048                                                                          | N/A                   |                                  |                     |                                                        |                         |
| Number of additional names    |                              | Signature algorithm                                                               | Not before            |                                  |                     |                                                        |                         |
| 0                             |                              | SHA-256 with RSA                                                                  | N/A                   |                                  |                     |                                                        |                         |
|                               |                              | Can be used with                                                                  | Not after             |                                  |                     |                                                        |                         |
|                               |                              | CloudFront, Elastic Load Balancing, API Gateway and other<br>Internated services. | N/A                   |                                  |                     |                                                        |                         |

Figure 6.21: Validate Domain Name in Certificate Detail Page.

# 6.3.5 Setup AWS Application Load Balancer.

Navigate to the load balancer interface of EC2 and click the create load balancer button, then choose to create an Application Load Balancer and give the application load balance a name.

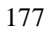

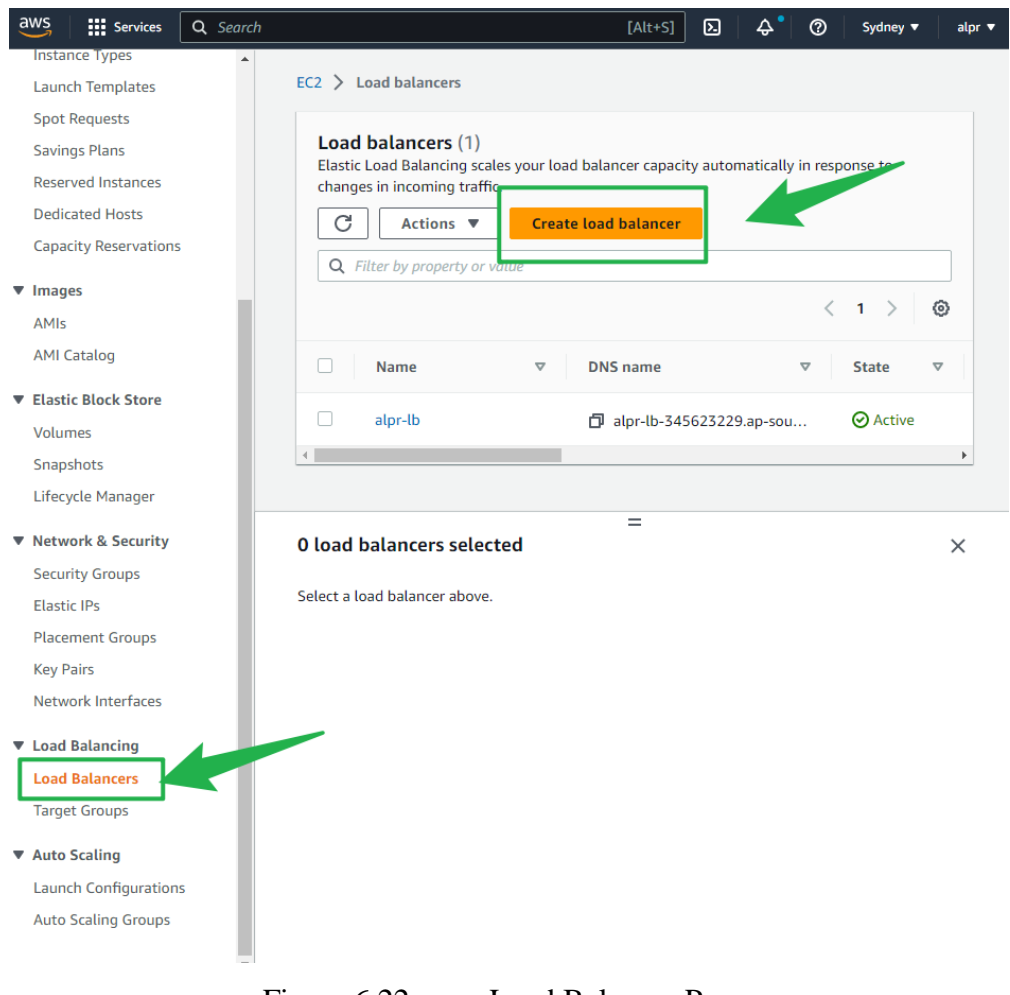

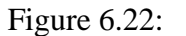

Load Balancer Page.

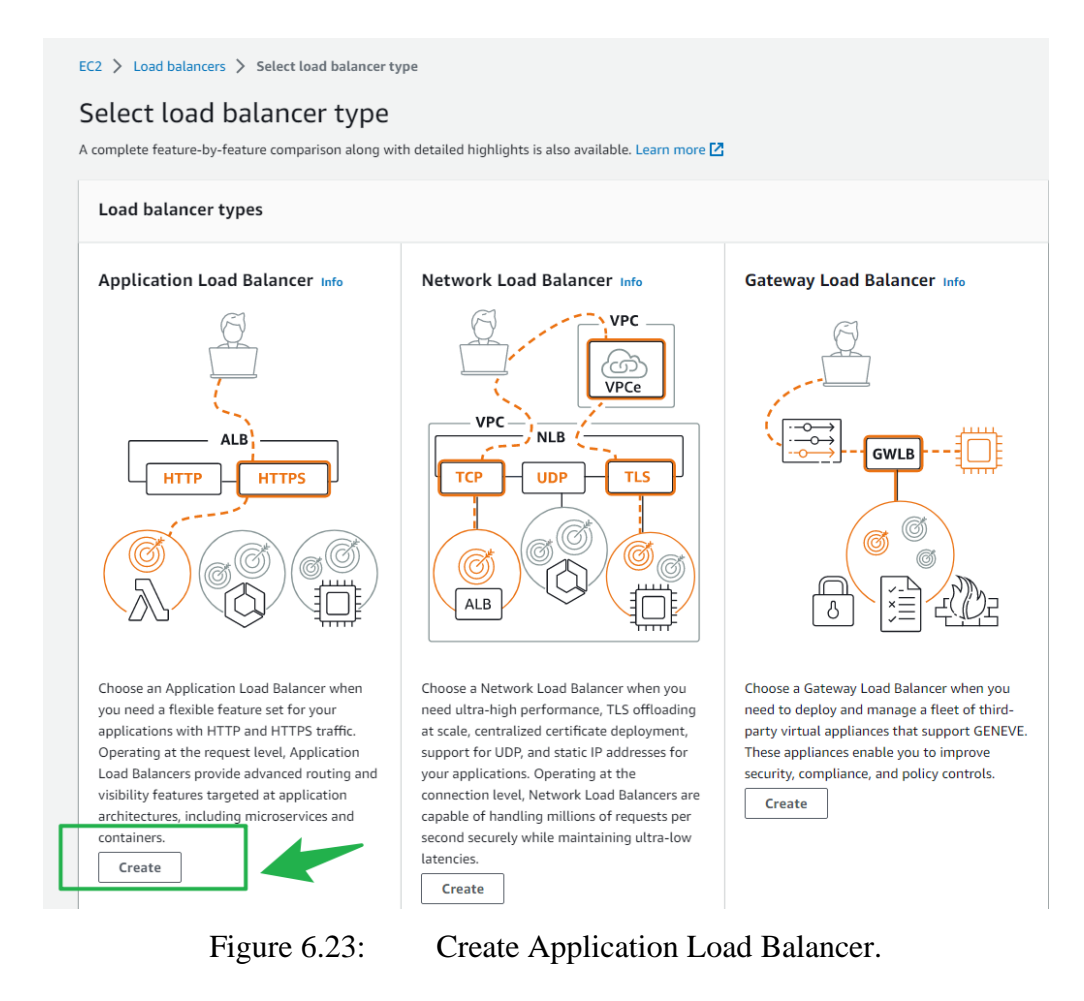

| ne Application Load Bal<br>nequest attributes. Whe<br>oplicable, it selects a tar                                                                                                    | CallUII LOAD DataTICET Info<br>lancer distributes incoming HTTP and HTTPS traffic across multiple targets such as Amazon EC2 instances, microservices, and containers,<br>hen the load balancer receives a connection request, it evaluates the listener rules in priority order to determine which rule to apply, and i<br>rget from the target group for the rule action.                         |
|----------------------------------------------------------------------------------------------------|----------------------------------------------------------------------------------------------------|
| How Elastic Lo                                                                                                    | oad Balancing works                                                                                                    |
|                                                                                                    |                                                                                                    |
| Basic configurati                                                                                                    | ion                                                                                                    |
| Name must be unique wit                                                                                                    | thin your AWS account and can't be changed after the load balancer is created.                                                                                                    |
|                                                                                                    |                                                                                                    |
| alpr_alb                                                                                                    |                                                                                                    |
| alpr_alb<br>A maximum of 32 alphane                                                                                                    | umeric characters including hyphens are allowed, but the name must not begin or end with a hyphen.                                                                                                    |
| alpr_alb<br>A maximum of 32 alphane<br>Scheme Info<br>Scheme can't be changed                                                                                                    | umeric characters including hyphens are allowed, but the name must not begin or end with a hyphen.                                                                                                    |
| alpr_alb<br>A maximum of 32 alphani<br>Scheme Info<br>Scheme can't be changed<br>Internet-facing<br>An internet-facing loa                                                                                                    | umeric characters including hyphens are allowed, but the name must not begin or end with a hyphen.<br>I after the load balancer is created.<br>ad balancer routes requests from clients over the internet to targets. Requires a public subnet. Learn more 🔀                                                                                                    |
| alpr_alb       A maximum of 32 alphani       Scheme     Info       Scheme can't be changed       Internet-facing<br>An internet-facing loa       Internal<br>An internal load balar                                                                                                    | umeric characters including hyphens are allowed, but the name must not begin or end with a hyphen.<br>I after the load balancer is created.<br>ad balancer routes requests from clients over the internet to targets. Requires a public subnet. Learn more 🚺                                                                                                    |
| alpr_alb<br>A maximum of 32 alphani<br>Scheme   Info<br>Scheme can't be changed<br>Internet-facing<br>An internet-facing loa<br>Internal<br>An internal load balar<br>IP address type   Info<br>Select the type of IP addr                                                                   | umeric characters including hyphens are allowed, but the name must not begin or end with a hyphen.<br>I after the load balancer is created.<br>ad balancer routes requests from clients over the internet to targets. Requires a public subnet. Learn more 🔀<br>ncer routes requests from clients to targets using private IP addresses.                                                            |
| alpr_alb       A maximum of 32 alphani       Scheme (Info)       Scheme can't be changed       Internet-facing       An internet-facing face       Internat       An internat load balar       IP address type (Info)       Select the type of IP addre       IPv4       Recommended for int | umeric characters including hyphens are allowed, but the name must not begin or end with a hyphen.<br>I after the load balancer is created.<br>ad balancer routes requests from clients over the internet to targets. Requires a public subnet. Learn more 🗹<br>ncer routes requests from clients to targets using private IP addresses.<br>resses that your subnets use.<br>ternal load balancers. |

Figure 6.24: Provide a Load Balancer Name.

Select all subnets in the network mapping option, because the EC2 instances of the project run in different subnets, it is to ensure that every subnet is within the scope of the load balancer.

| Network mapping Info<br>The load balancer routes traffic to targets in the selected subnets, and in accordance with your IP address settings.                                                                                                    |    |
|----------------------------------------------------------------------------------------------------|----|
| VPC       Info         Select the virtual private cloud (VPC) for your targets. Only VPCs with an internet gateway are enabled for selection. The selected VPC can't be changed after the load balancer is created. To confirm the VPC for your targets, view your target groups 2.         •       •         •       •         •       •         •       •         •       •         •       •         •       •         •       •         •       •         •       •         •       •         •       •         •       • | 2  |
| Mappings Info<br>Select at least two Availability Zones and one subnet per zone. The load balancer routes traffic to targets in these Availability Zones only. Availability Zones that are not supported by the load balancer or the VPC are not available for selection.                                                                                                    | ad |
| ✓ ap-southeast-2a (apse2-az3) ✓ ap-southeast-2b (apse2-az1)                                                                                                    |    |
| ap-southeast-2c (apse2-az2)                                                                                                    |    |

Figure 6.25: Select all the Subnet of VPC.

Create a security group for this load balancer. This security group is responsible for defining the inbound rule to ensure that the load balancer can receive HTTP and HTTPS traffic.

| Security groups Info<br>A security group is a set of firewall rules that control the traffic to yo                                                    | r load balancer. |     |  |
|----------------------------------------------------------------------------------------------------|------------------|-----|--|
| Security groups<br>Select un to 5 security group [2]<br>Create new security group [2]<br>default sg-of90af46139a86b42 X<br>VPC: vpc-0725219415d59aff6 |                  | • C |  |

Figure 6.26: Choose to Create Security Group

| Security Groups Create security group  Create security group and create security group into  Create security group name info alpr_Ib_security_group  Create security group name info alpr_Ib_security_group  Create security group into  Create security group into  Create security grou | Services Q               | Search                             |                                      | [Alt+S]                                      |                     |
|----------------------------------------------------------------------------------------------------|--------------------------|------------------------------------|--------------------------------------|----------------------------------------------|---------------------|
| curity group acts as a virtual firewall for your instance to control inbound and outbound traffic. To create a new security group, complete the fields below.                                                                                                    | > Security Groups        | > Create security group            |                                      |                                              |                     |
| Curlty group acts as a virtual firewall for your instance to control inbound and outbound traffic. To create a new security group, complete the fields below.                                                                                                    | aata cacuri              | hu aroun                           |                                      |                                              |                     |
| curity group acts as a virtual firewall for your instance to control inbound and outbound traffic. To create a new security group, complete the fields below.  Basic details  iecurity group name info alpr_lb_security_group wane cannot be edited after creation.  Description info Allows SSH access to developers  PC info Q vpc-0725219415d59aff6 X   Type info Protocol info Protocol info Protocol info Protocol info Anywhere-I▼ Q 0.0.0.0/0 X  HTTP TCP 443 Anywhere-I▼ Q 0.0.0.0/0 X                                                                                                    | eate securi              | Ly group Info                      |                                      |                                              |                     |
| Basic details Security group name info alpr_lb_security_group Anne cannot be edited after creation. Description info Allows SSH access to developers PPC info Q vpc-0725219415d59aff6 X   Type info Protocol info Port range info Source info ITTP TCP 80 Anywhere-I▼ Q 0.0.0.0/0 X ITTPS TCP 443 Anywhere-I▼ Q 0.0.0.0/0 X                                                                                                    | ecurity group acts as a  | virtual firewall for your instance | to control inbound and outbound traf | fic. To create a new security group, complet | e the fields below. |
| ecurity group name info<br>alpr.lb_security_group<br>alpr.lb_security_group<br>mer cannot be edited after creation.<br>Pescription info<br>Allows SSH occass to developers<br>PPC info<br>Q vpc-0725219415d59aff6 X<br>Type info<br>Protocol info<br>Port range info<br>Source info<br>IHTTP TCP 80<br>Anywhere-L▼ Q<br>0.0.0.0/0 X<br>IHTTPS ▼ TCP 443<br>Anywhere-L▼ Q                                                                                                    | Basic details            |                                    |                                      |                                              |                     |
| alpr_Lb_security_group Same cannot be edited after creation. Description infe Allows SSH access to developers PPC infe Q vpc-0725219415d59aff6 X    Type infe  Type infe Protocol infe Port range infe Source infe Anywhere-L▼ Q 0.0.0.0/0 X  HTTPS ▼ TCP 443 Anywhere-L▼ Q 0.0.0.0/0 X                                                                                                    | Security group name      | Info                               |                                      |                                              |                     |
| ame cannot be edited after creation.  Description info  Allows SSH access to developers  PC info Q vpc-0725219415d59aff6 X    Type info Protocol info Port range info Source info HTTP TCP 80 Anywhere-I▼ Q 0.0.0/0 X  HTTPS TCP 443 Anywhere-I▼ Q 0.0.0/0 X                                                                                                    | alpr_lb_security_grou    | p                                  |                                      |                                              |                     |
| Description Info Allows SSH access to developers VPC Info Q vpc-0725219415d59aff6 X   Type Info Protocol Info Port range Info Source Info HTTP TCP 80 Anywhere-L▼ Q 0.0.0/0 X  HTTPS TCP 443 Anywhere-L▼ Q 0.0.0/0 X                                                                                                    | ame cannot be edited aft | er creation.                       |                                      |                                              |                     |
| Allows SSH access to developers VPC info Q vpc-0725219415d59aff6 X    Type info Protocol info Port range info Source info HTTP TCP 80 Anywhere-L▼ Q 0.0.0/0 X  HTTPS TCP 443 Anywhere-L▼ Q 0.0.0/0 X                                                                                                    | Description Info         |                                    |                                      |                                              |                     |
| PPC info         X           nbound rules info         X           Type info         Protocol info         Source info           HTTP         TCP         80         Anywhere-I ▼         Q           IHTTPS         TCP         443         Anywhere-I ▼         Q                                                                                                    | Allows SSH access to     | levelopers                         |                                      |                                              |                     |
| No. max         No. Max         No. Max <t< td=""><td>/PC Info</td><td></td><td></td><td></td><td></td></t<>                                                                                                    | /PC Info                 |                                    |                                      |                                              |                     |
| Type         Protocol         Info         Port range         Info         Source         Info           HTTP         ▼         TCP         80         Anywhere-I▼         Q         0.0.00/0 ×           HTTPS         ▼         TCP         443         Anywhere-I▼         Q         0.0.00/0 ×         0.0.00/0 ×         0.0.00/0 ×         0.0.00/0 ×         0.0.00/0 ×         0.0.00/0 ×         0.0.00/0 ×         0.0.00/0 ×         0.0.00/0 ×         0.0.00/0 ×         0.0.00/0 ×         0.0.00/0 ×         0.0.00/0 ×         0.0.00/0 ×         0.0.00/0 ×         0.0.00/0 ×         0.0.00/0 ×         0.0.00/0 ×         0.0.00/0 ×         0.0.00/0 ×         0.0.00/0 ×         0.0.00/0 ×         0.0.00/0 ×         0.0.00/0 ×         0.0.00/0 ×         0.0.00/0 ×         0.0.00/0 ×         0.0.00/0 ×         0.0.00/0 ×         0.0.00/0 ×         0.0.00/0 ×         0.0.00/0 ×         0.0.00/0 ×         0.0.00/0 ×         0.0.00/0 ×         0.0.00/0 ×         0.0.00/0 ×         0.0.00/0 ×         0.0.00/0 ×         0.0.00/0 ×         0.0.00/0 ×         0.0.00/0 ×         0.0.00/0 ×         0.0.00/0 ×         0.0.00/0 ×         0.0.00/0 ×         0.0.00/0 ×         0.0.00/0 ×         0.0.00/0 ×         0.0.00/0 ×         0.0.00/0 ×         0.0.00/0 ×         0.0.0.00/0 ×         0.0.0.00/0 ×         0.0.0.0                                                                                                    | Q vpc-0725219415         | 159aff6                            | ,                                    | K                                            |                     |
| nbound rules info  Type info Protocol info Port range info Anywhere-I  TCP 80 Anywhere-I  Q 0.0.0/0 X HTTPS TCP 443 Anywhere-I Q 0.0.0/0 X                                                                                                    |                          |                                    |                                      | ·                                            |                     |
| nbound rules info  Type info Protocol info Port range info Source info   TCP 80 Anywhere-I▼ Q 0.0.0/0 X  HTTPS ▼ TCP 443 Anywhere-I▼ Q 0.0.0/0 X                                                                                                    |                          |                                    |                                      |                                              |                     |
| Type Info         Protocol Info         Port range Info         Source Info           HTTP         ▼         TCP         80         Anywhere-I▼         Q           HTTPS         ▼         TCP         443         Anywhere-I▼         Q                                                                                                    | Inbound rules In         | o                                  |                                      |                                              |                     |
| HTTP       ▼       TCP       80       Anywhere-I▼       Q         HTTPS       ▼       TCP       443       Anywhere-I▼       Q         0.0.0.0/0 X       0.0.0.0/0 X       0.0.0.0/0 X       0.0.0.0/0 X                                                                                                    | Type Info                | Protoco                            | l Info Port range Info               | Source Info                                  |                     |
| HTTPS         ▼         TCP         443         Anywhere-I▼         Q.           0.0.0.0/0 ×         0.0.0.0/0 ×         0.0.0.0/0 ×         0.0.0.0/0 ×         0.0.0.0/0 ×                                                                                                    | HTTP                     | ▼ ТСР                              | 80                                   | Anywhere-I 🔻                                 | Q                   |
| HTTPS         ▼         TCP         443         Anywhere-I▼         Q           0.0.0.0/0 ×         0.0.0.0/0 ×         0.0.0.0/0 ×         0.0.0.0/0 ×         0.0.0.0/0 ×         0.0.0.0/0 ×         0.0.0.0/0 ×         0.0.0.0/0 ×         0.0.0.0/0 ×         0.0.0.0/0 ×         0.0.0.0/0 ×         0.0.0.0/0 ×         0.0.0.0/0 ×         0.0.0.0/0 ×         0.0.0.0/0 ×         0.0.0.0/0 ×         0.0.0.0/0 ×         0.0.0.0/0 ×         0.0.0.0/0 ×         0.0.0.0/0 ×         0.0.0.0/0 ×         0.0.0.0/0 ×         0.0.0.0/0 ×         0.0.0.0/0 ×         0.0.0.0/0 ×         0.0.0.0/0 ×         0.0.0.0/0 ×         0.0.0.0/0 ×         0.0.0.0/0 ×         0.0.0.0/0 ×         0.0.0.0/0 ×         0.0.0.0/0 ×         0.0.0.0/0 ×         0.0.0.0/0 ×         0.0.0.0/0 ×         0.0.0.0/0 ×         0.0.0.0/0 ×         0.0.0.0/0 ×         0.0.0.0/0 ×         0.0.0.0/0 ×         0.0.0.0/0 ×         0.0.0.0/0 ×         0.0.0.0/0 ×         0.0.0.0/0 ×         0.0.0.0/0 ×         0.0.0.0/0 ×         0.0.0.0/0 ×         0.0.0.0/0 ×         0.0.0.0/0 ×         0.0.0.0/0 ×         0.0.0.0/0 ×         0.0.0.0/0 ×         0.0.0.0/0 ×         0.0.0.0/0 ×         0.0.0.0/0 ×         0.0.0.0/0 ×         0.0.0.0/0 ×         0.0.0.0/0 ×         0.0.0.0/0 ×         0.0.0.0/0 ×         0.0.0.0/0 ×         0.0.0.0/0 ×         0.0.0.0/0 ×         0.0.0.0/0 ×         0.0.0.0/0 ×<                                                                                                    |                          |                                    |                                      |                                              | 0000/0 X            |
| HTTPS ▼ TCP 445 Anywhere-I▼ Q<br>0.0.0.0/0 ×                                                                                                    |                          |                                    |                                      |                                              |                     |
| 0.0.0.0/0 ×                                                                                                    | HTTPS                    | ▼ TCP                              | 443                                  | Anywhere-I V                                 | Q                   |
|                                                                                                    |                          |                                    |                                      |                                              | 0.0.0.0/0 🗙         |
|                                                                                                    |                          |                                    |                                      |                                              |                     |

Figure 6.27: Create a Security Group.

After that, click the create a target group button, the purpose is to include EC2 instances in the target group, so that the load balancer can direct the traffic to the target group.

| Listener H                         | ITTP:80                                      |                                                                                                    | Remove |
|------------------------------------|----------------------------------------------|----------------------------------------------------------------------------------------------------|--------|
| Protocol<br>HTTP                   | Port<br>: 80<br>1-65535                      | Default action     Info       Forward to     Select a target group       Create target group     []] | • C    |
| Listener tags<br>Consider adding t | - optional<br>ags to your listener. Tags ena | bble you to categorize your AWS resources so you can more easily manage them.                        |        |
| Add listene                        | er tag                                       |                                                                                                    |        |

Figure 6.28: Click Create Target Group.

Select instances as the target type and give a target group name, keep other settings as default, click next.

# Specify group details

Your load balancer routes requests to the targets in a target group and performs health checks on the targets.

#### **Basic configuration**

Settings in this section can't be changed after the target group is created.

Choose a target type

#### Instances

- Supports load balancing to instances within a specific VPC.
- Facilitates the use of Amazon EC2 Auto Scaling 🗹 to manage and scale your EC2 capacity.

#### IP addresses

- Supports load balancing to VPC and on-premises resources.
- Facilitates routing to multiple IP addresses and network interfaces on the same instance.
- Offers flexibility with microservice based architectures, simplifying inter-application communication.
- Supports IPv6 targets, enabling end-to-end IPv6 communication, and IPv4-to-IPv6 NAT.

#### Lambda function

- Facilitates routing to a single Lambda function.
- Accessible to Application Load Balancers only.

#### Application Load Balancer

- Offers the flexibility for a Network Load Balancer to accept and route TCP requests within a specific VPC.
- Facilitates using static IP addresses and PrivateLink with an Application Load Balancer.

# Target group name alprEC2Targets A maximum of 32 alphanumeric characters including hyphens are allowed, but the name must not begin or end with a hyphen. > Tags - optional Consider adding tags to your target group. Tags enable you to categorize your AWS resources so you can more easily manage them. Cancel Next

Figure 6.29: Create a Target Group.

At the target groups screen, add the two EC2 instances to the target group.

| Q Filter resources by property or valu                                                                                                   | 10                                                                                    |                                            |                                              |                                                       |                                                | < 1 > (                                                                                          |
|----------------------------------------------------------------------------------------------------|---------------------------------------------------------------------------------------|--------------------------------------------|----------------------------------------------|-------------------------------------------------------|------------------------------------------------|--------------------------------------------------------------------------------------------------|
| Instance ID                                                                                                    | ▼ Name                                                                                | ⊽ State                                    |                                              |                                                       | Zone                                           | ♥ Subnet ID                                                                                      |
| i-030acdfa9126a28d6                                                                                                    | alpr_server_2                                                                         | ⊘ running                                  | launch-wizard-4                              |                                                       | ap-southeast-2c                                | subnet-0d5b87e668419a0                                                                           |
| i-038e22188345477f5                                                                                                    | alpr_server_1                                                                         | ⊘ running                                  | launch-wizard-4                              |                                                       | ap-southeast-2b                                | subnet-02faf415c1b6f63ae                                                                         |
|                                                                                                    |                                                                                       |                                            | 0 selected                                   |                                                       |                                                |                                                                                                  |
|                                                                                                    |                                                                                       | Ports f                                    | for the selected instances                   |                                                       |                                                |                                                                                                  |
|                                                                                                    |                                                                                       | Ports fo<br>80                             | or routing traffic to the selected instand   | ces.                                                  |                                                |                                                                                                  |
|                                                                                                    |                                                                                       | 1-6553                                     | 5 (separate multiple ports with comma        | at a                                                  |                                                |                                                                                                  |
|                                                                                                    |                                                                                       |                                            | Include as pending below                     |                                                       |                                                |                                                                                                  |
|                                                                                                    |                                                                                       |                                            |                                              |                                                       |                                                |                                                                                                  |
|                                                                                                    |                                                                                       | 2 selections are now pe                    | siding below, include more or register t     |                                                       |                                                |                                                                                                  |
|                                                                                                    |                                                                                       |                                            |                                              |                                                       |                                                |                                                                                                  |
|                                                                                                    |                                                                                       |                                            |                                              |                                                       |                                                |                                                                                                  |
| eview targets                                                                                                    |                                                                                       |                                            |                                              |                                                       |                                                |                                                                                                  |
| eview targets                                                                                                    |                                                                                       |                                            |                                              |                                                       |                                                |                                                                                                  |
| eview targets<br>Targets (2)                                                                                                    |                                                                                       |                                            |                                              |                                                       |                                                | Remove all pending                                                                               |
| Targets (2)<br>All V Q. Filter res                                                                                                    | ources by property or value                                                           |                                            |                                              | ]                                                     |                                                | Remove all pending                                                                               |
| Targets (2)       All <ul> <li>Remove</li> <li>Health status</li> </ul>                                                                  | ounces by property or value           v         Instance ID         x                 | 7 Name 🔻                                   | Port ⊽ State ⊽                               | Security groups 5                                     | r Zone ⊽                                       | Remove all pending                                                                               |
| eview targets Targets (2)           All <ul> <li>Filter res</li> <li>Remove</li> <li>Health status</li> <li>X</li> <li>Peeces</li> </ul> | v Instance ID v<br>I-038e22188345477f5                                                | 7 Name ⊽<br>alpr_server_1                  | Port ⊽ State ⊽<br>80 <b>⊘</b> running        | Security groups<br>launch-wizard-4                    | r Zone ♥<br>ap-southeast-2b                    | Remove all pending<br>< 1 > @<br>Subnet ID v<br>subnet-02taf415c1b5f6 pe                         |
| eview targets Targets (2) All                                                                                                    | v Instance ID v I-038e221883454775 I-030xcfra91262866                                 | 7 Name v<br>alpr_server_1<br>alpr_server_2 | Port ♥ State ♥<br>80 @running<br>80 @running | Security groups<br>launch-wizard-4<br>launch-wizard-4 | 7 Zone v<br>ap-southeast-2b<br>ap-southeast-2c | Remove all pending<br>< 1 ><br>Submet ID<br>submet-02/bf415c1b6f6 se<br>submet-02/bf475c66s se   |
| eview targets Targets (2) All                                                                                                    | courses by property or value  V Instance ID V I-038e2218834547775 I-030ec5fa9126a2866 | v Name v<br>alpr_server_1<br>alpr_server_2 | Port V State V<br>80 Oruming<br>80 Oruming   | Security groups<br>launch-wizard-4<br>launch-wizard-4 | zone v<br>ap-southeast-2b<br>ap-southeast-2c   | Remove all pending<br>( 1 ) (<br>Subnet ID (<br>Subnet-02faf415c1b6f8bas<br>subnet-0d5b87e668414 |
| eview targets Targets (2) All      All                                                                                                   | ources by property or value           v         Instance ID         S                 | v Name v<br>alpr_server_1<br>alpr_server_2 | Port V State V<br>80 Ørunning<br>80 Ørunning | Security groups<br>launch-wizard-4<br>launch-wizard-4 | 7 Zone ♥<br>ap-toutheast-2b<br>ap-toutheast-2c | Remove all pending<br>< 1 > @<br>Subnet 10<br>subnet-025h87e668a se<br>subnet-055h87e668a se     |

Figure 6.30: Assign EC2 Instances to Target Group.

Navigate to the load balancer screen and select to forward the HTTP traffic to the target group and lastly click the create load balancer button to create this application load balancer.

| otocol     Port     Default action     Info       ITTP     :     80     Select a target group     Image: Create target Q, Image: Create target Q, Image: Create target tope Instance IPV4     Image: Create target Q, Image: Create target D, Image: Create target D, Image: Create tar | Listener HTTP:80                                                 |                                               |                  |                                                                                                  | Remove |
|----------------------------------------------------------------------------------------------------|------------------------------------------------------------------|-----------------------------------------------|------------------|--------------------------------------------------------------------------------------------------|--------|
| ATTP     €     80     Forward to     Select a target group     ▲     C       1-65535     Create target     Q        C       stener tags - optional     alprEC2targets<br>Target type lostance IPv4       HTTP                                                                                                    | Protocol Port                                                    |                                               | Default action   | I Info                                                                                           |        |
| 1-65535     Create target     Q       stener tags - optional     alprEC2targets<br>Target type Instance IPV4     HTTP                                                                                                    | HTTP 🔻 : 80                                                      |                                               | Forward to       | Select a target group                                                                            | C      |
| alprEC2targets HTTP Target type Instance IPv4                                                                                                    | 1-655                                                            | 35                                            | Create target    | Q                                                                                                |        |
| nsider adding tags to your listener. Tags enable you to categorize your AWS resources or you can manage and M                                                                                                    | <b>listener tags - optiona</b><br>Consider adding tags to your l | <b>l</b><br>istener. Tags enable you to categ | orize your AWS r | alprEC2targets HTTP<br>Target type: Instance, IPv4<br>exounces by you can more easily manage und |        |

Figure 6.31: Load Balancer Forward HTTP Traffic to Target Group.

| ummary<br>eview and confirm your configurations                                      | s. Estimate cost 🛂                                |                                                                           |                                                                                                    |
|--------------------------------------------------------------------------------------|---------------------------------------------------|---------------------------------------------------------------------------|----------------------------------------------------------------------------------------------------|
| Basic configuration Edit<br>oad balancer name not defined<br>Internet-facing<br>IPv4 | Security groups Edit default sg-0f90af46139a86b42 | Network mapping Edit<br>VPC vpc-0725219415d59aff6 2<br>Subnet not defined | Listeners and routing Edit <ul> <li>HTTP:80 defaults to <ul> <li>Target group not defined</li> </ul> </li> </ul> |
| Add-on services Edit                                                                 |                                                   | Tags Edit<br>None                                                         |                                                                                                    |
| Attributes <ol> <li>Certain default attributes v</li> </ol>                          | will be applied to your load balancer. You car    | n view and edit them after creating the load                              | balancer.                                                                                                    |

Figure 6.32: Click to Create Load Balancer.

Navigate to the load balancer home page, select the alpr-lb load balancer, and click add listener button to add another listener that listens to HTTPS traffic.

| VS Services                                                             | Q D Q Sydney ▼                                                                                                    |
|-------------------------------------------------------------------------|----------------------------------------------------------------------------------------------------|
| New EC2 Experience X<br>Tell us what you think                          | EC2 > Load balancers                                                                                                    |
| EC2 Dashboard                                                           | Load balancers (1/1)                                                                                                    |
| EC2 Global View                                                         | Elastic Load Balancing scales your load balancer capacity automatically in response to<br>changes in incoming traffic                                                                                                    |
| Events                                                                  |                                                                                                    |
| lags                                                                    | C Actions V Create load balancer                                                                                                    |
| imits                                                                   | Q Filter by property or value                                                                                                    |
| nstances                                                                | < 1 > ©                                                                                                    |
| nstances                                                                | Nama V DNS nama V State                                                                                                    |
| nstance Types                                                           | Viane V Divisinanie V State                                                                                                    |
| aunch Templates                                                         | alpr-lb 🗍 alpr-lb-345623229.ap-sou 📀 Active                                                                                                    |
| pot Requests                                                            |                                                                                                    |
| avings Plans                                                            |                                                                                                    |
| Reserved Instances                                                      | =                                                                                                    |
| Dedicated Hosts                                                         | Load balancer: alpr-lb X                                                                                                    |
| Capacity Reservations                                                   | Oetails Listeners Network mapping Security Monit      Security     Security     Monit     Security     Security |
| mages                                                                   |                                                                                                    |
| MIs                                                                     |                                                                                                    |
| MI Catalog                                                              | Listeners (2)<br>A listener checks for connection requests on its part and protocol. Traffic request by the listener                                                                                                    |
| lastic Block Store                                                      | is routed according to its rules.                                                                                                    |
| /olumes                                                                 | C Actions V Add listener                                                                                                    |
| Snapshots                                                               | Q Search                                                                                                    |
|                                                                         |                                                                                                    |
| .ifecycle Manager                                                       |                                                                                                    |
| ifecycle Manager                                                        | < 1 > @                                                                                                    |
| ifecycle Manager<br>Ietwork & Security                                  | < 1 > (c)                                                                                                    |
| ifecycle Manager<br>Ietwork & Security<br>security Groups               | <ul> <li>&lt; 1 &gt; ●</li> <li>Protocol:Port [2] ▼   Default action [2]</li> </ul>                                                                                                    |
| ifecycle Manager<br>Ietwork & Security<br>iecurity Groups<br>Lastic IPs | Protocol:Port [2]      Default action [2]                                                                                                    |

Figure 6.33: Add HTTPS Listener.

Select to listen on Port 443, forward the traffic to the EC2 target group, and then provide the SSL certificate which has been created by the AWS certificate manager before, and finally click the add button. The load balancer is now listening to Port 443 and Port 80, all the HTTP and HTTPS traffic will be forwarded to the target group.

| dd listener                                                                                                    |                                                                                                    |            |
|----------------------------------------------------------------------------------------------------|----------------------------------------------------------------------------------------------------|------------|
| Details     arn:aws:elasticloadbalancing                                                                                                    | southeast-2:270020915828:loadbalancer/app/alpr-lb/bd372fe35a398d50                                                                                                    |            |
|                                                                                                    |                                                                                                    |            |
| Listener details<br>A listener is a process that checks for<br>determine how the load balancer rou                                                                                                    | nnection requests using the port and protocol you configure. The rules that you define for<br>requests to its registered targets.                                                                                                    | a liste    |
| Protocol Port<br>HTTPS V : 443<br>1-65535                                                                                                    |                                                                                                    |            |
| Specify the default actions for traffic                                                                                                    | this listener. Default actions apply to traffic that does not meet the conditions of rules on                                                                                                    | your       |
| <ul> <li>The default actions for traffic listener. Rules can be configured after</li> <li>The forward to info</li> </ul>                                                                                      | this listener. Default actions apply to traffic that does not meet the conditions of rules on the listener is created.                                                                                                    | your<br>ve |
| <ul> <li>Target group</li> </ul>                                                                                                    | this listener. Default actions apply to traffic that does not meet the conditions of rules on<br>ne listener is created.           Remov           Weight (0-999)                                                                         | your<br>ve |
| <ul> <li>Target group</li> <li>alprEC2targets</li> <li>Target type: Instance, IPv4</li> </ul>                                                                                                    | this listener. Default actions apply to traffic that does not meet the conditions of rules on<br>ne listener is created.                                                                                                    | your<br>ve |
| <ul> <li>Target group</li> <li>alprEC2targets<br/>Target type: Instance, IPv4</li> <li>Select a target group</li> </ul>                                                                                       | this listener. Default actions apply to traffic that does not meet the conditions of rules on ne listener is created.                                                                                                    | your<br>ve |
| <ul> <li>I. Forward to Info</li> <li>Target group</li> <li>alprEC2targets         <ul> <li>Target type: Instance, IPv4</li> <li>Select a target group</li> <li>Create target group [2]</li> </ul> </li> </ul> | this listener. Default actions apply to traffic that does not meet the conditions of rules on<br>the listener is created.           Remov           Weight (0-999)           HTTP           1           Traffic distribution           00 | ve ve      |

Figure 6.34: Listen to Port 443 and Forward to the Target Group.
| Secure listener settings Info                                                                                                    |
|----------------------------------------------------------------------------------------------------|
| Security policy<br>Your load balancer uses a Secure Socket Layer (SSL) negotiation configuration, known as a security policy,<br>to negotiate SSL connections with clients.                                                                                                    |
| ELBSecurityPolicy-TLS13-1-2-2021-06 (recommended)                                                                                                    |
| Compare security policies 🖸                                                                                                    |
| Default SSL/TLS certificate         The certificate used if a client connects without SNI protocol, or if there are no matching certificates. This certificate will automatically be added to your listener certificate list.         From ACM <ul> <li>alprtech.link</li> <li>4cbc30c1-aca0-44b0-90fb-41e9e2c0e657</li> <li>C</li> </ul> |
| Request new ALM certificate C                                                                                                    |
| Tags - optional<br>Consider adding tags to your listener. Tags enable you to categorize your AWS resources so you can more easily manage them.                                                                                                    |
| Cancel Add                                                                                                    |

Figure 6.35: Add the SSL certificate from AWS Certificate Manager.

On the listener screen of the load balancer, click the HTTP rule, then click manage rules, and redirect the HTTP traffic to HTTPS. In this way, when the user enters http://alprtech.link in the browser, it will automatically redirect to https://alprtech.link.

| Listene    | rs Network mapp              | Security Monitoring                                                               | Integrations Attribu                | tes lags   |     |
|------------|------------------------------|-----------------------------------------------------------------------------------|-------------------------------------|------------|-----|
| Listen     | iers (2)                     |                                                                                   |                                     |            |     |
| A listener | r checks for connection requ | uests on its port and protocol. Traffic received by                               | the listener is routed according to | its rules. |     |
| G          | Actions <b>v</b>             | Add listener                                                                      |                                     |            |     |
| Q Se       | arch                         |                                                                                   |                                     | < 1 >      | Ô   |
|            | Protocol:Port 🖸              | ▼ Default action [2]                                                              | ▼ Rules                             | 🖸 🔻 ARN 🔻  | Sec |
| _          |                              | Forward to target group                                                           |                                     |            |     |
|            | HTTPS:443                    | <ul> <li>alprEC2targets: 1 (100%)</li> <li>Group-level stickiness: Off</li> </ul> | 1 rule                              | D ARN      | ELE |
|            |                              | Pedirect to HTTPS://#/bost]:4/                                                    | 3/#{path}2#{query}                  | 7          |     |
|            | HTTP:80                      | Ctatus sode: HTTD 701                                                             | <u>1 rule</u>                       | 🗇 ARN      | No  |

Figure 6.36: Select Rule of HTTP Listener.

| 2 > Load balancers > al                                                    | or-lb > HTTP:80 listener |                            |
|----------------------------------------------------------------------------|--------------------------|----------------------------|
| TTP:80                                                                     |                          | Actions V                  |
| Details Rules Ta                                                           | ıgs                      |                            |
| Listener rules (1) Info                                                    |                          | Rule limits C Manage rules |
| Default (last)                                                             |                          |                            |
| Rule ARN                                                                   |                          |                            |
| If (all match)                                                             |                          |                            |
| Request is not otherwise                                                   | routed                   |                            |
| Then                                                                       |                          |                            |
| <ul><li>Redirect to HTTPS://#{host</li><li>Status code: HTTP_301</li></ul> | }:443/#{path}?#{query}   |                            |
| Priority                                                                   | Tags                     |                            |
| default                                                                    | 0                        |                            |

Figure 6.37: Click Manage Rules.

| Rules 🔄 🖋                         | 11 😔                                                      | alpr-lb   HTTP:8                                                                                                    | io ~ 🖸     |
|-----------------------------------|-----------------------------------------------------------|----------------------------------------------------------------------------------------------------|------------|
| Select the rule to edit. Each rul | e mute one action of type forward, redirect, fixed respon | ise.                                                                                                    | Cancel Upd |
| alpr-lb   HTTP:80 (1 ru           | les)                                                      |                                                                                                    |            |
| Rule limits for condition value   | alues, wildcards, and total rules.                        |                                                                                                    |            |
|                                   | Edit Ru                                                   | le                                                                                                    |            |
| RULE ID                           | IF (all match)                                            | THEN                                                                                                    |            |
| last arn4ab72 ▼                   | ✓Requests otherwise not routed                            | 1. Redirect to                                                                                                    | Ô          |
|                                   |                                                           | HTTPS   HTTPS  HTTPS  H | e: #{port} |
| 1                                 |                                                           | Original host, path, query                                                                                                    | •          |
| 1                                 |                                                           | 301 - Permanently moved                                                                                                    |            |
|                                   |                                                           | Switch to full URL                                                                                                    |            |
| 1                                 |                                                           |                                                                                                    |            |

Figure 6.38: Redirect HTTP traffic to HTTPS.

# 6.3.6 Configure Route53 to Direct Traffic to Load Balancer

Create a record in Route53 to route the traffic to the Load Balancer of the project. On the Route53 page, click the create record button, select to create a simple routing template, and click the define simple record button.

| ublic alp                             | ortech.link Info                                                          |                         |                          |                     | D        |
|---------------------------------------|---------------------------------------------------------------------------|-------------------------|--------------------------|---------------------|----------|
| Hoste                                 | d zone details                                                            |                         |                          |                     |          |
| Records (3)                           | DNSSEC signing                                                            | Hosted zone t           | tags (0)                 | 1                   |          |
| Records                               | (3) Info                                                                  |                         |                          | K                   |          |
| Automatic m                           | (3) into<br>ode is the current search beh                                 | avior optimized for tes | at nitter results. To ch | ange mode s go to s | ettings. |
|                                       |                                                                           |                         |                          |                     |          |
| G                                     | Delete record                                                             | mport zone file         | Create recor             | -d                  |          |
| C<br>Q Filter                         | Delete record                                                             | mport zone file<br>ue   | Create recor             | <sup>-d</sup>       | Туре     |
| C<br>Q Filter I                       | Delete record                                                             | mport zone file<br>ue   | Create recon             | Routin V            | Type     |
| C C C C Filter r                      | Delete record I<br>records by property or val<br>cord name<br>ortech.link | mport zone file<br>ue   | Create recon             | Routin V            | Type     |
| C C C C C C C C C C C C C C C C C C C | Delete record I<br>records by property or val<br>cord name<br>ortech.link | mport zone file         | Create recon             | Routin V            | Differ   |

Figure 6.39: Create Record for Load Balancer

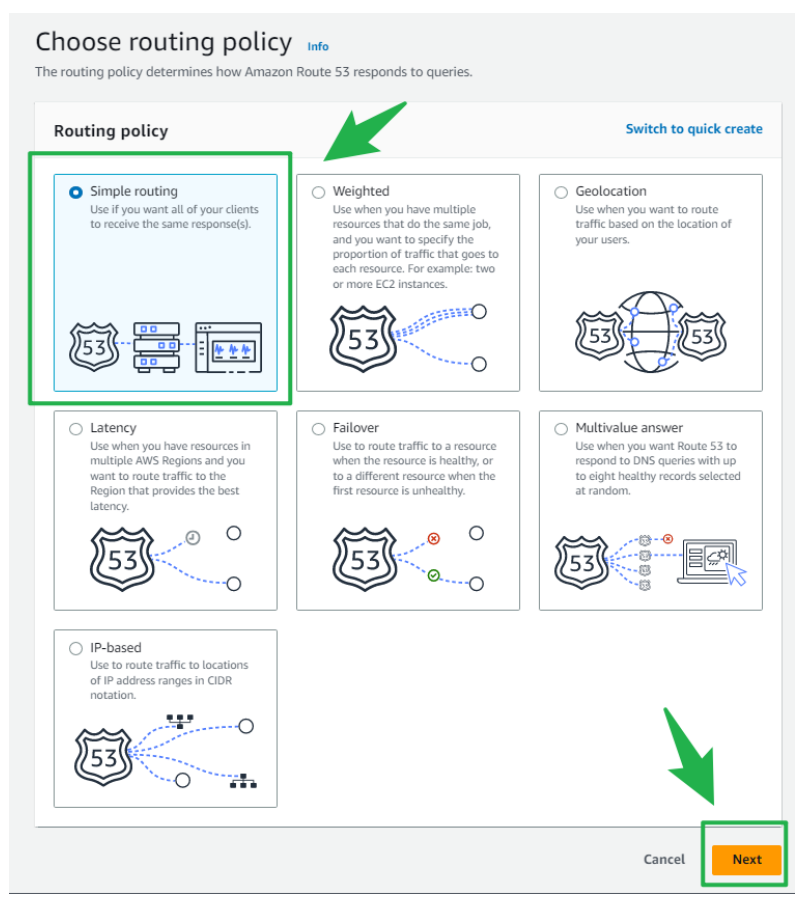

Figure 6.40: Choose Simple Routing Template.

| Edit Delete | Define simple record     | (s).                                   |
|-------------|--------------------------|----------------------------------------|
| Record name | Туре                     | Value/Route traffic to TTL (seconds)   |
|             | Define simple records to | this list, then choose Create records. |

Figure 6.41: Click Define Simple Record.

Next, on the define simple record screen, select type A record, the type A record can route traffic to load balancer. Select the load balancer created before and click the define simple record button to let Route53 routes the traffic this load balancer successfully. Now users can access the web service on the EC2 instance through the Uniform Resource Locator (URL).

| Define simple record                                                                                                    |                                                                                                    |
|----------------------------------------------------------------------------------------------------|----------------------------------------------------------------------------------------------------|
| Record name Info<br>fo route traffic to a subdomain, entr<br>plog.example.com, enter blog. If you<br>domain.                                                                                                    | er the subdomain name. For example, to route traffic to<br>leave this field blank, the default record name is the name of th                                                                                                    |
| subdomain                                                                                                    | alprtech.link                                                                                                    |
| Keep blank to create a record for the                                                                                                    | e root domain.                                                                                                    |
| Record type Info<br>The DNS type of the record determi<br>DNS queries.                                                                                                    | nes the format of the value that Route 53 returns in response to                                                                                                    |
| A – Routes traffic to an IPv4 a                                                                                                    | address and some AWS resources                                                                                                    |
|                                                                                                    |                                                                                                    |
| hoose when routing traffic to AWS<br>eanstalk, ELB, or S3. For example:                                                                                                    | resources for EC2, API Gateway, Amazon VPC, CloudFront, Elasti<br>192.0.2.44.                                                                                                    |
| Choose when routing traffic to AWS<br>ecanstalk, ELB, or S3. For example:<br>Value/Route traffic to Info<br>(The option that you choose determi<br>pecify where you want to route intr<br>Alias to Application and Class                                                                                                    | resources for EC2, API Gateway, Amazon VPC, CloudFront, Elasti<br>192.0.2.44.<br>Ines how Route 53 responds to DNS queries. For most options, yo<br>ernet traffic.<br>ic Load Balancer                                                                                                    |
| Choose when routing traffic to AWS<br>Beanstalk, ELB, or S3. For example:<br>Value/Route traffic to info<br>The option that you choose determi<br>pecify where you want to route intu<br>Alias to Application and Class<br>Asia Pacific (Sydney) [ap-sout                                                                                                    | resources for EC2, API Gateway, Amazon VPC, CloudFront, Elasti<br>192.0.2.44.<br>Ines how Route 53 responds to DNS queries. For most options, ye<br>ernet traffic.<br>ic Load Balancer                                                                                                    |
| Choose when routing traffic to AWS<br>leanstalk, ELB, or S3. For example:<br>Alue/Route traffic to info<br>The option that you choose determin<br>pecify where you want to route into<br>Alias to Application and Class<br>Asia Pacific (Sydney) [ap-sout<br>Q dualstack.alpr-lb-345623                                                                                                    | resources for EC2, API Gateway, Amazon VPC, CloudFront, Elasti<br>192.0.2.44.<br>Ines how Route 53 responds to DNS queries. For most options, yo<br>ernet traffic.<br>ic Load Balancer<br>heast-2]<br>229.ap-southeast-2.elb.amazonaws.com                                                                                |
| Choose when routing traffic to AWS<br>Beanstalk, ELB, or S3. For example:<br>Value/Route traffic to info<br>The option that you choose determi<br>pecify where you want to route into<br>Alias to Application and Class<br>Asia Pacific (Sydney) [ap-sout<br>Q dualstack.alpr-lb-345623<br>Wias hosted zone ID: 21GM30XH42                                                                                                   | resources for EC2, API Gateway, Amazon VPC, CloudFront, Elasti<br>192.0.2.44.<br>Ines how Route 53 responds to DNS queries. For most options, yo<br>ernet traffic.<br>ic Load Balancer<br>heast-2]<br>229.ap-southeast-2.elb.amazonaws.com                                                                                |
| Choose when routing traffic to AWS<br>leanstalk, ELB, or S3. For example:<br>Value/Route traffic to Info<br>The option that you choose determing<br>pecify where you want to route init<br>Alias to Application and Class<br>Asia Pacific (Sydney) [ap-sout<br>Q dualstack.alpr-lb-345623<br>Was hosted zone ID: 21GM30XH42<br>Valuate target health<br>lefect Yes if you want Route 53 to u<br>esource is healthy.<br>Yes   | resources for EC2, API Gateway, Amazon VPC, CloudFront, Elasti<br>192.0.2.44.<br>Ines how Route 53 responds to DNS queries. For most options, ye<br>erret traffic.<br>ic Load Balancer<br>theast-2]<br>229.ap-southeast-2.elb.amazonaws.com<br>PM65<br>set this record to respond to DNS queries only if the specified AW |
| Choose when routing traffic to AWS<br>Beanstalk, ELB, or S3. For example:<br>Value/Route traffic to Info<br>The option that you choose determin<br>peoply where you want to route into<br>Alias to Application and Class<br>Asia Pacific (Sydney) [ap-sout<br>Q. dualstack.alpr-lb-345623<br>Ulas hosted zone ID: 21GM30XI442<br>Evaluate target health<br>elect: Yes if you want Route 53 to u<br>source is healthy.<br>Yes | resources for EC2, API Gateway, Amazon VPC, CloudFront, Elasti<br>192.0.2.44.<br>Ines how Route 53 responds to DNS queries. For most options, yo<br>ernet traffic.<br>ic Load Balancer<br>theast-2]<br>229.ap-southeast-2.elb.amazonaws.com<br>PM6S<br>see this record to respond to DNS queries only if the specified AW |

Figure 6.42: Route Traffic to the Load Balancer.

## 6.3.7 Use AWS Budgets to Monitor Cost

Navigate to AWS Budgets page, click the create budget button, provide a budget name, and provide a monthly budget of 12 USD. When the budget meets a certain threshold, an email will be sent to remind the usage of the budget. Then select to stop EC2 instances on the action page when all budgets are used up.

| AWS Billing > Budgets > Overview |                   | ×                  |
|----------------------------------|-------------------|--------------------|
| Overview Info                    |                   |                    |
| Budgets (1) Info                 | nload CSV Actions | Create budget      |
| Q Find a budget                  |                   | Show all budgets 🔻 |
|                                  |                   | < 1 > ©            |
| Name                             | ▲ Thresholds      | ▼ Actions          |
| My Monthly Cost Budget           | <b>О</b> К        | Standby (1)        |
| •                                |                   | Þ                  |

Figure 6.43: Click Create Budget Button.

| alor budget                                                                                                    |                                                                                                    |
|----------------------------------------------------------------------------------------------------|----------------------------------------------------------------------------------------------------|
| Names must be between 1-100 characters.                                                                                                    |                                                                                                    |
| Set budget amount         Period         Daily budgets do not support enabling forecasted alerts, or         Monthly         Budget renewal type            • Recurring budget<br>Recurring budget<br>Expiring budget<br>Expiring budget<br>Expiring budget<br>Expiring monthly budgets stop renewing at the end of the<br>Start month             Apr           2023          Budgeting method          Info             Fixed<br>Create a budget that tracks against a single monthly budget                                                                                                    | daily budget planning.                                                                                                    |
| Enter your budgeted amount (\$)                                                                                                    |                                                                                                    |
| Last month's cost: \$4.38                                                                                                    |                                                                                                    |
| Last month's cost: \$4.58 12.00 udget scope info id filtering and use advanced options to narrow the set of o cope options All AWS services (Recommended) Track any cost incurred from any service for this account as part of the budget scope                                                                                                    | cost information tracked as part of this budget           O         Filter specific AWS cost dimensions           Select specific dimensions to budget against.         For example, you can select the specific service           "EC2" to budget against. |
| Last month's cost: \$4.38          12.00         udget scope info         Id filtering and use advanced options to narrow the set of other set of other set of the set of the set of | cost information tracked as part of this budget           Filter specific AWS cost dimensions           Select specific dimensions to budget against.           For example, you can select the specific service           "EC2" to budget against.         |

Figure 6.44: Set Budget Limit.

| Budget amour                                | ıt                                                     |                                                |    |
|---------------------------------------------|--------------------------------------------------------|------------------------------------------------|----|
| Your budgeted among To change your budge    | ount: <b>\$12.00</b><br>ted amount, go back to step 2. |                                                |    |
| ▼ Alert #1                                  |                                                        | Remove                                         |    |
| Set alert thresho                           | ld                                                     |                                                | _  |
| Threshold<br>When should this aler          | t be triggered?                                        | Trigger<br>How should this alert be triggered? |    |
| 100                                         | % of budgeted amount 🔹                                 | Actual 🔻                                       |    |
| Notification prefe<br>Select one or more no | erences<br>tification preferences to receive alerts.   |                                                |    |
| Email recipients<br>Specify the email recip | pients you want to notify when the threshold h         | i has exceeded.                                |    |
| alprtechonline@g<br>thammauleun@g           | gmail.com,<br>mail.com                                 |                                                |    |
| Maximum number of (                         | email recipients is 10.                                |                                                |    |
| Amazon SNS A                                | lerts - Optional Info                                  |                                                |    |
| AWS Chatbot A                               | Merts                                                  |                                                |    |
| + Add alert three                           | shold                                                  | _                                              |    |
|                                             |                                                        | Cancel Previous New                            | ct |

Figure 6.45: Send Emails When Thresholds Are Met.

| <ul> <li>Alert #1 (1 actions attached)</li> </ul>                                                                                                    |                                                                                                    |
|----------------------------------------------------------------------------------------------------|----------------------------------------------------------------------------------------------------|
| Threshold                                                                                                    | Email recipients                                                                                                    |
| 100%                                                                                                    | alprtechonline@gmail.com,                                                                                                    |
|                                                                                                    | thammauleun@gmail.com                                                                                                    |
| Threshold measured against                                                                                                    |                                                                                                    |
| Actual Costs                                                                                                    | Amazon SNS                                                                                                    |
|                                                                                                    | Not configured                                                                                                    |
| Action #1                                                                                                    | Remove                                                                                                    |
| AWS Budgets requires specific IAM permiss<br>don't have proper permissions configured ar<br>AWS Budgets can't run your configured action<br>provided managed policies so your AWS Bud<br>you use these IAM policies to be sure you do<br>AWS Budgets when a new functionality is in<br>managed policy by default. For details about | ions to run an action on your behalf. If you<br>ad assigned for the user and for AWS Budgets,<br>ons. To ensure proper configuration, we've<br>lgets actions work as intended. We recommend<br>n't have to update your existing IAM policy for<br>cluded. We will add new capabilities to the<br>t managed policies, see Managed policies [2]. |
| Select IAM role<br>Ensure that this IAM role has preconfigured permissions that                                                                                                    | t will allow AWS Budgets to run the action.                                                                                                    |
| alpronline                                                                                                    | •                                                                                                    |
| C<br>Alternatively, you can manually create an IAM role 🔀                                                                                                    |                                                                                                    |
| Which action type should be applied when the budg                                                                                                    | get threshold has been exceeded?                                                                                                    |
| Automate instances to stop for EC2 or RDS                                                                                                    |                                                                                                    |
|                                                                                                    |                                                                                                    |
| Stop EC2/RDS instances                                                                                                    |                                                                                                    |
| • Stop EC2                                                                                                    |                                                                                                    |
| ○ Stop RDS                                                                                                    |                                                                                                    |
| Select region                                                                                                    |                                                                                                    |
| Asia Pacific (Svdnev) ap-southeast-2                                                                                                    | •                                                                                                    |
|                                                                                                    |                                                                                                    |
| Choose EC2/RDS instances                                                                                                    |                                                                                                    |
| Choose instances                                                                                                    | <u>۸</u>                                                                                                    |
| ✓ i-030acdfa9126a28d6                                                                                                    |                                                                                                    |
| ✓ i-038e22188345477f5                                                                                                    |                                                                                                    |
| Do you want to automatically run this action when                                                                                                    | this threshold is exceeded?                                                                                                    |
| ○ No                                                                                                    |                                                                                                    |
| • Yes                                                                                                    |                                                                                                    |
| How do you want to be plotted when this action is                                                                                                    |                                                                                                    |
| I lise the same alert settings when you defined the                                                                                                    | nis threshold                                                                                                    |
| <ul> <li>Use different alert settings</li> </ul>                                                                                                    | is an colora                                                                                                    |
|                                                                                                    |                                                                                                    |
| Add action                                                                                                    |                                                                                                    |
|                                                                                                    |                                                                                                    |
|                                                                                                    |                                                                                                    |
|                                                                                                    |                                                                                                    |
|                                                                                                    | Cancel Previous Next                                                                                                    |

Figure 6.46: Stop EC2 Instances When Threshold Is Met.

# 6.4 Use Github Actions to Deploy ALPR Web Application on EC2 Instances

Only Docker is needed to run the web project, so use SSH to connect to the two EC2 instances, install Docker, and start the Docker service in the background.

| Instances (1/2) Info             |                     |                  |             |               |               |
|----------------------------------|---------------------|------------------|-------------|---------------|---------------|
| C Connect                        | Instance state 🔻    | Actions 🔻        | Launch inst | tances 🔹      |               |
| <b>Q</b> Find instance by attrib | a (case-sensitive)  |                  |             |               | < 1 > 🔘       |
| ■ Name ▼                         | Instance ID         | Instance sta     | ate 🔻       | Instance type | ▼ Status chec |
| alpr_server_2                    | i-030acdfa9126a28d6 | $\Theta$ Stopped | ⊕⊝          | t2.micro      | -             |
| alpr_server_1                    | i-038e22188345477f5 | 🔗 Running        | ÐQ          | t2.micro      | ⊘ 2/2 chec    |
| 1                                |                     |                  |             |               | ł             |
|                                  |                     |                  |             |               |               |

Figure 6.47: EC2 Home Page.

| EC2 Instance Connect                   | Session Manager              | SSH client             | EC2 serial conso         | e                     |            |
|----------------------------------------|------------------------------|------------------------|--------------------------|-----------------------|------------|
| nstance ID                             |                              |                        |                          |                       |            |
| 🗗 i-038e22188345477                    | f5 (alpr_server_1)           |                        |                          |                       |            |
| Public IP address                      |                              |                        |                          |                       |            |
| <b>3</b> .25.71.17                     |                              |                        |                          |                       |            |
| Jser name                              |                              |                        |                          |                       |            |
| Enter the user name defined<br>ubuntu. | in the AMI used to launch th | e instance. If you did | n't define a custom user | name, use the default | user name, |
|                                        |                              |                        |                          |                       |            |
| ubuntu                                 |                              |                        |                          |                       |            |
| ubuntu                                 |                              |                        |                          |                       |            |
| ubuntu                                 |                              |                        |                          |                       |            |

Figure 6.48: Use SSH to Connect EC2 Instance.

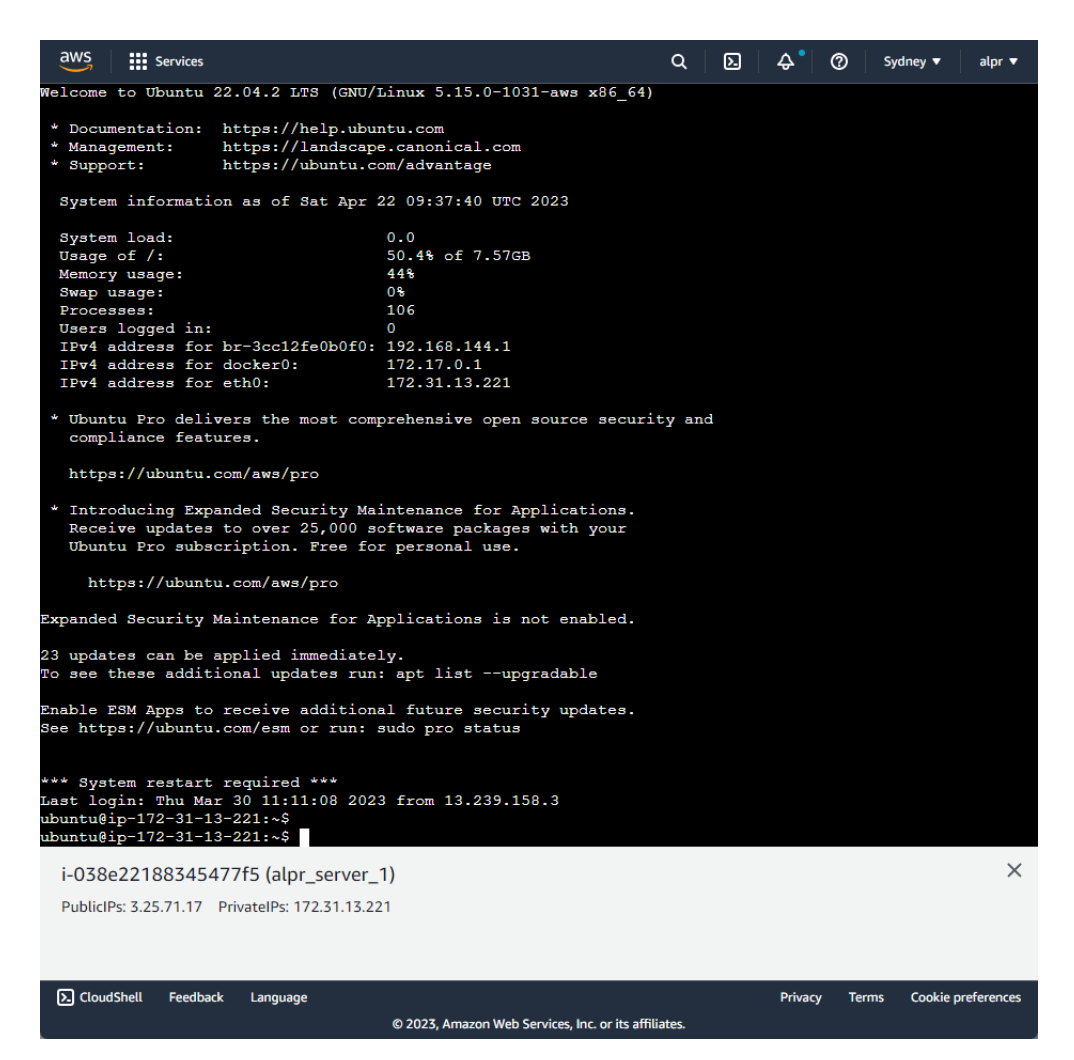

Figure 6.49: EC2 Instance's Command Line Interface.

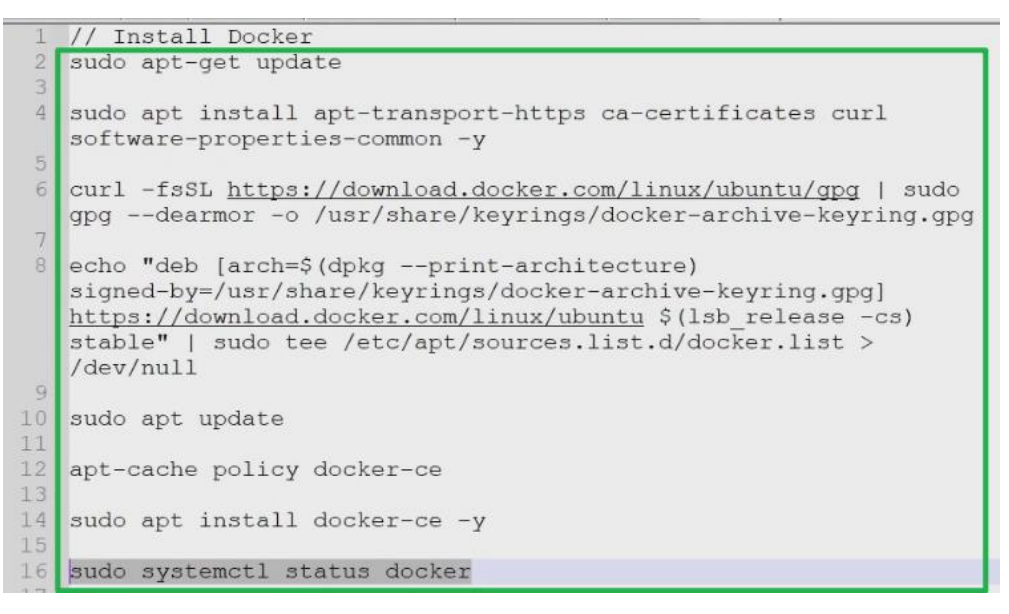

Figure 6.50: Command to Install Docker.

After installing Docker, the next step is to connect the two EC2 instances with the GitHub Repository. The relevant installation and configuration code of GitHub Runner can be found in GitHub Repository's setting, and then install GitHub Runner in the command line interface of EC2 instances and run the GitHub Runner service. So that when the developer executes a git push to the project's repository, GitHub will automatically copy the entire project code to these EC2 instances and redeploy the web project again.

| <> Code 💿 Issues 👫        | Pull requests | 🕽 Actions 🖽 Projects 🛈 Security 🗠 Insights 🕸 Settings                                                                         |                   |       |
|---------------------------|---------------|----------------------------------------------------------------------------------------------------|-------------------|-------|
| ঞ্চি General              |               | Runners                                                                                                    | New self-hosted n | unner |
| Access<br>A Collaborators |               | Host your own runners and customize the environment used to run jobs in your GitHub Actions wor<br>about self-hosted runners. | kflows. Learn mo  | ore   |
| Code and automation       |               | Runners                                                                                                    | Status            |       |
| 운 Branches                |               | 🗃 ip-172-31-13-221 (self-hosted) (Linux) (X64) (alpr_runner1)                                                                 | • Idle            |       |
| ♡ Tags<br>En Rules        | Beta) v       | runner2 (self-hosted) Linux (X64) (alpr_runner2)                                                                              | Offline           |       |
| Actions                   | ^             |                                                                                                    |                   |       |
| General Runners           |               |                                                                                                    |                   |       |

Figure 6.51: GitH

GitHub Repository Runners Page.

| downloading and configuring the<br>Corporate Terms of Service, as an                                                                                         | uires that you download, configure, and execute the GitHub Actions Runner. E<br>e GitHub Actions Runner, you agree to the GitHub Terms of Service or GitHub<br>pplicable. |
|----------------------------------------------------------------------------------------------------|----------------------------------------------------------------------------------------------------|
| Runner image                                                                                                    |                                                                                                    |
| ○ 🗯 macOS                                                                                                    | Linux                                                                                                    |
| Architecture                                                                                                    |                                                                                                    |
| x64                                                                                                    | •                                                                                                    |
|                                                                                                    |                                                                                                    |
| Download                                                                                                    |                                                                                                    |
|                                                                                                    |                                                                                                    |
| # Create a Tolder                                                                                                    | d actions-nunnen                                                                                                    |
| » mkuir actions-runner aa c                                                                                                    | u actions-runner                                                                                                    |
| <pre>% curl -o actions-runner-li</pre>                                                                                                    | и раскаде                                                                                                    |
| https://github.com/actions/                                                                                                    | /runner/releases/download/v2.303.0/actions-runner-linux-x64-2.303.0.tar.g                                                                                                 |
| # Optional: Validate the ha                                                                                                    | ash                                                                                                    |
| <pre>\$ echo "e4a9fb7269c1a156eb5</pre>                                                                                                    | d5369232d0cd62e06bec2fd2b321600e85ac914a9cc73 actions-runner-linux-x64-                                                                                                   |
| 2.303.0.tar.gz"   shasum -a                                                                                                    | 3 256 -c                                                                                                    |
| # Extract the installer                                                                                                    |                                                                                                    |
| <pre>\$ tar xzf ./actions-runner-</pre>                                                                                                    | linux-x64-2.303.0.tar.gz                                                                                                    |
|                                                                                                    |                                                                                                    |
| Configure                                                                                                    |                                                                                                    |
| onfigure                                                                                                    |                                                                                                    |
| # Create the runner and sta                                                                                                    | art the configuration experience                                                                                                    |
| # Create the runner and sta<br>\$ ./config.shurl https:/<br># last stan run it!                                                                              | art the configuration experience<br>//github.com/hahaong/ReactAdmintoken AN2N2WGMCGA74XU76XU63Q3EIO4DI                                                                    |
| # Create the runner and sta<br>\$ ./config.shurl https:/<br># Last step, run it!<br>\$ ./run.sh                                                              | art the configuration experience<br>//github.com/hahaong/ReactAdmintoken AN2N2WGMCGA74XU76XU63Q3EIO4DI                                                                    |
| # Create the runner and sta<br>\$ ./config.shurl https:/<br># Last step, run it!<br>\$ ./run.sh                                                              | art the configuration experience<br>//github.com/hahaong/ReactAdmintoken AN2N2WGMCGA74XU76XU63Q3EIO4DI                                                                    |
| <pre>configure # Create the runner and sta \$ ./config.shurl https:/ # Last step, run it! \$ ./run.sh Jsing your self-hosted runner</pre>                    | art the configuration experience<br>//github.com/hahaong/ReactAdmintoken AN2N2WGMCGA74XU76XU63Q3EIO4DI                                                                    |
| <pre># Create the runner and sta \$ ./config.shurl https:/ # Last step, run it! \$ ./run.sh Jsing your self-hosted runner # Use this YAML in your work</pre> | art the configuration experience<br>//github.com/hahaong/ReactAdmintoken AN2N2WGMCGA74XU76XU63Q3EIO4DI<br>*flow file for each ich                                         |

Figure 6.52: Codes to Install, Configure and Run GitHub Runner.

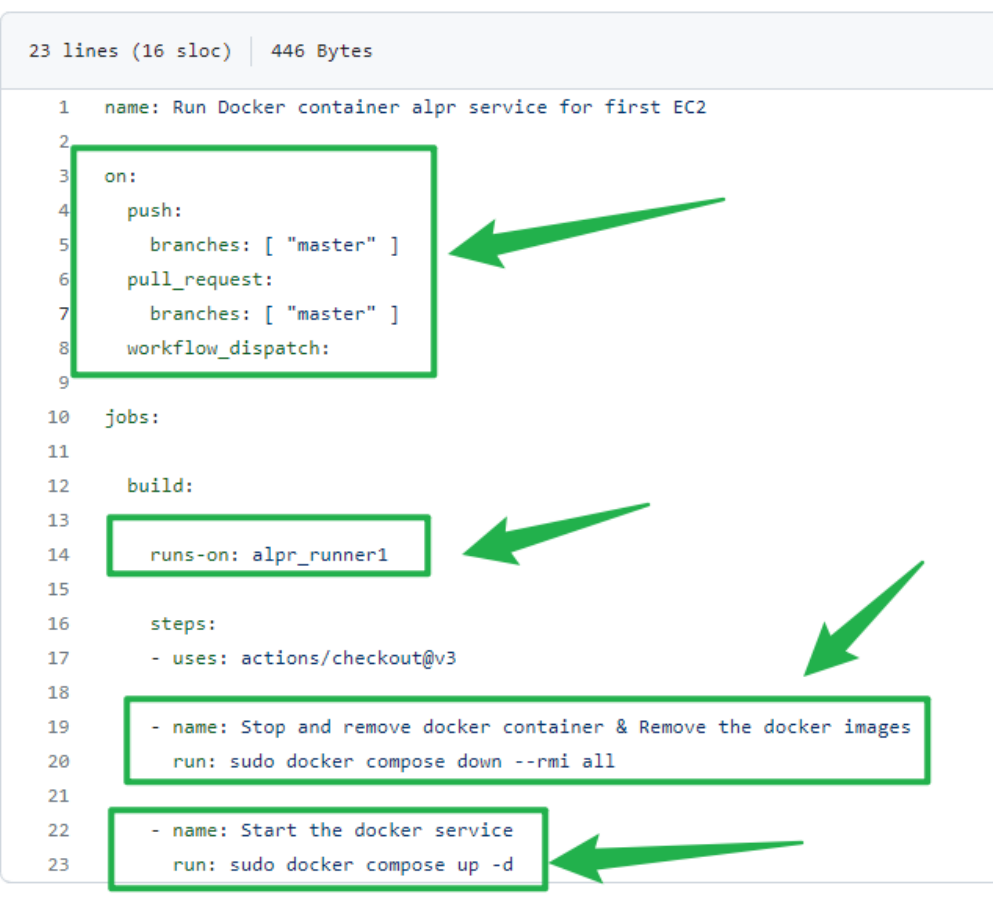

Figure 6.53: Github Actions's YML file.

```
25 lines (17 sloc) 610 Bytes
```

```
1 const express = require('express')
    const path = require("path")
2
3 // const history = require('connect-history-api-fallback');
4 const PORT = 8000;
 5 const app = express()
 6
    // app.use(history()); // 注册处理前端采用history模式的路由
7
8
9
10 app.use(express.static(path.join( dirname, "ReactAdmin", "build")))
11
12 app.get('*', function (request, response){
       console.log("entered")
13
14
       response.sendFile(path.resolve(__dirname, 'ReactAdmin', 'build','index.html'))
15
     })
16
17
18
    // app.get("/",(req,res)=>{
    // res.send("server")
19
20 // })
21
22 app.listen(PORT,()=>{
23
        console.log(`Server listening on PORT ${PORT}`)
24 })
```

Figure 6.54: Server.js file that Starts Express Server.

```
8 lines (5 sloc) 100 Bytes
1 FROM node:16-alpine as base
2 COPY . /app/
3 WORKDIR /app/
4 RUN npm install
5 CMD ["npm","run","start"]
6
7
8
```

Figure 6.55: Dockerfile That Builds Docker Image.

```
13 lines (12 sloc)
                     234 Bytes
      version: '2.2'
  1
  2
       services:
  3
        alpr_server:
  4
           container name: alpr server
           image: alpr_server
  5
           restart: on-failure:0
  6
           build:
  7
  8
               context: .
               dockerfile: dockerfile
  9
 10
               target: base
 11
           ports:
 12
             - "80:8000"
 13
```

Figure 6.56: docker-compose.yml to Configure Docker Service.

# 6.5 Firestore, Algolia Functions and Custom Functions Used in Project

The implementation of web and mobile applications follows the Figure 6.57 design diagram for the most part. There are three layers: Presentation Layer, Middle Layer, and Firestore Function Layer. Presentation is responsible for displaying interface and processing business logic, the middle layer is responsible for connecting the presentation layer and firebase function layer, and it exposes a series of methods of operating Firestore to the presentation layer. The Firestore function layer is a series of methods to operate the database, such as creating, retrieving, updating, and deleting data. Tables 6.1, 6.2, and 6.3 show the functions used in the project.

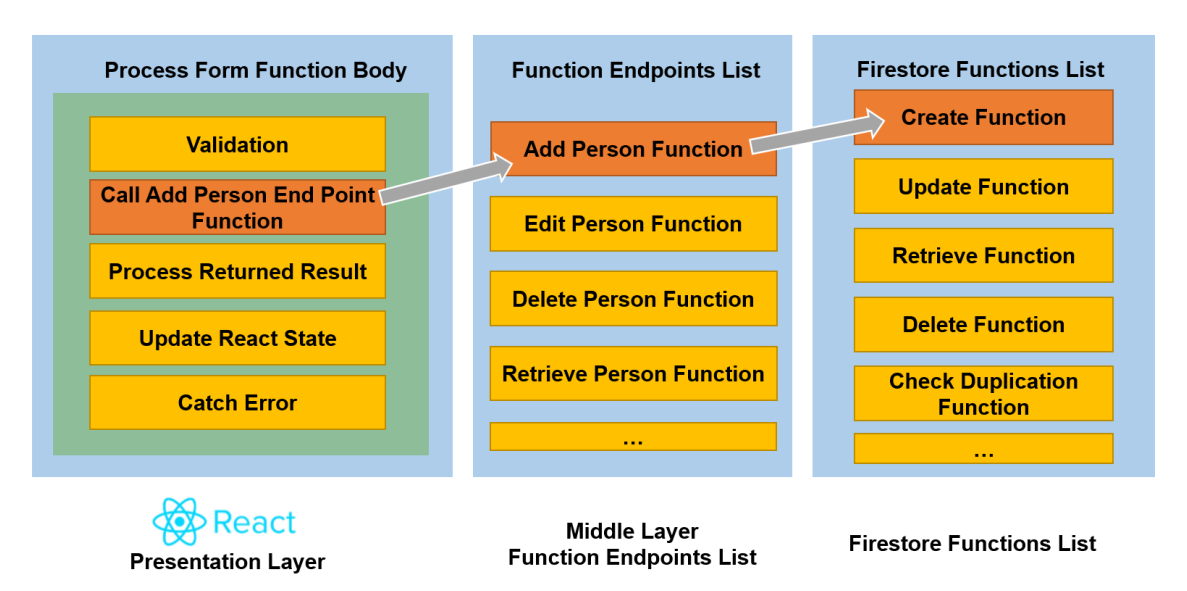

Figure 6.57: React and React Native Process Data Flow Design.

| Function                     | Parameters | Description                |
|------------------------------|------------|----------------------------|
| reqAllCarparkList            | -          | Get the list of car access |
|                              |            | logs.                      |
| reqLimitCarparkList          |            | Get the first 10 car       |
|                              |            | access logs                |
| reqCategoryList              |            | Get the list of            |
|                              |            | categories                 |
| reqRoleList                  |            | Get the list of roles      |
| reqUserList                  |            | Get the list of users      |
| reqCheckDuplicationCategory  | data       | Check for duplicate        |
| List                         |            | category names             |
| reqCheckDuplicationPersonLis | data       | Check for duplicate car    |
| t                            |            | plate numbers              |
| reqCheckDuplicationUserList  | data       | Check for duplicate        |
|                              |            | usernames                  |
| reqCheckDuplicationRoleList  | data       | Check for duplicate role   |
|                              |            | names                      |
| reqUpdateCategory            | id, data   | Update the category        |
|                              |            | name                       |

| able 6.1: | 1: List of Fu | nction End | points. |
|-----------|---------------|------------|---------|
| able 6.1: | 1: List of Fu | nction End | point   |

| reqUpdateUser     | id, data   | Update the user account |
|-------------------|------------|-------------------------|
| reqUpdatePerson   | id, data   | Update the car's owner  |
|                   |            | informationr            |
| reqUpdateRole     | id, data   | Update the role         |
| reqDeleteCategory | id         | Delete the category     |
| reqDeleteRole     | id         | Delete the role         |
| reqDeleteUser     | id         | Delete the user account |
| reqDeletePerson   | id         | Delete the car owner    |
| reqPersonById     | id         | Get the specific car    |
|                   |            | owner's information     |
| reqRoleById       | id         | Get the specific role's |
|                   |            | information             |
| reqSearchUser     | searchData | Search for the specific |
|                   |            | user account            |
| reqCategoryById   | id         | Get the specific        |
|                   |            | category's information  |
| reqAddPerson      | data       | Add a car owner         |
| reqAddRole        | data       | Add a role              |
| reqAddCategory    | data       | Add a category          |
| reqAddUser        | data       | Add a user account      |

 Table 6.2:
 List of Firestore Native Functions

| Function   | Parameters  | Description                 |
|------------|-------------|-----------------------------|
| onSnapshot | Collection, | Listen to the collection in |
|            | call back   | real-time, when there is    |
|            | function    | update on the collection's  |
|            |             | document, the call back     |
|            |             | function will be called.    |
| query      | Collection, | Set query rules on the      |
|            | rules       | specific collection         |
| getDocs    | Query       | Get the list of documents   |
|            |             | based on the query rule     |

| getDoc    | Document    | Get the specific document |
|-----------|-------------|---------------------------|
| addDoc    | Collection, | Add a document to the     |
|           | data        | collection                |
| updateDoc | Document,   | Update the document with  |
|           | data        | the data                  |
| deleteDoc | Document    | Delete the document       |

Table 6.3: Algolia Function.

| Function | Parameters       | Description                             |
|----------|------------------|-----------------------------------------|
| search   | search string, { | Query the database based on search      |
|          | filters,         | string and filters. The hitsPerPage and |
|          | hitsPerPage,     | page parameters are used to do          |
|          | page             | pagination. It returns the result list. |
|          | }                |                                         |

# 6.6 Web Application Implementation

This section will display each web application page and explain the business logic using section code.

## 6.6.1 User Account

The User Account module can be divided into login activity and logout activity.

### 6.6.1.1 Login Activity

When the user logs in, the Ant-Design UI library will check whether the value of the input box is legal, and if it is legal, the login button is disabled. When the user submits the login form, it will enter the onFinish function. In this function, it will go to the database to find the matching username and password and check the user's role. If no user is found or the user's role is empty, a warning box will pop up. If the username, password, and role are all valid, the user data will be stored in React Redux and browser's local storage, and the user will be directed to the home page.

| I ALPR System |                            |       |   |  |
|---------------|----------------------------|-------|---|--|
|               |                            |       |   |  |
|               | User I                     | Login |   |  |
|               | A Username                 |       | ) |  |
|               | Please input your username |       |   |  |
|               | 🔒 Password                 | Ø     |   |  |
|               | password must be entered   |       |   |  |
|               | Log                        | in    |   |  |
|               |                            |       |   |  |
|               |                            |       |   |  |
|               |                            |       |   |  |
|               |                            |       |   |  |

Figure 6.58:

Login Validation Page.

| I ALPR System | 8 User not found, ple | ase try again or contact admin |  |
|---------------|-----------------------|--------------------------------|--|
|               |                       |                                |  |
|               | Use                   | er Login                       |  |
|               | 오 dqad                |                                |  |
|               |                       | Ø                              |  |
|               |                       | Log in                         |  |
|               |                       |                                |  |
|               |                       |                                |  |
|               |                       |                                |  |

Figure 6.59: System Alerts User to Try Again.

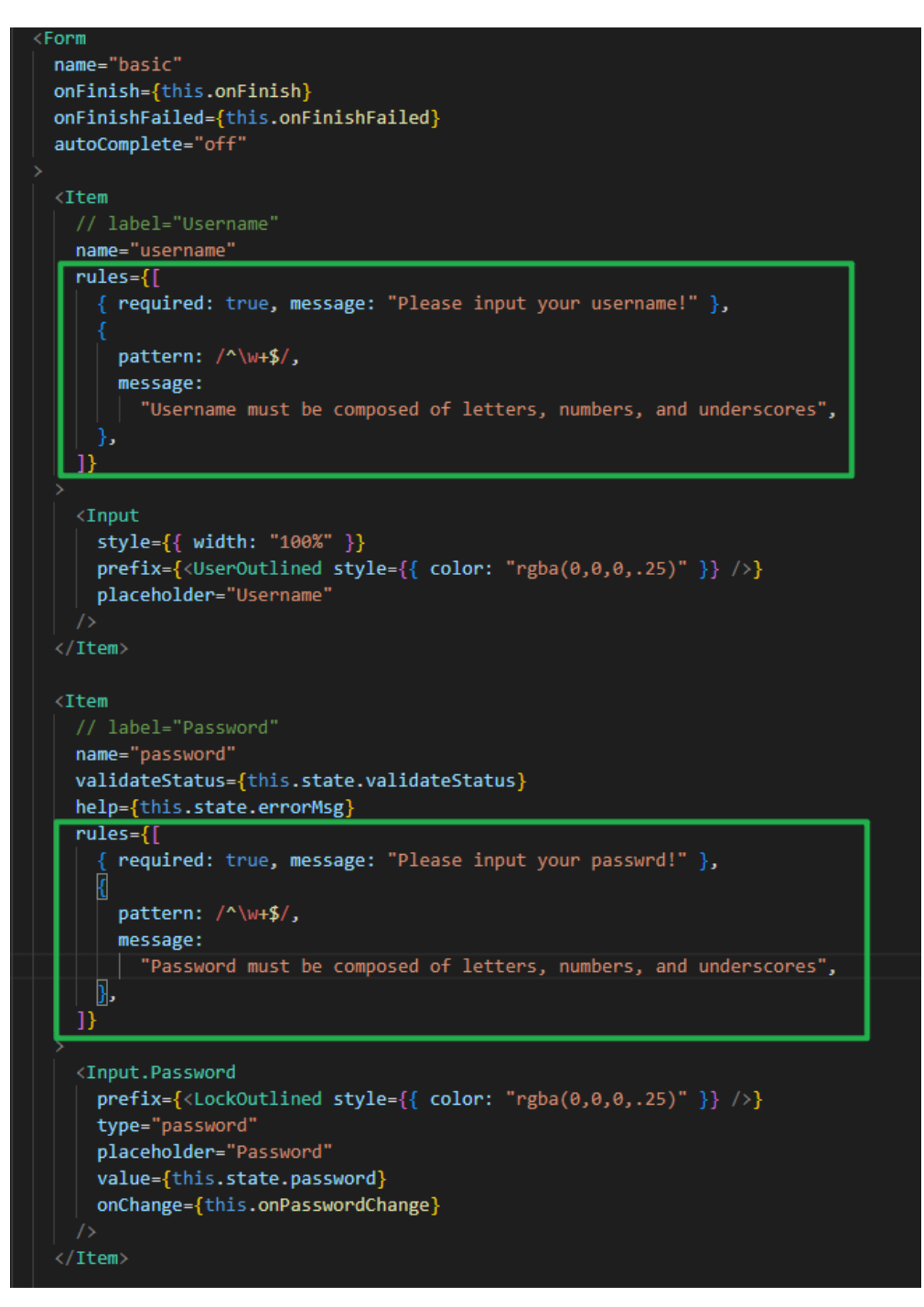

Figure 6.60: Ant-Design Form Validation.

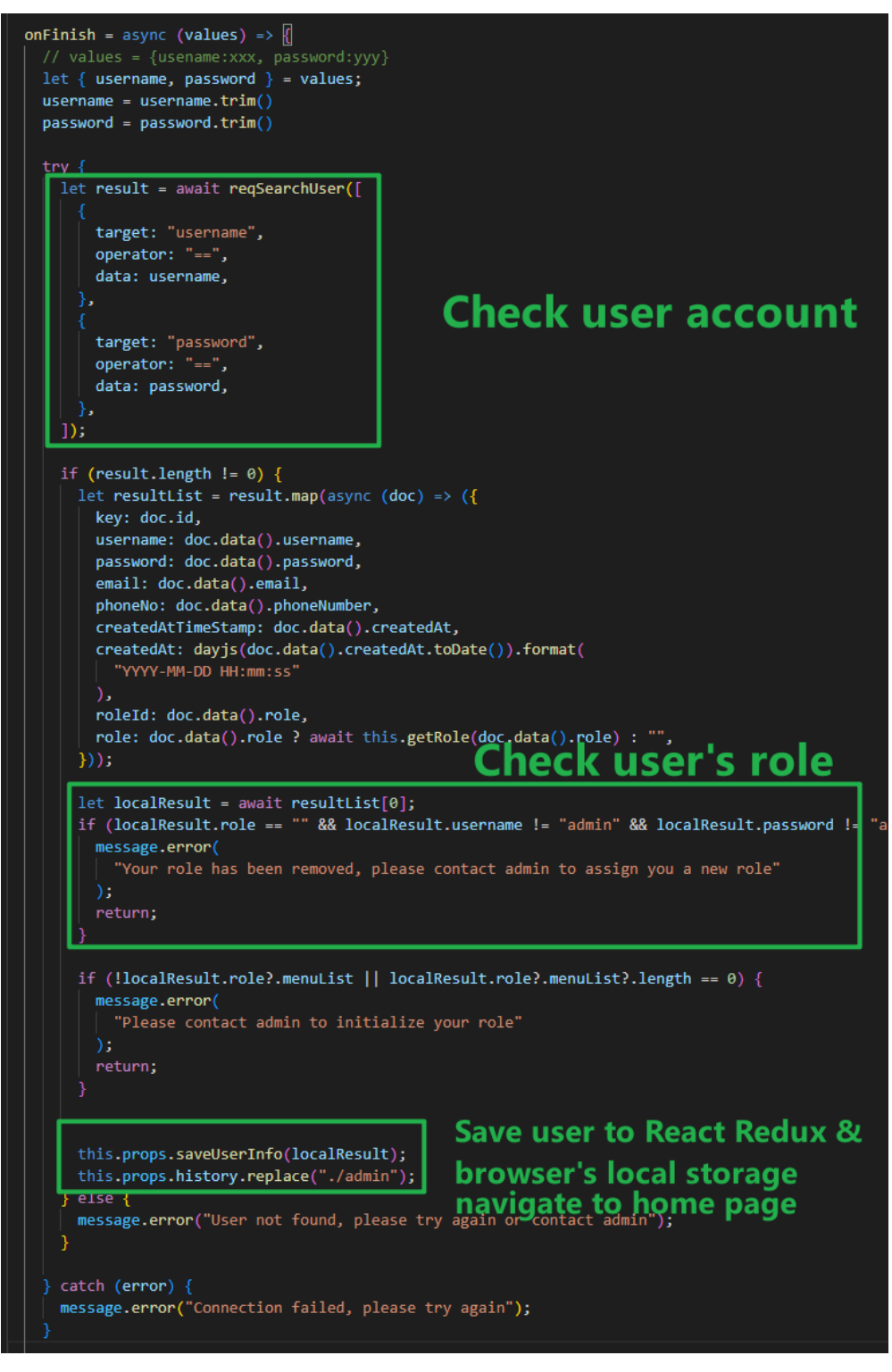

Figure 6.61: Login Logic.

# 6.6.1.2 Logout Activity

The user can click the Logout button on the homepage to log out, and a confirmation message box will pop up to confirm whether the user wants to log out. When the user the clicks ok button, the system deletes the user information in Redux and browser's local storage and this will cause all React components using the redux to re-render. The admin component monitors the user info of Redux. When the user info is deleted, it will automatically direct user to the login page. In addition, the system will automatically log out the user when the information or role of the user account is changed in the database.

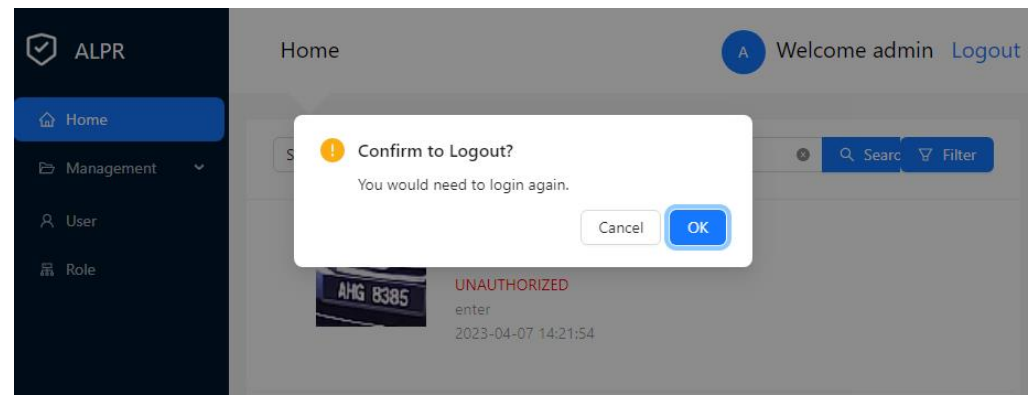

Figure 6.62: Logout Modal.

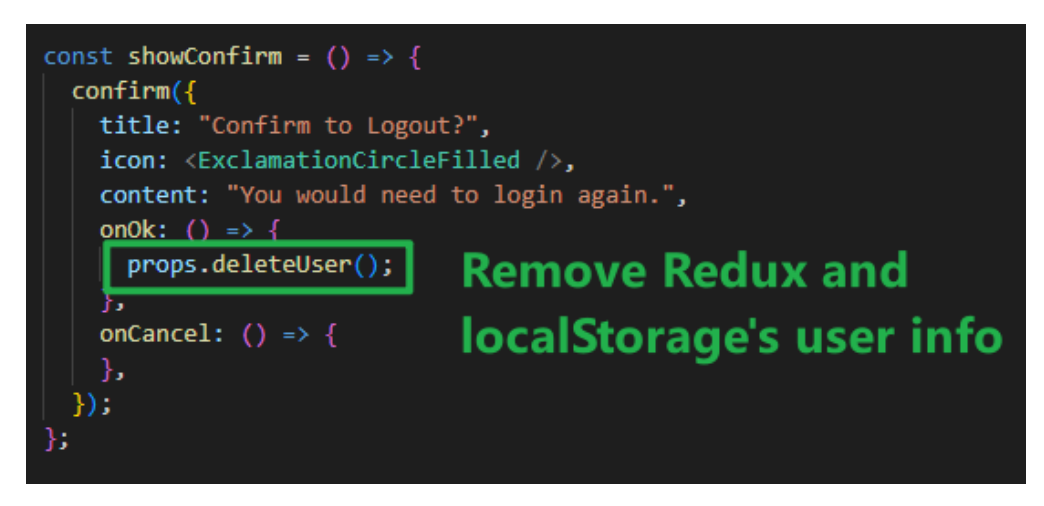

Figure 6.63: Logout Action.

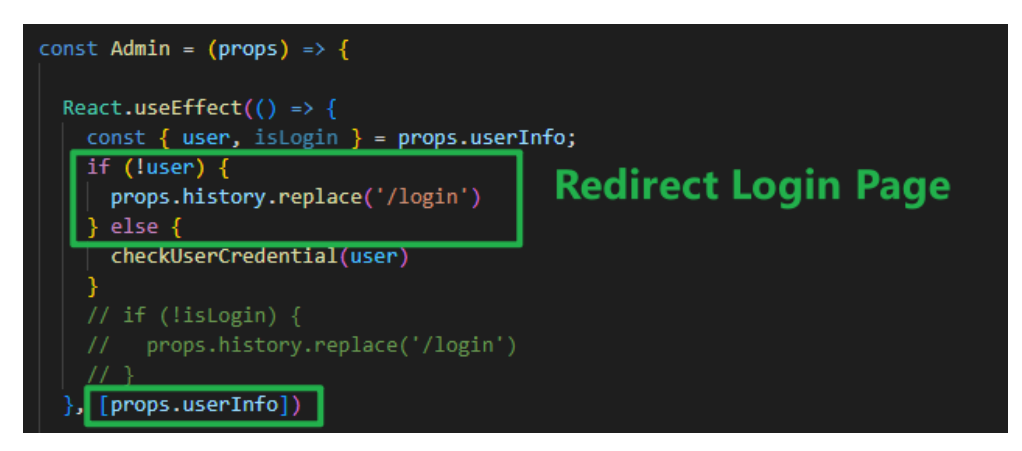

Figure 6.64: Admin Component Monitor User Info and Redirect to Login Page.

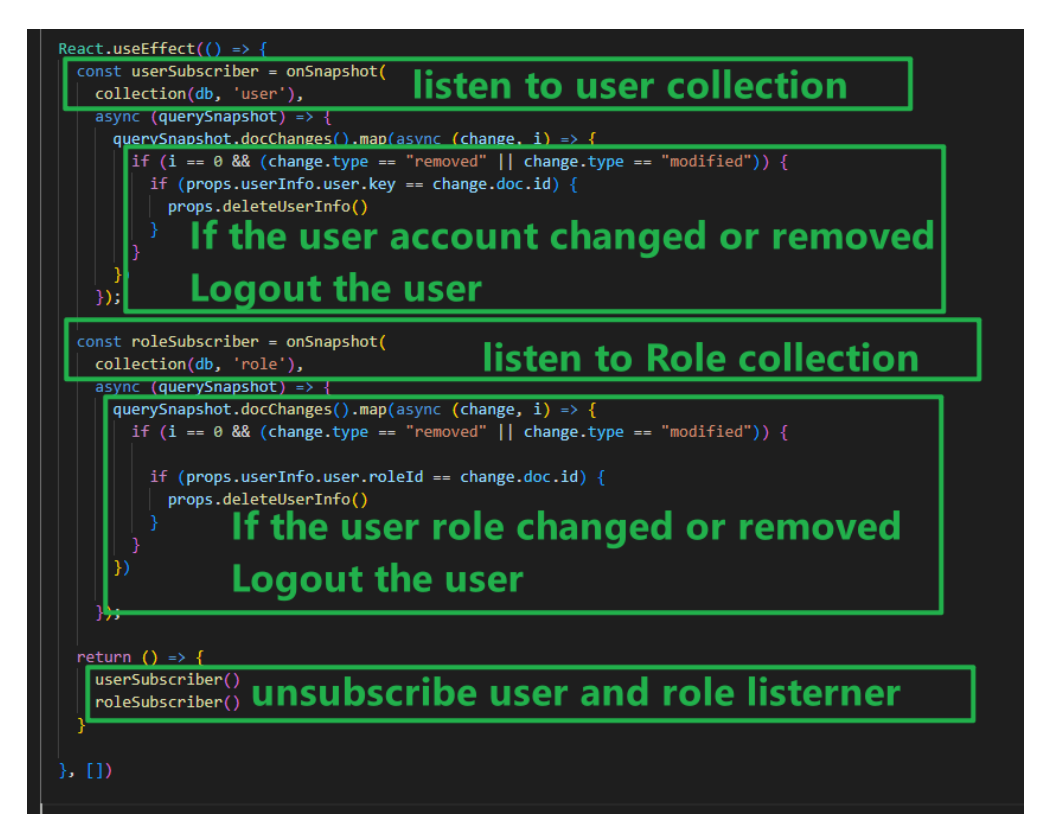

Figure 6.65: Automatically Log Out User When User Account or Role Changed.

## 6.6.2 Car Access Log

The Car Access Log Module can be divided into sections of viewing car access records, performing basic search, performing filter search, and viewing car owner information.

#### 6.6.2.1 View Car Access Logs

When the user navigates to the homepage, it will fetch the first ten car access logs from the Firestore. At the same time, the system will detect whether there is a new car access record in real time, and if there is, it will append the new car access log to the current list. User can click the load more button to load ten more car access records.

| 🕑 ALPR         | Home                |                                             | Welcome admin Logout | Î |
|----------------|---------------------|---------------------------------------------|----------------------|---|
| 습 Home         |                     |                                             |                      |   |
| 🖻 Management 💙 | Search by Car Plate | ✓ Please enter car plate to search Q Search | ⊽ Filter             |   |
| A User         |                     | AHI8455                                     |                      | - |
| 禺 Role         | AHG 8385            | UNAUTHORIZED                                |                      |   |
|                |                     | 2023-04-07 14:55:52                         |                      |   |
|                |                     | AHI8455<br>UNAUTHORIZED                     |                      |   |
|                | AHG 8385            | enter<br>2023-04-07 14:52:06                |                      |   |
|                |                     | AHG8385                                     |                      |   |
|                | AHG 8385            | enter                                       |                      |   |
|                |                     | 2023-04-07 14:21:54                         |                      |   |
|                | 440                 | UNAUTHORIZED                                |                      |   |
|                |                     | enter<br>2023-04-07 14:21:47                |                      |   |
|                |                     | AHI8455                                     |                      |   |
|                | AHG 8385            | enter<br>2023-04-07 14:20:41                |                      |   |
|                |                     |                                             |                      |   |

Figure 6.66: Web Home Page.

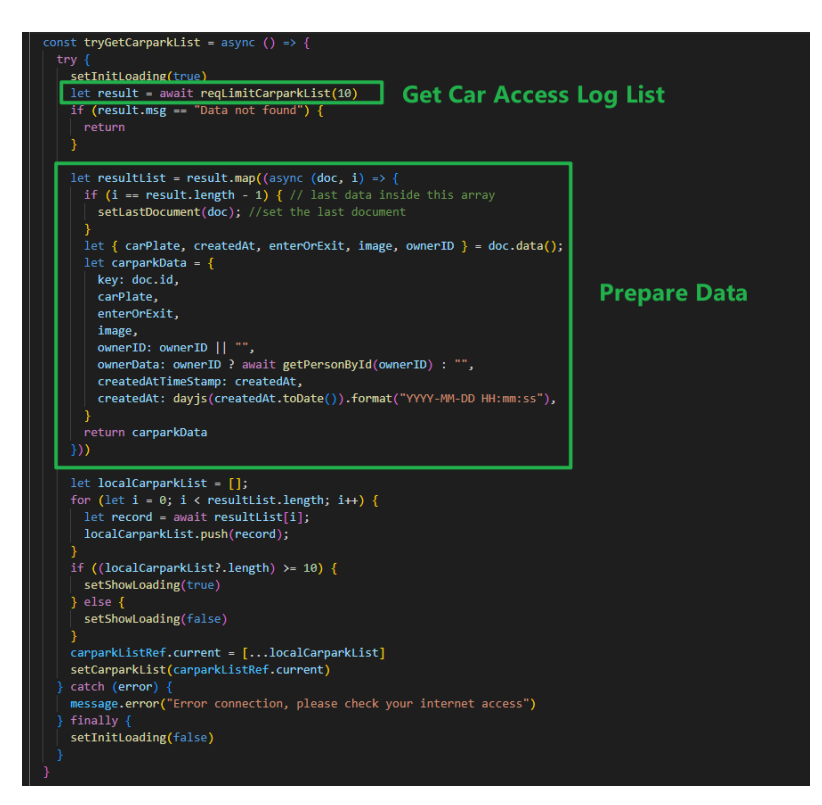

Figure 6.67: Load First 10 Car Access Records.

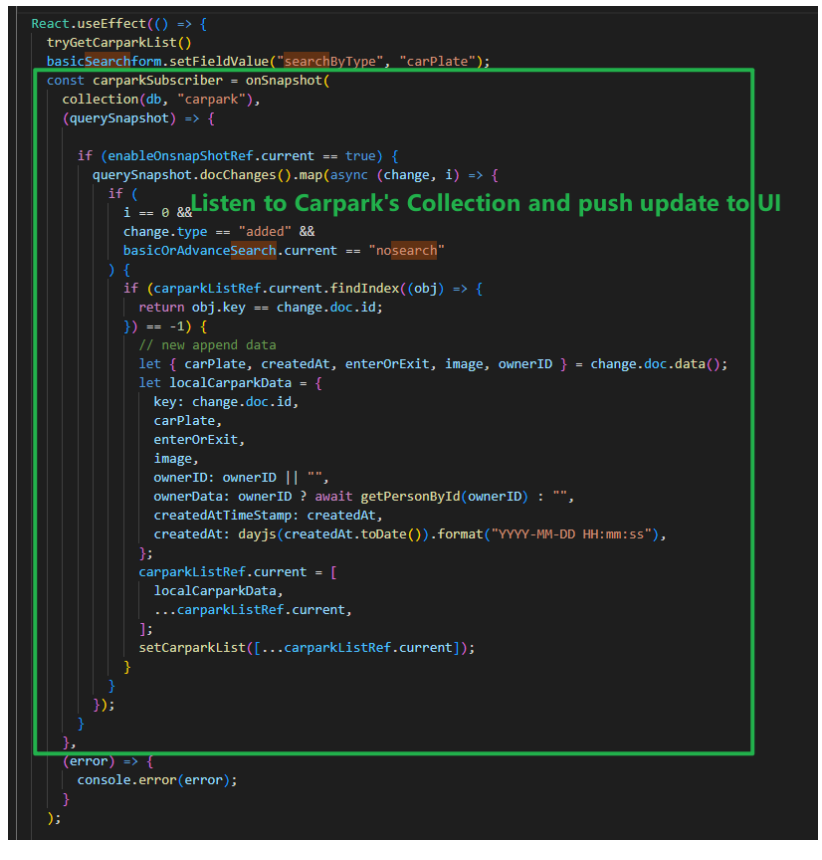

Figure 6.68: Listen to Carpark's Collection in Real-time.

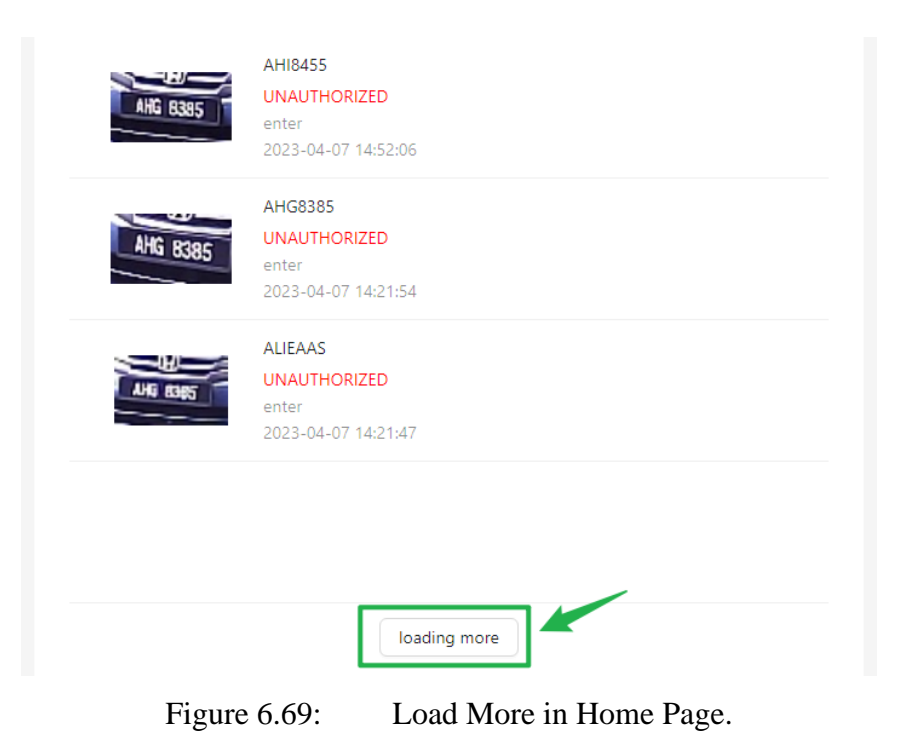

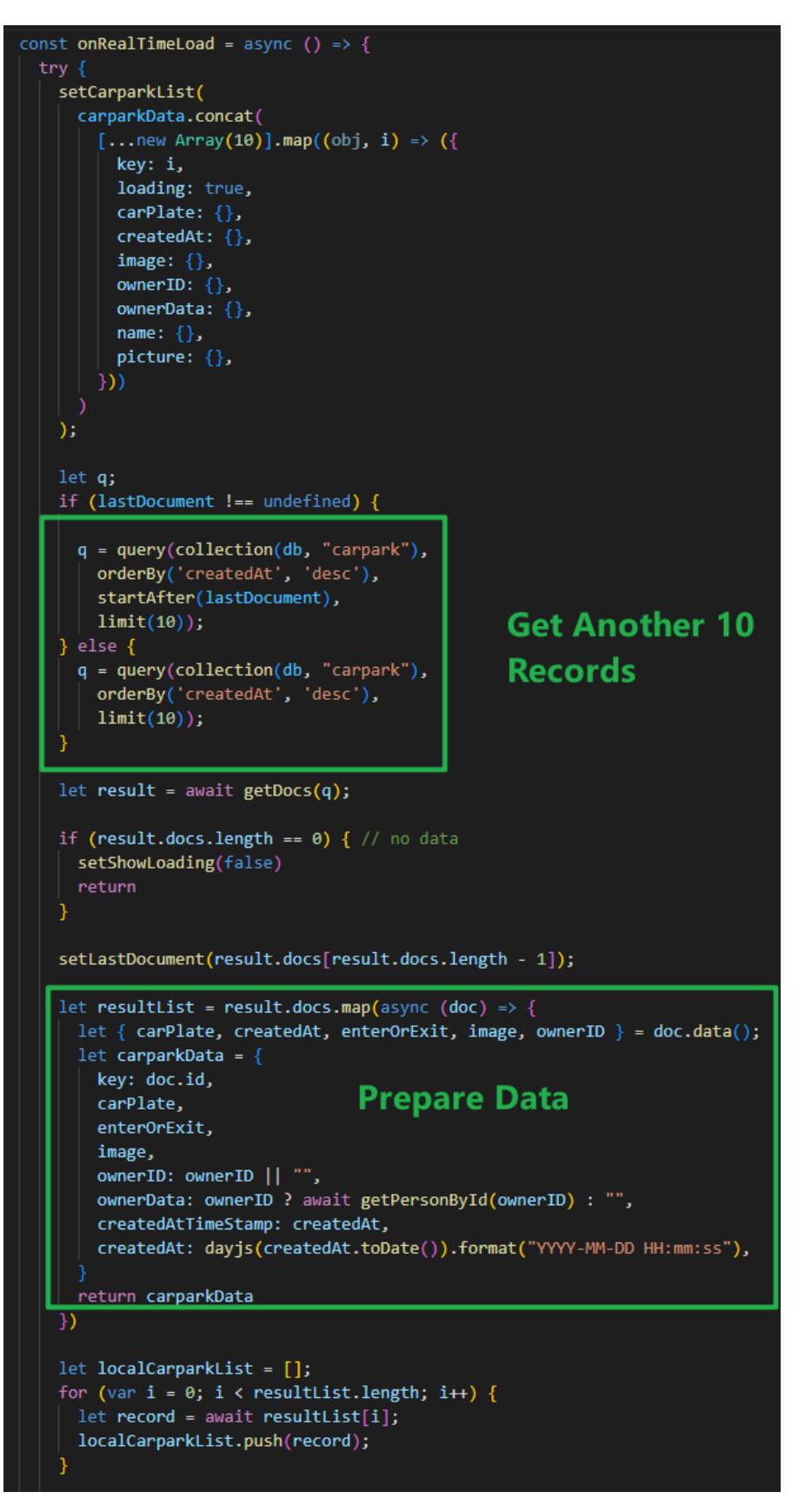

Figure 6.70: Load More Records.

### 6.6.2.2 Perform Basic Search

User can choose search by car plate, name, phone no, category or search by enter or exit. After the user enters the search keyword, user clicks the search button to search. Basic search functionality is done by using the Algolia search function.

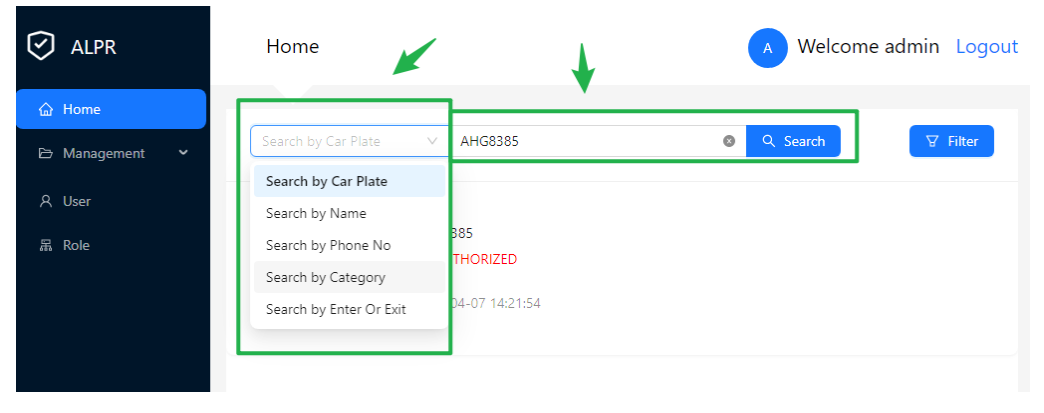

Figure 6.71: Search for Car Access Record.

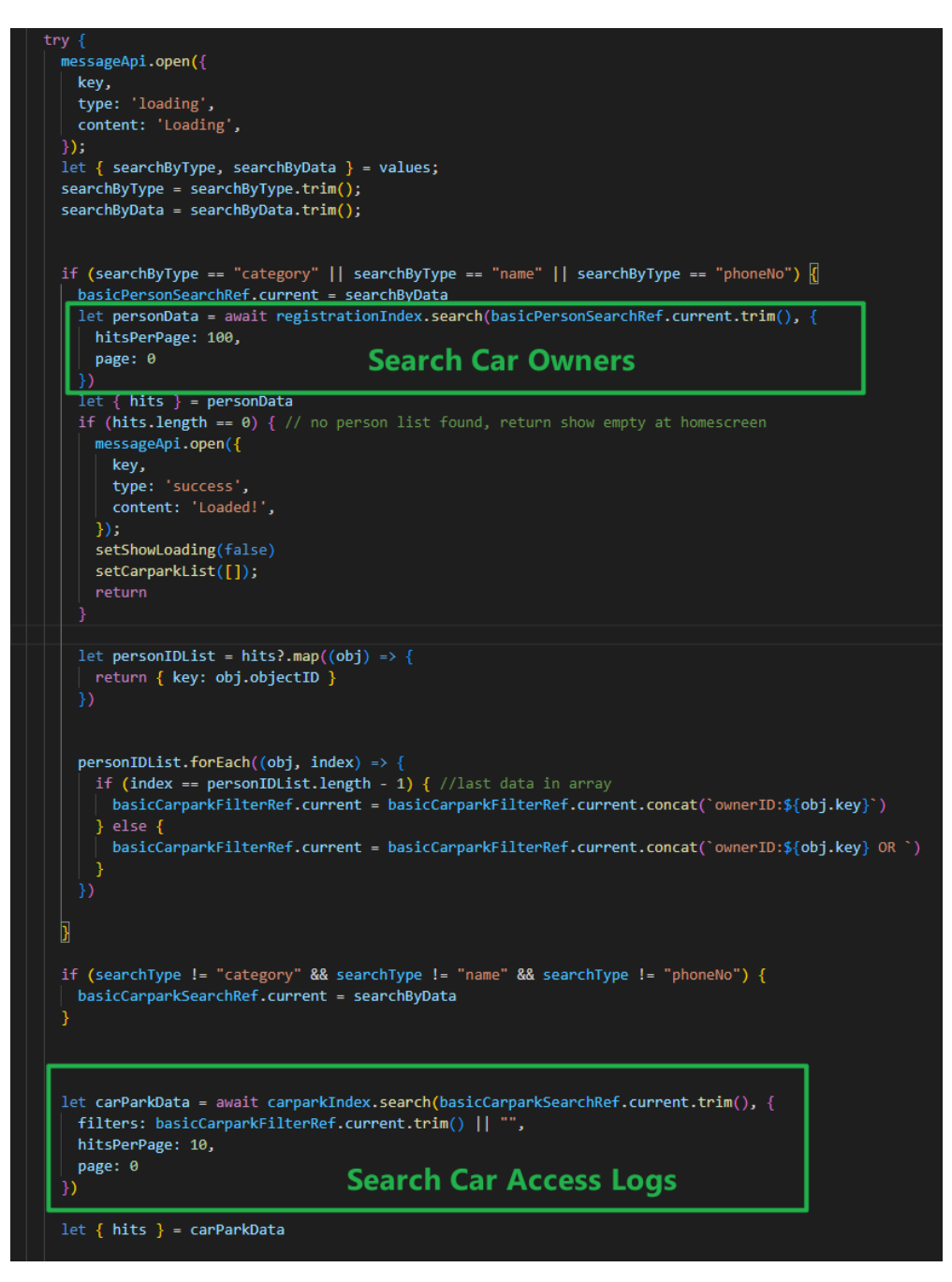

Figure 6.72: Function to Perform Basic Search.

## 6.6.2.3 Perform Filter Search

Users can provide a variety of search data to perform filter search. The date range is a required input field. After the user fills in the search data, click submit button to search the car access logs. The filter search function utilizes the Algolia search function to complete.

| 🕑 ALPR         | Home                | imes Filter Search                |              |                      |
|----------------|---------------------|-----------------------------------|--------------|----------------------|
| යි Home        |                     | Car Plate                         |              |                      |
| 🖻 Management 💙 | Search by Car Plate |                                   |              |                      |
| A User         |                     | Name<br>Please enter owner name   |              |                      |
| 品 Role         | AHG 8385            | Category                          |              |                      |
|                |                     | Please choose the category        |              | <ul> <li></li> </ul> |
|                |                     | Phone Number                      |              |                      |
|                |                     | Please enter owner phone number   |              |                      |
|                |                     | Enter Or Exit                     |              |                      |
|                |                     | Please choose the car access type |              |                      |
|                |                     | * Date                            |              |                      |
|                |                     | 2023-04-06                        | → 2023-04-07 | Ë                    |
|                |                     | Clear All Search                  |              |                      |

Figure 6.73: Web Filter Search Page.

| <pre>const onFinish = asymc (values) =&gt; {     currentPageNumberRef.current = 0     cargarxSarxInter.current = "     cargarxFilterRef.current = "     personSarxInterRef.current = "     pessonSilterRef.current = "     pasiConAdvanceSearch.current = "advance" </pre>                                                                                                    |                                |  |  |
|----------------------------------------------------------------------------------------------------|--------------------------------|--|--|
|                                                                                                    |                                |  |  |
| <pre>messageApi.open({     key,     type: 'loading',     content: 'Loading',     loading',     loadi</pre> |                                |  |  |
| <pre>[1]<br/>[let collectedFormData = {<br/>values,<br/>carPlate: values.carPlate ? values.carPlate.trim().replace(/\s/g, "") : "",<br/>name: values.name ? values.make.trim() : "",<br/>phoneNumber: values.nonNumber ? values.phoneNumber.trim().replace(/\s/g, "") : "",<br/>startDate: values.date[0].5d,<br/>endDate: values.date[1].5d,<br/>;;</pre>                                                                                                    | Process Form Data              |  |  |
| <pre>carparkSearchRef.current = collectedFormData.carPlate    ** carparkSearchRef.current = collectedFormData.carPlate    ** carparkFilterRef.current = createAtt_S[(collectedFormData.date[0].startOf("day").unix() + 28800) * 1000) TO \${(collectedFormData.date[1].endOf("day").unix() + 28800) * 1000)' if (collectedFormData.dateFined) {     carparkFilterRef.current = carparkFilterRef.current.concat(" AND enterOrExit:s[collectedFormData.aterOrExit)") }</pre>                                                                                                    |                                |  |  |
| <pre>if (collectedformData.phoneNumber != ""    collectedformData.name != "") { // let algoli.     let personArr = [].concat(collectedformData.phoneNumber, collectedformData.name);     personSearchReformData.category != undefined) @     personFileFrefF.current = 'category'S' </pre>                                                                                                    | Prepare Algolia Search Keyword |  |  |
| <pre>if (collectedformData.shoneNumber != ""    collectedformData.name != ""    collectedformData.name != ""    collectedformD</pre> | Nata.category != undefined) {  |  |  |
| <pre>// console.log("onfilter personIDList,", personIDList) // console.log("onfilter personSearchRef:", personSarchRef.current) // console.log("onfilter carparKiterRef:", carparKiterRef.current) // console.log("onfilter carparKiterRef:", carparKiterRef.current) // console.log("onfilter carparKiterRef:", carparKiterRef.current)</pre>                                                                                                    |                                |  |  |
| <pre>let personData = await registrationIndex.search(personSearchRef.current.trim(), {     filters: personDiterRef.current.trim()    "",     hitsPerrage: 00     ))     let (hits ) = personData     if (hits.length == 0) { // no person list found, return show empty at homescreen     messageApi.open((         key,         type: 'success'.     }) </pre>                                                                                                    | Search Car owner               |  |  |

Figure 6.74: Perform Filter Search on Car Owners.

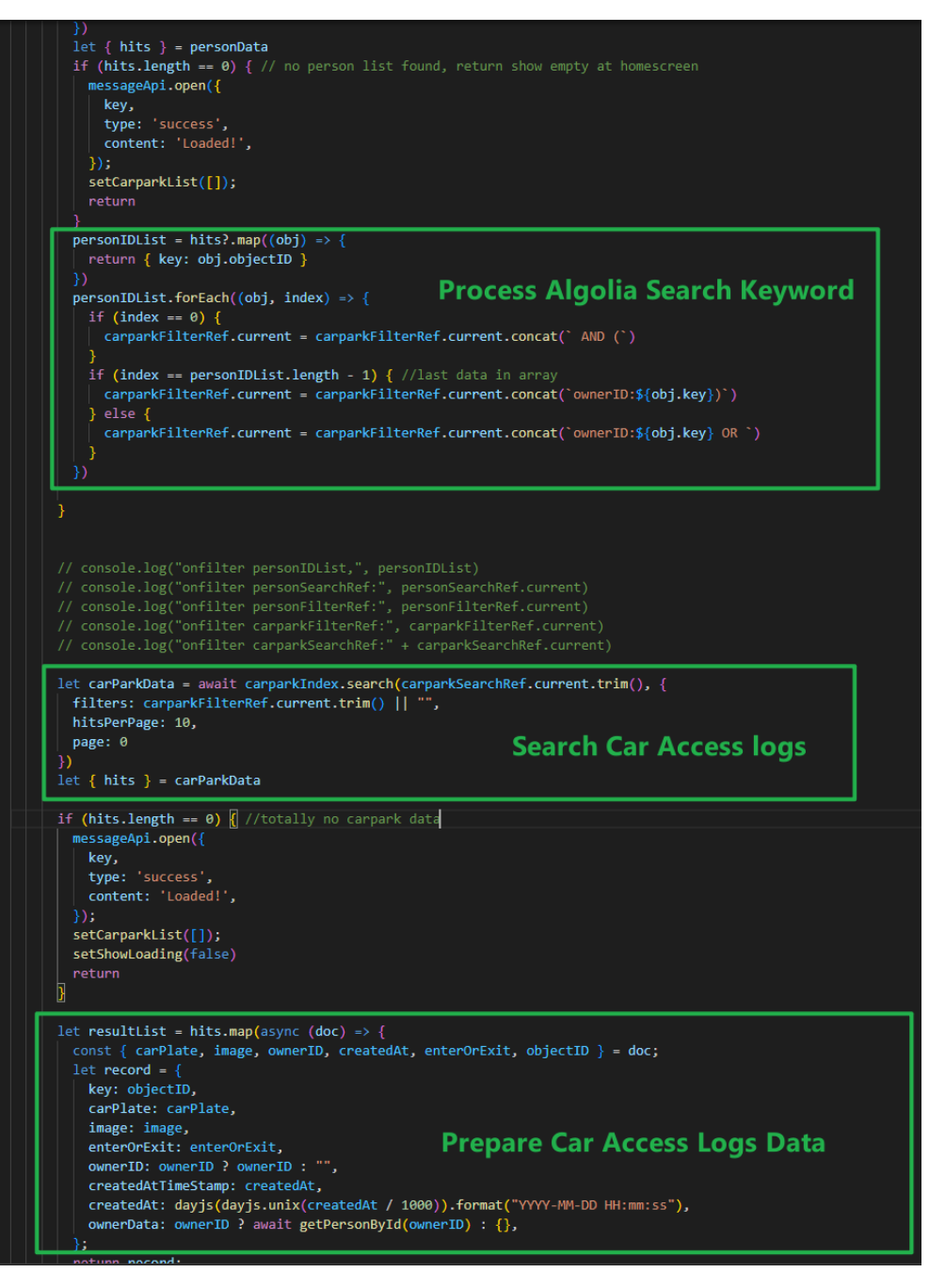

Figure 6.75: Perform Filter Search on Car Access Log.

### 6.6.2.4 View Car Owner's Information

If the car plate number is registered, a more button will appear on the right side of the car access record, and after clicking, user can view the personal information of the car owner.

| 🗭 ALPR                                          | Home                                               | A Welcome admin Logout |
|-------------------------------------------------|----------------------------------------------------|------------------------|
| <ul><li>ᢙ Home</li><li>➢ Management ▲</li></ul> | Search by Car Plate V qqq                          | Q Search               |
| Category  Person                                | QQQ7777<br>VISITOR                                 |                        |
| 久 User<br>聶 Role                                | 2023-04-06 17:36:38                                | more                   |
|                                                 | QQQ 77777 VISITOR<br>enter<br>2023-04-06 17:36:37  | more                   |
|                                                 | QQQ7777<br>VISITOR<br>enter<br>2023-04-06 17:36:35 | more                   |
|                                                 | QQQ7777<br>VISITOR<br>enter<br>2023-04-06 17:36:34 | more                   |

Figure 6.76:

# View Car Owner's Information.

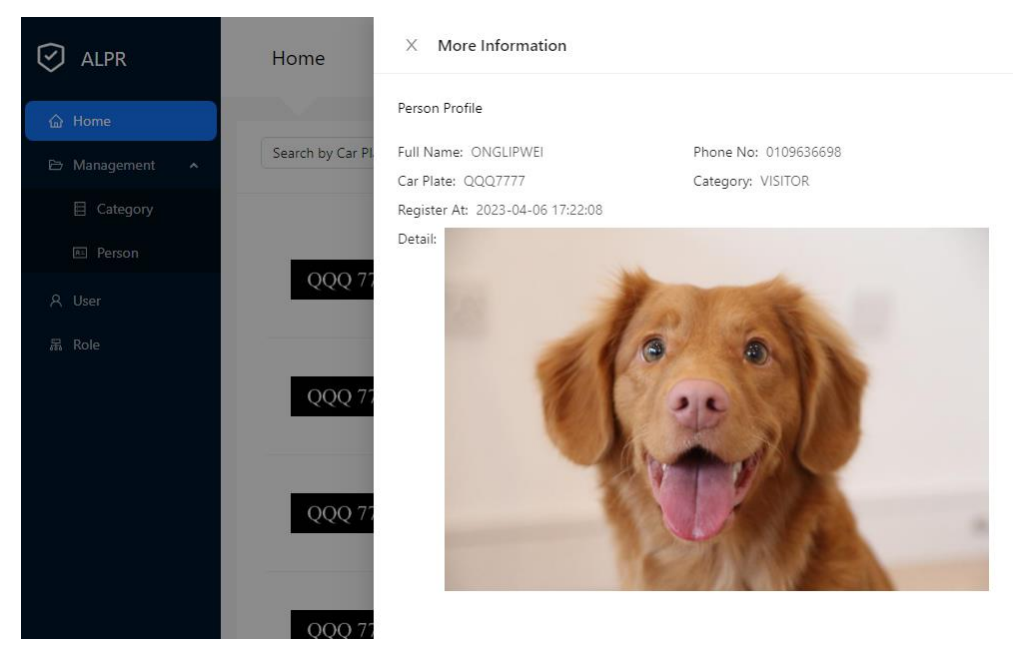

Figure 6.77:

Show Car Owner's Information.

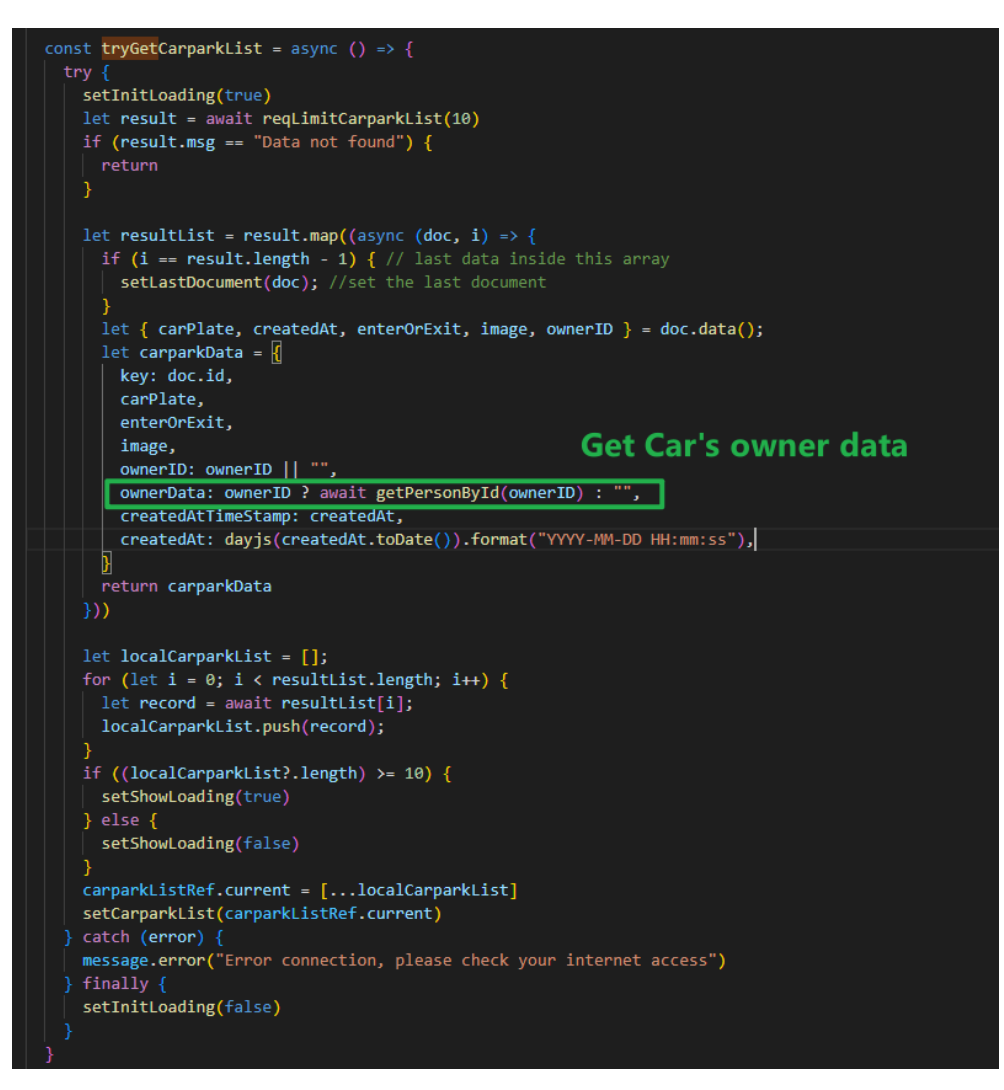

Figure 6.78: Load Car Owner Data When Loading Car Access Logs.

## 6.6.3 Category Module

Category Module can be divided into view category list, add a category, edit category, and remove category section.

### 6.6.3.1 View Category List

When the user navigates to the category page, the system will load all categories and monitor whether there is any change in the category collection of Firebase. If there is a new change, the changes will be updated to the page.

| 🧭 ALPR                   | Category            | A Welcome admin Logout |
|--------------------------|---------------------|------------------------|
| ☆ Home<br>✑ Management ▲ | Category Management | + Add                  |
| Category  Person         | Category Name       | Operation              |
| A User                   | RWER                | Edit Remove            |
| 器 Role                   | HRHTR               | Edit Remove            |
|                          | OWNER               | Edit Remove            |
|                          | VISITOR             | Edit Remove            |
|                          |                     | < 1 >                  |

Figure 6.79:

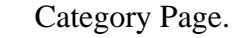

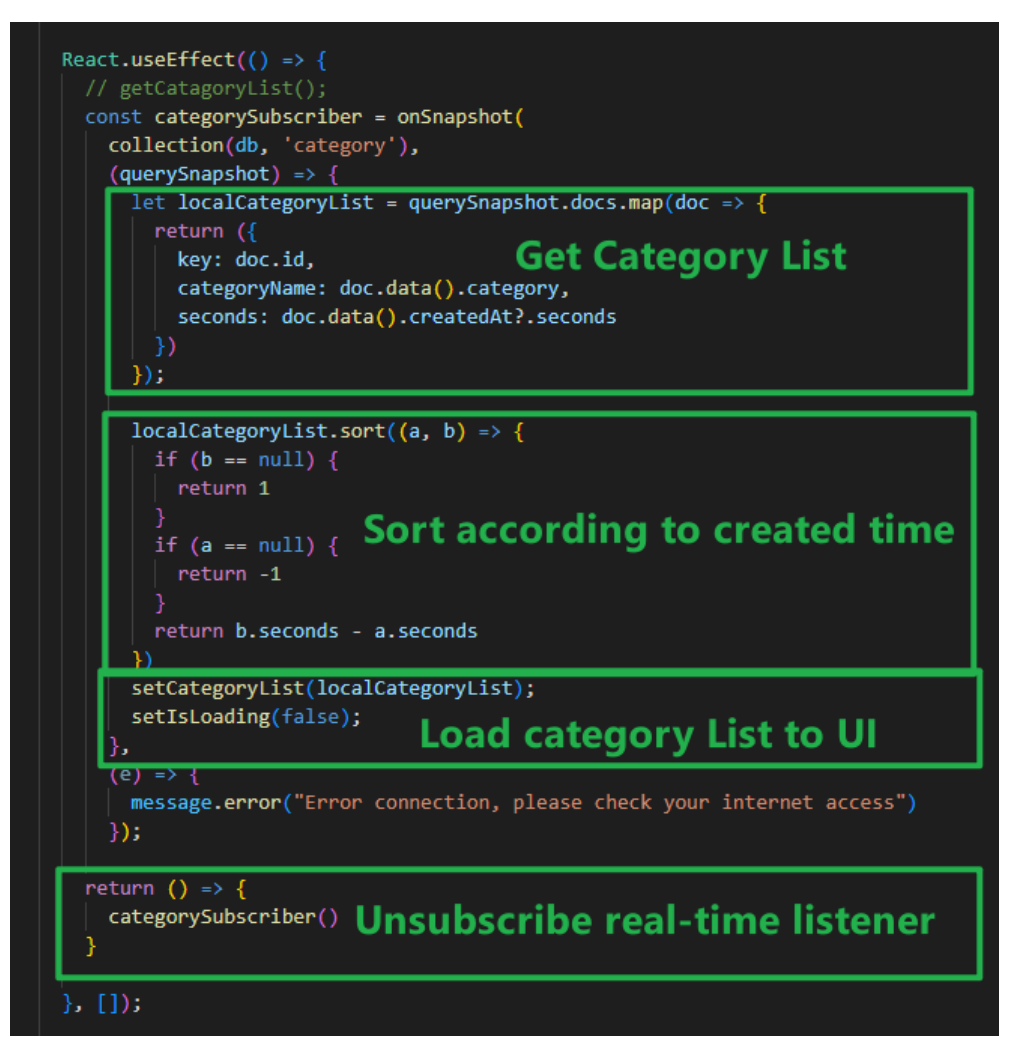

Figure 6.80: Load Category List.

## 6.6.3.2 Add a Category

When the user clicks add button, the add category modal will pop up. After the user enters the category name, the data in the input box will be verified, and then check whether there are duplicate category names. If all the verifications are passed, add the new category to Firestore.

| ALPR   | Category                                       | Welcome admin Logout     |
|--------|------------------------------------------------|--------------------------|
|        | Cate Add Category X Please enter category name | + Add                    |
| Person | Ca<br>Cancel OK<br>RWER                        | Operation<br>Edit Remove |
| 品 Role | HRHTR                                          | Edit Remove              |
|        | OWNER                                          | Edit Remove              |
|        | VISITOR                                        | Edit Remove              |
|        |                                                |                          |

Figure 6.81: Add Category Modal.

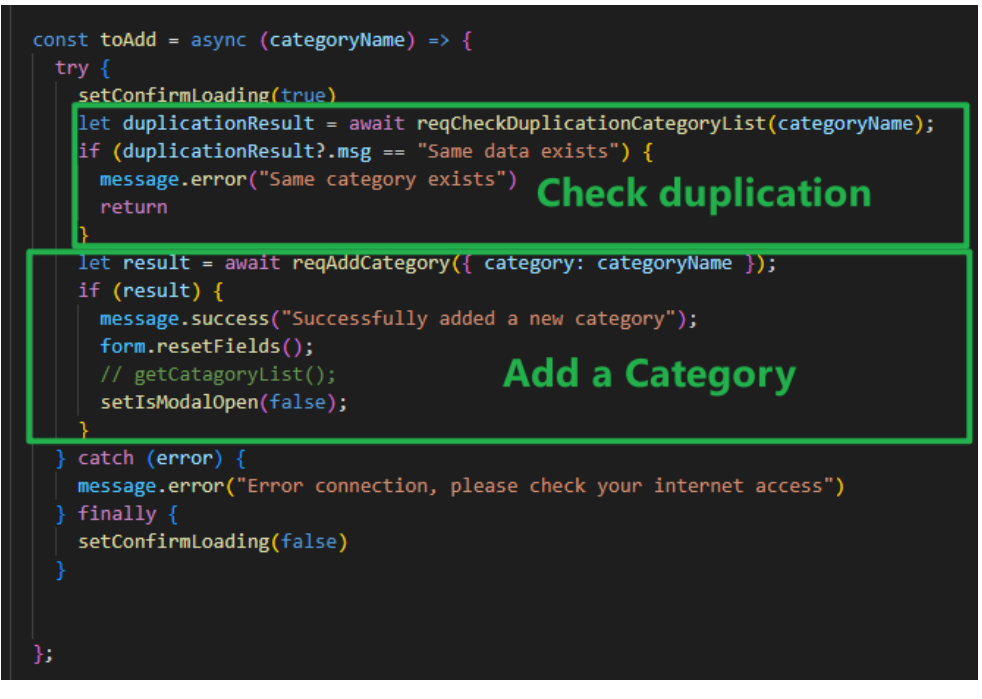

Figure 6.82: Perform Add Category

#### 6.6.3.3 Update Category

The user can click the edit button of the category, and the update category modal box will pop up. After the user enters the category name in the input field, Ant-Design will verify the data, and the toUpdate function will also checks whether the new category name is duplicated. If all verifications are passed, the update category operation will be performed.

| I ALPR                                                                                                    | Category                           |           | Welcome admin Logout |
|----------------------------------------------------------------------------------------------------|------------------------------------|-----------|----------------------|
| <ul> <li>↔ Home</li> <li>↔ Management</li> <li>▲</li> <li>▲</li></ul> | Cate Update Category<br>RWER<br>Ca | Cancel OK | + Add<br>Operation   |
| A User<br>吊 Role                                                                                                    | RWER                               |           | Edit Remove          |
|                                                                                                    | OWNER                              |           | Edit Remove          |
|                                                                                                    | VISITOR                            |           | Edit Remove          |

Figure 6.83: Update Category Modal.

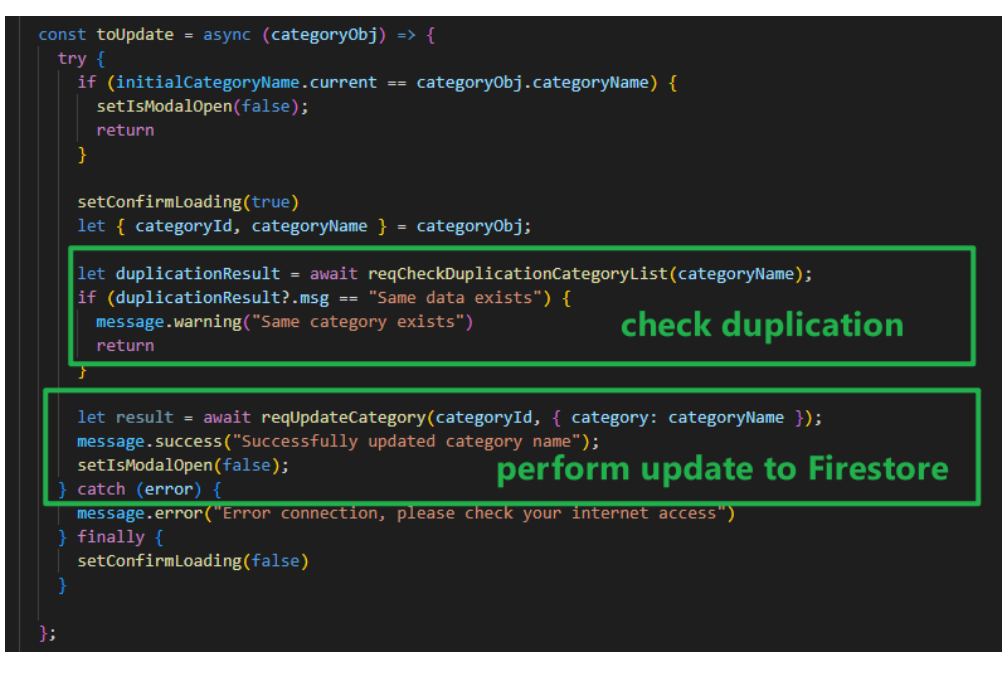

Figure 6.84: Perform Update Category.

### 6.6.3.4 Remove Category

The user can click the remove button of the category, and the confirmation modal will pop up. After the user clicks OK, the category will be deleted.

| ALPR             | Category                     | A Welcome admin Logout |
|------------------|------------------------------|------------------------|
| 습 Home           | Category M () Confirm        | + Add                  |
| ☐ Category       | Are you sure to remove RWER? | nfirm                  |
| In Person 尺 User | RWER                         | Edit Remove            |
| 篇 Role           | HRHTR                        | Edit Remove            |
|                  | OWNER                        | Edit Remove            |
|                  | VISITOR                      | Edit Remove            |
|                  |                              | < 1 >                  |

Figure 6.85: Remove Category Confirmation.

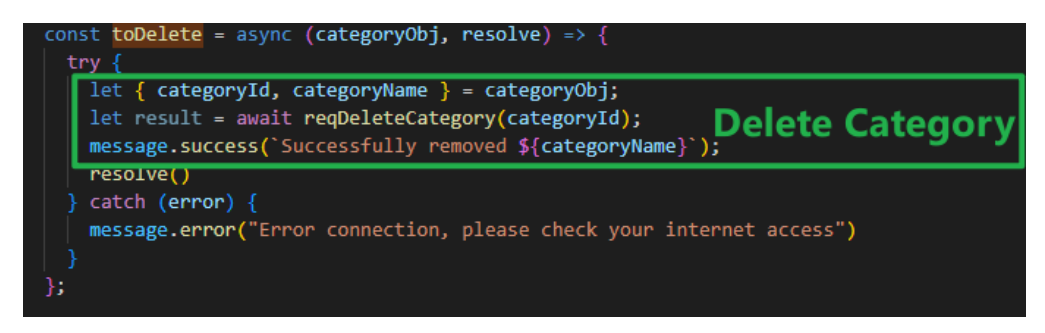

Figure 6.86: Perform Delete Category.

# 6.6.4 Person Module

The person module is divided into sections of viewing the car owner's personal information, registering the car owner, editing the car owner, deleting the car owner, and searching for the car owner.

# 6.6.4.1 View Car Owner' Personal Information

The user navigates to the person page to view list of car owners, after that, the system uses Algolia to search for the first 5 records of data and loads them on the page. At the same time, the system will detect whether there is any change in the car owner list in real time, and if so, it will present the updated data on
the user interface. User can click the view button to navigate to the person detail page and find the detailed information of the car owner from Firestore such as name, phone number, license plate, category, registration time, and more personal information.

| ☑ ALPR                    | Person         |                |            |          | A Welcom                   | ne admin Logout     |
|---------------------------|----------------|----------------|------------|----------|----------------------------|---------------------|
| 습 Home<br>E> Management 🔺 | Please enter n | ame, car plate | Q Search   |          |                            | + Register          |
| E Category                | Name           | Car Plate      | Phone No   | Category | Registered<br>At           | Operation           |
| 久 User<br>聶 Role          | TEST           | 3213           | 3123       | VISITOR  | 2023-04-<br>20<br>14:22:40 | View Edit<br>Remove |
|                           | TINTIN         | KKK8888        | 0168886969 | OWNER    | 2023-04-<br>06<br>17:27:16 | View Edit<br>Remove |
|                           | ONGLIPWEI      | QQQ7777        | 0109636698 | VISITOR  | 2023-04-<br>06<br>17:22:08 | View Edit<br>Remove |
|                           |                |                |            |          |                            | < 1 >               |

Figure 6.87: Person Page Shows List of Car Owners.

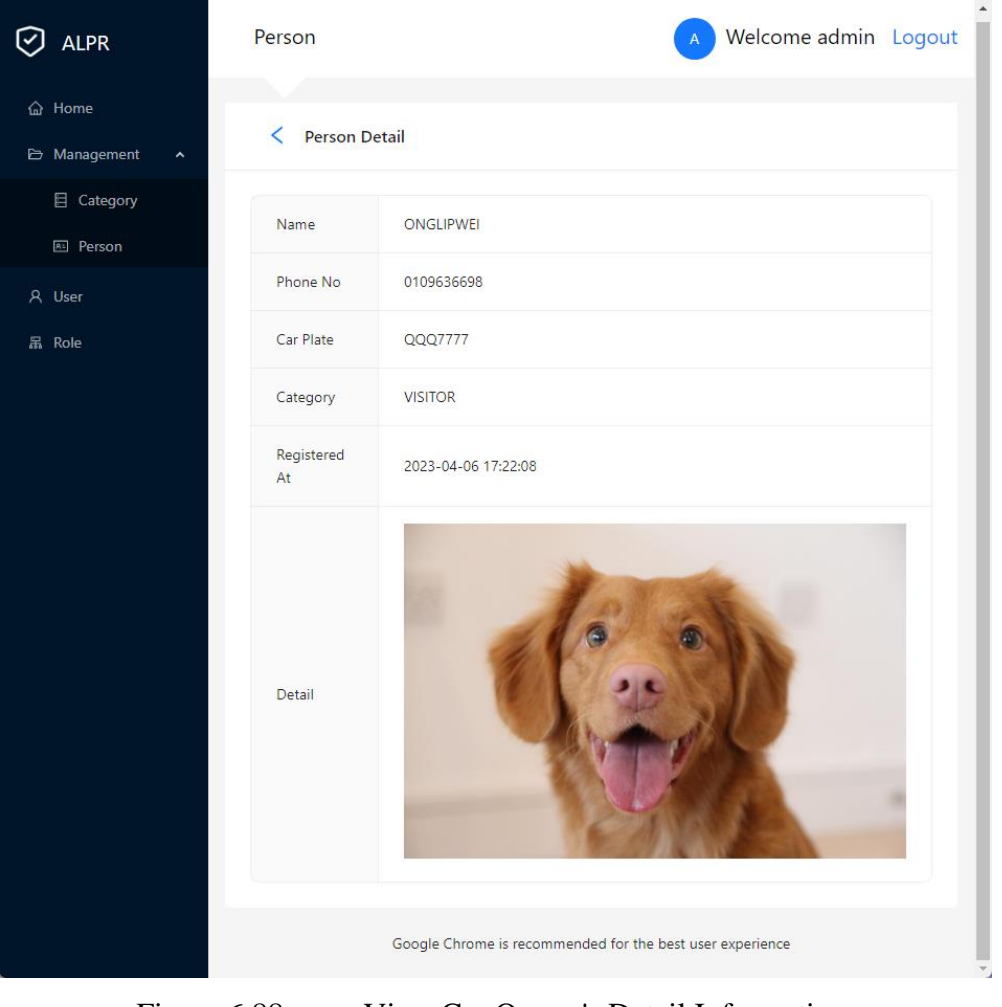

Figure 6.88: View Car Owner's Detail Information.

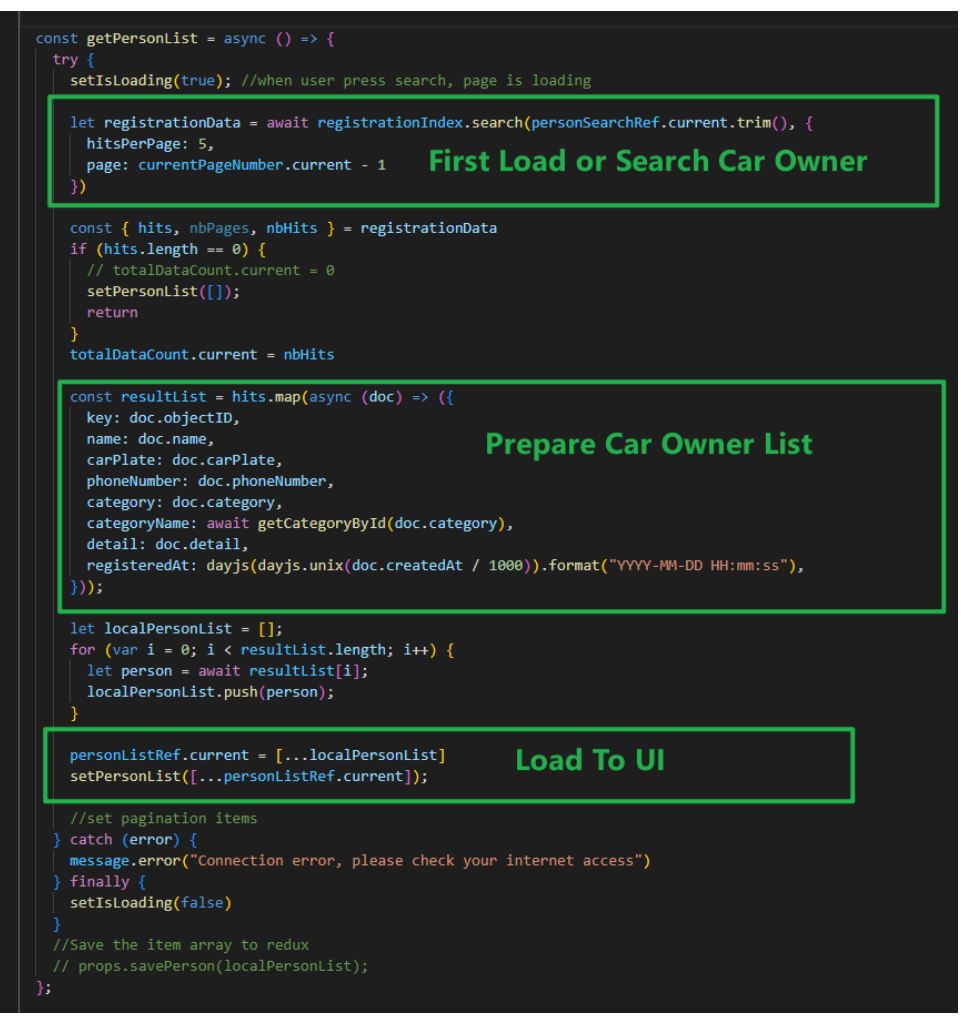

Figure 6.89: Load Car Owner List.

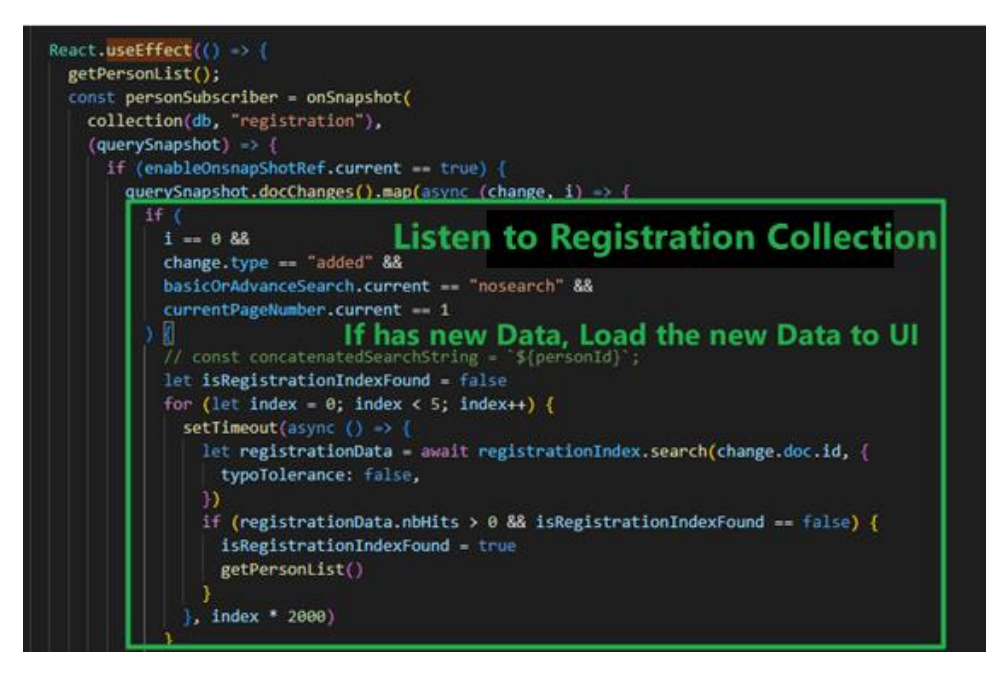

Figure 6.90: Detect New Data in Registration Collection.

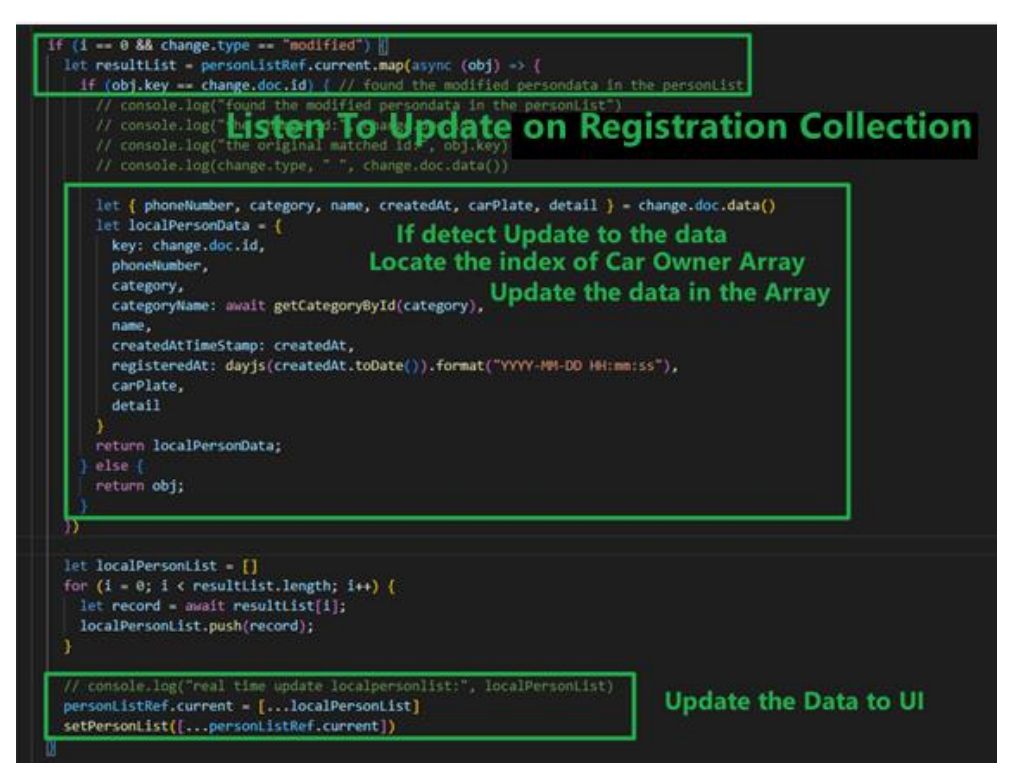

Figure 6.91: Detect Update on Registration Collection.

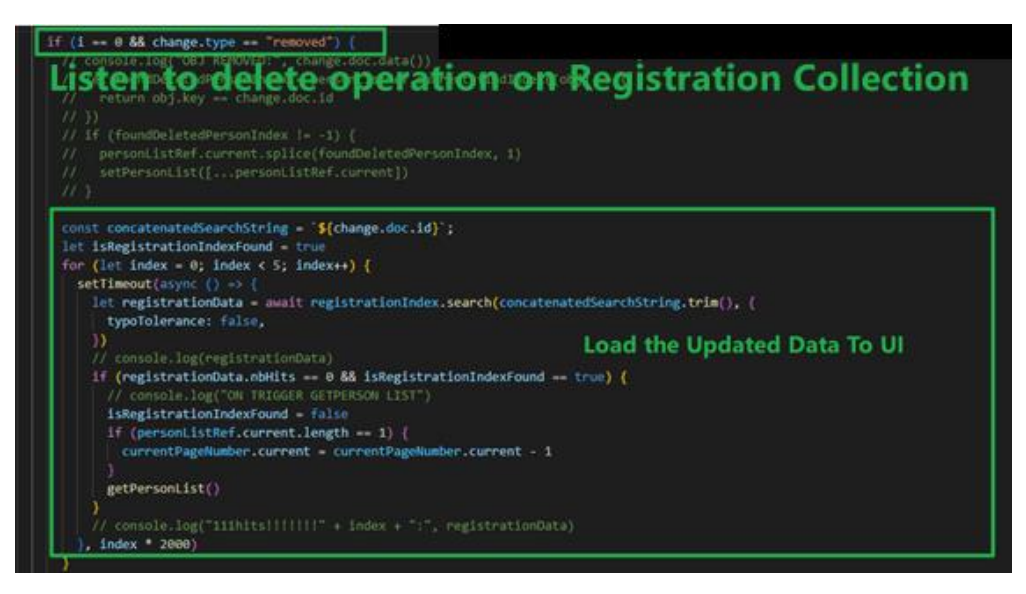

Figure 6.92: Detect Deletion on Registration Collection.

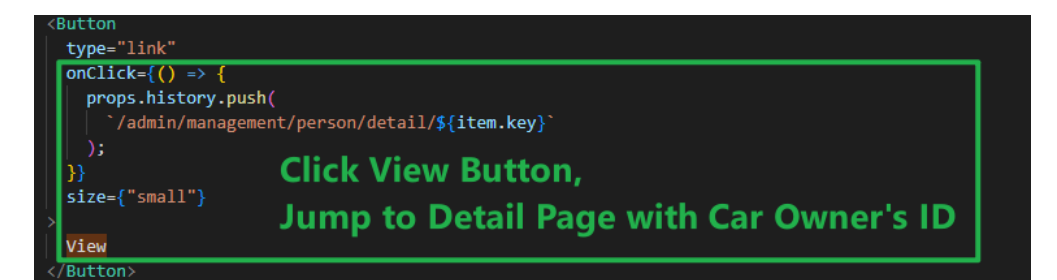

Figure 6.93: Navigate to Detail Page.

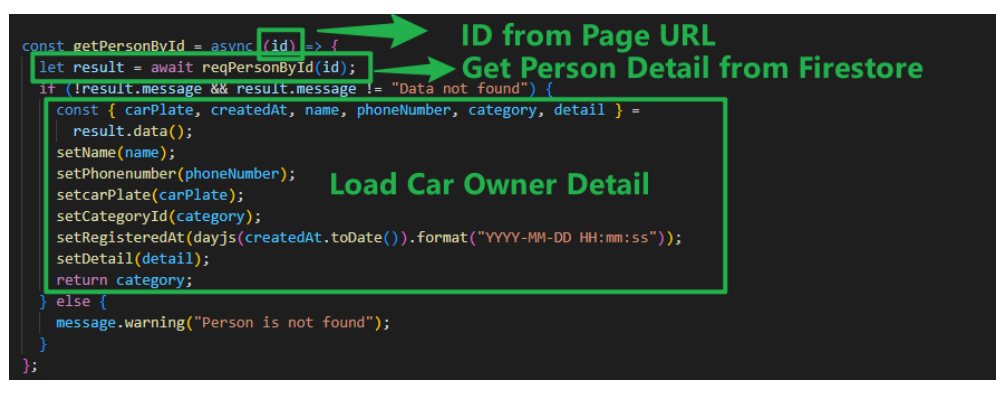

Figure 6.94: Person Detail Page Load Car Owner Information.

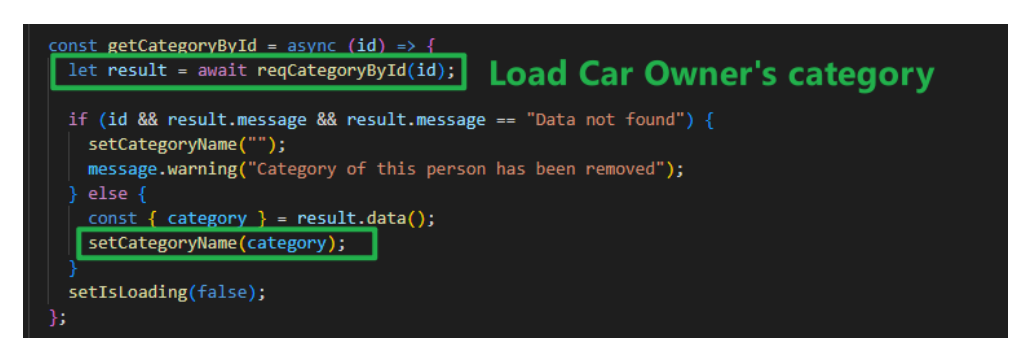

Figure 6.95: Person Detail Page Load Car Owner's Category.

## 6.6.4.2 Register Car Owner

The user navigates to the person page, clicks the register button to enter the registration page. User can enter the car owner's name, license plate number, phone number, category, and more personal information. When the user submits the form, the system will validate the data in the form and check for duplicate license plate numbers. If all the validation passes, it will add this car owner to Firestore, display the message of successfully registering the car owner, and return to the previous page.

| 😥 ALPR         | Person                                                          |
|----------------|-----------------------------------------------------------------|
| ය Home         |                                                                 |
| 🖻 Management 🔺 | < Registration Form                                             |
| Category       | * Name: Insert your name                                        |
| 📧 Person       |                                                                 |
| 유 User         | * Car Plate: Insert your car plate                              |
| 聶 Role         | * Phone No: eg 0109858785                                       |
|                | * Category: Please choose the category V                        |
|                | Person Detail B I U S [] x <sup>2</sup> X <sub>2</sub> Normal T |
|                | 14▼ Font ▼ ☷ ☲ ☲                                                |
|                |                                                                 |
|                |                                                                 |
|                |                                                                 |
|                |                                                                 |
|                |                                                                 |
|                |                                                                 |
|                |                                                                 |
|                | Submit                                                          |
|                |                                                                 |

Figure 6.96: Register Car Owner Page.

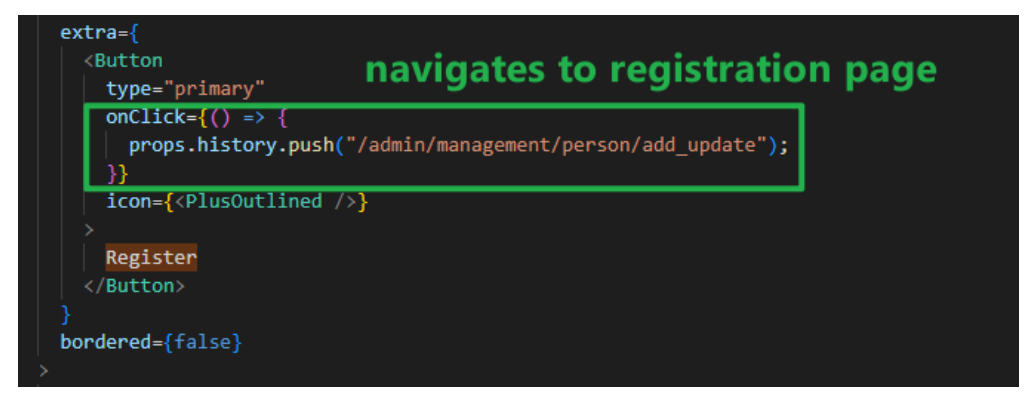

Figure 6.97: Click Registration Button Navigate to Registration Page.

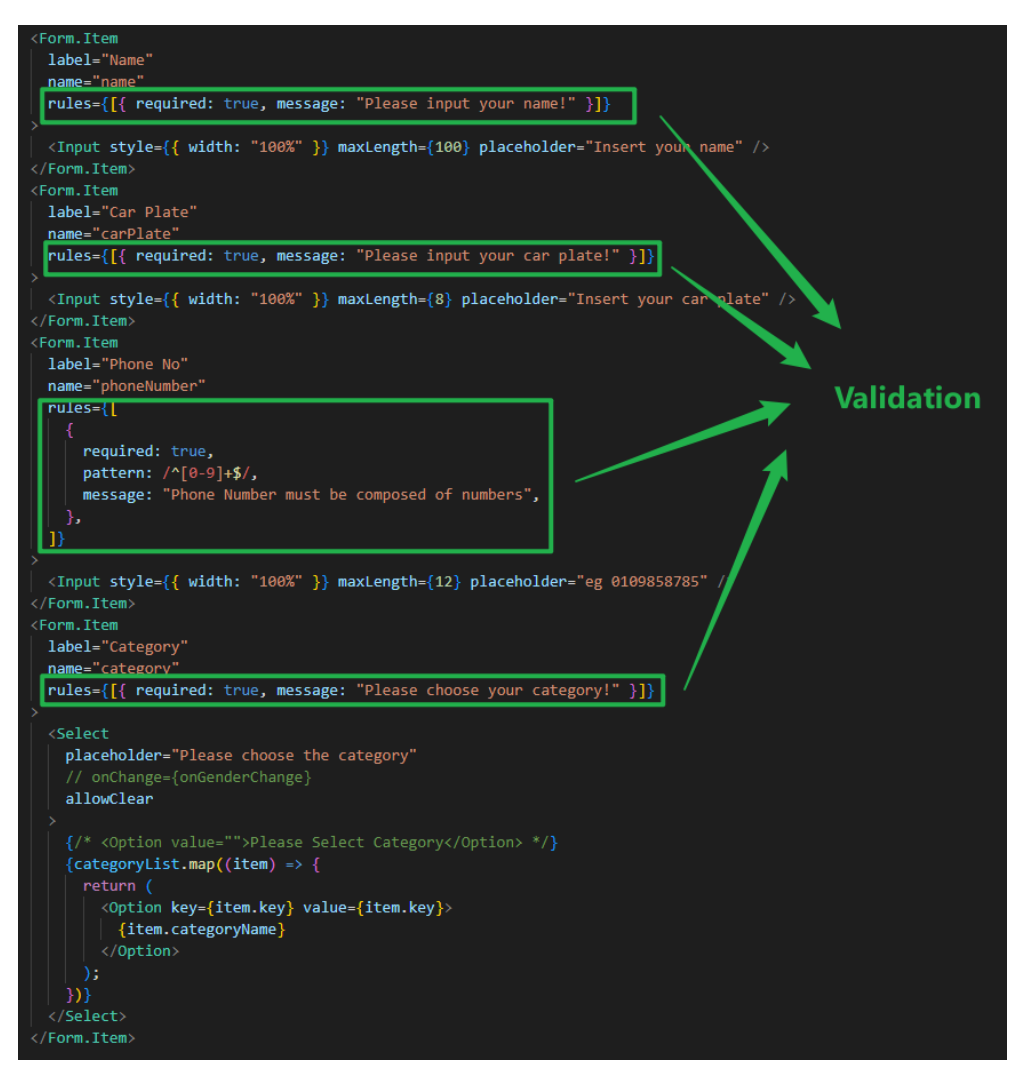

Figure 6.98: Registration Form Validation.

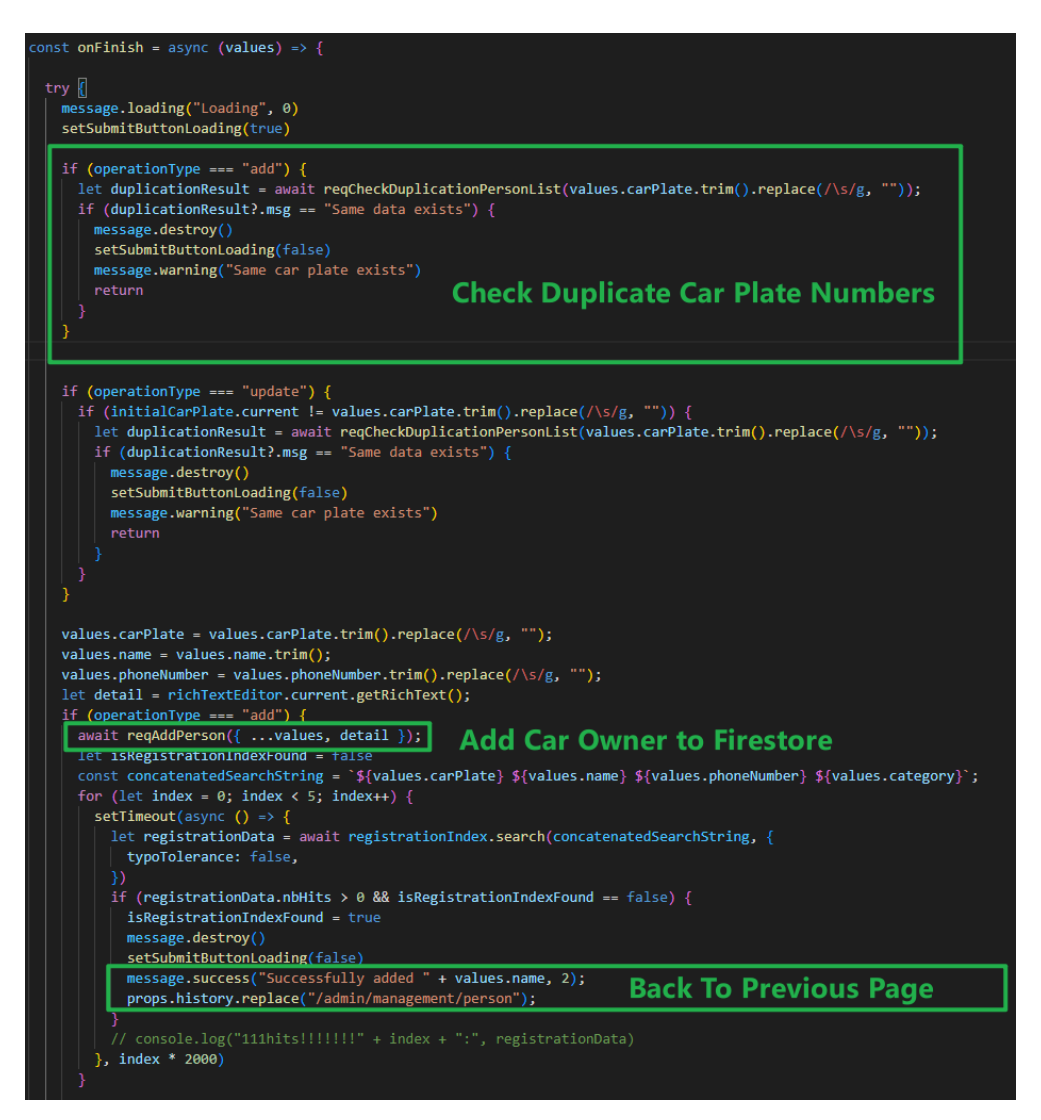

Figure 6.99: Register Car Owner Function.

### 6.6.4.3 Edit Car Owner

The user navigates to the person page and clicks the edit button to enter the edit person page. The system will first load the car owner's data into the form, and then the user can edit the car owner's name, license plate number, phone number, category, and person detail. When the user clicks submit, the system will validate the data in the form and check for duplicate license plate numbers. If all the validations pass, it will update the data in Firestore, display the message of successfully updating the car owner, and return to the previous page.

| 🕑 ALPR                   | Person A Welcome admin Logout                                                                                                    |
|--------------------------|----------------------------------------------------------------------------------------------------|
| ☆ Home<br>✑ Management ▲ | < Edit Person                                                                                                    |
| E Category               | * Name: TEST                                                                                                    |
| A User                   | * Car Plate: 3213                                                                                                    |
| 品 Role                   | • Phone No: 3123 • Category: VISITOR  Person Detail <b>B</b> / <b>U \$</b> {} <b>x</b> <sup>2</sup> <b>x</b> <sub>2</sub> <b>Normal •</b> If the font <b>•</b> if if <b>i i i i i i i i i i</b> |
|                          | Google Chrome is recommended for the best user experience                                                                                                    |

Figure 6.100: Edit Car Owner Page.

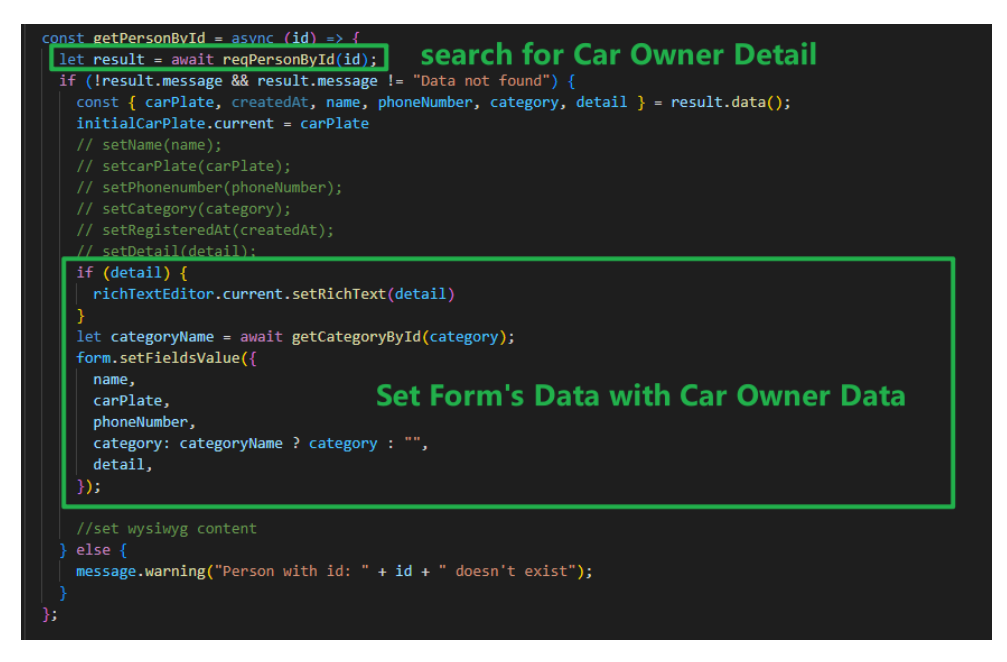

Figure 6.101: Load Car Owner Information.

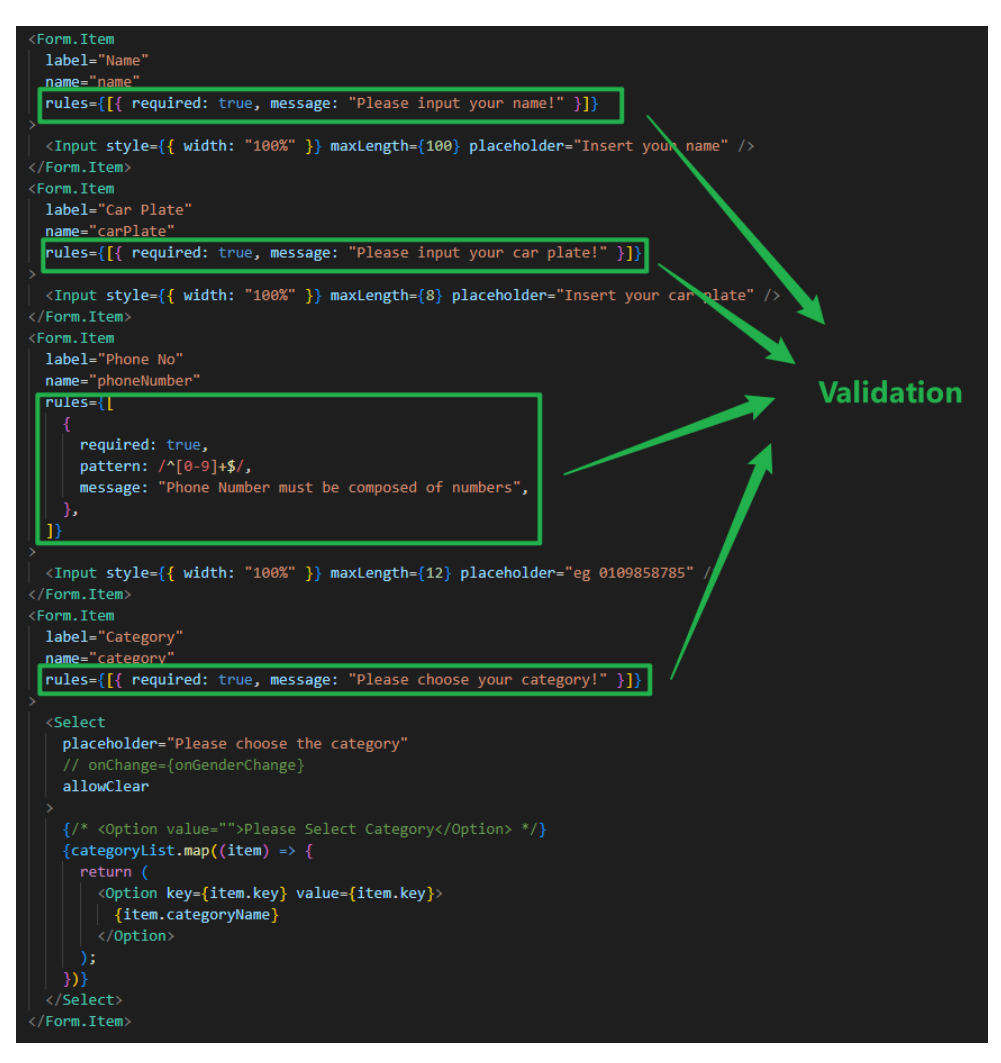

Figure 6.102: Validate Input Fields.

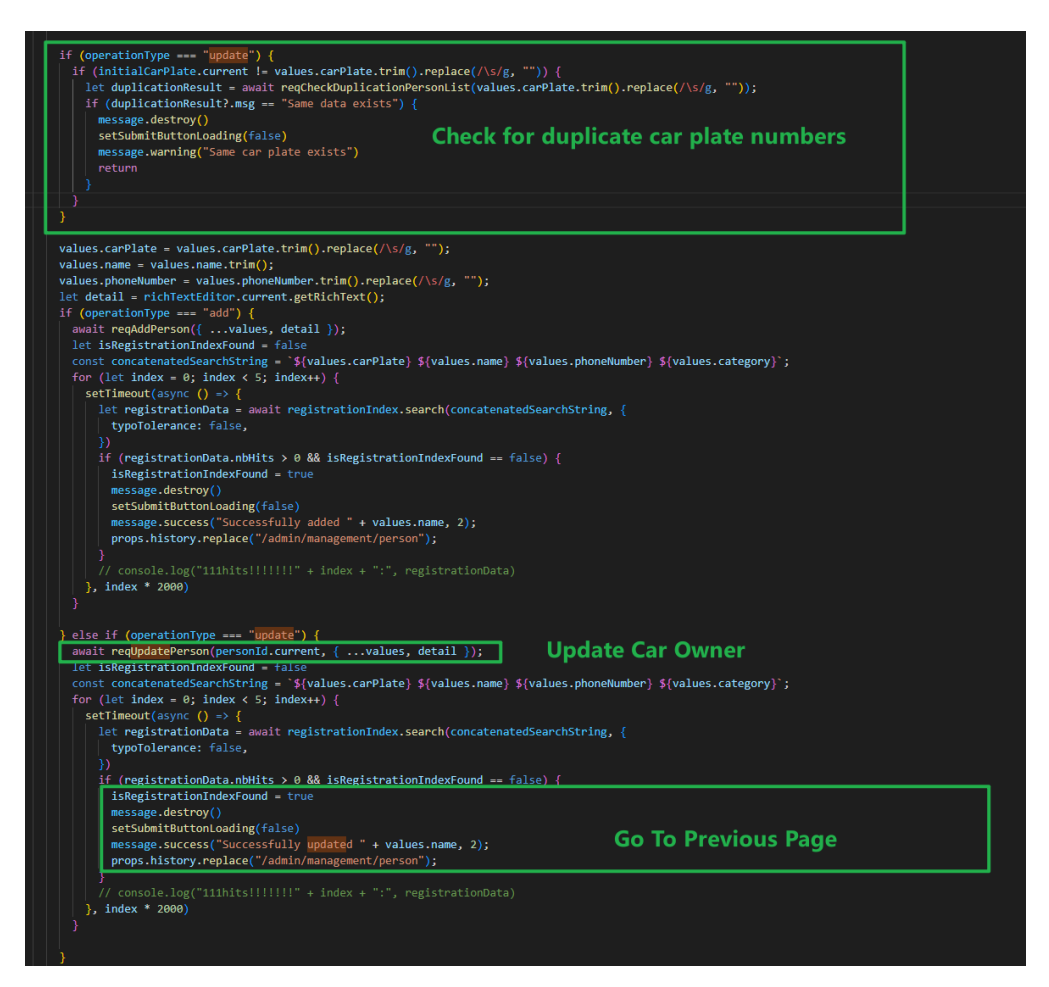

Figure 6.103: Perform Update Car Owner Action.

### 6.6.4.4 Remove Car Owner

After the user navigates to the person page and clicks the delete button, a confirmation modal box will pop up. After the user confirms the deletion, this record will be removed from Firestore, and the system will check whether the change has been updated to the Algolia Database. If there is, system prompts the deletion success message and close the modal box.

| ♂ ALPR                   | Person                              |            |            | (       | A Welcom                   | ne admin Logout     |
|--------------------------|-------------------------------------|------------|------------|---------|----------------------------|---------------------|
| 습 Home<br>☞ Management ▲ | Remove Person<br>Are you sure to re | move TEST? |            |         | ×                          | + Register          |
| Category  Person         |                                     |            |            | Cancel  | OK<br>ered                 | Operation           |
| 옷 User<br>륣 Role         | TEST                                | 3213       | 3123       | VISITOR | 2023-04-<br>20<br>14:22:40 | View Edit<br>Remove |
|                          | TINTIN                              | KKK8888    | 0168886969 | OWNER   | 2023-04-<br>06<br>17:27:16 | View Edit<br>Remove |
|                          | ONGLIPWEI                           | QQQ7777    | 0109636698 | VISITOR | 2023-04-<br>06<br>17:22:08 | View Edit<br>Remove |
|                          |                                     |            |            |         |                            | < 1 >               |

Figure 6.104: Remove Car Owner Modal.

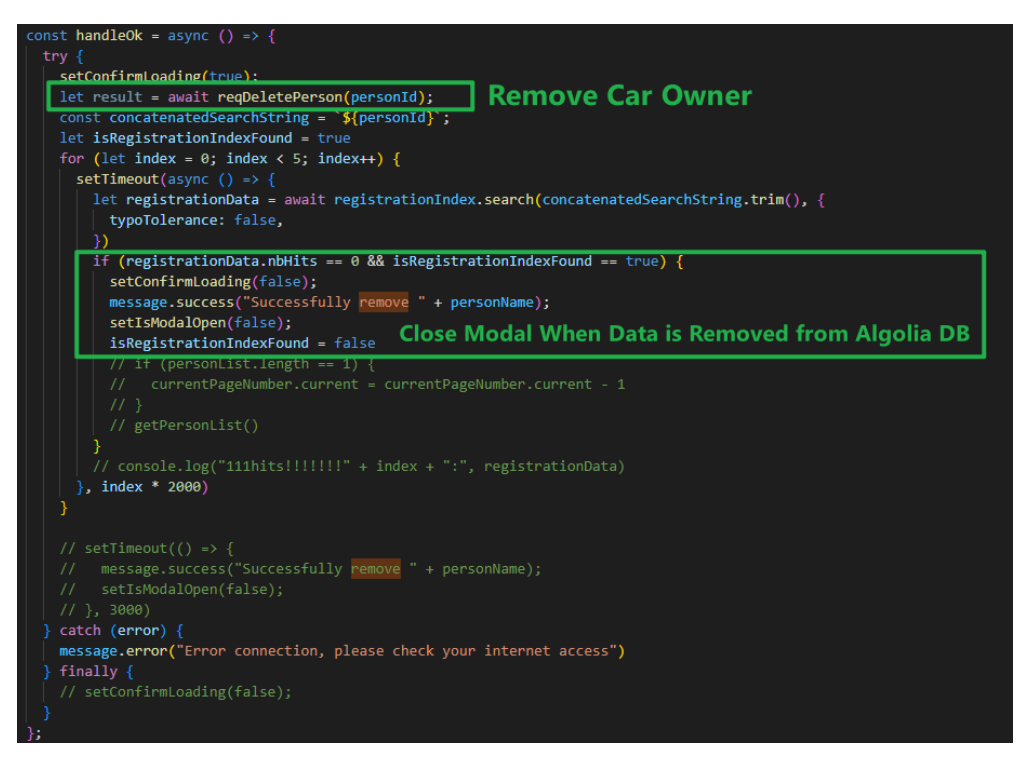

Figure 6.105: Perform Delete Car Owner Action.

## 6.6.4.5 Search for Car Owner

User navigates to the person page, enters the license plate, name, or mobile phone number in the search field to search for the car owner, and the user can click the search button to search. System will use Algolia function to perform search operation, the returned result will be presented to user.

| 🛛 ALPR                   | Person    |           |            |          | A Welco                | me admin Logout     |
|--------------------------|-----------|-----------|------------|----------|------------------------|---------------------|
| 습 Home<br>터 Management A | ONGLIPWEI |           | Search     |          |                        | + Register          |
| Category  Person         | Name      | Car Plate | Phone No   | Category | Registered<br>At       | Operation           |
| 오 User<br>퓲 Role         | ONGLIPWEI | QQQ7777   | 0109636698 | VISITOR  | 2023-04-06<br>17:22:08 | View Edit<br>Remove |
|                          |           |           |            |          |                        | < 1 >               |

Figure 6.106: Search Car Owner Page.

| <pre>const getPersonList = async () =&gt; {     try {         setIsLoading(true); //when user press search, page is loading</pre>                                                                                                    |  |
|----------------------------------------------------------------------------------------------------|--|
| <pre>let registrationData = await registrationIndex.search(personSearchRef.current.trim(), {     hitsPerPage: 5,     page: currentPageNumber.current - 1 })</pre>                                                                                                    |  |
| <pre>const { hits, nbPages, nbHits } = registrationData if (hits.length == 0) {     // totalDataCount.current = 0     setPersonList([]);     return   } totalDataCount.current = nbHits</pre>                                                                                                    |  |
| <pre>const resultList = hits.map(async (doc) =&gt; ({     key: doc.objectID,     name: doc.name,     carPlate: doc.carPlate,     phoneNumber: doc.phoneNumber,     category: doc.category,     categoryName: await getCategoryById(doc.category),     detail: doc.detail,     registeredAt: dayjs(dayjs.unix(doc.createdAt / 1000)).format("YYYY-MM-DD HH:mm:ss"), }); </pre> |  |
| <pre>let localPersonList = []; for (var i = 0; i &lt; resultList.length; i++) {     let person = await resultList[i];     localPersonList.push(person);     }     Return Searched Data to UI }</pre>                                                                                                    |  |
| <pre>personListRef.current = [localPersonList] setPersonList([personListRef.current]);</pre>                                                                                                    |  |
| <pre>//set pagination items } catch (error) {     message.error("Connection error, please check your internet access") } finally {     setIsLoading(false) }</pre>                                                                                                    |  |
| <pre>//Save the item array to redux // props.savePerson(localPersonList); };</pre>                                                                                                    |  |

Figure 6.107: Perform Algolia Search on Car Owner.

### 6.6.5 User Module

The user module is divided into sections of viewing user account list, creating a user account, editing the user account and deleting the user account.

# 6.6.5.1 View User Accounts

User navigates to the user page to view all user accounts. The system will monitor the user collection of Firestore and return all user account information to the user page.

| 🧭 ALPR                                             | User        |          |       |             |                            | A V                  | Velcome admin Logout |
|----------------------------------------------------|-------------|----------|-------|-------------|----------------------------|----------------------|----------------------|
| <ul> <li>☐ Home</li> <li>▷ Management ▲</li> </ul> | User Manage | ment     |       |             |                            |                      | + Add                |
| E Category                                         | Username    | Password | Email | Phone<br>No | Created<br>At              | Role                 | Operation            |
| 久 User<br>聶 Role                                   | gerg        | 31231    | gyre  |             | 2023-04-<br>20<br>14:23:48 | person<br>management | Edit Remove          |
|                                                    | tham        | tham     |       |             | 2023-04-<br>06<br>17:38:56 | role manager         | Edit Remove          |
|                                                    | hahaong     | hahaong2 |       |             | 2023-04-<br>06<br>17:28:07 | person<br>management | Edit Remove          |
|                                                    |             |          |       |             |                            |                      | < 1 >                |

Figure 6.108: User Page.

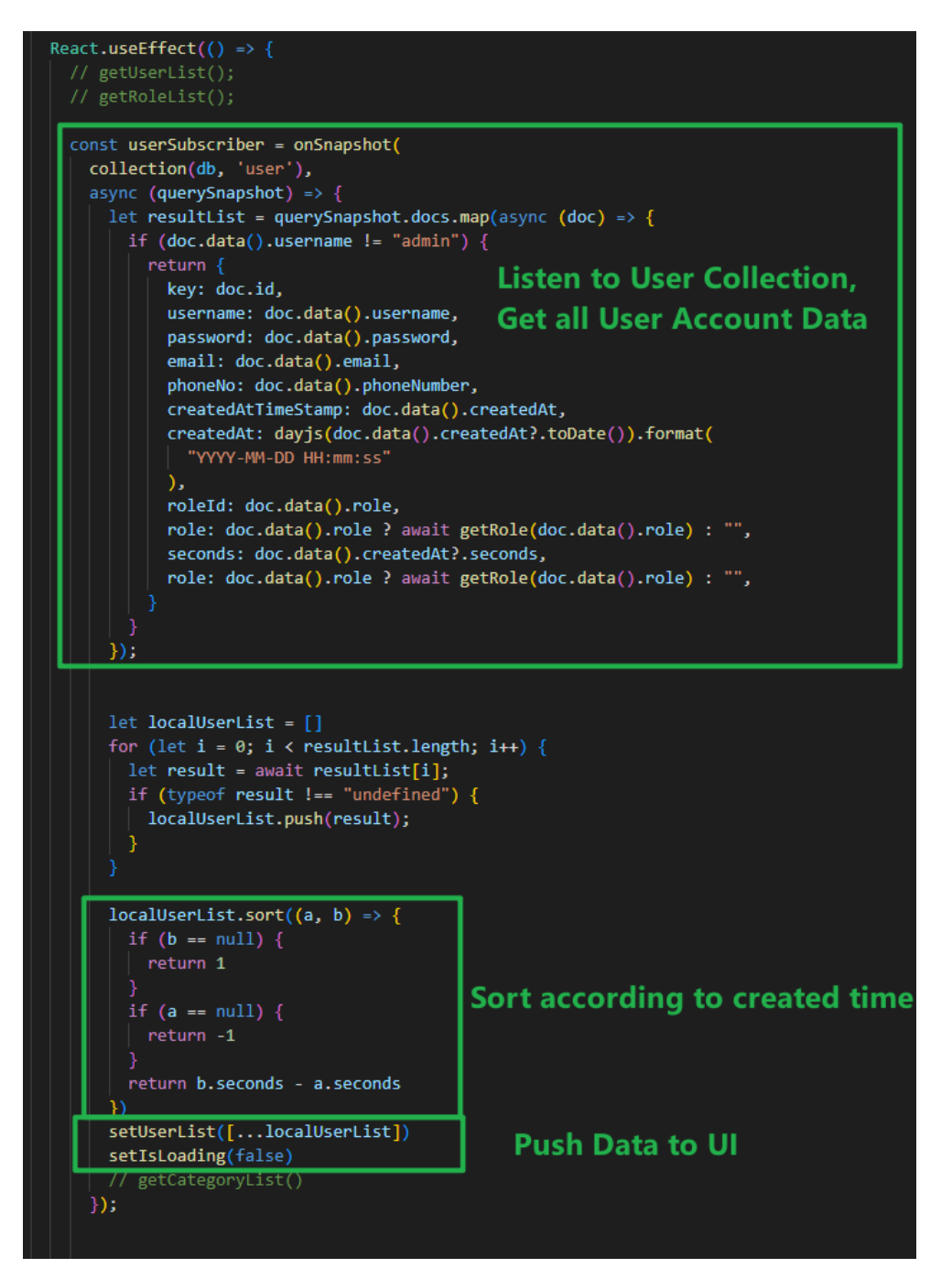

Figure 6.109: Load User Data to User Page.

#### 6.6.5.2 Create User Account

User navigates to the user page and click the add button, the system will pop up the add user modal box. After the user enters the username, password, email address, mobile phone number and role, the system will verify the data in the input fields and check if there are duplicate usernames. After all validations pass, the system inserts a new piece of data into Firestore and closes the modal.

| I ALPR | User                    |                                                     | A Welcome  | e admin Logout |
|--------|-------------------------|-----------------------------------------------------|------------|----------------|
|        | Add User                |                                                     | ×          | + Add          |
|        | * Username :            | Please enter your username                          |            | Operation      |
|        | * Password :<br>Email : | Please enter your password Please select your email |            | Edit           |
|        | Phone No:               | Please select your phone No                         | nent       | Remove         |
|        | * Role:                 | Please select your role V                           |            | Edit<br>Remove |
|        |                         | Cancel                                              | OK         | Edit           |
|        | hahaong                 | hahaong2 04-06<br>17:28:07                          | management | Remove         |
|        |                         |                                                     |            | < 1 >          |

Figure 6.110:

Add User Modal.

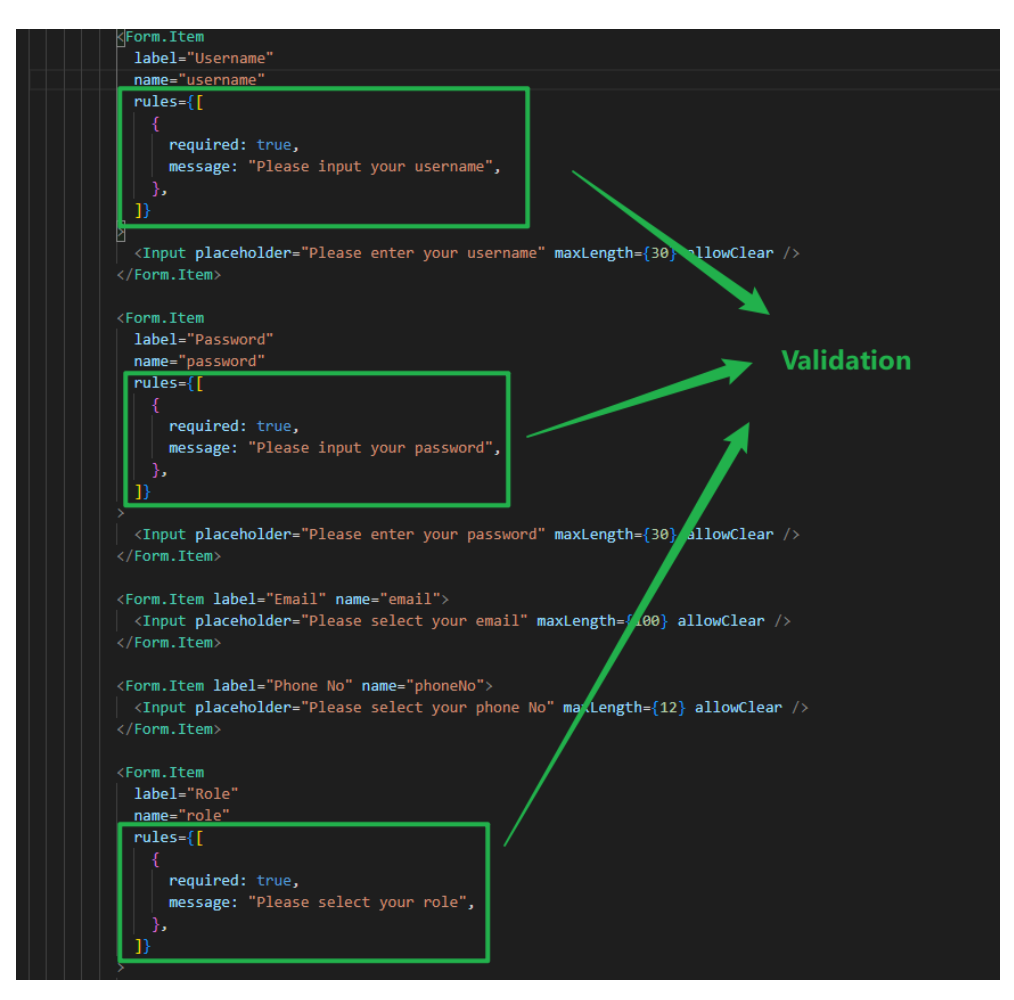

Figure 6.111: Add User Form Validation.

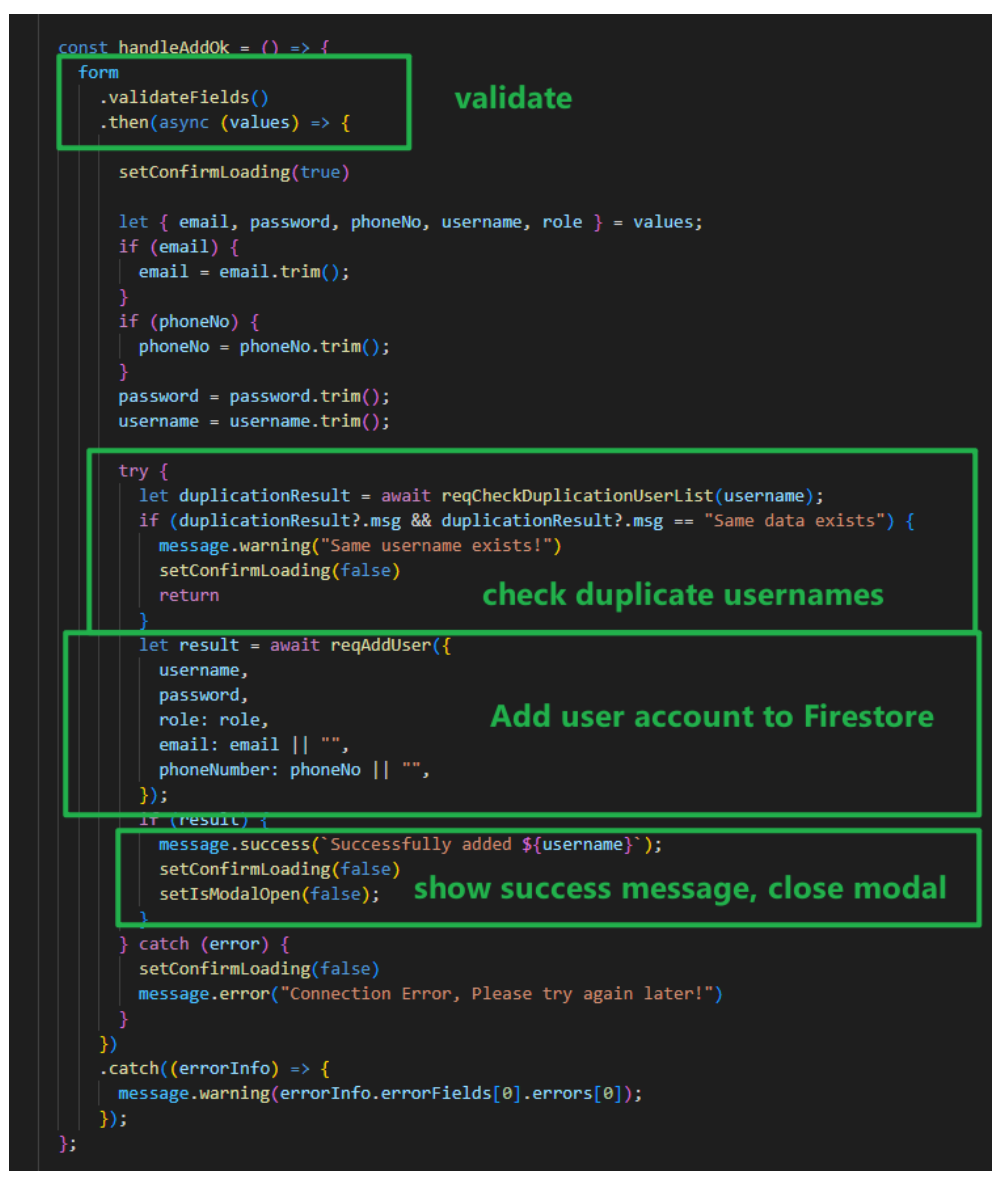

Figure 6.112: Add User Account.

#### 6.6.5.3 Edit User Account

The user can click the edit button after navigating to the user page, and the system will pop up the update user modal box and initialize the data of all input fields. After the user changes the username, password, email, mobile phone number and role, the system will verify the data in the input fields and check for duplicate usernames. After all validations pass, the system updates the data in Firestore and closes the modal.

| ALPR                     | User          |                             | A Welcom             | e admin Logout |
|--------------------------|---------------|-----------------------------|----------------------|----------------|
| ☆ Home<br>▷ Management ▲ | Update User I | nformation                  | ×                    | + Add          |
| Category                 | * Username :  | hahaong 🚳                   |                      |                |
| 📧 Person                 | * Password :  | hahaong2                    |                      | Operation      |
| ८ User                   | Email:        | Please select your email    | )                    | Edit           |
| 品 Role                   | Phone No:     | Please select your phone No | nent                 | Remove         |
|                          | * Role:       | person management V         | ок                   | Edit<br>Remove |
|                          | hahaong       | hahaong2 04-06<br>17:28:07  | person<br>management | Edit<br>Remove |
|                          |               |                             |                      | < 1 >          |

Figure 6.113: Update User Account Modal.

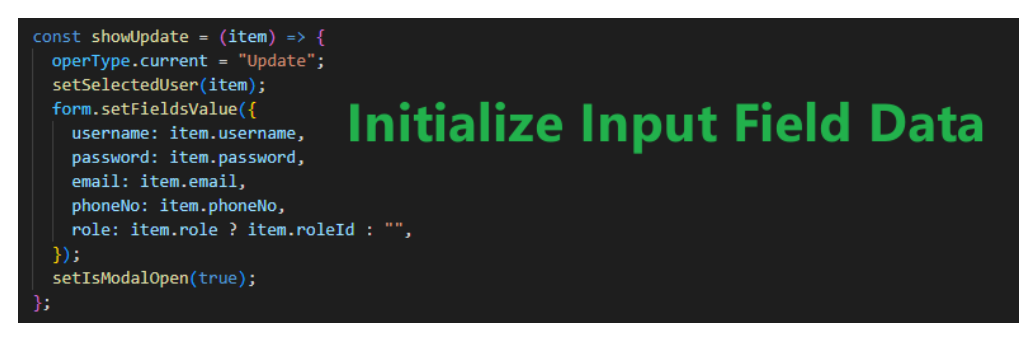

Figure 6.114: Initialize Input Field Data.

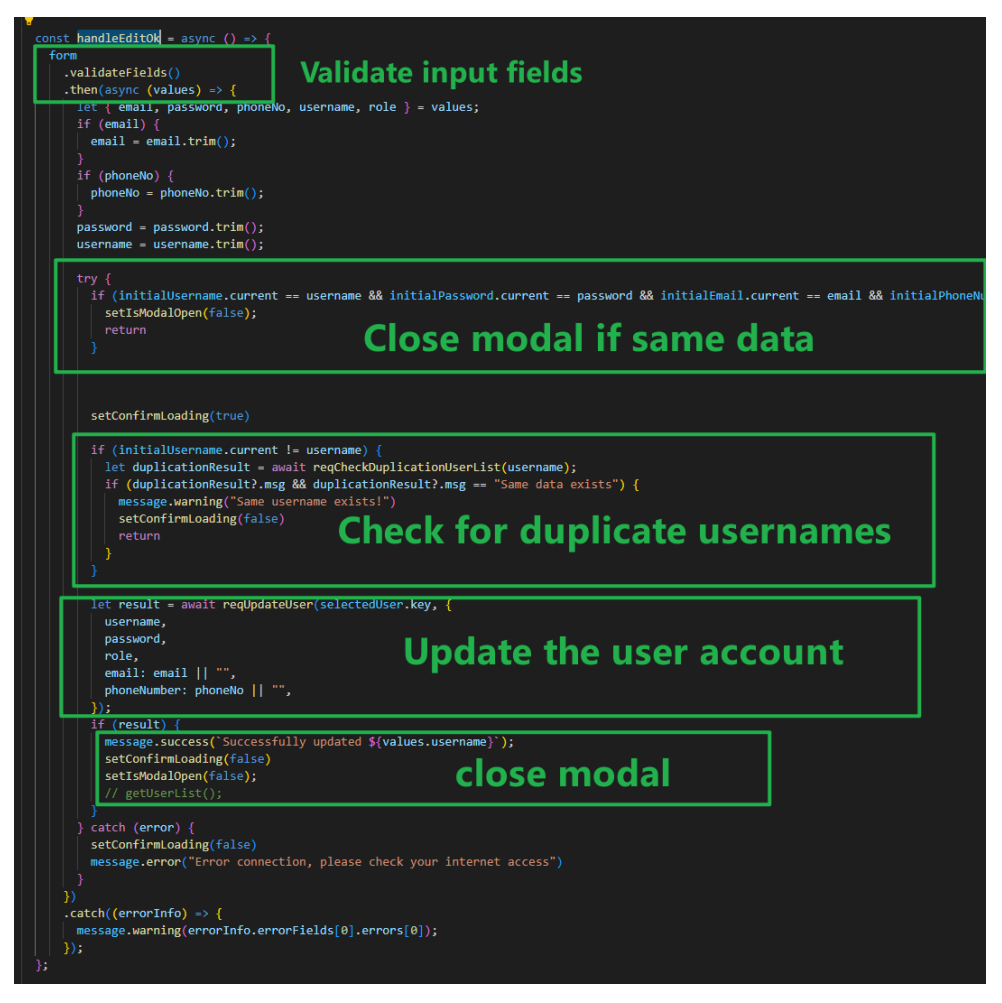

Figure 6.115: Perform Update User Account Action.

## 6.6.5.4 Remove User Account

The user can click the remove button after navigating to the user page, and the system will pop up a confirmation modal. After the user confirms to delete the user, the system will delete the user account from Firestore and close the modal box.

| ✓ ALPR                                                         | User    |                            |           |        |                            | A Welcome            | admin Logout   |
|----------------------------------------------------------------|---------|----------------------------|-----------|--------|----------------------------|----------------------|----------------|
| <ul> <li>☆ Home</li> <li>&gt; Management</li> <li>▲</li> </ul> | Us 🕛 Co | onfirm<br>e you sure to re | move haha | iong?  |                            |                      | + Add          |
| Category     E Person                                          |         |                            |           | Cancel | Confirm                    | Role                 | Operation      |
| 옷 User<br>聶 Role                                               | gerg    | 31231                      | gyre      |        | 2023-<br>04-20<br>14:23:48 | person<br>management | Edit<br>Remove |
|                                                                | tham    | tham                       |           |        | 2023-<br>04-06<br>17:38:56 | role<br>manager      | Edit<br>Remove |
|                                                                | hahaong | hahaong2                   |           |        | 2023-<br>04-06<br>17:28:07 | person<br>management | Edit<br>Remove |
|                                                                |         |                            |           |        |                            |                      | < 1 >          |

Figure 6.116: Remove User Account Confirmation Modal.

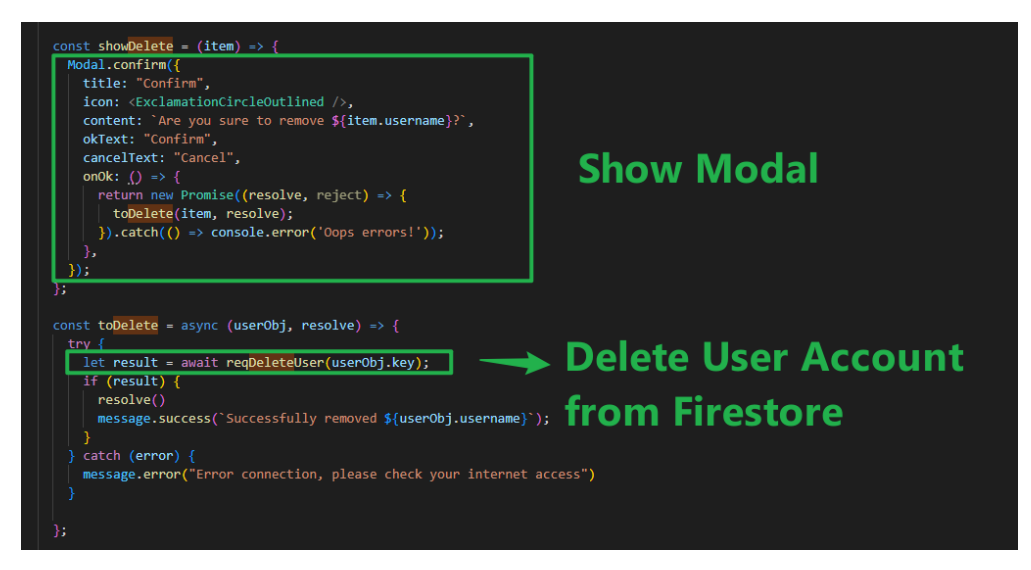

Figure 6.117: Perform Delete User Account Action.

### 6.6.6 Role Module

The role module has 4 sections, namely view roles, create role, assign pages to role and remove role.

#### 6.6.6.1 View Roles

The user navigates to the role page to view the role list. The system will monitor the role collection of Firestore and update the latest role list to user.

| 🕑 ALPR                 |   | Role                 |                        |                        | A We       | elcome admin Logout |
|------------------------|---|----------------------|------------------------|------------------------|------------|---------------------|
| 습 Home<br>卍 Management | ^ | Role Management      |                        |                        |            | + Add               |
| Category Person        |   | Role Name            | Created At             | Authorization At       | Authorizer | Operation           |
| A User                 |   | role manager         | 2023-04-06<br>17:40:04 | 2023-04-20<br>15:17:12 | admin      | Edit Remove         |
| a Kole                 |   | person<br>management | 2023-04-06<br>17:27:47 | 2023-04-07<br>09:53:59 | admin      | Edit Remove         |
|                        |   |                      |                        |                        |            | < 1 >               |

Figure 6.118: Role Page.

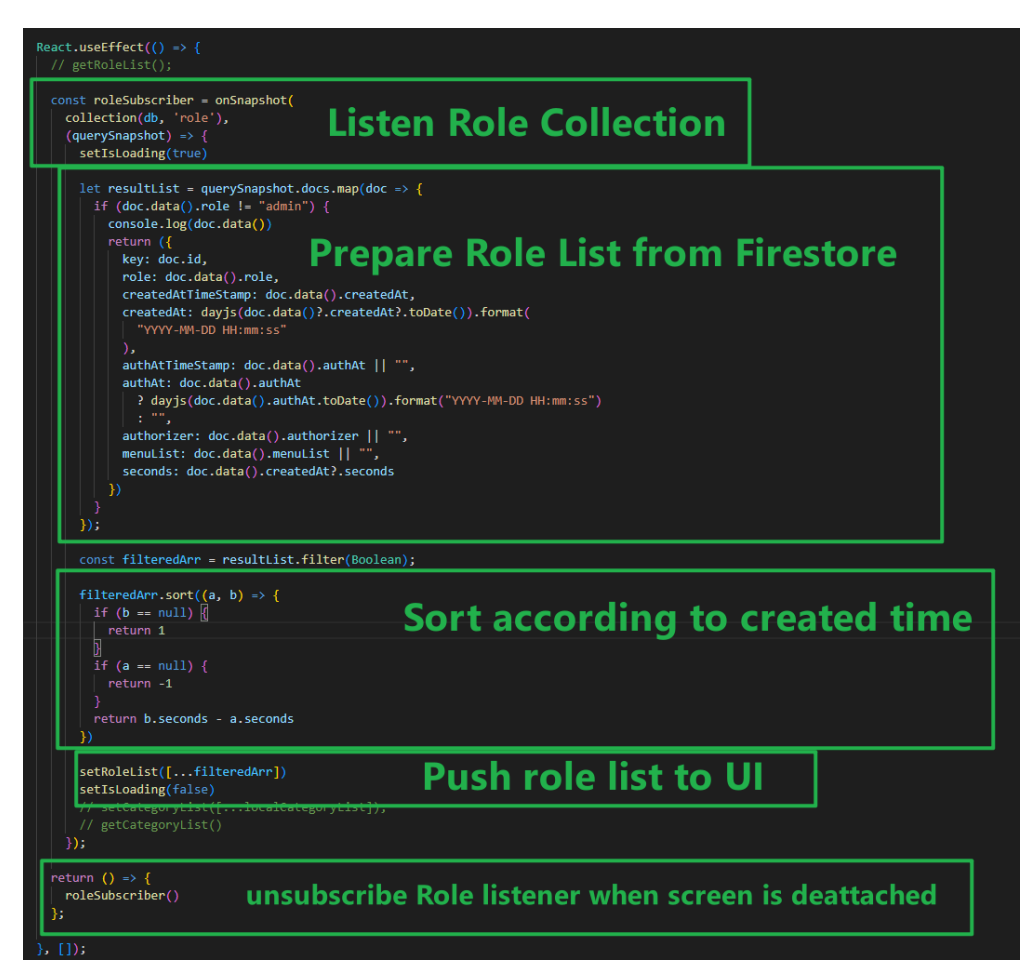

Figure 6.119: Load Role List from Firestore.

## 6.6.6.2 Create Role

The user can click the add button after navigating to the role page, and the system will pop up the add role model. After the user enters the role name, the

system will verify the data in the input box and check that there are duplicate role names. After all validations pass, the system inserts a new role into Firestore and closes the modal.

| ✓ ALPR                                                                 | Role                  |                        |                        | AW    | elcome admin Logout |
|------------------------------------------------------------------------|-----------------------|------------------------|------------------------|-------|---------------------|
| <ul> <li>☆ Home</li> <li>➢ Management ▲</li> <li>☐ Category</li> </ul> | Add Role * Role Name: |                        |                        | ×     | + Add<br>Operation  |
| 전 Person<br>오 User                                                     | role manager          | 17:40:04               | Cance<br>15:17:12      | admin | Edit Remove         |
| 篇 Role                                                                 | person<br>management  | 2023-04-06<br>17:27:47 | 2023-04-07<br>09:53:59 | admin | Edit Remove         |
|                                                                        |                       |                        |                        |       | < 1 >               |

Figure 6.120: Add Role Modal.

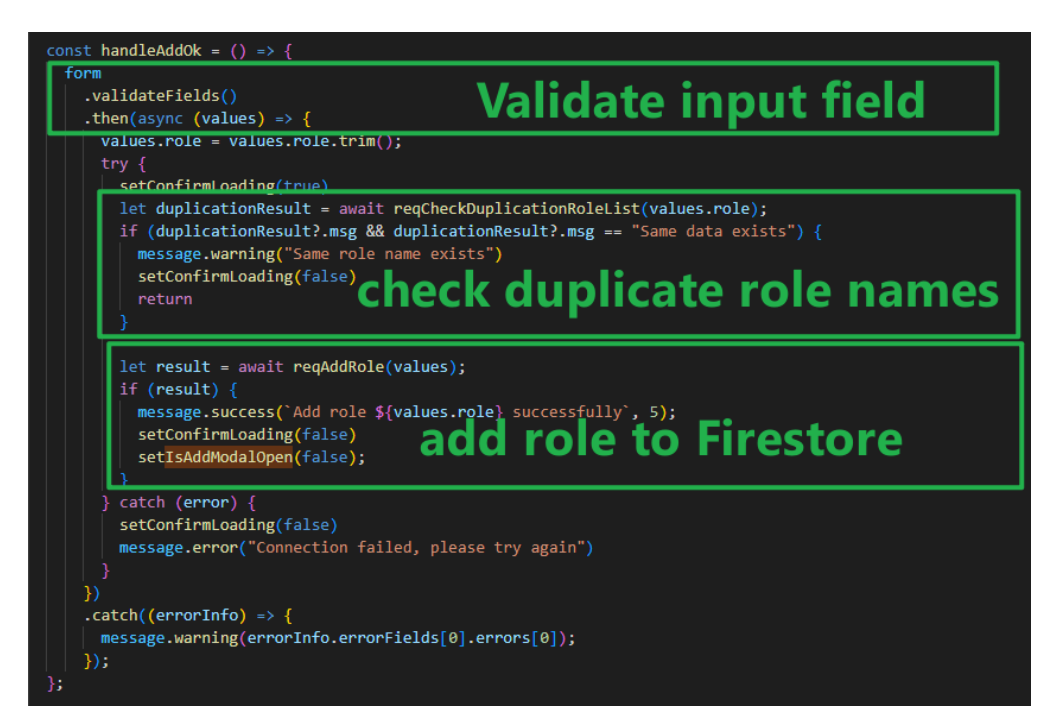

Figure 6.121: Add Role to Firestore.

## 6.6.6.3 Assign Pages to Role

After navigating to the role page, the user can click the edit button, and the system will pop up the edit role modal. The user can decide which interface

the role can see, the system will update the role in Firestore after user clicks the ok button and close the modal box afterward.

| I ALPR                   | Role                                                      | A Welcome admin Logout |
|--------------------------|-----------------------------------------------------------|------------------------|
| 습 Home<br>☞ Management ▲ | Edit Role                                                 | × + Add                |
| E Category               | <ul> <li>All</li> <li>Home</li> <li>Management</li> </ul> | Operation              |
| A User                   | User<br>Role                                              | Edit Remove            |
| 番 Role                   | management 17:27:47                                       | 09:53:59 Edit Remove   |
|                          |                                                           | < 1 >                  |

Figure 6.122: Edit Role Modal.

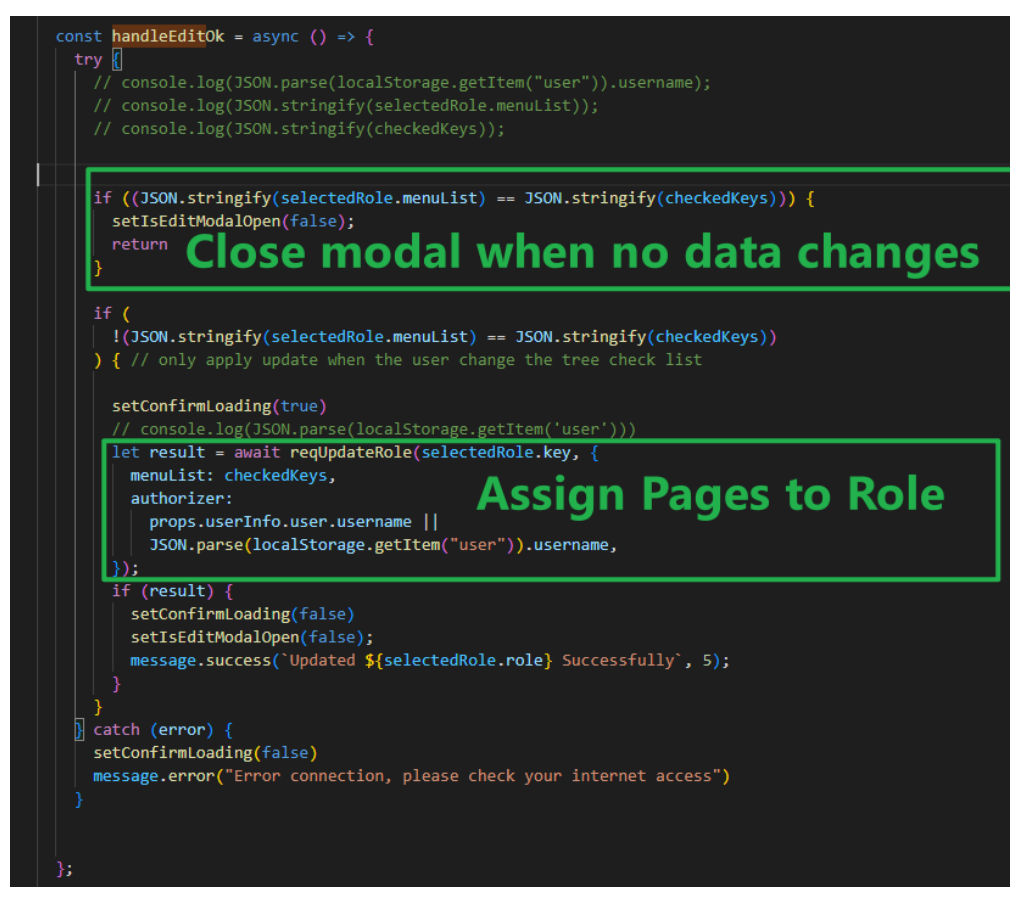

Figure 6.123: Assign Pages to Role.

6.6.6.4 Remove Role

The user can click the remove button after navigating to the role page, and the system will pop up a confirmation modal. When the user confirms to delete the role, the system will delete the role in Firestore and close the modal box.

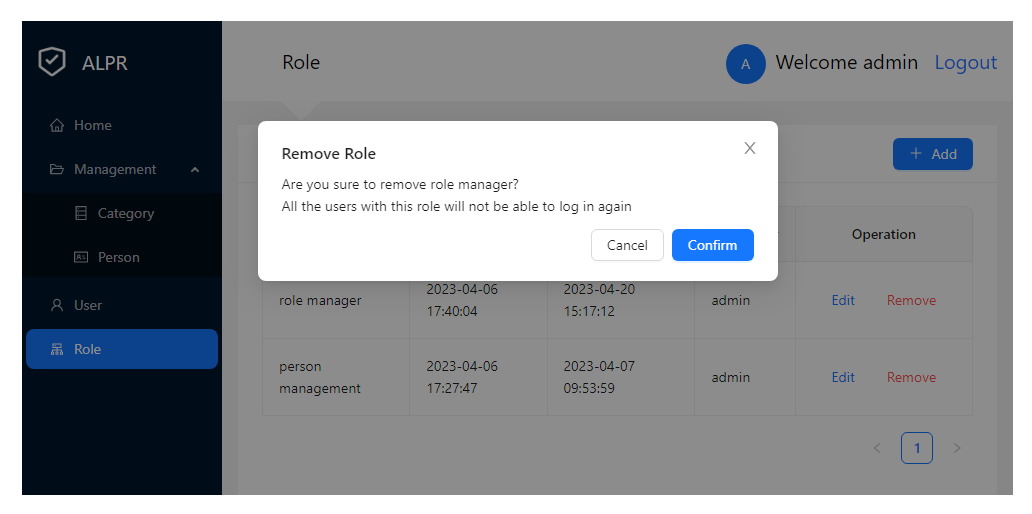

Figure 6.124: Remove Role Modal.

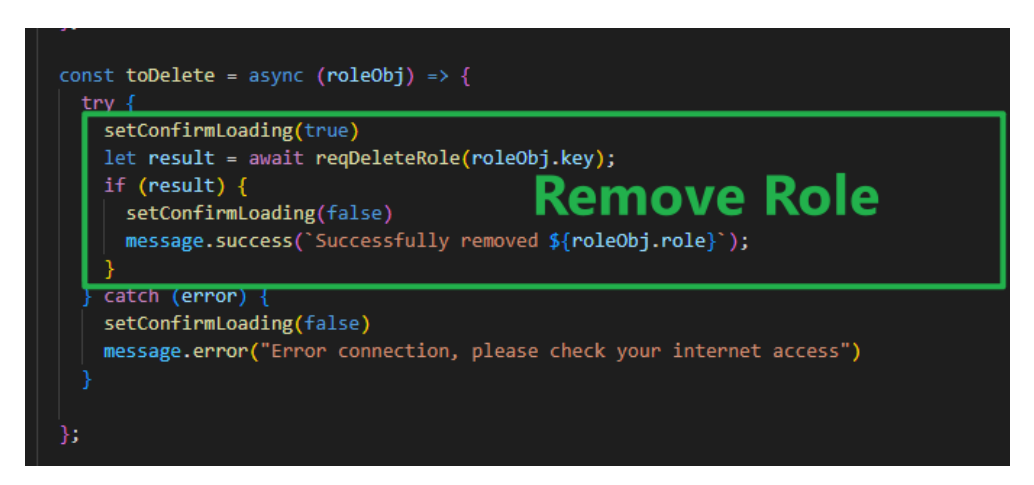

Figure 6.125: Remove Role from Firestore.

## 6.7 Mobile Application Implementation

This section will display each mobile application page and explain the business logic using section code.

### 6.7.1 User Account

The User Account module can be divided into login activity and logout activity.

### 6.7.1.1 Login Activity

User can login by providing valid username and password. When the user submits the login form, system will verify the user credential. It will go to the Firestore to find the matching username and password and check the user's role. If no user is found or the user's role is empty, an error message will pop up. If the username, password, and role are all valid, the user data will be stored in React Redux and the Async Storage, and the user will be directed to the home page.

| Welcome, Let's Sign In    | Welcome, Let's Sign In      |  |  |
|---------------------------|-----------------------------|--|--|
| Username ALPR             | Username                    |  |  |
| Enter your Username       | dwqdwq                      |  |  |
| Password                  | Password                    |  |  |
| Enter your Password       | Ø                           |  |  |
| Sign In                   | Sign In                     |  |  |
| Figure 6.126: Login Page. | User account doesn't exist. |  |  |

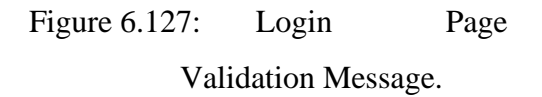

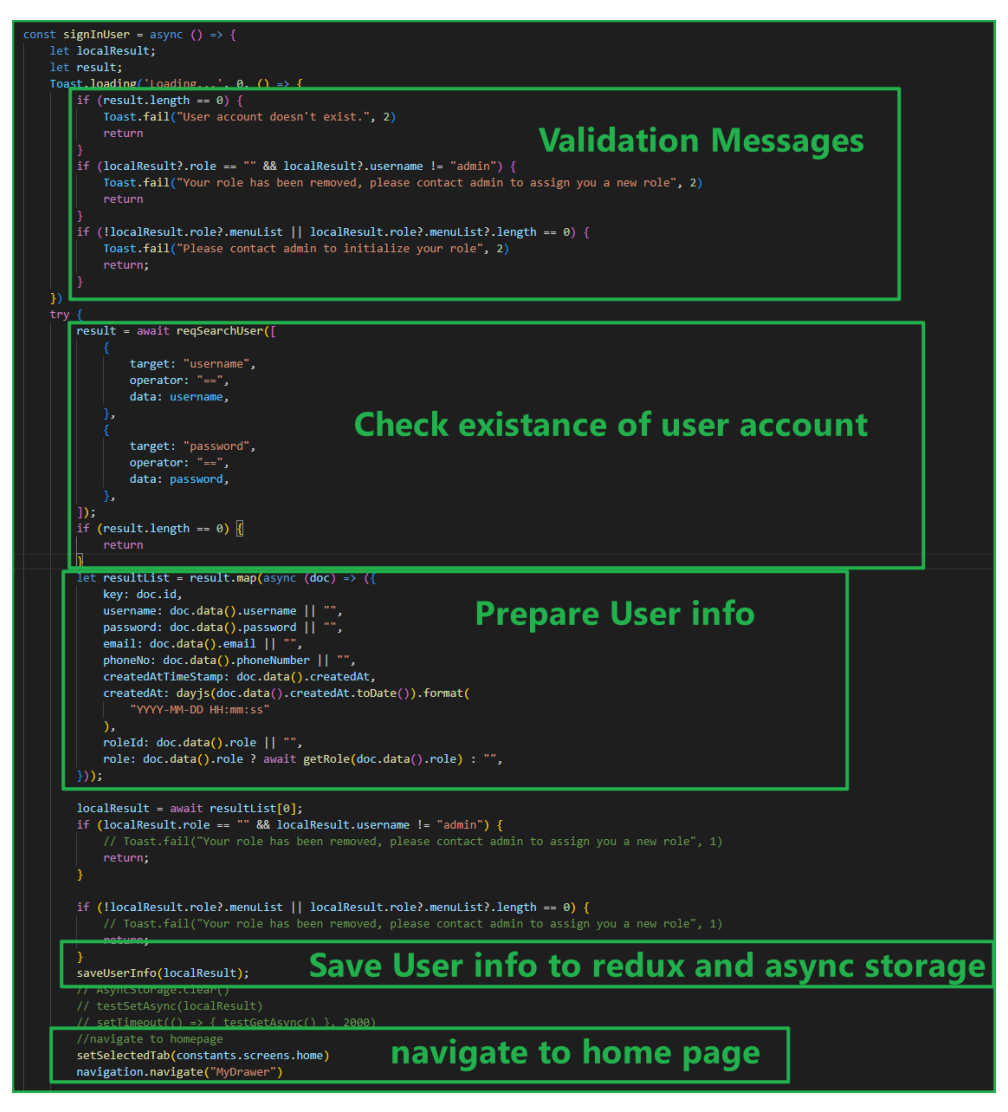

Figure 6.128: Login Action.

## 6.7.1.2 Logout Activity

The user can click the logout button from the navigation panel and a confirmation message box will pop up to confirm whether the user wants to log out. When the user the clicks ok button, the system deletes the user information in Redux and async storage direct the user to sign in page. In addition, the system will automatically log out the user when the information or role of the user account is changed in the database.

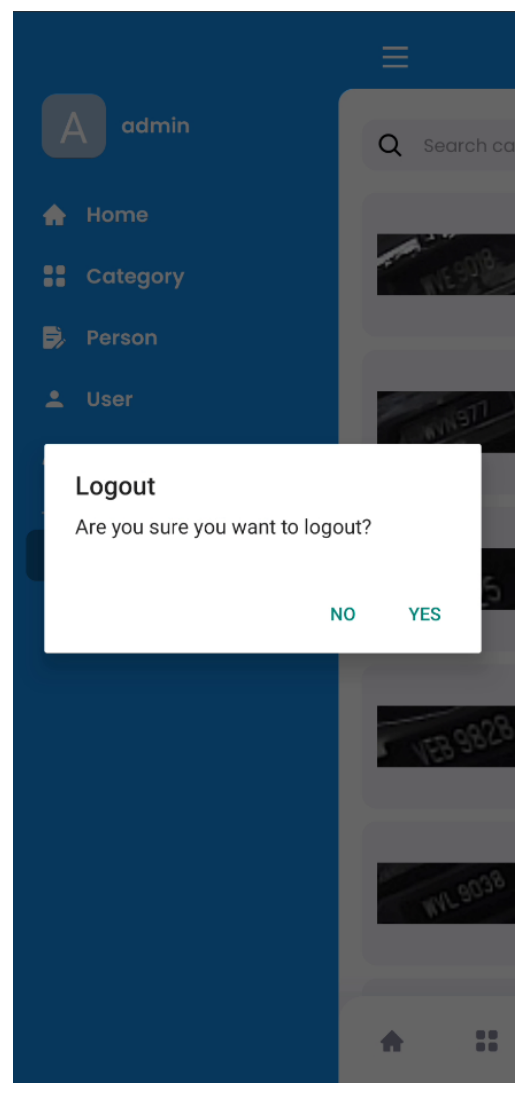

Figure 6.129: Logout Alert Modal.

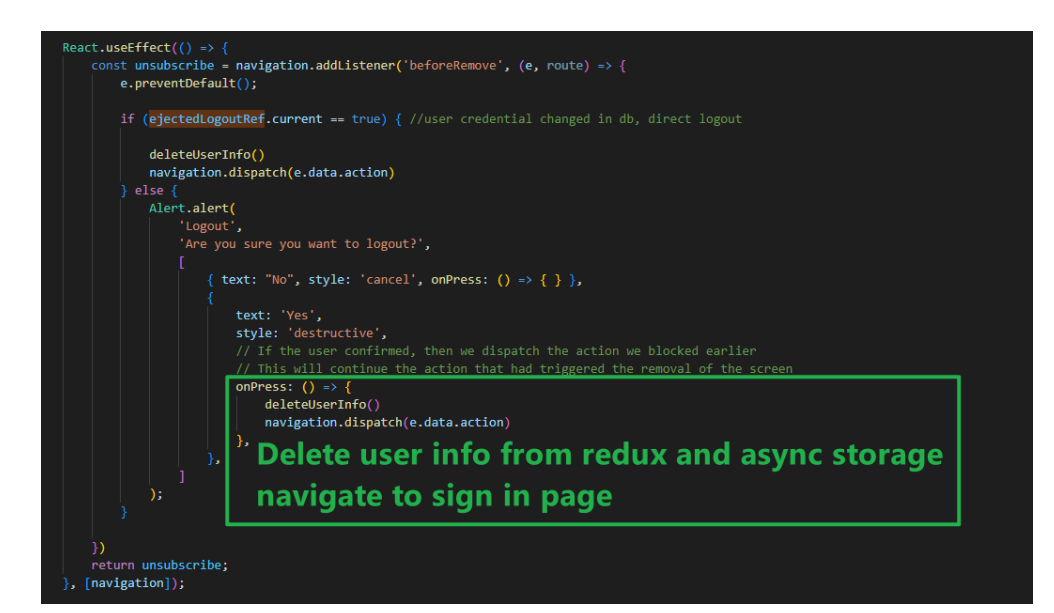

Figure 6.130: User Press Logout Button to Logout.

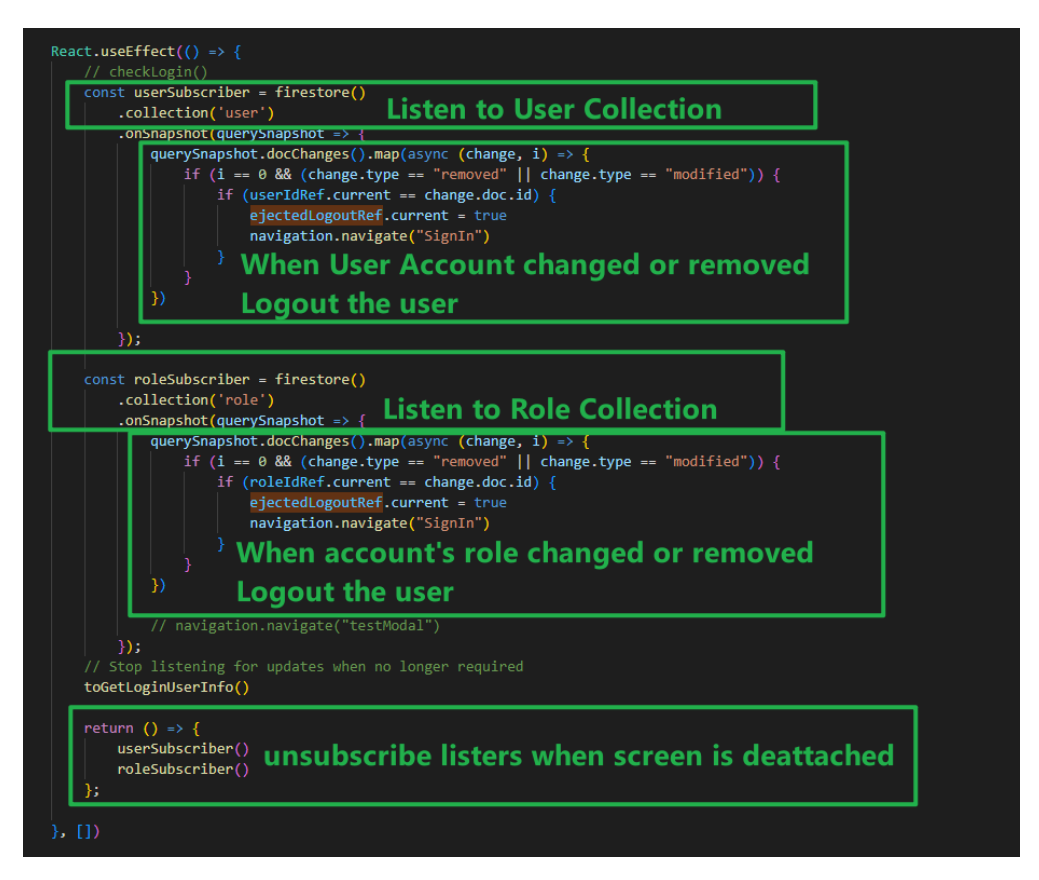

Figure 6.131: User Logout Automatically When User Account Being .Modified or Removed

## 6.7.2 Car Access Log

The Car Access Log Module can be divided into sections of viewing car access logs, performing basic search, performing filter search, and viewing car owner information.

#### 6.7.2.1 View Car Access Logs

When the user navigates to the home page, system will fetch the first ten car access records from the Firestore. At the same time, the system will detect whether there is a new car access record in real-time, and if there is, it will append the new car access record to the current list. User can scroll to the bottom to load more data.

|                  | Home                                                    | E Home                                                  |
|------------------|---------------------------------------------------------|---------------------------------------------------------|
| Q Search car plo | ate, name, phone 🚅                                      | Q Search car plate, name, phone 🖻                       |
| AHG 8385         | AHG8385<br>UNAUTHORIZED<br>enter<br>2023-04-07 14:52:06 | AHG8385<br>UNAUTHORIZED<br>enter<br>2023-04-0714:52:06  |
| AHG 8385         | AHG8385<br>UNAUTHORIZED<br>enter<br>2023-04-07 14:21:54 | AHG 8385<br>UNAUTHORIZED<br>enter<br>2023-04-0714:21:54 |
| AHE EBHS         | ALIEAAS<br>UNAUTHORIZED<br>enter<br>2023-04-07 14:21:47 | ALIEAAS<br>UNAUTHORIZED<br>enter<br>2023-04-0714:21:47  |
| AHG 8385         | AHG8385<br>UNAUTHORIZED<br>enter<br>2023-04-07 14:52:06 | AHG8385<br>UNAUTHORIZED<br>enter<br>2023-04-07 14:52:06 |
| AHG 8385         | AHG8385<br>UNAUTHORIZED<br>enter<br>2023-04-07 14:21:54 | С                                                       |
| <b>^</b> ::      |                                                         | ▲ II ▷ ⊥ △                                              |
| Figure 6.132     | 2: Home Page.                                           | Figure 6.133: Load More Function                        |

in Home Page.

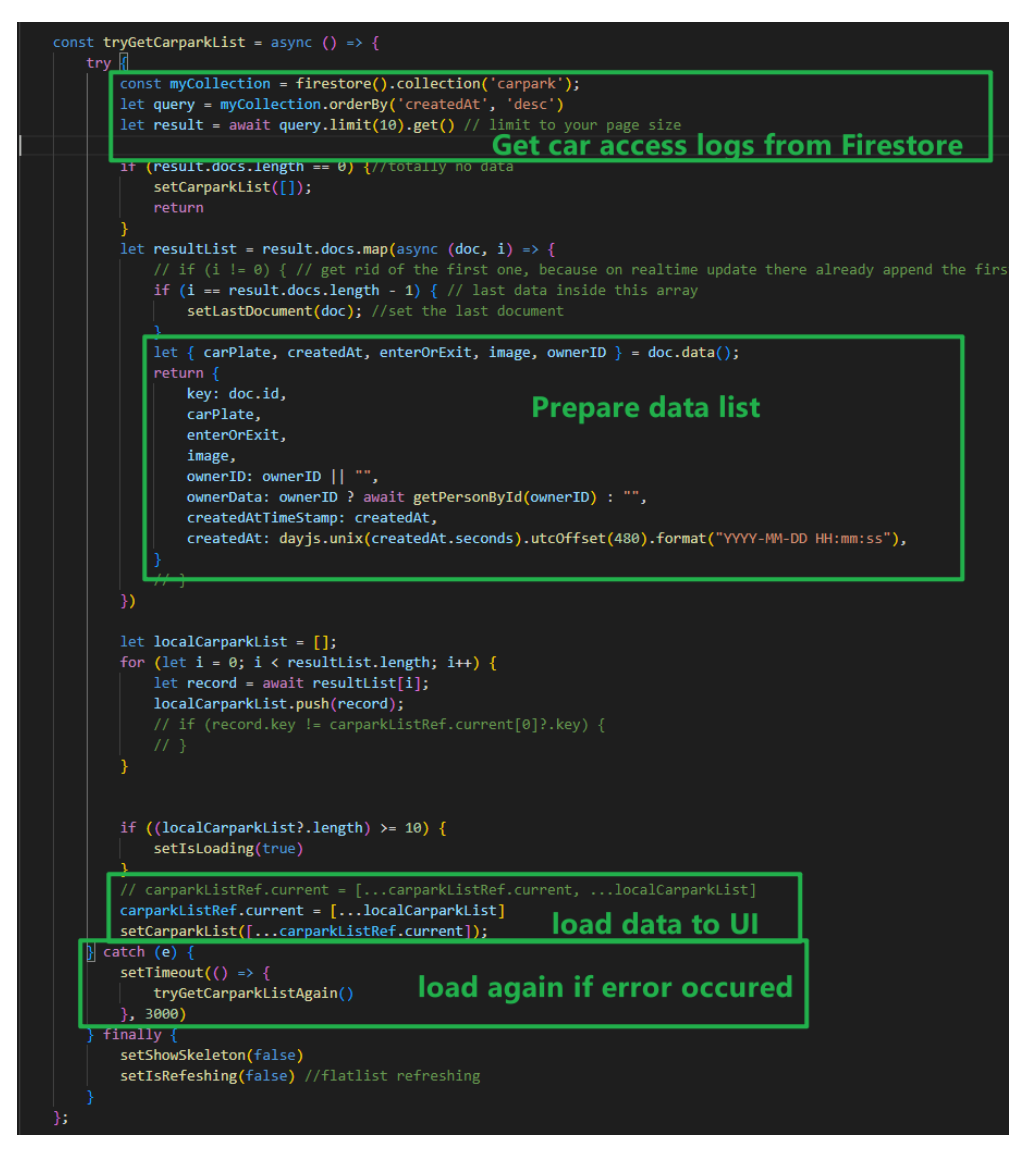

Figure 6.134: Load First 10 Car Access Logs.

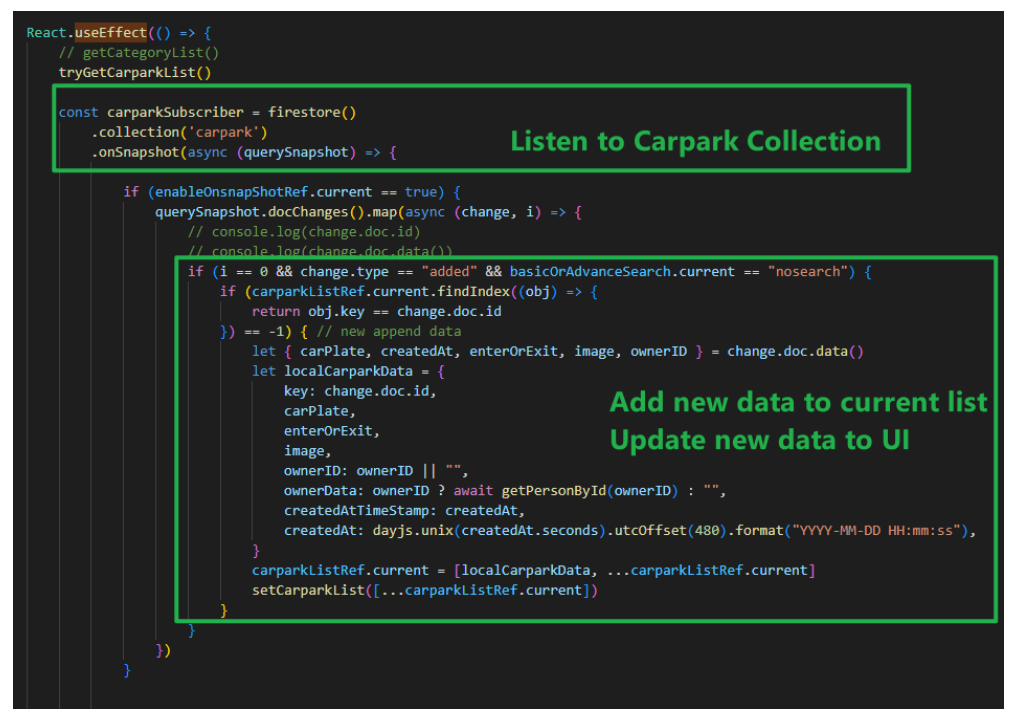

Figure 6.135: Listen for New Car Access Log in Real-time.

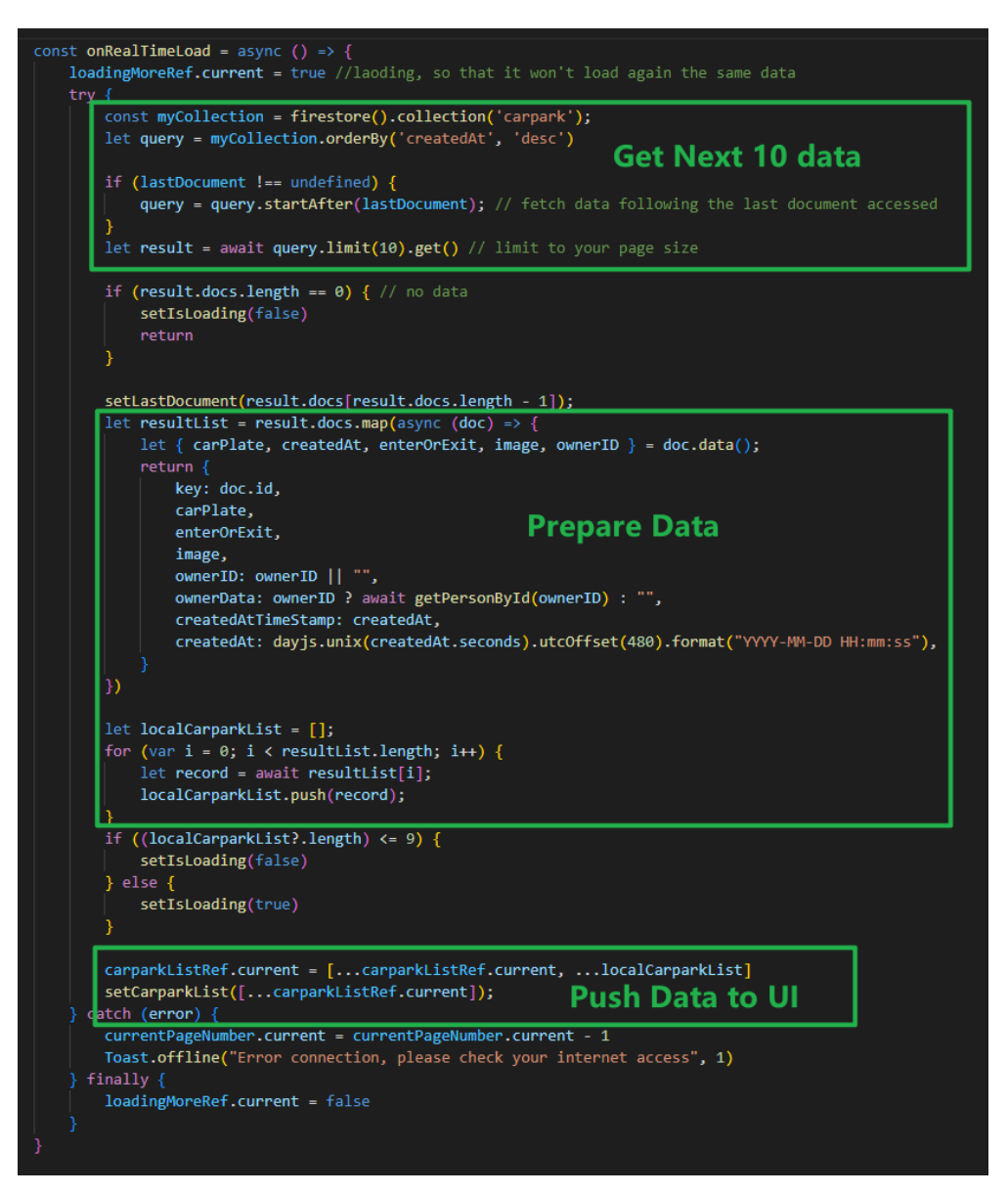

Figure 6.136: On Load More Function.

#### 6.7.2.2 Perform Basic Search

User can search car access log by car plate number. After the user enters the search keywords, user pressed enter on the keyboard and the system will return the result. Basic search functionality is done using the Algolia search function.

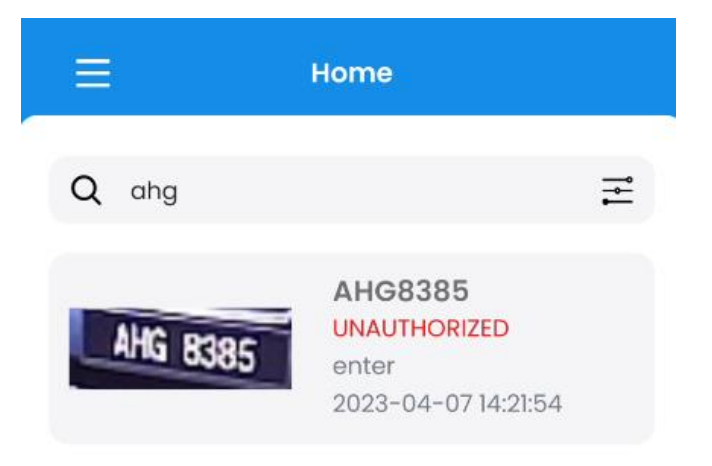

Figure 6.137: Searching by Car Plate Number.

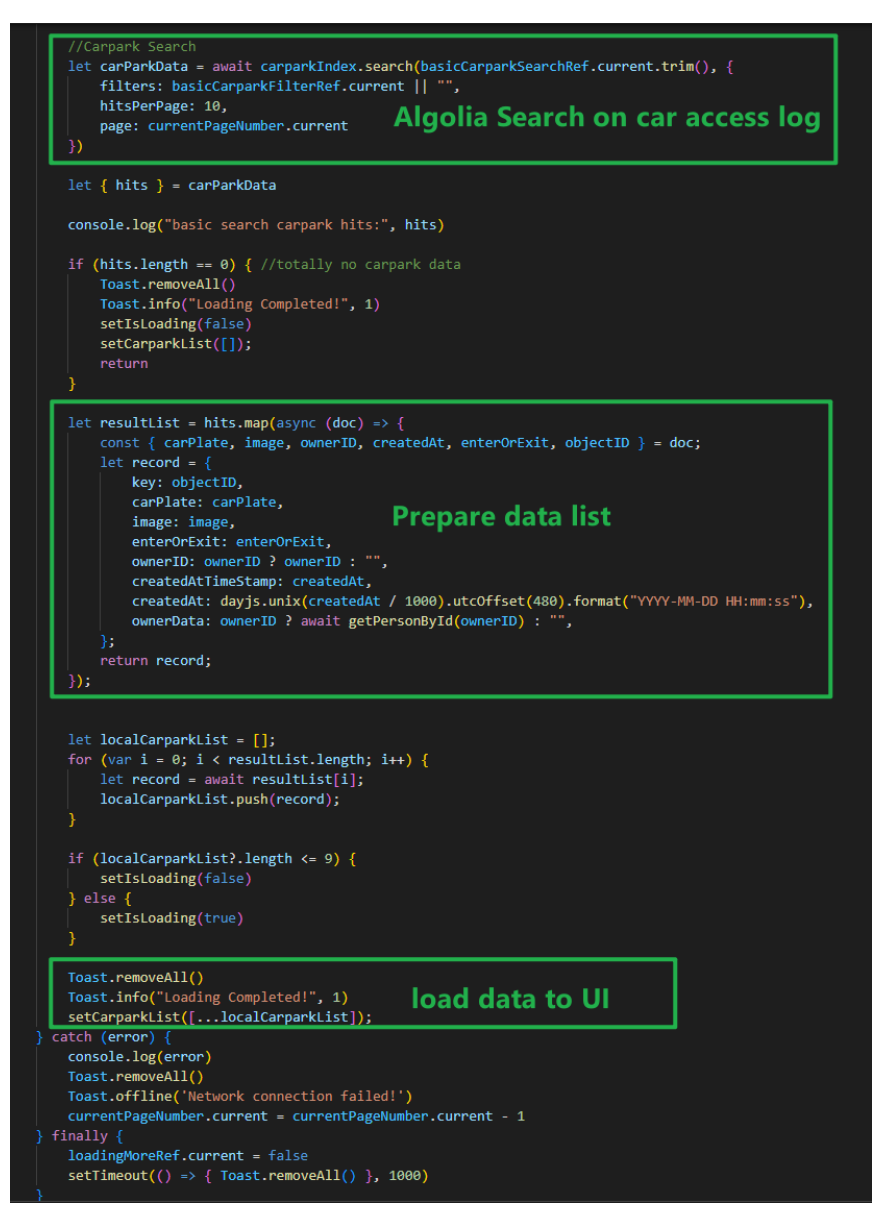

Figure 6.138: Perform Basic Search.

Users can provide a variety of search data to perform filter search. The date range is a required input field. After the user fills in the search data, clicks the submit button to search the car access logs. The filter search function utilizes the Algolia search function to complete.

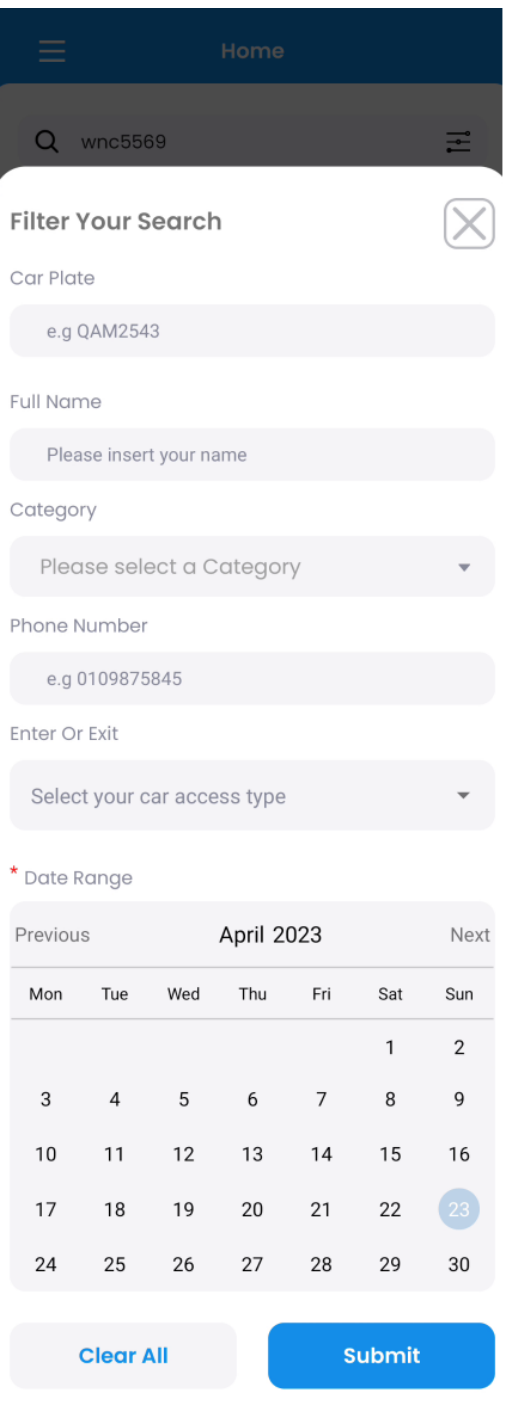

Figure 6.139: Filter Search Drawer.

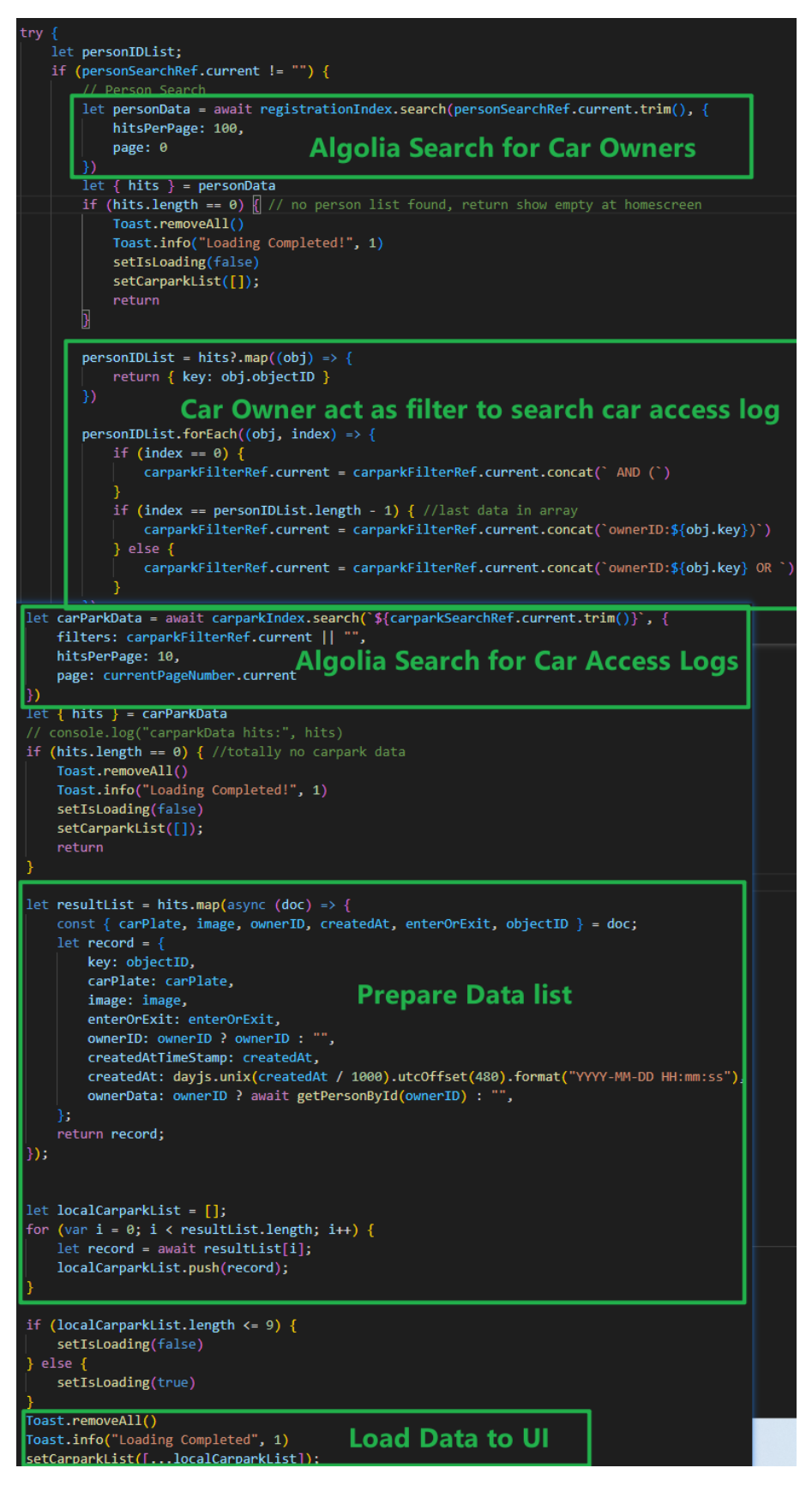

Figure 6.140: Perform Filter Search.

If the car plate number is registered, a more button will appear on the right side of the car access record, and after clicking, user can view the personal information of the car owner.

| i i i i i i i i i i i i i i i i i i i | Home                                                       |      | Ξ                         | Home                           |
|---------------------------------------|------------------------------------------------------------|------|---------------------------|--------------------------------|
| Q qqq                                 |                                                            | Itt  | Q qqq                     | II.                            |
| QQQ 7777                              | <b>QQQ77777</b><br>VISITOR<br>enter<br>2023-04-06 17:36:38 | more | 000 77<br>Name:           | 77 VISITOR more                |
| 000 7777                              | QQQ7777<br>VISITOR                                         |      | Phone No:                 | 0109636698                     |
| QQQ 7777                              | enter<br>2023-04-06 17:36:37                               | more | CarPlate:                 | QQQ77777                       |
| QQQ 7777                              | <b>QQQ7777</b><br>VISITOR<br>enter<br>2023-04-06 17:36:35  | more | Category:<br>Register At: | VISITOR<br>2023-04-06 17:22:08 |
| QQQ 7777                              | <b>QQQ7777</b><br>VISITOR<br>enter<br>2023-04-06 17:36:34  | more | Detail:                   |                                |
| QQQ 7777                              | <b>QQQ77777</b><br>VISITOR<br>enter<br>2023-04-06 17:36:33 | more |                           |                                |
|                                       | <b>6</b> •                                                 | 123  |                           |                                |
| Figure 6.141:                         | View Car O                                                 | wner | Figure 6.142              | Drawer Containing              |
| Information.                          |                                                            |      | Ĺ                         | ar Owner's information.        |
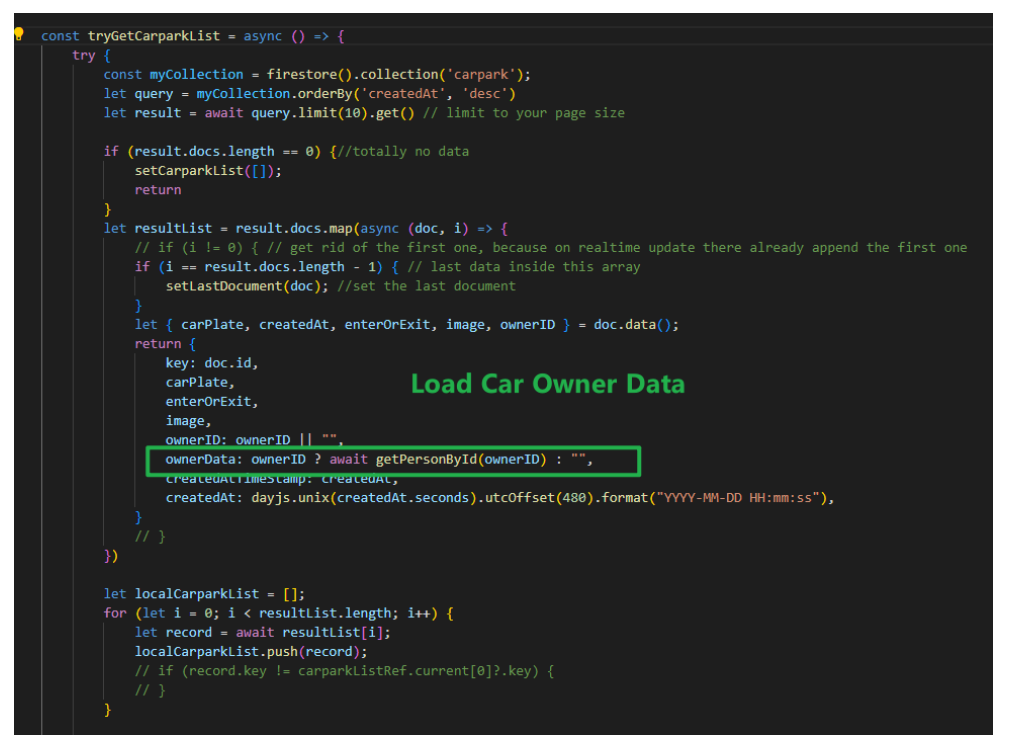

Figure 6.143: Load Car Owner Data When Loading Car Access Records.

# 6.7.3 Category Module

Category Module can be divided into view category list, add a category, edit category, and remove category section.

## 6.7.3.1 View Category List

When the user navigates to the category page, the system will load all the categories and monitor whether there is any change in the category collection of Firebase. If there is a new change, the changes will be updated to the page.

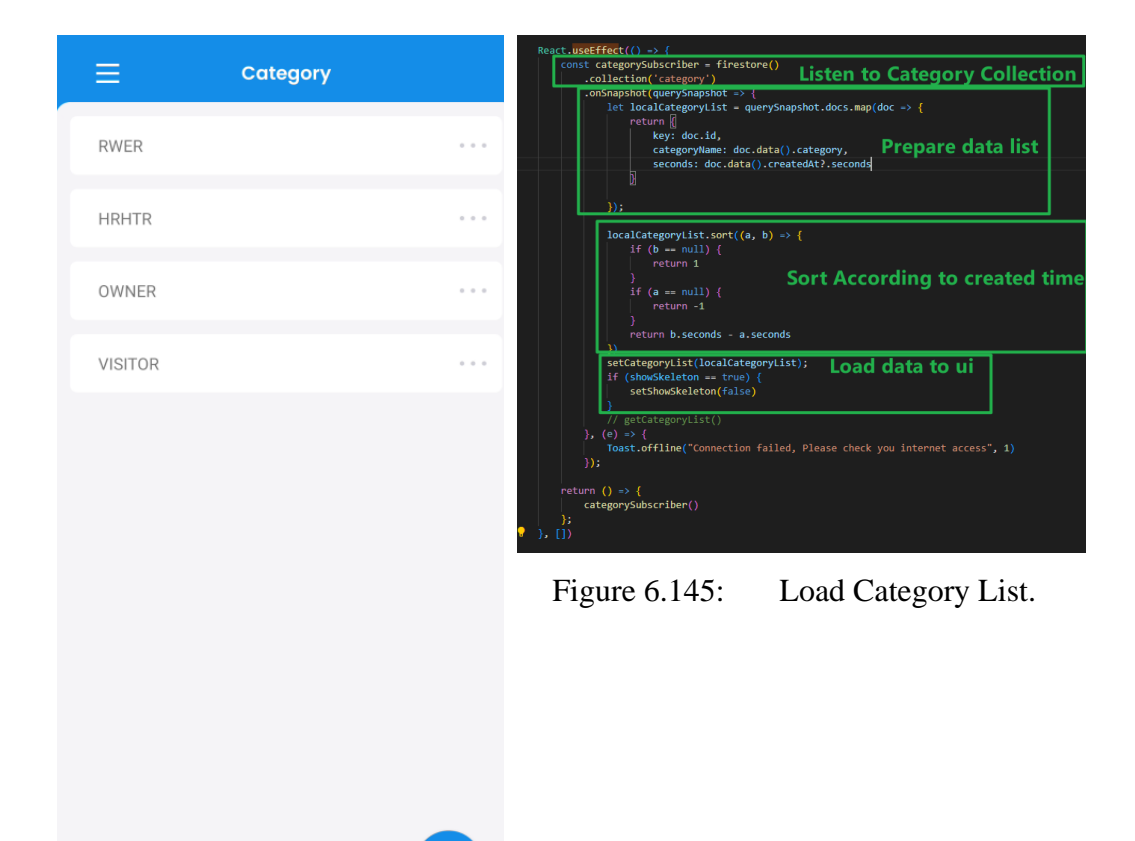

Figure 6.144: Category Page.

=>

.

R

-

A

When the user clicks add button, the add category modal will pop up. After the user enters the category name, the data in the input box will be verified, and then check whether there are duplicate category names. If all the verifications are passed, add the new category to Firestore.

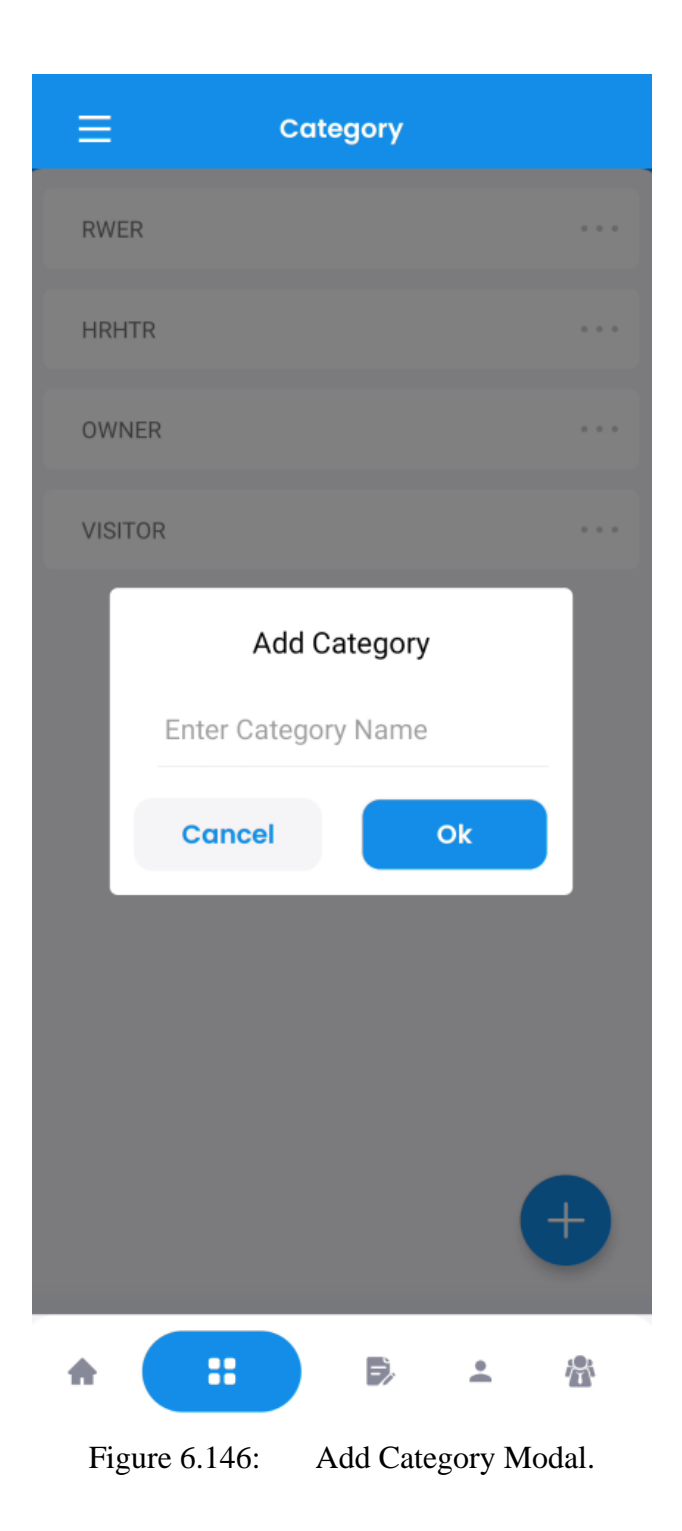

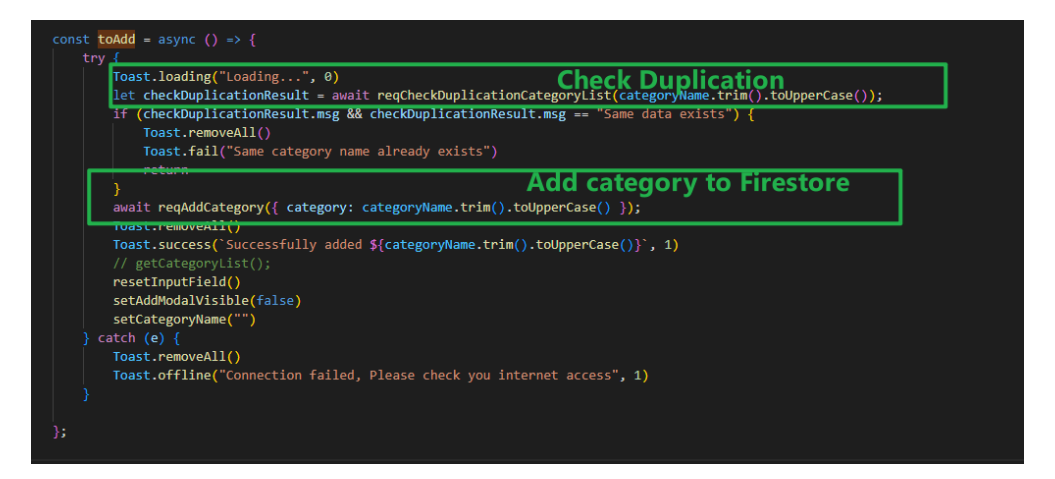

Figure 6.147: Perform Add Category.

## 6.7.3.3 Update Category

The user can click the edit button of the category, and the update category modal box will pop up. After the user enters the category name in the input field, system will verify the input field, and the toUpdate function will also checks whether the new category name is duplicated or not. If all verifications are passed, the update category operation will be performed.

|    | ≡           | Category |                |       | ≡      |        | Cate     | egory   |    |        |
|----|-------------|----------|----------------|-------|--------|--------|----------|---------|----|--------|
|    | Ш           |          | Edit<br>Remove |       | II     |        |          |         |    |        |
|    | DWQD        |          |                |       | DWG    | ΙD     |          |         |    |        |
|    | RWER        |          |                |       | RWE    | R      |          |         |    |        |
|    | HRHTR       |          |                |       | HRH    | TR     |          |         |    |        |
|    | OWNER       |          |                | • • • | ov     | Ed     | it Cateç | gory Na | me |        |
|    | VISITOR     |          |                | • • • | VIS    | II     |          |         |    |        |
| Fi | gure 6.148: | Edit     | Button         | of    |        | Cano   | cel      |         | Ok |        |
|    | Cate        | egory.   |                |       |        |        |          |         |    | ŧ      |
|    |             |          |                |       | *      | :      |          | Ð,      | •  | 盘      |
|    |             |          |                |       | Figure | 6.149: | Ec       | lit     | Ca | tegory |
|    |             |          |                |       |        | Μ      | odal.    |         |    |        |

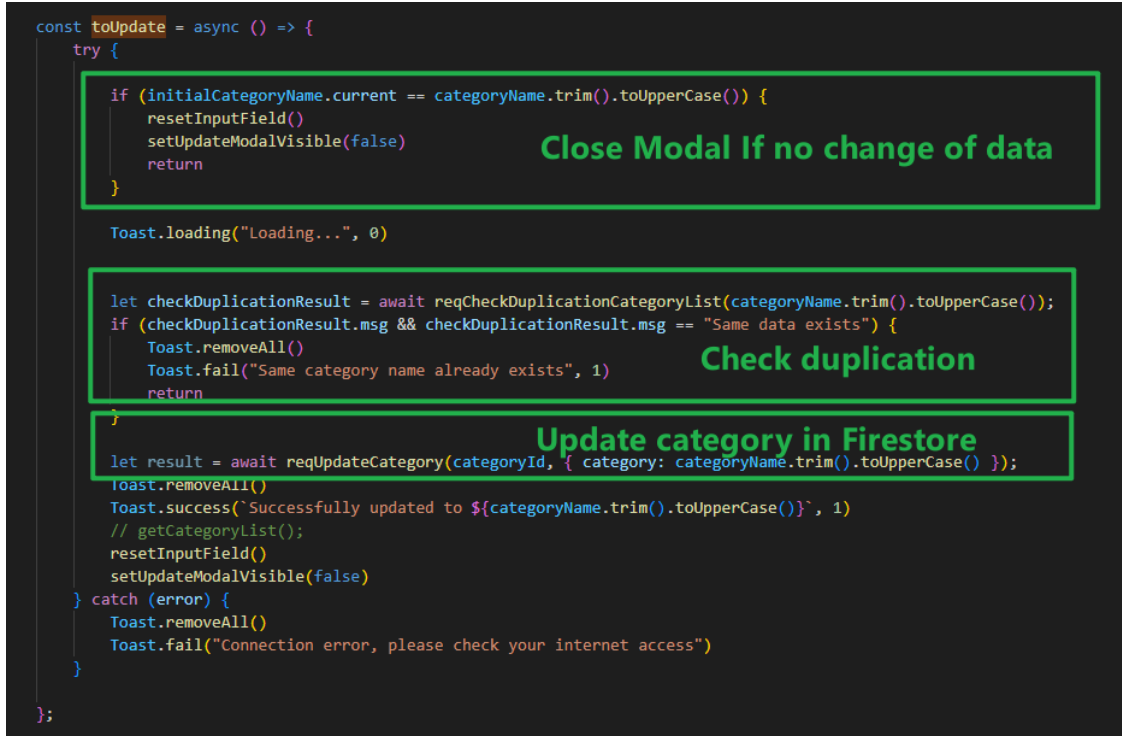

Figure 6.150: Perform Edit Category.

# 6.7.3.4 Remove Category

The user can click the remove button of the category, and the confirmation modal will pop up. After the user clicks OK, the category will be deleted from Firestore.

|    | ≡           | Category |        |      |       | Cat         | egory           |
|----|-------------|----------|--------|------|-------|-------------|-----------------|
|    |             |          | Edit   |      | н     |             |                 |
|    | П           |          | Remove |      |       |             |                 |
|    | DWQD        |          |        | •••  | DWQD  |             |                 |
|    | RWER        |          |        |      | RWER  |             |                 |
|    | HRHTR       |          |        |      | HRHTR | ł           |                 |
|    | OWNER       |          |        |      | ov    | Remove      | e Category      |
|    |             |          |        |      | VIS   | Are you sur | e to remove II? |
|    | VISITOR     |          |        | •••  |       | Cancel      | Ok              |
| Fi | gure 6.151: | Remove   | Buttor | n of |       |             |                 |
|    | Cate        | egory.   |        |      |       |             |                 |

Figure 6.152: Remove Category Confirmation.

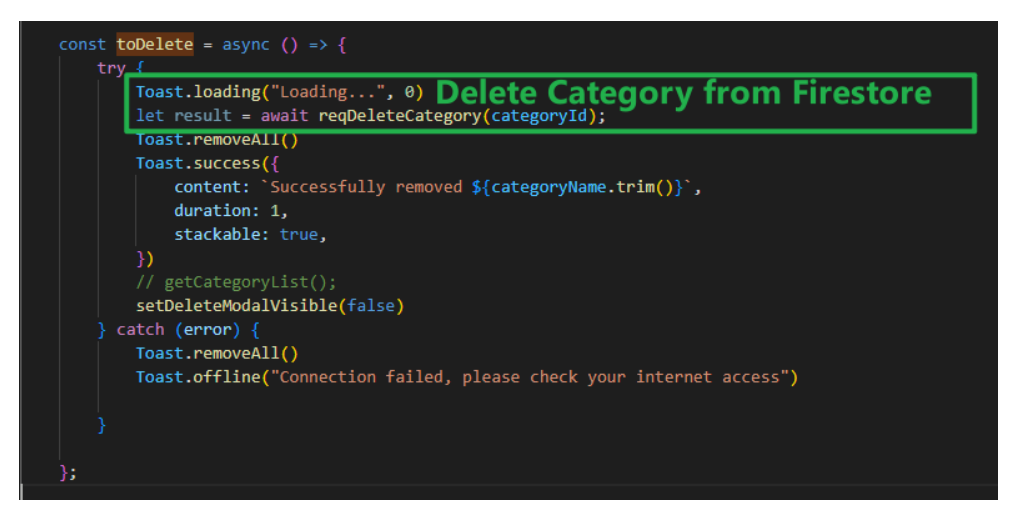

Figure 6.153: Delete Category.

# 6.7.4 Person Module

The person module is divided into sections of viewing the car owner's personal information, registering the car owner, editing the car owner, deleting the car owner, and searching for the car owner.

## 6.7.4.1 View Car Owner' Personal Information

The user navigates to the person page to view list of car owners, after that, the system uses Firebase to search for the first 10 records of data and loads them on the page. At the same time, the system will detect whether there is any change in the car owner list in real time, and if so, it will present the updated data on the user interface. User can click one of the person cards to navigate to the person edit page, the detailed information of the car owner from Firestore such as name, phone number, license plate, category, registration time, and more personal information will be loaded to the edit page.

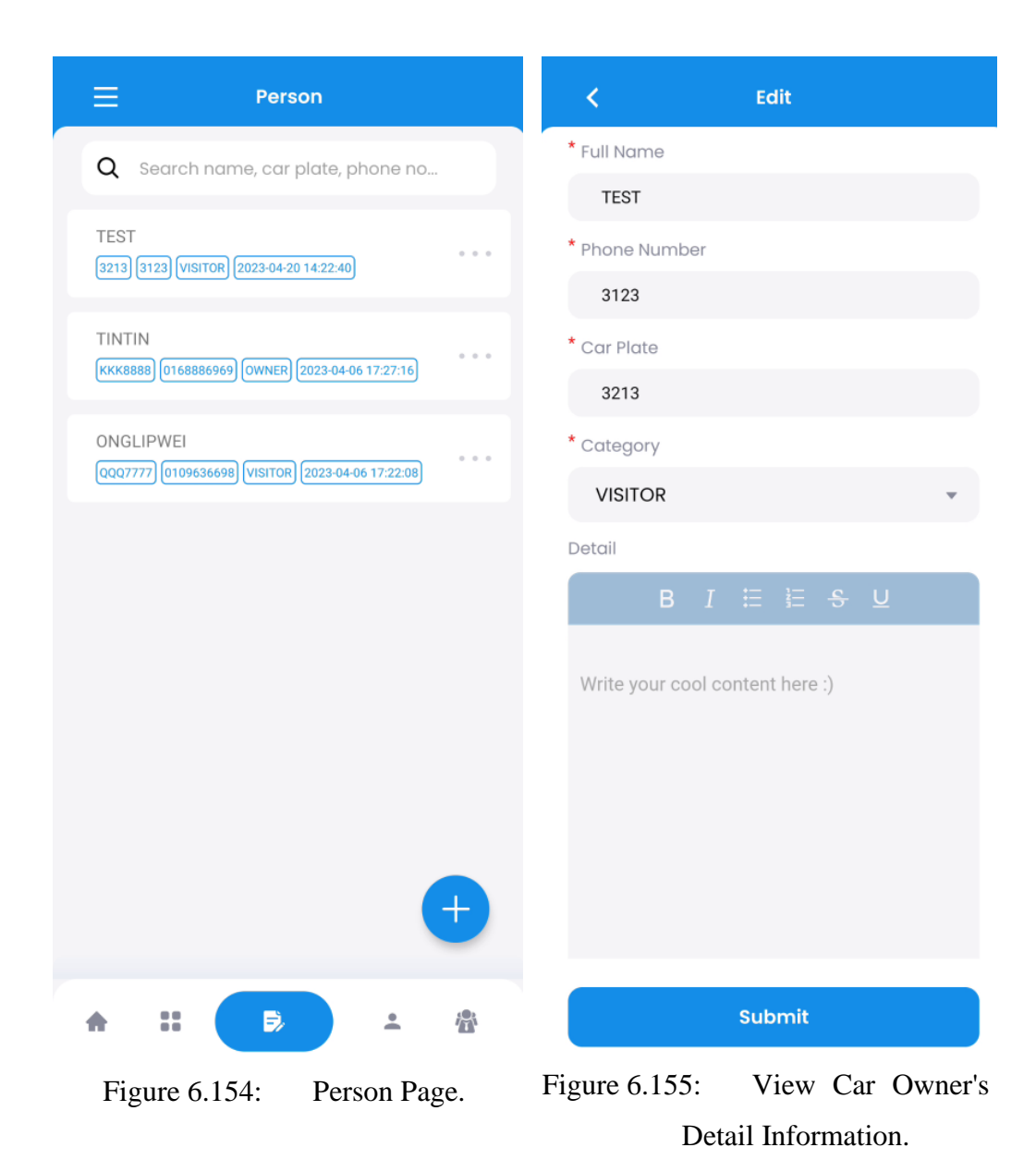

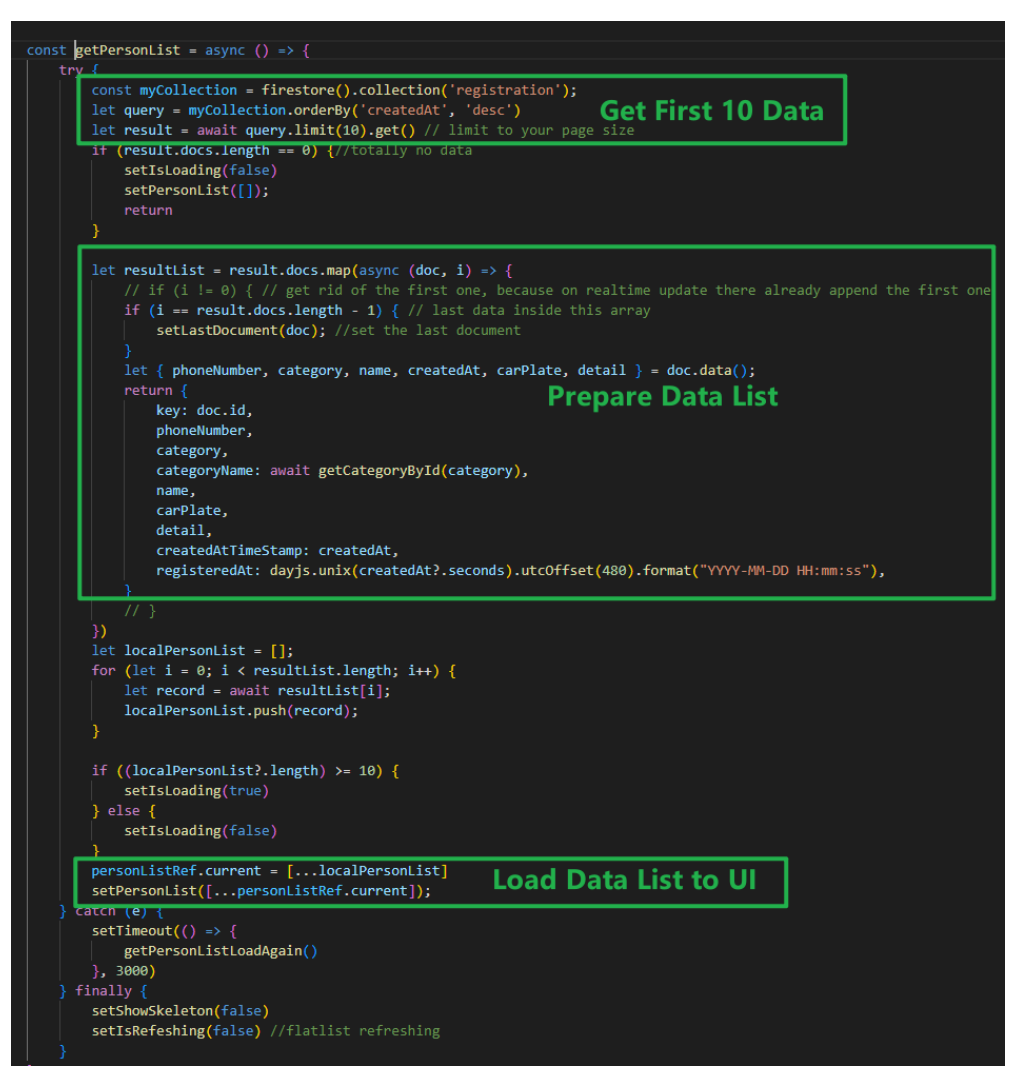

Figure 6.156: Load Car Owner List.

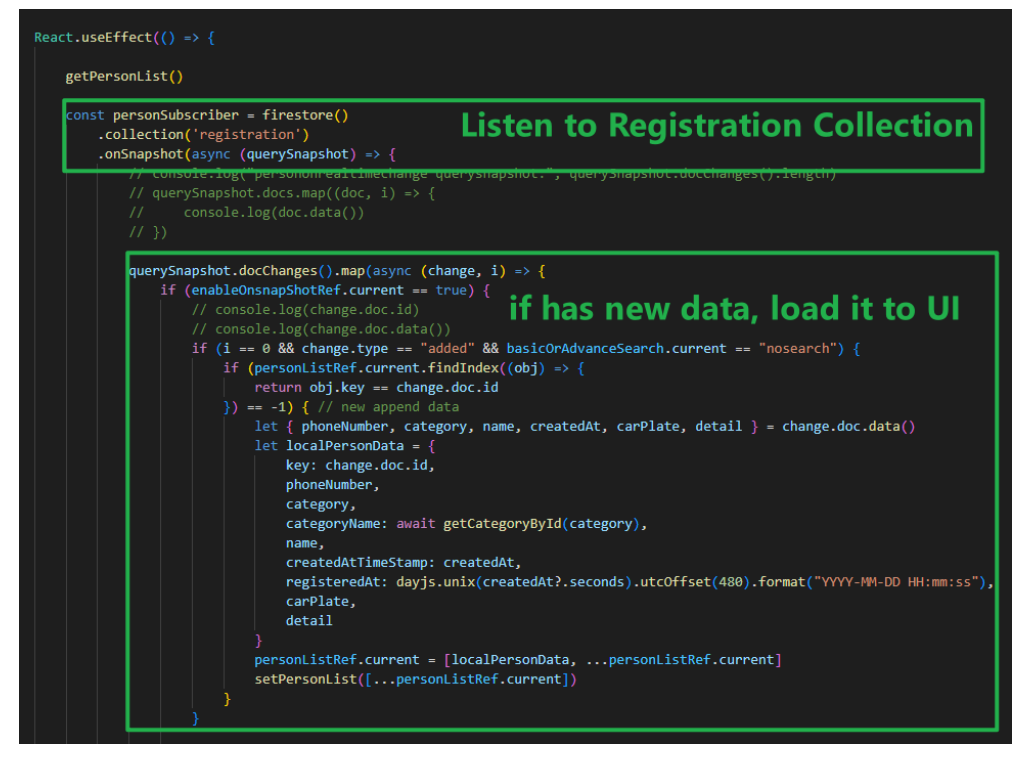

Figure 6.157: Detect New Data in Registration Collection.

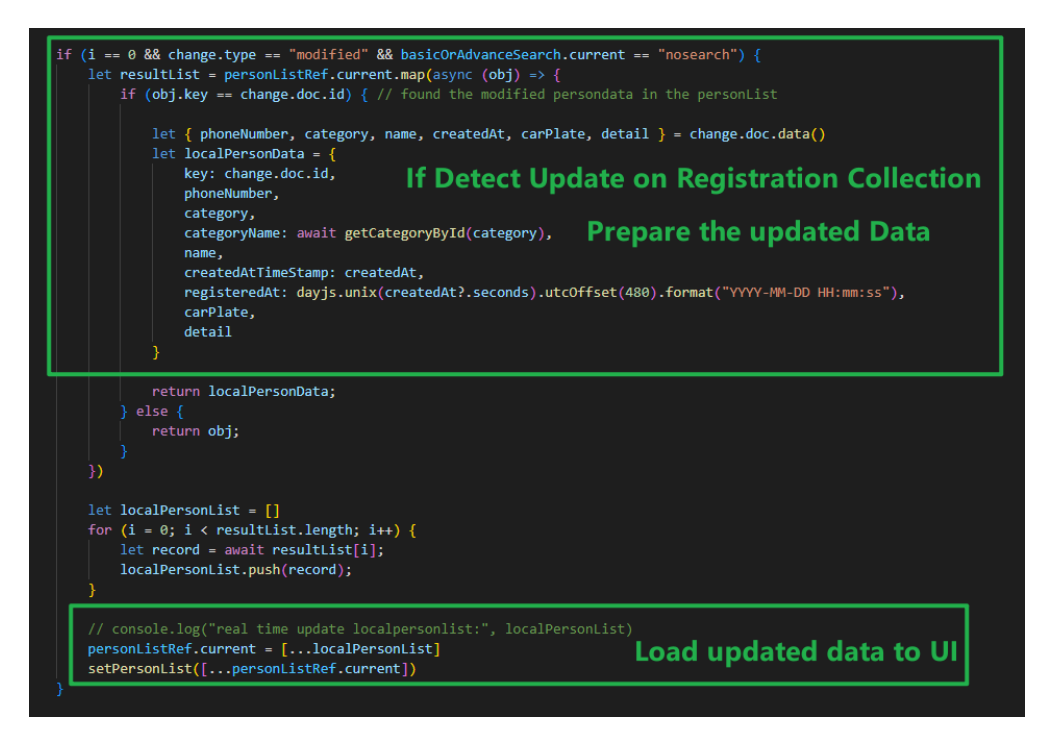

Figure 6.158: Detect Update on Registration Collection.

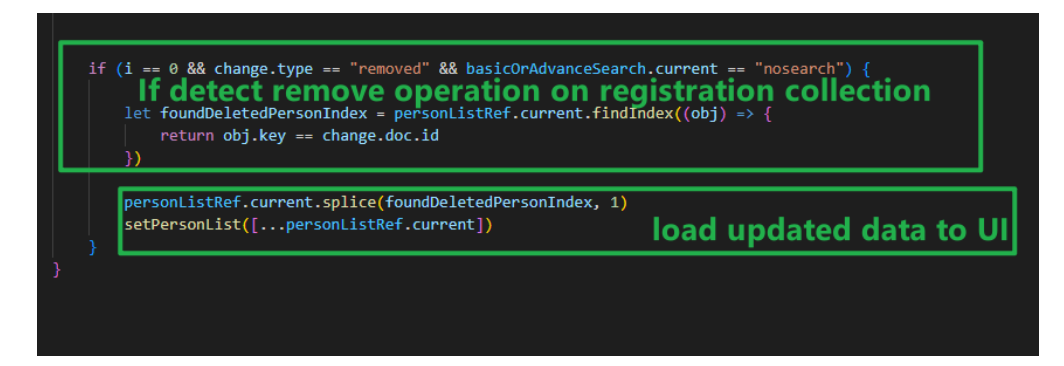

Figure 6.159: Detect Deletion on Registration Collection.

#### 6.7.4.2 Register Car Owner

The user navigates to the person page, clicks the add button to enter the registration page. User can enter the car owner's name, license plate number, phone number, category, and more personal information. When the user submits the form, the system will validate the data in the form and check for duplicate license plate numbers. If all the validation passes, it will add this car owner to Firestore, display the message of successfully registering the car owner, and return to the previous page.

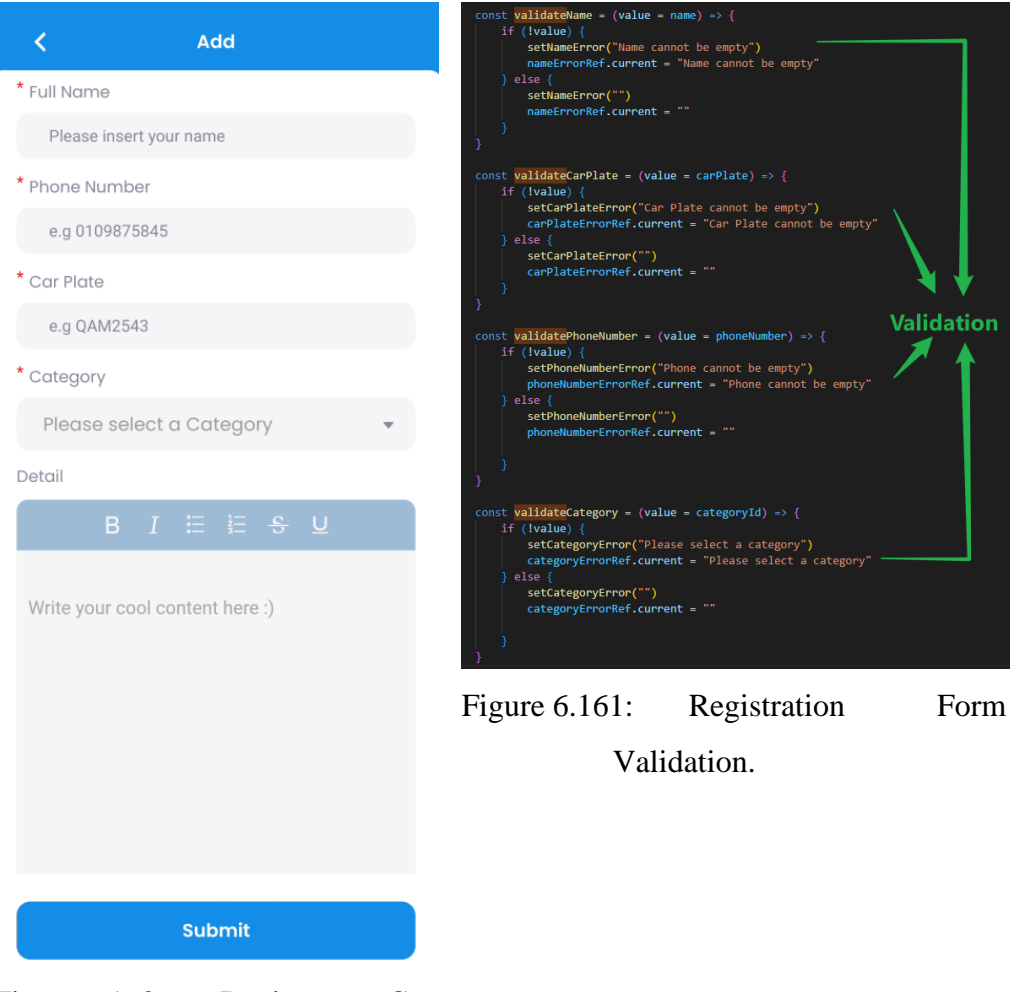

Figure 6.160: Register Car Owner Page.

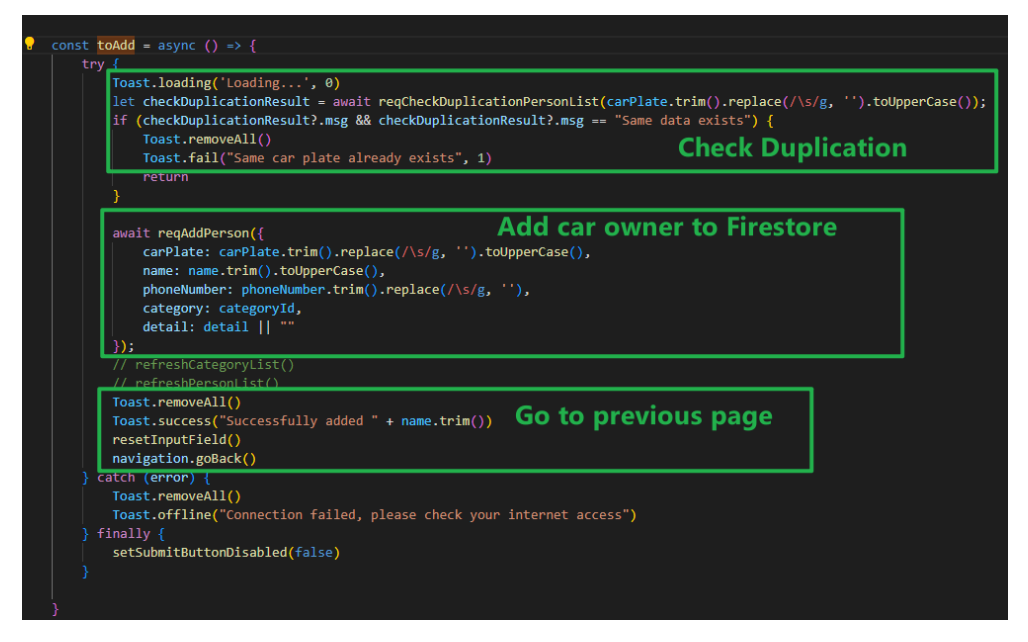

Figure 6.162: Register Car Owner Function.

#### 6.7.4.3 Edit Car Owner

The user navigates to the person page and click one of the person cards to enter the edit person page. The system will first load the car owner's data into the form, and then the user can edit the car owner's name, license plate number, phone number, category, and person detail. When the user clicks submit, the system will validate the data in the form and check for duplicate license plate numbers. If all the validations pass, it will update the data in Firestore, display the message of successfully updating the car owner, and return to the previous page.

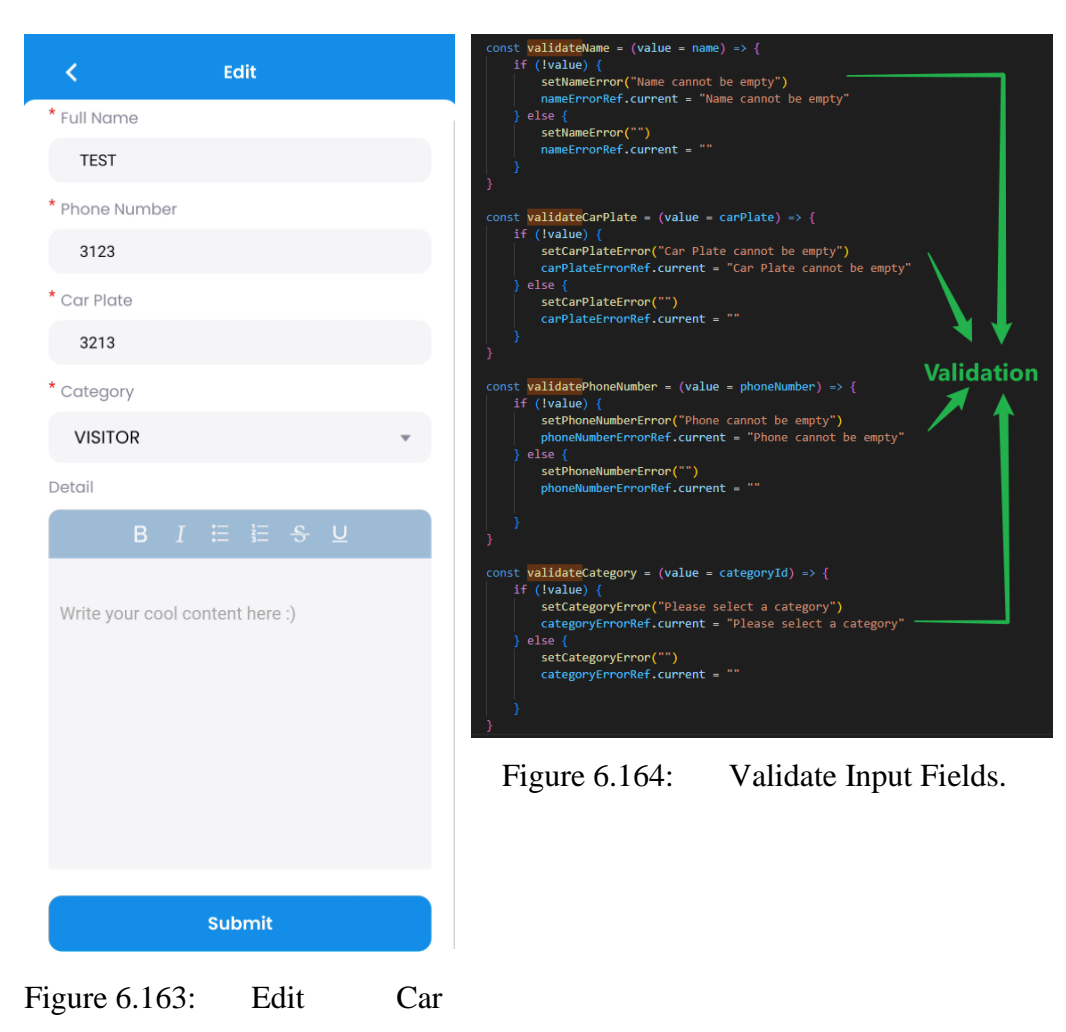

Owner page.

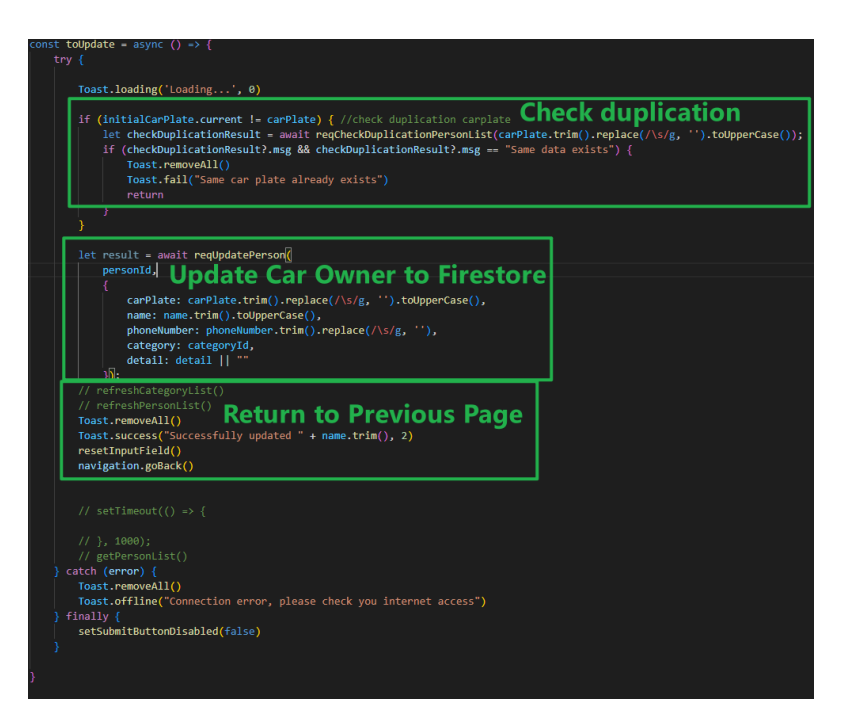

Figure 6.165: Perform Update Car Owner Action.

After the user navigates to the person page and clicks the remove button, a confirmation modal box will pop up. After the user confirms the deletion, this record will be removed from Firestore.

| E Person                                                          | E Person                                                        |
|-------------------------------------------------------------------|-----------------------------------------------------------------|
| Q Search name, car plate, phone no                                | Q Search name, car plate, phone no                              |
| TEST<br>3213 3123 VISITOR 2023-04-20 14:22:40 Remove • • •        | TEST<br>(3213) (3123) (VISITOR) (2023-04-20 14-22:40)           |
| TINTIN<br>(KKK8888) (0168886969) (OWNER) (2023-04-06 17:27:16)    | TINTIN<br>(KKK8888) (01668886969) (OWNER) (2023-04-06 17:27:16) |
| ONGLIPWEI<br>QQQ7777 (0109636698) (VISITOR) (2023-04-06 17:22:08) | ONGLIPWEI CC Remove Person Are you sure to remove TEST?         |
| Figure 6.166: Remove Car Owner                                    | Cancel Ok                                                       |
| Button.                                                           |                                                                 |
|                                                                   |                                                                 |
|                                                                   |                                                                 |
|                                                                   | +                                                               |
|                                                                   | A II 👂 ± 🖄                                                      |

Figure 6.167: Remove Car Owner Modal.

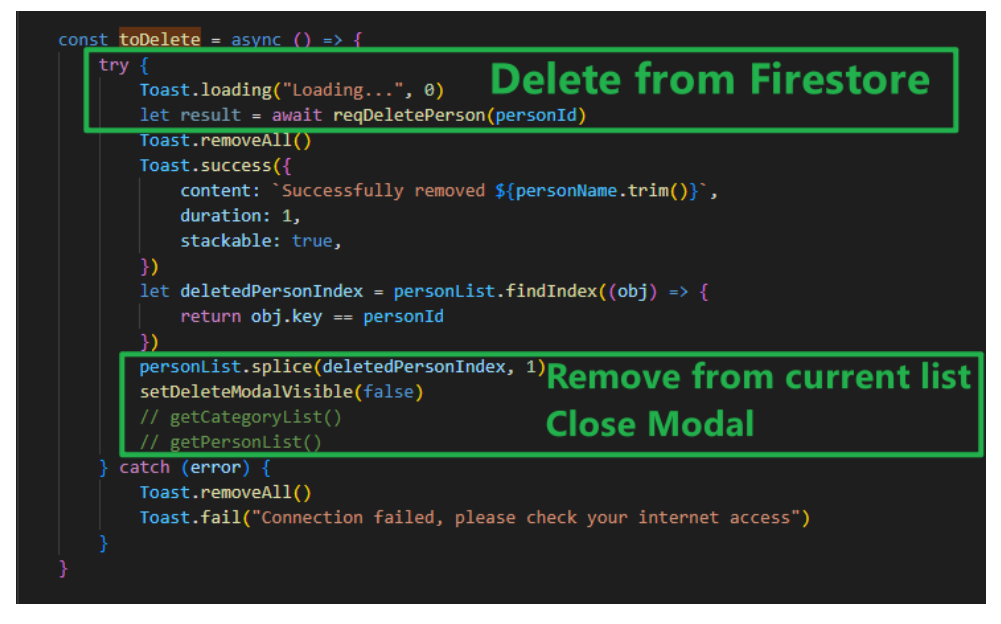

Figure 6.168: Perform Delete Car Owner Action.

# 6.7.4.5 Search for Car Owner

User navigates to the person page, enters the license plate, name, or mobile phone number in the search field to search for the car owner. System will use Algolia function to perform search operation, the returned result will be presented to user.

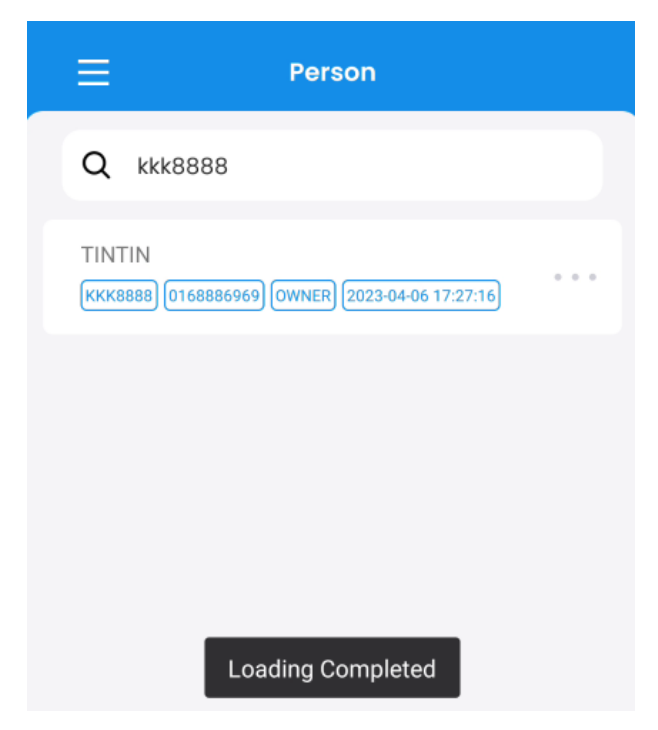

Figure 6.169: Search Car Owner Page.

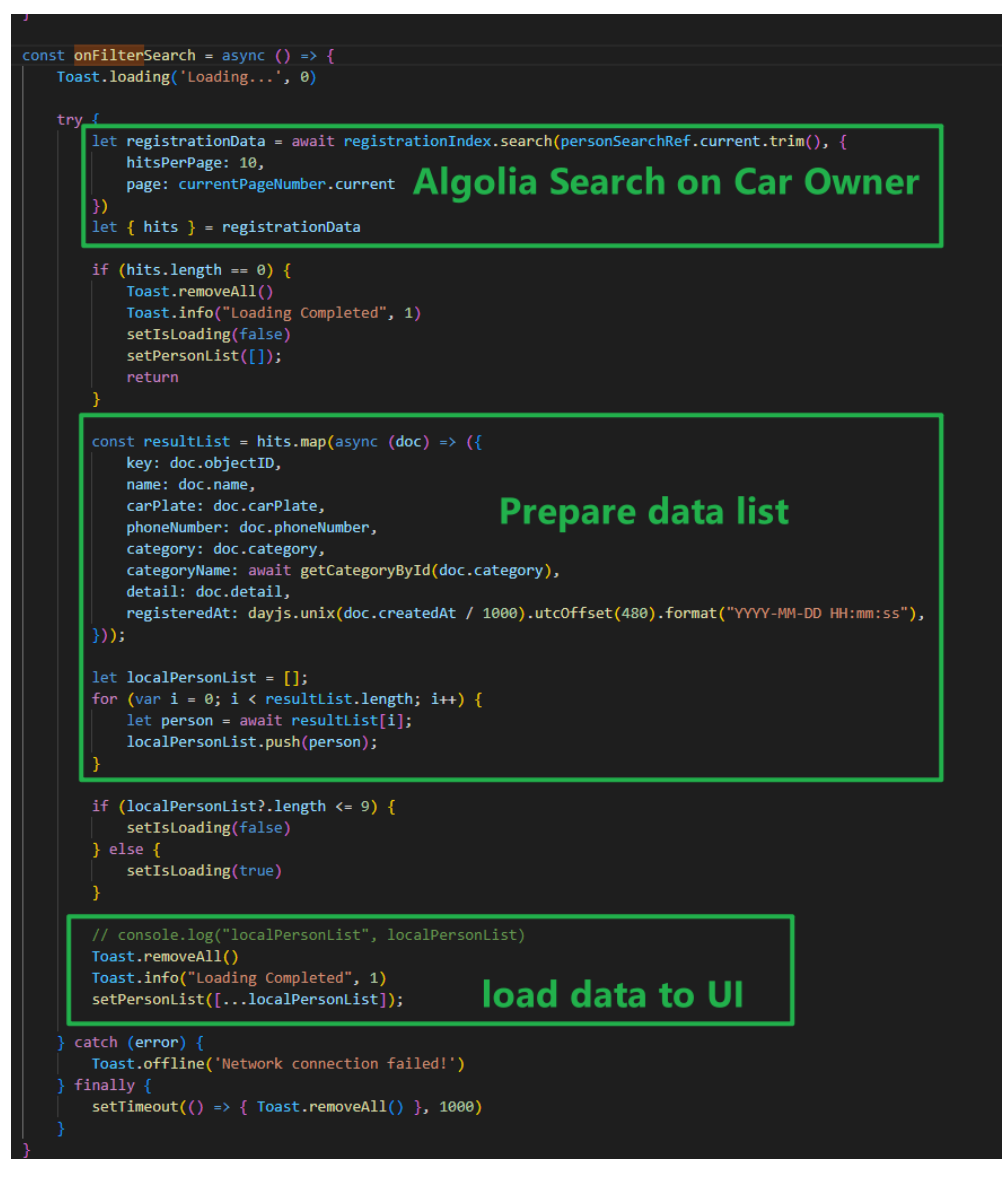

Figure 6.170: Perform Algolia Search on Car Owner.

### 6.7.5 User Module

The user module is divided into sections of viewing user account list, creating a user account, editing the user account, and deleting the user account.

#### 6.7.5.1 View user accounts

User navigates to the user page to view all user accounts. The system will monitor the user collection of Firestore and return all user account information to the user page.

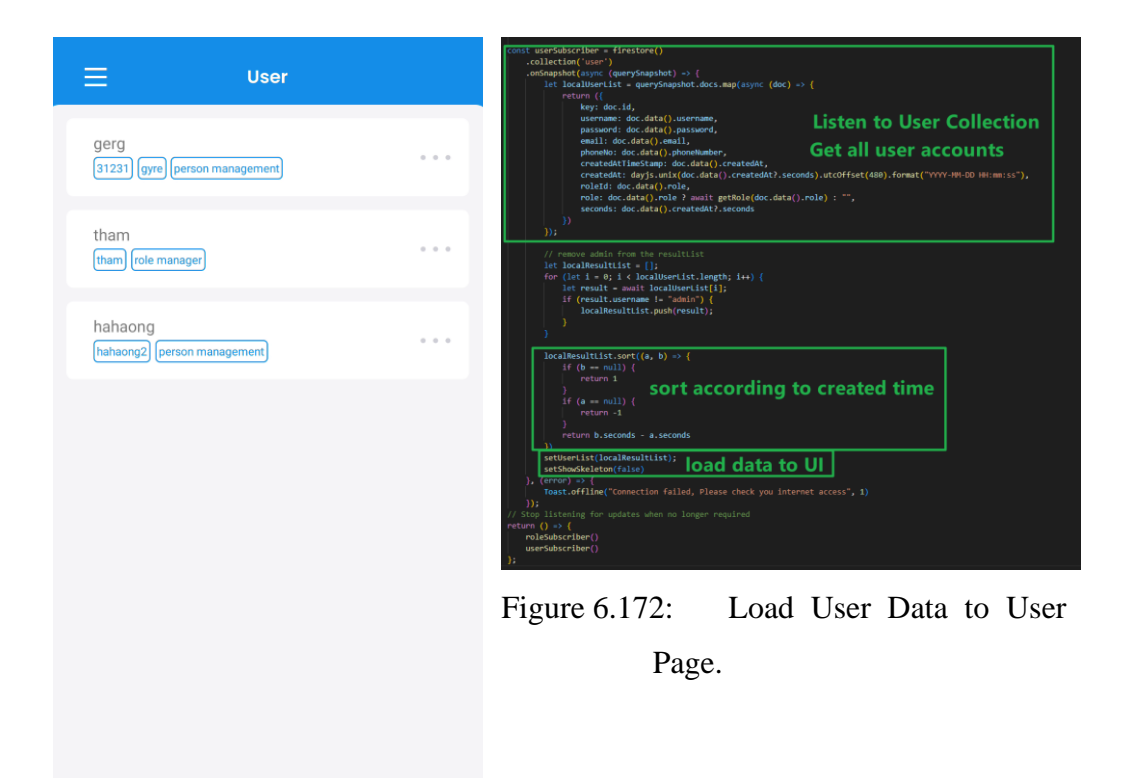

Figure 6.171:

=)

R

User Page.

A

## 6.7.5.2 Create user account

User navigates to the user page and click the add button, the system will pop up the add user modal box. After the user enters the username, password, email address, mobile phone number and role, the system will verify the data in the input fields and check if there are duplicate usernames. After all validations pass, the system inserts a new piece of data into Firestore and closes the modal.

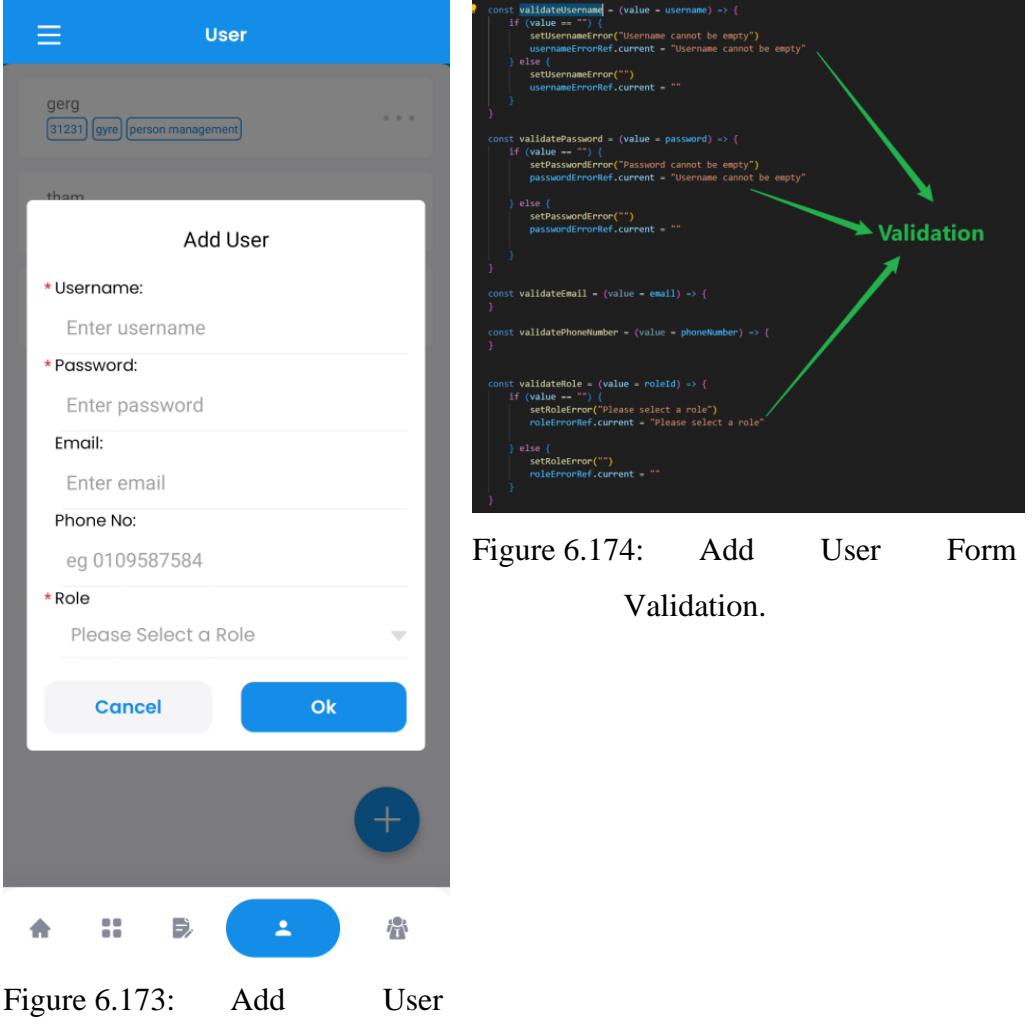

Modal.

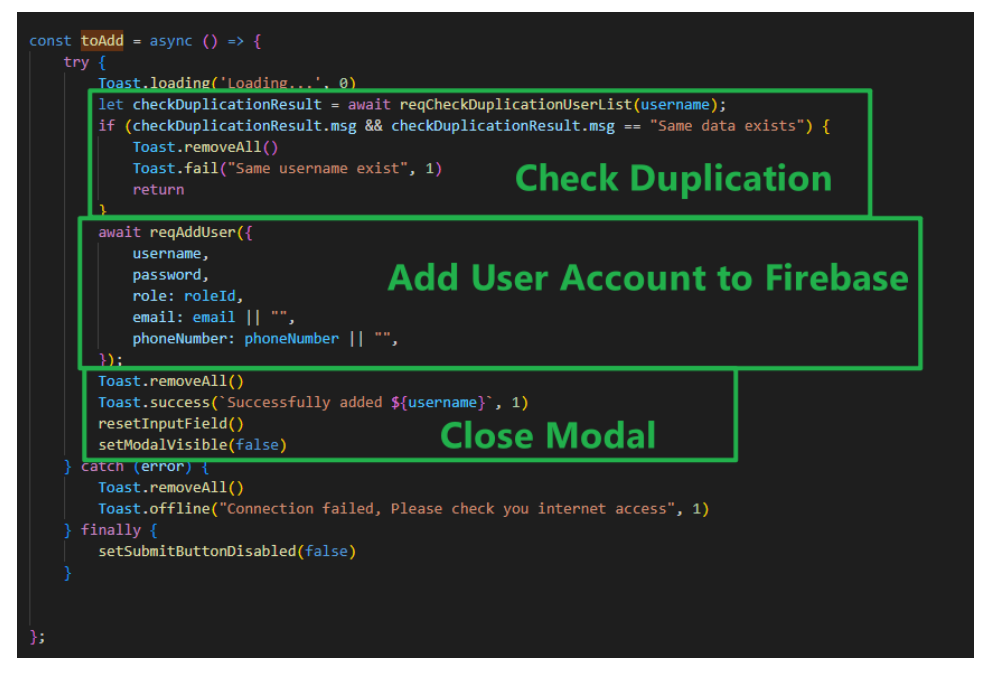

Figure 6.175: Add User Account.

### 6.7.5.3 Edit user account

The user can click the edit button after navigating to the user page, and the system will pop up the update user modal box and initialize the data of all input fields. After the user changes the username, password, email, mobile phone number and role, the system will verify the data in the input fields and check for duplicate usernames. After all validations pass, the system updates the data in Firestore and closes the modal.

| ≡                                   | User             | _              |     | ≡             |
|-------------------------------------|------------------|----------------|-----|---------------|
| gerg<br>(31231) <mark>дуге</mark> р | erson management | Edit<br>Remove | ••• | gerg<br>31231 |
| tham<br>(tham) (role mana           | ager             |                | ••• | tham          |
| hahaong<br>hahaong2 pers            | on management)   |                | ••• | * User<br>ger |

Figure 6.176: Edit User Button.

|                                     | Jser           |
|-------------------------------------|----------------|
| gerg<br>(31231) gyre (person manage | ment           |
| tham                                |                |
| Update Use                          | er Information |
| * Username:                         |                |
| gerg                                |                |
| * Password:                         |                |
| 31231                               |                |
| Email:                              |                |
| gyre                                |                |
| Phone No:                           |                |
| eg 0109587584                       |                |
| * Role                              |                |
| person manage                       | ement          |
| Cancel                              | Ok             |
|                                     | ÷              |
| <b>★ :: ₿</b>                       | · ·            |
| Figure 6.177:                       | Update User    |
| Accou                               | nt Modal.      |

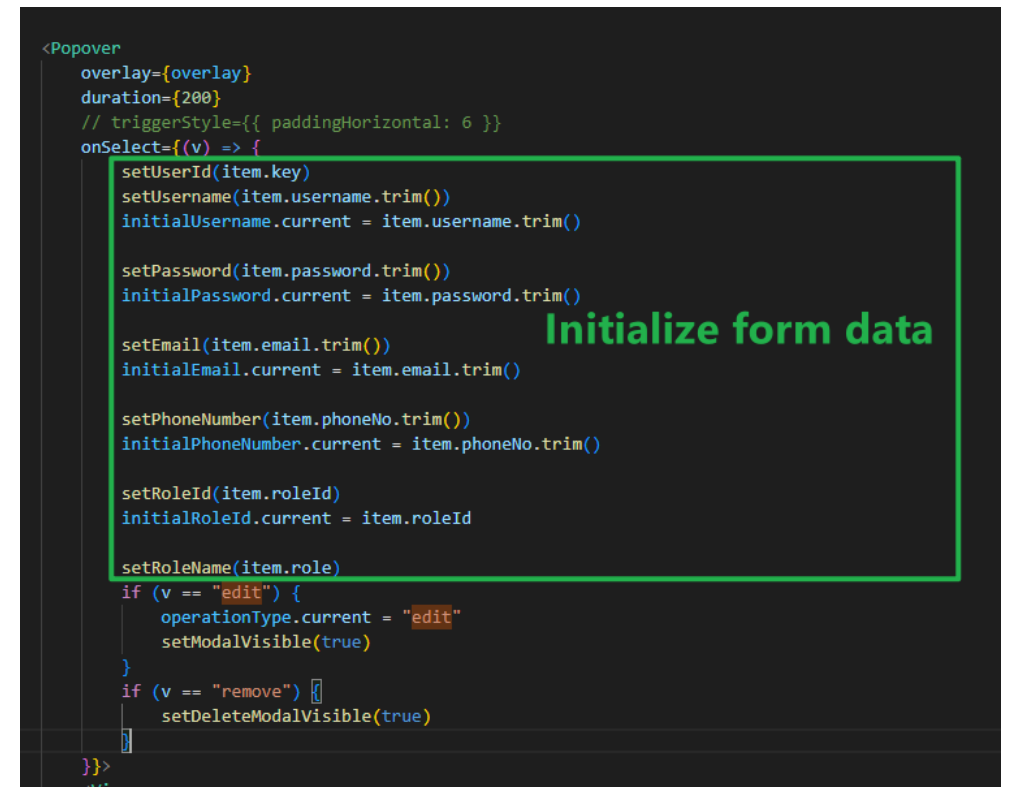

Figure 6.178: Initialize Form Data.

| <pre>if (initialUsername.current == username &amp;&amp; in     setModalVisible(false)     return }</pre>                                                                                                    | itialPassword.cur<br>ose Moc                       | rent == password && initialEm<br>lal If same data                 | ail.current ==<br>C | = email && |
|----------------------------------------------------------------------------------------------------|----------------------------------------------------|-------------------------------------------------------------------|---------------------|------------|
| Toast loading ' 0)                                                                                                    |                                                    |                                                                   |                     |            |
| <pre>if (initialUsername.current != username) {     let checkDuplicationResult = await reqChe     if (checkDuplicationResult.msg &amp;&amp; checkDu         Toast.removeAll()         Toast.fail("Same username exist", 1)         return     } }</pre> | ckDuplicationUser<br>plicationResult.m<br>Check fo | List(username);<br>sg == "Same data exists") {<br>or duplicate us | ernam               | es         |
| <pre>await reqUpdateUser(userId, {     username,     password,     role: roleId,     email: email ? email.trim() : "",     phoneNumber: phoneNumber ? phoneNumber.tr</pre>                                                                              | Upda<br><sup>im()</sup> : "",                      | ate the user ac                                                   | count               |            |
| <u>1</u> ).                                                                                                    |                                                    |                                                                   |                     |            |
| <pre>\ Toast.removeAll() Toast.success("Successfully updated " + usern resetInputField() setModalVisible(false) catch (argenp) /</pre>                                                                                                    | ame.trim(), 1)                                     | close modal                                                       |                     |            |
| <pre>\ Toast.removeAll() Toast.success("Successfully updated " + usern resetInputField() setModalVisible(false) catch (error) { Toast.removeAll()</pre>                                                                                                 | ame.trim(), 1)                                     | close modal                                                       |                     |            |
| <pre>\}. Toast.removeAll() Toast.success("Successfully updated " + usern resetInputField() setModalVisible(false) catch (error) { Toast.removeAll() Toast.offline("Connection failed, please chec</pre>                                                 | ame.trim(), 1)<br>k your internet a                | close modal                                                       |                     |            |

Figure 6.179: Perform Update User Account Action.

# 6.7.5.4 Remove user account

The user can click the remove button after navigating to the user page, and the system will pop up a confirmation modal. After the user confirms to delete the user, the system will delete the user account from Firestore and close the modal box.

| User                                                |      | ⊟ User                                   |
|-----------------------------------------------------|------|------------------------------------------|
| Edit<br>gerg<br>31231 gyre person management Remove |      | gerg<br>31231) gyre person management    |
| tham<br>(tham) (role manager)                       |      | tham (tham) (role manager)               |
| hahaong<br>[hahaong2] (person management)           |      | hahaong<br>hahaong2) (person management) |
| Figure 6.180: Remove                                | User | Remove User                              |
| Button.                                             |      | Are you sure to remove gerg?             |
|                                                     |      | Cancel Ok                                |
|                                                     |      | +                                        |
|                                                     |      |                                          |
|                                                     |      | Figure 6.181: Remove User                |
|                                                     |      | Account Confirmation                     |
|                                                     |      | Modal.                                   |

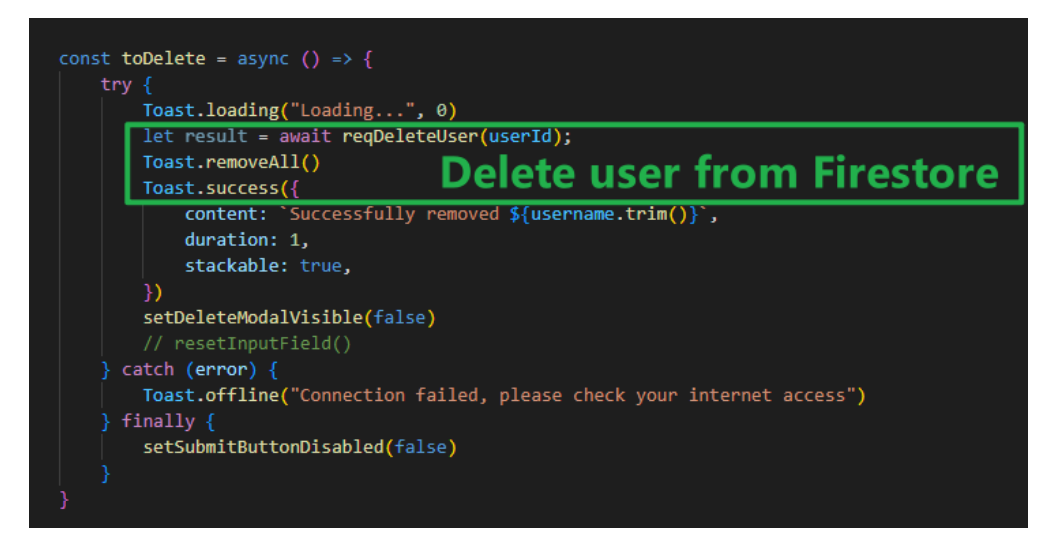

Figure 6.182: Perform Delete User Account Action.

# 6.7.6 Role Module

The role module has 4 sections, namely view roles, create role, assign pages to role, and remove role.

# 6.7.6.1 View Roles

The user navigates to the role page to view the role list. The system will monitor the role collection of Firestore and update the latest role list to user.

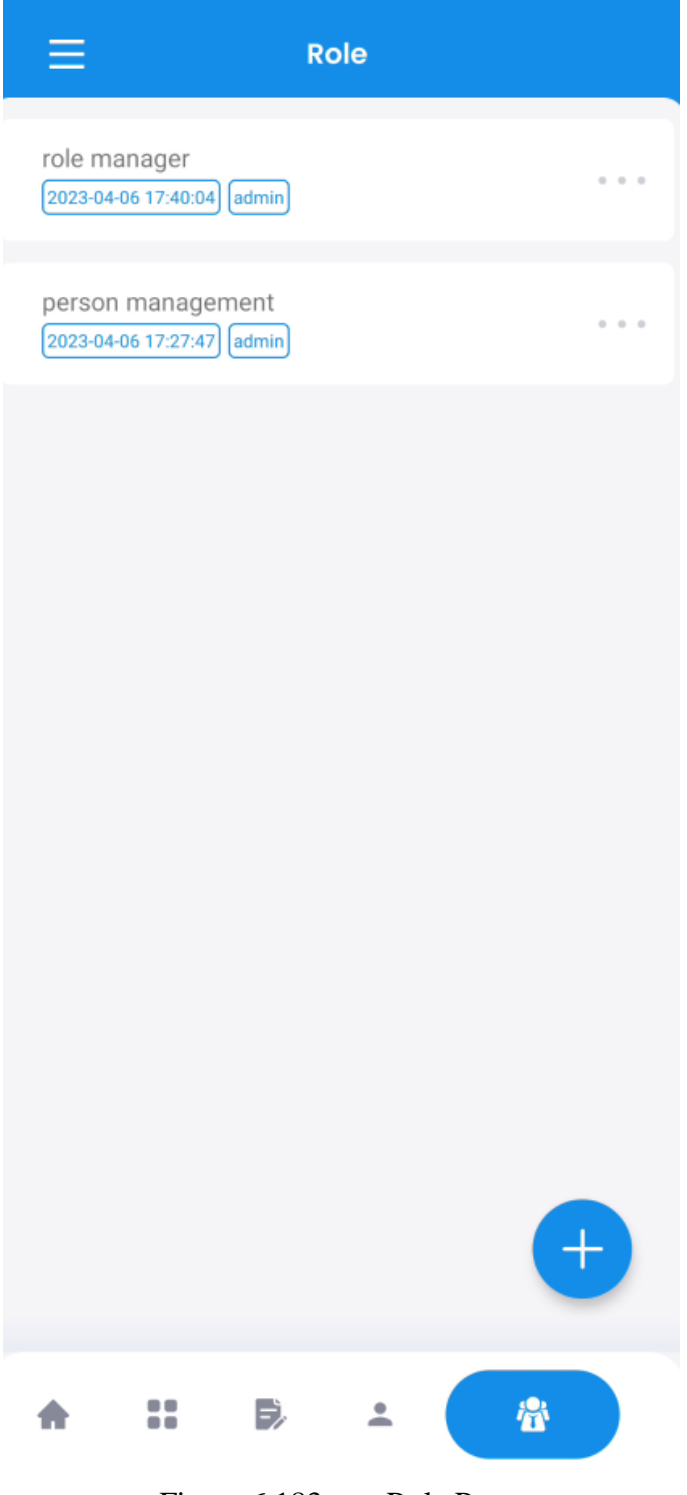

Figure 6.183: Role Page.

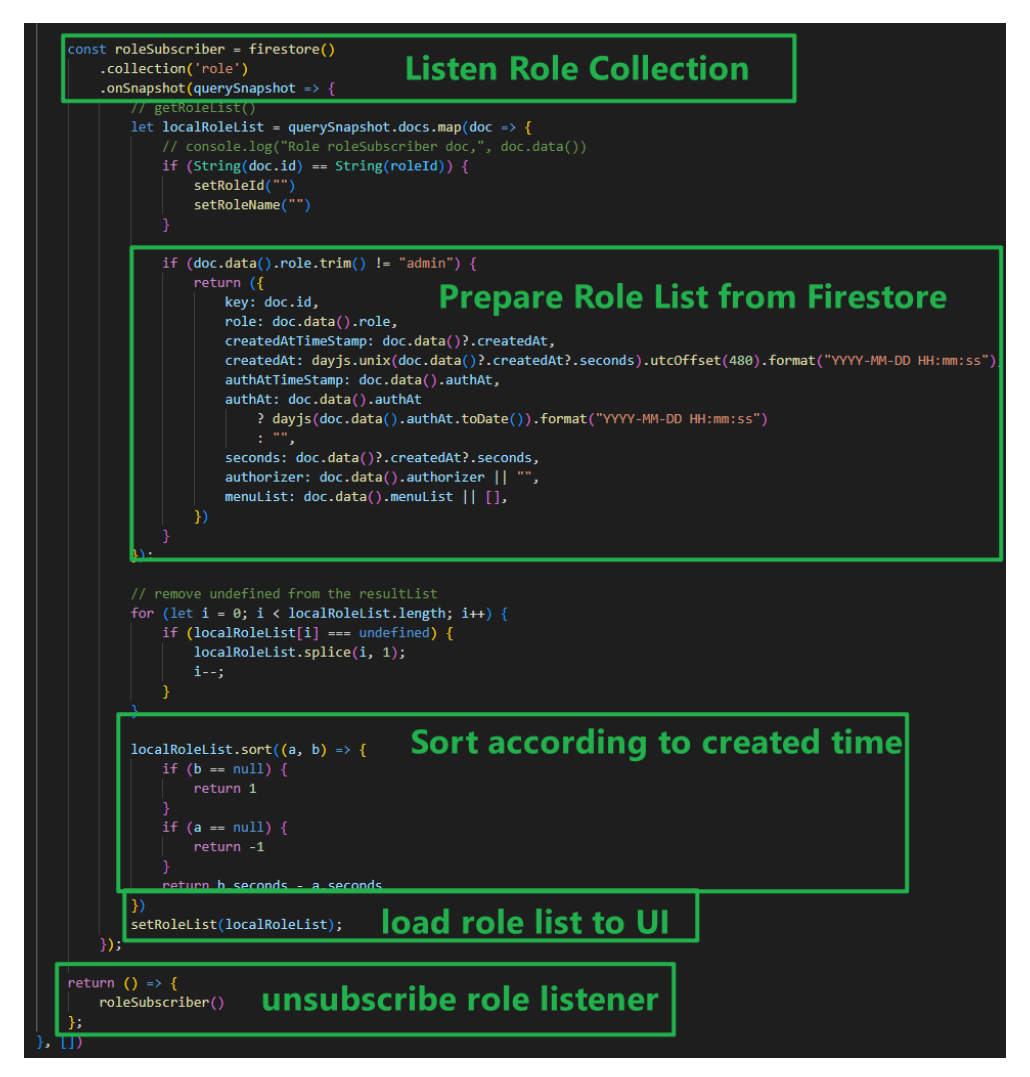

Figure 6.184: Load Role List from Firestore.

# 6.7.6.2 Create Role

The user can click the add button after navigating to the role page, and the system will pop up the add role model. After the user enters the role name, the system will verify the data in the input box and check that there are duplicate role names. After all validations pass, the system inserts a new role into Firestore and closes the modal.

| ≡                   | Role                            |    |     | <pre>const validateRoleName = (value = roleName) =&gt; {     if (value == "") {         setRoleNameError("Role name cannot be empty"         roleNameErrorRef.current = "Role name cannot </pre> |            | ty")<br>not be empty" |      |  |
|---------------------|---------------------------------|----|-----|----------------------------------------------------------------------------------------------------|------------|-----------------------|------|--|
| role ma             | 1nager<br>36 17:40:04) admin    |    | ••• | <pre>} else {     setRoleNameError("")     roleNameErrorRef.current = "" } </pre>                                                                                                    |            |                       |      |  |
| person<br>2023-04-0 | management<br>06 17:27:47 admin |    |     | Figure 6.186:                                                                                                    | Validation | on                    | Role |  |
|                     |                                 |    |     | Inpu                                                                                                    | it Field.  |                       |      |  |
| F                   |                                 |    |     |                                                                                                    |            |                       |      |  |
|                     | Add Role                        |    |     |                                                                                                    |            |                       |      |  |
|                     | Enter a role name               |    |     |                                                                                                    |            |                       |      |  |
|                     | Cancel                          | Ok |     |                                                                                                    |            |                       |      |  |
|                     |                                 |    |     |                                                                                                    |            |                       |      |  |
|                     |                                 |    |     |                                                                                                    |            |                       |      |  |
|                     |                                 |    |     |                                                                                                    |            |                       |      |  |
|                     |                                 | 9  |     |                                                                                                    |            |                       |      |  |
| A                   | :: B ±                          |    |     |                                                                                                    |            |                       |      |  |

Figure 6.185: Add Role Modal.

| i                    | <pre>t checkDuplicationResult = await reqCheckDuplicationRoleList(roleName); f (checkDuplicationResult.msg == "Same data exists") {     Toast.removeAll()     Toast.fail("Same role name exist", 1)     return:</pre> |
|----------------------|----------------------------------------------------------------------------------------------------|
| }<br>1e<br>/         | et result = await reqAddRole({ role: roleName.trim() }); Add role to Firestore                                                                                                    |
| To<br>To<br>re<br>Se | <pre>wast.removeAll() past.success(`Add role \${roleName.trim()} successfully`, 1) esetInputField() close modal </pre>                                                                                                |
| cato<br>To<br>To     | ch (error) { past.removeAll() past.offline("Connection failed, Please check you internet access", 1)                                                                                                    |
| Fina                 | ally {                                                                                                    |

Figure 6.187: Add Role to Firestore.

After navigating to the role page, the user can click the edit button, and the system will pop up the edit role modal. The user can decide which interface the role can see, the system will update the role in Firestore after user clicks the ok button and close the modal box afterward.

| Edit<br>2023-04-06 17:40:04 admin              | role manager<br>2023-04-06 17:40:04 admin          |
|------------------------------------------------|----------------------------------------------------|
| person management<br>2023-04-06 17:27:47 admin | person management<br>(2023-04-06.17:27:47) (admin) |
|                                                | Edit Access Page                                   |
| Figure 6.188: Edit Role Button.                | ✓ Home                                             |
|                                                | Category                                           |
|                                                | Person                                             |
|                                                | User                                               |
|                                                | Role                                               |
|                                                | Cancel Ok                                          |
|                                                | +                                                  |
|                                                | ★ II ▷ ⊥ ▲                                         |
|                                                | Figure 6.189: Assign Pages to                      |
|                                                | Role.                                              |

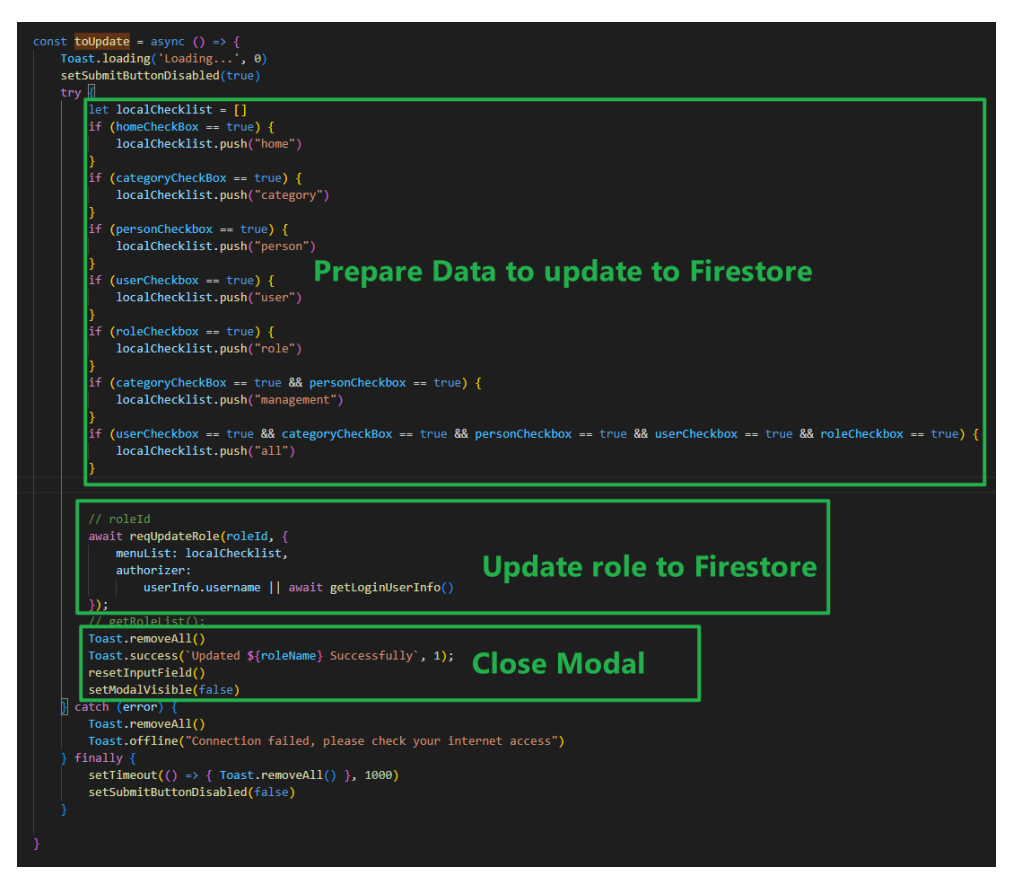

Figure 6.190: Assign Pages to Role.

### 6.7.6.4 Remove Role

The user can click the remove button after navigating to the role page, and the system will pop up a confirmation modal. When the user confirms to delete the role, the system will delete the role in Firestore and close the modal box.

| Role                                              |              | Role                                           |
|---------------------------------------------------|--------------|------------------------------------------------|
| role manager<br>(2023-04-06 17:40:04) (admin)     | Edit Remove  | role manager<br>2023-04-06 17:40:04) admin     |
| person management<br>2023-04-06 17:27:47) (admin) |              | person management<br>2023-04-06 17:27:47 admin |
| Figure 6.191: Remove                              | Role Button. |                                                |

2222-04-06 1722747

Remove Role
Are you sure to remove role manager?
Al the users under this role will not be able to access the application.
Cancel
Ok
Image: Cancel
Ok
Figure 6.192: Remove The Role
Solution:

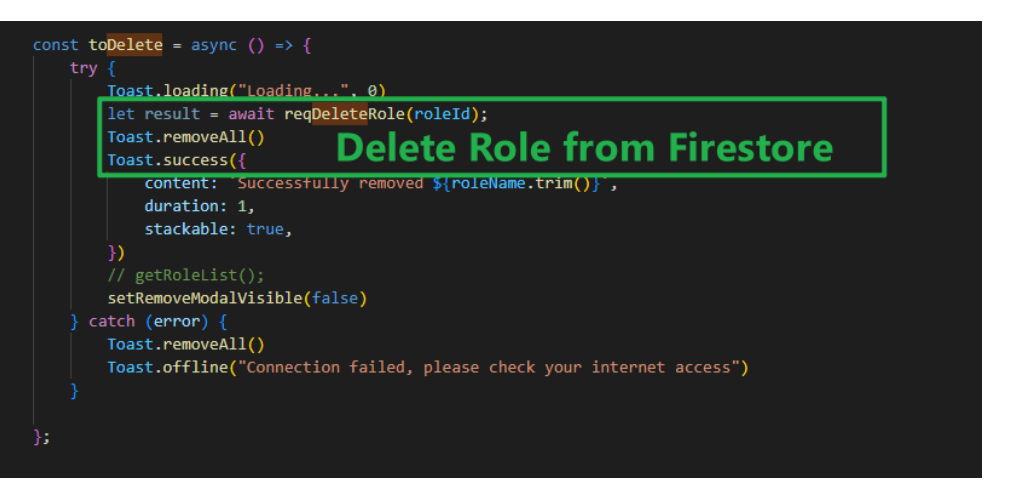

Figure 6.193: Remove Role from Firestore.

#### **CHAPTER 7**

#### SYSTEM TESTING

# 7.1 Introduction

This chapter mainly discusses the testing method of the project. The testing of this project includes the unit testing and using SUS to conduct system usability testing. Finally, this project also conducts on site testing to ensure that the applications can run well in a real working environment and meet the needs of user.

# 7.2 Unit Testing

This project uses unit testing to test every function of the web and mobile applications to ensure that the requirement specification is met. Unit testing is divided into web application unit testing and mobile application unit testing.

#### 7.2.1 Web Application

Web application has a total of 49 test cases.

## 7.2.1.1 User Account

Login Account TC ID Test Case Test Case Steps Test Data **Expected Results** Result Summary TC001 Enter valid user Valid Username Redirected to home page Pass • Enter username 1. Valid Password account • 2. Enter password 3. Click login button TC002 Display validation error Provide empty Pass 1. Click login button input message TC003 Provide wrong Display account not found Wrong username Pass • 1. Enter wrong username Wrong password user account error message • 2. Enter wrong password 3. Click login button. TC004 User's role has Valid Username Display role has been Pass • 4. Remove the user role been removed Valid Password removed error message • 5. Enter valid username 6. Enter valid password 7. Click login button TC005 User's role has no Valid Username Display role has not been Pass • Remove the user's 1. pages assigned to Valid Password initialized message • role's menu list

| Table 7.1:  | Unit testing | of user account | (web application). |
|-------------|--------------|-----------------|--------------------|
| 1 uoic 7.1. | Onit tosting | of user account | (web upplication). |

|          | it                      | <ol> <li>Enter valid username</li> <li>Enter valid password</li> <li>Click login button</li> </ol> |           |                                                                                                    |        |
|----------|-------------------------|----------------------------------------------------------------------------------------------------|-----------|----------------------------------------------------------------------------------------------------|--------|
| Logout A | Account                 |                                                                                                    |           |                                                                                                    |        |
| TC ID    | Test Case<br>Summary    | Test Case Steps                                                                                    | Test Data | Expected Results                                                                                                    | Result |
| TC006    | Logout from application | 1. Click logout button                                                                             | -         | <ul> <li>Delete Redux's user<br/>info</li> <li>Delete local storage's<br/>user info</li> <li>Redirected to login<br/>page.</li> </ul> | Pass   |

# 7.2.1.2 Car Access Log

Table 7.2: Unit testing of car access log module (web application).

| View Ca | r Access Logs                       |                 |                                                                           |                    |                                                                                             |        |
|---------|-------------------------------------|-----------------|---------------------------------------------------------------------------|--------------------|---------------------------------------------------------------------------------------------|--------|
| TC ID   | Test Case<br>Summary                | Test Case S     | Steps                                                                     | Test Data          | Expected Results                                                                            | Result |
| TC007   | Display first 10 car<br>access logs | 1.              | Navigate to home page                                                     | -                  | Display first 10 car access<br>logs                                                         | Pass   |
| TC008   | Display next 10<br>car access logs  | 1.<br>2.        | Navigate to home page<br>Click load more button<br>at the end of the list | -                  | Display total of 20 car access<br>logs                                                      | Pass   |
| Perform | Basic Search on Car                 | Access Logs     | S                                                                         |                    |                                                                                             |        |
| TC ID   | Test Case<br>Summary                | Test Case Steps |                                                                           | Test Data          | Expected Results                                                                            | Result |
| ТС009   | Search with car<br>plate number     | 1.<br>2.        | Navigate to home page<br>Select search by car<br>plate                    | • Car plate number | <ul> <li>Display list of search<br/>results</li> <li>Display success<br/>message</li> </ul> | Pass   |
|         |                                     | 3.              | Provide car plate number in search field                                  |                    |                                                                                             |        |
|         |                                     | 4.              | Click search button                                                       |                    |                                                                                             |        |

| TC010 | Search with name               | 1.<br>2.<br>3.<br>4. | Navigate to home page<br>Select search by name<br>Provide name in search<br>field<br>Click search button                  | • Name         | <ul> <li>Display list of search<br/>results</li> <li>Display success<br/>message</li> </ul> | Pass |
|-------|--------------------------------|----------------------|----------------------------------------------------------------------------------------------------|----------------|---------------------------------------------------------------------------------------------|------|
| TC011 | Search with phone<br>number    | 1.<br>2.<br>3.<br>4. | Navigate to home page<br>Select search by phone<br>no<br>Provide phone number<br>in search field<br>Click search button   | • Phone number | <ul> <li>Display list of search<br/>results</li> <li>Display success<br/>message</li> </ul> | Pass |
| TC012 | Search with category           | 1.<br>2.<br>3.<br>4. | Navigate to home page<br>Select search by<br>category<br>Select a category from<br>the selections.<br>Click search button | Category       | <ul> <li>Display list of search<br/>results</li> <li>Display success<br/>message</li> </ul> | Pass |
| TC013 | Search with car<br>access type | 1.<br>2.             | Navigate to home page<br>Select search by enter<br>or exit                                                                | • Enter type   | <ul> <li>Display list of search<br/>results</li> <li>Display success<br/>message</li> </ul> | Pass |
| TC014   | Search with empty field                                                                                          | <ul> <li>3. Select enter from selections</li> <li>4. Click search button</li> <li>1. Navigate to home page</li> <li>2. Click search button</li> </ul>                                                               | -                                                                                                    | • Display validation error message                                                          | Pass   |
|---------|----------------------------------------------------------------------------------------------------|----------------------------------------------------------------------------------------------------|----------------------------------------------------------------------------------------------------|---------------------------------------------------------------------------------------------|--------|
| Perform | Filter Search on Car                                                                                             | Access Logs                                                                                                    |                                                                                                    |                                                                                             |        |
| TC ID   | Test Case<br>Summary                                                                                             | Test Case Steps                                                                                                    | Test Data                                                                                                    | Expected Results                                                                            | Result |
| TC015   | Filter search with<br>car plate number,<br>name, category,<br>phone number, car<br>access type and<br>date range | <ol> <li>Navigate to home page</li> <li>Click filter button</li> <li>Provide car plate<br/>number, name,<br/>category, phone<br/>number, car access type<br/>and date range</li> <li>Click search button</li> </ol> | <ul> <li>Car plate number</li> <li>Name</li> <li>Category</li> <li>Phone number</li> <li>Enter type</li> <li>Start date</li> <li>End date</li> </ul> | <ul> <li>Display list of search<br/>results</li> <li>Display success<br/>message</li> </ul> | Pass   |
| TC016   | Filter search with<br>empty search<br>fields                                                                     | <ol> <li>Navigate to home page</li> <li>Click filter button</li> <li>Click search button</li> </ol>                                                                                                    | _                                                                                                    | • Display error message<br>to alert user to provide<br>date range                           | Pass   |
| View Ca | r Owner's Personal I                                                                                             | Information                                                                                                    |                                                                                                    |                                                                                             |        |
| TC ID   | Test Case                                                                                                    | Test Case Steps                                                                                                    | Test Data                                                                                                    | Expected Results                                                                            | Result |

|       | Summary                                                           |          |                                                                   |                                                           |      |
|-------|-------------------------------------------------------------------|----------|-------------------------------------------------------------------|-----------------------------------------------------------|------|
| TC017 | View car owner<br>personal<br>information from<br>car access log. | 1.<br>2. | Navigate to home page<br>Click more button from<br>car access log | • Display a drawer containing the car owner's information | Pass |

# 7.2.1.3 Category Module

Table 7.3: Unit testing of category module (web application).

| View Ca | itegories                  |                      |                                                                                                   |               |                                                                                                    |        |
|---------|----------------------------|----------------------|---------------------------------------------------------------------------------------------------|---------------|----------------------------------------------------------------------------------------------------|--------|
| TC ID   | Test Case<br>Summary       | Test Case            | Steps                                                                                             | Test Data     | Expected Results                                                                                                    | Result |
| TC018   | Display list of categories | 1.                   | Navigate to category page                                                                         | _             | Display a table listing the categories                                                                              | Pass   |
| Add a C | ategory                    |                      |                                                                                                   |               |                                                                                                    |        |
| TC ID   | Test Case<br>Summary       | Test Case            | Steps                                                                                             | Test Data     | Expected Results                                                                                                    | Result |
| TC019   | Provide valid input        | 1.<br>2.<br>3.<br>4. | Navigate to category<br>page<br>Click add button<br>Provide a category<br>name<br>Click ok button | Category name | <ul> <li>Show success<br/>message</li> <li>Close modal</li> <li>New category is<br/>appended to the list</li> </ul> | Pass   |
| TC020   | Provide empty<br>input     | 1.                   | Navigate to category page                                                                         | -             | Display validation     error message                                                                                | Pass   |
|         |                            | 2.                   | Click add button                                                                                  |               |                                                                                                    |        |

|           |                        | 3.                   | Click ok button                                                                                               |               |                                                                                                    |        |
|-----------|------------------------|----------------------|----------------------------------------------------------------------------------------------------|---------------|----------------------------------------------------------------------------------------------------|--------|
| Edit Cate | egory                  |                      |                                                                                                    |               |                                                                                                    | 1      |
| TC ID     | Test Case<br>Summary   | Test Case S          | Steps                                                                                                    | Test Data     | Expected Results                                                                                                    | Result |
| TC021     | Provide valid input    | 1.<br>2.<br>3.       | Navigate to category<br>page<br>Click edit button<br>Provide a category<br>name                               | Category name | <ul> <li>Show success<br/>message</li> <li>Close modal</li> <li>Updated category<br/>name is shown in the<br/>list</li> </ul> | Pass   |
| TC022     | Provide empty<br>input | 1.<br>2.<br>3.<br>4. | Navigate to category<br>page<br>Click edit button<br>Remove the data in the<br>input field<br>Click ok button | -             | Display validation<br>error message                                                                                           | Pass   |

| TC023  | Provide same input<br>data | 1.<br>2.<br>3. | Navigate to category<br>page<br>Click edit button<br>Click ok button        | Same category<br>name | Close the modal                                                                                                  | Pass   |
|--------|----------------------------|----------------|-----------------------------------------------------------------------------|-----------------------|----------------------------------------------------------------------------------------------------|--------|
| Remove | Category                   |                |                                                                             |                       | -                                                                                                    |        |
| TC ID  | Test Case<br>Summary       | Test Case      | Steps                                                                       | Test Data             | Expected Results                                                                                                 | Result |
| TC024  | Remove category            | 1.<br>2.<br>3. | Navigate to category<br>page<br>Click remove button<br>Click confirm button | -                     | <ul> <li>Show success<br/>message</li> <li>Close modal</li> <li>Remove the category<br/>from the list</li> </ul> | Pass   |

### 7.2.1.4 Person Module

| View Ca  | r Owners                      |                                                                                                    |                                                                                                    |                                                                                                    |        |
|----------|-------------------------------|----------------------------------------------------------------------------------------------------|----------------------------------------------------------------------------------------------------|----------------------------------------------------------------------------------------------------|--------|
| TC ID    | Test Case<br>Summary          | Test Case Steps                                                                                                    | Test Data                                                                                                    | Expected Results                                                                                                    | Result |
| TC025    | Display list of car<br>owners | 1. Navigate to person page                                                                                                    | , -<br>, -                                                                                                    | Display a table listing the car owners                                                                                            | Pass   |
| TC026    | View a specific car<br>owner  | <ol> <li>Navigate to person page</li> <li>Click view button</li> </ol>                                                                                                    | -                                                                                                    | Display the car owner's personal information                                                                                      | Pass   |
| Register | Car Owner                     |                                                                                                    |                                                                                                    |                                                                                                    |        |
| TC ID    | Test Case<br>Summary          | Test Case Steps                                                                                                    | Test Data                                                                                                    | Expected Results                                                                                                    | Result |
| TC027    | Provide valid input           | <ol> <li>Navigate to person page</li> <li>Click register button</li> <li>Provide valid name, car<br/>plate number, phone<br/>number, category,<br/>person detail</li> <li>Click submit button</li> </ol> | <ul> <li>Name</li> <li>Car plate number</li> <li>Phone number</li> <li>Category</li> <li>Person detail</li> </ul> | <ul> <li>Show success<br/>message</li> <li>Navigate to person<br/>page</li> <li>New person is<br/>appended to the list</li> </ul> | Pass   |

Table 7.4:Unit testing of person module (web application).

| TC028    | Provide empty<br>input<br>Provide invalid<br>input | <ol> <li>Navigate to person page</li> <li>Click register button</li> <li>Click submit button</li> <li>Navigate to person page</li> <li>Click register button</li> <li>Navigate to person page</li> <li>Click register button</li> <li>Provide valid name, car<br/>plate number, category,<br/>person detail</li> <li>Provide invalid phone<br/>number</li> <li>Click submit button</li> </ol> | <ul> <li>Name</li> <li>Car plate number</li> <li>Invalid Phone number</li> <li>Category</li> <li>Person Detail</li> </ul> | <ul> <li>Display validation<br/>error message</li> <li>Display validation<br/>error message</li> </ul> | Pass   |
|----------|----------------------------------------------------|----------------------------------------------------------------------------------------------------|----------------------------------------------------------------------------------------------------|----------------------------------------------------------------------------------------------------|--------|
| Edit Car | Owner                                              |                                                                                                    |                                                                                                    |                                                                                                    |        |
| TC ID    | Test Case<br>Summary                               | Test Case Steps                                                                                                    | Test Data                                                                                                    | Expected Results                                                                                       | Result |
| ТС030    | Provide valid input                                | <ol> <li>Navigate to person page</li> <li>Click edit button</li> </ol>                                                                                                    | <ul> <li>Name</li> <li>Car plate number</li> <li>Phone number</li> <li>Category</li> </ul>                                | <ul> <li>Show success<br/>message</li> <li>Navigate to person<br/>page</li> </ul>                      | Pass   |

|       |                          | 3.<br>4.                   | Provide valid name, car<br>plate number, category,<br>person detail<br>Click submit button                                                                                    | • Person detail                                                                                                    | • Updated information shown in the list |      |
|-------|--------------------------|----------------------------|----------------------------------------------------------------------------------------------------|----------------------------------------------------------------------------------------------------|-----------------------------------------|------|
| TC031 | Provide empty<br>input   | 1.<br>2.<br>3.             | Navigate to category<br>page<br>Click edit button<br>Remove the data in the<br>input fields                                                                                   | -                                                                                                    | • Display validation error message      | Pass |
|       |                          | 4.                         | Click submit button                                                                                                    |                                                                                                    |                                         |      |
| TC032 | Provide invalid<br>input | 1.<br>2.<br>3.<br>4.<br>5. | Navigate to person page<br>Click edit button<br>Provide valid name, car<br>plate number, category,<br>person detail<br>Provide invalid phone<br>number<br>Click submit button | <ul> <li>Name</li> <li>Car plate number</li> <li>Invalid Phone number</li> <li>Category</li> <li>Person detail</li> </ul> | • Display validation<br>error message   | Pass |

| Remove   | Car Owner                     |                                                                                                    |                  |                                                                                                    |        |
|----------|-------------------------------|----------------------------------------------------------------------------------------------------|------------------|----------------------------------------------------------------------------------------------------|--------|
| TC ID    | Test Case<br>Summary          | Test Case Steps                                                                                                    | Test Data        | Expected Results                                                                                                  | Result |
| TC033    | Remove car owner              | <ol> <li>Navigate to person page</li> <li>Click remove button</li> <li>Click ok button</li> </ol>                              |                  | <ul> <li>Show success<br/>message</li> <li>Close modal</li> <li>Remove the car owner<br/>from the list</li> </ul> | Pass   |
| Search C | Car Owner                     |                                                                                                    |                  |                                                                                                    |        |
| TC ID    | Test Case<br>Summary          | Test Case Steps                                                                                                    | Test Data        | Expected Results                                                                                                  | Result |
| TC034    | Search by car plate<br>number | <ol> <li>Navigate to person page</li> <li>Provide car plate<br/>number in search field</li> <li>Click search button</li> </ol> | Car plate number | Display list of search     results                                                                                | Pass   |
| TC035    | Search by car<br>owner's name | <ol> <li>Navigate to person page</li> <li>Provide name in search field</li> <li>Click search button</li> </ol>                 | Name             | Display list of search     results                                                                                | Pass   |

| TC036 | Search by car<br>owner's phone<br>number | 1.<br>2. | Navigate to person page<br>Provide phone number<br>in search field | Phone number | <ul> <li>Display list of search results</li> </ul> | Pass |
|-------|------------------------------------------|----------|--------------------------------------------------------------------|--------------|----------------------------------------------------|------|
|       |                                          | 3.       | Click search button                                                |              |                                                    |      |

### 7.2.1.5 User Module

 Table 7.5:
 Unit testing of user module (web application).

| View Us  | ser Accounts                  |                                                                                                    |                                                                                                   |                                                                                                    |        |
|----------|-------------------------------|----------------------------------------------------------------------------------------------------|---------------------------------------------------------------------------------------------------|----------------------------------------------------------------------------------------------------|--------|
| TC ID    | Test Case<br>Summary          | Test Case Steps                                                                                                    | Test Data                                                                                         | Expected Results                                                                                                    | Result |
| TC037    | Display list of user accounts | 1. Navigate to user page                                                                                                    | -                                                                                                 | Display a table listing the user accounts                                                                               | Pass   |
| Create a | User Account                  |                                                                                                    |                                                                                                   |                                                                                                    |        |
| TC ID    | Test Case<br>Summary          | Test Case Steps                                                                                                    | Test Data                                                                                         | Expected Results                                                                                                    | Result |
| TC038    | Provide valid input           | <ol> <li>Navigate to user page</li> <li>Click add button</li> <li>Provide valid username<br/>password, email, phone<br/>number and role</li> <li>Click ok button</li> </ol> | <ul> <li>Username</li> <li>Password</li> <li>Email</li> <li>Phone number</li> <li>Role</li> </ul> | <ul> <li>Show success<br/>message</li> <li>Close modal</li> <li>New user account is<br/>appended to the list</li> </ul> | Pass   |
| TC039    | Provide empty<br>input        | <ol> <li>Navigate to user page</li> <li>Click add button</li> <li>Click ok button</li> </ol>                                                                                | -                                                                                                 | Display validation<br>error message                                                                                     | Pass   |

| Edit Use | er Account                 |                                                                                                    |                                                                                                    |                                                                                                    |        |
|----------|----------------------------|----------------------------------------------------------------------------------------------------|----------------------------------------------------------------------------------------------------|----------------------------------------------------------------------------------------------------|--------|
| TC ID    | Test Case<br>Summary       | Test Case Steps                                                                                                 | Test Data                                                                                                    | Expected Results                                                                                                    | Result |
| TC040    | Provide valid input        | <ol> <li>Navigate</li> <li>Click edit</li> <li>Provide v<br/>password<br/>number a</li> <li>Click ok</li> </ol> | <ul> <li>to user page</li> <li>Username</li> <li>Password</li> <li>Email</li> <li>Phone number</li> <li>Role</li> </ul>                                                                                                    | <ul> <li>Show success<br/>message</li> <li>Close modal</li> <li>Updated information<br/>shown in the list</li> </ul> | Pass   |
| TC041    | Provide empty<br>input     | <ol> <li>Navigate</li> <li>Click edit</li> <li>Remove to<br/>the input</li> <li>Click sub</li> </ol>            | to user page<br>t button<br>the data from<br>fields<br>omit button                                                                                                    | Display validation<br>error message                                                                                  | Pass   |
| TC042    | Provide same input<br>data | <ol> <li>Navigate</li> <li>Click edit</li> <li>Click ok</li> </ol>                                              | to user page t button button b | Close modal                                                                                                    | Pass   |

| TC ID | Test Case<br>Summary | Test Case Ste        | eps                                                                  | Test Data | Expected Results                                                                                                    | Result |
|-------|----------------------|----------------------|----------------------------------------------------------------------|-----------|----------------------------------------------------------------------------------------------------|--------|
| TC043 | Remove user account  | 1. 1<br>2. 0<br>3. 0 | Navigate to user page<br>Click remove button<br>Click confirm button | -         | <ul> <li>Show success<br/>message</li> <li>Close modal</li> <li>Remove the user<br/>account from the list</li> </ul> | Pass   |

### 7.2.1.6 Role Module

Table 7.6:Unit testing of role module (web application).

| View Ro  | les                    |                                                                                              |           |                                                                                                    |          |
|----------|------------------------|----------------------------------------------------------------------------------------------|-----------|----------------------------------------------------------------------------------------------------|----------|
| TC ID    | Test Case<br>Summary   | Test Case Steps                                                                              | Test Data | Expected Results                                                                                                | Result   |
| TC044    | Display list of roles  | 1. Navigate to role page                                                                     | _         | Display a table listing the roles                                                                               | Pass     |
| Create a | role                   |                                                                                              |           |                                                                                                    |          |
| TC ID    | Test Case<br>Summary   | Test Case Steps                                                                              | Test Data | Expected Results                                                                                                | Result   |
| TC045    | Provide valid input    | 1.Navigate to role page2.Click add button3.Provide valid role nam4.Click ok button           | Role name | <ul> <li>Show success<br/>message</li> <li>Close modal</li> <li>New role is appended<br/>to the list</li> </ul> | Pass     |
| TC046    | Provide empty<br>input | <ol> <li>Navigate to role page</li> <li>Click add button</li> <li>Click ok button</li> </ol> | -         | Display validation<br>error message                                                                             | Pass     |
| Assign p | ages to role           |                                                                                              |           |                                                                                                    | <u> </u> |
| TC ID    | Test Case<br>Summary   | Test Case Steps                                                                              | Test Data | Expected Results                                                                                                | Result   |

| TC047 | Provide input                      | 1.<br>2.<br>3.<br>4. | Navigate to role page<br>Click edit button<br>Check the checkbox<br>Click ok button | Menu list      | <ul> <li>Show success<br/>message</li> <li>Close modal</li> <li>Update the role</li> </ul>                   | Pass   |
|-------|------------------------------------|----------------------|-------------------------------------------------------------------------------------|----------------|----------------------------------------------------------------------------------------------------|--------|
| TC048 | Provide same input<br>data<br>Role | 1.<br>2.<br>3.       | Navigate to role page<br>Click edit button<br>Click ok button                       | Same Menu list | Close modal                                                                                                  | Pass   |
| TC ID | Test Case<br>Summary               | Test Case            | Steps                                                                               | Test Data      | Expected Results                                                                                             | Result |
| TC049 | Remove role                        | 1.<br>2.<br>3.       | Navigate to role page<br>Click remove button<br>Click confirm button                | -              | <ul> <li>Show success<br/>message</li> <li>Close modal</li> <li>Remove the role from<br/>the list</li> </ul> | Pass   |

# 7.2.2 Mobile Application

Mobile application has a total of 43 test cases.

#### 7.2.2.1 User Account

| Table 7.7: | Unit testing | of user | account | (mobile | application). |
|------------|--------------|---------|---------|---------|---------------|
|------------|--------------|---------|---------|---------|---------------|

| Login A | ccount                          |                                                                                                    |                                                         |                                                |        |
|---------|---------------------------------|----------------------------------------------------------------------------------------------------|---------------------------------------------------------|------------------------------------------------|--------|
| TC ID   | Test Case<br>Summary            | Test Case Steps                                                                                     | Test Data                                               | Expected Results                               | Result |
| TC050   | Enter valid user<br>account     | <ol> <li>Enter username</li> <li>Enter password</li> <li>Click sign in button</li> </ol>            | <ul><li>Valid Username</li><li>Valid Password</li></ul> | Directed to home page                          | Pass   |
| TC051   | Provide empty<br>input          | 1. Click sign in button                                                                             | -                                                       | Cannot click sign in button                    | Pass   |
| TC052   | Provide wrong<br>user account   | <ol> <li>Enter wrong username</li> <li>Enter wrong password</li> <li>Click login button.</li> </ol> | <ul><li>Wrong username</li><li>Wrong password</li></ul> | Display account not found<br>error message     | Pass   |
| TC053   | User's role has<br>been removed | 1.Remove the user role2.Enter valid username                                                        | <ul><li>Valid Username</li><li>Valid Password</li></ul> | Display role has been<br>removed error message | Pass   |

|          |                                               | 3.<br>4.    | Enter valid password<br>Click login button                    |                                                         |                                                                                                    |        |
|----------|-----------------------------------------------|-------------|---------------------------------------------------------------|---------------------------------------------------------|----------------------------------------------------------------------------------------------------|--------|
| TC054    | User's role has no<br>pages assigned to<br>it | 1.<br>2.    | Remove the user's<br>role's menu list<br>Enter valid username | <ul><li>Valid Username</li><li>Valid Password</li></ul> | Display role has not been<br>initialized message                                                                                        | Pass   |
|          |                                               | 3.<br>4.    | Enter valid password<br>Click login button                    |                                                         |                                                                                                    |        |
| Logout A | Account                                       |             |                                                               |                                                         |                                                                                                    |        |
| TC ID    | Test Case<br>Summary                          | Test Case S | Steps                                                         | Test Data                                               | Expected Results                                                                                                    | Result |
| TC055    | Logout from<br>application                    | 1.<br>2.    | Open navigation panel<br>Click logout button                  | -                                                       | <ul> <li>Delete Redux's user<br/>info</li> <li>Delete Async<br/>Storage's user info</li> <li>Redirected to sign in<br/>page.</li> </ul> | Pass   |

# 7.2.2.2 Car Access Log

 Table 7.8:
 Unit testing of car access log (mobile application).

| View Ca | r Access Logs                       |                                                                                                    |                    |                                                                                             |        |
|---------|-------------------------------------|----------------------------------------------------------------------------------------------------|--------------------|---------------------------------------------------------------------------------------------|--------|
| TC ID   | Test Case<br>Summary                | Test Case Steps                                                                                                    | Test Data          | Expected Results                                                                            | Result |
| TC056   | Display first 10 car<br>access logs | 1. Navigate to home page                                                                                                    | -                  | Display first 10 car access<br>logs                                                         | Pass   |
| TC057   | Display next 10<br>car access logs  | <ol> <li>Navigate to home page</li> <li>Scroll to the bottom of<br/>the list</li> </ol>                                                   | -                  | Display total of 20 car access<br>logs                                                      | Pass   |
| Perform | Basic Search on Car                 | Access Logs                                                                                                    |                    |                                                                                             |        |
| TC ID   | Test Case<br>Summary                | Test Case Steps                                                                                                    | Test Data          | Expected Results                                                                            | Result |
| TC058   | Search with car<br>plate number     | <ol> <li>Navigate to home page</li> <li>Provide car plate<br/>number in search field</li> <li>Hits enter from the<br/>keyboard</li> </ol> | • Car plate number | <ul> <li>Display list of search<br/>results</li> <li>Display success<br/>message</li> </ul> | Pass   |
| Perform | Filter Search on Car                | Access Logs                                                                                                    |                    |                                                                                             |        |
| TC ID   | Test Case<br>Summary                | Test Case Steps                                                                                                    | Test Data          | Expected Results                                                                            | Result |

| TC059<br>TC060 | Filter search with<br>car plate number,<br>name, category,<br>phone number, car<br>access type and<br>date range<br>Filter search with<br>empty search<br>fields | 1.<br>2.<br>3.<br>4.<br>1.<br>2. | Navigate to home page<br>Click filter button<br>Provide car plate<br>number, name,<br>category, phone<br>number, car access type<br>and date range<br>Click submit button<br>Navigate to home page<br>Click filter button | <ul> <li>Car plate number</li> <li>Name</li> <li>Category</li> <li>Phone number</li> <li>Enter type</li> <li>Start date</li> <li>End date</li> </ul> | <ul> <li>Display list of search<br/>results</li> <li>Display success<br/>message</li> <li>Display error message<br/>to alert user to provide<br/>start date and end date</li> </ul> | Pass Pass |
|----------------|----------------------------------------------------------------------------------------------------|----------------------------------|----------------------------------------------------------------------------------------------------|----------------------------------------------------------------------------------------------------|----------------------------------------------------------------------------------------------------|-----------|
|                |                                                                                                    | 3.                               | Click submit button                                                                                                    |                                                                                                    |                                                                                                    |           |
| View Ca        | r Owner's Personal I                                                                                                    | nformation                       |                                                                                                    |                                                                                                    |                                                                                                    |           |
| TC ID          | Test Case<br>Summary                                                                                                    | Test Case S                      | Steps                                                                                                    | Test Data                                                                                                    | Expected Results                                                                                                    | Result    |
| TC061          | View car owner<br>personal<br>information from<br>car access log.                                                                                                | 1.<br>2.                         | Navigate to home page<br>Click more button from<br>car access log                                                                                                    |                                                                                                    | • Display a drawer containing the car owner's information                                                                                                    | Pass      |

# 7.2.2.3 Category Module

 Table 7.9:
 Unit testing of category module (mobile application).

| View Ca | itegories                  |                      |                                                                                                   |               |                                                                                                    |        |
|---------|----------------------------|----------------------|---------------------------------------------------------------------------------------------------|---------------|----------------------------------------------------------------------------------------------------|--------|
| TC ID   | Test Case<br>Summary       | Test Case            | Steps                                                                                             | Test Data     | Expected Results                                                                                                    | Result |
| TC062   | Display list of categories | 1.                   | Navigate to category page                                                                         | _             | Display a list of categories                                                                                        | Pass   |
| Add a C | ategory                    |                      |                                                                                                   |               |                                                                                                    |        |
| TC ID   | Test Case<br>Summary       | Test Case            | Steps                                                                                             | Test Data     | Expected Results                                                                                                    | Result |
| TC063   | Provide valid input        | 1.<br>2.<br>3.<br>4. | Navigate to category<br>page<br>Click add button<br>Provide a category<br>name<br>Click ok button | Category name | <ul> <li>Show success<br/>message</li> <li>Close modal</li> <li>New category is<br/>appended to the list</li> </ul> | Pass   |
| TC064   | Provide empty<br>input     | 1.                   | Navigate to category page                                                                         | -             | Display validation     error message                                                                                | Pass   |
|         |                            | 2.                   | Click add button                                                                                  |               |                                                                                                    |        |

|           |                        | 3.                   | Click ok button                                                                                               |               |                                                                                                    |        |
|-----------|------------------------|----------------------|----------------------------------------------------------------------------------------------------|---------------|----------------------------------------------------------------------------------------------------|--------|
| Edit Cate | egory                  |                      |                                                                                                    |               |                                                                                                    | •      |
| TC ID     | Test Case<br>Summary   | Test Case            | Steps                                                                                                    | Test Data     | Expected Results                                                                                                    | Result |
| TC065     | Provide valid input    | 1.<br>2.<br>3.       | Navigate to category<br>page<br>Click edit button<br>Provide a category<br>name                               | Category name | <ul> <li>Show success<br/>message</li> <li>Close modal</li> <li>Updated category<br/>name is shown in the<br/>list</li> </ul> | Pass   |
| TC066     | Provide empty<br>input | 1.<br>2.<br>3.<br>4. | Navigate to category<br>page<br>Click edit button<br>Remove the data in the<br>input field<br>Click ok button | -             | Display validation<br>error message                                                                                           | Pass   |

| TC067  | Provide same input<br>data | 1.<br>2.<br>3.<br>4. | Navigate to category<br>page<br>Click more button<br>Click edit button<br>Click ok button        | Same category<br>name | Close the modal                                                                                                  | Pass   |
|--------|----------------------------|----------------------|--------------------------------------------------------------------------------------------------|-----------------------|----------------------------------------------------------------------------------------------------|--------|
| Remove | Category                   |                      |                                                                                                  |                       | •                                                                                                    | •      |
| TC ID  | Test Case<br>Summary       | Test Case            | Steps                                                                                            | Test Data             | Expected Results                                                                                                 | Result |
| TC068  | Remove category            | 1.<br>2.<br>3.<br>4. | Navigate to category<br>page<br>Click more button<br>Click remove button<br>Click confirm button | -                     | <ul> <li>Show success<br/>message</li> <li>Close modal</li> <li>Remove the category<br/>from the list</li> </ul> | Pass   |

### 7.2.2.4 Person Module

Table 7.10: Unit testing of person module (mobile application).

| View Ca  | r Owners                      |                                                                                                    |                                                                                                    |                                                                                                    |        |
|----------|-------------------------------|----------------------------------------------------------------------------------------------------|----------------------------------------------------------------------------------------------------|----------------------------------------------------------------------------------------------------|--------|
| TC ID    | Test Case<br>Summary          | Test Case Steps                                                                                                    | Test Data                                                                                                    | Expected Results                                                                                                    | Result |
| TC069    | Display list of car<br>owners | 1. Navigate to person page                                                                                                    | _                                                                                                    | Display a list of car owners                                                                                                    | Pass   |
| TC070    | View a specific car<br>owner  | <ol> <li>Navigate to person page</li> <li>Click the person card</li> </ol>                                                                                                    | -                                                                                                    | Display the car owner's personal information                                                                                      | Pass   |
| Register | Car Owner                     |                                                                                                    |                                                                                                    |                                                                                                    |        |
| TC ID    | Test Case<br>Summary          | Test Case Steps                                                                                                    | Test Data                                                                                                    | Expected Results                                                                                                    | Result |
| TC071    | Provide valid input           | <ol> <li>Navigate to person page</li> <li>Click add button</li> <li>Provide valid name, car<br/>plate number, phone<br/>number, category,<br/>person detail</li> <li>Click submit button</li> </ol> | <ul> <li>Name</li> <li>Car plate number</li> <li>Phone number</li> <li>Category</li> <li>Person detail</li> </ul> | <ul> <li>Show success<br/>message</li> <li>Navigate to person<br/>page</li> <li>New person is<br/>appended to the list</li> </ul> | Pass   |

| TC072  | Provide empty<br>input | 1.<br>2.             | Navigate to person page<br>Click register button                                                                                               | -                                                                                                    | • Display validation error message                                                                                                   | Pass   |
|--------|------------------------|----------------------|----------------------------------------------------------------------------------------------------|----------------------------------------------------------------------------------------------------|----------------------------------------------------------------------------------------------------|--------|
|        |                        | 3.                   | Click submit button                                                                                                    |                                                                                                    |                                                                                                    |        |
| TC ID  | Test Case<br>Summary   | Test Case S          | teps                                                                                                    | Test Data                                                                                                    | Expected Results                                                                                                    | Result |
| TC073  | Provide valid input    | 1.<br>2.<br>3.<br>4. | Navigate to person page<br>Click the person card<br>Provide valid name, car<br>plate number, category,<br>person detail<br>Click submit button | <ul> <li>Name</li> <li>Car plate number</li> <li>Phone number</li> <li>Category</li> <li>Person detail</li> </ul> | <ul> <li>Show success<br/>message</li> <li>Navigate to person<br/>page</li> <li>Updated information<br/>shown in the list</li> </ul> | Pass   |
| TC074  | Provide empty<br>input | 1.<br>2.<br>3.<br>4. | Navigate to category<br>page<br>Click edit button<br>Remove the data in the<br>input fields<br>Click submit button                             | -                                                                                                    | • Display validation error message                                                                                                   | Pass   |
| Remove | Car Owner              |                      |                                                                                                    |                                                                                                    |                                                                                                    |        |
| TC ID  | Test Case              | Test Case St         | teps                                                                                                    | Test Data                                                                                                    | Expected Results                                                                                                    | Result |

|          | Summary                       |                      |                                                                                                    |                    |                                                                                                    |        |
|----------|-------------------------------|----------------------|----------------------------------------------------------------------------------------------------|--------------------|----------------------------------------------------------------------------------------------------|--------|
| TC075    | Remove car owner              | 1.<br>2.<br>3.<br>4. | Navigate to person page<br>Click more button<br>Click remove button<br>Click ok button                    | -                  | <ul> <li>Show success<br/>message</li> <li>Close modal</li> <li>Remove the car owner<br/>from the list</li> </ul> | Pass   |
| Search C | Car Owner                     | L                    |                                                                                                    |                    | L                                                                                                    | I      |
| TC ID    | Test Case<br>Summary          | Test Case S          | Steps                                                                                                    | Test Data          | Expected Results                                                                                                  | Result |
| TC076    | Search by car plate<br>number | 1.<br>2.<br>3.       | Navigate to person page<br>Provide car plate<br>number in search field<br>Hits enter from the<br>keyboard | • Car plate number | <ul> <li>Display list of search results</li> </ul>                                                                | Pass   |
| TC077    | Search by car<br>owner's name | 1.<br>2.<br>3.       | Navigate to person page<br>Provide name in search<br>field<br>Hits enter from the<br>keyboard             | • Name             | <ul> <li>Display list of search results</li> </ul>                                                                | Pass   |

| TC078 | Search by car<br>owner's phone<br>number | 1.<br>2. | Navigate to person page<br>Provide phone number<br>in search field | Phone number | <ul> <li>Display list of search results</li> </ul> | Pass |
|-------|------------------------------------------|----------|--------------------------------------------------------------------|--------------|----------------------------------------------------|------|
|       |                                          | 3.       | Hits enter from the keyboard                                       |              |                                                    |      |

### 7.2.2.5 User Module

Table 7.11: Unit testing of user module (mobile application).

| View Us  | View User Accounts               |                                                                                                    |                                                                                                   |                                                                                                    |        |  |
|----------|----------------------------------|----------------------------------------------------------------------------------------------------|---------------------------------------------------------------------------------------------------|----------------------------------------------------------------------------------------------------|--------|--|
| TC ID    | Test Case<br>Summary             | Test Case Steps                                                                                                    | Test Data                                                                                         | Expected Results                                                                                                    | Result |  |
| TC079    | Display list of user<br>accounts | 1. Navigate to user page                                                                                                    | -                                                                                                 | Display a list of user accounts                                                                                         | Pass   |  |
| TC080    | View user account detail         | <ol> <li>Navigate to user page</li> <li>Click a user card</li> </ol>                                                                                                    | -                                                                                                 | Display a drawer containing<br>user account detial                                                                      | Pass   |  |
| Create a | User Account                     |                                                                                                    |                                                                                                   |                                                                                                    |        |  |
| TC ID    | Test Case<br>Summary             | Test Case Steps                                                                                                    | Test Data                                                                                         | Expected Results                                                                                                    | Result |  |
| TC081    | Provide valid input              | <ol> <li>Navigate to user page</li> <li>Click add button</li> <li>Provide valid username<br/>password, email, phone<br/>number and role</li> <li>Click ok button</li> </ol> | <ul> <li>Username</li> <li>Password</li> <li>Email</li> <li>Phone number</li> <li>Role</li> </ul> | <ul> <li>Show success<br/>message</li> <li>Close modal</li> <li>New user account is<br/>appended to the list</li> </ul> | Pass   |  |

| TC082<br>Edit Use | Provide empty<br>input<br>r Account | 1.<br>2.<br>3.       | Navigate to user page<br>Click add button<br>Click ok button                                                                          | -                                                                                                    | • Display validation error message                                                                                   | Pass   |
|-------------------|-------------------------------------|----------------------|----------------------------------------------------------------------------------------------------|----------------------------------------------------------------------------------------------------|----------------------------------------------------------------------------------------------------|--------|
| TC ID             | Test Case<br>Summary                | Test Case S          | Steps                                                                                                    | Test Data                                                                                               | Expected Results                                                                                                    | Result |
| TC083             | Provide valid input                 | 1.<br>2.<br>3.<br>4. | Navigate to user page<br>Click edit button<br>Provide valid username,<br>password, email, phone<br>number and role<br>Click ok button | <ul> <li>Username</li> <li>Password</li> <li>Email</li> <li>Phone number</li> <li>Role</li> </ul>       | <ul> <li>Show success<br/>message</li> <li>Close modal</li> <li>Updated information<br/>shown in the list</li> </ul> | Pass   |
| TC084             | Provide empty<br>input              | 1.<br>2.<br>3.<br>4. | Navigate to user page<br>Click edit button<br>Remove the data from<br>the input fields<br>Click submit button                         | -                                                                                                    | • Display validation error message                                                                                   | Pass   |
| TC085             | Provide same input<br>data          | 1.<br>2.<br>3.       | Navigate to user page<br>Click edit button<br>Click ok button                                                                         | <ul> <li>Same username</li> <li>Same password</li> <li>Same email</li> <li>Same phone number</li> </ul> | Close modal                                                                                                    | Pass   |

|        |                      |                                                                                       |                                                         | • Same role |                                                                                                    |        |
|--------|----------------------|---------------------------------------------------------------------------------------|---------------------------------------------------------|-------------|----------------------------------------------------------------------------------------------------|--------|
| Remove | User Account         |                                                                                       |                                                         |             |                                                                                                    |        |
| TC ID  | Test Case<br>Summary | Test Case Steps                                                                       | ,                                                       | Test Data   | Expected Results                                                                                                    | Result |
| TC086  | Remove user account  | <ol> <li>Navigate</li> <li>Click mod</li> <li>Click rem</li> <li>Click con</li> </ol> | to user page<br>re button<br>love button<br>firm button |             | <ul> <li>Show success<br/>message</li> <li>Close modal</li> <li>Remove the user<br/>account from the list</li> </ul> | Pass   |

### 7.2.2.6 Role Module

Table 7.12: Unit testing of role module (mobile application).

| View Ro  | oles                   |                                                                                                    |             |                                                                                                    |        |
|----------|------------------------|----------------------------------------------------------------------------------------------------|-------------|----------------------------------------------------------------------------------------------------|--------|
| TC ID    | Test Case<br>Summary   | Test Case Steps                                                                                                    | Test Data   | Expected Results                                                                                                | Result |
| TC087    | Display list of roles  | 1. Navigate to role pag                                                                                                    | ge -        | Display a list of roles                                                                                         | Pass   |
| TC088    | View role detail       | <ol> <li>Navigate to role page</li> <li>Click one of the role cards</li> </ol>                                             | ge -<br>e   | Display a drawer containing<br>the information of pages that<br>this role can access.                           | Pass   |
| Create a | role                   |                                                                                                    |             |                                                                                                    |        |
| TC ID    | Test Case<br>Summary   | Test Case Steps                                                                                                    | Test Data   | Expected Results                                                                                                | Result |
| TC089    | Provide valid input    | <ol> <li>Navigate to role page</li> <li>Click add button</li> <li>Provide valid role n</li> <li>Click ok button</li> </ol> | e Role name | <ul> <li>Show success<br/>message</li> <li>Close modal</li> <li>New role is appended<br/>to the list</li> </ul> | Pass   |
| TC090    | Provide empty<br>input | <ol> <li>Navigate to role page</li> <li>Click add button</li> <li>Click ok button</li> </ol>                               | ge -        | Display validation<br>error message                                                                             | Pass   |

| Assign p | ages to role         |                                                                                                    |             |                                                                                                    |        |
|----------|----------------------|----------------------------------------------------------------------------------------------------|-------------|----------------------------------------------------------------------------------------------------|--------|
| TC ID    | Test Case<br>Summary | Test Case Steps                                                                                                    | Test Data   | Expected Results                                                                                             | Result |
| TC091    | Provide input        | <ol> <li>Navigate to role page</li> <li>Click edit button</li> <li>Check the checkbox</li> <li>Click ok button</li> </ol>           | • Menu list | <ul> <li>Show success<br/>message</li> <li>Close modal</li> <li>Update the role's<br/>menu list</li> </ul>   | Pass   |
| Remove   | Role                 |                                                                                                    |             |                                                                                                    |        |
| TC ID    | Test Case<br>Summary | Test Case Steps                                                                                                    | Test Data   | Expected Results                                                                                             | Result |
| TC092    | Remove role          | <ol> <li>Navigate to role page</li> <li>Click the more button</li> <li>Click remove button</li> <li>Click confirm button</li> </ol> | -           | <ul> <li>Show success<br/>message</li> <li>Close modal</li> <li>Remove the role from<br/>the list</li> </ul> | Pass   |

#### 7.3 System Usability Testing

This project uses SUS to evaluate the web and mobile applications. SUS is a standardized questionnaire that can help evaluate the usability of a system. It is a simple, reliable, and widely used tool that can be used to assess the effectiveness, efficiency, and satisfaction of a system.

Five participants were invited to conduct a system usability test. There are two main ways to conduct the usability testing, one is face-to-face testing with the participants, and the other is using zoom meeting for online testing. Figure 7.1 shows the developer conducting a system usability test with the user.

Before the test, the host will introduce the background of the system, and then read each test scenario to the participants, and the participants complete the corresponding tasks according to the test scenario. After the participants completed all the tasks, a google form link will be sent to them for them to fill out.

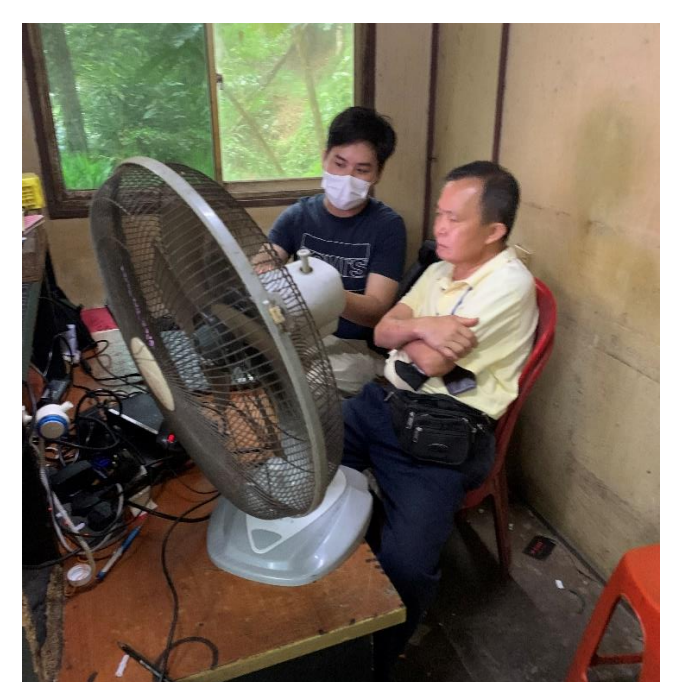

Figure 7.1: Conducting System Usability Test.

#### 7.3.1 Test Scenario

Table 7.13 contains the test scenarios used to conduct the system usability test.

| No | Test Scenario<br>Title                      | Description                                                                                                    |
|----|---------------------------------------------|----------------------------------------------------------------------------------------------------|
| 1  | Login the account                           | <ul> <li>Scenario:</li> <li>You want to access the application.</li> <li>Task:</li> <li>Log in the admin account.</li> </ul>                                                        |
| 2  | Logout from the application                 | <ul> <li>Scenario:</li> <li>You want to logout from the application.</li> <li>Task:</li> <li>Perform logout action.</li> </ul>                                                      |
| 3  | View list of car<br>access logs             | <ul> <li>Scenario:</li> <li>You want to view the list of car access logs.</li> <li>Task:</li> </ul>                                                                                 |
|    |                                             | • View the car access logs.                                                                                                    |
| 4  | Search for the car<br>access log            | <ul> <li>Scenario:</li> <li>You want to search for the car access logs from 1 April to 15 April.</li> <li>Task:</li> </ul>                                                          |
| 5  | View car owner's<br>personal<br>information | <ul> <li>Search according to preference.</li> <li>Scenario: <ul> <li>You want to check phone number of the car owner from the car access log.</li> </ul> </li> <li>Task:</li> </ul> |
| 6  | View list of                                | <ul> <li>View the car owner's personal information<br/>from home page.</li> <li>Scenario:</li> </ul>                                                                                |
|    | categories                                  | • You want to view all the categories that                                                                                                    |

Table 7.13: Usability Testing Scenario.

|    |                   | can be assign to the car owner.             |
|----|-------------------|---------------------------------------------|
|    |                   | Task:                                       |
|    |                   |                                             |
|    |                   | View category list                          |
| 7  | Create a category | Scenario:                                   |
|    |                   | • You want to create a new category for the |
|    |                   | grab driver.                                |
|    |                   | Task:                                       |
|    |                   |                                             |
|    |                   | • Create a "Grab Driver" category.          |
| 8  | Edit the category | Scenario:                                   |
|    |                   | • You are not satisfied with the "Grab      |
|    |                   | Driver" category name, you wish to          |
|    |                   | change it to "Grab".                        |
|    |                   | Task:                                       |
|    |                   |                                             |
|    |                   | • Change the "Grab Driver" category name    |
|    |                   | to "Grab".                                  |
| 9  | Remove the        | Scenario:                                   |
|    | category          | • You do not want the "Grab" category to    |
|    |                   | exist anymore, you wish to remove it.       |
|    |                   | Task:                                       |
|    |                   |                                             |
|    |                   | • Remove the "Grab" category.               |
| 10 | View list of      | Scenario:                                   |
|    | registered car    | • You want to view all the car owners'      |
|    | owners            | information that has been registered to the |
|    |                   | system.                                     |
|    |                   | Task:                                       |
|    |                   |                                             |
|    |                   | • View car owner list.                      |
|    | Register a car    | Scenario:                                   |
|    | owner             | • You want to record a car owner's          |
|    |                   | information in the system.                  |
|    |                   |                                             |

| Task:                         |                            |
|-------------------------------|----------------------------|
| • Register a car o            | wner.                      |
| 12Edit the car ownerScenario: |                            |
| • The car owner c             | changed his phone number   |
| yesterday, you v              | want to update his new     |
| phone number t                | o the system.              |
| Task:                         |                            |
| • Update the car of           | owner's phone number.      |
| 13Remove the carScenario:     |                            |
| • The car owner i             | s no longer living in the  |
| condominium, y                | you want to remove his     |
| record from the               | system.                    |
| Task:                         |                            |
| • Remove the car              | owner.                     |
| 14 Search the car Scenario:   |                            |
| owner • You want to sea       | urch for the owner's phone |
| number of the c               | ar that parks at           |
| unauthorized ar               | ea.                        |
| Task:                         |                            |
| Search for car o              | wner's information.        |
| 15 View user Scenario:        |                            |
| accounts • You want to vie    | w all user accounts that   |
| has access to this            | is system.                 |
| Task:                         |                            |
| View user account             | unts.                      |
| 16 Create user Scenario:      |                            |
| account     You want to cre   | ate a new account for the  |
| security guard s              | o that he can view car     |
| access logs.                  |                            |

|    |                    | Task:                                         |
|----|--------------------|-----------------------------------------------|
|    |                    | • Create an account and assign the specific   |
|    |                    | role to it.                                   |
| 17 | Edit user account  | Scenario:                                     |
|    |                    | • The security guard wishes to have a simple  |
|    |                    | password, you want to edit his account to     |
|    |                    | change his password.                          |
|    |                    | Task:                                         |
|    |                    | • Edit the security guard's account.          |
| 18 | Remove user        | Scenario:                                     |
|    | account            | • The security guard quits his job, you want  |
|    |                    | to remove his account.                        |
|    |                    | Task:                                         |
|    |                    | • Remove the security guard's account.        |
| 19 | View all the roles | Scenario:                                     |
|    |                    | • You want to give a new role for the         |
|    |                    | security guard, you want to browse and        |
|    |                    | find the suitable role.                       |
|    |                    | Task:                                         |
|    |                    | • Check role list.                            |
| 20 | Create a new role  | Scenario:                                     |
|    | and assign page to | • You want to create a role that can only     |
|    | the role           | access the home page, that is the user        |
|    |                    | account with this role can only view car      |
|    |                    | access logs.                                  |
|    |                    | Task:                                         |
|    |                    | • Create the role and assign home page to it. |
| 21 | Delete role        | Scenario:                                     |
|    |                    | • You found a role that is no longer used,    |
|  |       | you want to remove it. |
|--|-------|------------------------|
|  | Task: |                        |
|  | •     | Delete the role.       |

#### 7.3.2 System Usability Test Result

The SUS score can be calculated based on the results in **Appendix B**. Sauro (2011) listed the four main steps to calculate the SUS score. The four steps are:

- i. For questions with odd numbers, subtract 1 from the score.
- ii. For questions with even numbers, the score is subtracted by 5.
- iii. Add the final scores of all questions together, and then multiply by 2.5.
- iv. The calculated result is the SUS usability score of the product.

Bangor, Kortum and Miller (2009) mapped the SUS score with the adjective rating, as shown in Table 7.14. This project will apply the adjective rating in Table 7.15 and Table 7.16.

| Table 7.14: SUS Score Interretation (Bangor, Kortum and Miller, 2009 | Table 7.14: | SUS Score | Intepretation | (Bangor, Kortun | and Miller, | 2009) |
|----------------------------------------------------------------------|-------------|-----------|---------------|-----------------|-------------|-------|
|----------------------------------------------------------------------|-------------|-----------|---------------|-----------------|-------------|-------|

| Adjective Rating | SUS Score |
|------------------|-----------|
| Worst Imaginable | 12.5      |
| Awful            | 20.3      |
| Poor             | 35.7      |
| ОК               | 50.9      |
| Good             | 71.4      |
| Excellent        | 85.5      |
| Best Imaginable  | 90.9      |

|                    |   | U | sabil | lity S | Scor | e pe | r Q | uest      | ions |    |       |            |
|--------------------|---|---|-------|--------|------|------|-----|-----------|------|----|-------|------------|
| Participants       | 1 | 2 | 3     | 4      | 5    | 6    | 7   | 8         | 9    | 10 | Total | Percentage |
| Cheah Sung<br>Chai | 4 | 4 | 3     | 1      | 3    | 4    | 3   | 3         | 4    | 4  | 33    | 82.5       |
| Chang Hao Jie      | 4 | 4 | 3     | 4      | 3    | 3    | 4   | 4         | 4    | 4  | 37    | 92.5       |
| Tong Kah Pau       | 3 | 4 | 4     | 3      | 4    | 4    | 4   | 3         | 4    | 4  | 37    | 92.5       |
| Wong Tack<br>Hwa   | 4 | 3 | 4     | 4      | 3    | 3    | 4   | 4         | 4    | 4  | 37    | 92.5       |
| Ooi Yun Xiang      | 3 | 3 | 4     | 3      | 4    | 4    | 3   | 3         | 4    | 3  | 34    | 85         |
| Average SUS Score  |   |   |       |        |      |      |     |           | 89   |    |       |            |
| Grade              |   |   |       |        |      |      |     | Α         |      |    |       |            |
| Adjective Rating   |   |   |       |        |      |      |     | Excellent |      |    |       |            |

Table 7.15: SUS Score of Web Application.

Table 7.16: SUS Score of Mobile Application.

|                    |   | Usability Score per Questions |   |   |   |   |   |           | ; | T    | D     |            |
|--------------------|---|-------------------------------|---|---|---|---|---|-----------|---|------|-------|------------|
| Participants       |   | 2                             | 3 | 4 | 5 | 6 | 7 | 8         | 9 | 10   | lotai | Percentage |
| Cheah Sung<br>Chai | 4 | 3                             | 3 | 1 | 3 | 3 | 4 | 3         | 4 | 4    | 32    | 80         |
| Chang Hao Jie      | 4 | 4                             | 4 | 4 | 3 | 3 | 4 | 4         | 3 | 3    | 36    | 90         |
| Tong Kah Pau       | 4 | 4                             | 3 | 3 | 4 | 4 | 4 | 4         | 3 | 3    | 36    | 90         |
| Wong Tack<br>Hwa   | 4 | 4                             | 4 | 4 | 4 | 4 | 3 | 3         | 4 | 4    | 38    | 95         |
| Ooi Yun Xiang      | 3 | 4                             | 4 | 4 | 3 | 3 | 4 | 4         | 4 | 4    | 37    | 92.5       |
| Average SUS Score  |   |                               |   |   |   |   |   |           |   | 89.5 |       |            |
| Grade              |   |                               |   |   |   |   |   |           |   | Α    |       |            |
| Adjective Rating   |   |                               |   |   |   |   |   | Excellent |   |      |       |            |

#### 7.4 On Site Testing

The project conducted onsite testing with the manager in Site A on April 7, 2023, this is to ensure that the applications run smoothly in a real working environment. The activities include installing the camera, running the license plate detection AI program on the Linux computer, and adjusting the boundary box of the frame in OpenCV to ensure that the vehicle's license plate falls in the blue boundary box for detection. The ability of web and mobile

applications to accept real time car access log updates was also tested. In addition, the offline upload function of the program is also tested, this is to ensure that the Python program can save the license plate information locally when the network is interrupted, and once the network connection is restored, it will be uploaded to the Firebase server immediately. Finally, the developer also performs system usability testing with the manager.

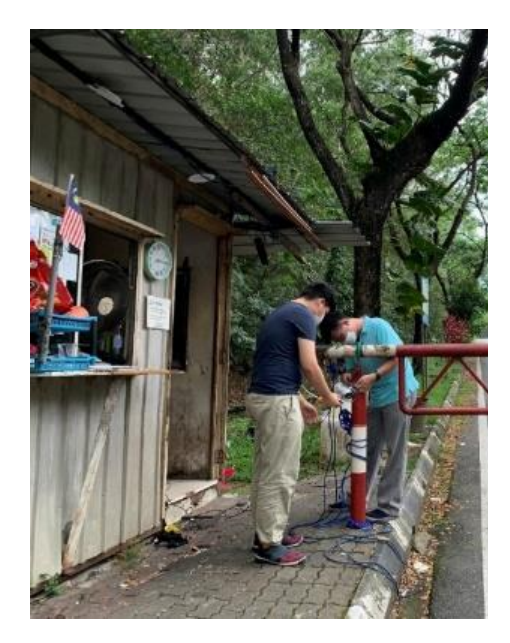

Figure 7.2: Installing Camera.

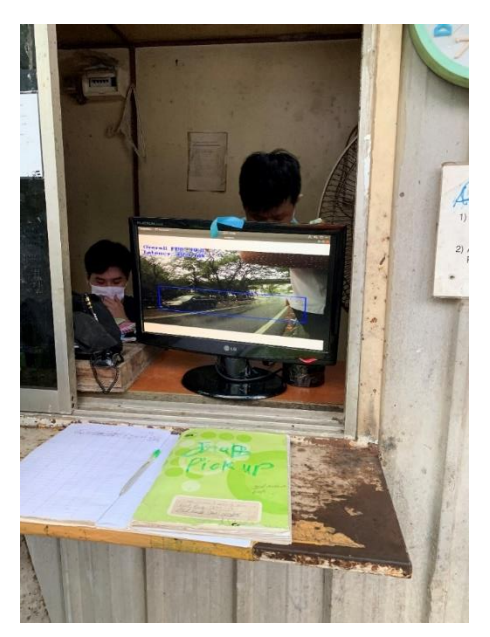

Figure 7.3:

Tuning Bounding Box.

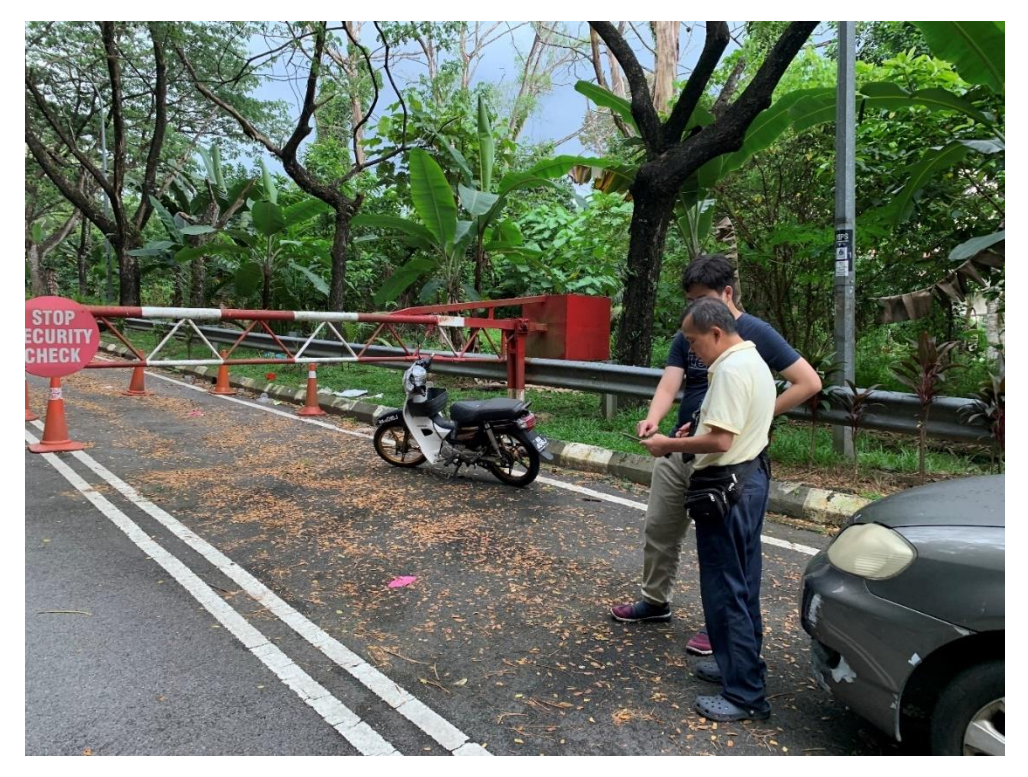

Figure 7.4: Perform System Usability Testing on Mobile Application

#### **CHAPTER 8**

#### CONCLUSION AND RECOMMENDATIONS

#### 8.1 Conclusions

In conclusion, this project took a total of ten months to complete. The main purpose of the project is to use AI to replace the traditional monitor car access log and register car owner processes. In order to obtain accurate user requirements, on-site observation and questionnaire technique was used and the valuable data is then formulated to the project's objective and requirement specification. The system development starts after this. To ensure the portability, security, and stability of web applications, this project uses docker to run the web application and uses HTTPS to encrypt the website. In addition, AWS's load balancer and EC2 instances services are also used to ensure that the project runs on two servers. If one server fails to serve, the other server will take over the traffic. The project also uses the AWS Budgets service to monitor costs and ensure that costs are within the allowable range.

After the system is developed, unit testing, system usability testing, and most importantly onsite testing are carried out to ensure that the system can run stably in the working environment. The average SUS score for the web application was 89%, while the mobile application achieved 89.5%. Furthermore, the five objectives shown in the list below were successfully accomplished:

- 1. Develop real-time web and mobile ALPR application to monitor car access log and manage car owners. By using Firestore's real-update function in web and mobile applications, user can monitor car access in real time. In addition, both web and mobile applications use the Ant Design UI library to ensure the uniformity of the interface, so that users can manage car owners smoothly, thus abandoning the traditional process of using paper to record car owners.
- 2. Utilizing AWS cloud services to deploy web application. The AWS services used in this project include Route53, Load

Balancer, AWS Certificate Manager, EC2, Amazon CloudWatch and AWS Budgets. These services ensure that user can access the reliable project's web application online and keep the cost under budget.

- 3. Promote CI/CD flow by using Github Actions to automatically deploy web application on AWS servers. By using Github Actions, the traditional development process is optimized. Only one git push command is needed to deploy the latest web project on the two servers of AWS. The redeployment of the project only takes about 20 seconds, and the user can access the newly updated web application online.
- **4. Deploy ALPR system at the security guard station.** On April 7, 2023, the developer and mentor went to the security guard station in Site A for onsite testing to ensure that the entire system can operate smoothly and ensure that the system can record vehicle entry and exit information in offline environment.
- 5. Using system usability scale to evaluate web and mobile applications.

This project invited five people to conduct the system usability test, and the scores of most of the questions were between 4-3, which means that the system has a good usability and has been accepted by the target user during the onsite testing.

#### 8.2 Limitations and Future Enhancement

The project still has some limitations and areas for improvement. Table 8.1 lists system limitations and improvement suggestions.

| No |       | Limitatio | on   | Recommendation                         |    |  |  |  |  |
|----|-------|-----------|------|----------------------------------------|----|--|--|--|--|
| 1  | Lack  | of        | data | a Use the E-chart library to make pi   | ie |  |  |  |  |
|    | visua | lization  |      | charts or histograms for vehicle entry |    |  |  |  |  |
|    | capab | oilities  |      | and exit records                       |    |  |  |  |  |
| 2  | The   | current   | YOLO | Use the transform function of OpenCV   |    |  |  |  |  |

 Table 8.1:
 Limitations and Recommendations of the System.

|   | model has poor                                                                                                    | to correct the tilted license plate to a                                                                                                    |  |  |  |  |  |
|---|----------------------------------------------------------------------------------------------------|----------------------------------------------------------------------------------------------------|--|--|--|--|--|
|   | accuracy in recognizing                                                                                                    | frontal perspective and it is necessary to                                                                                                    |  |  |  |  |  |
|   | the license plate number                                                                                                    | use the license plate photos at night to                                                                                                    |  |  |  |  |  |
|   |                                                                                                    | train the neural network to have good                                                                                                    |  |  |  |  |  |
|   |                                                                                                    | detection accuracy in the night                                                                                                    |  |  |  |  |  |
|   |                                                                                                    | environment.                                                                                                    |  |  |  |  |  |
| 3 | When registering a new<br>car owner in the person<br>module, the system does<br>not support the user to<br>directly upload pictures | • Develop a function that allows<br>users to upload pictures from the<br>local machine to the database, but<br>this will increase the operating<br>cost of the database. |  |  |  |  |  |
|   | from the local photo                                                                                                    |                                                                                                    |  |  |  |  |  |
|   | album.                                                                                                    | • Use a chean photo album hosting                                                                                                    |  |  |  |  |  |
|   |                                                                                                    | platform By uploading pictures                                                                                                    |  |  |  |  |  |
|   |                                                                                                    | to the photo album hosting                                                                                                    |  |  |  |  |  |
|   |                                                                                                    | platform it will return the photo                                                                                                    |  |  |  |  |  |
|   |                                                                                                    | link and user can insert it to the                                                                                                    |  |  |  |  |  |
|   |                                                                                                    | What You See Is What You Get                                                                                                    |  |  |  |  |  |
|   |                                                                                                    | (WYSIWYG) component of                                                                                                    |  |  |  |  |  |
|   |                                                                                                    | person's detail to achieve custom                                                                                                    |  |  |  |  |  |
|   |                                                                                                    | picture insertion function.                                                                                                    |  |  |  |  |  |
| 4 | Applications only                                                                                                    | Translate keywords into different                                                                                                    |  |  |  |  |  |
|   | support English.                                                                                                    | languages and package them into a                                                                                                    |  |  |  |  |  |
|   |                                                                                                    | library, so that both web and mobile                                                                                                    |  |  |  |  |  |
|   |                                                                                                    | applications use this language library to                                                                                                    |  |  |  |  |  |
|   |                                                                                                    | provide different language such as Malay                                                                                                    |  |  |  |  |  |
|   |                                                                                                    | or Chinese.                                                                                                    |  |  |  |  |  |

#### REFERENCES

Hanna, K., 2007. Adsorption of aromatic carboxylate compounds on the surface of synthesized iron oxide-coated sands. *Applied Geochemistry*, 22, pp. 2045-2053.

Zhang, B., Cohen, J., Ferrence, R. and Rehm, J., 2006. The impact of tobacco tax cuts on smoking initiation among Canadian young adults. *American Journal of Preventive Medicine*, 30, pp. 474-479.

Affairs, A., 2022. *System Usability Scale (SUS) / Usability.gov. [online]* Usability.gov. Available at: <a href="https://www.usability.gov/how-to-and-tools/methods/system-usability-scale.html">https://www.usability.gov/how-to-and-tools/methods/system-usability-scale.html</a> [Accessed 7 August 2022].

A complete guide to the waterfall methodology / indeed.com (2023). Available at: https://www.indeed.com/career-advice/career-development/waterfall-methodology (Accessed: April 26, 2023).

Agrawal, V., 2017. Improving Real-Time Object Detection with YOLO. Available through: California in United States, Cube Dev, Inc. Retrieved from: https://blog.statsbot.co/real-time-object-detection-yolo-cd348527b9b7 [Accessed 24 August 2021].

Alborzi, Y., Mehraban, T., Khoramdel, J. and Ardekany, A., 2019. Robust Real time Lightweight Automatic License plate Recognition System for Iranian License Plates. 2019 7th International Conference on Robotics and Mechatronics (ICRoM), [online] Available at: <https://ieeexplore.ieee.org/document/9071863> [Accessed 7 August 2022].

Bangor, A., Kortum, P. and Miller, J., 2009. *Determining What Individual* SUS Scores Mean: Adding an Adjective Rating Scale. Journal of Usability Studies, 4(3), pp. 114-123. [Accessed 20 April 2023]

Bentley.edu. 2022. *What Every Client Should Know about SUS Scores*. [online] Available at: <a href="https://www.bentley.edu/centers/user-experience-center/what-every-client-should-know-about-sus-scores">https://www.bentley.edu/centers/user-experience-center/what-every-client-should-know-about-sus-scores</a> [Accessed 24 August 2022].

Bochkovskiy, A., 2020. YOLOv4-tiny released: 40.2% AP50, 371 FPS (GTX 1080 Ti), 1770 FPS tkDNN/TensorRT. Available through: California in United States, GitHub. Retrieved from: https://github.com/AlexeyAB/darknet/issues/6067 [Accessed 18 August 2021].

*DevOps implementation roadmap and advantages* (2023) *TatvaSoft Blog.* Available at: https://www.tatvasoft.com/blog/devops-implementation/ (Accessed: April 26, 2023).

Dason, C., 2022. *Malls in Kuching use mobile app for parking payment | KuchingBorneo.* [online] KuchingBorneo. Available at: <a href="https://kuchingborneo.info/malls-in-kuching-use-mobile-app-for-parking-">https://kuchingborneo.info/malls-in-kuching-use-mobile-app-for-parking-</a>

payment/> [Accessed 7 August 2022].

Firasanti, A., Ramadhani, T., Bakri, M. and Zaki Hamidi, E., 2021. License Plate Detection Using OCR Method with Raspberry Pi. 2021 15th International Conference on Telecommunication Systems, Services, and Applications (TSSA), [online] Available at: <a href="https://ieeexplore.ieee.org/document/9768252">https://ieeexplore.ieee.org/document/9768252</a>>

Lee, Y., Yun, J., Hong, Y., Lee, J. and Jeon, M., 2018. Accurate License Plate Recognition and Super-Resolution Using a Generative Adversarial Networks on Traffic Surveillance Video. 2018 IEEE International Conference on Consumer Electronics - Asia (ICCE-Asia), [online] Available at: <a href="https://ieeexplore.ieee.org/document/8552121">https://ieeexplore.ieee.org/document/8552121</a>> [Accessed 7 August 2022].

Malaysia license plate recognition parking system with LPR camera ANPR camera (no date) Malaysia License Plate Recognition Parking System With Lpr Camera Anpr Camera - Buy License Plate Recognition Software,Lpr Camera,Anpr Camera Product on Alibaba.com. Available at: https://www.alibaba.com/product-detail/Malaysia-License-Plate-Recognition-Parking-system\_60780988667.html (Accessed: April 28, 2023).

Martin, M., 2022. *Prototyping Model in Software Engineering: Methodology, Process, Approach.* [online] Guru99. Available at: <https://www.guru99.com/software-engineering-prototyping-model.html#5> [Accessed 26 August 2022].

Negassi, I., Goitom Araya, G., Awawdeh, M. and Faisal, T., 2018. Smart Car plate Recognition System. 2018 1st International Conference on Advanced Research in Engineering Sciences (ARES), [online] Available at: <a href="https://ieeexplore.ieee.org/document/8723276">https://ieeexplore.ieee.org/document/8723276</a>> [Accessed 7 August 2022].

Nooruddin, S., Sharna, F. and Ahsan, S., 2020. A Bangladeshi License Plate Detection System Based on Extracted Color Features. 2020 23rd International Conference on Computer and Information Technology (ICCIT), [online] Available at : <a href="https://ieeexplore.ieee.org/document/9392672">https://ieeexplore.ieee.org/document/9392672</a>> [Accessed 7 August 2022].

Petiwala, F., Shukla, V., Mishra, V. and Saini, S., 2021. Smart Parking System through Automation in License Plate Recognition. 2021 9th International Conference on Reliability, Infocom Technologies and Optimization (Trends and Future Directions) (ICRITO), [online] Available at: <a href="https://ieeexplore.ieee.org/document/9596554">https://ieeexplore.ieee.org/document/9596554</a>> [Accessed 7 August 2022].

*ReactJS - architecture (no date) Tutorials Point*. Available at: https://www.tutorialspoint.com/reactjs/reactjs\_architecture.htm (Accessed: April 27, 2023).

Rusakov, K., 2020. Automatic Modular License Plate Recognition System Using Fast Convolutional Neural Networks. 2020 13th International Conference "Management of large-scale system development" (MLSD), [online]

#### Available

<a href="https://ieeexplore.ieee.org/document/9247817/references#references">https://ieeexplore.ieee.org/document/9247817/references#references</a> [Accessed 7 August 2022].

Sauro, J., 2011. Measuring Usability with the System Usability Scale (SUS). [online] Available at: <a href="https://measuringu.com/sus/>">https://measuringu.com/sus/</a> [Accessed 21 April 2023]

Shkurti, L., Aliu, A. and Kabashi, F., 2021. ParkingKS: Parking Management System Using Open Automatic License Plate Recognition. 2021 International Conference on Electrical, Computer and Energy Technologies (ICECET), [online] Available at: <a href="https://ieeexplore.ieee.org/document/9698479">https://ieeexplore.ieee.org/document/9698479</a> [Accessed 7 August 2022].

Sun, G., Li, G., Xu, L. and Wang, J., 2008. A new method of vehicle license plate location based on mathematical morphology and texture characteristics. 2008 3rd IEEE Conference on Industrial Electronics and Applications, [online] Available <a href="https://www.researchgate.net/publication/251855376\_A\_new\_method\_of\_ve">https://www.researchgate.net/publication/251855376\_A\_new\_method\_of\_ve</a>

hicle\_license\_plate\_location\_based\_on\_mathematical\_morphology\_and\_textu re\_characteristics> [Accessed 7 August 2022].

Suraj, S., Sridhar, N., Jijesh, J. and Shivashankar, 2018. Automatic Parking Gateway using Character Recognition. 2018 3rd IEEE International Conference on Recent Trends in Electronics, Information & Computication Technology (RTEICT), [online] Available at: <a href="https://ieeexplore.ieee.org/document/9012222">https://ieeexplore.ieee.org/document/9012222</a>> [Accessed 7 August 2022].

Sgi (2023) Automated licence plate readers - SGI - SGI - liferay DXP PRD01, SGI. Available at: https://sgi.sk.ca/alpr (Accessed: April 28, 2023).

TAN, W., 2021. *IOT BASED CAR PLATE RECOGNITION SYSTEM*. Kajang: Universiti Tunku Abdul Rahman.

Tham, M. and Tan, W., 2021. IoT Based License Plate Recognition System Using Deep Learning and OpenVINO. 2021 4th International Conference on Sensors, Signal and Image Processing, [online] Available at: <a href="https://doi.org/10.1145/3502814.3502816">https://doi.org/10.1145/3502814.3502816</a>> [Accessed 3 August 2022].

Tian, Q., Guo, T., Qiao, S., Wei, Y. and Fei, W., 2014. Design of Intelligent Parking Management System Based on License Plate Recognition. *Journal of Multimedia*, [online] 9(6). Available at: <https://www.researchgate.net/publication/306407821\_Design\_of\_Intelligent\_ Parking\_Management\_System\_Based\_on\_License\_Plate\_Recognition> [Accessed 7 August 2022].

Wayleadr Blog. 2022. A Look at RFID Parking Systems and Alternative Options (Expert Guide). [online] Available at: <a href="https://wayleadr.com/blog/rfid-parking-system-alternatives/">https://wayleadr.com/blog/rfid-parking-system-alternatives/</a> [Accessed 3 August 2022].

at:

Wong, A., 2019. Sunway Pyramid Smart Parking accepts eWallet and card payments from Q1 2020 - SoyaCincau. [online] SoyaCincau. Available at: <a href="https://soyacincau.com/2019/10/29/sunway-pyramid-smart-parking-system-lpr-2020/">https://soyacincau.com/2019/10/29/sunway-pyramid-smart-parking-system-lpr-2020/</a>> [Accessed 7 August 2022].

## APPENDICES

# Appendix A: Conduct Observation at Site A

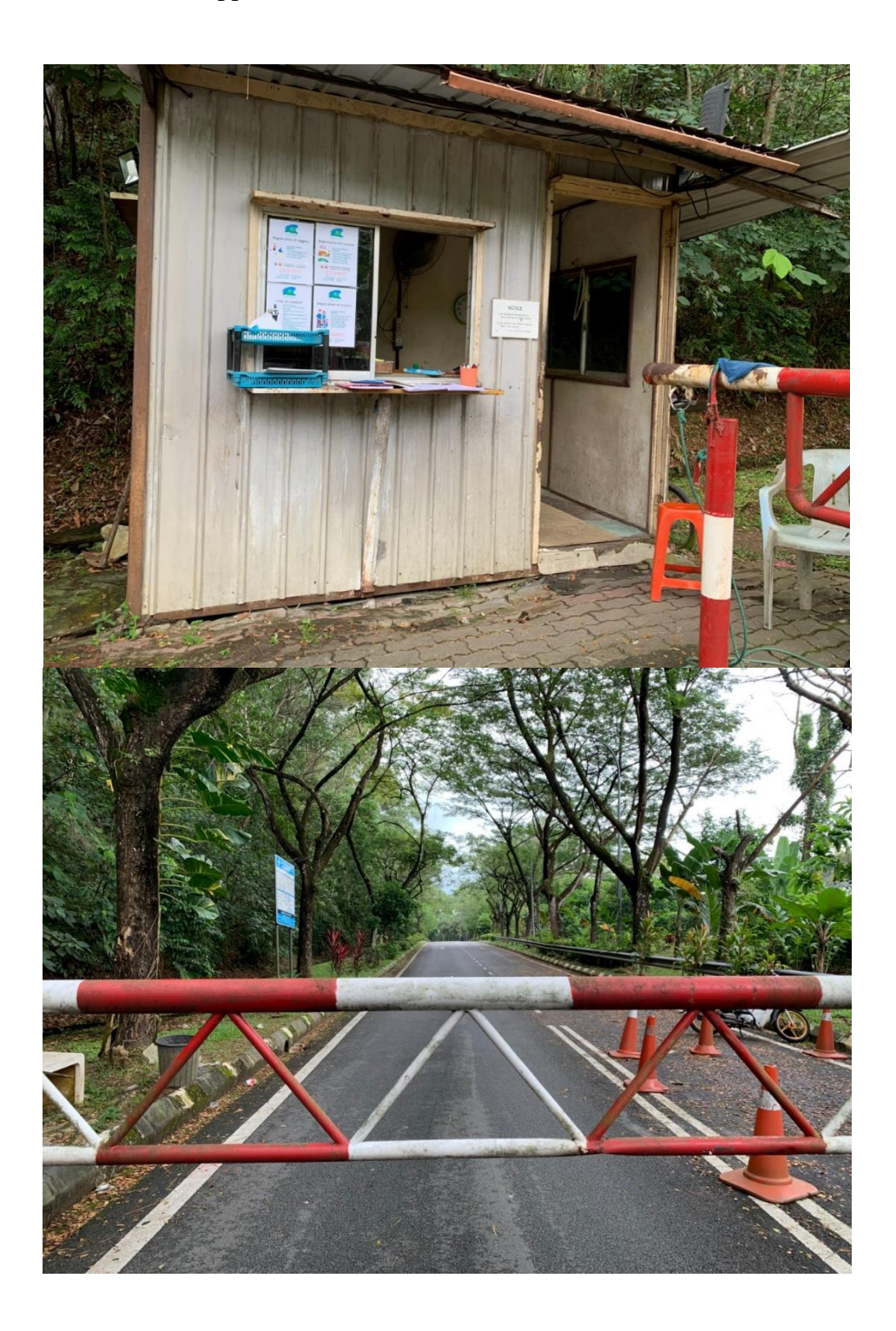

## Appendix B: System Usability Test Results

# System Usability Result (Web Application)

### Name: Cheah Sung Chai

| 4/24/23, 6.38 PM ALPR System Usability Scale Web Application                                                                                                    | 4/24/23, 8:39 PM ALPR System Usability Scale Web Application                                                        |
|----------------------------------------------------------------------------------------------------|----------------------------------------------------------------------------------------------------|
|                                                                                                    | I thought the system was easy to use *                                                                              |
| ALPR System Usability Scale Web Application                                                                                                    | Strongly Disagree                                                                                                   |
|                                                                                                    | 2 ()                                                                                                    |
| I think that I would like to use this system frequently *                                                                                                    | 3 🔘                                                                                                    |
| Strongly Disagree                                                                                                    | 4 ()                                                                                                    |
|                                                                                                    | 5 🔿                                                                                                    |
| 2 0                                                                                                    | Strongly Agree                                                                                                    |
| 3 ()                                                                                                    |                                                                                                    |
| 4 ()                                                                                                    | I think that I would need support of a technical person to be able to use this system *                             |
| 5  Strongly Agree                                                                                                    |                                                                                                    |
| Groug) ngroe                                                                                                    | 2 ()                                                                                                    |
| I found the system unnecessarily complex *                                                                                                    | 3 🔘                                                                                                    |
| Strongly Disagree                                                                                                    | 4 ()                                                                                                    |
| 1 💿                                                                                                    | 5 🔿                                                                                                    |
| 2 ()                                                                                                    | Strongly Agree                                                                                                    |
| 3 ()                                                                                                    |                                                                                                    |
| 4 ()                                                                                                    |                                                                                                    |
| 5 ()                                                                                                    |                                                                                                    |
| Strongly Agree                                                                                                    |                                                                                                    |
| New News cools conformabilitative and JAMA-CAMARicsZofeenGolfser711Convertilitescover-ACYDRIA-C-A-Marinetative.com                                                                                                    | Teau Taloa coole conformati Tean-Quitta ALIMAN-DALIPLAN-COLORADUST (COnsectiblescone ACVTRUM-Valuation 2017-0-1000) |
| . An excellence of the second tradition of the second second s | окалите и при при при при при при при при при п                                                                     |

| 4/24/23, 8:39 PM                       | ALPR System Usability Scale Web Application                                         | 4/24/23, 8:39 PM                    | ALPR System Usability Scale Web Application                                      |
|----------------------------------------|-------------------------------------------------------------------------------------|-------------------------------------|----------------------------------------------------------------------------------|
| I found that various fu                | unctions in this system were well integrated *                                      | I would imagine that                | t most people would learn to use this system very quickly *                      |
| Strongly Disagree                      |                                                                                     | Strongly Disagree                   |                                                                                  |
| 1 ()                                   |                                                                                     | 1 ()                                |                                                                                  |
| 2 ()                                   |                                                                                     | 2 ()                                |                                                                                  |
| з ()                                   |                                                                                     | 3 🔾                                 |                                                                                  |
| 4 💿                                    |                                                                                     | 4 🔘                                 |                                                                                  |
| 5 🔿                                    |                                                                                     | 5 🔘                                 |                                                                                  |
| Strongly Agree                         |                                                                                     | Strongly Agree                      |                                                                                  |
|                                        |                                                                                     | I found the sustem :                |                                                                                  |
| I thought there was to                 | so much inconsistency in this system *                                              | Strangly Disagree                   | ery awkwalu to use                                                               |
| Strongly Disagree                      |                                                                                     | 1                                   |                                                                                  |
| · •                                    |                                                                                     | . 0                                 |                                                                                  |
| 2 🔘                                    |                                                                                     | 2 🔘                                 |                                                                                  |
| з ()                                   |                                                                                     | з ()                                |                                                                                  |
| 4 🔾                                    |                                                                                     | 4 🔾                                 |                                                                                  |
| 5 ()                                   |                                                                                     | 5 🔘                                 |                                                                                  |
| Strongly Agree                         |                                                                                     | Strongly Agree                      |                                                                                  |
|                                        |                                                                                     |                                     |                                                                                  |
|                                        |                                                                                     |                                     |                                                                                  |
|                                        |                                                                                     |                                     |                                                                                  |
|                                        |                                                                                     |                                     |                                                                                  |
|                                        |                                                                                     |                                     |                                                                                  |
| https://docs.google.com/forms/d/1jmih/ | aCujyBJKMMo-Q84sH-saZQ8opraGoSaw7LHOdosied8#response=ACYDBNjxCphSeMHON#q82zxN18X8ff | https://docs.google.com/forms/d/1jn | hwCujyBJKMMc-O64kHcaZO8cpnsGoSaw7LHOdosledtMrssponse=ACYDBNjxCphSeMHONFq82xH18X8 |
|                                        |                                                                                     |                                     |                                                                                  |

| 4/24/23, 8:39 PM                              | ALPR System Usability Scale Web Application |
|-----------------------------------------------|---------------------------------------------|
| I felt very confident using the system *      |                                             |
| Strongly Disagree                             |                                             |
| 1 🔘                                           |                                             |
| 2 🔘                                           |                                             |
| 3 🔘                                           |                                             |
| 4 🔿                                           |                                             |
| 5 🔘                                           |                                             |
| Strongly Agree                                |                                             |
|                                               |                                             |
| I needed to learn a lot of things before I of | could get going with this system *          |
| Strongly Disagree                             |                                             |

| 5, 5           |  |  |  |
|----------------|--|--|--|
| 1 🔘            |  |  |  |
| 2 🔘            |  |  |  |
| 3              |  |  |  |
| 4              |  |  |  |
| 5 🔿            |  |  |  |
| Strongly Agree |  |  |  |
|                |  |  |  |

This content is neither created nor endorsed by Google.

# Google Forms

https://docs.google.com/forms/d/1 jmhwCujyBJjKMMc-O64kfHcaZG6opnsGoSaw7LHOdos/edit#response=ACYDBNjjvCphSeMHONFq8i2zvN19X9fQu ... 5/5 test and the second second

### Name: Chang Hao Jie

| 4/24/23, 6-42 PM ALPR System Usability Scale Web Application                                                           | 4/24/23, 8:42 PM                            | ALPR System Usability Scale Web Application                                   |
|----------------------------------------------------------------------------------------------------|---------------------------------------------|-------------------------------------------------------------------------------|
|                                                                                                    | I thought the system was e                  | easy to use *                                                                 |
|                                                                                                    | Strongly Disagree                           |                                                                               |
| ALPR System Usability Scale Web Application                                                                            | 1 ()                                        |                                                                               |
|                                                                                                    | 2 ()                                        |                                                                               |
| I think that I would like to use this system frequently *                                                              |                                             |                                                                               |
|                                                                                                    | 3                                           |                                                                               |
| Strongly Disagree                                                                                                    | 4 🔘                                         |                                                                               |
| . 0                                                                                                    | 5 ()                                        |                                                                               |
| 2                                                                                                    | Stronaly Agree                              |                                                                               |
| 3 🔘                                                                                                    |                                             |                                                                               |
| 4 ()                                                                                                    | I think that I would need su                | upport of a technical person to be able to use this system *                  |
| 5 🔘                                                                                                    | Strongly Disagree                           |                                                                               |
| Strongly Agree                                                                                                    | 1 💿                                         |                                                                               |
|                                                                                                    | 2 ()                                        |                                                                               |
| I found the system unnecessarily complex *                                                                             | - 0                                         |                                                                               |
| Strongly Disagree                                                                                                    | 3                                           |                                                                               |
| 1 💿                                                                                                    | 4 🔘                                         |                                                                               |
| 2 ()                                                                                                    | 5 🔘                                         |                                                                               |
| 3 ()                                                                                                    | Strongly Agree                              |                                                                               |
|                                                                                                    |                                             |                                                                               |
| 4 ()                                                                                                    |                                             |                                                                               |
| 5 🔿                                                                                                    |                                             |                                                                               |
| Strongly Agree                                                                                                    |                                             |                                                                               |
|                                                                                                    |                                             |                                                                               |
|                                                                                                    |                                             |                                                                               |
| https://docs.google.com/forms/d/1jmhwCujyBJjKMMc-O644HosZG6opnsGcSaw7LHOdos/edit#response=ACYDBNgSy8FTmsupR3l_bhNeFCXw |                                             |                                                                               |
|                                                                                                    | https://docs.google.com/forms/d/1jmhwCujyB. | JjKMMo-O64k/HaaZG6opnsGoSew7LHDdos/edil#response=ACYDBNgSy8FTmsupR3i_bhNeFCXw |

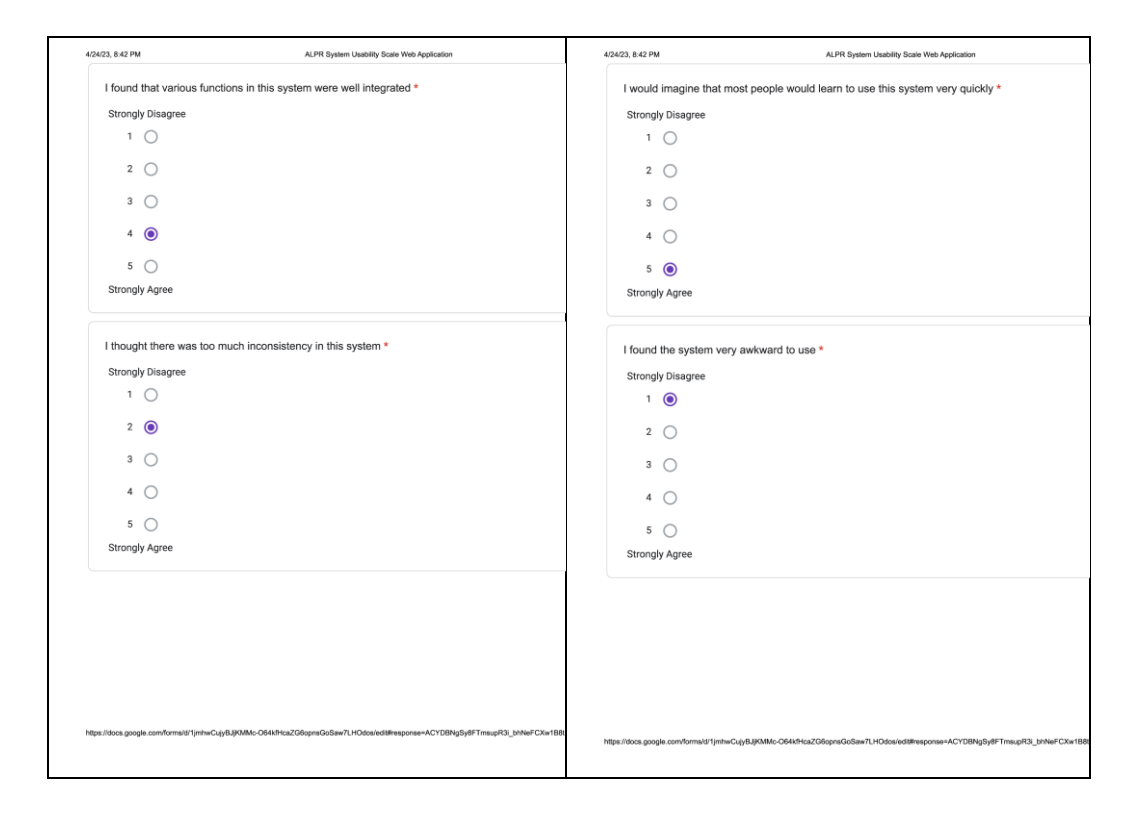

| 4/24/23, 8:42 PM                         | ALPR System Usability Scale Web Application |
|------------------------------------------|---------------------------------------------|
| I felt very confident using the system * |                                             |
| Strongly Disagree                        |                                             |
| 1 🔿                                      |                                             |
| 2                                        |                                             |
| 3 🔘                                      |                                             |
| 4 🔘                                      |                                             |
| 5 🔘                                      |                                             |
| Strongly Agree                           |                                             |
|                                          |                                             |

| Strongly Disagree |  |  |  |
|-------------------|--|--|--|
| 1 🔘               |  |  |  |
| 2 🔘               |  |  |  |
| 3 🔘               |  |  |  |
| 4                 |  |  |  |
| 5 🔿               |  |  |  |
| Strongly Agree    |  |  |  |

This content is neither created nor endorsed by Google.

Google Forms

 $https://docs.google.com/forms/d/1 jmhwCujyBJjKMMc-O64 kfHcaZG6 op nsGoSaw7LHOdos/edit#response=ACYDBNgSy8FTmsupR3i_bhNeFCXw1B8t... 5/5 tmspression and the second structure of the second structure of the second structure$ 

# Name: Tong Kah Pau

| 4/24/23, 8:47 PM                                         | ALPR System Usability Scale Web Application                           | 4/24/23, 8:47 PM                                   | ALPR System Usability Scale Web Application                               |
|----------------------------------------------------------|-----------------------------------------------------------------------|----------------------------------------------------|---------------------------------------------------------------------------|
|                                                          |                                                                       | I thought the system wa                            | s easy to use *                                                           |
| ALPR System                                              | m Usability Scale Web Applicati                                       | Strongly Disagree                                  |                                                                           |
| I think that I would like to<br>Strongly Disagree<br>1 0 | use this system frequently *                                          | 3 ()<br>4 ()<br>5 ()                               |                                                                           |
| 3 ()                                                     |                                                                       | Strongly Agree                                     |                                                                           |
| 4<br>5<br>Strongly Agree                                 |                                                                       | I think that I would need<br>Strongly Disagree     | support of a technical person to be able to use this system *             |
| I found the system unner<br>Strongly Disagree<br>1       | essarily complex *                                                    | 2 ( )<br>3 ( )<br>4 ( )<br>5 ( )<br>Strongly Agree |                                                                           |
| 4 0<br>5 O<br>Strongly Agree                             |                                                                       |                                                    |                                                                           |
| https://docs.google.com/formald/1jmhwCujj                | 8.JKMAc-06449tszZdłopnsGeSaw7LHOdosietil#esponse=ACYDBNL_n851snFcQVAd | https://docs.google.com/forms/d/1jmhwCu            | ljfLljKMMc-O64k4hazZG6cpnsGcSaw71HOdasied8fhresponse+ACYDBNL_n851anFcC0V4 |

| 4/24/23, 8:47  | PM                                 | ALPR System Usability Scale Web Application                  | 4/24/23, 8:47 PM                      | ALPR System Usability Scale Web Application                           |
|----------------|------------------------------------|--------------------------------------------------------------|---------------------------------------|-----------------------------------------------------------------------|
| I four         | nd that various functions in       | this system were well integrated *                           | I would imagine that m                | nost people would learn to use this system very quickly $\star$       |
| Stror          | ngly Disagree                      |                                                              | Strongly Disagree                     |                                                                       |
|                | 1 ()                               |                                                              | 1 🔘                                   |                                                                       |
| :              | 2 ()                               |                                                              | 2                                     |                                                                       |
| :              | 3 🔘                                |                                                              | 3 🔘                                   |                                                                       |
|                | 4 🔘                                |                                                              | 4 🔘                                   |                                                                       |
|                | 5 🔘                                |                                                              | 5 🔘                                   |                                                                       |
| Stror          | ngly Agree                         |                                                              | Strongly Agree                        |                                                                       |
|                |                                    |                                                              |                                       |                                                                       |
| I thou         | ught there was too much in         | consistency in this system *                                 | I found the system ver                | ry awkward to use *                                                   |
| Stror          | ngly Disagree                      |                                                              | Strongly Disagree                     |                                                                       |
|                | 1 💿                                |                                                              | 1 ()                                  |                                                                       |
| :              | 2 ()                               |                                                              | 2 💿                                   |                                                                       |
| :              | 3 🔿                                |                                                              | 3 🔘                                   |                                                                       |
|                | 4 🔘                                |                                                              | 4 🔘                                   |                                                                       |
|                | 5 🔿                                |                                                              | 5 🔘                                   |                                                                       |
| Stror          | ngly Agree                         |                                                              | Strongly Agree                        |                                                                       |
|                |                                    |                                                              |                                       |                                                                       |
|                |                                    |                                                              |                                       |                                                                       |
|                |                                    |                                                              |                                       |                                                                       |
|                |                                    |                                                              |                                       |                                                                       |
|                |                                    |                                                              |                                       |                                                                       |
| https://docs.g | oogle.com/forms/d/1jmhwCujyBJjKMMc | -O64kHcaZG6opnsGoSaw7LHOdosiedt#response=ACYDBNU_n851sinFcO0 | https://docs.google.com/forms/d/1jmhw | CupBJKMMc-OE4x9FcaZO8oprsGoSaw7LHOdos/ed8fresponse=ACYDBNU_s851smFc00 |

| 4/24/23, 8:47 PM                         | ALPR System Usability Scale Web Application |
|------------------------------------------|---------------------------------------------|
| I felt very confident using the system * |                                             |
| Strongly Disagree                        |                                             |
| 1 🔿                                      |                                             |
| 2                                        |                                             |
| 3 🔘                                      |                                             |
| 4 🔘                                      |                                             |
| 5 🔘                                      |                                             |
| Strongly Agree                           |                                             |
|                                          |                                             |

| Strongly Disagree |  |  |  |
|-------------------|--|--|--|
| 1 🔘               |  |  |  |
| 2                 |  |  |  |
| 3                 |  |  |  |
| 4                 |  |  |  |
| 5 🔿               |  |  |  |
| Strongly Agree    |  |  |  |

This content is neither created nor endorsed by Google.

Google Forms

 $https://docs.google.com/forms/d/1 jmhwCujyBJjKMMc-O64kfHcaZG6opnsGoSaw7LHOdos/edit#response=ACYDBNiJ_n851sinFcO0Vt4d3su85ZMWt\dots 5/5$ 

### Name: Wong Tack Hwa

|                                 |                                 | I thought the system was easy to use *                                                  |
|---------------------------------|---------------------------------|-----------------------------------------------------------------------------------------|
|                                 |                                 | Strongly Disagree                                                                       |
| ALPR System                     | Usability Scale Web Application | 1 ()                                                                                    |
|                                 |                                 | 2 ()                                                                                    |
| I think that I would like to us | e this system frequently *      | 3 ()                                                                                    |
| Strongly Disagree               |                                 | 4 ()                                                                                    |
| 1 ()                            |                                 |                                                                                         |
| 2 ()                            |                                 | Strongly Agree                                                                          |
| 3 ()                            |                                 |                                                                                         |
| 4 ()                            |                                 | I think that I would need support of a technical person to be able to use this system * |
| 5                               |                                 | Strongly Disagree                                                                       |
| Strongly Agree                  |                                 | 1 💿                                                                                     |
|                                 |                                 | 2 ()                                                                                    |
| I found the system unneces      | sarily complex *                | 3 ()                                                                                    |
| Strongly Disagree               |                                 | 4 ()                                                                                    |
| 1 ()                            |                                 | 5 O                                                                                     |
| 2 🔘                             |                                 | Strongly Agree                                                                          |
| 3 ()                            |                                 |                                                                                         |
| 4 ()                            |                                 |                                                                                         |
| 5 ()                            |                                 |                                                                                         |
|                                 |                                 |                                                                                         |

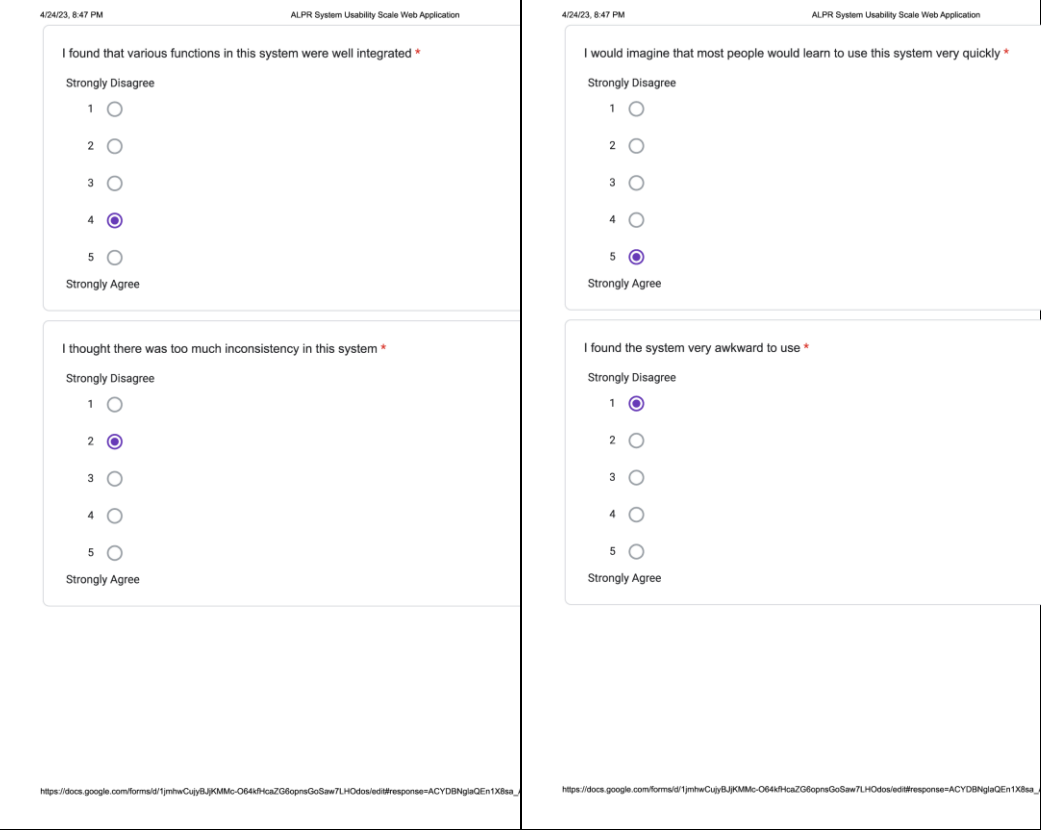

| 4/24/23, 8:47 PM                         | ALPR System Usability Scale Web Application |
|------------------------------------------|---------------------------------------------|
| I felt very confident using the system * |                                             |
| Strongly Disagree                        |                                             |
| 1 🔿                                      |                                             |
| 2 🔘                                      |                                             |
| 3 🔘                                      |                                             |
| 4 🔘                                      |                                             |
| 5 🔘                                      |                                             |
| Strongly Agree                           |                                             |
|                                          |                                             |

| Strongly Disagree |  |  |  |
|-------------------|--|--|--|
| 1 🔘               |  |  |  |
| 2                 |  |  |  |
| 3                 |  |  |  |
| 4                 |  |  |  |
| 5 🔿               |  |  |  |
| Strongly Agree    |  |  |  |

This content is neither created nor endorsed by Google.

Google Forms

 $https://docs.google.com/forms/d/1 jmhwCujyBJjKMMc-O64 kfHcaZG6 op nsGoSaw7LHOdos/edit#response=ACYDBNglaQEn1X8sa_A7OyXB990C7xf5t... 5/5 tmtps://docs.google.com/forms/d/1 jmhwCujyBJjKMMc-O64 kfHcaZG6 op nsGoSaw7LHOdos/edit#response=ACYDBNglaQEn1X8sa_A7OyXB990C7xf5t... 5/5 tmtps://docs.google.com/forms/d/1 jmhwCujyBJjKMMc-O64 kfHcaZG6 op nsGoSaw7LHOdos/edit#response=ACYDBNglaQEn1X8sa_A7OyXB990C7xf5t... 5/5 tmtps://docs.google.com/forms/d/1 jmhwCujyBJjKMMc-O64 kfHcaZG6 op nsGoSaw7LHOdos/edit#response=ACYDBNglaQEn1X8sa_A7OyXB990C7xf5t... 5/5 tmtps://docs.google.com/forms/d/1 jmhwCujyBJjKMMc-O64 kfHcaZG6 op nsGoSaw7LHOdos/edit#response=ACYDBNglaQEn1X8sa_A7OyXB990C7xf5t... 5/5 tmtps://docs.google.com/forms/d/1 jmhwCujyBJjKMMc-O64 kfHcaZG6 op nsGoSaw7LHOdos/edit#response=ACYDBNglaQEn1X8sa_A7OyXB990C7xf5t... 5/5 tmtps://docs.google.com/forms/d/1 jmhwCujyBJjKMMc-O64 kfHcaZG6 op nsGoSaw7LHOdos/edit#response=ACYDBNglaQEn1X8sa_A7OyXB990C7xf5t... 5/5 tmtps://docs.google.com/forms/d/1 jmhwCujyBJjKMAC-O64 kfHcaZG6 op nsGoSaw7LHOdos/edit#response=ACYDBNglaQEn1X8sa_A7OyXB990C7xf5t... 5/5 tmtps://docs.google.com/forms/d/1 jmhwCujyBJjKMAC-O64 kfHcaZG6 op nsGoSaw7LHOdos/edit#response=ACYDBNglaQEn1X8sa_A7OyXB990C7xf5t... 5/5 tmtps://docs.google.com/forms/d/1 jmhwCujyBJjKMAC-O64 kfHcaZG6 op nsGoSaw7LHOdos/edit#response=ACYDBNglaQEn1X8sa_A7OyXB990C7xf5t... 5/5 tmtps://docs.google.com/forms/d/1 jmhwCujyBJjKMAC-O64 kfHcaZG6 op nsGoSaw7LHOdos/edit#response=ACYDBNglaQEn1X8sa_A7OyXB990C7xf5t... 5/5 tmtps://docs.google.com/forms/d/1 jmhwCujyBJjKMC-O64 kfHcaZG6 op nsGoSaw7LHOdos/edit#response=ACYDBNglaQEn1X8sa_A7OyXB90C7xf5t... 5/5 tmtps://docs.google.com/forms/d/1 jmhwCujyBJjKMC-O64 kfHcaZG6 op nsGoSaw7LHOdos/edit#response=ACYDBNglaQEn1X8sa_A7OyXB90C7xf5t... 5/5 tmtps://docs.google.com/forms/d/1 jmhwCujyBJjKMC-O64 kfHcaZG6 op nsGoSaw7LHOdos/edit#response=ACYBBNG/forms/d/1 jmhwCujyBJjKMC-O64 kfHcaZG6 op nsGoSaw7LHOdos/forms/d/1 jmhwCujyBJjKMC-O64 kfHcaZG6 op nsGoSaw7LHOdos/forms/d/1 jmhwCujyBJjKMC-O64 kfHcaZG6 op nsGoSaw7LHOdos/forms/d/1$ 

### Name: Ooi Yun Xiang

| 4/24/23, 8.45 PM ALPR System Usability Scale Web Application                                                                    | 4/24/23, 8:45 PM ALPR System Usability Scale Web Application                                                                     |
|----------------------------------------------------------------------------------------------------|----------------------------------------------------------------------------------------------------|
|                                                                                                    | I thought the system was easy to use *                                                                                           |
| ALDE Queters Hackillty Cools Mich Application                                                                                   | Strongly Disagree                                                                                                    |
| ALPR System Usability Scale web Application                                                                                     | 1 ()                                                                                                    |
|                                                                                                    | 2 ()                                                                                                    |
| I think that I would like to use this system frequently *                                                                       | 3 ()                                                                                                    |
| Strongly Disagree                                                                                                    | 4 ()                                                                                                    |
| 1 ()                                                                                                    |                                                                                                    |
| 2 ()                                                                                                    | 5 O                                                                                                    |
|                                                                                                    | Strongly Agree                                                                                                    |
|                                                                                                    |                                                                                                    |
| 4 💿                                                                                                    | I think that I would need support of a technical person to be able to use this system *                                          |
| 5 🔿                                                                                                    | Strongly Disagree                                                                                                    |
| Strongly Agree                                                                                                    | 1 ()                                                                                                    |
|                                                                                                    | 2 💿                                                                                                    |
| I found the system unnecessarily complex *                                                                                      | 3 ()                                                                                                    |
| Strongly Disagree                                                                                                    | 4 ()                                                                                                    |
| 1 ()                                                                                                    |                                                                                                    |
| 2 🔘                                                                                                    | 5                                                                                                    |
| 3                                                                                                    | Suongy Agree                                                                                                    |
|                                                                                                    |                                                                                                    |
| 4 ()                                                                                                    |                                                                                                    |
| 5 🔘                                                                                                    |                                                                                                    |
| Strongly Agree                                                                                                    |                                                                                                    |
|                                                                                                    |                                                                                                    |
|                                                                                                    |                                                                                                    |
| https://docs.google.com/forms/d/fjmhwCujyBJjKMMo-064kfHca2G6opnsGoSew7LHOdos/editfresponse=ACYDBNh3j47yGkzadayb2lt_P0z1Bey0zv0. | . https://docs.google.com/forms/d/1jmhwCujy8JjKMMc-064k/HcaZG6opreGoSaw/LHOdos/edit#response=ACYD8Nh3j47yGkzadayb2lt_P0z1Bey0zv0 |

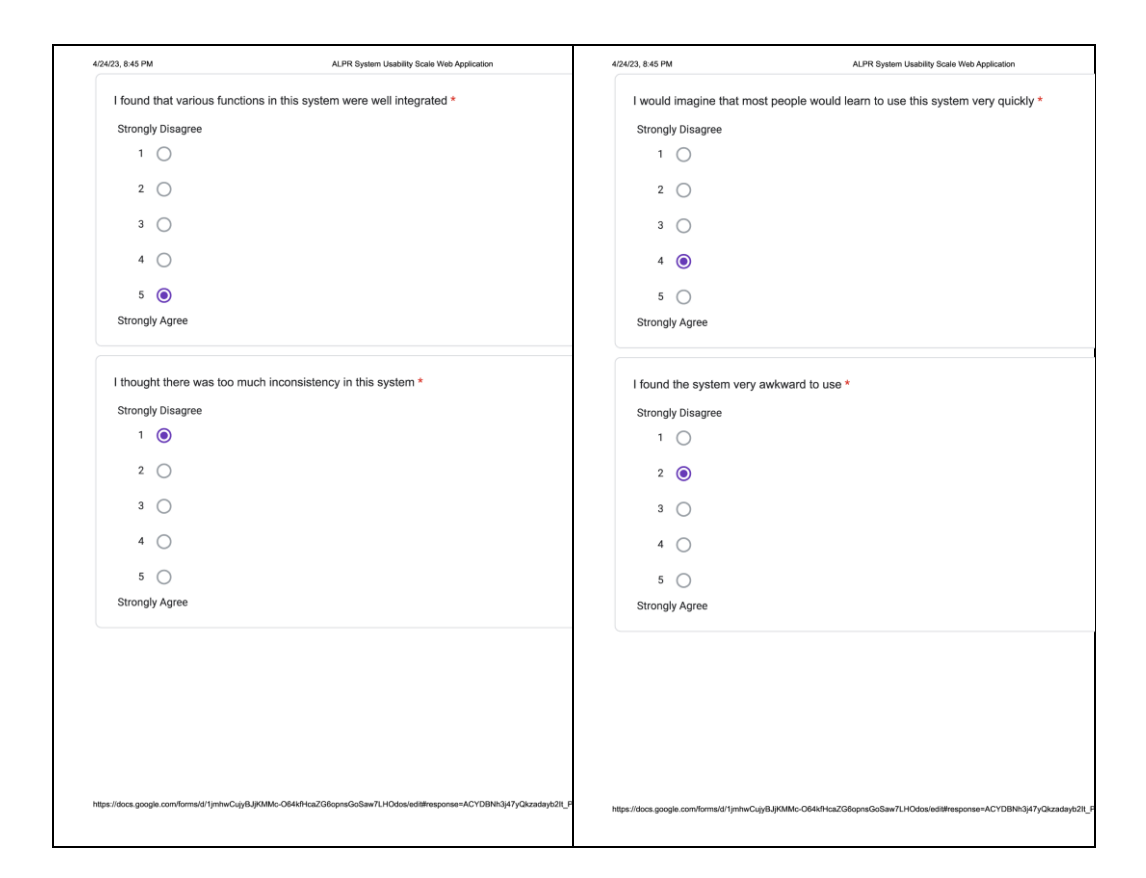

| 4/24/23, 8:45 PM                         | ALPR System Usability Scale Web Application |
|------------------------------------------|---------------------------------------------|
| I felt very confident using the system * |                                             |
| Strongly Disagree                        |                                             |
| 1 ()                                     |                                             |
| 2 🔿                                      |                                             |
| 3 🔘                                      |                                             |
| 4 🔘                                      |                                             |
| 5 🔘                                      |                                             |
| Strongly Agree                           |                                             |
|                                          |                                             |

| Strongly Disagree |  |  |
|-------------------|--|--|
| 1 🔘               |  |  |
| 2 🔘               |  |  |
| 3                 |  |  |
| 4 🔘               |  |  |
| 5 🔘               |  |  |
| Strongly Agree    |  |  |

This content is neither created nor endorsed by Google.

Google Forms

 $https://docs.google.com/forms/d/1 jmhwCujyBJjKMMc-O64kfHcaZG6opnsGoSaw7LHOdos/edit#response=ACYDBNh3j47yQkzadayb2lt_P0z1Bey0zv0\dots 5/5$ 

# System Usability Result (Mobile Application) Name: Cheah Sung Chai

| ught the system was easy to use *  ngly Disagree                                                                                                    |
|----------------------------------------------------------------------------------------------------|
| Ingly Disagree  Comparison of a technical person to be able to use this system *  Ingly Disagree  Ingly Disagree Ingly Disagree Ingly Disagre |
|                                                                                                    |
| 2  3  4  9  5  5  9  9  9  9  9  9  9  9  9  9  9  9  9                                                                                                    |
|                                                                                                    |
|                                                                                                    |
| by Agree      k that I would need support of a technical person to be able to use this system *      ng/ Dilagree      1                                                                                                    |
| 5                                                                                                    |
| k that I would need support of a technical person to be able to use this system *                                                                                                    |
| k that I would need support of a technical person to be able to use this system *<br>ngly Disagree<br>1                                                                                                    |
| k that I would need support of a technical person to be able to use this system * ngly Disagree 1                                                                                                    |
| ngly Disagree<br>1 O                                                                                                    |
|                                                                                                    |
|                                                                                                    |
| 2 ()                                                                                                    |
| 3 ()                                                                                                    |
| 4 🔘                                                                                                    |
|                                                                                                    |
| naly Aaree                                                                                                    |
|                                                                                                    |
|                                                                                                    |
|                                                                                                    |
|                                                                                                    |

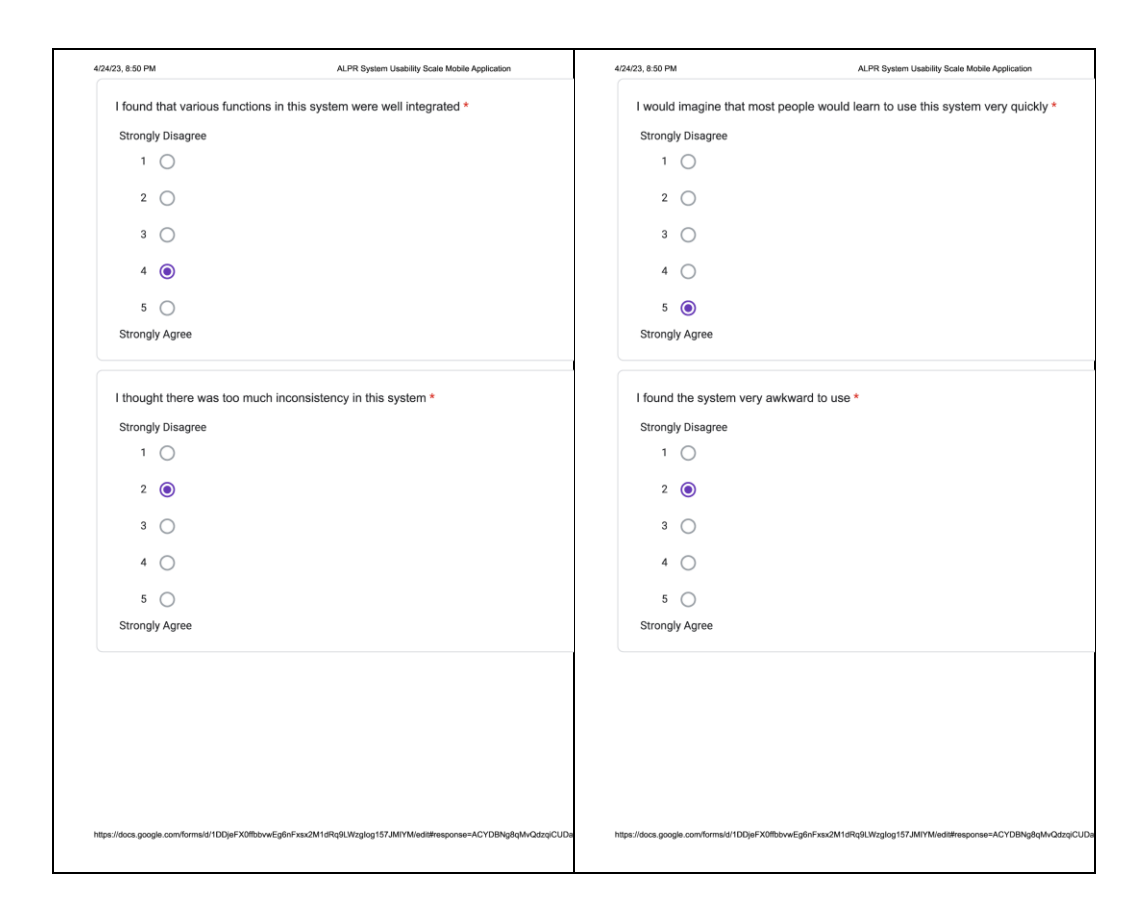

| 4/24/23, 8:50 PM                         | ALPR System Usability Scale Mobile Application |
|------------------------------------------|------------------------------------------------|
| I felt very confident using the system * |                                                |
| Strongly Disagree                        |                                                |
| 1 🔿                                      |                                                |
| 2                                        |                                                |
| 3 🔘                                      |                                                |
| 4 )                                      |                                                |
| 5 🔘                                      |                                                |
| Strongly Agree                           |                                                |
|                                          |                                                |

| Strongly Disagree |  |  |  |
|-------------------|--|--|--|
| 1 🔘               |  |  |  |
| 2 🔘               |  |  |  |
| 3 🔘               |  |  |  |
| 4 🔘               |  |  |  |
| 5 🔿               |  |  |  |
| Strongly Agree    |  |  |  |

This content is neither created nor endorsed by Google.

Google Forms

https://docs.google.com/forms/d/1DDjeFX0ffbbwwEg6nFxxx2M1dRq9LWzglog157JMIYM/edit#response=ACYDBNg8qMvQdzqiCUDaCbXVu0VKLnyG...5/5

## Name: Chang Hao Jie

| 4/24/23, 8:51 PM                                 | ALPR System Usability Scale Mobile Application | 4/24/23, 8.51 PM ALPR System Usability Scale Mobile Application                                                            |
|--------------------------------------------------|------------------------------------------------|----------------------------------------------------------------------------------------------------|
| ALPR Syste                                       | err Usability Scale Mobile Application         | I thought the system was easy to use * Strongly Disagree 1 2 3 3                                                           |
| 1 ()<br>2 ()<br>3 ()<br>4 ()                     |                                                | 4 O<br>5 ®<br>Strongly Agree                                                                                               |
| 5 💿<br>Strongly Agree                            |                                                | I think that I would need support of a technical person to be able to use this system *<br>Strongly Disagree               |
| I found the system unn<br>Strongly Disagree<br>1 | ocessarily complex *                           | 1 (a)<br>2 ()<br>3 ()<br>4 ()<br>5 ()<br>Strongly Agree                                                                    |
|                                                  |                                                | Neps. Robios. googis.com/formal/1100je/7X0ft.ovvEgRorPus2M1dRqKUVrgBog157JM11MHd8Hmeponser-ACYDBNEwQXOSorEL_FMURV7g_bogEgE |

| 4/24/23, 8:51 PM                       | ALPR System Usability Scale Mobile Application                            | 4/24/23, 8:51 PM                    | ALPR System Usability Scale Mobile Application                                       |
|----------------------------------------|---------------------------------------------------------------------------|-------------------------------------|--------------------------------------------------------------------------------------|
| I found that various fund              | ctions in this system were well integrated *                              | I would imagine that                | most people would learn to use this system very quickly $\star$                      |
| Strongly Disagree                      |                                                                           | Strongly Disagree                   |                                                                                      |
| 1 ()                                   |                                                                           | 1 ()                                |                                                                                      |
| 2 🔘                                    |                                                                           | 2 🔘                                 |                                                                                      |
| 3 🔾                                    |                                                                           | з ()                                |                                                                                      |
| 4 💿                                    |                                                                           | 4 🔘                                 |                                                                                      |
| 5 🔿                                    |                                                                           | 5 🔘                                 |                                                                                      |
| Strongly Agree                         |                                                                           | Strongly Agree                      |                                                                                      |
| I thought there was too                | much inconsistency in this system *                                       | I found the system v                | arv awkward to use *                                                                 |
| Strongly Disagree                      |                                                                           | Strongly Diongroo                   |                                                                                      |
| 1 ()                                   |                                                                           | 1                                   |                                                                                      |
| 2 🔘                                    |                                                                           |                                     |                                                                                      |
| 3 (                                    |                                                                           | 2 🔘                                 |                                                                                      |
|                                        |                                                                           | 3 🔘                                 |                                                                                      |
| 4 ()                                   |                                                                           |                                     |                                                                                      |
| 5 🔿                                    |                                                                           | 4 ()                                |                                                                                      |
| Strongly Agree                         |                                                                           | 5 🔘                                 |                                                                                      |
|                                        |                                                                           | Strongly Agree                      |                                                                                      |
| https://docs.google.com/forms/d1DDgaFA | OTBowEgleF+ss2M1dEqEUVoglog157JM1M1edBessponse=ACYDENtwQXOSeHE_F6UEV73_be |                                     |                                                                                      |
|                                        |                                                                           | https://docs.google.com/forms/d/1DD | jeFX0fbbvwEg6nFxax2M1dRq9LWzglog157JMIYMed8#response=ACYDBNhw2jXO5oHEL_FkiU6VI7g_bdg |
|                                        |                                                                           |                                     |                                                                                      |

| 4/24/23, 8:51 PM                         | ALPR System Usability Scale Mobile Application |
|------------------------------------------|------------------------------------------------|
| I felt very confident using the system * |                                                |
| Strongly Disagree                        |                                                |
| 1 🔿                                      |                                                |
| 2 🔘                                      |                                                |
| 3 🔘                                      |                                                |
| 4 🔘                                      |                                                |
| 5 🔿                                      |                                                |
| Strongly Agree                           |                                                |
|                                          |                                                |

| Strongly Disagree |  |  |
|-------------------|--|--|
| 1 ()              |  |  |
| 2 🔘               |  |  |
| 3                 |  |  |
| 4                 |  |  |
| 5 🔘               |  |  |
| Strongly Agree    |  |  |

This content is neither created nor endorsed by Google.

Google Forms

 $https://docs.google.com/forms/d/1DDjeFX0ffbbvwEg6nFxsx2M1dRq9LWzglog157JMIYM/edit#response=ACYDBNhw2jXO5oHEI_FlxIU6VI7g_bdgEgE... 5/5$ 

### Name: Tong Kah Pau

| 4/24/23, 8:50 PM                         | ALPR System Usability Scale Mobile Application                                   | 4/24/23, 8:50 PM                        | ALPR System Usability Scale Mobile Application                                   |
|------------------------------------------|----------------------------------------------------------------------------------|-----------------------------------------|----------------------------------------------------------------------------------|
|                                          |                                                                                  | I thought the system wa                 | is easy to use *                                                                 |
|                                          |                                                                                  | Strongly Disagree                       |                                                                                  |
| ALPR Syste                               | m Usability Scale Mobile Application                                             | 1 ()                                    |                                                                                  |
|                                          |                                                                                  | 2 ()                                    |                                                                                  |
| I think that I would like to             | ) use this system frequently *                                                   | з ()                                    |                                                                                  |
| Strongly Disagree                        |                                                                                  | 4 🔘                                     |                                                                                  |
| 1 ()                                     |                                                                                  | 5 ()                                    |                                                                                  |
| 2 ()                                     |                                                                                  | Strongly Agree                          |                                                                                  |
| 3 ()                                     |                                                                                  |                                         |                                                                                  |
| 4 0                                      |                                                                                  | I think that I would need               | support of a technical person to be able to use this system *                    |
| -                                        |                                                                                  | Strongly Disagree                       |                                                                                  |
| 5 🔘                                      |                                                                                  | 1 ()                                    |                                                                                  |
| Strongly Agree                           |                                                                                  | 2 🔘                                     |                                                                                  |
|                                          |                                                                                  | 3 🔘                                     |                                                                                  |
| I found the system unner                 | cessarily complex *                                                              | 4 ()                                    |                                                                                  |
| Strongly Disagree                        |                                                                                  |                                         |                                                                                  |
|                                          |                                                                                  | 5 🔿                                     |                                                                                  |
| 2 🔘                                      |                                                                                  | Strongly Agree                          |                                                                                  |
| 3 🔘                                      |                                                                                  |                                         |                                                                                  |
| 4 🔾                                      |                                                                                  |                                         |                                                                                  |
| 5 🔘                                      |                                                                                  |                                         |                                                                                  |
| Strongly Agree                           |                                                                                  |                                         |                                                                                  |
|                                          |                                                                                  |                                         |                                                                                  |
| https://docs.google.com/forms/d/1DDjeFX0 | 0fbbw/Eg6nFxsx2M1dRq9LWzglog157JMfYMiedlifresponse=ACYDBNioAOzWO2QJuYbACHVgWWmaP | https://docs.google.com/forms/d/1DDjeFX | 0fbbvwEg8nFxsx2M1dRq9LWzg1og157JMIYM/ed18fesponse=ACYDBNioADzWO2QJuYbACHVgWWimaP |
|                                          |                                                                                  |                                         |                                                                                  |

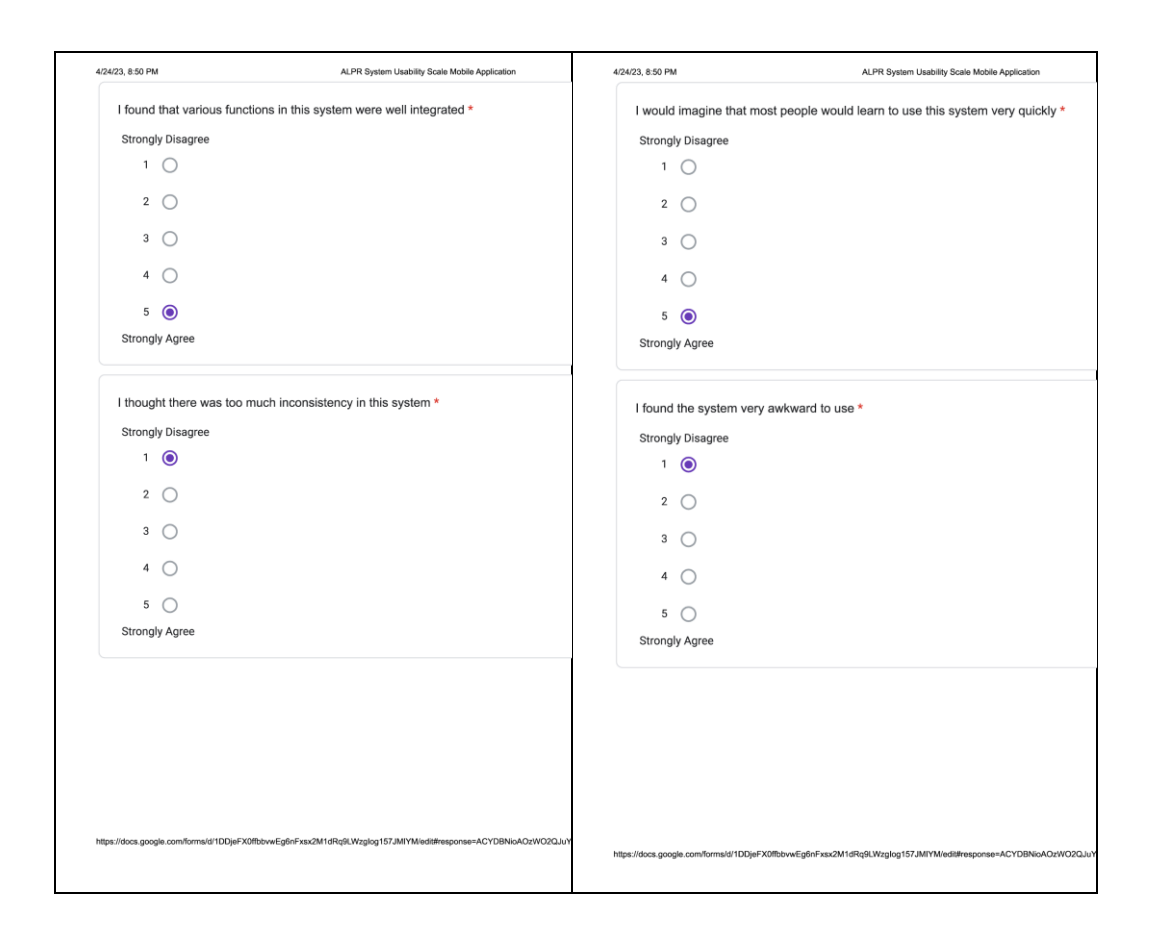

| 4/24/23, 8:50 PM                         | ALPR System Usability Scale Mobile Application |
|------------------------------------------|------------------------------------------------|
| I felt very confident using the system * |                                                |
| Strongly Disagree                        |                                                |
| 1 ()                                     |                                                |
| 2 🔘                                      |                                                |
| 3 🔘                                      |                                                |
| 4 🔘                                      |                                                |
| 5 🔘                                      |                                                |
| Strongly Agree                           |                                                |
|                                          |                                                |

| Strongly Disagree |  |  |
|-------------------|--|--|
| 1 ()              |  |  |
| 2 🔘               |  |  |
| 3                 |  |  |
| 4                 |  |  |
| 5 🔘               |  |  |
| Strongly Agree    |  |  |

This content is neither created nor endorsed by Google.

Google Forms

 $https://docs.google.com/forms/d/1DDjeFX0ffbbvwEg6nFxsx2M1dRq9LWzglog157JMIYM/edit#response=ACYDBNioAOzWO2QJuYbACHVgWWmaP\dots 5/5$ 

## Name: Wong Tack Hwa

| 4/24/23, 8:50 PM                    | ALPR System Usability Scale Mobile Application                                         | 4/24/23, 8:50 PM                      | ALPR System Usability Scale Mobile Application                                         |
|-------------------------------------|----------------------------------------------------------------------------------------|---------------------------------------|----------------------------------------------------------------------------------------|
|                                     |                                                                                        | I thought the system                  | was easy to use *                                                                      |
|                                     |                                                                                        | Strongly Disagree                     |                                                                                        |
| ALPR Syste                          | em Usability Scale Mobile Application                                                  | 1 ()                                  |                                                                                        |
|                                     |                                                                                        | 2 ()                                  |                                                                                        |
| I think that I would like           | to use this system frequently *                                                        | 3 ()                                  |                                                                                        |
| Strongly Disagree                   |                                                                                        |                                       |                                                                                        |
| 1 ()                                |                                                                                        | 4 🔿                                   |                                                                                        |
| 2                                   |                                                                                        | 5 🔘                                   |                                                                                        |
| з ()                                |                                                                                        | Strongly Agree                        |                                                                                        |
| 4 ()                                |                                                                                        | I think that I would ne               | ed support of a technical person to be able to use this system *                       |
| 5 🔘                                 |                                                                                        | Strongly Disagrae                     |                                                                                        |
| Strongly Agree                      |                                                                                        | 1 (                                   |                                                                                        |
|                                     |                                                                                        | 2 ()                                  |                                                                                        |
| I found the system unn              | ecessarily complex *                                                                   | 3 ()                                  |                                                                                        |
| Strongly Disagree                   |                                                                                        |                                       |                                                                                        |
| 1 💿                                 |                                                                                        | 4 🔘                                   |                                                                                        |
| 2 🔘                                 |                                                                                        | 5 🔿                                   |                                                                                        |
| з ()                                |                                                                                        | Strongly Agree                        |                                                                                        |
| 4 ()                                |                                                                                        |                                       |                                                                                        |
| 5 🔿                                 |                                                                                        |                                       |                                                                                        |
| Strongly Agree                      |                                                                                        |                                       |                                                                                        |
|                                     |                                                                                        |                                       |                                                                                        |
|                                     |                                                                                        |                                       |                                                                                        |
| ps://docs.google.com/forms/d/1DDjeF | X0fbbvwEg6nFxsx2M1dRq9LWzglog157JMIYM/edit#response=ACYDBNgCDcDXHMexjwpiZbPjrSAXjSg5xY |                                       |                                                                                        |
|                                     |                                                                                        | https://docs.google.com/forms/d/1DDj/ | eFX0fbbvwEg6nFxsx2M1dRq9LWzglog157JMIYMiedt#response=ACYDBNgCDcDxHMex(wpiZbPySAX)Sg5xY |
|                                     |                                                                                        |                                       |                                                                                        |

| 4/24/23   | 8:50 PM                             | ALPR System Usability Scale Mobile Application                          | 4/24/23, 8:50 PM                 | ALPR System Usability Scale Mobile Application                                    |
|-----------|-------------------------------------|-------------------------------------------------------------------------|----------------------------------|-----------------------------------------------------------------------------------|
| I         | found that various function         | ons in this system were well integrated *                               | I would imagine th               | at most people would learn to use this system very quickly $^{\star}$             |
| 5         | Strongly Disagree                   |                                                                         | Strongly Disagree                |                                                                                   |
|           | 1 🔘                                 |                                                                         | 1 🔘                              |                                                                                   |
|           | 2 🔘                                 |                                                                         | 2 🔘                              |                                                                                   |
|           | 3 🔘                                 |                                                                         | з ()                             |                                                                                   |
|           | 4 🔿                                 |                                                                         | 4 💿                              |                                                                                   |
|           | 5 🔘                                 |                                                                         | 5 🔘                              |                                                                                   |
| 5         | Strongly Agree                      |                                                                         | Strongly Agree                   |                                                                                   |
| -         | thought there was too mu            | uch inconsistency in this system *                                      | I found the system               | very awkward to use *                                                             |
| 5         | Strongly Disagree                   |                                                                         | Strongly Disagree                |                                                                                   |
|           | 1 🔘                                 |                                                                         | 1 ()                             |                                                                                   |
|           | 2 🔘                                 |                                                                         | 2 🔘                              |                                                                                   |
|           | 3 🔘                                 |                                                                         | з ()                             |                                                                                   |
|           | 4 🔘                                 |                                                                         | 4 🔿                              |                                                                                   |
|           | 5 🔘                                 |                                                                         | 5 🔘                              |                                                                                   |
| 5         | Strongly Agree                      |                                                                         | Strongly Agree                   |                                                                                   |
|           |                                     |                                                                         |                                  |                                                                                   |
|           |                                     |                                                                         |                                  |                                                                                   |
|           |                                     |                                                                         |                                  |                                                                                   |
|           |                                     |                                                                         |                                  |                                                                                   |
|           |                                     |                                                                         |                                  |                                                                                   |
| https://d | iocs.google.com/lorms/d/1DDjeFX0ffb | bbvwEg6nFxsx2M1dRq6LWzglog157JMIYMiediWresponse=AGYDBNgCDcDXHMexjwpiZbl | https://docs.google.com/forms/d/ | 1DDjeFX0ffbbvwEg&nFxsx2M1dRq9LWzglog157JMIYMiedit/tresponse=ACYDBNgCDcDXHMex/wpiZ |
|           |                                     |                                                                         |                                  |                                                                                   |

| 4/24/23, 8:50 PM                         | ALPR System Usability Scale Mobile Application |
|------------------------------------------|------------------------------------------------|
| I felt very confident using the system * |                                                |
| Strongly Disagree                        |                                                |
| 1 🔿                                      |                                                |
| 2                                        |                                                |
| 3 🔘                                      |                                                |
| 4 🔘                                      |                                                |
| 5 🔘                                      |                                                |
| Strongly Agree                           |                                                |
|                                          |                                                |

| Strongly Disagree |  |  |  |
|-------------------|--|--|--|
| 1 🔘               |  |  |  |
| 2 🔘               |  |  |  |
| 3 🔘               |  |  |  |
| 4                 |  |  |  |
| 5 🔘               |  |  |  |
| Strongly Agree    |  |  |  |

This content is neither created nor endorsed by Google.

Google Forms

https://docs.google.com/forms/d/1DDjeFX0ffbbwwEg6nFxxx2M1dRq9LWzglog157JMIYM/edit#response=ACYDBNgCDcDXHMexiwpiZbPjrSAXjSg5xY...5/5

### Name: Ooi Yun Xiang

| 4/24/23, 8:50 PM                          | ALPR System Usability Scale Mobile Application                                                     | 4/24/23, 8:50 PM                       | ALPR System Usability Scale Mobile Application                                                |
|-------------------------------------------|----------------------------------------------------------------------------------------------------|----------------------------------------|-----------------------------------------------------------------------------------------------|
|                                           |                                                                                                    | I thought the system w                 | vas easy to use *                                                                             |
|                                           |                                                                                                    | Strongly Disagree                      |                                                                                               |
| ALPR Syste                                | em Usability Scale Mobile Application                                                              | 1 ()                                   |                                                                                               |
|                                           |                                                                                                    | 2 🔿                                    |                                                                                               |
| I think that I would like to              | o use this system frequently *                                                                     | з ()                                   |                                                                                               |
| Strongly Disagree                         |                                                                                                    |                                        |                                                                                               |
| 1 ()                                      |                                                                                                    | - 0                                    |                                                                                               |
| 2 ()                                      |                                                                                                    | 5 🔘                                    |                                                                                               |
| - 0                                       |                                                                                                    | Strongly Agree                         |                                                                                               |
| 3 ()                                      |                                                                                                    |                                        |                                                                                               |
| 4 🔘                                       |                                                                                                    | I think that I would nee               | ed support of a technical person to be able to use this system *                              |
| 5 🔿                                       |                                                                                                    | Strongly Disagree                      |                                                                                               |
| Strongly Agree                            |                                                                                                    | 1 🔘                                    |                                                                                               |
|                                           |                                                                                                    | 2 ()                                   |                                                                                               |
| I found the system unne                   | ecessarily complex *                                                                               |                                        |                                                                                               |
| Strongly Disagree                         |                                                                                                    | 3 ()                                   |                                                                                               |
| 1 🔘                                       |                                                                                                    | 4 🔿                                    |                                                                                               |
| 2 ()                                      |                                                                                                    | 5 🔿                                    |                                                                                               |
| - 0                                       |                                                                                                    | Strongly Agree                         |                                                                                               |
| 3 🔿                                       |                                                                                                    |                                        |                                                                                               |
| 4 🔿                                       |                                                                                                    |                                        |                                                                                               |
| 5 🔿                                       |                                                                                                    |                                        |                                                                                               |
| Strongly Agree                            |                                                                                                    |                                        |                                                                                               |
|                                           |                                                                                                    |                                        |                                                                                               |
| bites lite as sould comformability of the |                                                                                                    |                                        |                                                                                               |
| mps://docs.googie.com/forms/d/1DDjeFX     | лиоочжедоон жылли ногоди. Ихдоод 157.3МТҮМЧөбөйгөөрөлөө «АСТОВУУдаруучыг нь IrkPi2ally9ooOw/76 1/5 | https://docs.google.com/forms/d/1DDjel | FX0fbbvwEg6nFxxx2M1dRq9LWzglog167.JMIYMied8#response=ACYDBNgQ7jfy4LzTLITckPt2afty9coDw7F6 2/f |
|                                           |                                                                                                    |                                        |                                                                                               |

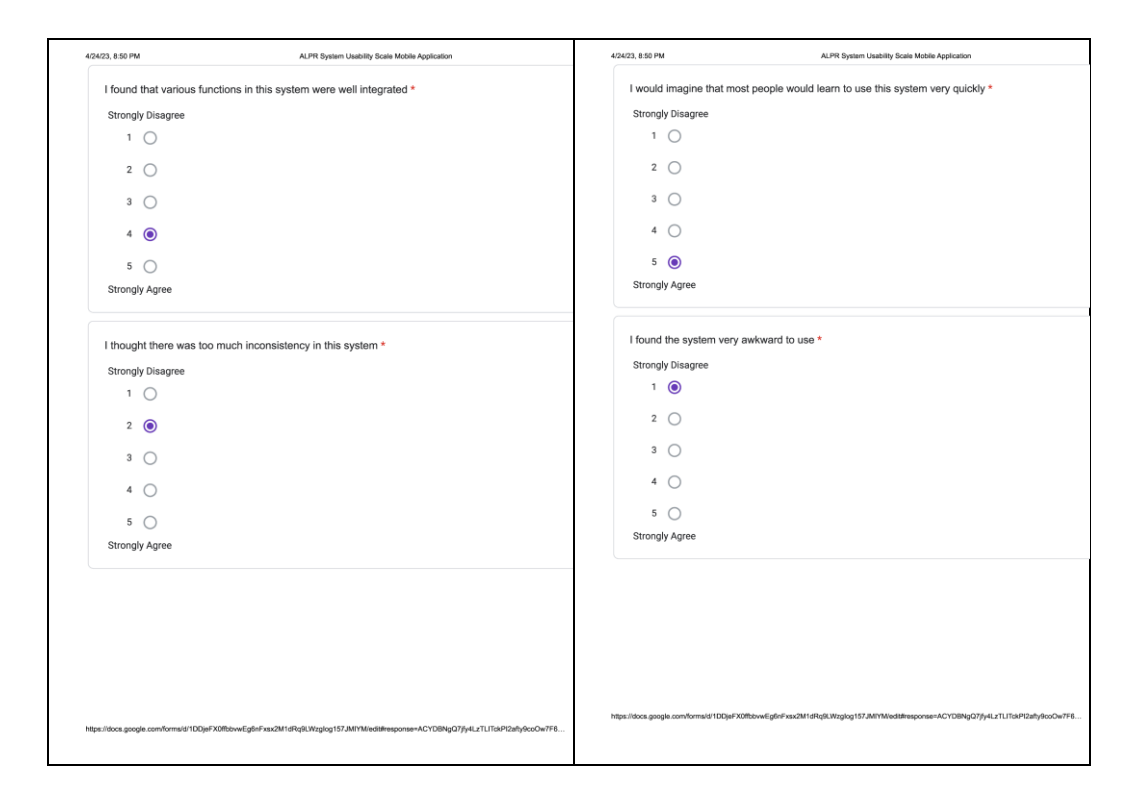

| 4/24/23, 8:50 PM                         | ALPR System Usability Scale Mobile Application |
|------------------------------------------|------------------------------------------------|
| I felt very confident using the system * |                                                |
| Strongly Disagree                        |                                                |
| 1 🔿                                      |                                                |
| 2                                        |                                                |
| 3 🔘                                      |                                                |
| 4 🔘                                      |                                                |
| 5 🔘                                      |                                                |
| Strongly Agree                           |                                                |
|                                          |                                                |

| Strong | y Disagree |  |  |  |
|--------|------------|--|--|--|
| 1      | ۲          |  |  |  |
| 2      | 0          |  |  |  |
| 3      | 0          |  |  |  |
| 4      | 0          |  |  |  |
| 5      | 0          |  |  |  |
| Strong | y Agree    |  |  |  |

This content is neither created nor endorsed by Google.

Google Forms

 $https://docs.google.com/forms/d/1DDjeFX0ffbbvwEg6nFxsx2M1dRq9LWzglog157JMIYM/edit#response=ACYDBNgQ7jfy4LzTLITckPI2afty9coOw7F6\dots 5/5$